# SIEMENS

Tornalama Tezgahı için İşletim ve

Programlama

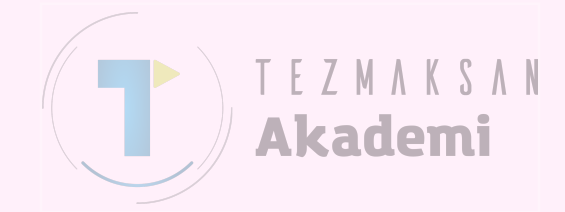

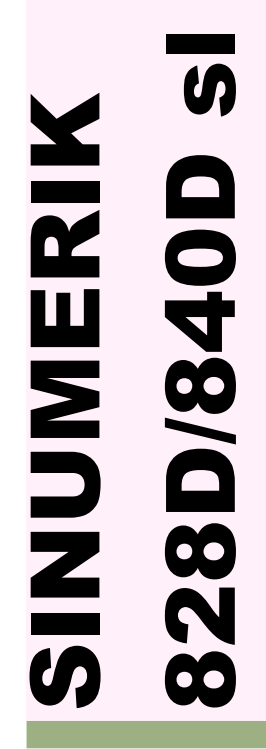

09.2013 Basım Eğitim Kılavuzu

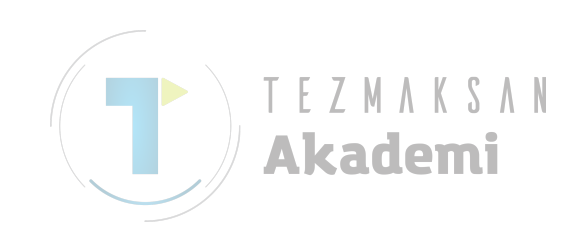

# SIEMENS

## SINUMERIK 828D/840D sl

Tornalama Tezgahları için İşletim ve Programlama Kılavuzu

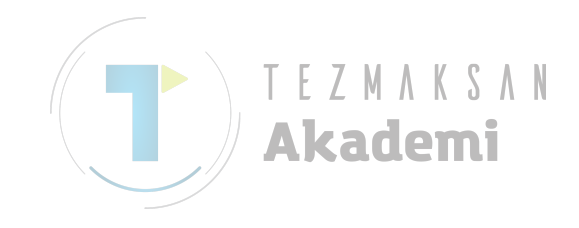

Aşağıdakiler için geçerlidir:

SINUMERIK 828D SINUMERIK 840D si

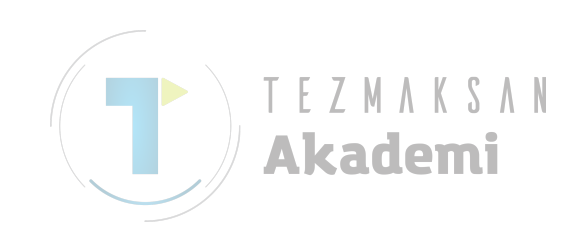

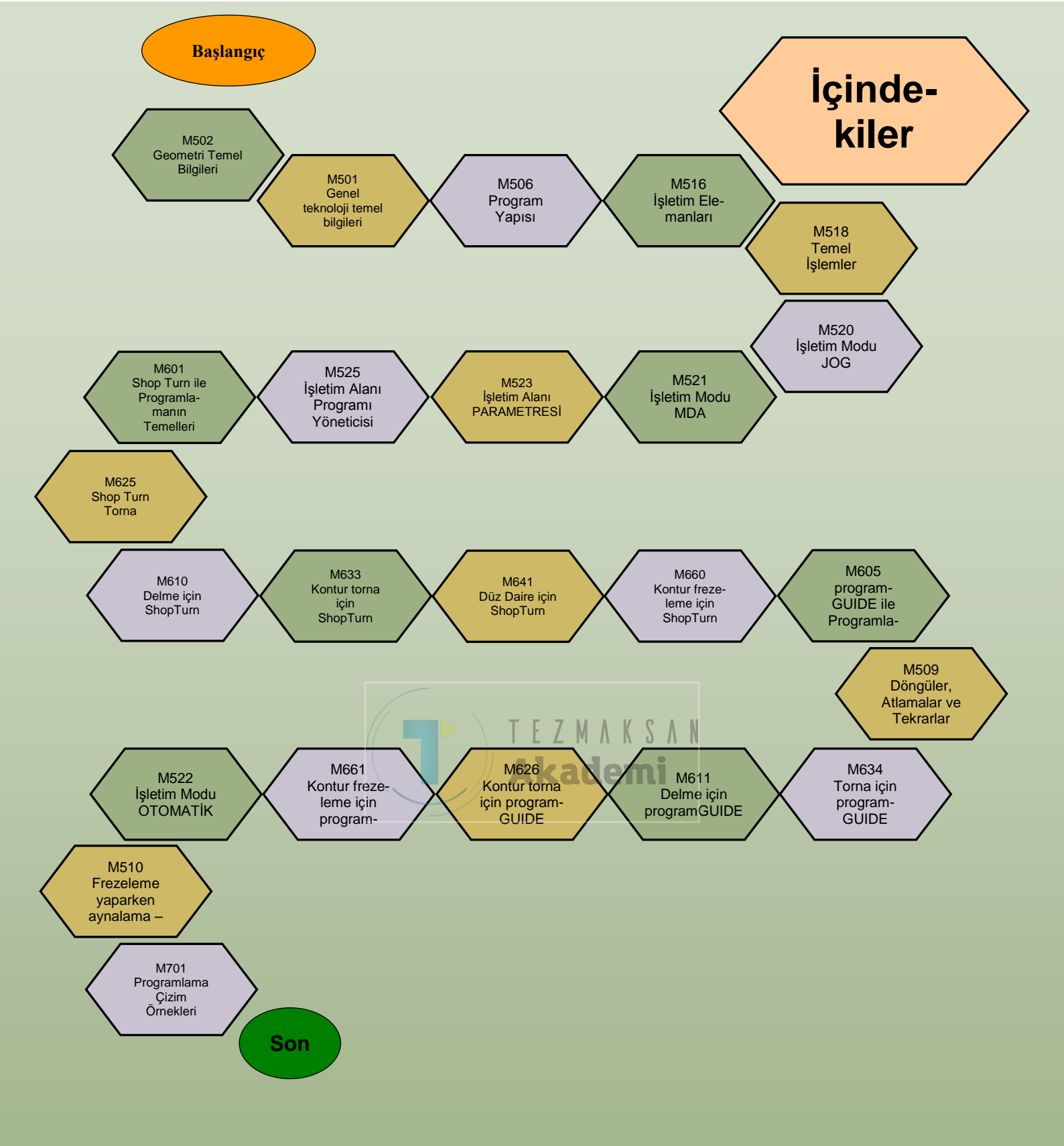

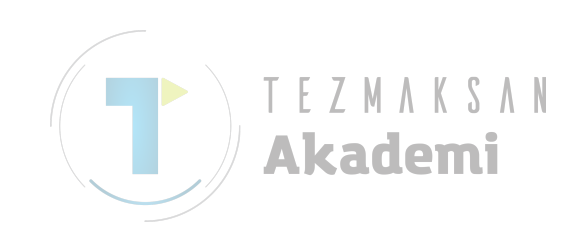

## Temel geometri bilgileri

## 1 Kısa tanım

#### Modülün amacı:

Bu modül, programlama düzlemlerini ve DIN uyumlu koordinat sisteminde noktaları nasıl belirleyeceğinizi öğrenmenize yardımcı olur .

### Modülün tanımı:

Bu modül, eksenlerin ve düzlem açıklamalarının koordinat sistemine göre atamalarını açıklamakla birlikte çalışma alanı ile ilgili noktaların tanımlanmasını da öğretir.

TEZMAKSAN

Akademi

### İçindekiler :

Sağ el kuralı

Eksen atamalarına ilişkin açıklamalar

Çalışma alanındaki noktalar ve mesafeler

## 828D/840Dsl SINUMERIK Operate

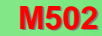

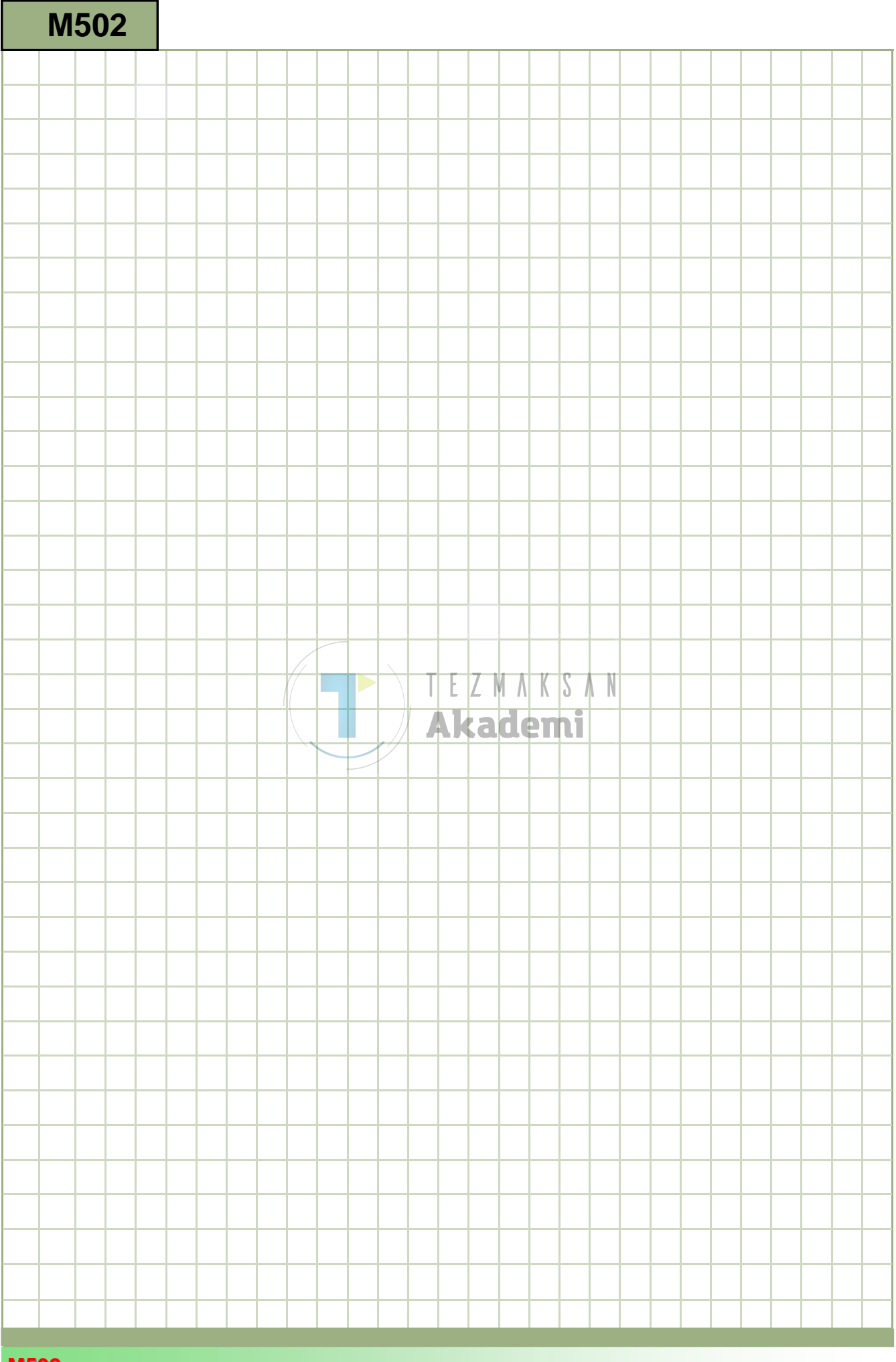

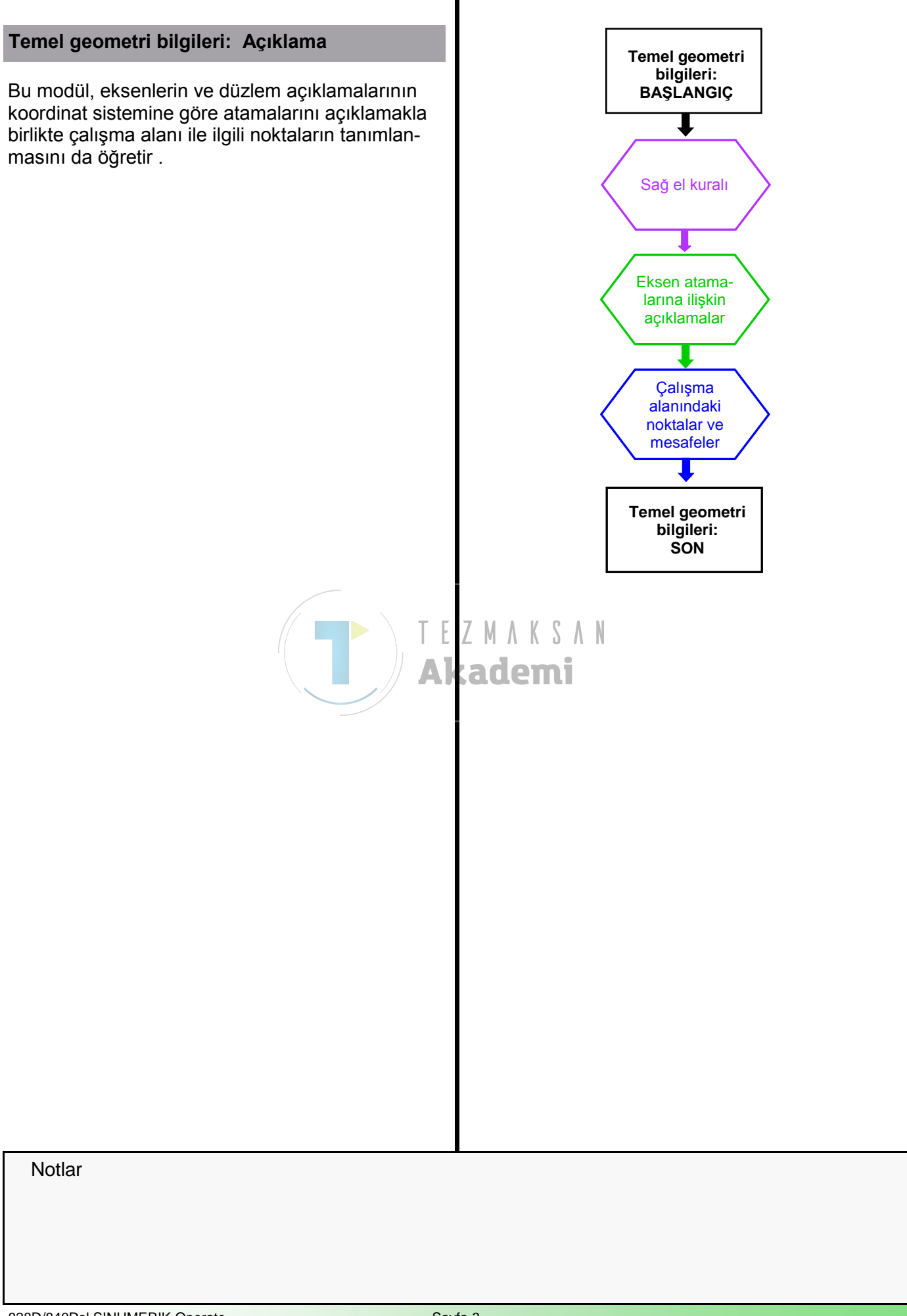

Notlar

### Açıklama :

DIN standardına göre, CNC tezgahlarının çalışma alanındaki çeşitli hareket eksenleri harflerle ifade edilir. Eksenlerin atamasına ilişkin kurallar, bu DIN standardında belirlenir.

DIN standarttan elde edilen tezgah koordinat sistemi, bir düzlem ya da boşluktaki noktaları anlaşılır bir şekilde belirlememize imkan veren iş parçalarının geometrik açıklamasının temelini oluşturur.

Kartezyen (dikdörtgen) mekansal koordinat sistemi, en iyi "Sağ el kuralı" ile açıklanabilir. Bu kurala göre, sağ elde bulunan parmaklar eksenleri temsil eder: "X" (baş parmak), "Y" (işaret parmağı) ve "Z" (orta parmak). Parmak uçları aynı yöne bakar.

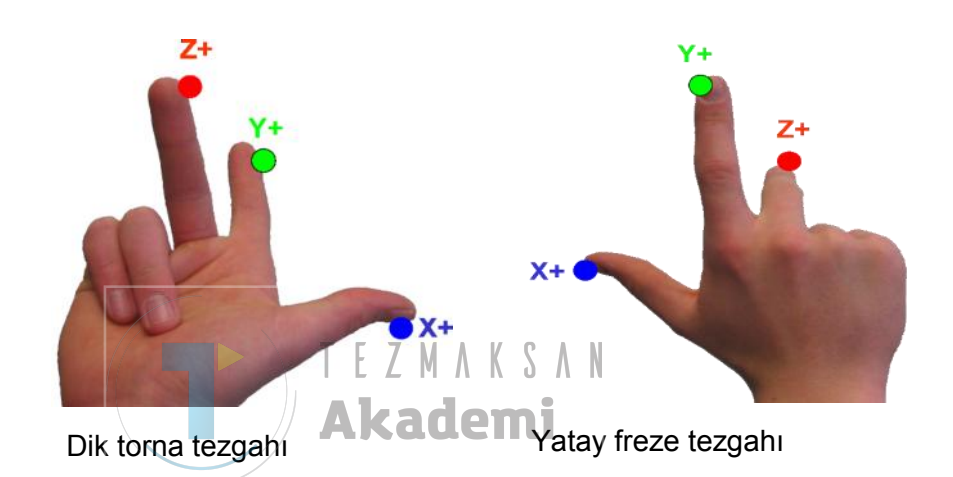

Tezgahın koordinat sisteminin konumu, tezgah üreticisi tarafından aşağıdaki noktalara dikkat edilerek belirlenir :

#### DIN standardına göre eksen tanımı :

- Z Ekseni: İş mili ile paralel veya denktir. Pozitif yön, iş parçasından uzak bir yönü işaret eder. Birden fazla mil olması durumunda, millerden biri ana mil olarak belirlenir.
- X Ekseni: Kurulum düzlemi ile paralel veya denktir. Z ekseni dikey olduğunda, X ekseni sağa doğru döner. Z ekseni yatay olduğunda, X ekseni sola doğru döner.
- Y Ekseni: X ve Z eksenine dik açılı olması sonucu, mekansal kartezyen koordinat sistemi ortaya çıkar.

İş parçasın"DAN" takım"A" hareket yönü "ARTI"dır.

Takımın hareketi "DAİMA" programlanmalıdır!

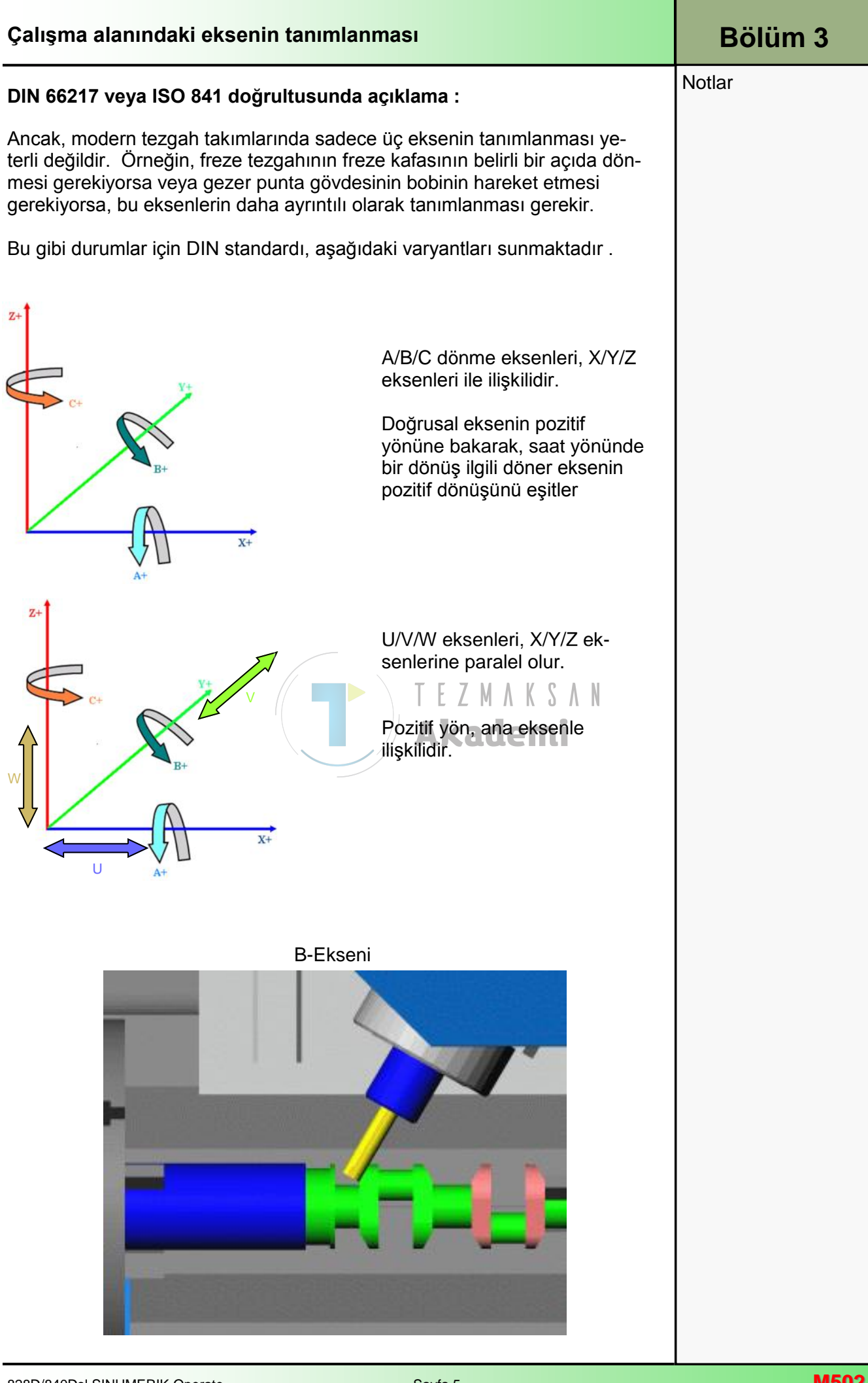

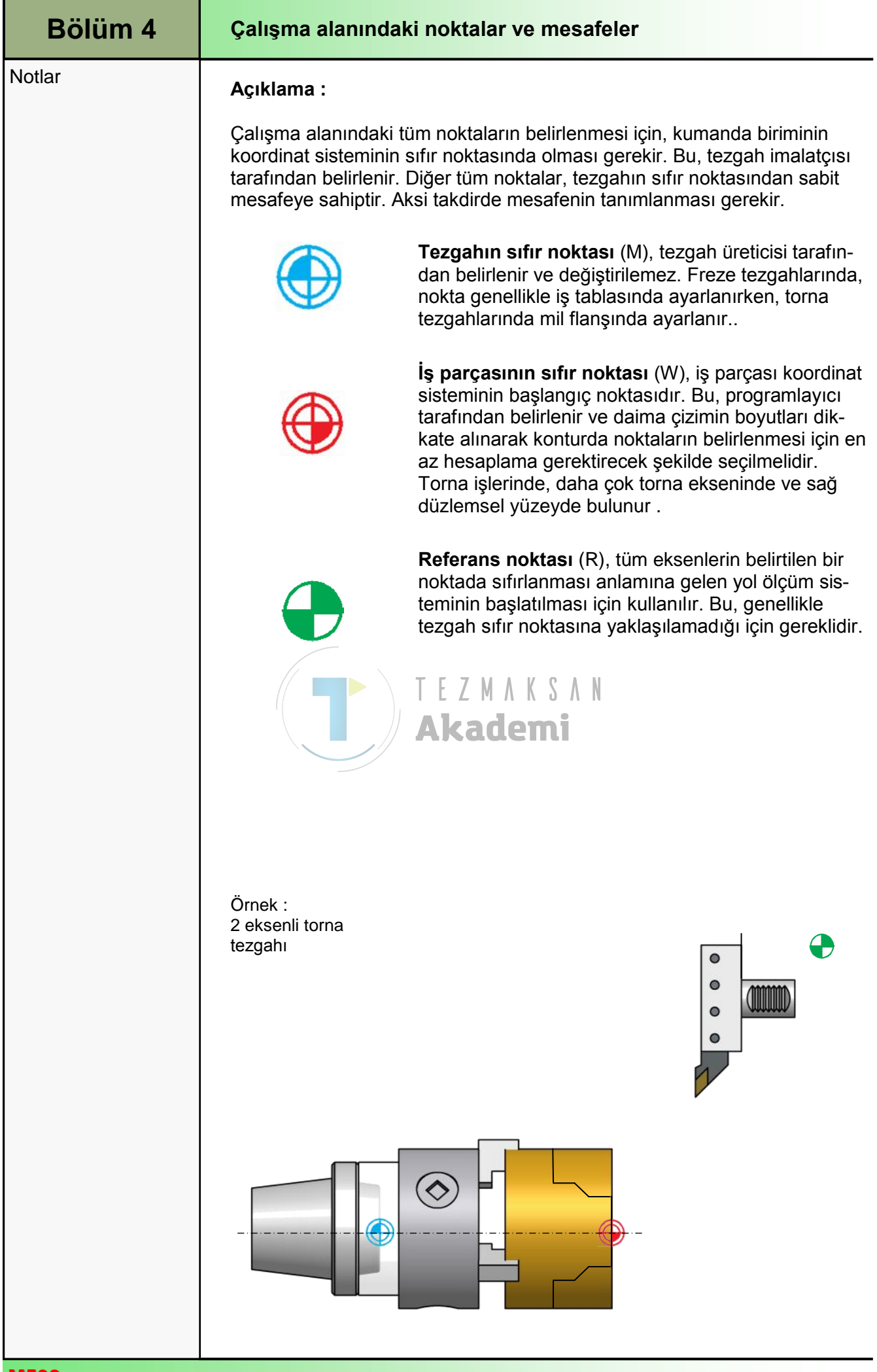

828D/840Dsl SINUMERIK Operate

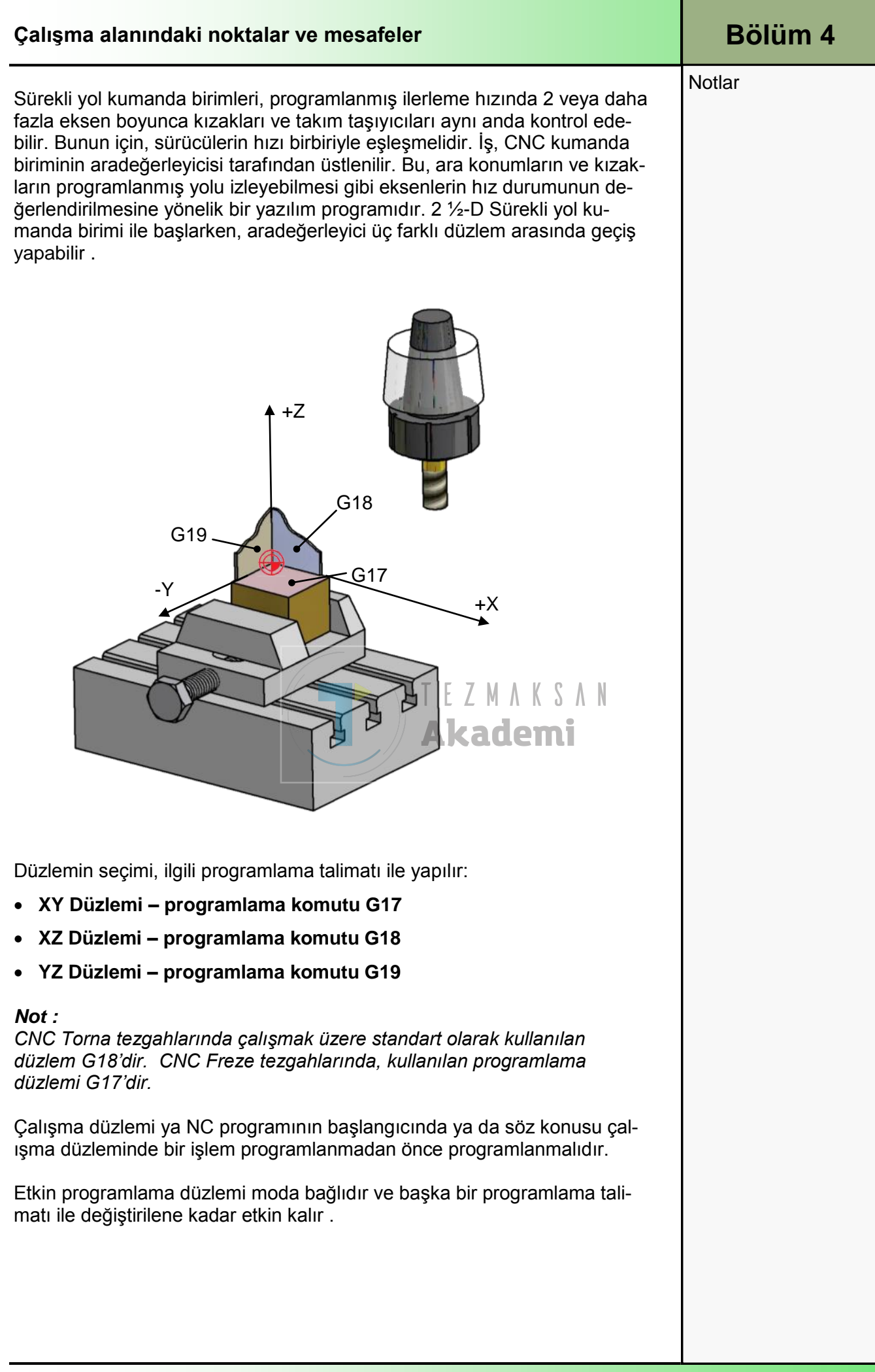

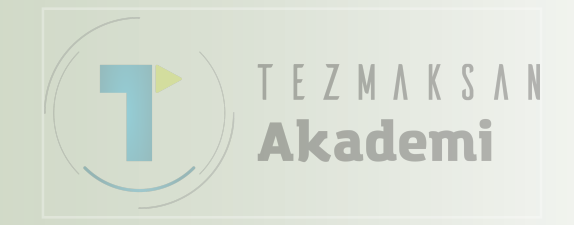

## Teknolojik bilgiler

## 1 Kisa tanım

### Modülün amacı:

Bu modülü çalıştığınızda, en önemli teknolojik özellikleri ve tezgahın işlevlerini öğrenmiş olacaksınız.

#### Modülün tanımı:

Bu modül, torna işlemine yönelik DIN 66025 doğrultusundaki teknolojik komutlarla ilgili olarak bir programın genel yapısını açıklar.

### İçindekiler:

CNC programı yapısı

Teknolojik verilerin programlanması

Açma/kapama komutları

Özet

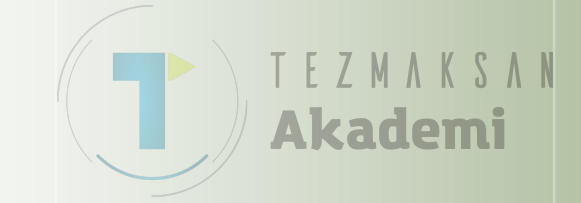

## 828D/840Dsl SINUMERIK Operate

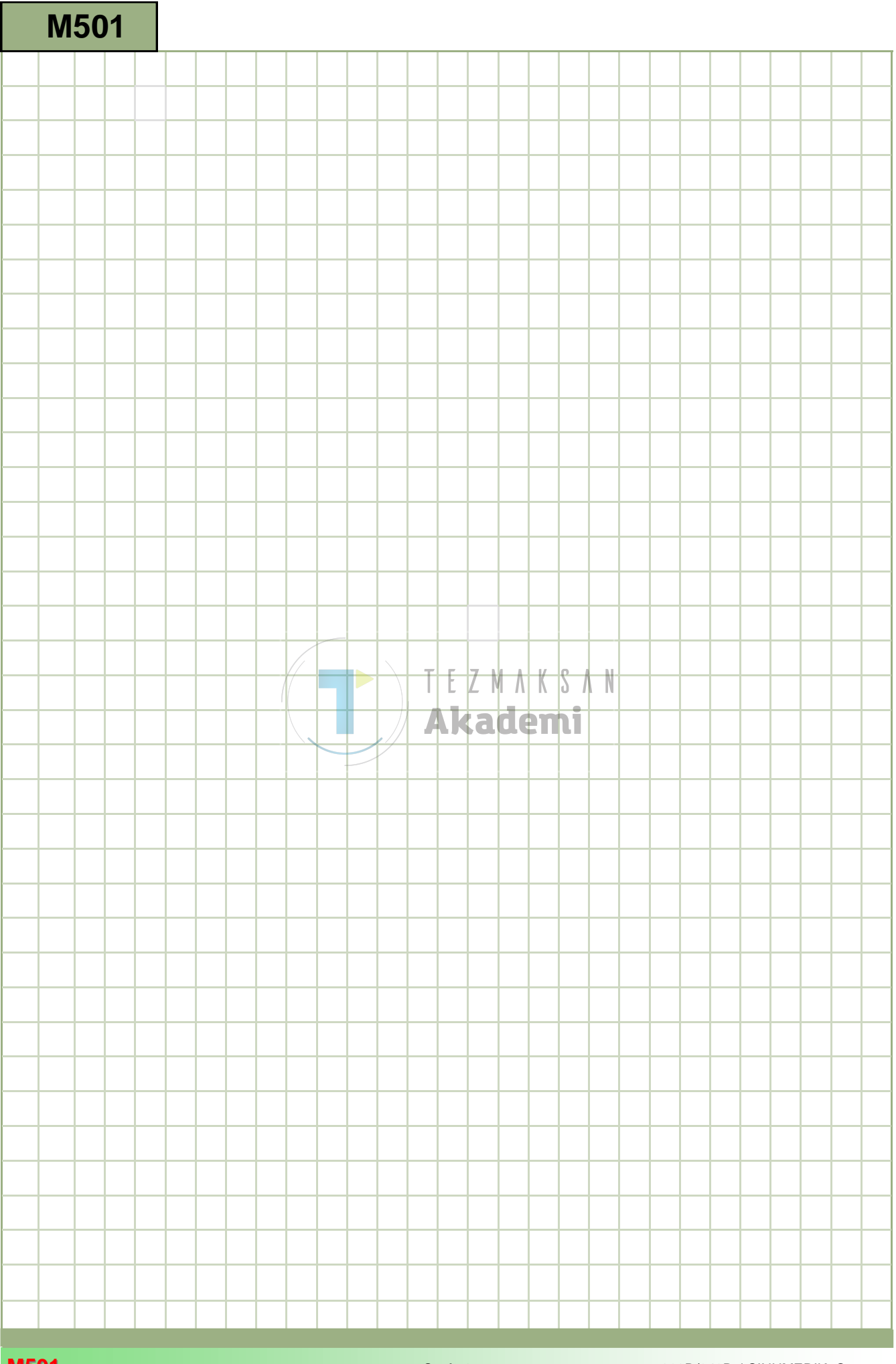

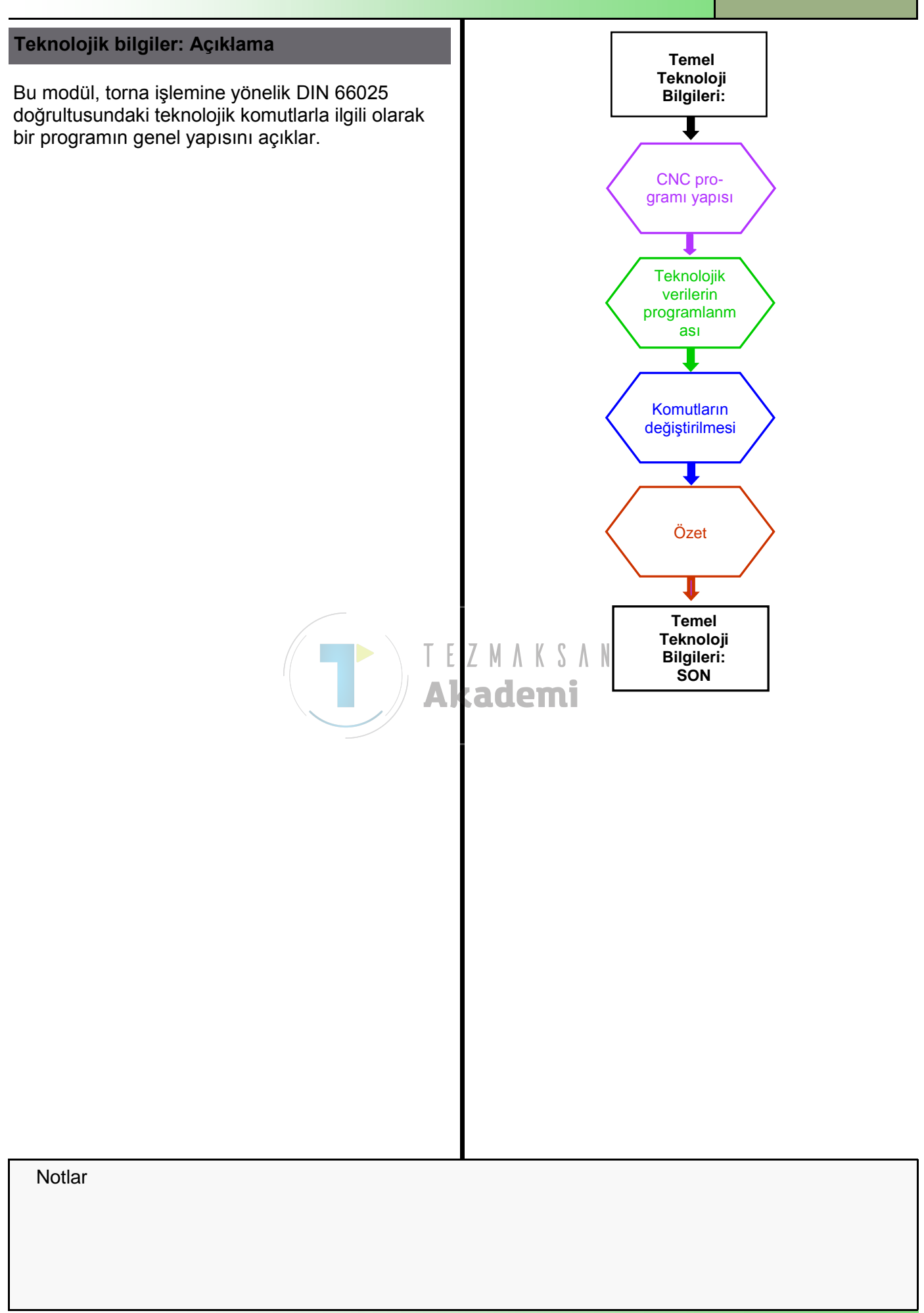

| Notlar       Parça programı olarak da bilinen CNC programı, program başlatıldıktan sonra kumanda birimi tarafından adım adım yürütülen mantiksal olarak sıralanmış komultardan oluşur.         Kumanda birimilerinin üreticileri, DIN 66025 ile uyumlu kuralları tanır ve uygularlar.         Her program, kumanda biriminde bir program adı altında derlenir ve saklanır. Program adı hem harf hem de rakam içerebilir.         Bioklar, komutlar tarafından izlenen blok numaraları ile başlar.         Her komut, bir adres harfi (A-Z) ve bağlantili bir sayısal değer içeren komut kelimelerinden ve oluşur (hem büyük hem küçük harf kullanılabilir).         Programin yapısı:         Torgarin karafırdan izlenen blok numaraları ile başlar.         Her komut, bir adres harfi (A-Z) ve bağlantili bir sayısal değer içeren komut kelimelerinden ve oluşur (hem büyük hem küçük harf kullanılabilir).         Program in yapısı:         Torgarin marafırdan atanan bok numarası, kumanda birimi tarafından komut olarak değerleridiri maternatiksel olarak caşekide programılarır ve kullanıcıya daha kolay yönetim inkanı tanır. Programı yönetilmesinde hiçbir etkisi yoktur.         Gometrik veriler, takımın ya de eksenlerin hareketini matematiksel olarak açık bir şekilde tanımlayan türu te mil hızını önceden seçmek gibi işlemer için kullanılır. Öğer işlevler, donme yönü ve yardımcı cihazlar gibi özellikleri kontrol edebilir.         Program üzerindeki hakimiyeti arttırmak için, bloğun sonunda yer alan komut Garak teşi bağı olarak ekkenebilir. Bu komutiardan önce noktalı virgul kullanılının. Öğer işlevler, donme yönü ve yardımcı cihazlar gibi özellikleri kontrol edebilir.         Program üzerindeki hakimiyeti ar                                                                                                    | Bölüm 2 | CNC programı yapısı <sup>1</sup>                                                                                                    |                                |                                  |                 |                   |                    |                     |                  |                           |                           |                                |                       |
|----------------------------------------------------------------------------------------------------|---------|----------------------------------------------------------------------------------------------------|--------------------------------|----------------------------------|-----------------|-------------------|--------------------|---------------------|------------------|---------------------------|---------------------------|--------------------------------|-----------------------|
| Her program, kumanda biriminde bir program adı altında derlenir ve saklanır. Program adı hem harf hem de rakam içerebilir.         Bioklar, komutlar tarafından izlenen blok numaraları ile başlar.         Her komut, bir adres harfi (A-Z) ve bağlantlı bir sayısal değer içeren komut kelimelerinden ve oluşur (hem büyük hem küçük harf kullanılabilir).         Programın yapısı:         Image: Statistic Statistic Statiste Statiste Statistic Statistic Statistic Statistic Sta                                                                                                    | Notlar  | Parça programı olarak da bilinen <b>CNC programı</b> , program başlatıldıktan<br>sonra kumanda birimi tarafından adım adım yürütülen mantıksal olarak<br>sıralanmış komutlardan oluşur.<br>Kumanda birimlerinin üreticileri, DIN 66025 ile uyumlu kuralları tanır ve<br>uygularlar                                                                                                    |                                |                                  |                 |                   |                    |                     |                  |                           |                           |                                |                       |
| Bioklar, komutlar tarafından izlenen biok numaraları ile başlar.<br>Her komut, bir adres harfi (A-Z) ve bağlantlı bir sayısal değer içeren<br>komut kelimelerinden ve oluşur (hem büyük hem küçük harf kullanılabilir).<br>Programın yapısı:<br>Image: Strand Strand Stran |         | Her program, kumanda biriminde bir <b>program adı</b> altında derlenir ve saklanır. Program adı hem harf hem de rakam içerebilir.                                                                                                    |                                |                                  |                 |                   |                    |                     |                  |                           |                           |                                |                       |
| Her komut, bir adres harfi (A-Z) ve bağlantılı bir sayısal değer içeren komut kelimelerinden ve oluşur (hem büyük hem küçük harf kullanılabilir).         Programın yapıs:         Image: State in the second state in the second state is the second state in the second state in the second state in the second state is the second state is the second state in the second state is the second state in the second state is the second state is the seco                                                             |         | Bloklar, komutlar tarafından izlenen blok numaraları ile başlar.                                                                                                    |                                |                                  |                 |                   |                    |                     |                  |                           |                           |                                |                       |
| Çıkış bilgileri       Açma/kapama bilgileri         Biok       Axoli       Aradegerleyci       Iler-       Hız       Takım       Diger         N       G       X       Y       Z       I       J       K       F       S       T       M         N       G       X       Y       Z       I       J       K       F       S       T       M         Cecometrik veriler       Teknolojik veriler       Teknolojik veriler       Teknolojik veriler       Teknolojik veriler         Program tarafından atanan blok numarası, kumanda birimi tarafından komut olarak değerlendirilmez. Genellikle 10 adımda yukarı çıkacak şekilde programianır ve kullanıcıya daha kolay yönetim imkanı tanır. Programın yönetilmesinde hiçbir etkisi yoktur.       Teknolojik veriler, gerekil takımı ya da eksenlerin hareketini matematiksel olarak açık bir şekilde tanımlayan tüm talimatlardır.         Teknolojik veriler, gerekil takımı etkinleştirmek ve gerekli kesme parametrelerine ilişkin ilerleme hızını ve mil hızını önceden seçmek gibi işlemler için kullanılır. Diğer işlevler, dönme yönü ve yardımcı cihazlar gibi özellikleri kontrol edebilir.         Tim       Tim       Tim       Tim       Tim         N80       T="Kaba işleme takımı"D1       N90 G34 F0.2 S180 M4       N100 G00 X20 Y0 Z2 D1       N10         N10       Tim       Tim       Tim       Tim       Tim <th></th> <th>Her ko<br/>komut<br/>Progra</th> <th>omut, bi<br/>kelimel<br/>amın ya</th> <th>r <b>adre</b><br/>lerind<br/>pısı:</th> <th>es hai<br/>en ve</th> <th>rfi (A-2<br/>oluşu</th> <th>Z) ve k<br/>r (herr</th> <th>bağla<br/>1 büyi</th> <th>ntılı b<br/>ük he</th> <th>ir <b>sayıs</b><br/>m küçü</th> <th><b>al değ</b><br/>k harf ł</th> <th>e<b>r</b> içere<br/>kullanılal</th> <th>n<br/>bilir).</th>                                                                                                    |         | Her ko<br>komut<br>Progra                                                                                                    | omut, bi<br>kelimel<br>amın ya | r <b>adre</b><br>lerind<br>pısı: | es hai<br>en ve | rfi (A-2<br>oluşu | Z) ve k<br>r (herr | bağla<br>1 büyi     | ntılı b<br>ük he | ir <b>sayıs</b><br>m küçü | <b>al değ</b><br>k harf ł | e <b>r</b> içere<br>kullanılal | n<br>bilir).          |
| Biok       Audi-<br>vom-<br>mand       Koordinat eksenleri       Aradegerevici<br>parametresi       lier-<br>lierne       Hiz       Takim       Diger<br>lierne         N       G       X       Y       Z       I       J       K       F       S       T       M         Q       Y       Z       I       J       K       F       S       T       M         Q       Y       Z       I       J       K       F       S       T       M         Q       Y       Z       I       J       K       F       S       T       M         Q       Z       H       K       F       S       T       M       M       G       X       Y       Z       I       J       K       F       S       T       M       M       G       X       Y       Z       I       J       K       F       S       T       M       G       Control       Control       Control       Control       Control       Control       Control       Control       Control       Control       Control       Control       Control       Control       Control       Control       Control       Control       Control<                                                                                                    |         | [                                                                                                    |                                |                                  | Cultu           | o bilail          |                    |                     |                  | <b>A a r</b>              |                           |                                | vil o ri              |
| No:       Iany<br>com<br>com       Koordinat eksenleri       Aradegerleyici<br>parametresi       Iler:       Hiz       Takim       User<br>User         N       G       X       Y       Z       I       J       K       F       S       T       M         R       G       X       Y       Z       I       J       K       F       S       T       M         R       G       X       Y       Z       I       J       K       F       S       T       M         Geometrik veriler       Geometrik veriler       Teknolojik veriler       Teknolojik veriler       Teknolojik veriler         Program tarafından atanan blok numarası, kumanda birimi tarafından komu olarak değerlendirilmez. Genellikle 10 adımda yukarı çıkacak şekilde programlanır ve kullanıcıya daha kolay yönetim imkanı tanır.<br>Programı yönetilmesinde hiçbir etkisi yoktur.         Geometrik veriler, takımın ya da eksenlerin hareketini matematiksel olarak açık bir şekilde tanımlayan tüm talimatlardır.       Teknolojik veriler, gerekli takımı tekinleştirmek ve gerekli kesme parametrelerine ilişkin ilerleme hızını ve mil hızını önceden seçmepa gibi özellikleri kontrol edebilir.         Programlanaya örnek:       T         T       No       G54 F0.2 S180 M4         N100       Goo X20 Y0 Z2 D1       N110         T       T       Pr                                                                                                    |         | Blok                                                                                                    | Auxil                          |                                  | ÇIKI            | ş bilgi           |                    |                     |                  | Açı                       | па/кар                    |                                | jiien                 |
| N       G       X       Y       Z       I       J       K       F       S       T       M         Image: Construction of the state of the state of t                                                                                                    |         | No:                                                                                                    | iary<br>com-<br>mand           | Koor                             | dinat ek        | senleri           | Arade<br>paran     | eğerleyi<br>netresi | ci               | İler-<br>Ieme             | Hız                       | Takım                          | Diğer<br>işlevle<br>r |
| Ceonegikveige Teknologik veriler<br>Program tarafından atanan blok numarası, kumanda birimi tarafından<br>komut olarak değerlendirilmez. Genellikle 10 adımda yukarı çıkacak<br>şekilde programlanır ve kullanıcıya daha kolay yönetim imkanı tanır.<br>Programın yönetilmesinde hiçbir etkisi yoktur.<br>Geometrik veriler, takımın ya da eksenlerin hareketini matematiksel olarak<br>açık bir şekilde tanımlayan tüm talimatlardır.<br>Teknolojik veriler, gerekli takımı etkinleştirmek ve gerekli kesme<br>parametrelerine ilişkin ilerleme hızını ve mil hızını önceden seçmek gibi<br>işlemler için kullanılır. Diğer işlevler, dönme yönü ve yardımcı cihazlar gibi<br>özellikleri kontrol edebilir.<br>Programlamaya örnek:<br><br>N80 T="Kaba işleme takımı"D1<br>N90 G54 F0.2 S180 M4<br>N100 G00 X20 Y0 Z2 D1<br>N110<br>                                                                                                    |         | Ν                                                                                                    | G                              | X                                | Y               | Z                 | I                  | J                   | К                | F                         | S                         | т                              | М                     |
| Teknolojik veriler         Teknolojik veriler         Program tarafından atanan blok numarası, kumanda birimi tarafından komut olarak değerlendirilmez. Genellikle 10 adımda yukarı çıkacak şekilde programlanır ve kullanıcıya daha kolay yönetim imkanı tanır. Programın yönetilmesinde hiçbir etkisi yoktur.         Geometrik veriler, takımın ya da eksenlerin hareketini matematiksel olarak açık bir şekilde tanımlayan tüm talimatlardır.         Teknolojik veriler, gerekli takımı etkinleştirmek ve gerekli kesme parametrelerine ilişkin ilerleme hızını ve mil hızını önceden seçmek gibi işlemler için kullanılır. Diğer işlevler, dönme yönü ve yardımcı cihazlar gibi özellikleri kontrol edebilir.         Programlamaya örnek:         """       N80         ""       Program üzerindeki hakimiyeti arttırmak için, bloğun sonunda yer alan komutlar isteğe bağlı olarak eklenebilir. Bu komutlardan önce noktalı virgül kullanılımalıdır, aksi takdirde komutu izleyen karakterler kumanda birimi tarafından algılanmaz.                                                                                                    |         |                                                                                                    |                                |                                  | <u> </u>        |                   |                    |                     |                  |                           |                           |                                |                       |
|                                                                                                    | M501    | Geometrik veriler         Program tarafından atanan blok numarası, kumanda birimi tarafından komut olarak değerlendirilmez. Genellikle 10 adımda yukarı çıkacak şekilde programlanır ve kullanıcıya daha kolay yönetim imkanı tanır. Programın yönetilmesinde hiçbir etkisi yoktur.         Geometrik veriler, takımın ya da eksenlerin hareketini matematiksel olarak açık bir şekilde tanımlayan tüm talimatlardır.         Teknolojik veriler, gerekli takımı etkinleştirmek ve gerekli kesme parametrelerine ilişkin ilerleme hızını ve mil hızını önceden seçmek gibi işlemler için kullanılır. Diğer işlevler, dönme yönü ve yardımcı cihazlar gibi özellikleri kontrol edebilir.         Programlamaya örnek:               N80       T="Kaba işleme takımı"D1         N90       G54 F0.2 S180 M4         N100       Guor 200 Y0 Z2 D1         N110           Program üzerindeki hakimiyeti arttırmak için, bloğun sonunda yer alan komutlar isteğe bağlı olarak eklenebilir. Bu komutlardan önce noktalı virgül kullanılmalıdır, aksi takdirde komutu izleyen karakterler kumanda birimi tarafından algılanmaz. |                                |                                  |                 |                   |                    |                     |                  |                           |                           |                                |                       |

| CNC Programındaki teknoloji her çalışma adımından önce, ilgili takım "T"       Notlar         "T" adresini, numaralar veya harflerle (burada sadece rakam kullanan varyantlar ele alınacaktır) ifade edilen takımın adı izler.       Forgramlanaya verileri (öm, takım tipi, uzunluk, yarıçap, vb.), programda "D" adresi ile etkinleştirilir.         Burada, tam bir veri seti "D" adresine "Kesme kenarı" adı verilir.       Her takım için farklı kesme kenarları (D1 D9) oluşturulabilir.         Programlamaya örnek       Açıklama :         N10 T="DRILL_D12"       Blok 10, takım 17'nin çağrılması Kesme kenarı D ilk eksen hareketi ile blok içinde etkinleştirilir .         Takımın çağrılmasının ardından, "F" ve "S" adresleri ile optimum kesme değerleri seçilir.       "F" adresi ile ilerleme hızı vf , ya dakika başı besleme (mm/dak) veya devir başı ilerleme düriler. |
|----------------------------------------------------------------------------------------------------|
| <ul> <li>"T" adresini, numaralar veya harflerle (burada sadece rakam kullanan vary-<br/>antlar ele alınacaktır) ifade edilen takımın adı izler.</li> <li>Geçerli tüm takım verileri (örn, takım tipi, uzunluk, yarıçap, vb.), programda<br/>"D" adresi ile etkinleştirilir.<br/>Burada, tam bir veri seti "D" adresine "Kesme kenarı" adı verilir.</li> <li>Her takım için farklı kesme kenarları (D1 D9) oluşturulabilir.</li> <li>Programlamaya örnek Açıklama :<br/>N10 T="DRILL_D12" Blok 10, takım 17'nin çağrılması<br/>Kesme kenarı D ilk eksen hareketi<br/>ile blok içinde etkinleştirilir .</li> <li>Takımın çağrılmasının ardından, "F" ve "S" adresleri ile optimum kesme<br/>değerleri seçilir.</li> <li>"F" adresi ile ilerleme hızı vf , ya dakika başı besleme (mm/dak) veya devir<br/>haru ilerleme (mm/dat) elerek cirilir.</li> </ul>                                     |
| Geçerli tüm takım verileri (örn, takım tipi, uzunluk, yarıçap, vb.), programda         "D" adresi ile etkinleştirilir.         Burada, tam bir veri seti "D" adresine "Kesme kenarı" adı verilir.         Her takım için farklı kesme kenarları (D1 D9) oluşturulabilir.         Programlamaya örnek       Açıklama :         N10 T="DRILL_D12"       Blok 10, takım 17'nin çağrılması         N30 D1       Kesme kenarı D ilk eksen hareketi ile blok içinde etkinleştirilir .         Takımın çağrılmasının ardından, "F" ve "S" adresleri ile optimum kesme değerleri seçilir.         "F" adresi ile ilerleme hızı vf , ya dakika başı besleme (mm/dak) veya devir başı ilerleme hızı vf , ya dakika başı besleme (mm/dak) veya devir                                                                                                    |
| Her takım için farklı kesme kenarları (D1 D9) oluşturulabilir.         Programlamaya örnek       Açıklama :         N10 T="DRILL_D12"       Blok 10, takım 17'nin çağrılması         N30 D1       Kesme kenarı D ilk eksen hareketi ile blok içinde etkinleştirilir .         Takımın çağrılmasının ardından, "F" ve "S" adresleri ile optimum kesme değerleri seçilir.         "F" adresi ile ilerleme hızı vf , ya dakika başı besleme (mm/dak) veya devir başı ilerleme (mm/day) elarak çirilir.                                                                                                    |
| Programlamaya örnekAçıklama :N10 T="DRILL_D12"Blok 10, takım 17'nin çağrılması<br>N30 D1N30 D1Kesme kenarı D ilk eksen hareketi<br>ile blok içinde etkinleştirilir .Takımın çağrılmasının ardından, "F" ve "S" adresleri ile optimum kesme<br>değerleri seçilir."F" adresi ile ilerleme hızı vf , ya dakika başı besleme (mm/dak) veya devir<br>başı ilerleme (mm/day) elerek girilir.                                                                                                    |
| N10 T="DRILL_D12"       Blok 10, takım 17'nin çağrılması         N30 D1       Kesme kenarı D ilk eksen hareketi         ile blok içinde etkinleştirilir .         Takımın çağrılmasının ardından, "F" ve "S" adresleri ile optimum kesme         değerleri seçilir.         "F" adresi ile ilerleme hızı vf , ya dakika başı besleme (mm/dak) veya devir         başı ilerleme (mm/day) elerek çirilir.                                                                                                    |
| Takımın çağrılmasının ardından, "F" ve "S" adresleri ile optimum kesme<br>değerleri seçilir.<br>"F" adresi ile ilerleme hızı vf , ya dakika başı besleme (mm/dak) veya devir                                                                                                    |
| "F" adresi ile ilerleme hızı vf, ya dakika başı besleme (mm/dak) veya devir                                                                                                    |
| Daşı lieneme (mini/dev) olarak girlin.                                                                                                    |
| 'S' adresi ile kesme hızı vc, mil hızı için dakikada devir (dev/dak) olarak<br>veya doğrudan kesme hızı için dakikada metre (m/dak) olarak girilebilir.                                                                                                    |
| <ul> <li>Tezgahların varsayılan durumu, çalıştırıldıkları zaman aşağıdaki gibidir:</li> <li>Tezgahların varsayılan durumu, çalıştırıldıkları zaman aşağıdaki gibidir:</li> </ul>                                                                                                    |
| m/dak olarak sürekli kesme bızı "S"     Kod G96                                                                                                    |
| (İş parçasına bağlı Ø)                                                                                                    |
| Programlamaya örnek: Açıklama :                                                                                                    |
| N10 T="FINISHING_TOOL"         N20 G96 F0.1 S200 M4 D1 $v_f = 0, 1 \text{ mm/rev}$ , $v_c = 200 \text{ m/min}$ N30                                                                                                    |
|                                                                                                    |
|                                                                                                    |
|                                                                                                    |
|                                                                                                    |
|                                                                                                    |

| Bölüm 4 | Açma/kapam                                                                                                  | a komutları                                                                                                    |                                                                                                    |
|---------|----------------------------------------------------------------------------------------------------|----------------------------------------------------------------------------------------------------|----------------------------------------------------------------------------------------------------|
| Notlar  | İş milinin dönm<br>İlave yardımcı i<br>işlevler ve prog<br>Bu ilave işlevle<br>bağlıdır.<br>Aşağıdaki liste | e yönünü kontrol edecek farklı k<br>şlevler, soğutma devreleri, bağla<br>ramın çalıştırılması gibi işlemler<br>rin varlığı, tamamen teknolojiye<br>sadece komutlara verilen bir örr                            | omutlar bulunur.<br>ama cihazları, yardımcı<br>i kontrol edebilir.<br>ve tezgahın tasarımına<br>nek olarak görülmelidir: |
|         | Talimat                                                                                                    | Anlamı                                                                                                    |                                                                                                    |
|         | M00<br>M03<br>M04<br>M05<br>M06<br>M08<br>M09<br>M30                                                        | Programlanmış Durma<br>İş mili AÇIK, saat yönünde<br>İş mili AÇIK, saat yönünün ter<br>İş milinin durması (ama, progr<br>Takım değişikliği<br>Soğutucu AÇIK<br>Soğutucu KAPALI<br>Programın sonu, programın ba | rsi<br>ram devam eder)<br>aşına atlanır                                                                                  |
|         | Programlama                                                                                                 | ya örnek : Açıklama :                                                                                                    |                                                                                                    |
|         | N10 T="ROUG<br>N20 G96 F0.1<br>N30 M3 M8                                                                    | HFACE" D1<br>S200 v <sub>f</sub> = 600 mm/dak, n = 28<br>Mil AÇIK sa                                                                                                    | 500 dak <sup>-1</sup><br>at yönünde, soğutucu AÇIK                                                                       |
|         | <br>N90 M30                                                                                                 | Programın s                                                                                                    | sonu                                                                                                    |
|         | (Not: Diğer işle<br>M3 ve M4 açm                                                                            | vler bu kı[avuzun/ekinde bulunn<br><b>Akademi</b><br>a/kapatma komutlarının etkisi                                                                                                    | naktadır)                                                                                                    |
|         |                                                                                                    | Örnek Tornalama                                                                                                    |                                                                                                    |
|         | Görüntüle                                                                                                   | me yönü                                                                                                    |                                                                                                    |
| M501    |                                                                                                    | Sayfa 6                                                                                                    | 828D/840Dsl SINUMERIK Operate                                                                                            |

| Bölüm 5 | Özet                                                                                                    |                                                                                                    |  |  |  |  |
|---------|----------------------------------------------------------------------------------------------------|----------------------------------------------------------------------------------------------------|--|--|--|--|
| Notlar  | Adres                                                                                                    | Anlamı                                                                                                    |  |  |  |  |
|         | T<br>D<br>F<br>S                                                                                                    | Takım numarası<br>Kesme kenarı (takım verileri)<br>İlerleme/İlerleme hızı<br>Hız/Kesme hızı                          |  |  |  |  |
|         | Yol bilgileri/çıkış komutları                                                                                                    |                                                                                                    |  |  |  |  |
|         | Talimat                                                                                                    | Anlamı                                                                                                    |  |  |  |  |
|         | G95                                                                                                    | mm olarak devir başı ilerleme **                                                                                     |  |  |  |  |
|         | G96                                                                                                    | m/dak olarak sürekli kesme hızı **                                                                                   |  |  |  |  |
|         |                                                                                                    | ** Torna tezgahlarında AÇIK konumu                                                                                   |  |  |  |  |
|         | Açma/kapama                                                                                                    | bilgileri                                                                                                    |  |  |  |  |
|         | Talimat                                                                                                    | Anlamı                                                                                                    |  |  |  |  |
|         | M00                                                                                                    | Programlanmış durma                                                                                                  |  |  |  |  |
|         | M03<br>M04<br>M05                                                                                                    | İş mili AÇIK, saat yönünde<br>İş mili AÇIK, saat yönünün tersi<br>İş milinin Durması                                 |  |  |  |  |
|         | M06                                                                                                    | Takım değişikliği K S A N                                                                                            |  |  |  |  |
|         | M08<br>M09                                                                                                    | Soğutucu AÇIK CINI<br>Soğutucu KAPALI                                                                                |  |  |  |  |
|         | M17<br>M30                                                                                                    | Ara programın sonu<br>Programın sonu, programın başına atlanır                                                       |  |  |  |  |
|         | Yukarıda bahsedilen talimatların tümü (G09 hariç), farklı talimatlar ile devre dışı bırakılacak şekilde programlanan kadar <b>moda</b> bağlıdır. |                                                                                                    |  |  |  |  |
|         | Üstelik, G09 gib<br>sonraki blok ile l                                                                                                    | i sadece blok blok çalıştırılan talimatlar bulunur. Bunlar,<br>kumanda birimi tarafından otomatik olarak sıfırlanır. |  |  |  |  |
|         |                                                                                                    |                                                                                                    |  |  |  |  |
|         |                                                                                                    |                                                                                                    |  |  |  |  |
|         |                                                                                                    |                                                                                                    |  |  |  |  |
|         |                                                                                                    |                                                                                                    |  |  |  |  |
|         |                                                                                                    |                                                                                                    |  |  |  |  |
|         |                                                                                                    |                                                                                                    |  |  |  |  |

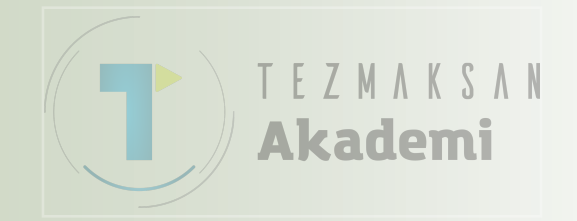

### **Program yapısı**

## 1 Kisa tanım

### Modülün amacı:

Bu modülde, anlaşılır ve işlevsel bir parça programın nasıl yapılandırılacağını öğreneceksiniz.

### Modülün tanımı :

Bu modül, NC programların programlama yapısını açıklamaktadır.

### İçindekiler :

- Programlamanın temel ilkeleri
- Parka programın program yapısı

İşleme sırasına ait program yapısı

Programın başında yapılan ayarlar

X eksenine yönelik ölçeklendirme

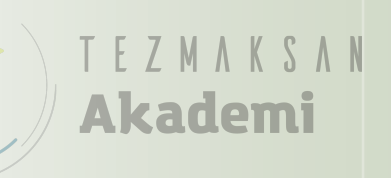

## 828D/840Dsl SINUMERIK Operate

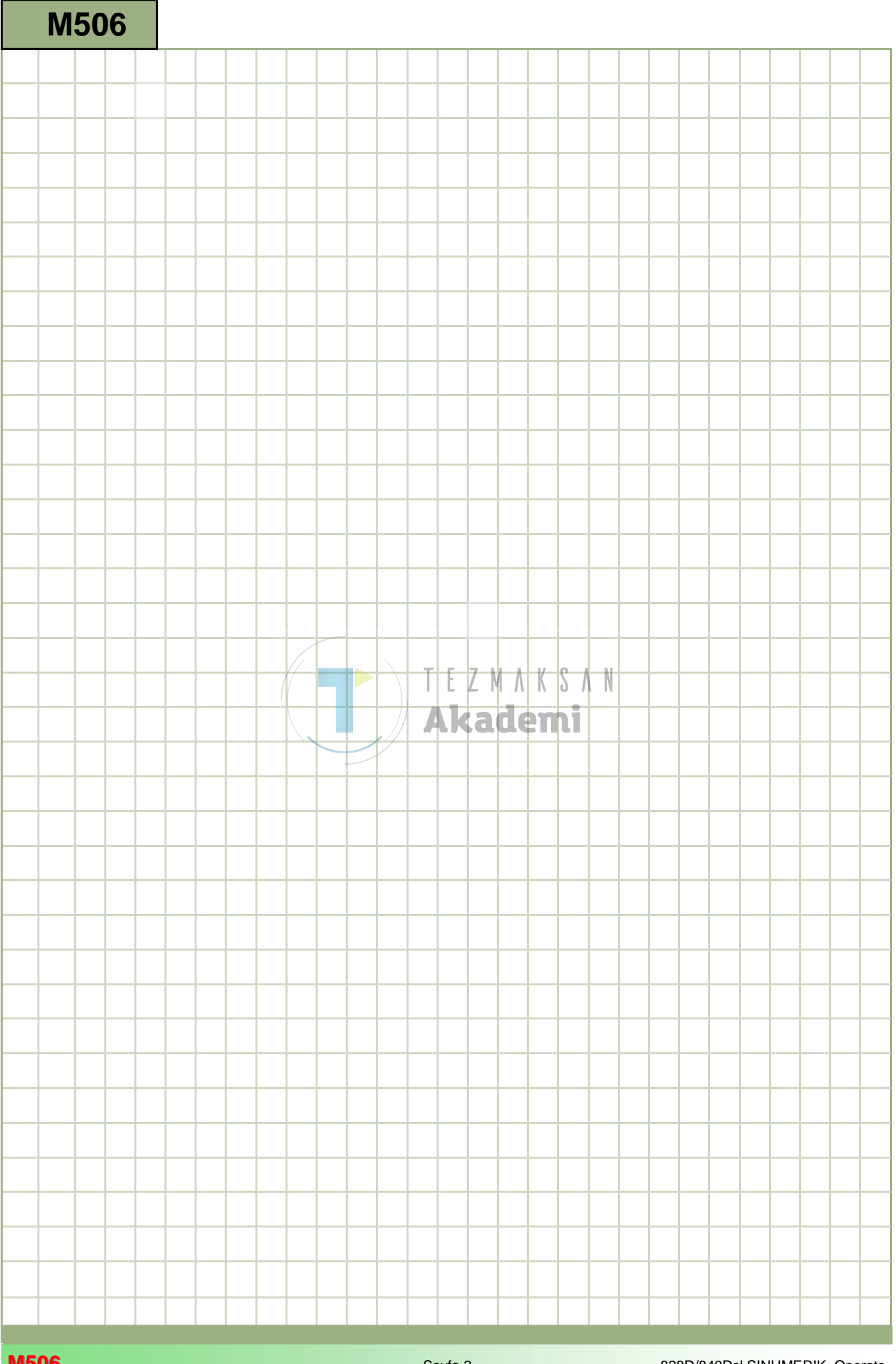

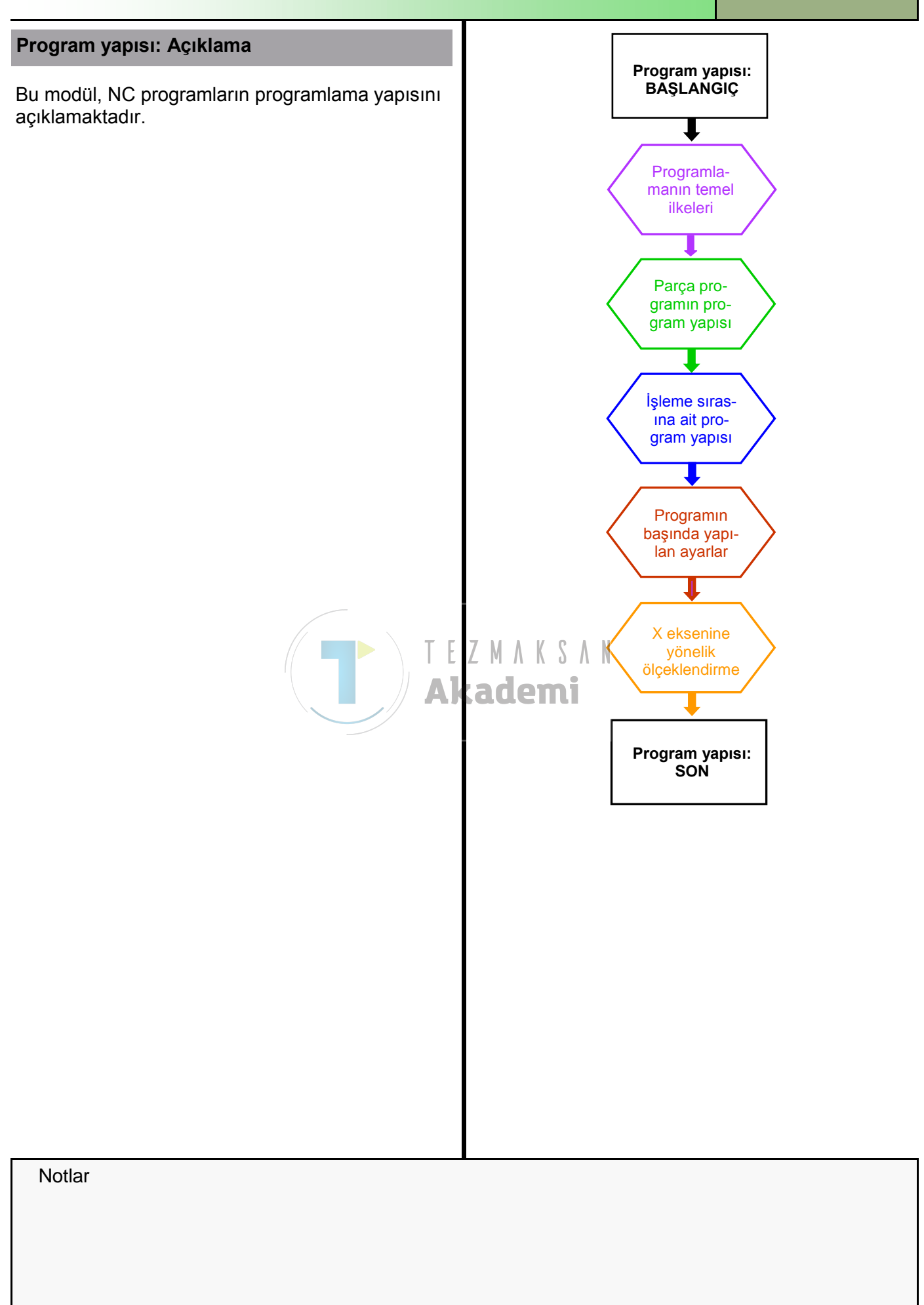

| Bölüm 2 | Programlamanın temel ilkeleri                                                                                                    |
|---------|----------------------------------------------------------------------------------------------------|
| Notlar  | Parka programlar oluşturulurken dikkat edilmesi gereken belirli<br>prensipler vardır:                                                                                                    |
|         | <ul> <li>Programın, en az üretim süresi ve mümkün olduğunca az malzeme is-<br/>rafı sağlayarak çizim üzerinde gereken sınırsız sayıda kaliteli iş parçası<br/>(toleranslar, yüzey kalitesi, biçim ve konum sapması, vb.) üretebilmesi<br/>gerekir.</li> </ul> |
|         | <ul> <li>Bu, iş parçasının çizilmiş ideal konturu boyunca takımın yaptığı hare-<br/>kete bağlıdır.</li> </ul>                                                                                                    |
|         | <ul> <li>Toleranslar gösteriliyorsa, programlama daima toleransın ortasına gör<br/>yapılır.</li> </ul>                                                                                                    |
|         | Örnek: Æ20 + 0,1 – programlanmış değer = 20,05.                                                                                                    |
|         | Boyut ile ilgili hassas düzeltmeler, takımın aşınma düzeltme özelliği kul<br>lanılarak tezgah üzerinde gerçekleştirilebilir.                                                                                                    |
|         | <ul> <li>Programın açık, kısa ve öz bir yapıda olması ve diğer kullanıcıların son-<br/>raki aşamalarda programın düzenini kolayca anlamalarını sağlamak için<br/>gereken verlerde yorum içermesi gerekir</li> </ul>                                           |
|         |                                                                                                    |

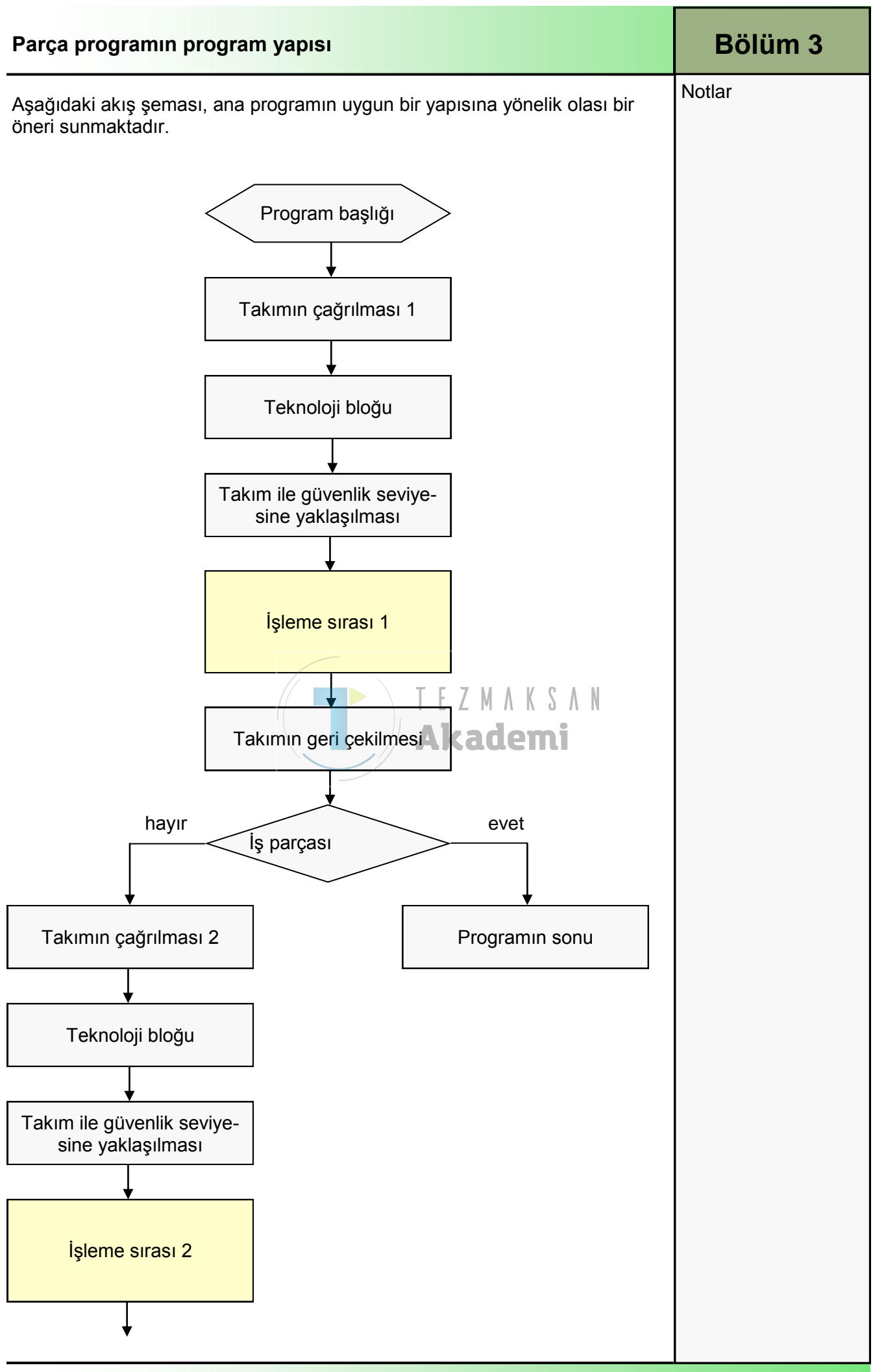

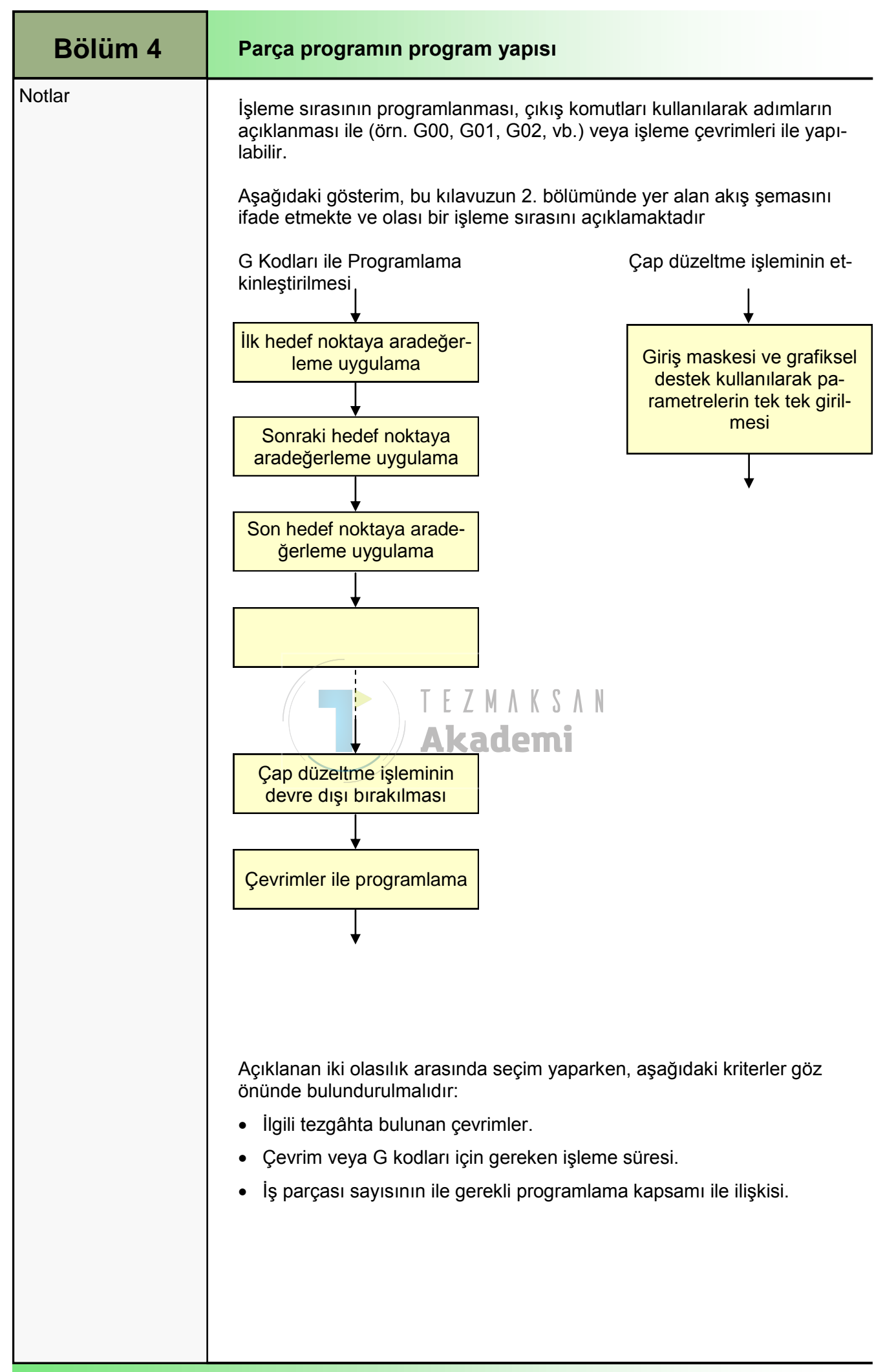

| Programın başında yapılan ayarlar                                                                            | Bölüm 5                                                                                                    |  |
|----------------------------------------------------------------------------------------------------|----------------------------------------------------------------------------------------------------|--|
| Kullanıcı açısından, parça programında<br>ayarların açılması yararlı olabilir.                               | Notlar                                                                                                    |  |
| Gerekirse, moda bağlı olarak etkin olan<br>bir aşamasında başka komutlar tarafında                           | bu komutlar programın herhangi<br>an sıfırlanabilir.                                                                        |  |
| Torna uygulaması için program başlığ                                                                         | ğı önerilmesi:                                                                                                    |  |
| Programlamaya örnek :                                                                                        | Açıklama :                                                                                                    |  |
| N10 G18 G54 G64 G71 G90 G96                                                                                  | Z/X düzlemi, 1. ZP ofseti, sürekli<br>yol kontrolü, metrik sistem,<br>mutlak boyutlar, m/dak olarak<br>sürekli kesme hızı S |  |
| N20 DIAMON LIMS=3000                                                                                         | Çap girişi*, hız sınırlaması<br>n <sub>max</sub> =3000 dak <sup>-1</sup>                                                    |  |
| N30                                                                                                    |                                                                                                    |  |
| <b>Not :</b><br>Takım 0 çapa ulaştığında (örn. kaplama<br>değerlendirilen mil hızı maksimum mil hı<br>artar. |                                                                                                    |  |
| Sıkılma koşullarına ve iş parçasının boy<br>nedeniyle daima bir hız sınırlaması belir                        |                                                                                                    |  |
| * Çap girişine ilişkin açıklamalar, bu kıla<br>dır .                                                         |                                                                                                    |  |
|                                                                                                    |                                                                                                    |  |
|                                                                                                    |                                                                                                    |  |
|                                                                                                    |                                                                                                    |  |
|                                                                                                    |                                                                                                    |  |
|                                                                                                    |                                                                                                    |  |
|                                                                                                    |                                                                                                    |  |
|                                                                                                    |                                                                                                    |  |
|                                                                                                    |                                                                                                    |  |
|                                                                                                    |                                                                                                    |  |

| Bölüm 6 | X ekseninin ölçek                                                                                                    | lendirilmesi                         |             |     |  |  |
|---------|----------------------------------------------------------------------------------------------------|--------------------------------------|-------------|-----|--|--|
| Notlar  | Aşağıdaki 3 komut, ç<br>noktalarına yönelik k                                                                                                    | lanırken X adresinin h<br>belirler.  | edef        |     |  |  |
|         | Çap programlama AÇIK Kod DIAMON                                                                                                    |                                      |             |     |  |  |
|         | Çap programlama KAPALI Kod DIAMOF                                                                                                    |                                      |             |     |  |  |
|         | G90 için çap progran                                                                                                    | G90 için çap programlama, Kod DIAM90 |             |     |  |  |
|         | G91 için yarıçap programlama                                                                                                    |                                      |             |     |  |  |
|         | Bu komutlar moda bağlı olarak çalışır.                                                                                                    |                                      |             |     |  |  |
|         | Programın sonuna kadar karşıt bir komut programlanana veya otomatik olarak sonlandırılana kadar program için geçerliliklerini korurular. Not : Torna makinelerinde "DIAMON" kodu genellikle AÇMA konumu için varsayılan ayardır. Sizin tezgâhınızda üretici tarafından hangi konumun uygulandığını öğrenmek için, lütfen tezgâhın kılavuzuna bakın. Mutlak (G90) ve artan (G91) boyut girişlerine yönelik komutların gösterimi: <b>LETMAKSAN Akademi Komut</b> |                                      |             |     |  |  |
|         |                                                                                                    |                                      |             |     |  |  |
|         |                                                                                                    |                                      |             |     |  |  |
|         |                                                                                                    |                                      |             |     |  |  |
|         |                                                                                                    | G90 altında                          | G91 altında |     |  |  |
|         | DIAMON *                                                                                                    | Çap                                  | Çap         |     |  |  |
|         | DIAMOF**                                                                                                    | Yarıçap                              | Yarıçap     |     |  |  |
|         | DIAM90                                                                                                    | Çap                                  | Yarıçap     | * * |  |  |
|         | Torna tezgahları için AÇIK konumu<br>** Freze tezgahları için AÇIK konumu<br>Aşağıdaki sayfalarda, açıklanan kodların etkileri grafikle gösterilmektedir.<br>Bunun için, sadece X ekseninin hareketi dikkate alınır.<br>Gösterilen iş parçasının kaba torna işlemi, bu örneğe ait değildir.                                                                                                    |                                      |             |     |  |  |
|         |                                                                                                    |                                      |             |     |  |  |

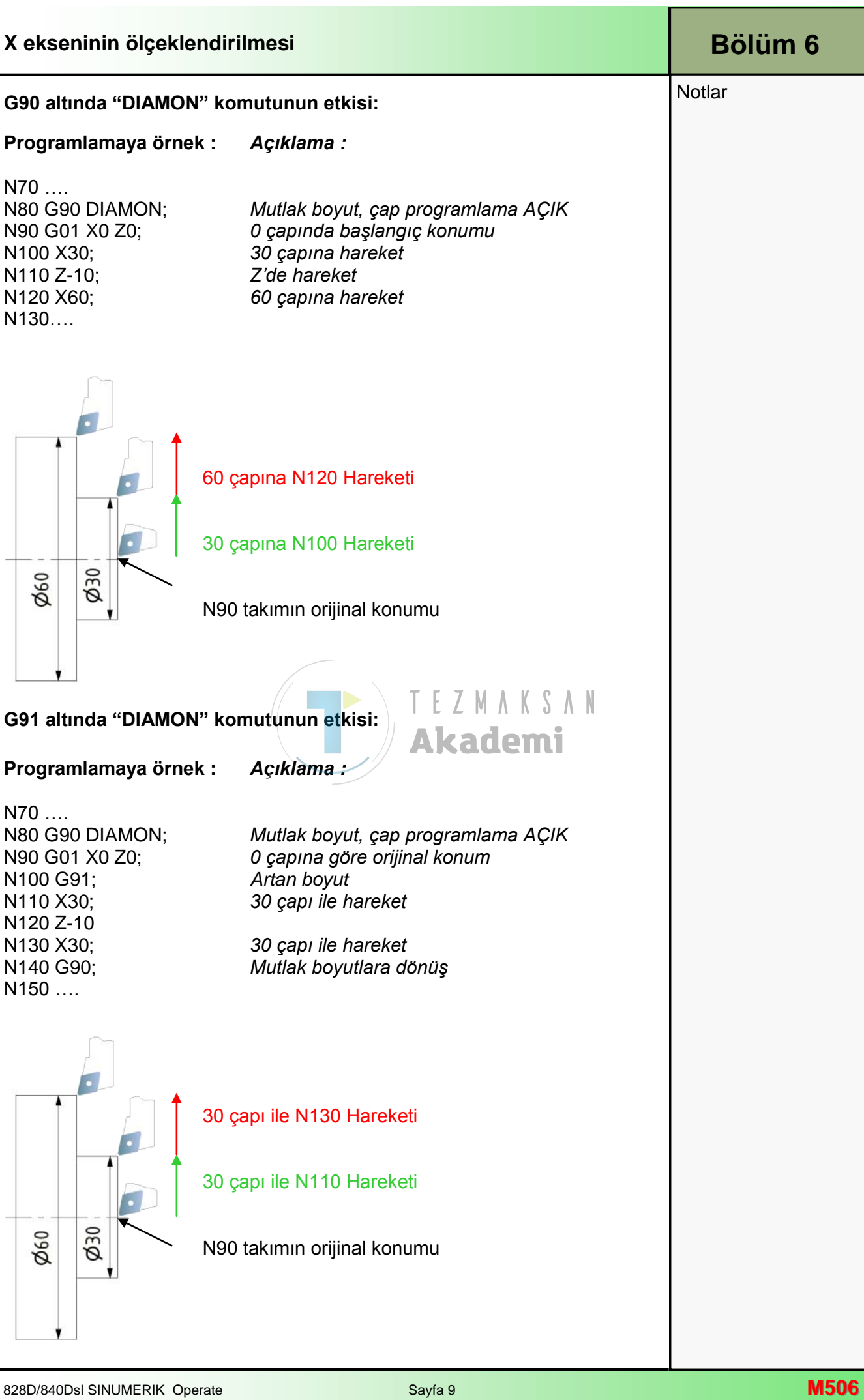

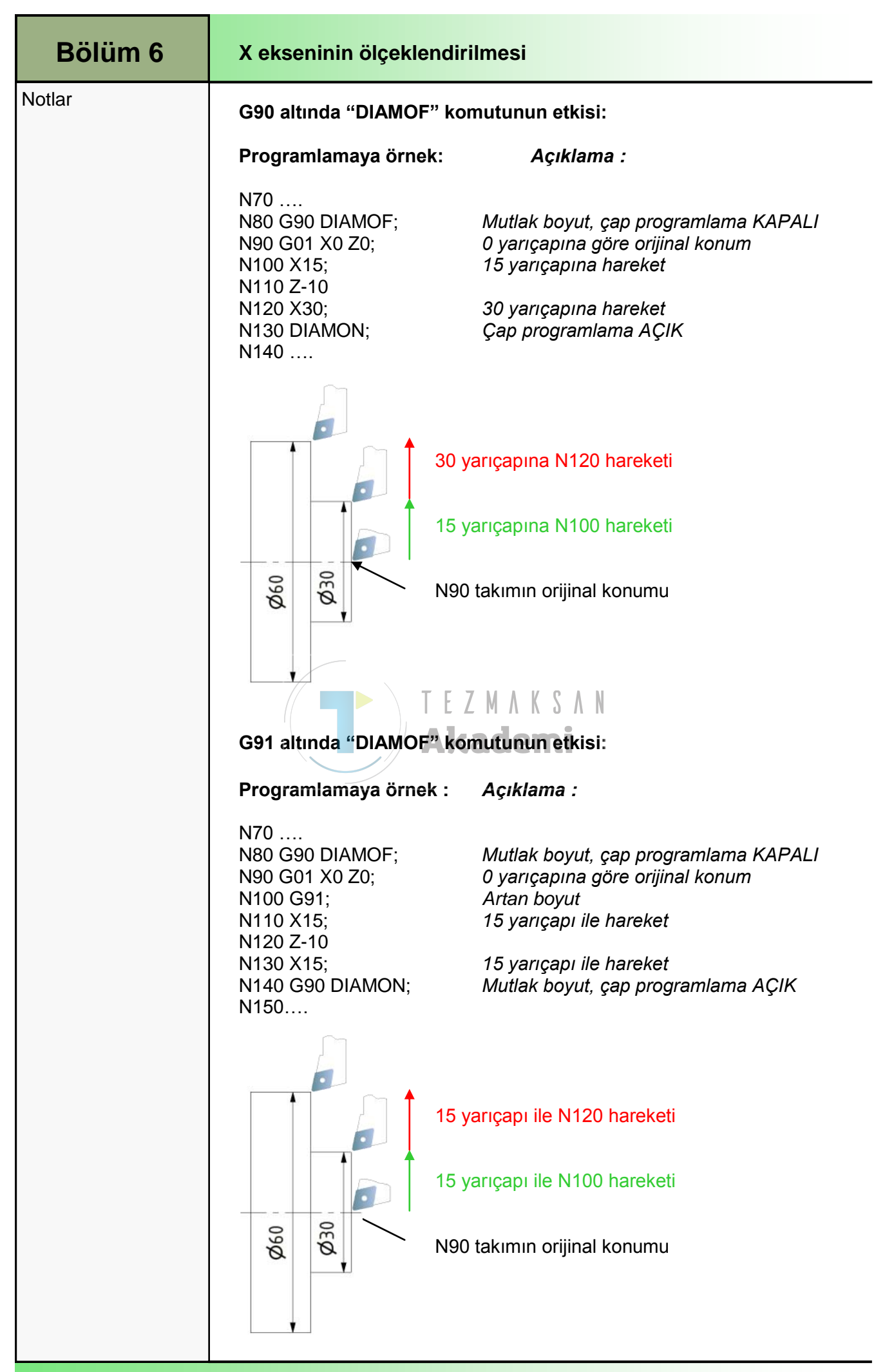

| X ekseninin ölçeklend                                                                          | Bölüm 6                                                                                                    |      |
|------------------------------------------------------------------------------------------------|----------------------------------------------------------------------------------------------------|------|
| G90 altında "DIAM90"                                                                           | Notlar                                                                                                    |      |
| Programlamaya örnel                                                                            |                                                                                                    |      |
| N70<br>N80 G90 DIAM90;<br>N90 G01 X0 Z0;<br>N100 X30;<br>N110 Z-10<br>N120 X60;<br>N130        | Mutlak boyutlar, G90 için çap programlama<br>0 çapına göre orijinal konum<br>30 çapına hareket<br>60 çapına hareket                                                           |      |
|                                                                                                | 60 çapına N120 Hareketi                                                                                                    |      |
|                                                                                                | 30 çapına N100 Hareketi                                                                                                    |      |
| Ø60                                                                                            | N90 takımın orijinal konumu                                                                                                    |      |
| G91 altında "DIAM90"                                                                           | 'komutunun etkisi: TF7MAKSAN                                                                                                    |      |
| Programlamaya örnel                                                                            | k: Açıklama : Akademi                                                                                                    |      |
| N70<br>N80 G90 DIAM90;<br>N90 G001 X0 Z0;<br>N100 G91;<br>N110 X15;<br>N120 Z-10;<br>N130 X15; | Mutlak boyutlar, G90 için çap programlama<br>0 çapına göre orijinal konum<br>Artan boyut, DIAM90 yarıçap programlama!!!<br>15 yarıçapı ile hareket<br>15 yarıçapı ile hareket |      |
| N140 G90;<br>N150                                                                              | Mutlak boyutlar, DIAM90 çap programlama!!!<br>15 yarıçapı ile N130 hareketi<br>15 yarıçapı ile N110 hareketi                                                                  |      |
| ₽Ø<br>FØ                                                                                       | N90 takımın orijinal konumu                                                                                                    |      |
| 828D/840Dsl SINUMERIK Ope                                                                      | erate Savfa 11                                                                                                    | M506 |

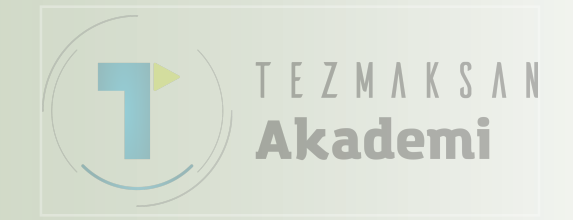

## İşletim elemanları

## 1 Kisa tanım

### Modülün amacı :

Bu modülde, Sinumerik Operate'in genel işletim unsurlarını tanımayı ve bunları birbirinden ayırt etmeyi öğreneceksiniz.

TEZMAKSAN

Akademi

#### Modülün tanımı :

Sinumerik Operate'in genel işletimi açıklanacaktır. Tezgâh üreticisine bağlı olarak, aşağıdaki işletim elemanları kullanılabilir:

- Operatör panelleri (OP)
- CNC klavyesi
- Tezgâh kontrol paneli (MCP)

### İçindekiler :

Sinumerik Operate'in operatör panel yapısı

CNC klavye (QWERTY tip)

Tezgâh kontrol paneli (MCP)

## 828D/840Dsl SINUMERIK Operate

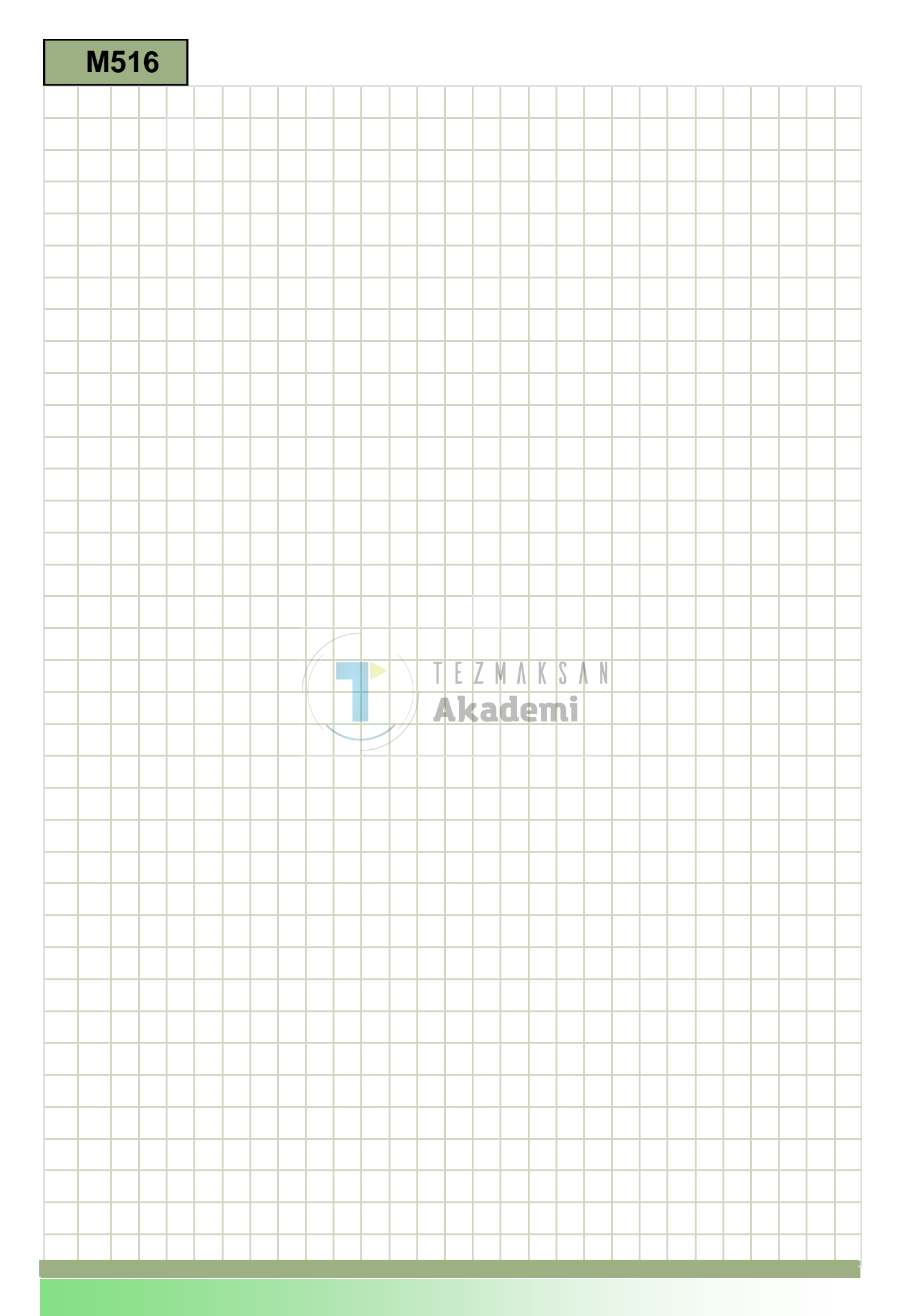
### M516

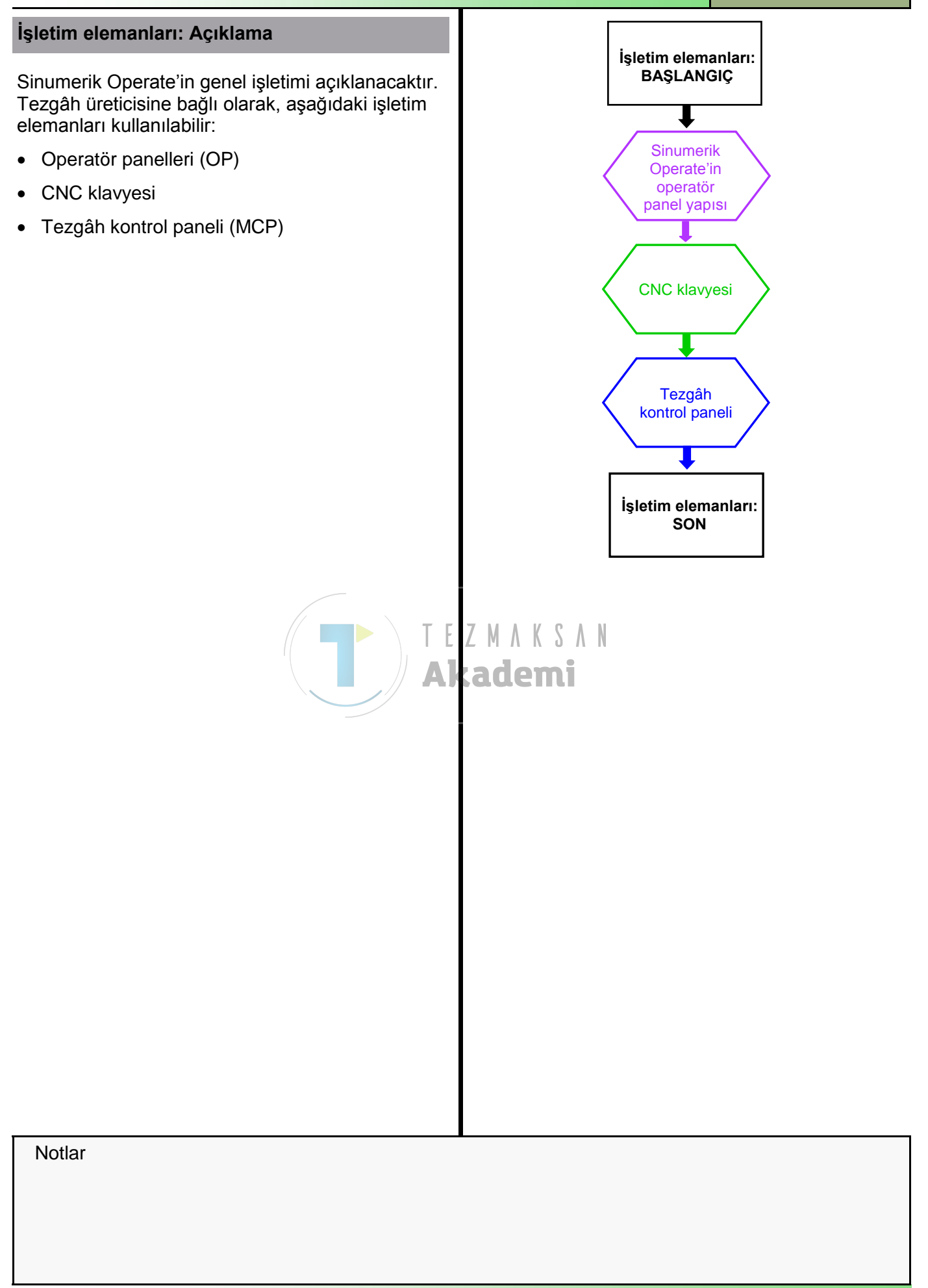

| Bölüm 2 | Sinumerik Operate'in Operatör Panel Yapısı                                                                                                    |  |  |
|---------|----------------------------------------------------------------------------------------------------|--|--|
| Notlar  | <ul> <li>Operatör paneli (OP) aşağıdaki işletim elemanlarından oluşmaktadır:</li> <li>8 + 4 yatay ve 8 dikey tuştan oluşan membranlı klavye</li> <li>Renkli ekran (828D'de 10.4" Ekran, 840D sl'de 15" Ekran)</li> <li>Operatör panelinin önünde USB girişi (840D sl),</li> <li>Operatör panelinin önünde USB, CF kartı, Ethernet (828D)</li> <li>Tamamen entegre QWERTY CNC-klavye (828D)</li> </ul>                                                  |  |  |
|         | <ul> <li>2.1 Sinumerik 840D sl'nin operatör paneli yapısı:</li> <li>Sinumerik 840D sl'nin operatör paneli yapısı:</li> <li>Sinumerik 840D sl'nin operatör paneli yapısı:</li> <li>Sinumerik 840D sl'nin operatör paneli yapısı:</li> <li>A ekran tuşlu yatay tuş (HSK) şeridi (sol ve sağ tarafta 2 adet)</li> <li>Dikey tuş şeridi (VSK) temi</li> <li>Sinumerik 840D sl), harici bellek ortamının, farenin veya klavyenin bağlanması için</li> </ul> |  |  |
|         | Durum LED'i: Güç<br>Durum LED'i: Isı                                                                                                    |  |  |
|         | <complex-block><complex-block></complex-block></complex-block>                                                                                                    |  |  |

| Sinumerik Operate'in Operatör Panel Yapısı  |                                                                                                    | Bölüm 2 |
|---------------------------------------------|----------------------------------------------------------------------------------------------------|---------|
|                                             |                                                                                                    | Notlar  |
| (1)                                         | 4 ekran tuşlu yatay tuş şeridi (sol ve sağ tarafta 2 adet) (HSK)                                                                                                    |         |
| (2)                                         | Dikey tuş şeridi (VSK)                                                                                                    |         |
| 3                                           | 10,4" TFT renkli ekran                                                                                                    |         |
| 4                                           | Çıkarılabilir arka kapağın arkasındaki panelin önünde bulunan<br>USB, CF-kartı ve Ethernet                                                                                                    |         |
| 5                                           | Kilitlenebilir ve çıkarılabilir kapağın arkasında bulunan hazır LED<br>(Durum kırmızı/yeşil), NC-LED (NC için Durum LED'i) ve CF-LED<br>(CF karta okuma yazma erişimi)                                             |         |
| 6                                           | Entegre QWERTY CNC-klavye                                                                                                    |         |
|                                             |                                                                                                    |         |
| 2.3. Ya                                     | atay ve dikey Tuş çubuğu (HSK/VSK)                                                                                                    |         |
| Tuşlar,<br>işlevler,<br>çubuğu<br>gösterili | programlanmış işlevlerle dinamik olarak bağlı düğmelerdir. Bu<br>tuş çubuğunun (HSK) üzerinde bulunan monitörde veya tuş<br>nun (VSK) sol tarafında simgelerden oluşan bir şerit olarak<br>ir.                     |         |
| •                                           | 8 yatay tuş, daha fazla menü içeren bireysel işletim sektörlerine<br>erişmek için kullanılır. Yatay menü noktalarının her biri ile ilgili bir<br>dikey menü şeridi/Tuş şeridi bulunmaktadır.                       |         |
| •                                           | 8 dikey Tuş, o an seçili yatay Tuş ile bağlantılı işlevleri gerçek-<br>leştirir.<br>Dikey tuşa basıldığında, işlev çağrılır. <b>Akademi</b><br>Bu nedenle, seçili işlevin alt işlevi seçildiği takdirde, dikey tuş |         |
| Yatav ti                                    | ıs cubuğu bir de .                                                                                                    |         |
| • 4 ad                                      | et ekran tuşu içerir (aşağıdaki resimlere bakın)                                                                                                    |         |
| MACHIN                                      | "MACHINE" tuşu<br>İşletim alanı "TEZGÂHI" çağırır ("JOG", "MDA" veya<br>"AUTO" işletim modunda).                                                                                                    |         |
| $\land$                                     | "Recall"-tuşu:<br>Bir sonraki yüksek menü seviyesine geçer.                                                                                                    |         |
| >                                           | "Extend"-tuşu:<br>Yatay tuş çubuğunu uzatır.                                                                                                    |         |
| MENU<br>SELECT                              | "MENU SELECT"-tuşu:<br>İşletim alanı seçimine göre ana menüyü çağırır.                                                                                                    |         |
|                                             |                                                                                                    |         |
|                                             |                                                                                                    |         |
|                                             |                                                                                                    |         |

| Bölüm 2 | Sinumerik Operate'in Operatör Panel Yapısı                                                                     |  |  |  |
|---------|----------------------------------------------------------------------------------------------------|--|--|--|
| Notlar  | 2.4 Ekran alanı<br>Ekran aşağıdakiler gibi düzenlenebilir:                                                     |  |  |  |
|         |                                                                                                    |  |  |  |
|         |                                                                                                    |  |  |  |
|         | (1))))))))))))))))))))))))))))))))))))                                                                         |  |  |  |
|         | Machine     Position (mm)     TES     8                                                                        |  |  |  |
|         | MX1 500.000 6 T ROUGHING_88A R8.800 functions                                                                  |  |  |  |
|         | M21 500.000<br>MSP1 0.000° F 0.000                                                                             |  |  |  |
|         | MSP3 0.000° 0.000 mm/min 100%                                                                                  |  |  |  |
|         | 7 Master 0 100%                                                                                                |  |  |  |
|         | (1)                                                                                                    |  |  |  |
|         |                                                                                                    |  |  |  |
|         | Act. values<br>Machine                                                                                         |  |  |  |
|         |                                                                                                    |  |  |  |
|         | (11) T,S,M Jet Meas. J Meas. J Posi-                                                                           |  |  |  |
|         |                                                                                                    |  |  |  |
|         |                                                                                                    |  |  |  |
|         | 1 İşletim sektörü 2 7 8 Aşağıdakilerin görüntülenmesi:<br>2 Program volu ve adır <b>a domi</b> T = Etkin takım |  |  |  |
|         | 3 Durum, program etkisi ve pro-<br>gram adı                                                                    |  |  |  |
|         | 4 Alarm ve mesaj satırı Yüzdesel olarak mil yük fak-                                                           |  |  |  |
|         | 6 Eksenlerin konumlarının okun- 9 Dikey tuş çubuğu (VSK)                                                       |  |  |  |
|         | ması 10 Çalışma penceresi<br>7 Etkin sıfır noktasının ve dön- 11 Yatay tus cubuğu (HSK)                        |  |  |  |
|         | menin görüntülenmesi 12 Tarih ve Saat                                                                          |  |  |  |
|         |                                                                                                    |  |  |  |
|         |                                                                                                    |  |  |  |
|         |                                                                                                    |  |  |  |
|         |                                                                                                    |  |  |  |
|         |                                                                                                    |  |  |  |
|         |                                                                                                    |  |  |  |
|         |                                                                                                    |  |  |  |
|         |                                                                                                    |  |  |  |
|         |                                                                                                    |  |  |  |
|         |                                                                                                    |  |  |  |
|         |                                                                                                    |  |  |  |
|         |                                                                                                    |  |  |  |

| CNC klavyesi                                                                                                    | Bölüm 3                                                                                                    |  |
|----------------------------------------------------------------------------------------------------|----------------------------------------------------------------------------------------------------|--|
| Kullanılan çalıştırma<br>programlama için bir<br>Burada açıklanan tuş<br>eklenebilir.<br>Çalıştırma panelinin o<br>açıklanmaktadır.<br>Aşağıda, CNC klavye<br>bulunmaktadır.<br>CNC klavyesi "KB 48 | Notlar                                                                                                    |  |
| SIEMENS                                                                                                    | Y       Y       Y |  |
| Alfa Bloğu:                                                                                                    | Alfa bloğu metin girişi yapmak için kullanılan A,, Z<br>harflerini, boşluk tuşunu ve özel karakterleri içerir.                                                                                                    |  |
| Kısayol Bloğu:                                                                                                    | Kısayol bloğu, çalışma alanlarının doğrudan<br>seçilmesi için kullanılır.                                                                                                    |  |
| İmleç Bloğu:                                                                                                    | İmleç bloğu, ekranda gezinmek için kullanılır,                                                                                                    |  |
| Sayı Bloğu:                                                                                                    | Sayı bloğu, sayısal karakterlerin ve operatörlerin<br>girilmesinde kullanıları 09 sayılarını, ondalık<br>noktasını ve özel karakterleri içerir.                                                                                                    |  |
| Alfa Bloğundaki Tuş                                                                                                    | şlar                                                                                                    |  |
| BACKSPACE                                                                                                    | <b>BACKSPACE</b><br>Giriş alanındaki değeri siler.<br>Düzenleme modundayken, imlecin önündeki<br>karakter silinir.                                                                                                    |  |
| →I<br>I←<br>TAB                                                                                                    | <b>TAB</b><br>Çeşitli karakterler ile imleci satır başına getirir.                                                                                                    |  |
| SHIFT                                                                                                    | <b>SHIFT</b><br>Shift tuşu basılı tutulduğunda, tuşlardaki üst<br>karakterler girilebilir.                                                                                                    |  |
| CTRL                                                                                                    | <b>CTRL</b><br>Aşağıdaki tuşların birlikte kullanılması ile çalışma<br>planında ve G-Code Düzenleyicisinde gezinilebilir.                                                                                                    |  |
|                                                                                                    | Ctrl + NEXT WINDOW: Başa döner.                                                                                                    |  |
|                                                                                                    | Ctrl + END: Sona gider .                                                                                                    |  |
| ALT                                                                                                    | <b>ALT</b><br>ALT-Tuşu                                                                                                    |  |

| Bölüm 3 | CNC klavyesi            |                                                                                                    |
|---------|-------------------------|----------------------------------------------------------------------------------------------------|
| Notlar  | INPUT                   | <ul> <li>INPUT</li> <li>Düzenlenmiş değeri kabul eder</li> <li>Dizin açar/kapatır</li> </ul>                                                                                                    |
|         | Kısavol Bloğunda        | Dosya açar ki Tuşlar                                                                                                    |
|         |                         |                                                                                                    |
|         | MACHINE                 | MACHINE<br>İşletim alanı "Tezgâh"ı açar (JOG, MDA, Auto). Sarı<br>renkli HSK 1 "Tezgâh"a karşılık gelir                                                                                                    |
|         | PROGRAM                 | <b>PROGRAM</b><br>İşletim alanı "Program"ı açar.<br>Sarı renkli HSK 3 "Program"a karşılık gelir.                                                                                                    |
|         | OFFSET                  | <b>OFFSET</b><br>İşletim alanı "Parametre"yi açar (Takım listesi, Takım<br>aşınması, Hazne, Çalışma ofseti, Kullanıcı<br>değişkeni, Ayar verileri). Sarı renkli HSK 3<br>"Parametre"ye karşılık gelir.            |
|         | PROGRAM<br>MANAGER      | <b>PROGRAM MANAGER</b><br>İşletim alanı "Program yöneticisi"ni açar.<br>Sarı renkli HSK 4 "Program Yöneticisi"ne karşılık<br>gelir.                                                                               |
|         | CUSTOM                  | ALARM<br>Gerçek Alarm listesi penceresini açar.<br>"Tanılama" işletim alanında VSK 1 "Alarm listesi"ne<br>karşılık gelir.<br>CUSTOM                                                                               |
|         |                         | Tezgâh üreticisi tarafından verilen belgelere bakın.                                                                                                    |
|         | İmleç Bloğundaki        | Tuşlar                                                                                                    |
|         |                         | ALARM CANCEL                                                                                                    |
|         | ALARM<br>CANCEL         | Alarm ve mesaj satırında gösterilen bu sembol ile tanımlanan etkin alarmı devre dışı bırakır.                                                                                                    |
|         | 1n<br>CHANNEL           | <b>CHANNEL</b><br>1 – n'den kanal seçer.                                                                                                    |
|         | HELP                    | HELP<br>Pencereyi bölerek içeriğe duyarlı yardım penceresini<br>açar. G-Code düzenleyicisinin olması durumunda,<br>programlama talimatlarına yönelik akıllı destek<br>içeren yardım belgeleri çağrılır.           |
|         | NEXT<br>WINDOW          | NEXT WINDOW<br>Gerçek çalışma penceresinde bir sonraki alt<br>pencereyi etkinleştirir. G-Code düzenleyici<br>penceresinde "CTRL + NEXT WINDOW" tuşlarına<br>basarak, program kodunun ilk satırına geçebilirsiniz. |
|         | PAGE<br>DOWN PAGE<br>UP | <b>PAGE UP</b> or <b>PAGE DOWN</b><br>Dizin veya çalışma planında önceki veya sonraki<br>sayfaya gitmek için kullanılır.                                                                                          |
|         |                         |                                                                                                    |

| CNC klavyesi                  |                                                                                                    | Bölüm 3 |
|-------------------------------|----------------------------------------------------------------------------------------------------|---------|
| İmleç Bloğundaki Diğer Tuşlar |                                                                                                    | Notlar  |
| END                           | END<br>İmleci, parametre maskesinin son giriş alanına<br>geçirir. G-code düzenleyicide, imleç etkin satırın<br>sonuna gelecek şekilde ayarlanır ve Ctrl + END<br>tuşlarına basılarak imlecin programın son satırının<br>sonuna atlaması sağlanır.              |         |
|                               | <b>Cursor-Keys</b><br>Ekrandaki farklı alanlarda ve satırlarda gezinilir.<br>Bir program listesindeyken, "cursor-to-the-right" tuşu<br>bir dizin veya program açar. Geçerli seviyenin bir üst<br>seviyesine geçmek için, "cursor-to-the-left" tuşuna<br>basın. |         |
| SELECT                        | <b>SELECT</b><br>Bu tuş sayesinde, mevcut pek çok alternatif arasında<br>seçim yapabilirsiniz.                                                                                                    |         |
| Sayı Bloğundaki Tu            | şlar                                                                                                    |         |
| BACKSPACE                     | BACKSPACE<br>Etkin giriş alanındaki değeri siler.<br>Düzenleme modundayken, sadece imlecin önündeki<br>karakter silinir.                                                                                                    |         |
| DEL                           | DEL Akademi<br>Parametre alanındaki değeri siler.<br>Düzenleme modundayken, sadece imlecin<br>arkasındaki karakter silinir.                                                                                                    |         |
| INSERT                        | <b>INSERT</b><br>Ekleme modunu veya hesap makinesini etkinleştirir.<br>Giriş alanında varsa parametre menüsü açar.                                                                                                    |         |
| $\rightarrow$                 | INPUT                                                                                                    |         |
| INPUT                         | Düzenlenmiş değeri kabul eder                                                                                                    |         |
|                               | Dizin açar/kapatır                                                                                                    |         |
|                               | • Dosya açaı                                                                                                    |         |

.

### Tezgâh kontrol paneli

#### Notlar

İşletim panelinin tipine bağlı olarak, tezgâh üreticisi tezgâhın çalıştırılması için SIEMENS marka veya kendine ait kontrol paneli kullanabilir.

Bu bölümde, Siemens tezgâh kontrol panelinde bulunan standart tuşlar açıklanmaktadır.

Tezgâha bağlı olarak, daha fazla tuş da kullanılabilir. Bu konuyla bilgi, tezgâh üreticisinin verdiği belgelerden alınabilir.

Tezgâh kontrol paneli "MCP 483":

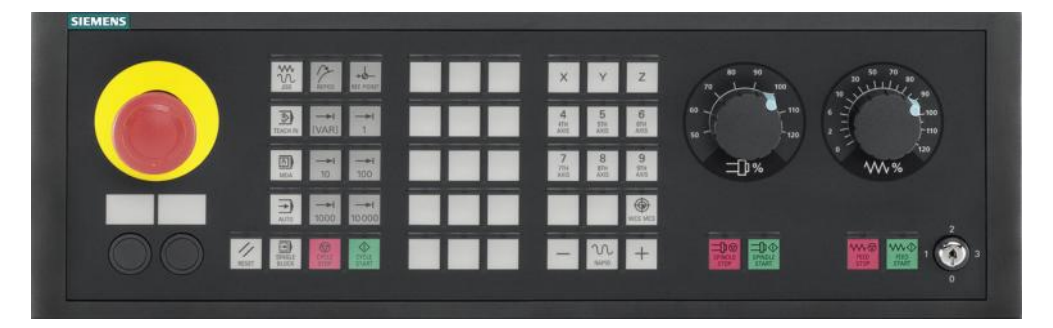

Aşağıda, tezgâh kontrol panelinin tuşları ve işlevleri ile bilgiler yer almaktadır:

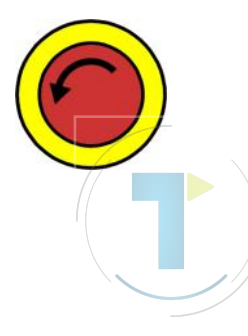

#### EMERGENCY-STOP-key

İnsan hayatının tehlikede olduğu veya tezgâh ya da iş parçasının hasar görebileceği acil bir durumda bu tuşa basın.

Tüm sürücüler, olabilecek en büyük fren torkuyla durdurulmak amacıyla frenlenir.

#### Akademi <sub>Not:</sub>

EMERGENCY-OFF tuşuna basılmasıyla oluşabilecek diğer tepkiler için, lütfen tezgâh üreticisi tarafından verilen belgelere bakın.

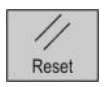

#### RESET

- Çalışmakta olan programı durdurur. NC kumanda birimi tezgâh ile eş zamanlı kalır. Şimdi, yeni bir program çalıştırmak üzere hazırdır.
- Etkin alarmları devre dışı bırakır.

"JOG" işletim modunu seçer.

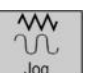

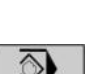

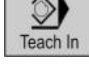

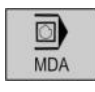

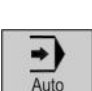

#### MDA "MDA

**TEACH IN** 

JOG

"MDA" (Machine Data Automatic) işletim modu seçilir.

Tezgâh ile etkileşimli programlar oluşturulur.

#### AUTO

"Machine Auto" işletim modunu seçer.

| Tezgâh kontrol paneli |                                                                                                    | Bölüm 4 |
|-----------------------|----------------------------------------------------------------------------------------------------|---------|
| Single Block          | <b>SINGLE BLOCK</b><br>Bir programı blok blok çalıştırır (tekli blok).                                                                                                    | Notlar  |
| Repos                 | <b>REPOS</b><br>Konturu yeniden konumlandırır ve kontura yeniden<br>yaklaşır.                                                                                                |         |
| →↓<br>Ref Point       | <b>REF. Point</b><br>Referans noktasına yaklaşır.                                                                                                    |         |
| [VAR]                 | <b>VAR</b> (Değişken JOG adımı)<br>Değişken adım uzunluğuna sahip artan boyutta<br>geçiş yapılmasını sağlar.                                                                 |         |
| 1<br>1<br>10000       | <b>Inc</b> (Artan JOG adımı)<br>1,, 10000 olarak artan adım ölçülü artan boyutta<br>geçiş yapılmasını sağlar.<br>Artan adımın gerçek uzunluğu, tezgâh verilerine<br>dayanır. |         |
| Cvcle Start           | Not:<br>Tezgâh üreticisi tarafından verilen belgelere bakın.<br>CYCLE START<br>Bir programın çalıştırılmasında kullanılır.                                                   |         |
| Cycle Stop            | CYCLE STOP<br>Bir programı durdurur.<br>Akademi                                                                                                    |         |
| to<br>6<br>6th Axis   | <b>Eksen tuşları</b><br>Eksen (X, Y, Z, 4, 5, 6) seçilir.                                                                                                    |         |
| - +                   | <b>Yön tuşları</b><br>Eksenin pozitif veya negatif yönde geçiş yapmasını<br>sağlamak için kullanılır.                                                                        |         |
| Rapid                 | <b>RAPID</b><br>Eksenin en yüksek geçiş yapma hızında geçiş<br>yapmasını sağlamak için kullanılır.                                                                           |         |
| WCS MCS               | WCS MCS<br>İş parçası koordinat sistemi (WCS) ve tezgâh<br>koordinat sistemi (MCS) arasında geçiş yapmak için<br>kullanılır.                                                 |         |
|                       |                                                                                                    |         |
|                       |                                                                                                    |         |

### Bölüm 4

Notlar

#### Tezgâh kontrol paneli

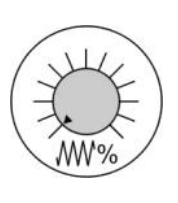

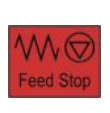

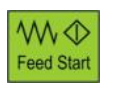

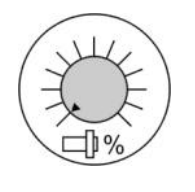

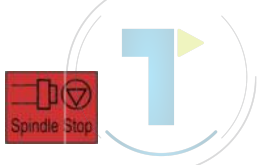

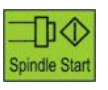

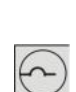

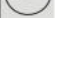

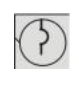

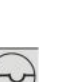

#### İlerleme / Hızlı geçiş yapma değerlerini değiştirme

Programlanmış ilerleme hızının arttırılması veya azaltılması için kullanılır. Programlanmış ilerleme hızı %100 olarak temsil edilir ve %0 ve %120 aralığında değişebilirken hızlı geçiş yapma işleminde bu aralık en fazla %100 olur. Ayarlanan yeni değer, ekrandaki ilerleme durumu göstergesinde mutlak ve yüzde değeri olarak görüntülenir.

#### FEED STOP

Eksenleri durdurmak üzere tezgahın çalışmakta olan programı durdurulur.

#### FEED START

Programın geçerli bloktan devam ettirilmesini ve ilerleme hızının programlanmış değere arttırılmasını sağlar.

#### Mil hızının değiştirilmesi

Programlanmış hızın arttırılması veya azaltılması için kullanılır. Programlanmış hız %100'e karşılık gelmekle birlikte değişme aralığı %0 ve %120 arasında olur. Ayarlanan yeni değer, ekrandaki hız durumu göstergesinde mutlak ve yüzde değeri olarak görüntülenir.

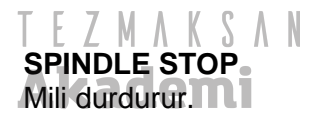

#### SPINDLE START Mili çalıştırır.

#### Anahtar

Konum 0 Tuş yok Erişim kademesi 7

Konum 1 Anahtar 1 **siyah** Erişim kademesi 6

Konum 2 Anahtar 1 **yeşil** Erişim kademesi 5

Konum 3 Anahtar 1 **kırmızı** Erişim kademesi 4 En yüksek

En düşük erişim

kademesi

Artan erişim hakları

Erişim hakları(Anahtar)

Daha fazla erişim hakkı (Erişim kademesi 3 - 0) parola ile elde edilebilir.

## Temel işletim bilgileri

# 1 Kısa Açıklama

#### Modülün amacı :

Bu modülde, Sinumerik Operate'in görüntü panelinin ekran düzeni ile tuş ve düğmeleri kullanarak kumandanın çalıştırılmasına ilişkin temel bilgileri öğreneceksiniz.

#### Modülün tanımı:

Bu modülde, ana ekranın ilgili parçaları temel ekran düzeninin yardımı ile açıklanmaktadır. Yukarıdaki başlığın yanı sıra, bu modülde kullanılan birimler (mm/inç) ile ilgili parametrelerin seçimi ve giriş maskelerinde hesap makinesinin kullanımı açıklanmaktadır.

Akademi

#### İçindekiler :

Temel işletim bilgileri

Giriş maskeleri ile ilgili dikkat edilecek huşuslar TEZMAKSAN

# 828D/840Dsl SINUMERIK Operate

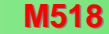

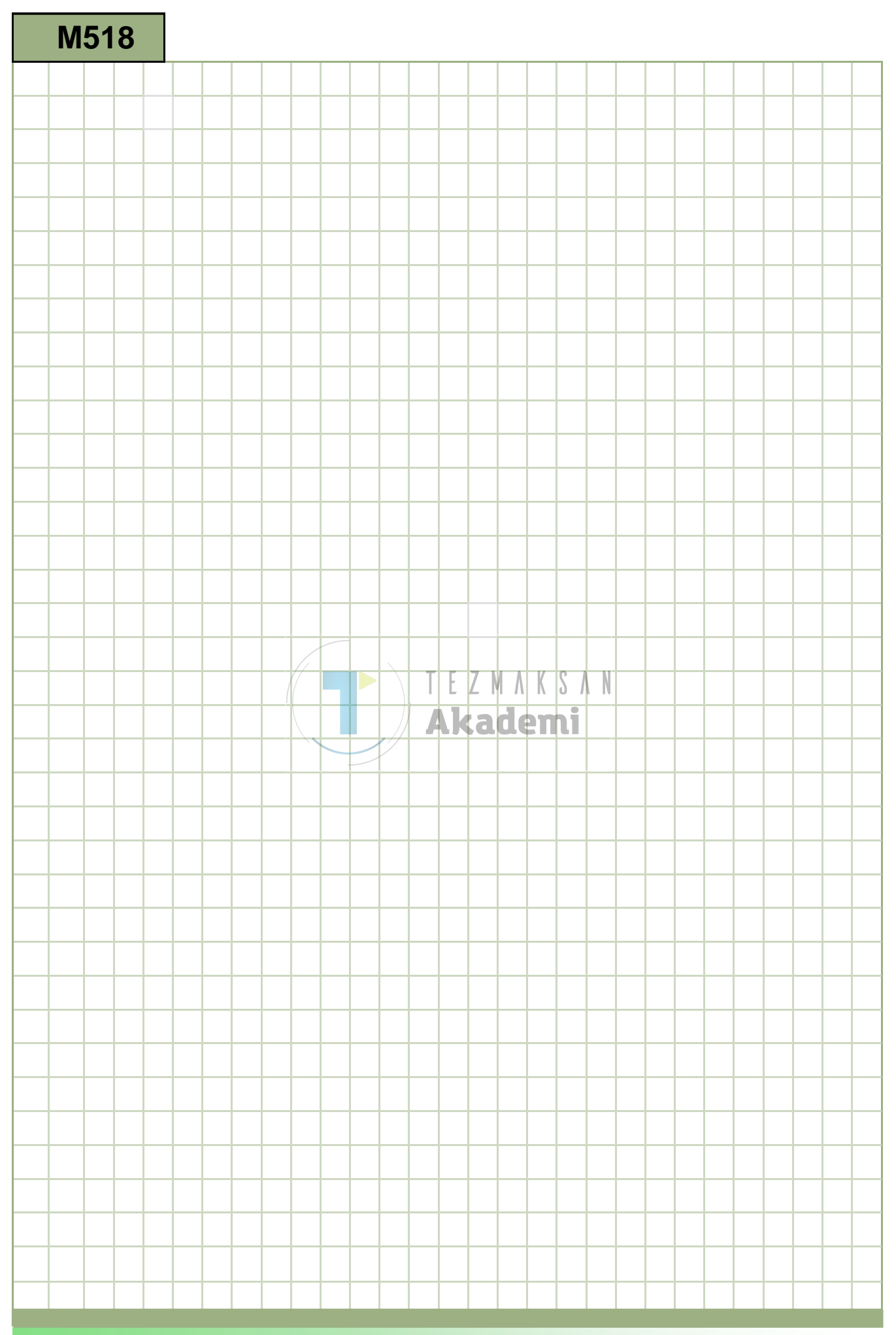

### M518

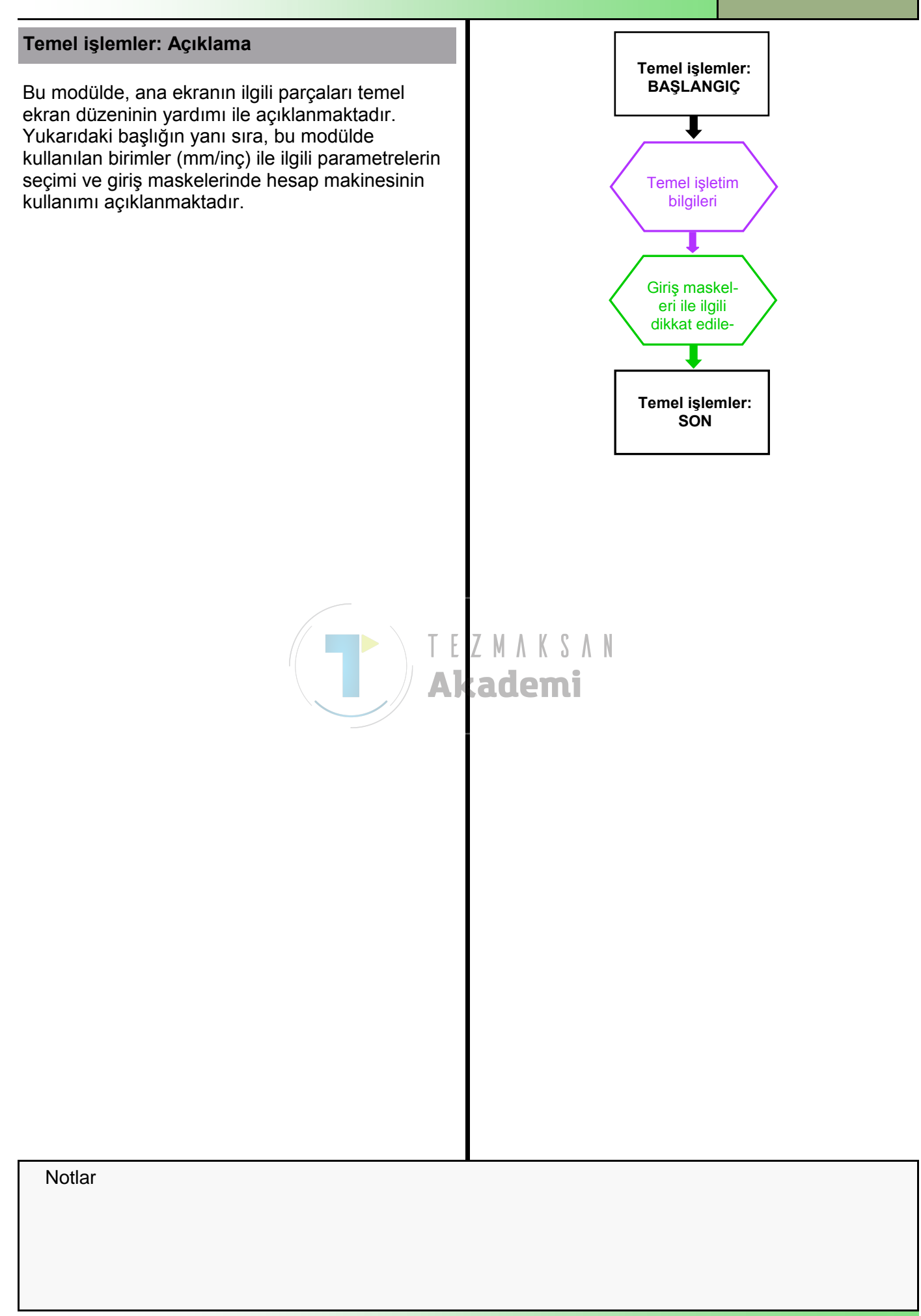

| Bölüm 2 | Temel işletim bilgileri                                                                                                    |  |  |
|---------|----------------------------------------------------------------------------------------------------|--|--|
| Notlar  | 2.1 "JOG" işletim modundaki HMI'nın ana ekranı<br>Bu bölümde, ana ekranın parçaları irdelenmektedir                                                                                                    |  |  |
|         |                                                                                                    |  |  |
|         | M         1         4         6         11/28/12           NC/UKS/DOKU/D(2) JRNING_1         SIEMENS         (12)                                                                                                    |  |  |
|         | Image: West (3)     Image: Solution state state stat |  |  |
|         | MX1 500.000 (8) T ROUGHING_88A R8.800 functions<br>MZ1 500.000 (8) T ROUGHING_88A R8.800 Z39.000 functions                                                                                                    |  |  |
|         | MSP1         0.000°         F         0.000           MSP3         0.000°         0.000 mm/min         100%                                                                                                    |  |  |
|         | 9 S1 ~ 0 S1 ~ 100%                                                                                                    |  |  |
|         | (10)                                                                                                    |  |  |
|         |                                                                                                    |  |  |
|         | Machine                                                                                                    |  |  |
|         | > > > > > > > > > > > > > > > > > > >                                                                                                    |  |  |
|         | 1- Etkin isletim alanı ve modu 8 Eksenlerin konumlarının okun-                                                                                                    |  |  |
|         | 2- Program yolu ve adı E Z M A K S A N ması<br>3- Durum, program etkisi ve kanal 9 Etkin sıfır noktasının, dön-                                                                                                    |  |  |
|         | adı <b>AKademi</b> menin, aynalamanın ve ölçek-<br>4- Alarm ve mesaj satırı lendirmenin görüntülenmesi                                                                                                    |  |  |
|         | 5- Kanal işletim mesajları 10 Çalışma penceresi<br>6- Tarih ve zaman 11 Yatay tuş çubuğu<br>7- Aşağıdakilar görüntülenmektedir: Dikey tuş çubuğu                                                                                                    |  |  |
|         | <ul> <li>Aşağıdakiler görüntülerimektedir.</li> <li>Dikey tüş çubuğu</li> <li>T = Etkin takım</li> </ul>                                                                                                    |  |  |
|         | - F = Geçeril lieneme nizi<br>- S = Mil                                                                                                    |  |  |
|         | <ul> <li>Yüzdesel olarak mil yük faktörü</li> </ul>                                                                                                    |  |  |
|         |                                                                                                    |  |  |
|         |                                                                                                    |  |  |
|         |                                                                                                    |  |  |
|         |                                                                                                    |  |  |
|         |                                                                                                    |  |  |
|         |                                                                                                    |  |  |
|         |                                                                                                    |  |  |
|         |                                                                                                    |  |  |

| Temel işletim bilgileri                                                                            |                                                                                                    | Bölüm 2 |
|----------------------------------------------------------------------------------------------------|----------------------------------------------------------------------------------------------------|---------|
| 1 Active operation                                                                                 | ng area and operating mode                                                                                                    | Notlar  |
| (The display mode depends on the selected operating mode on the ma-<br>chine control panel (MCP)). |                                                                                                    |         |
| Display area                                                                                       | Description                                                                                                    |         |
|                                                                                                    | The operating mode "Machine Manual" (setup mode)<br>can be selected by pressing the "JOG"-button on the<br>machine control panel.<br>Functions adjusted under "T,S,M" like tool selection,<br>work offset and spindle control affect all movements<br>in the manual operating mode.<br>Another function using the "JOG"-Mode is the ap-<br>proaching of the reference point (REF.POINT). |         |
| 2 Program path                                                                                     | and name                                                                                                    |         |
| NC programs can be                                                                                 | e created, modified and selected in the three main di-                                                                                                    |         |
| Declarate programs                                                                                 | DIR                                                                                                    |         |
| 🖶 🗅 Subprograms<br>🖶 🗀 Workpieces                                                                  | DIR<br>DIR                                                                                                    |         |
|                                                                                                    | T E Z M A K S A N<br>Akademi                                                                                                    |         |
| Display area                                                                                       | Description                                                                                                    |         |
|                                                                                                    | Reset                                                                                                    |         |
| $\bigcirc$                                                                                         | Interrupted                                                                                                    |         |
| $\diamond$                                                                                         | Activated                                                                                                    |         |
|                                                                                                    |                                                                                                    |         |

| Bölüm 2 | Temel işletim bilgileri                                                                                                    |  |  |
|---------|----------------------------------------------------------------------------------------------------|--|--|
| Notlar  | (4) Alarm ve mesaj satırı                                                                                                    |  |  |
|         | Program kodundaki bir yazım hatası veya donanımın arızalanması (ö<br>Acil durumda durdurma) sonucu, açıklayıcı metin içeren bir alarm<br>numarası görünür                                                                                             |  |  |
|         | MCP Görüntü Açıklama<br>alanı                                                                                                    |  |  |
|         | Reset 3000 Emergency stop                                                                                                    |  |  |
|         | Hatanın düzeltilmesinin ardından (donanım<br>arızasının giderilmesi), hata mesajını "RESET"<br>düğmesi ile sıfırlayabilirsiniz.                                                                                                    |  |  |
|         | CNC-klavyesi                                                                                                    |  |  |
|         | Klavyedeki "ALARM" tuşuna bastığınızda, etkin tüm alarm mesajlarını içeren "Alarm listesi" penceresi açılır.                                                                                                    |  |  |
|         | ALARM 12080 Channel 1 block N856 syntax error in text 300                                                                                                    |  |  |
|         | Hatanın düzeltilmesinin ardından (yazım hatasının<br>düzeltilmesi), klavyedeki "ALARM CANCEL" tuşu ile<br>hata mesajını sıfırlayabilirsiniz.                                                                                                    |  |  |
|         | <ul> <li>I E Z M A K S A N</li> <li>Kanal işletim mesajları<br/>işletim mesajlarının sembollerle görüntülenmesi .</li> <li>Görüntü alanı Açıklama</li> <li>Attention: Bu sembolün göründüğü durumlarda,<br/>manual ialam yanılması garakir</li> </ul> |  |  |
|         | "Cter" manuel işlem yapılması gerekir.                                                                                                    |  |  |
|         | • Stop mesaji durumunda yapilacak işiem.                                                                                                    |  |  |
|         | "NC-Start" tuşuna basılarak devam ettirilir.                                                                                                    |  |  |
|         | <ul> <li>"Wait" mesajı durumunda yapılacak işlem:</li> </ul>                                                                                                    |  |  |
|         | Arızanın başarılı bir şekilde bildirilmesinin ardından,<br>işleme programı otomatik olarak çalışmaya devam<br>eder.                                                                                                    |  |  |
|         | Stop: EMERGENCY-STOP tuşu etkinleştirilir                                                                                                    |  |  |
|         | Stop: M0/M1 etkinleştirilir                                                                                                    |  |  |
|         | Bu sembolün göründüğü durumlarda, manuel işlem yapılması genellikle gerekli değildir.                                                                                                    |  |  |
|         | <ul> <li>Wait: Saniyeler veya mil devri cinsinden kalan<br/>bekleme süresi</li> </ul>                                                                                                    |  |  |
|         | <ul> <li>Wait: Tamamen durdurma işlemi gerçek-<br/>leştirilmemiştir</li> </ul>                                                                                                    |  |  |
|         |                                                                                                    |  |  |

| Temel işletim bilgileri                                                                                                    |                                                                                                    | Bölüm 2 |
|----------------------------------------------------------------------------------------------------|----------------------------------------------------------------------------------------------------|---------|
| Tarih/Saat<br>Ekranın sağ üst köşesinde geç                                                                                                    | çerli tarih ve saat göserilir.                                                                                                    | Notlar  |
| <ul> <li>T,F,S ve mil değerinin ç</li> </ul>                                                                                                    | görüntülenmesi                                                                                                    |         |
| Görüntü alanı                                                                                                    | Açıklama                                                                                                    |         |
| T,F,S       R1.200         T       R0UGHING_80       R1.200         1       D1       Z20.000         K100.00       R1.200       R1.200         F       0.000       mm/min       100%         S1       0       R1.200       R1.200         Master       0       0.000       R1.200         0       0       0.000       R1.200 | <ul> <li>T: (Takım) Etkin takımın adı. İsteğe bağlı<br/>"TC" ekranı, sadece döner kafa tezgâhı<br/>mevcutsa görüntülenir.</li> <li>F: (İlerleme) Geçerli işlemenin etkin<br/>ilerleme hızı (üst: gerçek besleme hızı,<br/>işleme sırasında büyük basamaklar),<br/>programlanmış ilerleme hızı (alt) ve<br/>besleme hareketi % olarak görüntülenir.</li> <li>S: (Mil) Geçerli işlemenin etkin mil hızı<br/>(üst: gerçek hız, işleme sırasında büyük</li> </ul> |         |
| 8 Eksenlerin konumların                                                                                                    | (alt) ve hız hareketi % olarak<br>görüntülenir<br>T E Z M A K S A N<br>ın görüntülenmesi kadomi                                                                                                    |         |
| MCP/Görüntü alanı                                                                                                    | Açıklama                                                                                                    |         |
| Act. vls.<br>MCS                                                                                                    | MCP üzerindeki " <b>WCS MCS</b> " tuşu veya<br>VSK 7 " <b>Act. vls. MCS</b> " ile tezgâhın<br>koordinat sistemi (MCS) ve iş parçası<br>koordinat sistemi (WCS) arasında geçiş<br>yapılabilir.                                                                                                    |         |
| Etkin sıfır noktası ofse<br>ölçeklendirmenin görü                                                                                                    | tlerinin, dönmenin, aynalamanın ve<br>ntülenmesi                                                                                                    |         |
| Tezgâhın koordinat sistemi (M<br>kıyaslandığında sıfır noktası o                                                                                                    | ICS), iş parçası koordinat sistemi (WCS) ile<br>fsetlerini göz önünde bulundurmaz.                                                                                                    |         |
| Görüntü alanı                                                                                                    | Açıklama                                                                                                    |         |
| G54<br>\\$`+X ⊿\\X ⊟XY                                                                                                    | Geçerli işleme sırasına ait etkin çalışma<br>ofsetinin, dönmenin, aynalamanın ve<br>ölçeklendirmenin adıdır.                                                                                                    |         |
|                                                                                                    |                                                                                                    |         |

.

| Bölüm 2 | Temel işletim bilgileri                                                                                                    |  |  |  |  |
|---------|----------------------------------------------------------------------------------------------------|--|--|--|--|
| Notlar  | Qalışma penceresi                                                                                                    |  |  |  |  |
|         | T,S,M                                                                                                    |  |  |  |  |
|         | Tool name                                                                                                    |  |  |  |  |
|         | Spindle S1 rpm Gear stage                                                                                                    |  |  |  |  |
|         | Spindle M function                                                                                                    |  |  |  |  |
|         | Other M function                                                                                                    |  |  |  |  |
|         | Machining plane                                                                                                    |  |  |  |  |
|         | Basılı yatay tuşa bağlı olarak, ilgili parametre alanları ve yardım resimleri<br>görüntülenir. Burada "T,S,M" maskesi gösterilmektedir.                                                                                                    |  |  |  |  |
|         | <sup>(11)</sup> Yatay tuş çubuğu (HSK)                                                                                                    |  |  |  |  |
|         | Kullanıcı arayüzü farklı alt bölümlerden oluşur. Ekranın alt tarafında, 8<br>tuşlu yatay tuş çubuğu (HSK) bulunur. Yeni bir pencere, tuşların hemen<br>altındaki düğmelere basılarak seçilir. İşlevlerin sayısı maksimum 8 tuşluk<br>gösterim kapasitesini aştığı takdirde iki farklı yatay tuş çubuğu bölünür. |  |  |  |  |
|         | İleri geri değişim, operatör panelindeki "Menu extend" tuşu ile gerçekleştirilir.                                                                                                    |  |  |  |  |
|         | 12 Dikey tuş çubuğu (VSK) ∧ K S ∧ N                                                                                                    |  |  |  |  |
|         | Mevcut işlevler ve işletim modları, ekranın sağ tarafındaki dikey tuş<br>çubuğunun (VSK) arkasında bulunan tuşlar ile seçilebilir. İşlevlerin sayısı<br>maksimum 8 tuşluk gösterim kapasitesini aştığı takdirde iki farklı dikey tuş<br>çubuğu bölünür.                                                         |  |  |  |  |
|         | Gecis asağıdaki tuslarla gerceklestirilir:                                                                                                    |  |  |  |  |
|         | "Forward" tusu veya                                                                                                    |  |  |  |  |
|         | "Backward" tusu (VSK 8)                                                                                                    |  |  |  |  |
|         | 2.2 Tuslar ve düğmeler ile isletim                                                                                                    |  |  |  |  |
|         | 2.2 I uşlar ve dugmeler ile işletim                                                                                                    |  |  |  |  |
|         | Sinumerik Operate <b>6 farklı işletim alanına</b> ("Tezgâh", "Parametre",<br>"Program", "Program Yöneticisi", "Teşhis", "Başlatma"), <b>3 işletim moduna</b><br>("JOG", "MDA", "AUTO") ve <b>2 işleve (</b> "REPOS", "REFPOINT" <b>)</b> ayrılır.                                                               |  |  |  |  |
|         | Operatör panelindeki " <b>MENU SELECT</b> " düğmesine<br>basarak, etkin ekranın alt tarafında sarı yatay tuş<br>çubuğu ve sol tarafında sarı dikey tuş çubuğu<br>görüntülenir. HSK'de 6 işletim alanı tuşu, 3 işletim<br>modu ve dikey tuş çubuğunda 2 işlev tuşu bulunur.                                      |  |  |  |  |
|         |                                                                                                    |  |  |  |  |

| Temel işletim bilgi   | Bölüm 2                                                                                                    |  |
|-----------------------|----------------------------------------------------------------------------------------------------|--|
| 2.2.1 Yatay tuş çubu  | Notlar                                                                                                    |  |
| Görüntü alanı         | Açıklama                                                                                                    |  |
| Machine               | HSK 1 "Machine" tuşuna bastığınızda, işletim alanı<br>"Tezgâh" çağrılır.                                                                                           |  |
| <b>↓</b><br>Parameter | HSK 2 "Parameter" tuşuna bastığınızda, işletim<br>alanı "Parametre" çağrılır.<br><i>Modül M523 – "İşletim alanı Parametre" bölümüne</i><br><i>bakın.</i>           |  |
| Program               | HSK 3 "Program" tuşuna bastığınızda, işletim alanı<br>"Program" çağrılır.                                                                                          |  |
| Program<br>manager    | HSK 4 "Program-Manager" tuşuna bastığınızda,<br>işletim alanı "Program Yöneticisi" çağrılır.<br>Modül M525 – "İşletim alanı Program Yöneticisi"<br>bölümüne bakın. |  |
| Diag-<br>nostics      | HSK 5 "Diagnose" tuşuna bastığınızda, işletim alanı<br>"Teşhis" çağrılır.<br>Akademi                                                                               |  |
| Setup                 | HSK 6 "Start-up" tuşuna bastığınızda, işletim alanı<br>"Başlatma" çağrılır.                                                                                        |  |
|                       |                                                                                                    |  |

| Bölüm 2 | Temel işletim bil  | gileri                                                                 |
|---------|--------------------|------------------------------------------------------------------------|
| Notlar  | 2.2.2 Dikey Tuş Çı | ubuğu (VSK)                                                            |
|         | Görüntü alanı      | Açıklama                                                               |
|         |                    | VSK 1 "AUTO" tuşuna bastığınızda, işletim modu<br>"AUTO" çağrılır.     |
|         |                    | Modül M522 – "İşletim modu AUTO" bölümüne bakın.                       |
|         | MDA                | VSK 2 "MDA" tuşuna bastığınızda, işletim modu<br>"MDA" çağrılır.       |
|         |                    | Modül M521 – "İşletim modu MDA" bölümüne bakın.                        |
|         |                    | VSK 3 "JOG" tuşuna bastığınızda, işletim modu<br>"JOG" çağrılır.       |
|         |                    | Modül M520 – "İşletim modu JOG" bölümüne bakın.                        |
|         | REPOS              | VSK 4 "REPOS" tuşuna bastığınızda, "JOG" işlevi<br>çağrılır.           |
|         |                    | VSK 5 "REF POINT" tuşuna bastığınızda, "REF<br>POINT" işlevi çağrılır. |
|         |                    | TEZMAKSAN<br>Akademi                                                   |
|         |                    |                                                                        |
|         |                    |                                                                        |
|         |                    |                                                                        |
|         |                    |                                                                        |
|         |                    |                                                                        |
|         |                    |                                                                        |
|         |                    |                                                                        |
|         |                    |                                                                        |
|         |                    |                                                                        |

| Giriş maskeleri ile                                                             | Bölüm 3                                                                                                    |        |
|---------------------------------------------------------------------------------|----------------------------------------------------------------------------------------------------|--------|
| 3.1 Ölçüm birimleri                                                             | (metrik/ingiliz)                                                                                                    | Notlar |
| Dokümantasyonun tar<br>birimleri metrik sistem<br>sistemle denk İngiliz ö       | mamında kullanılan parametrelerin tümüne ait ölçüm<br>ıde (mm) tanımlanır. Aşağıdaki tabloda, metrik<br>ölçüm birimleri (inç ve foot) karşılaştırılmaktadır.                                 |        |
| Not :<br>Metrik sistem (mm) ve<br>yapılması gerektiğine<br>bölümünde bulunabili | e İngiliz ölçüm sistemi (inç) arasında nasıl geçiş<br>dair açıklamalar modül B520 – "İşletim modu JOG"<br>r.                                                                                 |        |
| Metrik                                                                          | Inch/foot                                                                                                    |        |
| mm                                                                              | in                                                                                                    |        |
| mm/tooth                                                                        | in/tooth                                                                                                    |        |
| mm/min                                                                          | in/min                                                                                                    |        |
| mm/rev                                                                          | in/rev                                                                                                    |        |
| m/min                                                                           | ft/min                                                                                                    |        |
| 3.2 Parametre seç                                                               | imi                                                                                                    |        |
| Aşağıda açıklanan gi<br>seçiminin yapılabildiğ<br>çağrılabilir.                 | riş maskesinde parametre seçimi, parametre<br>ji ve sayısal girişin yapılamadığı her giriş alanında                                                                                          |        |
| INSERT                                                                          | Olası parametrelerin listesi, klavyede "INSERT"<br>tuşuna basılarak görüntülenir. <b>Ağını kullanılarak gezinilebilir</b> .<br><i>Menüde, mavi imleç tuşları kullanılarak gezinilebilir.</i> |        |
|                                                                                 | Uzun listelerde gezinme, klavyede parametrenin ilk<br>harfine veya numarasına basılarak kısaltılabilir. Her<br>basılan tuş, seçimi sınırlar.                                                 |        |
| INPUT                                                                           | Seçili giriş turuncu renk ile vurgulanıyorsa (gerçek<br>imleç konumu), klavyedeki sarı renkli "INPUT"<br>tuşlarına basılarak seçilen değer giriş alanına<br>getirilir.                       |        |
| SELECT                                                                          | Alternatif olarak, mavi renkli "SELECT" tuşuna arka<br>arkaya basarak giriş alanındaki olası seçenekler<br>arasında gezinebilirsiniz.                                                        |        |
|                                                                                 |                                                                                                    |        |
|                                                                                 |                                                                                                    |        |
|                                                                                 |                                                                                                    |        |
|                                                                                 |                                                                                                    |        |
|                                                                                 |                                                                                                    |        |

| Bölüm 3 | Giriş maskeleri ile ilgili notlar                                                                                                    |                                                                                                    |  |  |  |  |
|---------|----------------------------------------------------------------------------------------------------|----------------------------------------------------------------------------------------------------|--|--|--|--|
| Notlar  | 3.3 Hesap makine                                                                                                    | 3.3 Hesap makinesi                                                                                                    |  |  |  |  |
|         | Hesap makinesi, işle                                                                                                    | tim alanının herhangi bir yerinden çağrılabilir.                                                                                                    |  |  |  |  |
|         | 7         8         9         /         (         )           4         5         6         * $\sqrt{x}$ R           1         2         3         + $x^2$ S           C         0         .         -         = | Giriş alanına sayısal bir giriş yapılması gerekiyorsa,<br>klavyedeki <b>eşittir işaretine</b> (=) basarak hesap<br>makinesini açabilirsiniz.<br>Giriş alanında zaten 100 gibi bir değer bulunuyorsa,<br>değer hesap makinesi penceresine aktarılır. |  |  |  |  |
|         | Tuşlar                                                                                                    | Açıklama                                                                                                    |  |  |  |  |
|         | Delete                                                                                                    | "Delete" tuşuna basıldığında, hesap makinesindeki<br>her giriş veya sonuç değeri silinir.                                                                                                    |  |  |  |  |
|         | + -                                                                                                    | Değerleri hesaplamak için, matematiğin dört temel<br>işlemi kullanılabilir,                                                                                                    |  |  |  |  |
|         | · /                                                                                                    | ayrıca                                                                                                    |  |  |  |  |
|         | √x R                                                                                                    | Karekök (R) ve                                                                                                    |  |  |  |  |
|         | x <sup>2</sup> S                                                                                                    | Kare (S) de kullanılır.                                                                                                    |  |  |  |  |
|         | Calculate                                                                                                    | Hesap makinesine, arkasından sayı gelen bir "R"<br>harfi girer ve "Calculate" düğmesine basarsanız,<br>girişin karekökü hesaplanır. Sayının önüne "R"<br>yerine "S" girerseniz, karesi hesaplanır.                                                  |  |  |  |  |
|         | ()                                                                                                    | Parantez içinde değerleri olan matematiksel bir<br>işlev, karmaşık matematiksel ifadelerin çözülmesine<br>imkân verir.                                                                                                    |  |  |  |  |
|         | Accept                                                                                                    | "Accept" tuşu, sonucu giriş alanına aktarır ve hesap<br>makinesini kapatır.                                                                                                    |  |  |  |  |
|         | Cancel                                                                                                    | "Cancel" düğmesi, hesap makinesini kapatır.                                                                                                    |  |  |  |  |
|         |                                                                                                    |                                                                                                    |  |  |  |  |
|         |                                                                                                    |                                                                                                    |  |  |  |  |
|         |                                                                                                    |                                                                                                    |  |  |  |  |
|         |                                                                                                    |                                                                                                    |  |  |  |  |
|         |                                                                                                    |                                                                                                    |  |  |  |  |
| M518    |                                                                                                    | Saufa 12 828D/840Del SINI IMERIK. Operate                                                                                                    |  |  |  |  |

# İşletim Modu "JOG"

## 1 Kisa tanım

#### Modülün amacı :

Bu modülde, "JOG" işletim modundaki "Machine" işletim alanına ait farklı seçenekleri öğreneceksiniz.

#### Modülün tanımı :

Bu modülde, manuel modda bulunan (kurulum ve temel işlevler) Sinumerik Operate tuşları açıklanmaktadır.

#### İçindekiler :

İşletim modu "JOG"

Takım, mil ve tezgâh komutları (T,S,M)

Çalışma ofsetini ayarlama ("Set WO")

İş parçasını ölçme

Takım ölçme

Konum

Stok kaldırma

Dişi senkronize etme

Ayarlar

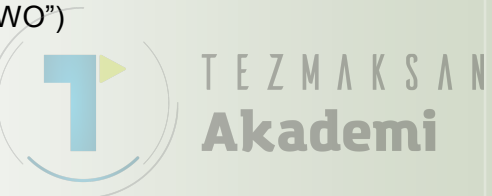

# 828D/840Dsl SINUMERIK Operate

M520

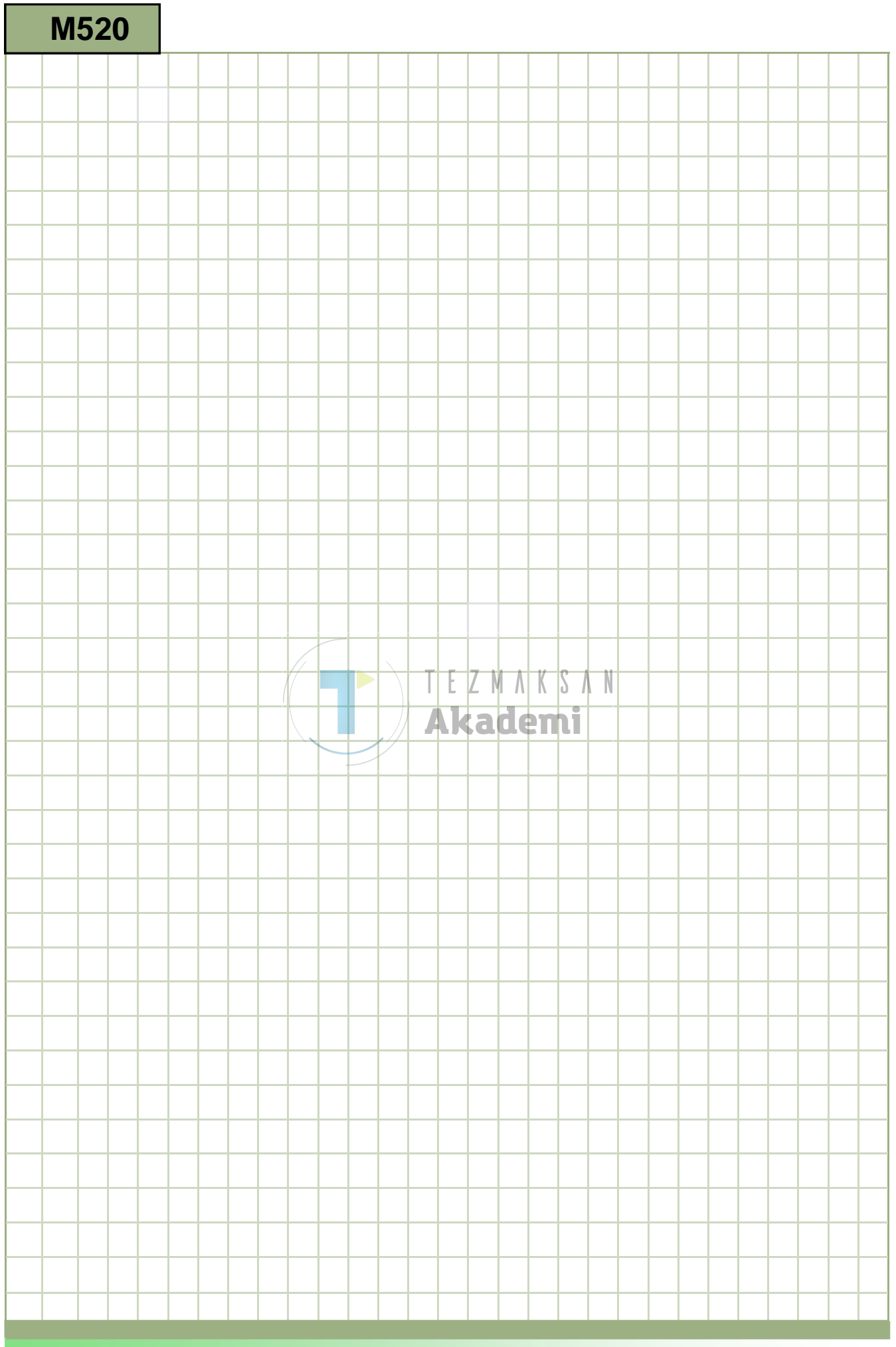

520

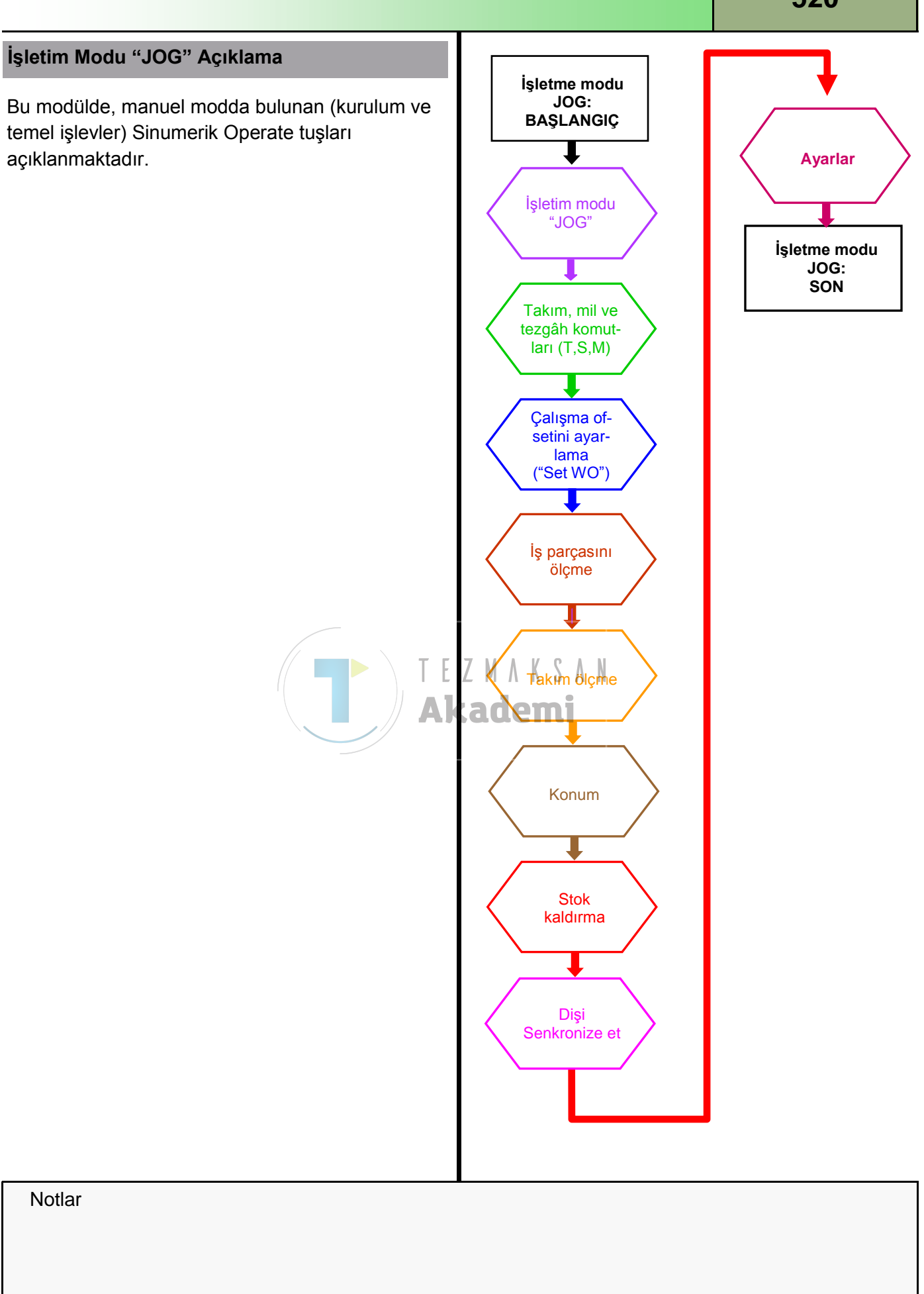

| Bölüm 2 | İşletim Modu "JOG"                                                                                                    |                                                                                                    |  |  |  |  |
|---------|----------------------------------------------------------------------------------------------------|----------------------------------------------------------------------------------------------------|--|--|--|--|
| Notlar  | "JOG" işletim modu, programın çalışması için tezgâhı ayarlarken veya sadece tezgâhtaki eksenleri hareket ettirmek istediğinizde kullanılır.            |                                                                                                    |  |  |  |  |
|         | <ul> <li>Referans noktasına hareket, bir başka deyişle konumlu ölçme sis-<br/>teminin kalibrasyonu</li> </ul>                                          |                                                                                                    |  |  |  |  |
|         | <ul> <li>Otomatik modda bir pr<br/>ölçüm takımları, iş pare<br/>tanımlanması program</li> </ul>                                                        | ogram yürütmek üzere tezgâhı hazırlarken, örn.<br>çası ölçümü ve gerekirse çalışma ofsetlerinin<br>da kullanılır.                         |  |  |  |  |
|         | Eksenlerin hareket ettirilmesi, örn. programın kesilmesi sırasında                                                                                     |                                                                                                    |  |  |  |  |
|         | Eksenlerin konumland                                                                                                    | ırılması                                                                                                    |  |  |  |  |
|         | 2.1 "JOG" işletim moo                                                                                                    | lunun seçilmesi                                                                                                    |  |  |  |  |
|         | "JOG" işletim modu aşağ                                                                                                    | daki gibi seçilebilir:                                                                                                    |  |  |  |  |
|         | Tez<br>bas<br>"JC                                                                                                    | <u>r</u> gâh kontrol panelindeki (MCP) " <b>JOG</b> " düğmesine<br>sın.<br>)G" işletim modu hemen açılır                                  |  |  |  |  |
|         | - V                                                                                                    | EYA -                                                                                                    |  |  |  |  |
|         | MENU<br>SELECT düğ                                                                                                    | ːgâh kontrol panelindeki " <b>MENU SELECT</b> "<br>jmesine basın.                                                                         |  |  |  |  |
|         | JOG "JO                                                                                                    | G" işletim moduna hemen geçmek için, ekranın<br>i tarafında bulunan sarı renkli dikey tuş<br>buğundaki VSK 1 " <b>JOG</b> " tuşuna başın. |  |  |  |  |
|         | Operatör panelindeki veya klavyedeki "MACHINE"<br>tuşuna basarak, "Tezgâh" işletim alanına geçin ya<br>da operatör panelindeki "MENU SELECT" tuşuna ve |                                                                                                    |  |  |  |  |
|         | Machine sar<br>Şu                                                                                                    | ı renkli HSK 1 " <b>Machine</b> " tuşuna basın<br>pencere açılır:                                                                         |  |  |  |  |
|         |                                                                                                    | 11/28/12<br>12:31 PM                                                                                                    |  |  |  |  |
|         | NC/WKS/DOKU/DIN_TURNING_1                                                                                                    | SIEMENS G<br>functions                                                                                                    |  |  |  |  |
|         | Workpiece Position (mm)                                                                                                    | T.F.S Outling                                                                                                    |  |  |  |  |
|         | » X 890.000                                                                                                    | T ROUGHING_80A R0.800 functions                                                                                                    |  |  |  |  |
|         | Z 461.000                                                                                                    | 1 D1 X55.000                                                                                                    |  |  |  |  |
|         | SP1 0.000 °<br>SP3 0.000 °                                                                                                    | F 0.000                                                                                                    |  |  |  |  |
|         | 0.000                                                                                                    |                                                                                                    |  |  |  |  |
|         |                                                                                                    | Master 0 100%                                                                                                    |  |  |  |  |
|         |                                                                                                    |                                                                                                    |  |  |  |  |
|         |                                                                                                    |                                                                                                    |  |  |  |  |
|         |                                                                                                    |                                                                                                    |  |  |  |  |
|         |                                                                                                    | Act. values<br>Machine                                                                                                    |  |  |  |  |
|         |                                                                                                    |                                                                                                    |  |  |  |  |
|         | T,S,M Java Set Java Mea                                                                                                    | s. Posi-<br>p. tool Posi-<br>tion rem.                                                                                                    |  |  |  |  |
|         |                                                                                                    |                                                                                                    |  |  |  |  |

| İşletim Modu "JOG                                    | Bölüm 2                                                                                                    |  |
|------------------------------------------------------|----------------------------------------------------------------------------------------------------|--|
| Aşağıdaki işlevler, " <b>M</b><br>çubuğunda bulunmak | Notlar                                                                                                    |  |
| 2.2 Dikey tuş çubi                                   | ukları 1 ve 2                                                                                                    |  |
| Görüntü alanı                                        |                                                                                                    |  |
| G<br>functions                                       | En önemli G işlevleri, VSK 1.1 <b>"G functions</b> "<br>tuşuna basıldığında görüntülenir.                                                                                                    |  |
| Auxiliary<br>functions                               | Mevcut yardımcı işlevler, çıkış sırasında VSK 1.2<br>" <b>Auxiliary functions"</b> tuşuna basıldığında<br>görüntülenir.                                                                                                    |  |
| Act. values<br>Machine                               | VSK 1.7 " <b>Act. values Machine</b> " tuşun bastığınızda,<br>koordinat sistemi tezgâh koordinat sistemi (MCS)<br>ve iş parçası koordinat sistemi (WCS) arasında<br>geçiş yapar.                                                                                                    |  |
|                                                      | <b>Not :</b><br>Tezgâh üreticisi tarafından verilen belgelere bakın.                                                                                                    |  |
|                                                      | Operatör panelinde (OP) VSK 1.8 " <b>Extend</b> " tuşuna<br>bastığınızda, dikey tuş çubuğu 2'de bulunan ilave<br>tuşlar seçilebilir.                                                                                                    |  |
| All G<br>functions                                   | VSK 2.2 " <b>All G functions</b> " tuşuna bastığınızda,<br>tüm G işlevleri gösterilir.                                                                                                    |  |
| Zoom<br>act. val.                                    | VSK 2.6 " <b>Zoom act. val.</b> " tuşuna bastığınızda,<br>seçili koordinat sistemindeki tüm gerçek eksen<br>konumlarının yanı sıra her eksene ait etkin ilerleme<br>hızı ve ilerleme hareketi tam ekran olarak gösterilir.<br>Etkin tüm sıfır noktası ofsetlerinin yanı sıra,<br>dönüşümler ve T,F,S verileri de alt bilgi satırında<br>görüntülenir. |  |
|                                                      | <b>Not :</b><br>Tezgâh " <b>REPOS</b> " alt modundayken, manuel<br>moddayken hareket ettirilen yol farkı da<br>görüntülenir.                                                                                                    |  |
|                                                      | Operatör panelinde (OP) VSK 2.8 " <b>Back</b> " tuşuna<br>basıldığında, dikey tuş çubuğu VSK 1 menüsüne<br>döner.                                                                                                    |  |
|                                                      |                                                                                                    |  |

| Bölüm 2 | İşletim Modu "JOG" |                                                                                                    |  |  |  |  |
|---------|--------------------|----------------------------------------------------------------------------------------------------|--|--|--|--|
| Notlar  | 2.3 Yatay tuş çu   | bukları 1 ve 2                                                                                                    |  |  |  |  |
|         | Görüntü alanı      | Açıklama                                                                                                    |  |  |  |  |
|         | T,S,M              | HSK 1.1 " <b>T,S,M</b> " bastığınızda, "T,S,M" giriş ekranı<br>etkinleştirilir.                                                                                                    |  |  |  |  |
|         | ► Set<br>₩0        | HSK 1.2 " <b>Set WO</b> " tuşuna bastığınızda, çalışma ofsetinin giriş ekranı etkinleştirilir.                                                                                                    |  |  |  |  |
|         | Meas.<br>workp.    | HSK 1.3 " <b>Meas. workp.</b> " tuşuna bastığınızda, iş<br>parçasını ölçen giriş maskesi etkinleştirilir.                                                                                             |  |  |  |  |
|         | Meas.<br>tool      | HSK 1.4 " <b>Meas. tool</b> " tuşuna bastığınızda,<br>"Measure tool" işlevi etkinleştirilir ve genişletilmiş<br>seçenekler "Manual", "Automatic", ve "Calibrate"<br>dikey tuş çubuğunda görüntülenir. |  |  |  |  |
|         | Posi-<br>tion      | HSK 1.5 " <b>Position</b> " tuşuna bastığınızda, "Position"<br>giriş ekranı etkinleştirilir.                                                                                                    |  |  |  |  |
|         | Stock rem.         | Operatör panelinde (OP) " <b>Menu extend</b> "<br>düğmesine bastığınızda, HSK üzerine daha fazla<br>tuş eklenir.                                                                                      |  |  |  |  |
|         |                    | İletişim satırının sağ tarafındaki sembol, HSK<br>üzerinde daha fazla seçenek olduğunu belirtir.                                                                                                    |  |  |  |  |
|         |                    | Bu sembol, genişletilmiş tuş çubuğunda<br>olduğunuzu gösterir.                                                                                                    |  |  |  |  |
|         | >                  | This symbol indicates that you are in the extended softkey bar.                                                                                                    |  |  |  |  |
|         | Synch. thread      | HSK 2.5 " <b>Synch. thread"</b> tuşuna bastığınızda,<br>dişlerin yeniden işlenmesi için kullanılan Dişi<br>senkronize et ekranı görüntülenir.                                                         |  |  |  |  |
|         | Hand-<br>wheel     | HSK 2.6 " <b>Handwheel</b> " tuşuna bastığınızda, tezgah<br>koordinat sistemi (MSC) veya iş parçası koordinat<br>sistemindeki (WCS) ekseni hareket ettirmeye<br>yarayan giriş maskesi görüntülenir.   |  |  |  |  |
|         | Synch.<br>Action.  | HSK 2.7 " <b>Synch. Action."</b> tuşuna bastığınızda,<br>senkronize edilmiş geçerli eylemleri gösteren ekran<br>açılır.                                                                               |  |  |  |  |
|         | Settings           | HSK 2.8 " <b>Settings"</b> tuşuna bastığınızda, Sinumerik<br>Operate üzerinde manuel işlemlere yönelik ayar<br>yapabileceğiniz bir pencere açılır.                                                    |  |  |  |  |
|         |                    |                                                                                                    |  |  |  |  |
|         |                    |                                                                                                    |  |  |  |  |
|         |                    |                                                                                                    |  |  |  |  |

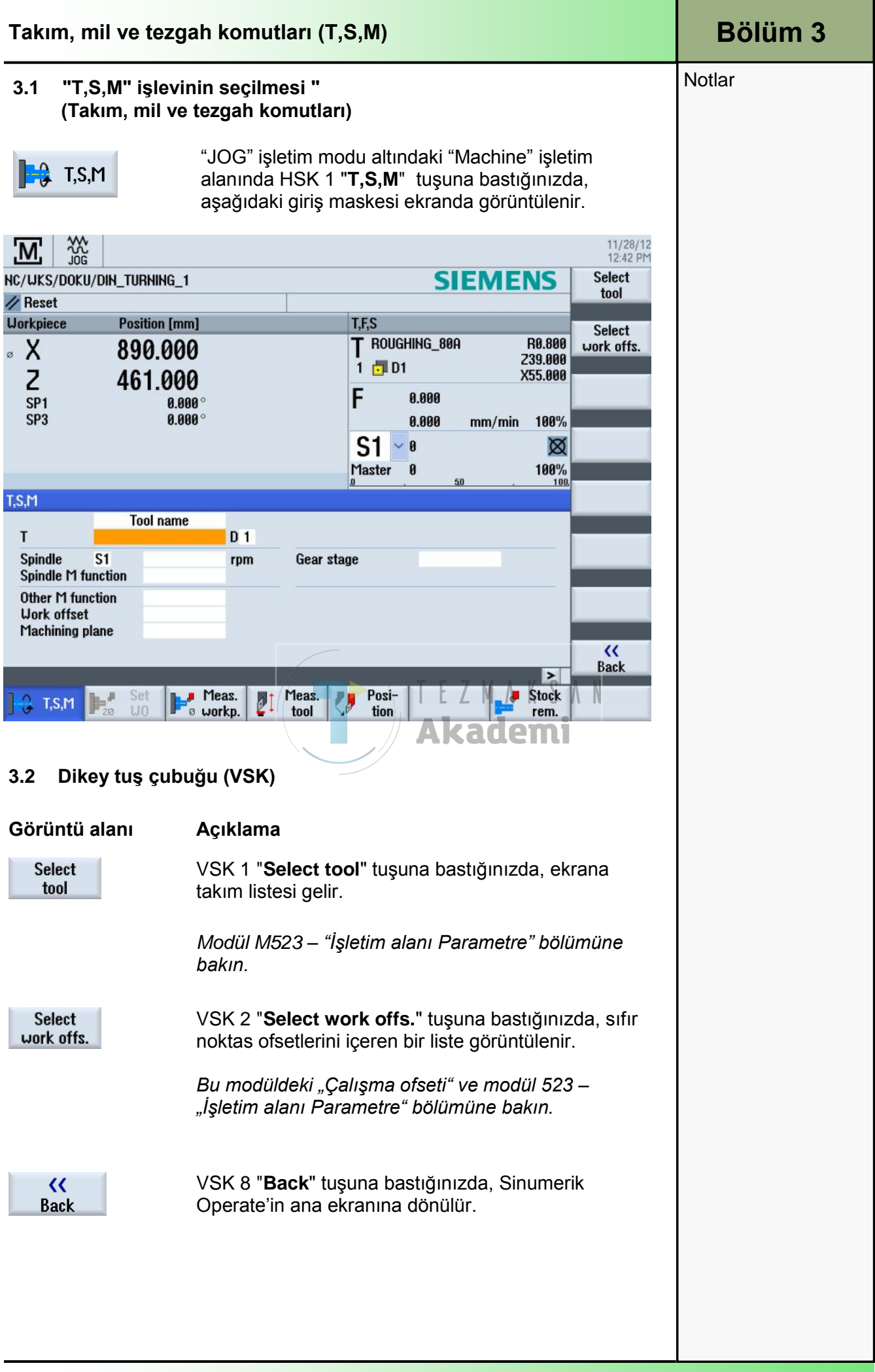

| Bölüm 3 | Takım, mil ve tezgah komutları (T,S,M)                                                                                                    |                                                                                                    |  |  |  |  |
|---------|----------------------------------------------------------------------------------------------------|----------------------------------------------------------------------------------------------------|--|--|--|--|
| Notlar  | 3.3 "T,S,M" Para                                                                                                    | metreleri (Takım, mil ve tezgah komutları)                                                                            |  |  |  |  |
|         | Takım, mil ve tezgah komutları için giriş maskeleri:Değerler, doğrudan turuncu ile işaretlenmiş giriş alanlarına girilebilir veya"SELECT" tuşu ile önceden tanımlanmış parametreler seçilebilir.Alternatif olarak, işaretli imleç alanındaki "INSERT" düğmesi tümparametreleri içeren bir seçim menüsü açar. Bu menüde "Tab" tuşu veyamavi renkli "cursor-up" ve "cursor-down" düğmeleri ile gezinebilirsiniz."INPUT" düğmesi ile seçili değerler üstlenilir.Ülkeye özgü ölçüm birimlerinden (metrik/İngiliz) bağımsız olarak, tümbirimler giriş maskelerinde görüntülenmez.Modül 518 – "Temel islemler" bölümüne bakın. |                                                                                                    |  |  |  |  |
|         | Bu belgede, ölçüm birimleri daima metrik sisteme dayanmaktadır.                                                                                                    |                                                                                                    |  |  |  |  |
|         | T T Tool name<br>T Spindle S1 r<br>Spindle M function<br>Other M function<br>Uork offset<br>Machining plane                                                                                                    | pm Gear stage                                                                                                    |  |  |  |  |
|         | Parametre                                                                                                    | Meaning                                                                                                    |  |  |  |  |
|         | Takım seçimi                                                                                                    | "Takım adı" veya "Konum numarası" ile takım<br>seçilmesi                                                              |  |  |  |  |
|         | T                                                                                                    | Takım adı:<br>Örn. T1 veya Kaba işleme_55 (alfanumerik).<br>Veya<br>Konum numarası                                    |  |  |  |  |
|         | D                                                                                                    | Takımın kenar kesme numarası.                                                                                         |  |  |  |  |
|         | Mil :<br>• S1 İş mili<br>• S2 Takım mili                                                                                                    | <b>Not :</b><br>S2 millerinin görüntülenmesi isteğe bağlıdır.<br>Tezgah üreticisi tarafından verilen belgelere bakın. |  |  |  |  |
|         | dev/dak                                                                                                    | Mil hızı (dakikadaki devir, sayısal değer).                                                                           |  |  |  |  |
|         | Mil M işlevi                                                                                                    | Mil M işlevi (Klavyedeki "SELECT" tuşunu kullanarak seçim yapın).                                                     |  |  |  |  |
|         | <ul> <li>Boş alan</li> </ul>                                                                                                    | Seçim yapılmadı.                                                                                                    |  |  |  |  |
|         | ● Sağ (M 3)                                                                                                    | Milin saat yönünde dönmesi.                                                                                           |  |  |  |  |
|         | • Sol (M 4)                                                                                                    | Milin saatin tersi yönünde dönmesi.                                                                                   |  |  |  |  |
|         | • Kapalı (M 5)                                                                                                    | Mil durdurulur.                                                                                                    |  |  |  |  |
|         | • Konumlandırma<br>(SPOS)                                                                                                    | Milin konumlandırılması: Mil, istenilen konuma getirilir.                                                             |  |  |  |  |
| M520    |                                                                                                    | Sayfa 8 828D/840Dsl SINUMERIK Operate                                                                                 |  |  |  |  |

| Takım, mil ve tezga                               | Bölüm 3        |                                                                                                    |        |  |  |
|---------------------------------------------------|----------------|----------------------------------------------------------------------------------------------------|--------|--|--|
| Parametre                                         | Birim          | Anlamı (devamı)                                                                                                    | Notlar |  |  |
| Diğer M işlevleri                                 |                | Üretici tanımlı M işlevleri.<br>İşlev numarasını girdiğinizde, ilgili M işlevi<br>seçilmiş olur.                                                         |        |  |  |
|                                                   |                | İşlev ve anlamı arasındaki ilişki için tezgah<br>üreticisine ait tabloya bakın.                                                                          |        |  |  |
| Çalışma ofseti:                                   |                | Alternatif parametre seçenekleri:                                                                                                    |        |  |  |
| <ul><li>Yok</li><li>Temel referanslar</li></ul>   |                | Çalışma ofsetinin gerçek değeri, referans<br>noktasına yaklaştıktan sonra tezgahın sıfır<br>noktasını belirtir.                                          |        |  |  |
| <ul><li>G54</li><li>G55</li></ul>                 |                | İşleme programı ise aksine iş parçasının sıfır<br>noktasını belirtir. Bu ofset, sıfır noktası ofseti<br>olarak girilmelidir.                             |        |  |  |
| • G56<br>• G57                                    |                | Çalışma ofsetlerini, "Work offset" tuşu ile<br>ayarlanabilir çalışma ofsetlerinin takım list-<br>esinden seçebilirsiniz.                                 |        |  |  |
|                                                   |                | Modül M523 – "İşletim alanı Parametre"<br>bölümüne bakın.                                                                                                |        |  |  |
|                                                   |                |                                                                                                    |        |  |  |
| Ölçüm birimi:                                     |                | Alternatif parametre seçenekleri : S                                                                                                    |        |  |  |
| <ul><li>yok</li><li>mm</li><li>Imperial</li></ul> | [mm]<br>[inch] | Not : Akademi<br>Burada yapılan ayarın programlama üzerinde<br>etkisi vardır.                                                                            |        |  |  |
| Çalışma Düzlemleri                                | (XY)           |                                                                                                    |        |  |  |
| <ul><li>G17</li><li>G18</li></ul>                 | (ZX)           |                                                                                                    |        |  |  |
| • G19                                             | (YZ)           |                                                                                                    |        |  |  |
| Dişli kademesi                                    |                | Dişli kademesinin özelliği<br>(yok, oto, I - V)                                                                                                    |        |  |  |
| Durma konumu                                      | [Deg]          | Input of the spindle position.<br><b>Not :</b><br>"CYCLE START" ile girilen değerler işleme<br>alınır. Seçenek alanlarındaki girişler silinir.<br>כֿיָדָ |        |  |  |
| T,S,M                                             | ame            |                                                                                                    |        |  |  |
| Т                                                 |                | D 1                                                                                                    |        |  |  |
| Spindle S1<br>Spindle M function                  | <b>ল</b> 'চ    | rpm Gear stage<br>Stop position °                                                                                                    |        |  |  |
|                                                   |                |                                                                                                    |        |  |  |

| Bölüm 3 | Takım, mil ve tezgah korr                                                                                                    | utları (T,S,M)                                                                                                    |                                    |
|---------|----------------------------------------------------------------------------------------------------|----------------------------------------------------------------------------------------------------|------------------------------------|
| Notlar  | 3.4 Takım tanımı ve "T, S, N                                                                                                    | l" giriş maskesinin çağrılması                                                                                                    |                                    |
|         |                                                                                                    | SIEMENS                                                                                                    | 11/05/12<br>5:06 PM<br>Select      |
|         | // Reset                                                                                                    |                                                                                                    | tool                               |
|         | V 1000 000                                                                                                    | T                                                                                                    | Select<br>work offs.               |
|         | SP3 0.000°                                                                                                    | F 0.000<br>0.000 mm/min 0.0%<br>S1 0 10<br>Master 0 50%                                                                                                    |                                    |
|         | TSM                                                                                                    | <u>0 50 100</u>                                                                                                    |                                    |
|         | Tool name                                                                                                    |                                                                                                    |                                    |
|         | Spindle S1 rpm<br>Spindle M function<br>Other M function<br>Work offset<br>Machining plane                                                                                                    | Gear stage                                                                                                    |                                    |
|         |                                                                                                    | >                                                                                                    | Back                               |
|         | T.S.M Set Meas.                                                                                                    | Meas. Posi-                                                                                                    |                                    |
|         | Select<br>tool -VSK 1 "Select to<br>Aşağıda gösteri                                                                                                    | ı <b>demi</b><br>ool" tuşuna basılması, takım listesi eki<br>Imiştir.                                                                                                    | ranını aça                         |
|         |                                                                                                    |                                                                                                    | 11/05/12                           |
|         | G→ JUG<br>Tool list                                                                                                    | MOCOZINI                                                                                                    | 11/05/12<br>5:07 PM                |
|         | Tool list                                                                                                    | MAGAZIN1                                                                                                    | 11/05/12<br>5:07 PM                |
|         | Tool list<br>Loc. Type Tool name ST D                                                                                                    | Length X Length Z Radius                                                                                                    | 11/05/12<br>5:07 PM<br><b>New</b>  |
|         | Tool list<br>Loc. Type Tool name ST D<br>1 2 4 4 4 4 4 4 4 4 4 4 4 4 4 4 4 4 4 4                                                                                                    | Length X Length 2 Radius                                                                                                    | 11/05/12<br>5:07 PM<br>New<br>tool |
|         | Tool list<br>Loc. Type Tool name ST D<br>1 2 4 4 4 4 4 4 4 4 4 4 4 4 4 4 4 4 4 4                                                                                                    | Length X Length 2 Radius                                                                                                    | 11/05/12<br>5:07 PM                |
|         | Tool list       Loc.     Type     Tool name     ST     D       1            2            3            4            5            6                                                                                                    | Length X Length 2 Radius                                                                                                    | 11/05/12<br>5:07 PM                |
|         | Tool list       Loc.     Type     Tool name     ST     D       1     1     1     1     1       2     1     1     1     1       3     1     1     1     1       4     1     1     1     1       5     1     1     1     1       6     1     1     1     1       7     1     1     1     1       8     1     1     1     1                                                                                                    | Length X Length 2 Radius                                                                                                    | 11/05/12<br>5:07 PM<br>New<br>tool |
|         | Tool list       Loc.     Type     Tool name     ST     D       1            2            3            4            5           6           7           9           10                                                                                                    | Length X       Length Z       Radius       MAGAZIN1         Image: Constraint of the stress of the stress of the s                           | 11/05/12<br>5:07 PM                |
|         | Tool list         Loc.       Type       Tool name       ST       D         1       •       •       •       •       •       •       •       •       •       •       •       •       •       •       •       •       •       •       •       •       •       •       •       •       •       •       •       •       •       •       •       •       •       •       •       •       •       •       •       •       •       •       •       •       •       •       •       •       •       •       •       •       •       •       •       •       •       •       •       •       •       •       •       •       •       •       •       •       •       •       •       •       •       •       •       •       •       •       •       •       •       •       •       •       •       •       •       •       •       •       •       •       •       •       •       •       •       •       •       •       •       •       •       •       •       •       •       • <t< th=""><th>Length X       Length 2       Radius       Image: Constraint of the sector of the sector of the se</th><th>11/05/12<br/>5:07 PM<br/>New<br/>tool</th></t<>   | Length X       Length 2       Radius       Image: Constraint of the sector of the sector of the se | 11/05/12<br>5:07 PM<br>New<br>tool |
|         | Body       Jody         Tool list       Tool name       ST       D         1       0       0       0       0         2       0       0       0       0         3       0       0       0       0         4       0       0       0       0         5       0       0       0       0         6       0       0       0       0         7       0       0       0       0         9       0       0       0       0         10       0       0       0       0         11       0       0       0       0         12       0       0       0       0         13       0       0       0       0                                                                                                    | Length X       Length 2       Radius       Image: Constraint of the sector of the sector of the se | 11/05/12<br>5:07 PM<br>New<br>tool |
|         | Tool list         Loc.       Type       Tool name       ST       D         1                                                                                                    | Length X       Length 2       Radius       Image: constraint of the sector of the sector of the se | 11/05/12<br>5:07 PM                |
|         | Tool list         Loc.       Type       Tool name       ST       D         1       0       0       0       0       0         2       0       0       0       0       0       0         3       0       0       0       0       0       0       0       0         4       0       0       0       0       0       0       0       0       0       0       0       0       0       0       0       0       0       0       0       0       0       0       0       0       0       0       0       0       0       0       0       0       0       0       0       0       0       0       0       0       0       0       0       0       0       0       0       0       0       0       0       0       0       0       0       0       0       0       0       0       0       0       0       0       0       0       0       0       0       0       0       0       0       0       0       0       0       0       0       0       0       0       0                                                                                                    | Length X       Length 2       Radius       Image: select select | 11/05/12<br>5:07 PM<br>New<br>tool |
|         | Tool list         Loc.       Type       Tool name       ST       D         1       0       0       0       0       0         2       0       0       0       0       0       0       0       0       0       0       0       0       0       0       0       0       0       0       0       0       0       0       0       0       0       0       0       0       0       0       0       0       0       0       0       0       0       0       0       0       0       0       0       0       0       0       0       0       0       0       0       0       0       0       0       0       0       0       0       0       0       0       0       0       0       0       0       0       0       0       0       0       0       0       0       0       0       0       0       0       0       0       0       0       0       0       0       0       0       0       0       0       0       0       0       0       0       0       0       0       0       <                                                                                                    | Length X       Length 2       Radius       Image: Comparison of the comparison of the comparison o | 11/05/12<br>5:07 PM<br>New<br>tool |
|         | Tool list         Loc.       Type       Tool name       ST       D         1       1       1       1       1       1       1       1       1       1       1       1       1       1       1       1       1       1       1       1       1       1       1       1       1       1       1       1       1       1       1       1       1       1       1       1       1       1       1       1       1       1       1       1       1       1       1       1       1       1       1       1       1       1       1       1       1       1       1       1       1       1       1       1       1       1       1       1       1       1       1       1       1       1       1       1       1       1       1       1       1       1       1       1       1       1       1       1       1       1       1       1       1       1       1       1       1       1       1       1       1       1       1       1       1       1       1       1       1 <td< td=""><td>Length X       Length 2       Radius       Image: Constraint of the second of the second of the se</td><td>11/05/12<br/>5:07 PM<br/>New<br/>tool</td></td<> | Length X       Length 2       Radius       Image: Constraint of the second of the second of the se | 11/05/12<br>5:07 PM<br>New<br>tool |

| Takım,              | mil ve tezgah l     | comut                 | ları (T,S,                      | M)             |                     |                |                      | Bölüm 3 |
|---------------------|---------------------|-----------------------|---------------------------------|----------------|---------------------|----------------|----------------------|---------|
| New                 | "Favoriler" t       | akım se               | çimine ulaş                     | şmak için      | , VSK 1 "Ne         | ew tool        | " tuşuna             | Notlar  |
|                     | Dasin.              |                       |                                 |                |                     |                | 44 105 14 0          |         |
|                     | NG                  |                       |                                 |                |                     |                | 11/05/12<br>5:09 PM  |         |
| Tool list           |                     | New tool              | - fauorites                     |                | M                   | agazin1        | Favorites            |         |
| Loc. lype           | lool name           | Туре                  | Identifier                      |                | Tool                | position       | Cutters              |         |
| 2                   |                     | <u>500 -</u><br>510 - | Roughing tool<br>Finishing tool |                |                     |                | 100-199              |         |
| 3<br>4              |                     | 520 -<br>540 -        | Plunge cutter<br>Threading tool |                |                     |                | Drill                |         |
| 5                   |                     | 550 -                 | Button tool                     |                |                     | 00             | 200-299              |         |
| 7                   |                     | 580 -                 | 3D turning pro                  | be             |                     |                |                      |         |
| 9                   |                     | 730 -<br>120 -        | Stop<br>End mill                |                |                     |                |                      |         |
| 10<br>11            |                     | 140 -<br>150 -        | Facing tool<br>Side mill        |                |                     |                | Turntools<br>500–599 |         |
| 12                  |                     | 200 -                 | Twist drill                     |                |                     | 200            | Snas tool            |         |
| 14                  |                     | 240 -                 | тар                             |                |                     |                | 700-900              |         |
| 16                  |                     | -                     |                                 |                |                     |                | ×                    |         |
| 17<br>18            |                     |                       |                                 |                |                     |                | Cancel               |         |
| 19                  |                     |                       |                                 |                |                     |                | ~                    |         |
|                     | 1 T                 | 1                     |                                 | 1              | 1                   |                | UK                   |         |
|                     |                     |                       |                                 |                |                     |                |                      |         |
| Daha ör             | nceden etkinlestir  | ilmis ol              | an VSK 1                        | "Favori        | i <b>ler"</b> bölün | nünde          | en sik               |         |
| kullanıla           | an takımları bulab  | ilirsiniz             | "Drill" (                       | gibi tuşla     | rı tikladığı        | nizda,         | tüm                  |         |
| delme ta            | akımlarını görebil  | irsiniz.              | Bizim örn                       | eğimizde       | e, ilk takım        | olaral         | k " <b>Tip</b>       |         |
| 500 - Ka            | ada işieme" kulla   | aniimak               |                                 |                | nauc                |                |                      |         |
|                     |                     |                       |                                 |                |                     |                |                      |         |
| OF N                | VSK 8 <b>"OK</b>    | " tuşun               | ia bastığır                     | uzda, se       | çilen takın         | n " <b>Tak</b> | ım                   |         |
| 10                  | listesi ne e        | kienir.               |                                 |                |                     |                |                      |         |
|                     |                     |                       |                                 |                |                     |                |                      |         |
|                     |                     |                       |                                 |                |                     |                |                      |         |
| Tool list           |                     |                       |                                 |                |                     |                | MAGAZIN1             |         |
| Loc. Туре           | e Tool name         | ST [                  | D Length X                      | Length Z       | Radius              |                | Loc. ^               |         |
| 1 🗖                 | ROUGHING_TOOL       | 1                     | 1 0.000                         | 0.000          | 0.000 ←             | 95.0           | 80 11.0              |         |
|                     |                     |                       |                                 |                |                     |                |                      |         |
| <i>.</i>            |                     |                       |                                 |                |                     |                |                      |         |
| l akımın<br>Örneğin | adı istenildiği şel | alde de               | gıştirilebil<br>ME'den M        | ir.<br>(ARAisi |                     | <b>\</b> 'va c | evrilehilir          |         |
| Düzenlei            | mek için klavyeyi   | kullanı               | n.                              | UND/Nŷi        |                     | a ya ç         | evinebilit.          |         |
|                     |                     |                       |                                 |                |                     |                |                      |         |
|                     |                     |                       |                                 |                |                     |                |                      |         |
|                     | **                  |                       |                                 |                |                     |                |                      |         |
| b→<br>Tool list     | JOG                 |                       |                                 |                |                     |                | MAGAZIN1             |         |
| Loc. Tune           | e Tool name         | ST I                  | D Length X                      | Lenath Z       | Badius              |                | Loc. 🛆               |         |
| 1                   | BOUGHING 800        | 1                     | 1 <u>0 000</u>                  | 0.000          | A AAA 🗲             | 95.0           | leng<br>80 11.0      |         |
|                     |                     | •                     |                                 | 0.000          | 51050 1             | 00.0           |                      |         |

| Bölüm 3 | Takım, mil ve tezgah komutları (T,S,M)                                                                                                    |  |  |  |  |
|---------|----------------------------------------------------------------------------------------------------|--|--|--|--|
| Notlar  | X ve Z'deki takım uzunluğuna bir şey yapılamaz, ancak uç yarıçapı ve<br>kesme yönünü de içeren açı bilgisi düzenlenip kontrol edilebilir.<br>Gerektiğinde, mil yönü ve harici soğutucu temin edilebilir.                                                                                                    |  |  |  |  |
|         | Image: Non-state       Mage: Non-state       Mage: Non-state       Mage: Non-state         Tool list       Mage: Non-state       Mage: Non-state       Mage: Non-state       Mage: Non-state         Loc.       Type       Tool name       ST       D       Length X       Length Z       Radius       Image: Non-state       Image: Non-state       Image: Non-state       Image: Non-state       Image: Non-state       Image: Non-state       Image: Non-state       Image: Non-state       Non-state       Image: Non-state       Image: Non-state       Ima |  |  |  |  |
|         | T,S,M       Tool name       T     ROUGHING_80A       D 1       Spindle     S1       Spindle     S1       T E Z     rpm K       Gear stage       Other M function       Work offset       Maching place                                                                                                    |  |  |  |  |
|         | Hız ve yön, takım döner başlıkta daha önce etkinleştirilmiş ise <b>T,S,M</b><br>penceresinde belirtilebilir. Bu örnekte, takım CYCLE START tuşuna<br>basıldığında konumlandırılır.                                                                                                    |  |  |  |  |
|         | CYCLE START sayesinde, M6 kullanılmadan takım değiştirilebilir                                                                                                    |  |  |  |  |
| MEDO    |                                                                                                    |  |  |  |  |

| Takım, mil ve tezgah komutları                                                                                                    | Bölüm 3                                                                                                    |        |
|----------------------------------------------------------------------------------------------------|----------------------------------------------------------------------------------------------------|--------|
| Takım artık takım teknolojisi pencere<br>Takım listesinde bulunan Z ve X'teki<br>simgesine sahip takım bu pencerede                                                      | esinde görünür (kırmızı çerçeveli).<br>yarıçap, uzunluk özellikleri ile freze<br>e gösterilir.                                                                                     | Notlar |
|                                                                                                    | 11/05/12<br>5:13 PM                                                                                                    |        |
|                                                                                                    | SIEMENS Select<br>tool                                                                                                    |        |
| Workpiece Position [mm]                                                                                                    | LF.S Scient                                                                                                    |        |
| <ul> <li>X 890.000</li> <li>Z 461.000</li> <li>SP1 0.000°</li> <li>SP3 0.000°</li> </ul>                                                                                 | T         ROUGHING_80A         R0.800         Select           1         D1         Z39.000         work offs.           F         0.000         mm/min         100%           S1< |        |
| T,S,M                                                                                                    | עטיר , טב , ע                                                                                                    |        |
| Tool name<br>TDol name<br>Spindle S1 rpm Gear<br>Spindle M function<br>Other M function<br>Work offset<br>Machining plane<br>Meas.<br>T.S.M Set Meas.<br>U Meas.<br>tool | r stage                                                                                                    |        |
|                                                                                                    |                                                                                                    |        |

| Bölüm 4 | Çalışma ofsetini                                                                                                    | ayarlama (WO)                                                                                                    |                                                                                                    |                                                                             |  |
|---------|----------------------------------------------------------------------------------------------------|----------------------------------------------------------------------------------------------------|----------------------------------------------------------------------------------------------------|-----------------------------------------------------------------------------|--|
| Notlar  | 4.1 "Çalışma ofs                                                                                                    | eti" fonksiyonun s                                                                                                    | eçilmesi                                                                                                    |                                                                             |  |
|         | "JOG" işletim modu altında bulunan "Machine"<br>işletim alanındaki HSK 2 " <b>Set WO</b> " tuşuna<br>bastığınızda, aşağıda gösterildiği şekilde çalışma<br>ofsetinin programlanmasında kullanılan giriş alanı<br>acılır. |                                                                                                    |                                                                                                    |                                                                             |  |
|         |                                                                                                    |                                                                                                    |                                                                                                    | 11/28/12<br>12:48 PM                                                        |  |
|         | NC/WKS/DOKU/DIN_TURNING                                                                                                    | _1                                                                                                    | SIEMEN                                                                                                    | S Z=0                                                                       |  |
|         | Workpiece Position [r                                                                                                    | nm]                                                                                                    | T,F,S                                                                                                    | 000 X=0                                                                     |  |
|         | ∞ X 890.00                                                                                                    | 00<br>00                                                                                                    |                                                                                                    | .800 X 0<br>.000                                                            |  |
|         | Z 311.00<br>SP1 0.                                                                                                    | 000 °                                                                                                    | F 0.000                                                                                                    |                                                                             |  |
|         | SP3 0.                                                                                                    | 000 °                                                                                                    | 0.000 mm/min 1                                                                                                    | 20%                                                                         |  |
|         |                                                                                                    |                                                                                                    | Master 0 1                                                                                                    | <b>8</b> 0%                                                                 |  |
|         |                                                                                                    |                                                                                                    | , <u>20</u> ,                                                                                                    | Delete<br>active WO                                                         |  |
|         |                                                                                                    |                                                                                                    |                                                                                                    |                                                                             |  |
|         | Giriş değeri:                                                                                                    | Meas.<br>Workp.<br>Istediğiniz bir eka<br>işaretlenmiş alar<br>girebilirsiniz (bkz<br>Eksen alanlarıncı<br>"cursor down" tu<br>Alt pencerenin sı<br>çubuğu, daha fat<br>belirtir. Bunlara "<br>erişilebilir. | Posi-<br>tion secerek, turuncu ile<br>na sıfır noktası ofseti için<br>z. yukarıdaki resim).<br>da, mavi renkli "cursor-uş<br>şlarına basarak gezineb<br>ağ tarafında bulunan kay<br>zla eksen değeri bulundu<br>'cursor-down" tuşu kullar | bir değer<br>bir değer<br>0° ve<br>ilirsiniz.<br>ydırma<br>uğunu<br>nılarak |  |
|         | Önemli :                                                                                                    | Yatay tuş 2 "Set<br>sistemi seçildiğir<br>örnekte G54) etk                                                                                                    | WO", sadece iş parçası<br>nde ve sıfır noktası ofset<br>kinleştirildiğinde seçilebil                                                                                                    | koordinat<br>i (bu<br>ir.                                                   |  |
|         |                                                                                                    | Eksenin sıfır nok<br>bul edilir ve iş pa<br>görüntülenir.                                                                                                    | tası ofseti için girilen de<br>arçası koordinat sistemin                                                                                                    | ğerler, ka-<br>de (WCS)                                                     |  |
|         |                                                                                                    | Orijinal konum v<br>etkin sıfır noktas                                                                                                    | e yeni girilen değer aras<br>1 ofsetine yazılır.                                                                                                    | ındaki fark,                                                                |  |
| M520    |                                                                                                    | Savfa 14                                                                                                    | 828D/840Del SINI I                                                                                                    | MERIK Onerate                                                               |  |
| Çalışma ofsetini a                                           | Bölüm 4                                                                                                    |        |
|--------------------------------------------------------------|----------------------------------------------------------------------------------------------------|--------|
| 4.2 Dikey tuş çub                                            | uğu                                                                                                    | Notlar |
| Görüntü alanı                                                | Açıklama                                                                                                    |        |
| 2=0                                                          | VSK 1 " <b>Z=0</b> " bastığınızda, Z eksenlerinin konumu sıfırlanır.                                                                                                    |        |
| X=0                                                          | VSK 2 "X <b>=0"</b> bastığınızda, X ekseninin konumu<br>sıfırlanır.                                                                                                    |        |
| Delete<br>active WO                                          | VSK 5 " <b>Delete active WO</b> " bastığınızda, tüm eksenlerin sıfır noktası ofseti tekrar sıfıra ayarlanır.                                                                                                    |        |
| KK<br>Back                                                   | VSK 8 " <b>Back</b> " tuşuna bastığınızda, Sinumerik<br>Operate'in ana ekranına dönersiniz.                                                                                                    |        |
| <b>Not :</b><br>Bir konum ayarlamar<br>otomatik olarak Sinul | nız veya sıfır noktası ofsetini silmenizin ardından,<br>merik Operate'in ana ekranına dönersiniz.                                                                                                    |        |
| 4.3 "Çalışma ofse                                            | ti"nin ayarlanması                                                                                                    |        |
| T,S,M                                                        | "T,S,M" (Takım, mil ve tezgah) modunu<br>etkinleştirmek için, HSK 1 " <b>T,S,M</b> " tuşuna basın.                                                                                                    |        |
| Work offset                                                  | Giriş maskesinde, "Work offset" giriş alanını seçin.                                                                                                    |        |
| INSERT                                                       | Klavyedeki " <b>INSERT</b> " tuşuna bastığınızda, olası<br>sıfır noktası ofsetlerini istediğiniz şekilde<br>seçebileceğiniz seçenek menüsü açılır.<br>Klavyede bulunan mavi renkli "cursor-up" ve "cursor<br>-down" tuşlarını kullanarak bu menüde<br>gezinebilirsiniz. |        |
|                                                              | <b>İpucu :</b><br>Uzun listelerde gezinme, parametrenin ilk harfine<br>veya numarasına basılarak kolaylaştırılabilir. Her<br>basılan tuş, seçimi sınırlar.                                                                                                    |        |
| INPUT                                                        | İstenen sıfır noktası ofseti turuncu ile<br>işaretlendiğinde, klavyedeki sarı " <b>INPUT</b> " tuşuna<br>basarak değeri kabul edebilirsiniz.                                                                                                    |        |
| SELECT                                                       | Alternatif olarak, " <b>SELECT</b> " tuşuna da arka arkaya basarak tüm seçenekler arasında gezinebilirsiniz.                                                                                                    |        |
| Cycle Start                                                  | Tezgah kontrol panelindeki "CYCLE START"<br>düğmesine bastığınızda, seçilen sıfır noktası ofseti<br>etkinleştirilir.                                                                                                    |        |
|                                                              |                                                                                                    |        |

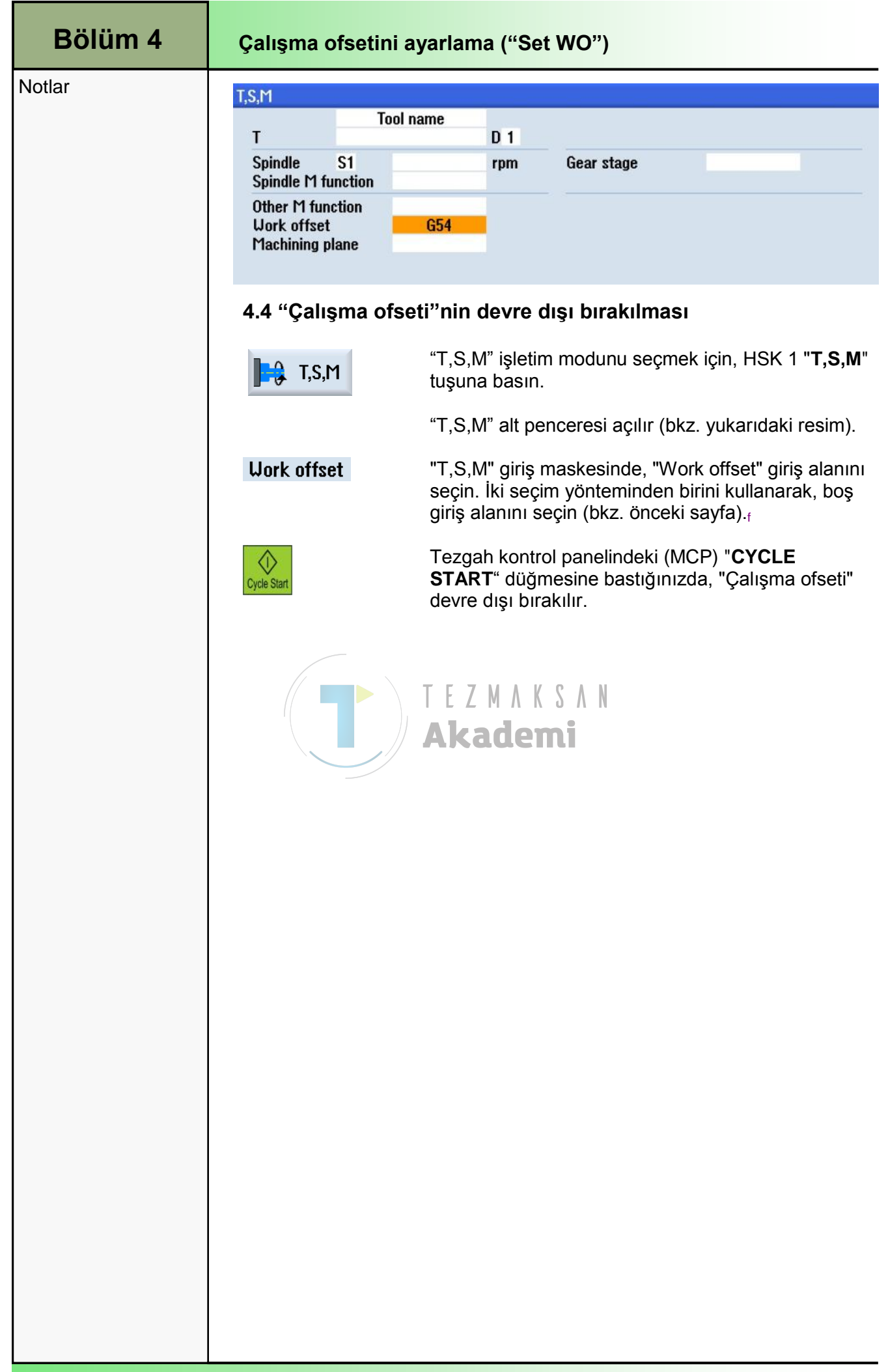

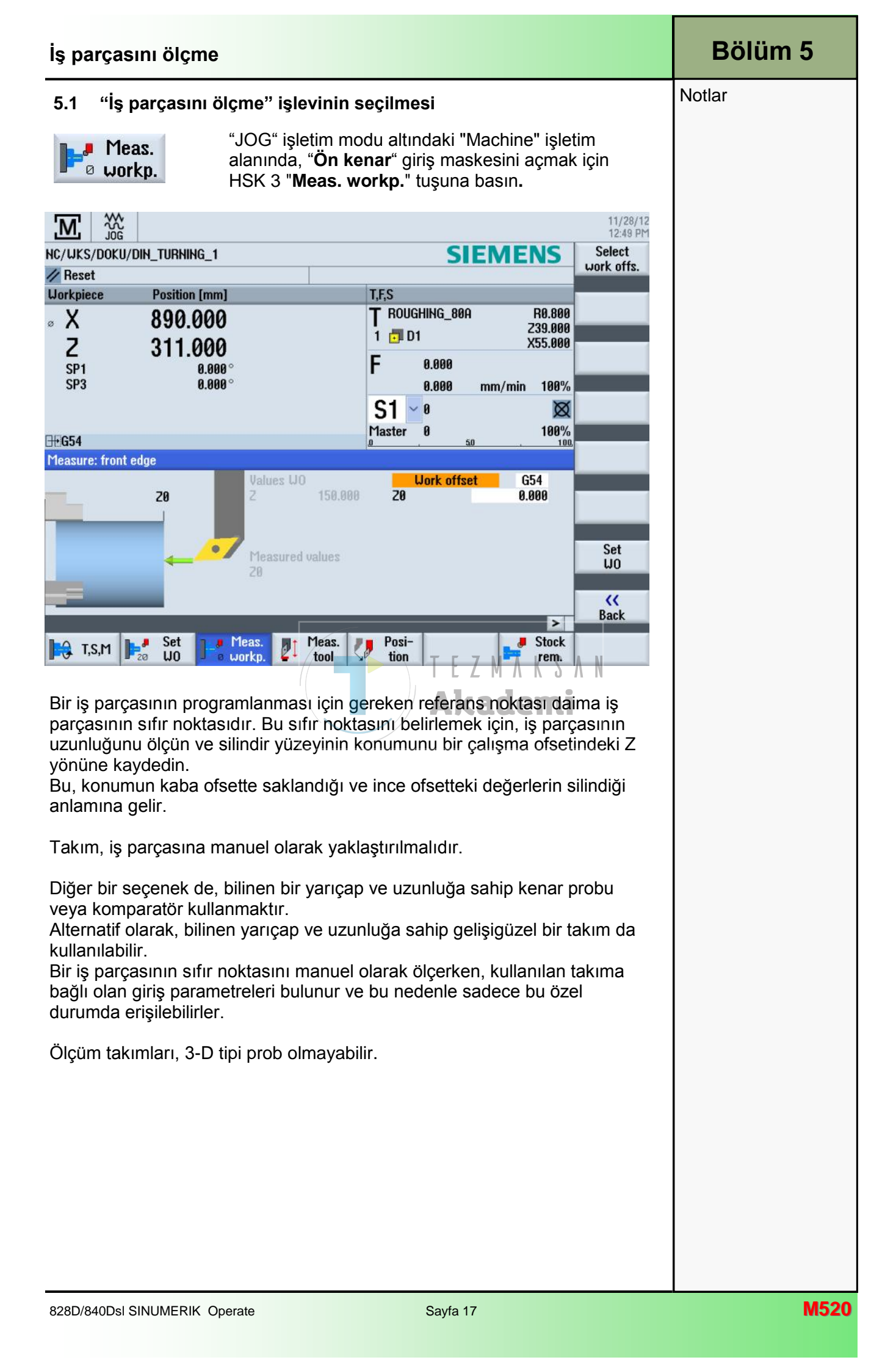

| Bölüm 5 | İş parçasının ölçü                                                                                                    | Imesi                                                                                                    |                                                                                                    |  |  |
|---------|----------------------------------------------------------------------------------------------------|----------------------------------------------------------------------------------------------------|----------------------------------------------------------------------------------------------------|--|--|
| Notlar  | 5.2 Dikey tuş çub                                                                                                    | key tuş çubuğu                                                                                                    |                                                                                                    |  |  |
|         | Görüntü alanı                                                                                                    | Açıklama                                                                                                    |                                                                                                    |  |  |
|         | Select<br>work offs.                                                                                                    | VSK 1 " <b>Select work offs.</b> " tuşuna bastığınızda,<br>giriş maskesi "Çalışma ofseti" seçilir.<br><i>Modül M523 – "İşletim alanı Parametre" bölümüne</i><br><i>bakın.</i>                                                                          |                                                                                                    |  |  |
|         | Set<br>WO                                                                                                    | VSK 7 " <b>Set WO</b> " tuşuna bastığınızda, seçili çalışma<br>ofsetinin değerleri kabul edilir.                                                                                                    |                                                                                                    |  |  |
|         | KK<br>Back                                                                                                    | By pressing the VSK 8 " <b>Back</b> " you switch back to the main screen of the Sinumerik Operate.                                                                                                    |                                                                                                    |  |  |
|         | 5.3 İş parçasının '                                                                                                    | 'Kenar ö                                                                                                    | lçme" ile ölçülmesi                                                                                     |  |  |
|         |                                                                                                    |                                                                                                    | 12:49 PM                                                                                                |  |  |
|         | Reset                                                                                                    |                                                                                                    | work offs.                                                                                              |  |  |
|         | Uorkpiece         Position [mm]           ∞ X         890.000           Z         311.000           SP1         0.000           SP3         0.000 | 0                                                                                                    | T,F,S<br>T ROUGHING_80A R0.800<br>1 D1 Z39.000<br>F 0.000<br>F 0.000                                    |  |  |
|         | 3r3 0.000                                                                                                    |                                                                                                    | 0.000 mm/min 100%<br>S1 ≥ 0 ⊠<br>Master 0 100%                                                          |  |  |
|         | Measure: front edge                                                                                                    | Values U0<br>Akademi <sup>20</sup><br>Measured values<br>20<br>Mork offset<br>0.000<br>Set<br>W0<br>Set<br>W0<br>Set<br>W0<br>Set<br>W0<br>Set<br>W0<br>Set<br>W0<br>Set<br>W0<br>Set<br>W0<br>Set<br>W0<br>Set<br>W0<br>Set<br>W0<br>Set<br>W0<br>Set |                                                                                                    |  |  |
|         | <b>I</b> → T,S,M <b>I</b> → Set <b>I</b> → U0                                                                                                    | Meas.<br>workp.                                                                                                    | Meas. Posi-<br>tool tion Frem.                                                                          |  |  |
|         | 5.3.1 "Kenar ölcme                                                                                                    | " icin pa                                                                                                    | rametreler                                                                                              |  |  |
|         | Parametre                                                                                                    | Birim                                                                                                    | Açıklama                                                                                                |  |  |
|         | <ul> <li>Çalışma ofseti</li> </ul>                                                                                                    |                                                                                                    | "Work offset" ve ona karşılık gelen ofset<br>değerini (G54G57) seçin.<br>Veva sadece ölcülen değerlerin |  |  |
|         | <ul> <li>Sadece ölçüm</li> </ul>                                                                                                    |                                                                                                    | gösterilmesi için "Measuring only" öğesini<br>seçin.                                                    |  |  |
|         | Çalışma ofsetleri :<br>• G54                                                                                                    | Alternatif parametre seçimi<br>Farklı Çalışma ofsetleri seçilebilir.                                                                                                    |                                                                                                    |  |  |
|         | <ul><li>G55</li><li>G56</li><li>G57</li></ul>                                                                                                    | Tezgah üreticisi tarafından verilen belgelei<br>bakın.                                                                                                    |                                                                                                    |  |  |
|         | ZO                                                                                                    | [mm]                                                                                                    | Referans noktası.                                                                                       |  |  |
| M520    |                                                                                                    | Sayfa 18                                                                                                    | 828D/840Dsl SINUMERIK Operate                                                                           |  |  |

| İş parçasının ölçü    | Bölüm 5                                                                                                    |  |
|-----------------------|----------------------------------------------------------------------------------------------------|--|
| 5.3.2 İş parçasının s | Notlar                                                                                                    |  |
| 1.                    | Ana ekranın "JOG" işletim modunda HSK 3 " <b>Meas.</b><br>workp." tuşunu seçin.                                                                     |  |
|                       | "Kenar ölçme" penceresi açılır.                                                                                                    |  |
| 2.                    | Sadece ölçülen değerlerin görüntülenmesini<br>istiyorsanız, " <b>Measuring only</b> " öğesini seçin.<br>- VEYA -                                    |  |
| 3.                    | " <b>Select work offs."</b> öğesini ve ilgili seçim kutusunda<br>sıfır noktasını saklamak istediğiniz çalışma ofseti<br>numarasını (G54G599) seçin. |  |
|                       | <b>Not :</b><br>Çalışma ofsetleri farklı şekillerde seçilebilir. Tezgah<br>üreticisi tarafından verilen teknik özelliklere bakın.                   |  |
| 4.                    | Z yönünde, manuel olarak takımı seçin.                                                                                                    |  |
| 5.                    | İş parçası kenarı "Z0"'ın konumunu ölçün ve VSK 7<br>" <b>Set WO</b> " tuşuna basın.                                                                |  |
| 6.                    | İş parçasının sıfır noktası hesaplanır. Takım<br>uzunluğu otomatik olarak güncelleştirilir.                                                         |  |
| 7.                    | VSK 8 "Back" tuşuna başın.<br>Akademi                                                                                                    |  |

| Other       6.1 "Takım ölçme" işlevinin seçilmesi         Image: Sector Sector Sect                                                                         | Bölüm 6 | Ölçme aleti                                                                                                    |
|----------------------------------------------------------------------------------------------------|---------|----------------------------------------------------------------------------------------------------|
| <image/>                                                                                                    | Notlar  | 6.1 "Takım ölçme" işlevinin seçilmesi                                                                                                    |
| Noticity of the series       Noticity of the series         Noticity of the series       Noticity of the series         Noticity of the seri                                                                                                    |         | HSK 4 " <b>Meas. tool</b> " tuşuna bastığınızda, ekranın sol tarafında takımı ölçme VSK çubuğu açılır.                                                                                                    |
| Parça programı yürülürken, işleme takımının geometrilerini takım teşaplar.         Parça programı yürülürken, işleme takımının geometrilerini hesaba katar.         Parça programı yürülürken, işleme takımının geometrilerini hesaba katar.         Parça programı yürülürken, işleme takımının geometrilerini hesaba katar.         Parça programı yürülürken, işleme takımının geometrilerini hesaba katar.         Parça programı yürülürken, işleme takımının geometrilerini hesaba katar.         Parça programını programlarken, sadece üretim çiziminden iş parçasını boyullarını girmeniz gerekir. Bunun ardından, kumanda bağımsız olarakı takım yolunu hesaplar.         Uzunluk ve yarçap veya çap gibi takım ofset verilerini takım problarıyla manuel veya otomatik olarak belirleyebilirsiniz.         Adımının girmeniz gerekir. Bunun ardından, kumanda bağımsız olarakı takımı yolunu hesaplar.         Uzunluk ve yarıçap veya çap gibi takım ofset verilerini hesaba katar.         Danuel olarak ölçün yaparken, X ve Z yönlerindeki takım boyutlarını belirlemek için takımı manuel olarak bilinen referans noktasının hareket ettirin.         Ardından Sinumerik Operate, takım taşıyıcısı referans noktasının konumu ölçür sırısında gösterlifir. Aynanın konumu ise aksine ölçümden önce bilinmelidir.         Yönünde ölçüm yapılırken, iş parçası kenarı veya ana ya da att milin aynası referans noktası olarak kulunılabilir. İş parçası daima referans noktası olarak kalu edilir.         Yönünde ölçüm yapılırken, iş parçası daima referans noktası olarak kabu edilir.         Yönünde ölçüm de ölçerken, iş parçası daima referans noktası olarak kabu edilir.                                                                                                    |         | 11/28/12<br>19/58 DM                                                                                                    |
| Image: State in the state in the state                                       |         | NC/UKS/DOKU/DIN_TURNING_1                                                                                                    |
| Name       Name       Nam       Name       Name                                                                                                    |         | // Reset                                                                                                    |
| Z       311.000         SH       BBBB         SH       BBBB         SH                                                                                                    |         | X 890 000 T ROUGHING_880 R0.880 Automatic                                                                                                    |
| Prose       State       State <td< th=""><th></th><th>7 311 000</th></td<>                                                                                                    |         | 7 311 000                                                                                                    |
| Signification       Signification       Signification       Signification         Signification       Signification       Signification       Signification         Parça programı yürütürken, işleme takımının geometrilerini dikkate alma gerekir. Bunlar, takım listesinde takım ofset verileri olarak saklanmaktadı Takım her çağırılığında, kumanda takım ofset verilerini hesaba katar.         Parça programın yürütürken, işleme takımının geometrilerini dikkate alma gerekir. Bunlar, takım listesinde takım ofset verilerini hesaba katar.         Parça programını programlarken, sadece üretim çiziminden iş parçasının boyularını girmeniz gerekir. Bunun ardından, kumanda bağımsız olarak takım yolunu hesaplar.         Uzunluk ve yarçap veya çap gibi takım ofset verilerini takım problarıyla manuel veya otomatik olarak belirleyebilirsiniz.         Manuel olarak ölçüm yaparken, X ve Z yönlerindeki takım boyutlarını belirlemek için takımı manuel olarak bilinen referans noktasına hareket ettirin.         Ardından Sinumerik Operate, takım taşıyıcısı referans noktasına hareket ettirin.         Ayünde ölçüm yapılırken, iş parçası kenarı veya ana ya da at mişir sırasında gösterilir. Aynanın konumu ise aksine ölçümden önce bilinmelidir.         Takım boyutunu X yönünde ölçerken, iş parçası daima referans noktası olarak kabul edilir.         Not         Takım boyutunu X yönünde ölçerken, iş parçası daima referans noktası olarak kabul edilir.         Not         Takım boyutunu X yönünde ölçerken, iş parçası daima referans noktası olarak kabul edilir.                                                                                                    |         | SP1 0.000° F 0.000 Zoom                                                                                                    |
| <ul> <li>Bristian and state of the state of the state</li></ul> |         | SP3 0.000 ° 0.000 mm/min 100%                                                                                                    |
| Parça programı yürüfürken, işleme takımının geometrilerini dikkate alma gerekir. Bunlar, takım listesinde takım ofset verilerini hesaba katar. Parça programın programlarken, sadece üretim çiziminden iş parçasını böyutlarını girmeniz gerekir. Bunun ardından, kumanda bağımsız olarak takım yolunu hesaplar. Uzunluk ve yarıçap veya çap gibi takım ofset verilerini takım problarıyla manuel veya otomatik olarak belirleyebilirsiniz. Takım manuel olarak ölçime Manuel olarak ölçüm yaparken, X ve Z yönlerindeki takım böyutlarını belirlemek için takımı manuel olarak bilinen referans noktasına hareket ettirin. Ardından Sinumerik Operate, takım taşıyıcısı referans noktasının konumundan ve referans noktasından takımı ofşe verilerini hesaplar. Z yönünde ölçüm yapırken, iş parçası kenarı veya ana ya da alt milin aynası referans noktası olarak kullanılabilir. İş parçasının konumu, ölçür sırasında gösterilir. Aynanın konumu ise aksine ölçümden önce bilinmetidir. Takım boyutunu X yönünde ölçerken, iş parçası daima referans noktası olarak kabul edilir.                                                                                                    |         | SI         ™         X           Master         0         100%                                                                                                    |
| <ul> <li>Parça programı yürütürken, işleme takımının geometrilerini dikkate alma gerekir. Bunlar, takım listesinde takım ofset verileri olarak saklanmaktad Takım her çağrıldığında, kumanda takım ofset verilerini hesaba katar.</li> <li>Parça programıni programlarken, sadece üretim çiziminden iş parçasını boyutlarını girmeniz gerekir. Bunun ardından, kumanda bağımsız olarak takım yolunu hesaplar.</li> <li>Uzunluk ve yarıçap veya çap gibi takım ofset verilerini takım problarıyla manuel veya otomatik olarak belirleyebilirsiniz.</li> <li>Takım manuel olarak ölçüm yaparken, X ve Z yönlerindeki takım boyutlarını belirlemek için takımı manuel olarak bilinen referans noktasının konumundan ve referans noktasından takımın ofset verilerini hesaplar. Z yönünde ölçüm yapılırken, iş parçası kenarı veya ana ya da alt milin aynası referans noktası olarak kullanılabilir. İş parçasının konumu, ölçür sırasında gösterilir.</li> <li>Takım boyutunu X yönünde ölçerken, iş parçası daima referans noktası olarak kabul edilir.</li> <li>Mor :</li> <li>Takım boyutunu X yönünde ölçerken, iş parçası daima referans noktası olarak kabul edilir.</li> </ul>                                                                                                    |         |                                                                                                    |
| <ul> <li>Parça programı yürütürken, işleme takımının geometilerini dikkate alma gerekir. Bunlar, takım listesinde takım ofset verilerini olarak saklanmaktadı Takım her çağrıldığında, kumanda takım ofset verilerini hesaba katar.</li> <li>Parça programı programlarken, sadece üretim çiziminden iş parçasını boyutlarını girmeniz gerekir. Bunun ardından, kumanda bağımsız olarak takım yolunu hesaplar.</li> <li>Uzunluk ve yarıçap veya çap gibi takım ofset verilerini takım problarıyla manuel veya otomatik olarak belirleyebilirsiniz.</li> <li>Manuel olarak ölçüm yaparken, X ve Z yönlerindeki takım boyutlarını belirlemek için takımı manuel olarak bilinen referans noktasının konumundan ve referans noktasından takımın ofset verilerini hesaplar.</li> <li>Xyönünde ölçüm yapılırken, iş parçası kenarı veya ana ya da alt milin aynası referans noktası olarak kullanılabilir. İş parçasının konumu, ölçür sırasında gösterilir.</li> <li>Moinde ölçüm yapılırken, iş parçası kenarı veya ana ya da alt milin aynası referansı noktası olarak kullanılabilir. İş parçasının konumu, ölçür sırasında gösterilir.</li> <li>Moinde ölçür yönünde ölçerken, iş parçası daima referans noktası olarak kullanılabilir.</li> <li>Mar Boyutunu X yönünde ölçerken, iş parçası daima referansı noktası olarak kullanı de ölçürden verilerini haynası referansı noktası olarak kullanılabilir.</li> <li>Mar Boyutunu X yönünde ölçerken, iş parçası daima referansı noktası olarak kabu edilir.</li> </ul>                                                                                                    |         | Calibrate                                                                                                    |
| <ul> <li>Parça programı yürütürken, işleme takımının geometrilerini dikkate alma gerekir. Bunlar, takım lişleşinde takım ofset verilerini hesaba katar.</li> <li>Parça programını programlarken, sadece üretim çiziminden iş parçasını boyutlarını girmeniz gerekir. Bunun ardından, kumanda bağımsız olarak takım yolunu hesaplar.</li> <li>Uzunluk ve yarıçap veya çap gibi takım ofset verilerini takım problarıyla manuel veya otomatik olarak belirleyebilirsiniz.</li> <li>Manuel olarak ölçüm yaparken, X ve Z yönlerindeki takım boyutlarını belirlemek için takımı manuel olarak bilinen referans noktasına hareket ettirin.</li> <li>Ardından Sinumerik Operate, takım taşıyıcısı referans noktasına hareket ettirin.</li> <li>Ardından Sinumerik Operate, takım taşıyıcısı referans noktasına hareket ettirin.</li> <li>Takım boyutunu X yönünde ölçerken, iş parçası daima referans noktası olarak kabul edilir.</li> <li>Boyutunu X yönünde ölçerken, iş parçası daima referans noktası olarak kabul edilir.</li> </ul>                                                                                                    |         |                                                                                                    |
| Parça programı yürütürken, işleme takımının geometrilerini dikkate alma         gerekir. Bunla, takım lisleşinde takım ofset verilerini takıs saklanmaktadı         Takım her çağrıldığında, kumanda takım ofset verilerini hesaba katar.         Parça programını programlarken, sadece üretim çiziminden iş parçasını         boyutlarını girmeniz gerekir. Bunun ardından, kumanda bağımsız olarakı         takım yolunu hesaplar.         Uzunluk ve yarıçap veya çap gibi takım ofset verilerini takım problarıyla         manuel olarak ölçüm yaparken, X ve Z yönlerindeki takım boyutlarını         belirlemek için takımı manuel olarak bilinen referans noktasına hareket         ettirin.         Ardından Sinumerik Operate, takım taşıyıcısı referans noktasına hareket         ettirin.         Ardından Sinumerik Operate, takım taşıyıcısı referans noktasının         konumundan ve referans noktasından takımın ofset verilerini hesaplar.         Z yönünde ölçüm yapılırken, iş parçası kenarı veya ana ya da alt milin         aynası referans noktası olarak kullanılabilir. İş parçasını konumu, ölçür         sırasında gösterilir. Aynanın konumu ise aksine ölçümden önce         ulinmelidir.         Takım boyutunu X yönünde ölçerken, iş parçası daima referans noktası         olarak kabul edilir.                                                                                                    |         |                                                                                                    |
| Parça programı yürütürken, işleme takımının geometrilerini dikkate alma gerekir. Bunlar, takım listesinde takım ofşet verileri olarak saklanmaktad Takım her çağrıldığında, kumanda takım ofşet verilerini hesaba katar.         Parça programını programlarken, sadece üretim çiziminden iş parçasını boyutlarını girmeniz gerekir. Bunun ardından, kumanda bağımsız olarak takım yolunu hesaplar.         Uzunluk ve yarıçap veya çap gibi takım ofset verilerini takım problarıyla manuel veya otomatik olarak belirleyebilirsiniz.         Takımı manuel olarak ölçüm         Manuel olarak ölçüm yaparken, X ve Z yönlerindeki takım boyutlarını belirlemek için takımı manuel olarak bilinen referans noktasına hareket ettirin.         Ardından Sinumerik Operate, takım taşıyıcısı referans noktasının konumundan ve referans noktasından takımın ofset verilerini hesaplar.         Z yönünde ölçüm yapılırken, iş parçası kenarı veya ana ya da alt milin aynası referans noktası olarak kullanılabilir. İş parçasının konumu, ölçür sırasında gösterilir. Aynanın konumu ise aksine ölçümden önce bilinmelidir.         Takım boyutunu X yönünde ölçerken, iş parçası daima referans noktası olarak kabul edilir.         Not :         Tezgah üreticisi tarafından verilen talimatlara bakın.                                                                                                    |         | ~~~~~~~~~~~~~~~~~~~~~~~~~~~~~~~~~~~~~~~                                                                                                    |
| Image: Strip in the Strip in the Strip                                       |         | Back                                                                                                    |
| <ul> <li>Parça programı yürütürken, işleme takımının geometrilerini dikkate alma gerekir. Bunlar, takım listeşinde takım ofşet verileri olarak saklanmaktad Takım her çağrıldığında, kumanda takım ofşet verilerini hesaba katar.</li> <li>Parça programını programlarken, sadece üretim çiziminden iş parçasını boyutlarını girmeniz gerekir. Bunun ardından, kumanda bağımsız olarak takım yolunu hesaplar.</li> <li>Uzunluk ve yarıçap veya çap gibi takım ofset verilerini takım problarıyla manuel veya otomatik olarak belirleyebilirsiniz.</li> <li>Takımı manuel olarak ölçüm</li> <li>Manuel olarak ölçüm yaparken, X ve Z yönlerindeki takım boyutlarını belirlemek için takımı manuel olarak bilinen referans noktasına hareket ettirin.</li> <li>Ardından Sinumerik Operate, takım taşıyıcısı referans noktasının konumundan ve referans noktasından takımın ofset verilerini hesaplar.</li> <li>Z yönünde ölçüm yapılırken, iş parçası kenarı veya ana ya da alt milin aynası referans noktası olarak kullanılabilir. İş parçasını konumu, ölçür sırasında gösterilir. Aynanın konumu ise aksine ölçümden önce bilinmelidir.</li> <li>Takım boyutunu X yönünde ölçerken, iş parçası daima referans noktası olarak kabul edilir.</li> </ul>                                                                                                    |         | T,S,M L Set U0 Meas. Meas. Posi-<br>tion Stock rem.                                                                                                    |
| <ul> <li>Faça program yudukten, şienre takımı gevinlerin olarak saklanmaktad<br/>Takım her çağrıldığında, kumanda takım ofset verilerini hesaba katar.</li> <li>Parça programını programlarken, sadece üretim çiziminden iş parçasını<br/>boyutlarını girmeniz gerekir. Bunun ardından, kumanda bağımsız olarak<br/>takım yolunu hesaplar.</li> <li>Uzunluk ve yarıçap veya çap gibi takım ofset verilerini takım problarıyla<br/>manuel veya otomatik olarak belirleyebilirsiniz.</li> <li>Takımı manuel olarak ölçüm</li> <li>Manuel olarak ölçüm yaparken, X ve Z yönlerindeki takım boyutlarını<br/>belirlemek için takımı manuel olarak bilinen referans noktasına hareket<br/>ettirin.</li> <li>Ardından Sinumerik Operate, takım taşıyıcısı referans noktasının<br/>konumundan ve referans noktasından takımın ofset verilerini hesaplar.</li> <li>Z yönünde ölçüm yapılırken, iş parçası kenarı veya ana ya da alt milin<br/>aynası referans noktası olarak kullanılabilir. İş parçasını konumu, ölçür<br/>sırasında gösterilir. Aynanın konumu ise aksine ölçümden önce<br/>bilinmelidir.</li> <li>Mot :</li> <li>Tezgah üreticisi tarafından verilen talimatlara bakın.</li> </ul>                                                                                                    |         | Parca programı yürütürken, isleme takımının geometrilerini dikkate almak                                                                                                    |
| <ul> <li>Parça programını programlarken, sadece üretim çiziminden iş parçasını boyutlarını girmeniz gerekir. Bunun ardından, kumanda bağımsız olarak takım yolunu hesaplar.</li> <li>Uzunluk ve yarıçap veya çap gibi takım ofset verilerini takım problarıyla manuel veya otomatik olarak belirleyebilirsiniz.</li> <li><b>Takımı manuel olarak ölçme</b></li> <li>Manuel olarak ölçüm yaparken, X ve Z yönlerindeki takım boyutlarını belirlemek için takımı manuel olarak bilinen referans noktasına hareket ettirin.</li> <li>Ardından Sinumerik Operate, takım taşıyıcısı referans noktasının konumundan ve referans noktasından takımın ofset verilerini hesaplar. Z yönünde ölçüm yapılırken, iş parçası kenarı veya ana ya da alt milin aynası referans noktası olarak kullanılabilir. İş parçasının konumu, ölçür sırasında gösterilir. Aynanın konumu ise aksine ölçümden önce bilinmelidir.</li> <li><b>Takımı</b> boyutunu X yönünde ölçerken, iş parçası daima referans noktası olarak kabul edilir.</li> </ul>                                                                                                    |         | gerekir. Bunlar, takım listesinde takım ofset verileri olarak saklanmaktadır.<br>Takım her çağrıldığında, kumanda takım ofset verilerini hesaba katar.                                                                                                    |
| <ul> <li>Takımı manuel olarak ölçüm</li> <li>Manuel olarak ölçüm yaparken, X ve Z yönlerindeki takım boyutlarını belirlemek için takımı manuel olarak bilinen referans noktasına hareket ettirin.</li> <li>Ardından Sinumerik Operate, takım taşıyıcısı referans noktasının konumundan ve referans noktasından takımın ofset verilerini hesaplar. Z yönünde ölçüm yapılırken, iş parçası kenarı veya ana ya da alt milin aynası referans noktası olarak kullanılabilir. İş parçasının konumu, ölçür sırasında gösterilir. Aynanın konumu ise aksine ölçümden önce bilinmelidir.</li> <li>Takım boyutunu X yönünde ölçerken, iş parçası daima referans noktası olarak kabul edilir.</li> <li>Not :</li> <li>Tezgah üreticisi tarafından verilen talimatlara bakın.</li> </ul>                                                                                                    |         | Parça programını programlarken, sadece üretim çiziminden iş parçasının<br>boyutlarını girmeniz gerekir. Bunun ardından, kumanda bağımsız olarak<br>takım yolunu hesaplar.<br>Uzunluk ve yarıçap veya çap gibi takım ofset verilerini takım problarıyla<br>manuel veya otomatik olarak belirleyebilirsiniz.                                                                                                    |
| <ul> <li>Manuel olarak ölçüm yaparken, X ve Z yönlerindeki takım boyutlarını belirlemek için takımı manuel olarak bilinen referans noktasına hareket ettirin.</li> <li>Ardından Sinumerik Operate, takım taşıyıcısı referans noktasının konumundan ve referans noktasından takımın ofset verilerini hesaplar. Z yönünde ölçüm yapılırken, iş parçası kenarı veya ana ya da alt milin aynası referans noktası olarak kullanılabilir. İş parçasının konumu, ölçür sırasında gösterilir. Aynanın konumu ise aksine ölçümden önce bilinmelidir.</li> <li>Takım boyutunu X yönünde ölçerken, iş parçası daima referans noktası olarak kabul edilir.</li> <li>Not :</li> <li>Tezgah üreticisi tarafından verilen talimatlara bakın.</li> </ul>                                                                                                    |         | Takımı manuel olarak ölçme                                                                                                    |
| <ul> <li>Ardından Sinumerik Operate, takım taşıyıcısı referans noktasının konumundan ve referans noktasından takımın ofset verilerini hesaplar. Z yönünde ölçüm yapılırken, iş parçası kenarı veya ana ya da alt milin aynası referans noktası olarak kullanılabilir. İş parçasının konumu, ölçür sırasında gösterilir. Aynanın konumu ise aksine ölçümden önce bilinmelidir.</li> <li>Takım boyutunu X yönünde ölçerken, iş parçası daima referans noktası olarak kabul edilir.</li> <li>Not :</li> <li>Tezgah üreticisi tarafından verilen talimatlara bakın.</li> </ul>                                                                                                    |         | Manuel olarak ölçüm yaparken, X ve Z yönlerindeki takım boyutlarını belirlemek için takımı manuel olarak bilinen referans noktasına hareket ettirin.                                                                                                    |
| olarak kabul edilir.<br><b>Not :</b><br>Tezgah üreticisi tarafından verilen talimatlara bakın.                                                                                                    |         | Ardından Sinumerik Operate, takım taşıyıcısı referans noktasının<br>konumundan ve referans noktasından takımın ofset verilerini hesaplar.<br>Z yönünde ölçüm yapılırken, iş parçası kenarı veya ana ya da alt milin<br>aynası referans noktası olarak kullanılabilir. İş parçasının konumu, ölçüm<br>sırasında gösterilir. Aynanın konumu ise aksine ölçümden önce<br>bilinmelidir.<br>Takım boyutunu X yönünde ölçerken, is parçası daima referans noktası |
| Not :<br>Tezgah üreticisi tarafından verilen talimatlara bakın.                                                                                                    |         | olarak kabul edilir.                                                                                                    |
|                                                                                                    |         | Not :<br>Tezgah üreticisi tarafından verilen talimatlara bakın.                                                                                                    |
|                                                                                                    |         |                                                                                                    |
|                                                                                                    |         |                                                                                                    |

| Ölçme aleti                                                                                                    |                                                                                                    | Bölüm 6 |
|----------------------------------------------------------------------------------------------------|----------------------------------------------------------------------------------------------------|---------|
| Takımın otomatik ola                                                                                                    | arak ölçülmesi                                                                                                    | Notlar  |
| Otomatik ölçüm sırası<br>yardımıyla belirleyebil<br>taşıyıcısı referans nok                                              |                                                                                                    |         |
| Takımlarınızı takım pr<br>amaca uygun özel ölç<br>Gerçek ölçüm işlemin<br>takımın yarıçapını vey<br>Önce, probun kalibre | obu ile ölçmek isterseniz, tezgah üreticisinin bu<br>çüm işlevlerini parametreler ile açıklaması gerekir.<br>i yapmadan önce, kenar kesme konumunu ve<br>/a çapını takım listesine girin.<br>edilmesi gerekir. |         |
| 6.2 Dikey tuş çubu                                                                                                    | uğu (VSK)                                                                                                    |         |
| Görüntü alanı                                                                                                    | Açıklama                                                                                                    |         |
| Manual                                                                                                    | VSK 1 " <b>Manual"</b> tuşuna bastığınızda, "Manuel<br>uzunluk" giriş maskesi açılır.                                                                                                    |         |
| Automatic                                                                                                    | VSK 2 " <b>Automatic"</b> tuşuna bastığınızda, "Otomatik<br>uzunluk" giriş maskesi açılır.                                                                                                    |         |
| Zoom                                                                                                    | VSK 3 " <b>Zoom</b> " tuşuna bastığınızda, "Yaklaştırma"<br>giriş maskesi açılır.                                                                                                    |         |
| Calibrate<br>probe                                                                                                    | VSK 6 " <b>Calibrate probe"</b> tuşuna bastığınızda,<br>"Probun kalibre <mark>e</mark> dilmesi" giriş maskesi açılır.                                                                                          |         |
| K Back                                                                                                    | VSK 8 " <b>Back</b> " tuşuna bastığınızda, ana ekrana<br>dönülür.                                                                                                    |         |
|                                                                                                    |                                                                                                    |         |
|                                                                                                    |                                                                                                    |         |
|                                                                                                    |                                                                                                    |         |
|                                                                                                    |                                                                                                    |         |
|                                                                                                    |                                                                                                    |         |
|                                                                                                    |                                                                                                    |         |
|                                                                                                    |                                                                                                    |         |
|                                                                                                    |                                                                                                    |         |
|                                                                                                    |                                                                                                    |         |

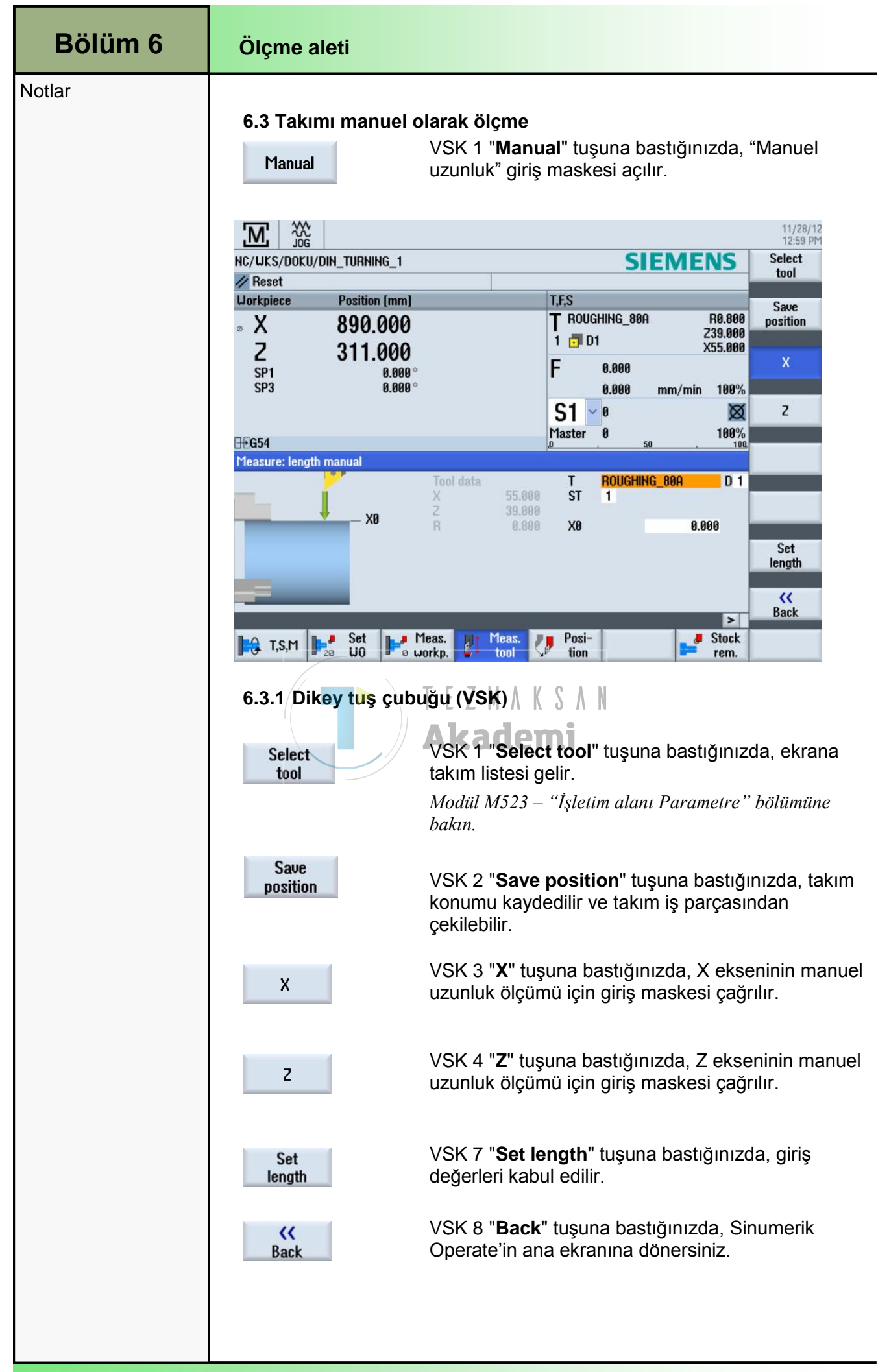

| Ölçme aleti                                |                                                                                                    | Bölüm 6 |
|--------------------------------------------|----------------------------------------------------------------------------------------------------|---------|
| 6.3.2 Takımı manue                         | Notlar                                                                                                    |         |
| Parametre                                  | Anlamı                                                                                                    |         |
| Т                                          | Takım adı<br>(Alternatif olarak, takım listesinden bir takım<br>seçebilirsiniz)                                                                                                    |         |
| D                                          | Kesme kenarı numarası (1-9).                                                                                                    |         |
| ST                                         | Değiştirilen takım (01-99)                                                                                                    |         |
| X0                                         | "X" yönündeki iş parçası kenarının çapı                                                                                                    |         |
| 6.3.3 Takımı manue                         | el olarak "Z" ile ölçmeye ilişkin parametreler                                                                                                    |         |
| Parametre                                  | Anlamı                                                                                                    |         |
| Т                                          | Takım adı<br>Alternatif olarak: Takım listesinden bir takım<br>seçebilirsiniz.                                                                                                    |         |
| D                                          | Kesme kenari numarasi (1-9).                                                                                                    |         |
| ST                                         | Değiştirilen takım (01-99)                                                                                                    |         |
| Z0                                         | İş parçası kenarı "Z" yönünde ölçülür.                                                                                                    |         |
| 6.3.4 Takımı iş parç<br>ölçme              | ası kenarındaki referans noktası ile manuel olarak                                                                                                    |         |
| 1.                                         | "JOG" işletim <mark>modu</mark> nda, önce HSK 4 " <b>Meas.Tool</b> " ve<br>ardından VSK 1 <b>"Manual</b> " öğesini seçin.                                                                                    |         |
| 2.                                         | VSK 2 "Tool" tuşuna basın.                                                                                                    |         |
| 3.                                         | Ölçülecek takımı takım listesinden seçin. "X" ve<br>"Z"deki yaklaşık takım uzunluğunun, kesme kenarı<br>uzunluğunun ve yarıçap veya çapın önceden<br>belirlenmiş ve takım listesine girilmiş olması gerekir. |         |
| 4.                                         | VSK 1 " <b>In manual</b> " tuşuna basın.<br>Seçili takım, "Manuel uzunluk" penceresinde kabul<br>edilir.                                                                                                    |         |
| 5.                                         | Takım uzunluğunun ölçülmesi gereken yöne göre,<br>"X" için VSK 3 veya " <b>Z</b> " için VSK 4'e basın.                                                                                                    |         |
| 6.                                         | Kesme kenarı numarası " <b>D</b> " ve değiştirilen takımın<br>numarası " <b>ST</b> " seçilmelidir.                                                                                                    |         |
| 7.                                         | Takımı, ölçülecek yönde bulunan iş parçasına doğru<br>hareket ettirin ve çizin.                                                                                                    |         |
| 8.                                         | " <b>X0</b> " veya " <b>Z0</b> " alanlarına iş parçası kenarının<br>konumunu girin. "X0" veya "Z0" için hiçbir değer<br>girilmezse, değer gerçek değer ekranından alınır.                                    |         |
| 9                                          | VSK 7 " <b>Set length.</b> " tuşuna basın.                                                                                                    |         |
| Takım uzunluğu otor<br>kenarı konumu ve ta | matik olarak hesaplanarak takım listesine girilir. Kesme<br>kım yarıçapı veya çapı otomatik olarak hesaba katılır.                                                                                           |         |

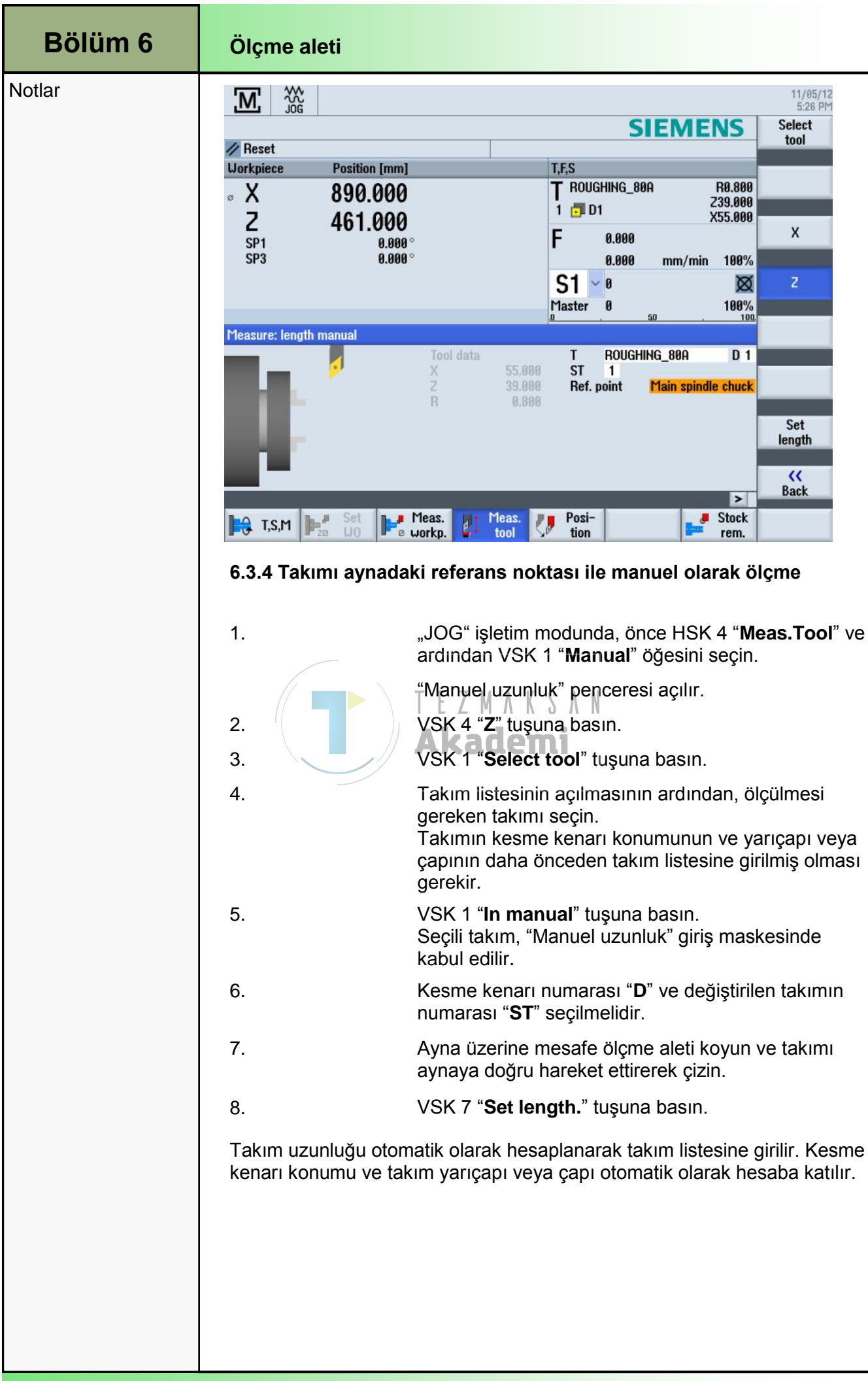

| Konum                                          |                                                                                                    | Bölüm 7 |
|------------------------------------------------|----------------------------------------------------------------------------------------------------|---------|
| 7.1 "Konum" işle                               | vinin seçilmesi                                                                                                    | Notlar  |
| Basit işleme sıraları<br>konumlara getirebilir | uygulamak için, eksenleri manuel modda belirli<br>siniz.                                                                                  |         |
| <b>Not :</b><br>Hareket sırasında ile          | erleme hızı/hızlı geçiş yapma öğeleri etkindir.                                                                                           |         |
| Posi-<br>tion                                  | HSK 5 " <b>Position</b> " tuşuna bastığınızda, "Hedef<br>konum" giriş maskesi ekrana gelir.                                               |         |
|                                                | 11/28/12<br>1:01 PM                                                                                                    |         |
| NC/WKS/DOKU/DIN_TURNING_1                      | SIEMENS                                                                                                    |         |
| Workpiece Position [mm]                        | T,F,S                                                                                                    |         |
| ∞ X 890.000                                    |                                                                                                    |         |
| Z 311.000<br>SP1 0.000                         | F 0.000                                                                                                    |         |
| SP3 0.000 °                                    | 0.000 mm/min 100%                                                                                                    |         |
|                                                | <b>SI ≥ 8</b><br>Master 0 100%                                                                                                    |         |
| Target position                                | a 50 100 Rapid traverse                                                                                                    |         |
|                                                | F 50.000 mm/min X abs                                                                                                    |         |
|                                                | Z abs SP1 abs                                                                                                    |         |
|                                                | SP3 abs                                                                                                    |         |
|                                                |                                                                                                    |         |
|                                                | Back                                                                                                    |         |
| H∂ T,S,M H₂ Set U0                             | Meas. Meas. Posi-<br>workp. tool tion rem.                                                                                                |         |
| 7.2 Dikey tuş çubi                             | uğu (VSK)                                                                                                    |         |
| Görüntü Alanı                                  | Açıklama                                                                                                    |         |
| Rapid                                          | VSK 5 " <b>Rapid</b> " tuşuna bastığınızda, "F" parametresi<br>hızlı seçeneğine ayarlanır.                                                |         |
|                                                | Not :                                                                                                    |         |
|                                                | Giriş alanı parametresi "F"in giriş alanında etkin<br>olmaması durumunda da(turuncu ile vurgulanır),<br>VSK 5 "Rapid" tuşuna basılabilir. |         |
| K Back                                         | VSK 8 " <b>Back"</b> tuşuna bastığınızda, Sinumerik<br>Operate'in ana ekranına dönersiniz.                                                |         |
|                                                |                                                                                                    |         |
|                                                |                                                                                                    |         |
|                                                |                                                                                                    |         |
|                                                |                                                                                                    |         |
|                                                |                                                                                                    |         |
|                                                |                                                                                                    |         |
|                                                |                                                                                                    |         |
|                                                |                                                                                                    |         |

| Bölüm 7 | Position                                                            |                                                 |                                                                                                    |  |  |
|---------|---------------------------------------------------------------------|-------------------------------------------------|----------------------------------------------------------------------------------------------------|--|--|
| Notlar  | 7.3. "Hedef konum                                                   | 7.3. "Hedef konum" Parametreleri                |                                                                                                    |  |  |
|         | Parametre                                                           | Parametre Birim Açıklama                        |                                                                                                    |  |  |
|         | F                                                                   | [mm/min]<br>[mm/rev]                            | İlerleme                                                                                                    |  |  |
|         | х                                                                   | [mm]                                            | Hedef konum [abs/inc]                                                                                        |  |  |
|         | Y                                                                   |                                                 | Not :                                                                                                    |  |  |
|         | Z                                                                   |                                                 | Eksen sayısı, tezgahın yapılandırılmasına<br>bağlıdır.                                                       |  |  |
|         | Z2                                                                  |                                                 | Tezgah üreticisi tarafından verilen<br>belgelere bakın.                                                      |  |  |
|         | С<br>ТАКІМ                                                          | [Derece ]                                       | Hedef açı [abs/inc]                                                                                          |  |  |
|         | SP2                                                                 |                                                 |                                                                                                    |  |  |
|         | <ul> <li>7.4. "Hedef konum</li> <li>1.</li> <li>2.</li> </ul>       | n" Prosedi<br>Gerekirse<br>AGC ()<br>"JOG" işle | <b>àrü</b><br>A K S A N<br>bir takım seçin.<br><b>İEMİ</b><br>etim modunu seçerek, HSK 5 " <b>Position</b> " |  |  |
|         | 3.                                                                  | tuşuna ba<br>Hareket e<br>konumun               | asın.<br>ettirilecek eksen veya eksenlerin hedef<br>u veya hedef acısını girin.                              |  |  |
|         | 4.                                                                  | İlerleme I                                      | nızı "F" için istediğiniz değeri belirleyin.                                                                 |  |  |
|         |                                                                     | - VEYA -                                        |                                                                                                    |  |  |
|         | 5.                                                                  | VSK 5 "F                                        | apid" tuşuna basın.                                                                                          |  |  |
|         |                                                                     | "F" giriş a                                     | ılanında *Rapid tr.* görüntülenir.                                                                           |  |  |
|         | 6.                                                                  | Tezgah k<br>düğmesir                            | ontrol panelindeki (MCP) " <b>CYCLE START</b> "<br>ne basın.                                                 |  |  |
|         | Eksen, belirtilen hed<br>Çok sayıda eksen içi<br>hareket ettirilir. | ef konuma<br>in hedef po                        | doğru hareket eder.<br>zisyon belirtilmişse, eksenler aynı anda                                              |  |  |
|         | <b>Uyarı :</b><br>Hedef pozisyonun ça                               | akışmamas                                       | ına dikkat edin.                                                                                             |  |  |
|         |                                                                     |                                                 |                                                                                                    |  |  |

| Stok Kaldırma                                     |                                                                                                    | Bölüm 8 |
|---------------------------------------------------|----------------------------------------------------------------------------------------------------|---------|
| 8.1 "Stok kaldırm                                 | a" işlevinin seçilmesi                                                                                                    | Notlar  |
| Bu çevrimi, iş parçala<br>kullanabilirsiniz. Dikd | arının yüzeylerinin frezelenmesi amacıyla da<br>lörtgen bir yüzey daima işlenir.                                                                                                    |         |
| Stock rem.                                        | "JOG" işletim modu altındaki "Machine" işletim<br>alanında HSK 7 "Stock rem." tuşuna bastığınızda,<br>aşağıdaki giriş maskesi ekranda görüntülenir.                                                                                                    |         |
|                                                   | 13.04.2011 <b>4</b><br>16:08 PM                                                                                                    |         |
| // Reset                                          | SIEMENS Select<br>tool                                                                                                    |         |
| Stock removal 2                                   | T       0       1       Graphic         F       0.100 mm/rev       S1       2000.000 rpm         Machining       v       v         Pos.       v       v         Longitudinal       X0       200.000         Yes       v       v         Longitudinal       X0       200.000         Yes       v       v         Longitudinal       X0       200.000         Yes       v       v         Voit       50.000       inc         FS1       0.000       FS2         S3       0.000       FS3         UZ       0.100       V         Value       0.100       V         Value       0.100       V         Value       0.100       V         Value       0.100       V         Value       0.100       V         Value       0.100       V         Value       0.100       V         Value       0.100       V         Value       Value       V         Value       Value       Value         Value       Value       Value         Value |         |
| Görüntü alanı                                     | Açıklama                                                                                                    |         |
| Select<br>tool<br>Graphic                         | VSK 1 "Select tool" tuşuna bastığınızda, takım<br>ekleyebilirsiniz. Turuncu renkli seçim imleci ile<br>takım listesinde istediğiniz takımı (örn.<br>KABAİŞLEME_80) seçin ve VSK 1 "In manual"<br>tuşuna basın.<br>VSK 2 "Graphic view" tuşu ile yardım ekranı ve                                                                                                    |         |
| view                                              | grafik görünümü arasında geçiş yapabilirsiniz.                                                                                                    |         |
| ×<br>Cancel                                       | VSK 7 "Cancel" tuşuna bastığınızda, "freze işleme"<br>ekranından çıkış yapabilirsiniz.                                                                                                    |         |
| Accept                                            | VSK 8 "Accept" tuşu ile aşağıdaki program bloğu oluşur:                                                                                                    |         |
| Stock removal                                     | ▼ T=ROUGHING_80 F0.1/rev S1=2000rev Longitudinal X0=2 →                                                                                                    |         |
|                                                   | "CYCLE START" işlevi ile "Stok kaldırma" çevrimi<br>yürütülür.                                                                                                    |         |

| Bölüm 8 | Stok Kaldırma          | ı                     |                                                                                        |
|---------|------------------------|-----------------------|----------------------------------------------------------------------------------------|
| Notlar  | 8.3 "Freze işl         | eme" Param            | etreleri                                                                               |
|         | Parametre              | Birim                 | Açıklama                                                                               |
|         | т                      |                       | Takım adı                                                                              |
|         | D                      |                       | Takımın kenar kesme numarası.                                                          |
|         | F                      | mm/dak]<br>[mm/tooth] | İlerleme                                                                               |
|         | S<br>V                 | [dev/dak]<br>[m/dak]  | Mil hızı veya sürekli kesme hızı                                                       |
|         | işleme                 |                       | Aşağıdaki işleme işlemleri seçilebilir:                                                |
|         | $\bigtriangledown$     |                       | Kaba işleme                                                                            |
|         | $\nabla \nabla \nabla$ |                       | Finiş                                                                                  |
|         | işleme                 |                       |                                                                                        |
|         |                        |                       | İsleme konumları                                                                       |
|         | X0                     |                       | Referans noktası ø (abs)                                                               |
|         | 70                     | mm                    | Peferans noktası (abs)                                                                 |
|         | 20<br>X1               |                       | Bitiş noktası X ø (abs) veya ø (inc) göre Bitiş                                        |
|         |                        | TEZ                   | noktasi X                                                                              |
|         | Z1                     | Aka                   | Bitiş noktası X ø (abs) veya ø (inc) göre Bitiş<br>noktası X                           |
|         | FS1FS3                 | ~~~                   | Pah genişliği (FS1FS3)                                                                 |
|         | R1R3                   | 111111                | Yuvarlatma yarıçapı (R1R3)                                                             |
|         | D                      | mm                    | Dalma hareketi derinliği (inc) – (sadece kaba                                          |
|         | UX                     | mm                    | ışleme ıçın)<br>X yönünde finişe bırakılacak paso (inc) –<br>(sadece kaba işleme için) |
|         | UZ                     | mm                    | Z yönünde finişe bırakılacak paso (inc) –<br>(sadece kaba işleme için)                 |
|         |                        |                       |                                                                                        |
|         |                        |                       |                                                                                        |
|         |                        |                       |                                                                                        |
|         |                        |                       |                                                                                        |
|         |                        |                       |                                                                                        |
|         |                        |                       |                                                                                        |
|         |                        |                       |                                                                                        |
| M520    |                        | Sayfa 28              | 828D/840Dsl SINUMERIK Operate                                                          |

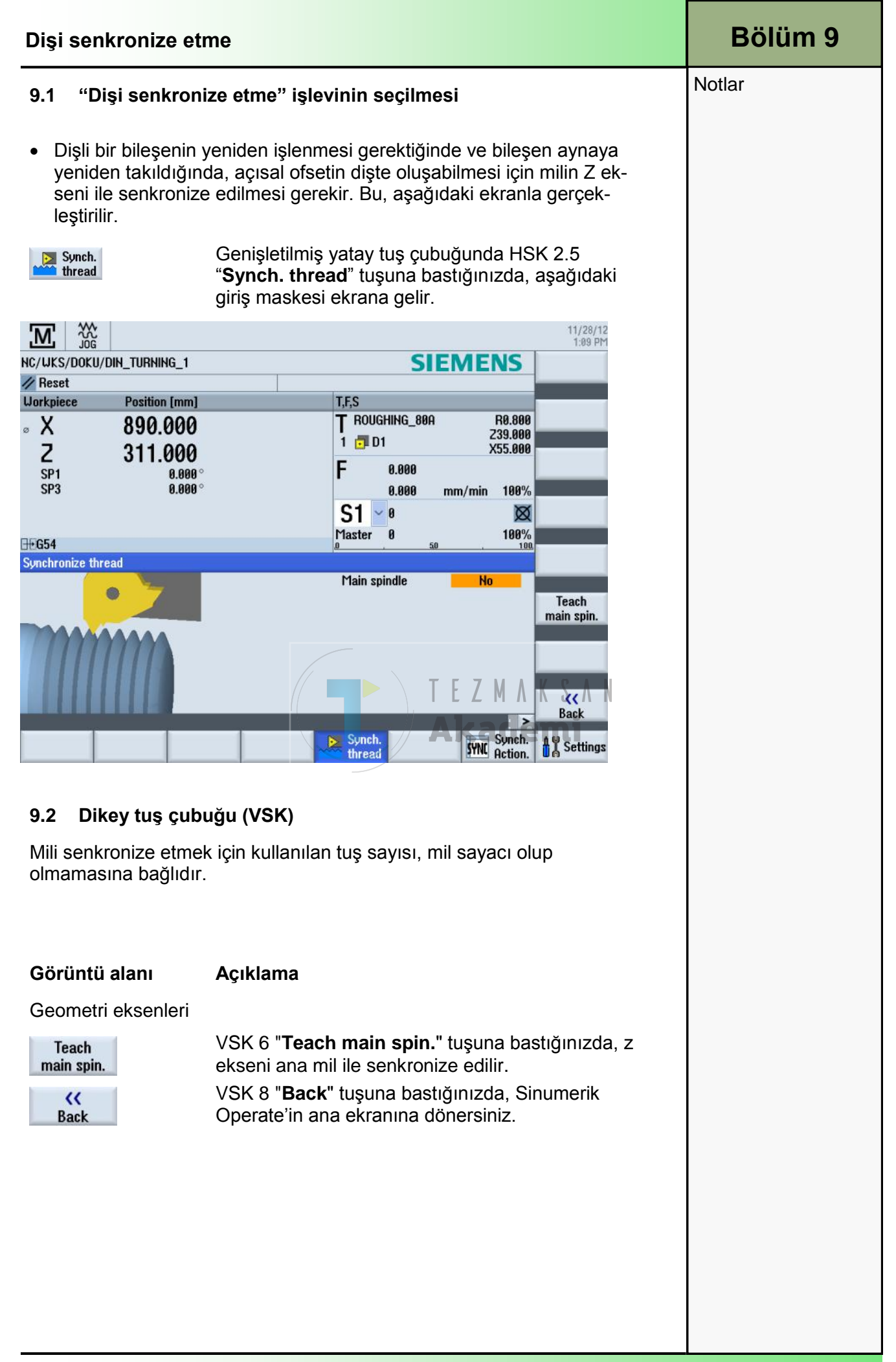

| Bölüm 10 | Ayarlar                                                                                                    |                                                                                                    |                                                                                                    |                                                                                                    |                                                                                                    |
|----------|----------------------------------------------------------------------------------------------------|----------------------------------------------------------------------------------------------------|----------------------------------------------------------------------------------------------------|----------------------------------------------------------------------------------------------------|----------------------------------------------------------------------------------------------------|
| Notlar   | 10.1 "Ayarlar" işlevinin seçilmesi                                                                                                    |                                                                                                    |                                                                                                    |                                                                                                    |                                                                                                    |
|          | Settings                                                                                                    | HSK 2.8 " <b>Se</b> t<br>giriş maskesi                                                                                                    | t <b>tings</b> " tuşuna b<br>ekrana gelir.                                                                                                    | oastığınızda,                                                                                                    | aşağıdaki                                                                                                   |
|          |                                                                                                    |                                                                                                    |                                                                                                    |                                                                                                    | 11/28/12<br>1:10 PM                                                                                         |
|          | NC/WKS/DOKU/DIN_TURNING_1                                                                                                    |                                                                                                    | SIE                                                                                                    | MENS                                                                                                    |                                                                                                    |
|          | Reset Workpiece Position (mm)                                                                                                    |                                                                                                    | T.F.S                                                                                                    | _                                                                                                    |                                                                                                    |
|          | × X 890.000                                                                                                    | 1                                                                                                    | T ROUGHING_80A                                                                                                    | R0.800<br>Z39.000                                                                                                    |                                                                                                    |
|          | Z 311.000                                                                                                    |                                                                                                    | 1 🗇 D1                                                                                                    | X55.000                                                                                                    |                                                                                                    |
|          | SP1 0.000<br>SP3 0.000                                                                                                    | °                                                                                                    | C 0.000<br>0.000 m                                                                                                    | m/min 100%                                                                                                    |                                                                                                    |
|          |                                                                                                    |                                                                                                    | S1 - 0                                                                                                    | X                                                                                                    |                                                                                                    |
|          | <b>∃t G54</b><br>Settings for manual mode                                                                                                    |                                                                                                    | Master U<br>0 . 50                                                                                                    | 100%<br>Cha                                                                                                    | ngeover                                                                                                    |
|          | Type of feed                                                                                                    | G94                                                                                                    |                                                                                                    |                                                                                                    | Inch                                                                                                    |
|          | Set-up feedrate G94                                                                                                    | 0.000 mm;                                                                                                    | /min                                                                                                    |                                                                                                    |                                                                                                    |
|          | Set-up feedrate G95                                                                                                    | 0.000 mm,                                                                                                    | /rev                                                                                                    |                                                                                                    |                                                                                                    |
|          | Variable increment                                                                                                    | 0                                                                                                    |                                                                                                    |                                                                                                    |                                                                                                    |
|          | Spindle speed                                                                                                    | 0 rpm                                                                                                    |                                                                                                    |                                                                                                    | KK Back                                                                                                    |
|          |                                                                                                    |                                                                                                    | Synch.                                                                                                    | Synch. A                                                                                                    | Settings                                                                                                    |
|          | <ul> <li>10.2 Dikey tuş çub<br/>Görüntü alanı</li> <li>Changeover<br/>inch</li> <li>Changeover<br/>metric</li> <li>Changeover<br/>metric</li> <li>Changeover<br/>metric</li> <li>Changeover<br/>metric</li> <li>Source</li> <li>Source</li></ul> | Açıklama<br>VSK 5 "Char<br>ölçüm birimle<br>sistemine çev<br>girilmesi gere<br>sistemi değiş<br>VSK 5 "Char<br>ölçüm birimle<br>metrik ölçüm<br>metrik olmas<br>sistemini deği<br>VSK 8 "Ok" f<br>veya VSK 7 "<br>iptal edin.<br>VSK 8 "Back<br>Operate'in ar | <b>Mi</b><br><b>ngeover inch</b> " t<br>eri metrik sistem<br>vrilir. Yeni değel<br>ekir. Bu tuşa bas<br>stirme" işlevine g<br><b>ngeover inch</b> " t<br>eri İngiliz (inç) öl<br>sistemine çevri<br>i gerekir. Bu tuş<br>jiştirme" işlevine<br>tuşuna basarak<br><b>'Cancel</b> " tuşuna<br>tuşuna basarak<br><b>'Cancel</b> " tuşuna<br><b>'</b> | uşuna bastığ<br>iden İngiliz (ir<br>rlerin inç olar<br>stığınızda, tu<br>geçiş yapar.<br>uşuna bastığ<br>çüm sistemir<br>lir. Yeni değe<br>a bastığınızce<br>geçiş yapar<br>seçiminizi or<br>basarak seç<br>ınızda, Sinur<br>tersiniz. | nç) ölçüm<br>ak<br>ş "Metrik<br>nınızda,<br>nden<br>erlerin<br>da, tuş "İnç<br>aylayın<br>çiminizi<br>nerik |
|          |                                                                                                    |                                                                                                    |                                                                                                    |                                                                                                    |                                                                                                    |

| Ayarlar                                                                                                    |                                                       |                                                                                                    | Bölüm 10 |
|----------------------------------------------------------------------------------------------------|-------------------------------------------------------|----------------------------------------------------------------------------------------------------|----------|
| 10.3 Ölçüm birimi [                                                                                                    | Notlar                                                |                                                                                                    |          |
| Birimlerin bölgesel ay<br>Aşağıdaki tabloda, İn<br>karşılaştırılmaktadır.<br>Birimler arasında geç<br>alanında veya HSK 2<br>ile yapılır | yarları gi<br>ıgiliz sist<br>çiş "T,S,I<br>2.8 "Setti | riş maskelerinde gösterilmemektedir.<br>emi (inç) ile metrik sistem (mm)<br>M" işletim alanındaki "Unit of measure"<br>ngs" ve VSK "Changeover metric/inch" tuşları |          |
| Metrik                                                                                                    | İnç                                                   |                                                                                                    |          |
| mm                                                                                                    | in                                                    |                                                                                                    |          |
| mm/tooth                                                                                                    | in/tooth                                              | 1                                                                                                    |          |
| mm/dak                                                                                                    | in/dak                                                |                                                                                                    |          |
| mm/dev                                                                                                    | in/dev                                                |                                                                                                    |          |
| m/dak                                                                                                    | ft/dak                                                |                                                                                                    |          |
| <b>10.4 "Ayarlar" için</b><br>Manuel işlemler için t<br>penceresinden yapıla                                                             | <b>Parame</b><br>tüm yapı<br>abilir.                  | <b>treler</b><br>landırmalar, "Manuel mod ayarları"                                                                                                    |          |
| Parametre                                                                                                    | Birim                                                 | Anlam                                                                                                    |          |
| İlerleme tipi:<br>G94<br>G95                                                                                                    |                                                       | Eksen ilerleme hızı/doğrusal ilerleme hızı<br>Devir ilerleme hızı<br>Akademi                                                                                        |          |
| Çalışma ilerleme<br>hızı G94                                                                                                    | mm/<br>dak                                            | mm/dak olarak İlerleme hızı                                                                                                    |          |
| Çalışma ilerleme<br>hızı G95                                                                                                    | mm/dev                                                | / mm/dev olarak İlerleme hızı                                                                                                    |          |
| Değişken artış                                                                                                    |                                                       | Eksen hareketi için istediğiniz artış değerini<br>girin.                                                                                                    |          |
| Mil hızı                                                                                                    | rpm                                                   | Eksen hareketi için istediğiniz artış değerini<br>girin.                                                                                                    |          |
| Giriş alanlarına değe<br>Sinumerik Operate'in<br>basın.                                                                                  | erleri gird<br>n ana ekr                              | ikten sonra, genişletilmiş görünümde<br>anına dönmek için VSK 8 " <b>Back</b> " tuşuna                                                                              |          |
|                                                                                                    |                                                       |                                                                                                    |          |
|                                                                                                    |                                                       |                                                                                                    |          |
|                                                                                                    |                                                       |                                                                                                    |          |
|                                                                                                    |                                                       |                                                                                                    |          |
|                                                                                                    |                                                       |                                                                                                    |          |
|                                                                                                    |                                                       |                                                                                                    |          |

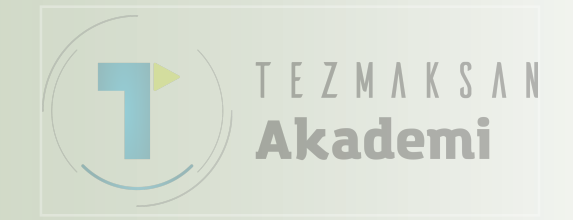

### İşletim Modu "MDA"

## 1 Kisa tanım

#### Modülün amacı:

Bu modülde, "Machine" işletim alanında bulunan "MDA" işletim moduna ait farklı seçenekleri öğreneceksiniz.

#### Modülün tanımı:

Bu modülde, bir programın doğrudan program yöneticisinden MDA ara belleğine nasıl yüklenebileceği ve program işleme sürecinin nasıl başlatılacağı açıklanmaktadır. Çalışma penceresinde düzenlenmiş bir programın MDA ara belleğinden kumanda birimindeki bir dizine nasıl yazdırılacağı açıklanmaktadır.

#### İçindekiler :

İşletim Modu "MDA"

"MDI Yükle"

"MDI Kaydet"

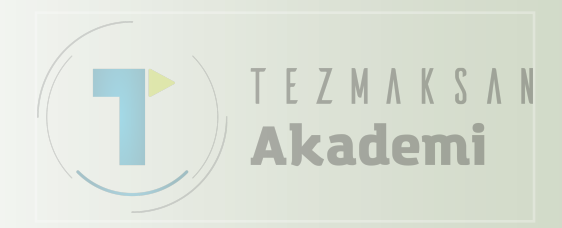

# 828D/840Dsl SINUMERIK Operate

M521

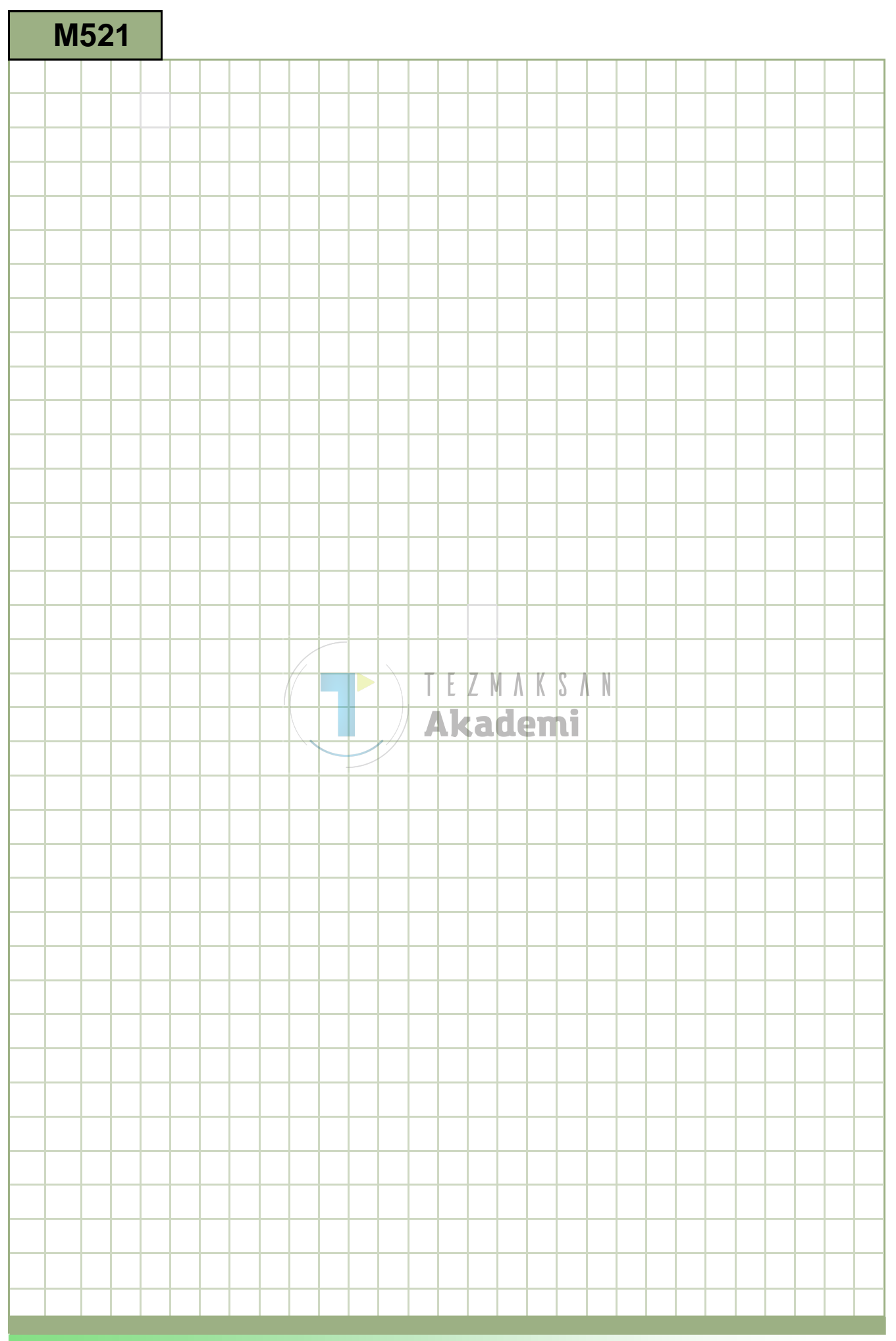

M521

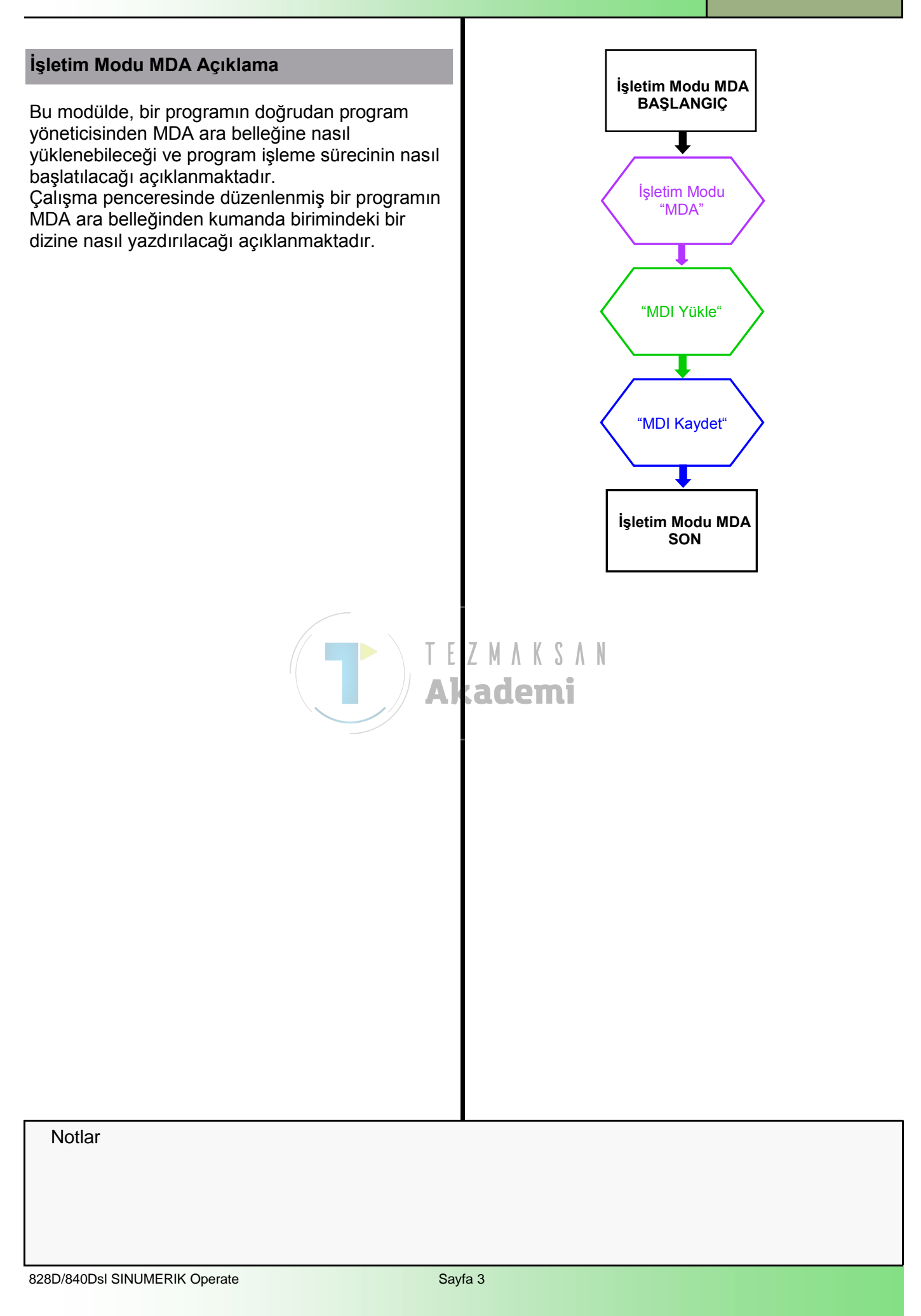

| Bölüm 2 | İşletim Modu "MD                                                                                                    | Α"                                                                                                    |                         |                        |
|---------|----------------------------------------------------------------------------------------------------|----------------------------------------------------------------------------------------------------|-------------------------|------------------------|
| Notlar  | "MDA" modunda ( <u>Manual Data A</u> utomatic), G-code komutlarını blok blok<br>girebilir ve bunları tezgâhın kurulumu için hemen yürütebilirsiniz.<br>Bir MDA programını doğrudan Program Yöneticisinden MDA ara belleğine<br>yükleyebilirsiniz. MDA işletim penceresinde dönüştürülmüş veya<br>değiştirilmiş olan programları, program yöneticisinin herhangi bir dizininde<br>saklayabilirsiniz. |                                                                                                    |                         |                        |
|         | 2.1 "MDA" işletim                                                                                                    | ı modunun seçil                                                                                                    | mesi                    |                        |
|         | "MDA" işletim modu                                                                                                    | aşağıdaki gibi se                                                                                                    | çilebilir:              |                        |
|         |                                                                                                    | Operator paneli                                                                                                    | indeki (OP) "MDA        | A" tuşuna basın.       |
|         | MDA                                                                                                    | " <b>MDA"</b> işletim r                                                                                                    | nodu derhal açılı       | r.                     |
|         |                                                                                                    | - VEYA -                                                                                                    |                         |                        |
|         | MENU<br>SELECT                                                                                                    | Operator paneli<br>basın.                                                                                                    | indeki " <b>MENU SE</b> | ELECT" tuşuna          |
|         | MDA                                                                                                    | Ekranın sağ tarafında bulunan sarı dikey tuş<br>çubuğunda VSK 2 " <b>MDA</b> " tuşuna bastığınızda,<br>"MDA" işletim modu derhal açılır. |                         |                        |
|         | Operatör panelindeki veya klavyedeki "MACHII<br>tuşuna basarak, "Tezgâh" işletim alanına geçin<br>da operatör panelindeki "MENU SELECT" tuşu<br>sarı renkli HSK 1 "Machine" tuşuna basın. Şu<br>pencere açılır:                                                                                                    |                                                                                                    |                         |                        |
|         |                                                                                                    |                                                                                                    |                         | 11/28/12               |
|         | MDA                                                                                                    |                                                                                                    | SIEM                    | ILIS PM                |
|         | // Reset                                                                                                    | 1                                                                                                    | TES                     | Tunctions              |
|         | × X 890.000                                                                                                    | )                                                                                                    | T ROUGHING_80A          | R0.800 functions       |
|         | Z 311.000                                                                                                    |                                                                                                    | 1 🛃 D1                  | X55.000                |
|         | SP1 0.000<br>SP3 0.000                                                                                                    | ) °                                                                                                    | F 0.000<br>0.000 mm/    | min 100%               |
|         |                                                                                                    |                                                                                                    | S1 ~0                   | ×                      |
|         | <b>⊞</b> 654                                                                                                    |                                                                                                    | Master 0                | 100%<br>100 Delete     |
|         | MDI<br>1                                                                                                    |                                                                                                    |                         | blocks                 |
|         |                                                                                                    |                                                                                                    |                         |                        |
|         |                                                                                                    |                                                                                                    |                         | Act. values<br>Machine |
|         |                                                                                                    |                                                                                                    |                         |                        |
|         | Load Save MDI                                                                                                    | Contri.                                                                                                    |                         |                        |
|         |                                                                                                    |                                                                                                    |                         |                        |

| İşletim Modu "MD/ | Bölüm 2                                                                                                    |        |
|-------------------|----------------------------------------------------------------------------------------------------|--------|
| 2.2 Dikey tuş çub | uğu                                                                                                    | Notlar |
| Görüntü alanı     | Açıklama                                                                                                    |        |
| Delete<br>blocks  | VSK 1.5 " <b>Delete blocks</b> " tuşuna bastığınızda,<br>girilmiş program blokları silinebilir.                                                                                       |        |
|                   |                                                                                                    |        |
| 2.3 Yatay tuş çub | ukları 1 ve 2                                                                                                    |        |
| Görüntü alanı     | Açıklama                                                                                                    |        |
| Load<br>MDI       | HSK 1 " <b>Load MDI</b> " tuşuna bastığınızda, program<br>yönetici penceresi olan " <b>Load into MDI</b> " öğesi<br>açılır.<br>HSK 2 " <b>Load MDI</b> " tuşuna baştığınızda, program |        |
| MDI               | yönetici penceresine sahip "Save from MDI :Select<br>storage location" seçeneği açılır.                                                                                               |        |
|                   |                                                                                                    |        |
|                   |                                                                                                    |        |
|                   |                                                                                                    |        |
|                   | T E Z M A K S A N<br>Akademi                                                                                                    |        |
|                   |                                                                                                    |        |
|                   |                                                                                                    |        |
|                   |                                                                                                    |        |
|                   |                                                                                                    |        |
|                   |                                                                                                    |        |
|                   |                                                                                                    |        |
|                   |                                                                                                    |        |
|                   |                                                                                                    |        |
|                   |                                                                                                    |        |
|                   |                                                                                                    |        |
|                   |                                                                                                    |        |
|                   |                                                                                                    |        |

| Bölüm 3 | "MDI Yükle"                                                                                                    |                                                                                                    |  |  |  |
|---------|----------------------------------------------------------------------------------------------------|----------------------------------------------------------------------------------------------------|--|--|--|
| Notlar  | 3.1 "MDI Yükle"                                                                                                    | işlevinin seçilmesi                                                                                                    |  |  |  |
|         | HSK1 "Load MDI" tuşuna bastığınızda, Program Yöneticisi ile "MDI'ya Yükle" penceresi aşağıdaki gibi açılır:                                                                                                    |                                                                                                    |  |  |  |
|         |                                                                                                    | 15.04.2011 🔩<br>08:24 AM                                                                                                    |  |  |  |
|         | // Decat                                                                                                    | SIEMENS                                                                                                    |  |  |  |
|         | W(                                                                                                    | Load into MDI                                                                                                    |  |  |  |
|         | <ul> <li></li></ul>                                                                                                    |                                                                                                    |  |  |  |
|         | Conception     Conception      Conception     Conception     Conception | 15.04.2011 00:00:01 HM 50<br>14.04.2011 05:28:04 PM Search                                                                                                    |  |  |  |
|         | Gubbrograms     Gubbrograms     Gubbrograms                                                                                                    | 14.04.2011 05:28:05 PM                                                                                                    |  |  |  |
|         |                                                                                                    | 9%                                                                                                    |  |  |  |
|         | M                                                                                                    |                                                                                                    |  |  |  |
|         | NC/Part programs                                                                                                    | Free: 2.2 MB                                                                                                    |  |  |  |
|         |                                                                                                    | = ×                                                                                                    |  |  |  |
|         |                                                                                                    | Cancel                                                                                                    |  |  |  |
|         |                                                                                                    | ✓ OK                                                                                                    |  |  |  |
|         |                                                                                                    |                                                                                                    |  |  |  |
|         | Program yöneticisi                                                                                                    | penceresinde gezinmek için mavi renkli imleç tuşlarını                                                                                                    |  |  |  |
|         | Aşağıdaki işletim se                                                                                                    | eçenekleri, dikey tuş çubuğunun sağında bulunur.                                                                                                    |  |  |  |
|         | 3.2 Dikey tuş çub                                                                                                    | JEZMARSAN                                                                                                    |  |  |  |
|         | Görüntü alanı                                                                                                    | Açıklama                                                                                                    |  |  |  |
|         | Search                                                                                                    | "Dosya ara" penceresini açmak için VSK 3 "Search"<br>tuşuna basın.                                                                                                    |  |  |  |
|         | Cancel                                                                                                    | " <b>MDI'ya Yükle</b> " penceresini kapatmak için VSK 7<br>" <b>Cancel</b> " tuşuna basın.                                                                                                    |  |  |  |
|         | OK                                                                                                    | VSK 8 " <b>OK</b> " tuşuna bastığınızda, " <b>MDI'ya Yükle</b> "<br>penceresinin kapanmasının ardından işaretli<br>program açılır ve MDI penceresine alınır.<br>MDI ara belleğinde zaten bir program bulunuyorsa,<br>sizden üzerine yazmanız istenecektir. Kabul etmek<br>için " <b>OK</b> " tuşuna, reddetmek için " <b>Cancel</b> " tuşuna<br>basın. MDI ara belleğine yüklenen bir program,<br>MCP'de bulunan " <b>CYCLE START</b> " düğmesine<br>basılarak düzenlenebilir veya yürütülebilir. |  |  |  |
|         | 3. 3 MDI program                                                                                                    | ın yüklenmesi                                                                                                    |  |  |  |
|         | 1.                                                                                                    | "MDA" işletim moduna geçin.                                                                                                    |  |  |  |
|         | 2.                                                                                                    | 1. HSK 1 " <b>Load MDI</b> " tuşuna basın.<br>2. " <b>MDI'ya Yükle</b> " Program Yöneticisi penceresi<br>açılır.                                                                                                    |  |  |  |
|         | 3.                                                                                                    | <ol> <li>Yüklemek istediğiniz programı turuncu imleç<br/>tuşları ile işaretleyin.</li> </ol>                                                                                                    |  |  |  |
|         | 4                                                                                                    | 4. VSK 8 " <b>OK</b> " tuşuna basın.                                                                                                    |  |  |  |
|         | Pencerenin kapanm                                                                                                    | ası, programın işleme için hazır olduğu anlamına gelir.                                                                                                    |  |  |  |

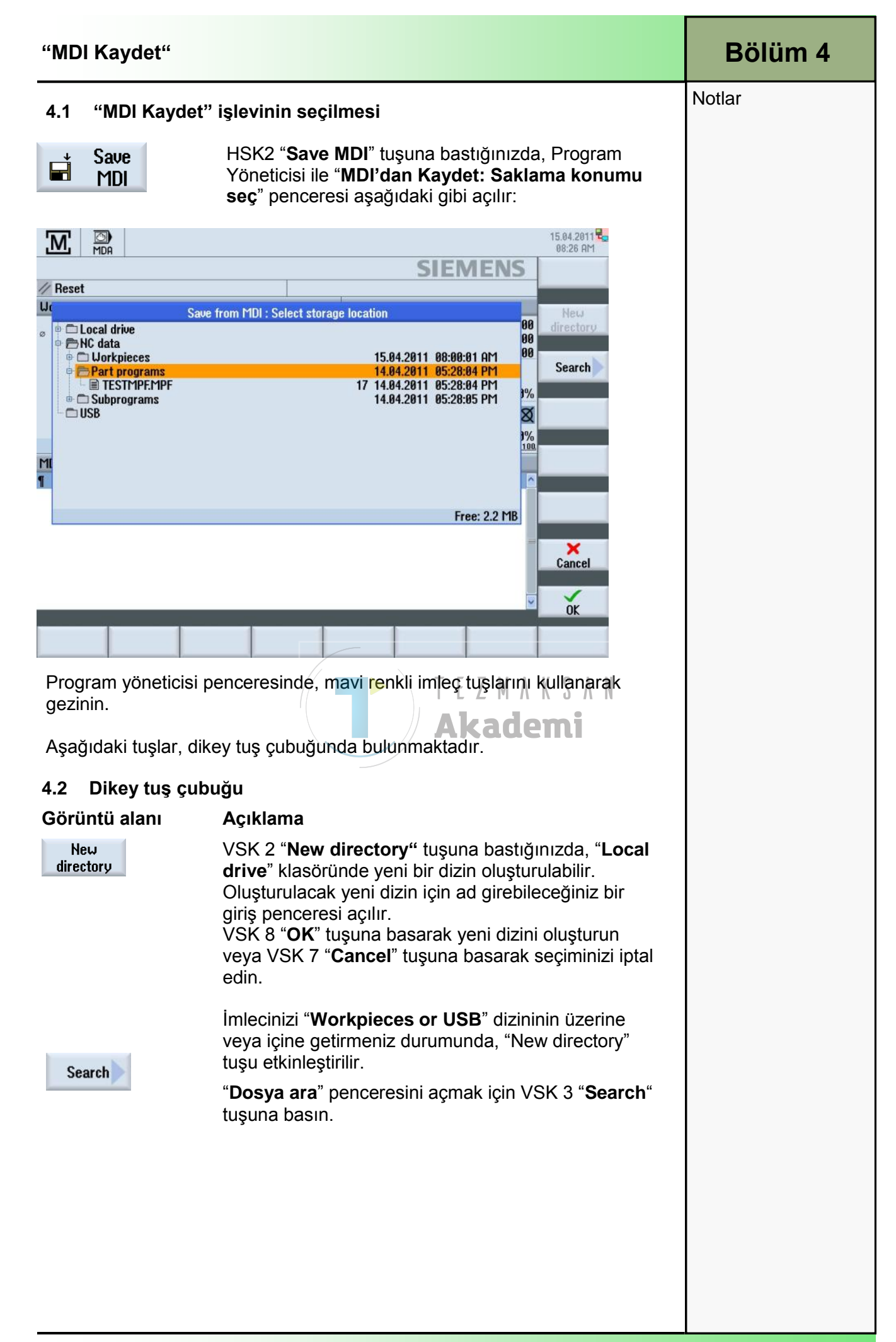

| Bölüm 4 | "MDI Kaydet"                        |                                                                                                    |
|---------|-------------------------------------|----------------------------------------------------------------------------------------------------|
| Notlar  | Görüntü alanı                       | Açıklama (devamı)                                                                                                    |
|         | <b>X</b><br>Cancel                  | VSK 7 "Cancel" tuşuna bastığınızda, "MDI'dan Kaydet" penceresi kaydedilmeden kapatılır.                                                                                                    |
|         | OK                                  | Bir klasör üzerinde bulunan imleç ile VSK 8 " <b>OK</b> "<br>tuşuna bastığınızda, " <b>Yeni G code programı</b> "<br>penceresi açılır. Oluşturmak istediğiniz dosya tipini<br>(Ana program: MPF/ Alt program: SPF) seçin. Dosya<br>adının girilmesinin ardından, program MDI ara<br>belleğinden yeni oluşturulan dosyaya veya imleç ile<br>işaretlenmiş dosyaya yazdırılır. |
|         | 4.3 MDI progr                       | amın kaydedilmesi                                                                                                    |
|         | 1. " <b>M</b> D                     | <b>A</b> " işletim modunu seçin.                                                                                                    |
|         | "MD                                 | l" düzenleyicisi açılır                                                                                                    |
|         | 2. Klav<br>oluş                     | ye ile G-code komutlarını girerek MDI programını<br>turun.                                                                                                    |
|         | 3. HSK                              | C 2 " <b>Save MDI</b> " tuşuna basın.                                                                                                    |
|         | 4. Oluş<br>üzer                     | a'dan Kaydet: Saklama konumu seç" penceresi açılır.<br>gram yöneticişinin görünümünü gösterir.<br>sturduğunuz MDI programını kaydetmek istediğiniz<br>cüyü seçin ve imleci programın saklanacağı dizinin<br>rine getirin.                                                                                                    |
|         | 5. VSK                              | 8 " <b>OK</b> " tuşuna basın.                                                                                                    |
|         | Not<br>İmle<br>atan<br>İmle<br>üzer | :<br>ci bir klasöre getirdiğinizde, sizden program adını<br>nanızı isteyen bir pencere açılır.<br>ci bir program üzerine getirdiğinizde, size dosyanın<br>rine yazılıp yazılmayacağı sorulur.                                                                                                    |
|         | 7. Prog                             | gramın adını girdikten sonra VSK 8 " <b>OK</b> " tuşuna basın.                                                                                                    |
|         | Program, seçili c                   | lizindeki belirtilen ad altına kaydedilir.                                                                                                    |
|         |                                     |                                                                                                    |

### İşletim Alanı "Parametre"

### 1 Kisa tanım

#### Modülün amacı:

Bu modülde, takım yönetimini Sinumerik Operate ile kullanmayı öğreneceksiniz. Çalışma ofsetinin ayarlanabilir ve programlanabilir programlama felsefesini öğreneceksiniz.

#### Modülün tanımı:

Takım yönetim alanında, işleme ile ilgili tüm takım verileri (örn. takım uzunluğu, yarıçap düzeltmesi, takım aşınması ve haznenin yapılandırılması) görüntülenebilir ve değiştirilebilir.

Takım yönetimi aşağıda bulunan alt işlevleri içerir:

- takım listesi
- takım aşınması
- hazne yönetimi

Bu alt işlevlere ek olarak, tezgâha özgü bir liste tezgâh üreticisi tarafından yapılandırılabilir. Tezgâh üreticisi tarafından verilen belgelere bakın.

"Work offset" menüsündeki doğrusal ve döner ofsetler, ayarlanabilir çalışma ofsetinde (WO) görüntülenip değiştirilebilir.

İçindekiler :

İşletim Alanı "Parametre"

Takım listesi

Takım aşınması

Temel sıfır ofset bilgileri

Çalışma ofseti

# 828D/840DsI SINUMERIK Operate

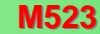

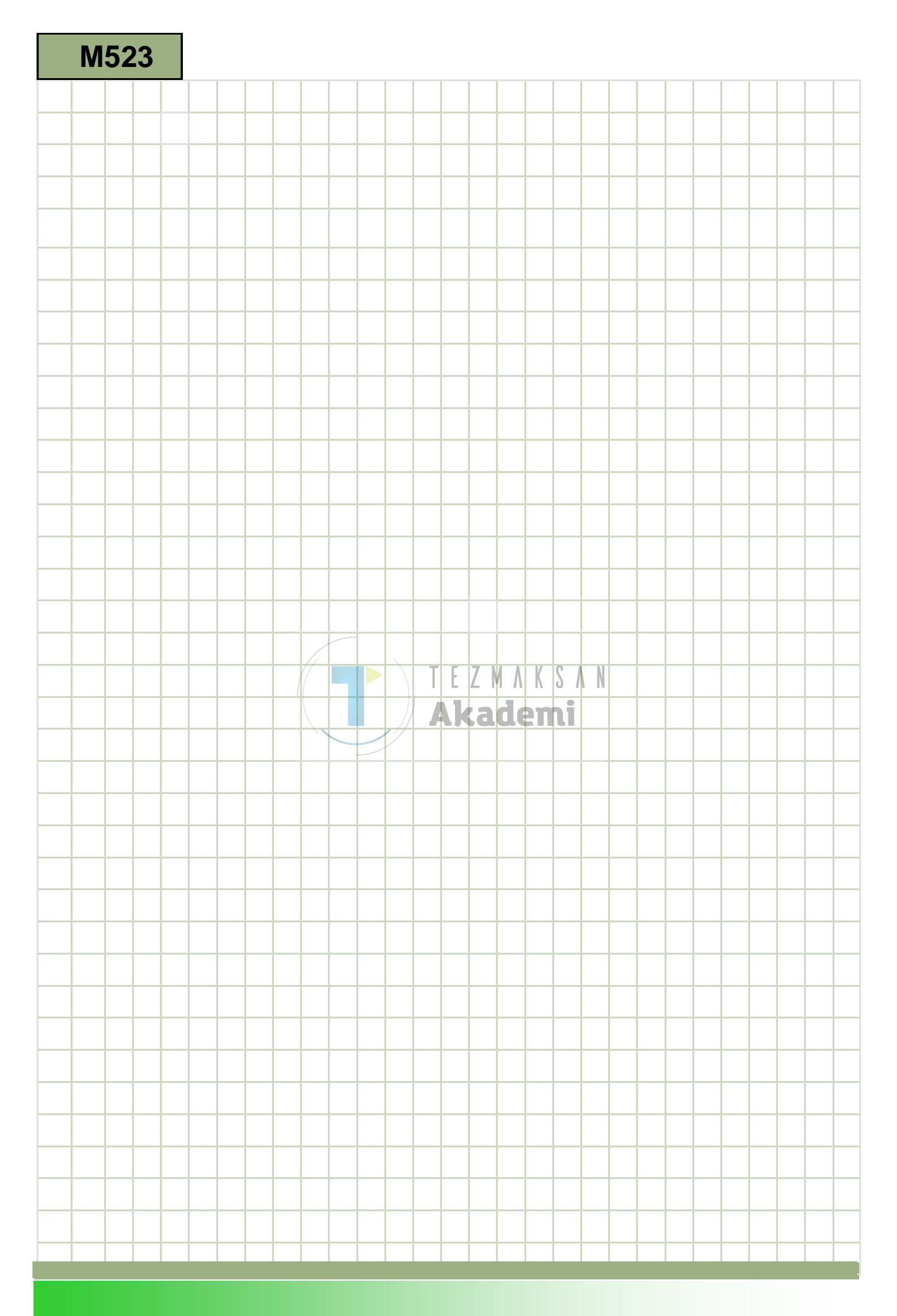

### M523

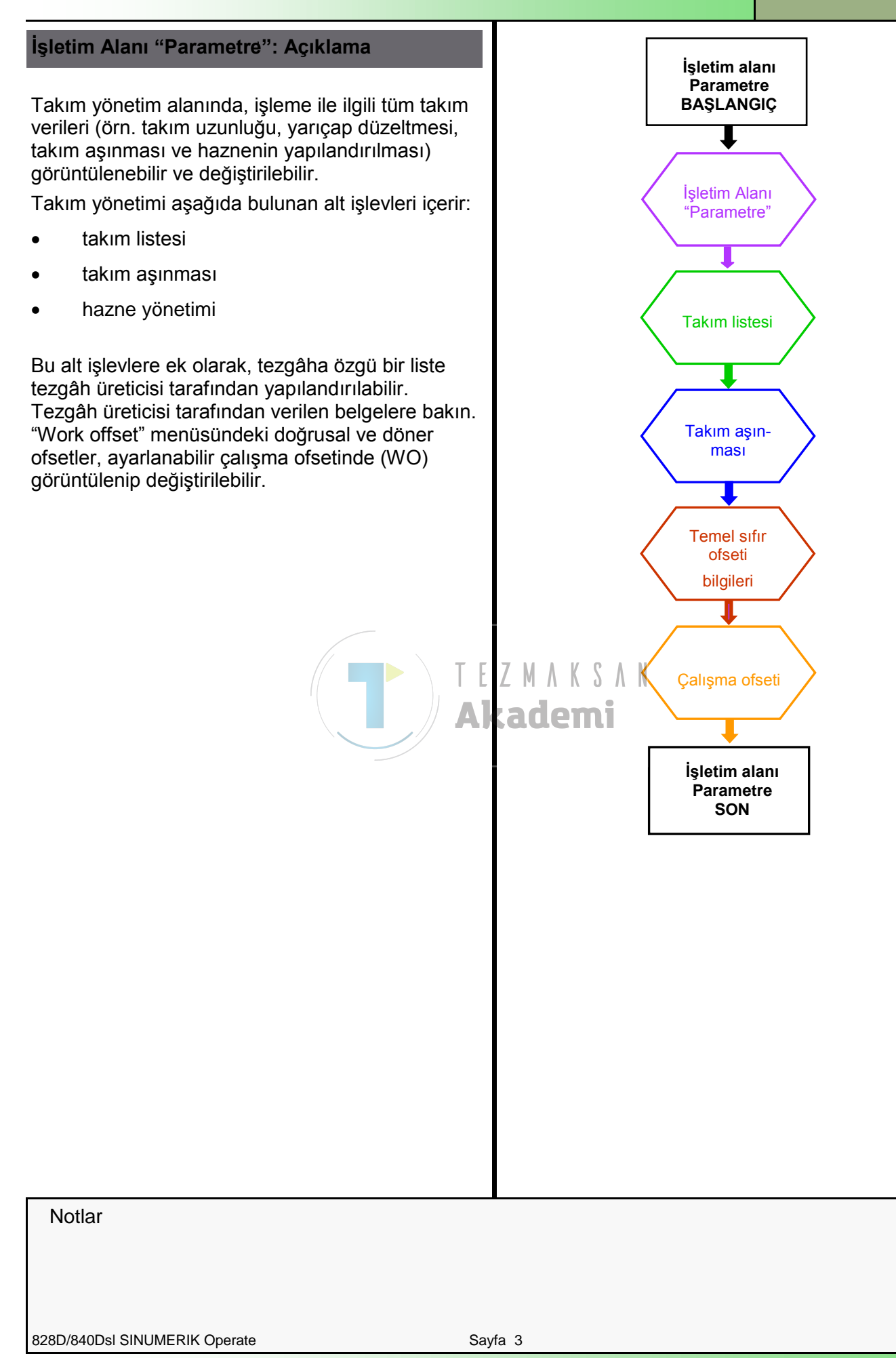

| Bölüm 2 | İşletim Alanı "Parametre"                                                                                                    |                                                                                                    |  |  |  |
|---------|----------------------------------------------------------------------------------------------------|----------------------------------------------------------------------------------------------------|--|--|--|
| Notlar  | 2.1 İşletim alanı "                                                                                                    | Parametre"nin seçilmesi                                                                                                    |  |  |  |
|         | "Parametre" işletim alanında, çeşitli listeler (Takım listesi, takım aşınması,<br>hazne listesi, kullanıcı değişkenleri ve ayar verileri) arasında seçim<br>yapabilirsiniz. Örneğin, takım yönetimi alanında tüm takım ve<br>yapılandırılmışsa hazne konumları görüntülenir. Her iki listede, aynı<br>takımlar aynı sıra ile gösterilir. Listeler arasında geçiş yaparken, bulunulan<br>ekrandaki belirli bir takım üzerindeki imlecin konumu yeni ekrandaki aynı<br>takıma devredilir. Listeler birbirinden, görüntülenen parametreler ve Tuş<br>işlevleri açısından farklılık gösterir. |                                                                                                    |  |  |  |
|         | Listeler arasında geo                                                                                                    | çiş yapmak, bir konudan sonraki konuya geçmektir.                                                                                                    |  |  |  |
|         | <ul> <li>Takım listesi (HSI<br/>parametreler ve iş</li> </ul>                                                                                                    | K 1): Takımları oluşturmak ve kurmak için gereken tüm<br>şlevler görüntülenir.                                                                                  |  |  |  |
|         | <ul> <li>Takım aşınması (<br/>gerekli olan tüm p</li> </ul>                                                                                                    | HSK 2): Aşınma ve izleme işlevleri gibi işlem sırasında barametreler ve işlevler burada listelenir.                                                             |  |  |  |
|         | <ul> <li>Hazne (HSK 3): T<br/>parametreleri ve i</li> </ul>                                                                                                    | akım ve hazne konumlarının hazne ve hazne ile ilgili<br>şlevleri burada listelenir.                                                                             |  |  |  |
|         | "Parametre" işletim a<br>"AUTO").                                                                                                    | alanı her işletme modundan açılabilir ("JOG", "MDA",                                                                                                    |  |  |  |
|         | OFFSET                                                                                                    | Klavyedeki " <b>OFFSET</b> " tuşuna basın.<br>"Parametre" işletim alanı doğrudan " <b>Takım listesi</b> "ni<br>açar.<br>T.F.Z.M. A.K.S.A.N<br>- VEYA-           |  |  |  |
|         | MENU<br>SELECT                                                                                                    | Operatör panelindeki " <b>MENU SELECT</b> " tuşuna basın. Sarı yatay ve dikey tuş çubuğu açılır.                                                                |  |  |  |
|         |                                                                                                    | Operatör panelindeki HSK 2 "Parameter" tuşuna<br>bastığınızda, "Parametre" işletim alanına geçersiniz.                                                          |  |  |  |
|         | Parameter                                                                                                    | " <b>Parametre</b> " işletim alanı, "Takım listesi", "Takım<br>aşınması", "Hazne", "Çalışma ofseti", "Kullanıcı<br>değişkenleri" ve "Ayar verileri" ile açılır. |  |  |  |
|         |                                                                                                    | Bu işlevler, aşağıda açıklanan yatay tuş çubuğuna<br>eklenir.                                                                                                   |  |  |  |
|         | 2.2 Yatay tuş çul                                                                                                    | buğu (HSK)                                                                                                    |  |  |  |
|         | Görüntü alanı                                                                                                    | Açıklama                                                                                                    |  |  |  |
|         | Tool<br>list                                                                                                    | HSK 1 " <b>Tool list"</b> tuşuna bastığınızda, takım listesi<br>penceresi açılır.                                                                               |  |  |  |
|         | Tool<br>wear                                                                                                    | HSK 2 " <b>Tool wear"</b> tuşuna bastığınızda, takım<br>aşınması penceresi açılır.                                                                              |  |  |  |
|         |                                                                                                    |                                                                                                    |  |  |  |

| Takım listesi                                     |                            |                 |                                |                                |                                   |                  |              |            |                     | Bölüm 3 |
|---------------------------------------------------|----------------------------|-----------------|--------------------------------|--------------------------------|-----------------------------------|------------------|--------------|------------|---------------------|---------|
| Görüntü alanı                                     | Açı                        | da              | <b>ma</b> (de                  | vamı)                          |                                   |                  |              |            |                     | Notlar  |
| Maga-<br>zine                                     | HSK<br>yöne                | (4<br>etir      | " <b>Maga</b><br>ni açılır     | <b>zine</b> " tu               | şuna bas                          | tığını           | zd           | a, Ha      | azne                |         |
| Work<br>offset                                    | HSK<br>Çalı                | (5<br>şm        | " <b>Work</b><br>a ofset       | <b>offset</b> "<br>Ierini içe  | tuşuna ba<br>eren bir lis         | astığ<br>ste aç  | ını:<br>çılı | zda,<br>r. | tüm                 |         |
| User<br>variable                                  | HSk<br>deği                | ( 6<br>şk       | " <b>User</b> v<br>enlerini    | v <b>ariable</b><br>içeren     | <b>e</b> " tuşuna<br>bir liste aç | bast<br>çılır.   | ığıı         | nızda      | a, tüm R            |         |
| SD Setting<br>data                                | HSk<br>ayar                | ( 8<br>' Ve     | " <b>Settin</b><br>erilerini   | i <b>g data</b> "<br>içeren l  | ' tuşuna b<br>oir liste aç        | əastığ<br>çılır. | jini         | zda,       | tüm                 |         |
| 3.1 "Takım listesi'                               | 'nin s                     | seç             | ilmesi;                        |                                |                                   |                  |              |            |                     |         |
| Tool<br>list                                      | HSK<br>esi"<br><i>(Aşa</i> | (1<br>pe<br>ağı | "Tool li<br>nceresi<br>daki ek | st" tuşu<br>açılır.<br>rana ba | na bastığ<br><i>kın.)</i>         | ınızd            | a,           | "Tak       | ım list-            |         |
|                                                   |                            |                 |                                |                                | -                                 | 7 14             |              | -          | 11/28/12<br>1:52 PM |         |
| Tool list                                         | eT                         |                 | 1                              |                                |                                   |                  | MI           | Loc.       | measure             |         |
| Luc. Type Tool name                               | 51                         | U               |                                |                                | Radius                            |                  | e            | leng       |                     |         |
|                                                   | 1                          | 1               | 55.000                         | 39.000                         | 0.000 ←<br>0.800 ←                | 95.0<br>95.0     | 80           | 12.0       |                     |         |
| 3 BOUGHING_T80 I                                  | 1                          | 1               | -9.000                         | 122.000                        | 0.800 <del>(</del>                | 95.0             | 80           | 10.0       |                     |         |
| 4 / FINISHING_T35 A                               | 1                          | 1               | 124.000                        | 57.000                         | 0.400 ←                           | 93.0             | 35           | 12.0       | Edges               |         |
| 5 FINISHING_135 I                                 | 1                          | 1               | -12.000                        | 122.000                        | 0.400                             | 93.0             | 35           | 10.0       |                     |         |
| 7 I PLUNGE CUTTER 3                               | 1                          | 1               | -12.000                        | 135.000                        | 0.400 -                           | 3.000            | 22           | 4.0        |                     |         |
| 8 🖬 PLUNGE_CUTTER_3F                              | · 1                        | 1               | 86.000                         | 54.000                         | 0.100                             | 3.000            |              | 5.0        |                     |         |
| 9 7 PLUNGE CUTTER_3                               | 1                          | 1               | 85.000                         | 44.000                         | 0.200                             | 3.000            |              | 8.0        |                     |         |
|                                                   | 1                          | 1               | 100.000                        | 20 000                         | 0.050                             |                  |              | 0.0        | Unload              |         |
| 12 E CUTTER 8                                     | 1                          | 1               | 0.000                          | 38.000                         | 8.000 3                           |                  |              |            |                     |         |
| 13 S DRILL_5                                      | 1                          | 1               | 0.000                          | 185.000                        | 5.000                             | 118.0            |              |            |                     |         |
| 14 S DRILL_32                                     | 1                          | 1               | 0.000                          | 185.000                        | 32.000                            | 180.0            |              |            |                     |         |
| 15 ROUGHING_55A                                   | 1                          | 1               | 0.000                          | 0.000                          | 0.800                             | 93.0             | 55           | 11.0       |                     |         |
| 17 S CENTER FO                                    | 1                          | 1               | 0.000                          | 0.000                          | 10 000 3                          | 90.0             |              |            | Magazine            |         |
| 18 S DRILL_5_FA                                   | 1                          | 1               | 0.000                          | 0.000                          | 5.000                             | 118.0            |              |            | selection           |         |
| 19 🖷 TAP_FA                                       | 1                          | 1               | 0.000                          | 0.000                          | 6.000                             | 1.000            |              |            |                     |         |
|                                                   |                            |                 | <                              |                                |                                   |                  |              | >          |                     |         |
| Tool Ist Wear                                     |                            | 8               | Maga-<br>zine                  | Ut off                         | ork<br>set <b>R</b> Us            | ser<br>iable     |              |            | SD Setting data     |         |
| Takım listesinde, takır<br>parametreler ve islevl | mlarır<br>er göl           | ۱ o<br>rür      | luşturul<br>Itülenir.          | ması ve<br>Takıml              | e kurulma<br>arın bir ha          | sı içiı<br>azne  | n g<br>ko    | erek       | en tüm<br>una       |         |
| atanın atanmadıkların                             | un hir                     | ör              | omi vo                         | ktur He                        | or takım a                        | ام نعد           | ma           | wan        | konum               |         |

parametreler ve işlevler görüntülenir. Takımların bir hazne konumuna atanıp atanmadıklarının bir önemi yoktur. Her takım, eşi olmayan konum numarası, takım adı ve yedek takım numarası ile tanımlanır.

Tornalama, delme ve frezeleme için en sık kullanılan takımlar ve problar takım listesinde bulunmaktadır.

Her takım tipine, geometrik ve teknolojik takım verisi atanabilir. Takım tipine bağlı olarak, farklı düzeltme verileri gereklidir.

| Bölüm 3 | Takım listesi         |                                                                                                    |
|---------|-----------------------|----------------------------------------------------------------------------------------------------|
| Notlar  | 3.2 Dikey tuş çu      | buğu                                                                                                    |
|         | Görüntü alanı         | Açıklama                                                                                                    |
|         | Tool<br>measure       | HSK 1.1 " <b>Tool measure"</b> tuşuna bastığınızda,<br>"Ölçüm takımı" penceresi açılır.                                                                                                    |
|         | New<br>tool           | VSK 1.2 " <b>New tool</b> " tuşuna bastığınızda, yeni bir<br>takım oluşturulabilir. Bu işlev sadece, imleç henüz<br>bir takım atanmamış bir alanda bulunduğunda<br>kullanılabilir.                                                                                                    |
|         | Edges                 | VSK 1.3 " <b>Edges</b> " tuşuna bastığınızda, yeni kesme<br>kenarları atamak ve mevcut kesme kenarlarını<br>silmek için kullanılan dikey tuş çubuğu ekranın sağ<br>tarafında açılır. Takımın çok sayıda kesme kenarı<br>bulunuyorsa, her kenar kendi düzeltme verisini alır.                |
|         | Further<br>data       | VSK 1.4 " <b>Further data</b> " tuşuna bastığınızda, takım<br>ile ilgili daha fazla bilgi görüntülenir. Bu işlev<br>sadece ek bilgi içeren takımlar için geçerlidir.                                                                                                    |
|         | Unload<br>Load        | VSK 1.5 " <b>Unload</b> " veya " <b>Load</b> " tuşuna<br>bastığınızda, seçili gerçek takım hazneden kaldırılır<br>veya hazneye yüklenir. Kaldırılan takımlar, hazne<br>listesinin alt tarafında görüntülenir.                                                                               |
|         | Delete<br>tool        | VSK 1.6 " <b>Delete tool"</b> tuşuna bastığınızda, seçilen takım takım listesinden silinir.                                                                                                    |
|         | Magazine<br>selection | VSK 1.7 " <b>Magazine selection</b> " tuşuna arka arkaya<br>basmanız durumunda, ara bellek konumu (mil ve<br>yakalayıcı) ile Hazne ve NC bellek (kaldırılan<br>takımlar) arasına geçiş yapabilir ve ara bellek<br>konumuna geri dönebilirsiniz. İmleç daima her<br>grubun başında yer alır. |
|         |                       | Operatör panelindeki VSK 1.8 " <b>Extend</b> " tuşuna<br>bastığınızda, genişletilmiş dikey tuş çubuğu 2<br>ekranın sağ tarafında açılır.                                                                                                    |
|         | Sort                  | <ul> <li>VSK 2.1 "Sort" tuşuna basarak, takım listesindeki takımları aşağıdaki kriterlere göre sınıflandırabilirsiniz:</li> <li>Hazne</li> <li>Adı</li> <li>Tip</li> <li>T Numarası</li> <li>Uygun tuşlar, dikey tuş çubuğunda bulunmaktadır.</li> </ul>                                    |
|         |                       |                                                                                                    |

| Takım listesi                     |                                                                                                    | Bölüm 3 |
|-----------------------------------|----------------------------------------------------------------------------------------------------|---------|
| Görüntü alanı<br>Filter<br>Search | Açıklama (devamı)<br>VSK 2.2 "Filter" tuşuna bastığınızda, filtre<br>seçeneklerini ayarlayabileceğiniz ekran açılır.<br>VSK 2.3 "Search" tuşuna bastığınızda, aşağıdaki<br>işlevleri içeren yeni bir tuş çubuğu açılır<br>- Takım<br>- Hazne konumu<br>- Boş konum<br>Arama türü, tuş seçimi ile yapılır. | Notlar  |
| Details                           | <ul> <li>VSK 2,4 "Details" tuşuna bastığınızda, aşağıdaki işlevleri içeren yeni bir tuş çubuğu açılır</li> <li>Takım Verileri</li> <li>Kenar kesme verileri</li> <li>İzleme verileri</li> <li>İmleç konumu ile seçilen takım ile ilgili ayrıntılar ekranda listelenir.</li> </ul>                         |         |
|                                   | Operatör panelindeki VSK 2.8 "Back" tuşuna bastığınızda, dikey tuş çubuğu 1'e dönersiniz.         DEPART SAN BASA         Back " tuşuna bastığınızda, dikey tuş çubuğu 1'e dönersiniz.                                                                                                    |         |

| Bölüm 3 | Takım listesi                                                                    |                                                                                                    |                                                                 |  |  |
|---------|----------------------------------------------------------------------------------|----------------------------------------------------------------------------------------------------|-----------------------------------------------------------------|--|--|
| Notlar  | 3.3 Takım param                                                                  | metreleri                                                                                                    |                                                                 |  |  |
|         | Sütun başlığı                                                                    | Anlamı                                                                                                    |                                                                 |  |  |
|         | Konum.                                                                           | Hazne/konum numarası                                                                                                    |                                                                 |  |  |
|         |                                                                                  | Hazne numarası:                                                                                                    |                                                                 |  |  |
|         | 1                                                                                | Birden fazla hazne bulunu<br>numarası ve ardından haz<br>ayrılmış bir şekilde görünt                                                              | ıyorsa, önce konum<br>zne numarası taksim ile<br>ülenir. Örnek: |  |  |
|         | 1/1                                                                              | Hazne 1'deki konum num                                                                                                    | arası 1                                                         |  |  |
|         | 1/2                                                                              | Hazne 2'deki konum num                                                                                                    | arası 1                                                         |  |  |
|         |                                                                                  | akım listesinde bulunan<br>ında konum numarası<br>neyen takımları manuel<br>takımları).                                                           |                                                                 |  |  |
|         | SELECT                                                                           | Turuncu seçim imleci takım simgesinin üzerindeki tip<br>alanında olduğunda, " <b>SELECT</b> " tuşuna basarak<br>takım tipini değiştirebilirsiniz. |                                                                 |  |  |
|         | Takımlar, boş bir tak<br>" <b>New tool</b> " tuşuna b<br>ilgili dikey tuşlara ba | rakım tipi<br>kım konumunda veya takım<br>asarak oluşturulabilir. Aşağı<br>asarak açılabilir.                                                     | listesindeyken VSK 1.2<br>daki takım pencereleri,               |  |  |
|         | New tool - favorites                                                             |                                                                                                    | Favorites                                                       |  |  |
|         | Type Identifier                                                                  | Tool position                                                                                                    |                                                                 |  |  |
|         | 510 - Finishing tool                                                             |                                                                                                    | "New tool - favourites"                                         |  |  |
|         | 520 - Plunge cutter<br>540 - Threading tool                                      |                                                                                                    | listesini açmak için, VSK<br>1 " <b>Favourites</b> " tuşuna     |  |  |
|         | 550 - Button tool                                                                |                                                                                                    | basın. Favoriler                                                |  |  |
|         | 560 - Rotary drill<br>580 - 3D turning prot                                      |                                                                                                    | listesinde, en sık                                              |  |  |
|         | 730 - Stop                                                                       |                                                                                                    | kullanılan takımlar hızlı<br>erisim icin fayori olarak          |  |  |
|         | 120 - End mill<br>140 - Facing tool                                              |                                                                                                    | kaydedilir.                                                     |  |  |
|         | 150 - Side mill                                                                  |                                                                                                    | -                                                               |  |  |
|         | 200 – Twist drill<br>240 – Tan                                                   |                                                                                                    |                                                                 |  |  |
|         | 210 100                                                                          |                                                                                                    |                                                                 |  |  |
|         |                                                                                  |                                                                                                    |                                                                 |  |  |

### Takım listesi

| New to | ol – milling cutter      |               |
|--------|--------------------------|---------------|
| Тур    | Identifier               | Tool position |
| 100    | - Milling tool           |               |
| 110    | - Cylindr. ball end      | CUDA          |
| 111    | - Conical ball end       | CUDA          |
| 120    | - End mill               |               |
| 121    | - End mill corner round. | CUDA          |
| 130    | - Angle head cutter      | 10 2 00 3     |
| 131    | - Corn.round.ang.hd.cut  | 8 40 g 04     |
| 140    | - Facing tool            | <b>建学派</b>    |
| 145    | - Thread cutter          | 📅 💽 🛄 🖸       |
| 150    | - Side mill              | ╞═╫═╣         |
| 151    | - Saw                    | FTHL          |
| 155    | - Bevelled cutter        | euan.         |
| 156    | - Beveled cutter corner  | CUDA          |
| 157    | - Tap. die-sink. cutter  | CUDA          |
| 160    | - Drill&thread cut.      | 6491          |

| New to | ol – drill       |                      |
|--------|------------------|----------------------|
| Тур    | Identifier       | <b>Tool position</b> |
| 200    | – Twist drill    | 5000                 |
| 205    | - Solid drill    | 8000                 |
| 210    | - Boring bar     |                      |
| 220    | - Center drill   | 5131                 |
| 230    | - Countersink    | *#=**                |
| 231    | - Counterbore    | = () = ()            |
| 240    | - Tap            | en    ==             |
| 241    | - Fine tap       |                      |
| 242    | - Tap, Uhitworth |                      |
| 250    | - Reamer         |                      |

| New tool – turning tools |                                                                                                    |
|--------------------------|----------------------------------------------------------------------------------------------------|
| Typ Identifier           | Tool position                                                                                                    |
| 500 - Roughing tool      |                                                                                                    |
| 510 – Finishing tool     | (// 🗟 🎴 🖉 )                                                                                                    |
| 520 – Plunge cutter      | ( 🗖 🗖 🚺 🚺 🖌                                                                                                    |
| 530 - Cutting tool       | (12, 12) 🚺 🚺                                                                                                    |
| 540 - Threading tool     | < 🔁 🗹 🔁 📢                                                                                                    |
| 550 - Button tool        | $\bigcirc \bigcirc \bigcirc \bigcirc \bigcirc \bigcirc \bigcirc \bigcirc \bigcirc \bigcirc \bigcirc \bigcirc \bigcirc \bigcirc \bigcirc \bigcirc \bigcirc \bigcirc \bigcirc $ |
| 560 - Rotary drill       |                                                                                                    |
| 580 - 3D turning probe   | - 🕹 🛶 👔                                                                                                    |

| New tool - special tools |                                                        |  |
|--------------------------|--------------------------------------------------------|--|
| Type Identifier          | Tool position                                          |  |
| 700 - Slotting saw       | ╞╝                                                     |  |
| 710 - 3D probe           | - 1 - 1                                                |  |
| 711 - Edge finder        | ⋪≑∲き                                                   |  |
| 712 - Mono probe         | + <b>••</b> 🔖 🔹 🛉                                      |  |
| 713 – L probe            | 5429                                                   |  |
| 714 - Star probe         | ኈ፞፞፝፞፞፝፞፞ኯ፟፟፟፟፟፟፟                                      |  |
| 725 - Calibrating tool   |                                                        |  |
| 730 - Stop               |                                                        |  |
| 900 - Auxiliary tools    | $(\hat{\mathbf{T}},\hat{\mathbf{T}},\hat{\mathbf{T}})$ |  |

### × Cancel

Takım seçimini iptal etmek ve "Parametre" işletim alanındaki "Takım listesi" penceresine dönmek için VSK 7 "**Cancel**" tuşuna basın.

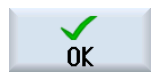

Takım seçimini onaylamak ve "Parametre" işletim alanındaki "Takım listesi" penceresine dönmek için VSK 8 "**OK**" tuşuna basın.

Seçilen takım, takım listesine yüklenir.

"New tool - milling cutter" listesini açmak için, VSK 2 "**Cutters 100-199**" tuşuna basın. Mevcut tüm freze ağızlarını içeren bir liste açılır..

Drill 200–299

"New tool - drill" listesini açmak için, VSK 3 "**Drill 200-299**" tuşuna basın. Mevcut tüm Delme takımlarını içeren bir liste açılır..

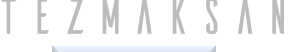

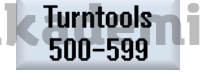

"New tool - turning tools" listesini açmak için, VSK 4 "**Turntools 500-599**" tuşuna basın. Mevcut tüm Torna takımlarını içeren bir liste açılır..

Spec.tool 700-900

"New tool - special tools" listesini açmak için, VSK 5 "**Spec.tool 700-900**" tuşuna basın. Tüm özel takımları

içeren bir liste açılır e "Parametre" isletim

M523

## Bölüm 3

Notlar

| Bölüm 3 | Takım listesi                                     |                                                                                                    |
|---------|---------------------------------------------------|----------------------------------------------------------------------------------------------------|
| Notlar  | Sütun başlığı                                     | Anlamı (devamı)                                                                                                    |
|         | Takım adı<br>ST                                   | Takımın adı:<br>Bir takımı tanımlamak için, metin olarak takım adını<br>veya T numarasını girebilirsiniz. Yeni bir takımın<br>oluşturulması durumunda, takım adları varsayılan<br>olarak önceden atanır.<br>Yedek takım numarası:<br>(yedek takım stratejisi) Buraya, varsayılan olarak "1"<br>girilir. Yeni takımın adı var olan takımlardan birinin adı<br>ile aynı olduğunda, yeni takımın adına "2" eklenir. Bu<br>şekilde, yedek takımın tanımlanması mümkün olur. |
|         | D                                                 | Kesme kenarı numarası:<br>Birden fazla kesme kenarı bulunan takımların her biri<br>kendine ait düzeltme verisi alanına sahip olur. Her<br>takım için 9 kenar yönetilebilir. Maksimum Numara,<br>kumandanın yapılandırılmasına bağlıdır.                                                                                                    |
|         | Uzunluk X/Z                                       | Takım uzunluğu:<br>X ve Z yönünde takımın geometrik uzunluğu.                                                                                                    |
|         | Yarıçap/çap<br>Referans yön                       | <ul> <li>Takım yarıçapı/çapı</li> <li>Torna takımları Tip 500 – 560 olması durumunda kesme kenarının yarıçapı</li> <li>Döner takımların olması durumunda yarıçap veya çap</li> <li>Prob tipi 580 ve 711 olması durumunda bilyanın yarıçapı veya çapı</li> <li>Kaba işleme ve finiş takımları için tutucu açısı</li> <li>Tutucu açısının referans yönü kesme yönünü belirtir.</li> </ul>                                                                                 |
|         | $\bigwedge_{N} \downarrow \leftarrow \rightarrow$ | Diş sayısı:<br>– Testere tipi 151 hariç t<br>– üm freze takımları için                                                                                                    |
|         | Tutucu açısı                                      | Aşağıdaki torna takımları için tutucu açısı<br>Kaba işleme takım tipi 500<br>Finiş takım tipi 510<br>(kesme ağzı ucu açısına bakın)                                                                                                    |
|         | Genişlik                                          | Aşağıdakilerin genişliği<br>Yan freze tipi 150<br>Testere tipi 151                                                                                                    |
|         | Konum genişliği                                   | Aşağıdakilerin kesme kenarı genişliği<br>Daldırma tipi kesici tipi 520<br>Kesme takımı tipi 530                                                                                                    |
|         | Uç açısı veya Hatve                               | <ul> <li>Uç açısı</li> <li>Tip 200 – büküm matkap</li> <li>Tip 220 – merkez matkap</li> <li>Tip 230 – havşa matkabı</li> <li>Pitch for<br/>Type 240 - tap</li> </ul>                                                                                                    |
| Takım listesi                       |                                                                                                    |                                                                                                    | Bölüm 3 |
|-------------------------------------|----------------------------------------------------------------------------------------------------|----------------------------------------------------------------------------------------------------|---------|
| Sütun başlığı                       | Anlamı                                                                                                    | (devamı)                                                                                                    | Notlar  |
| Matkap yarıçapı                     | Aşağıdakiler için matkap yarıçapı<br>Döner matkap tip 560<br>(Tutucu açısı ve kesme kenarı varsayılan değerlere<br>göre ayarlanır)                                                                                     |                                                                                                    |         |
| Kesme kenarı açısı                  | Torna ta<br>Kaba işl<br>Finiş tak<br>(tutucu a                                                                                                    | akımları için kesme kenarı açısı<br>eme takım tipi 500<br>kım tipi 510<br>açısına bakın)                                   |         |
| Konum uzunluğu                      | Aşağıdakiler için uç uzunluğu<br>Kaba işleme takım tipi 500<br>Finiş takım tipi 510<br>Daldırma tipi kesici tipi 520<br>Uç uzunluğu, program işleme simülasyonu sırasında<br>takımların görüntülenmesi için gereklidir |                                                                                                    |         |
| Ч<br>С<br>Ж                         | Milin dö<br>Torna ta<br>Ana i<br>Frezele<br>takım                                                                                                    | nme yönü<br>akımları ve sürülmeyen takımlar:<br>milin yönü<br>me ve genişletme için elektrikli takımlar:<br>n milinin yönü |         |
|                                     | Soğutuc                                                                                                    | cu 1 ve 2 kapatılıp açılabilir                                                                                             |         |
|                                     |                                                                                                    |                                                                                                    |         |
| 3.4 Araç çubuğun                    | daki sim                                                                                                    | geler ve anlamları                                                                                                    |         |
| Simgeler                            |                                                                                                    | Anlamı                                                                                                    |         |
| Kırmızı X                           | ×                                                                                                    | Takım devre dışı                                                                                                    |         |
| Ucu aşağıyı<br>gösteren sarı üçgen  | ▽                                                                                                    | Ön uyarı sınırına ulaşıldı                                                                                                 |         |
| Ucu yukarıyı<br>gösteren sarı üçgen | Δ                                                                                                    | Takım özel bir durumda<br>İmleci işaretli takımın üzerine getirin. Takım<br>hakkındaki ipucu kısaca bilgi verir            |         |
| Yeşil çerçeve                       |                                                                                                    | Takım önceden seçilmiştir.                                                                                                 |         |
| Hazne/konum numa                    | arası                                                                                                    |                                                                                                    |         |
| Yeşil çift ok                       | <b></b>                                                                                                    | Hazne konumu değiştirme konumunda                                                                                          |         |
| Gri çift ok                         | ÷                                                                                                    | Hazne konumu yükleme konumunda                                                                                             |         |
| Kırmızı X                           | ×                                                                                                    | Hazne konumu devre dışı bırakıldı                                                                                          |         |

| Bölüm 4 | Takım aşınması                                                                                                    |  |  |  |  |
|---------|----------------------------------------------------------------------------------------------------|--|--|--|--|
| Notlar  | 4.1 "Takım aşınması" işlevinin seçilmesi                                                                                                    |  |  |  |  |
|         | <ul> <li>İşlem sırasında gerekli olan tüm parametreler ve işlevler takım aşınma listesinde bulunur.</li> <li>Uzun sure kullanılan takımlarda aşınma olur. Bu aşınma oranını ölçebilir ve takım aşınma listesine bu değeri girebilirsiniz. Sinumerik Operate, takımın uzunluğunu veya yarıçap dengelemesini hesaplarken bu bilgiyi dikkate alır.</li> <li>Böylece, iş parçasının işlenmesi sırasında hassasiyet tutarlı bir seviyede tutulabilir.</li> <li>Takımların çalışma sürelerini, iş parçası sayacı, takım ömrü veya aşınması ile otomatik olarak izleyebilirsiniz.</li> <li>Aynı zamanda, kullanmak istemediğiniz takımları devre dışı bırakabilirsiniz.</li> <li>Not :</li> <li>Kumanda yapılandırılmasına bağlı olarak, takım aşınması girişi eklenebilir. Tezgâh takım üreticisi tarafından verilen belgelere bakın.</li> <li>MSK 2 "Tool wear" tuşuna bastığınızda, "Takım</li> </ul>                                                                                                    |  |  |  |  |
|         |                                                                                                    |  |  |  |  |
|         | Tool wear MAGAZIN1 Sort                                                                                                    |  |  |  |  |
|         | Loc.       Type       Tool name       ST       D       ∆Length<br>X       ∆Length<br>Z       ∆Radius       T       Tool<br>iffe       Set       Pr         1       **       ROUGHING_80A       1       1       0.000       0.000       0.000       1.0       1.0       1.0       1.0       1.0       1.0       1.0       1.0       1.0       1.0       1.0       1.0       1.0       1.0       1.0       1.0       1.0       1.0       1.0       1.0       1.0       1.0       1.0       0.000       0.000       0.000       0.000       0.000       0.000       0.000       0.000       0.000       0.000       0.000       0.000       0.000       0.000       0.000       0.000       0.000       0.000       0.000       0.000       0.000       0.000       0.000       0.000       0.000       0.000       0.000       0.000       0.000       0.000       0.000       0.000       0.000       0.000       0.000       0.000       0.000       0.000       0.000       0.000       0.000       0.000       0.000       0.000       0.000       0.000       0.000       0.000       0.000       0.000       0.000       0.000       0.000       0.000       0.000 |  |  |  |  |
|         | 4.2 Dikey tuş çubuğu                                                                                                    |  |  |  |  |
|         | Görüntü alanı Açıklama                                                                                                    |  |  |  |  |
|         | SortVSK 1 "Sort" ve "Filter" tuşuna basarak, takım<br>listesindeki takımları farklı parametrelere göre<br>sınıflandırabilirsiniz:FilterVSK 6 "Reactivate" tuşuna bastığınızda, kilitli<br>takımların ve ön uyarı sınırına ulaşmış takımların<br>tekrar çalışması sağlanabilir.                                                                                                    |  |  |  |  |

| Takım aşınması         | Bölüm 4                                                                                                    |        |
|------------------------|----------------------------------------------------------------------------------------------------|--------|
| 4.3 "Takım aşınm       | ıası" için parametreler                                                                                                    | Notlar |
| Parametre              | Anlamı                                                                                                    |        |
| Konum                  | Hazne/konum numarası:                                                                                                    |        |
| Тір                    | Takım tipi:                                                                                                    |        |
| Takım adı              | Takım adı:                                                                                                    |        |
| ST                     | Yedek takım numarası:                                                                                                    |        |
| D                      | Kesme kenarı numarası                                                                                                    |        |
| ΔLength X<br>ΔLength Z | X ve Z yönündeki aşınma uzunluğu bu alanlara girilir.                                                                                                    |        |
| ∆Radius                | Yarıçap aşınması                                                                                                    |        |
|                        | Sinumerik Operate, girilen değerlerin mutlak veya<br>artışlı eşiği geçip geçmediğini kontrol eder.<br>Artışlı eşik, mevcut aşınma ve yeni aşınma arasındaki<br>maksimum farktır.<br>Mutlak eşik, girilebilecek maksimum toplam takım<br>aşınma değeridir. |        |
|                        | <b>Not :</b><br>Tezgâh üreticisi tarafından verilen teknik özelliklere<br>bakın.                                                                                                    |        |
| Т                      | <ul> <li>Takım ömrü ile takım izleme:<br/>Takım ömrü T (Süre) ile takımın hizmet ömrü da-<br/>kika olarak izlenir.</li> </ul>                                                                                                    |        |
| С                      | <ul> <li>Sayaç ile takım izleme Sayaç C ile takımın işlediği<br/>iş parçaları sayılır.</li> </ul>                                                                                                    |        |
| W*                     | <ul> <li>Aşınma ile takım izleme Aşınma W ile aşınma list-<br/>esinde bulunan ΔLength X, ΔLength Z, ΔRadius<br/>veya ΔØ aşınma parametrelerindeki en büyük<br/>değer izlenir.</li> </ul>                                                                  |        |
|                        | * Aşınma izleme özelliği tezgâh veri öğesi ile<br>yapılandırılır.                                                                                                    |        |
|                        | <b>Not :</b><br>Tezgâh üreticisi tarafından verilen talimatlara bakın.                                                                                                    |        |

| Bölüm 4 | Takım aşınması                  |                                                                                                    |
|---------|---------------------------------|----------------------------------------------------------------------------------------------------|
| Notlar  | Parametre                       | Anlamı (devamı)                                                                                                    |
|         | Takım ömrü (T)                  | Takım ömrü                                                                                                    |
|         | Miktar (C)                      | İş parçalarının sayısı                                                                                                    |
|         | Aşınma (W)                      | Takım aşınması:<br>Aşınma izleme özelliği tezgâh veri öğesi ile<br>yapılandırılır. Tezgâh üreticisi tarafından verilen<br>talimatlara bakın.                                                                                                    |
|         | Ön uyarı sınırı                 | Ön uyarı sınırı:<br>Takım ömrü ile ilgili teknik özellikler, iş parçası sayısı<br>veya uyarıya neden olan aşınma görüntülenir.                                                                                                    |
|         | Ayar değeri:                    | Takım ömrü, iş parçası sayısı veya aşınma için ayar<br>noktası değeri.<br><b>Not :</b><br>Takımın ayarlı kalan ömrüne, miktarına ya da aşınma<br>değerine ulaşıldığında takım devre dışı kalır.<br>Bu takım, bir sonraki takım değişiminde seçilmez.<br>Varsa, yerine uygun yedek takım kullanılır.<br>İzleme, her durumda seçili kesme kenarı için yapılır.<br>Devre dışı bırakılmış bir takım yeniden<br>etkinleştirilebilir. |
|         | D                               | Takımlar artık kullanılmıyorsa veya takım ömrü sona<br>erdiyse, tekli takımlar elle de devre dışı bırakılabilir.<br>(Onay kutusu işaretlendiğinde, takım devre dışı kalır).                                                                                                    |
|         | 4.4 Takım aşınma                | listesindeki simgeler ve anlamları                                                                                                    |
|         | (Takım listesindeki s           | simgeler için bu modülde yer alan bölüm 3.3'e bakın)                                                                                                    |
|         | 4.5 Takım aşınma<br>bırakılması | değerinin girilmesi veya takımın devre dışı                                                                                                    |
|         | 1.                              | Takım aşınma listesine geçmek için, operatör<br>panelindeki " <b>MENU SELECT</b> " tuşuna, ardından HSK<br>2 " <b>Parameter</b> " ve HSK 2 " <b>Tool wear</b> " tuşlarına<br>basın.                                                                                                    |
|         | 2.                              | Uzunluk, yarıçap, ayar noktası, ön uyarı ve takım<br>ömrü için gereken değerleri girin.                                                                                                    |
|         |                                 | - VEYA -                                                                                                    |
|         | 2.                              | Takımı manuel olarak devre dışı bırakmak için "D"<br>parametresi onay kutusunu etkinleştirin.                                                                                                    |
|         |                                 |                                                                                                    |

| Takım aşınması                                                                                                    | Bölüm 4                                                                                                    |        |  |
|----------------------------------------------------------------------------------------------------|----------------------------------------------------------------------------------------------------|--------|--|
| 4.6 Sınıflandırma                                                                                                    | ve Filtreleme                                                                                                    | Notlar |  |
| Takım listesindeki " <b>S</b><br>modüldeki bölüm 4.2                                                                                                    | <b>Sınıflandırma</b> " ve " <b>Filtreleme</b> " işlevleri için, bu<br>2'ye bakın.                                                                                                   |        |  |
| 4.7 Takımın yenide                                                                                                    | n etkinleştirilmesi                                                                                                    |        |  |
| Devre dışı bırakılmış<br>üzere hazırlayabilirsi                                                                                                    | takımları değiştirebilir veya onları yeniden kullanılmak<br>iniz.                                                                                                    |        |  |
| Bunun için, izleme iş                                                                                                    | levinin etkin ve ayar noktasının kayıtlı olması gerekir.                                                                                                    |        |  |
| 1.                                                                                                    | Takım aşınma listesine geçmek için, operatör<br>panelindeki " <b>MENU SELECT</b> " tuşuna, ardından HSK<br>2 " <b>Parameter</b> " ve HSK 2 " <b>Tool wear</b> " tuşlarına<br>basın. |        |  |
| 2.                                                                                                    | İmleci yeniden kullanmak istediğiniz devre dışı<br>bırakılmış takımların üzerine getirin.                                                                                           |        |  |
| Reactivar                                                                                                    | VSK 6 " <b>Reactivate</b> " tuşuna basın.<br>Ayar noktası olarak girilen değer, yeni takım ömrü iş<br>parçası sayısı olarak girilir.                                                |        |  |
|                                                                                                    | Devre dışı bırakılmış takım yeniden etkinleştirilir.                                                                                                    |        |  |
| Yeniden etkinleştir<br>"Konumlandırma ile<br>takımların hazne kor<br>Takımı değiştirebilirs                                                                                                    |                                                                                                    |        |  |
| <b>Tüm izleme tiplerinin yeniden etkinleştirilmesi:</b><br>"Tüm izleme tiplerini etkinleştirme" işlevi yapılandırıldığında, bir takım için<br>NC' de ayarlanmış tüm izleme tipleri yeniden etkinleştirme işlemi sırasında<br>sıfırlanır. |                                                                                                    |        |  |
| Not :<br>Tezgâh üreticisi tarafından verilen teknik özelliklere bakın.                                                                                                    |                                                                                                    |        |  |
|                                                                                                    |                                                                                                    |        |  |
|                                                                                                    |                                                                                                    |        |  |
|                                                                                                    |                                                                                                    |        |  |
|                                                                                                    |                                                                                                    |        |  |
|                                                                                                    |                                                                                                    |        |  |
|                                                                                                    |                                                                                                    |        |  |
|                                                                                                    |                                                                                                    |        |  |

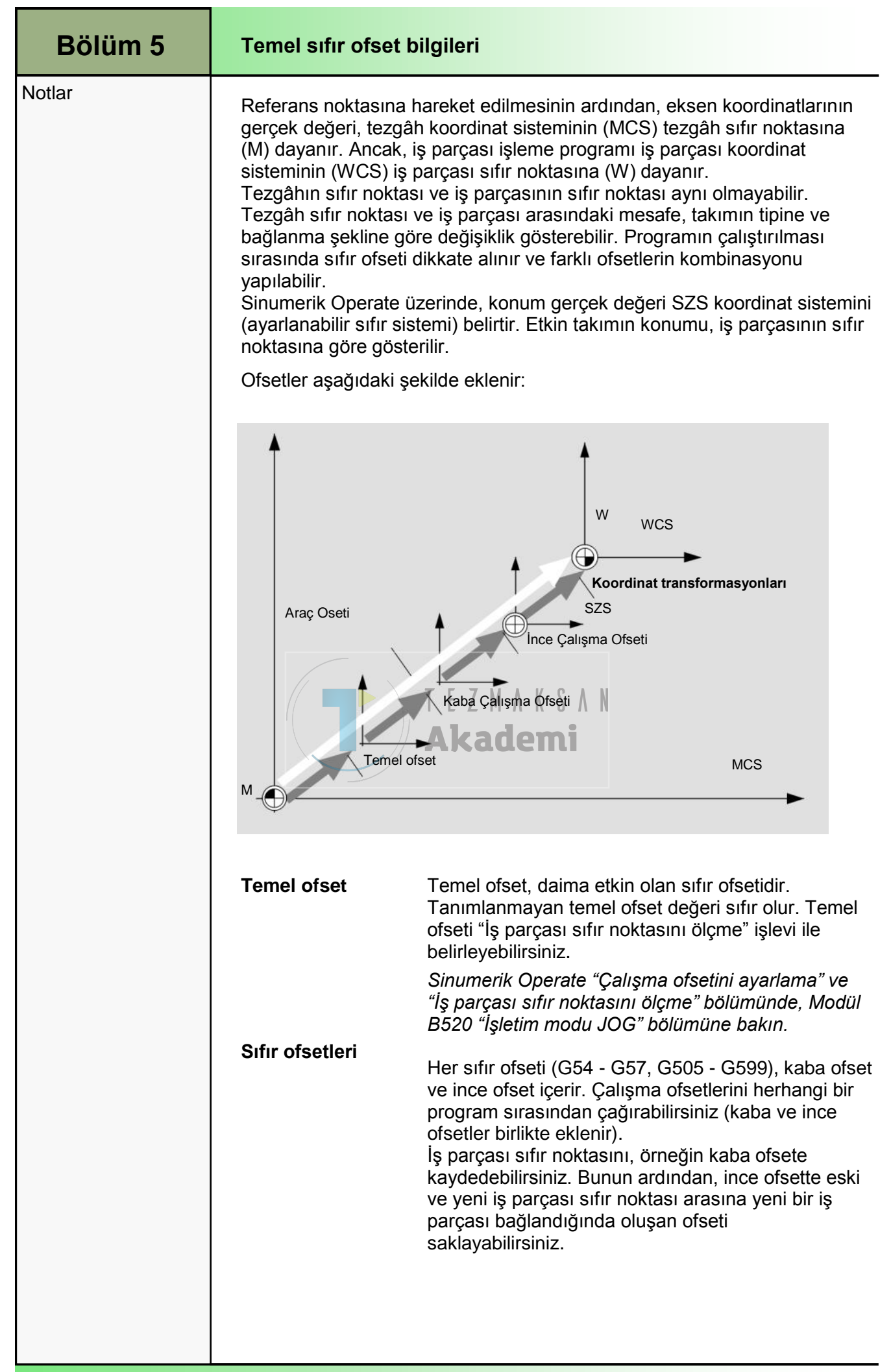

| Temel sıfır ofset bil           | Bölüm 5                                                                                                    |        |
|---------------------------------|----------------------------------------------------------------------------------------------------|--------|
|                                 | İnce ofsetlerin tezgâh üreticisi tarafından ayarlanması gerekir.                                             | Notlar |
|                                 | <b>Not :</b><br>Tezgâh üreticisi tarafından verilen talimatlara da<br>bakın.                                 |        |
| Koordinat<br>transformasyonları | Belirli bir sıra programına yönelik olarak daima<br>koordinat transformasyonlarını programlayabilirsiniz.    |        |
| :                               | Aşağıdakilerle tanımlanır:                                                                                   |        |
|                                 | Ofset                                                                                                    |        |
|                                 | • Döndürme                                                                                                   |        |
|                                 | Ölçeklendirme                                                                                                |        |
|                                 | Aynalama                                                                                                    |        |
|                                 | Bu transformasyonlar, etkin sıfır noktası ofsetine<br>" <b>yeni</b> " veya " <b>ek</b> " olarak eklenebilir. |        |
| Toplam ofset:                   | Toplam offset, tüm ofsetlerin toplamı ve koordinat transformasyonları ile hesaplanır.                        |        |
|                                 |                                                                                                    |        |

| Bölüm 6 | Çalışma ofseti                                                                                                    |  |  |  |
|---------|----------------------------------------------------------------------------------------------------|--|--|--|
| Notlar  | 6.1 Etkin çalışma ofseti                                                                                                    |  |  |  |
|         | <ul> <li>Aşağıda yer alan çalışma ofsetleri "Çalışma ofseti - etkin" penceresinde görüntülenir:</li> <li>Ofsetlerin dahil edildiği ve değerlerin girildiği çalışma ofsetleri</li> <li>Ayarlanabilir çalışma ofsetleri</li> <li>Toplam çalışma ofseti</li> </ul> Bu pencere genellikle izleme amaçlı kullanılır. Ofsetlerin izlenebilmesi, yapılan ayarlara bağlıdır. Tezgâh üreticisi tarafından verilen belgelere bakın.                                                                                                    |  |  |  |
|         | 6.1.1 "Etkin" işlevinin seçilmesi                                                                                                    |  |  |  |
|         | Active VSK 2 "Active" tuşuna bastığınızda, "Çalışma ofseti<br>- etkin" penceresi açılır.                                                                                                    |  |  |  |
|         | 15.06.2011 to 15.06.2011 to 15 |  |  |  |
|         | Uork offset - active [mm]       Image: Contract of the contract of the contract of the                                         |  |  |  |
|         | Ofsetin yanı sıra bu işlev kullanılarak tanımlanan dönme, ölçeklendirme ve                                                                                                    |  |  |  |
|         | aynaıama da goruntulenir.<br>Bu pencere genellikle izleme amaçlı kullanılır.                                                                                                    |  |  |  |

| Çalışma ofseti                                                                                                    |                                                                              |                                                    |                                                     |                                           |                                              |                                      | Bölüm 6 |
|----------------------------------------------------------------------------------------------------|------------------------------------------------------------------------------|----------------------------------------------------|-----------------------------------------------------|-------------------------------------------|----------------------------------------------|--------------------------------------|---------|
| 6.3 Ayarlanabilir sıfır ofseti                                                                                      |                                                                              |                                                    |                                                     | Notlar                                    |                                              |                                      |         |
| Kaba ve ince offset o<br><b>G54G57</b> " penceres<br>Dönme, ölçeklendirm                                            | larak ayrılan a<br>inde görüntüle<br>e ve aynalam                            | ayarlanabili<br>enir.<br>a da görün                | ir tüm o<br>ntülenir.                               | fsetler                                   | "Work                                        | offset -                             |         |
| 6.3.1 "Çalışma ofset                                                                                                | ti - G54G57                                                                  | " işlevinin                                        | ı seçilm                                            | nesi                                      |                                              |                                      |         |
| G54<br>G57                                                                                                    | VSK 4 " <b>G54.</b><br>pencere açıl                                          | <b>G57</b> " tuşı<br>ır.                           | una bas                                             | tığınız                                   | da, aşa                                      | ğıdaki                               |         |
|                                                                                                    |                                                                              |                                                    |                                                     |                                           |                                              | 15.06.2011 4<br>08:45 AM             |         |
| Work offset - G54 G57 [mm                                                                                           | ]                                                                            |                                                    |                                                     | 0                                         | 0                                            | Workpiece<br>zero n`t                |         |
| G54                                                                                                    | 61 216 X<br>0.000                                                            | Y 2                                                | 2 2<br>0.000                                        | 2<br>0.000                                | C<br>0.000                                   | zoro p t                             |         |
| Fine Fine                                                                                                    | 0.000                                                                        | 0.000                                              | 0.000<br>0 000                                      | 0.000<br>0 000                            | 0.000<br>0.000                               | Active                               |         |
| Fine                                                                                                    | 0.000                                                                        | 0.000                                              | 0.000                                               | 0.000                                     | 0.000                                        |                                      |         |
| Fine                                                                                                    | 0.000                                                                        | 0.000                                              | 0.000                                               | 0.000                                     | 0.000                                        | Overview                             |         |
| G57<br>Fine                                                                                                    | 0.000                                                                        | 0.000                                              | 0.000<br>0.000                                      | 0.000<br>0.000                            | 0.000<br>0.000                               | Deer                                 |         |
|                                                                                                    |                                                                              |                                                    | T E<br>Ak                                           | ZM/<br>cad                                | r K S<br>emi                                 | G54<br>G57<br>Details                |         |
|                                                                                                    |                                                                              | _                                                  |                                                     | _                                         | >                                            |                                      |         |
| Tool Ist Wear                                                                                                    | Mag<br>zir                                                                   | ja- Uor<br>ne Offse                                | et R u                                              | Jser<br>riable                            |                                              | SD Setting data                      |         |
| 6.3.2 Ayarlanabilir s                                                                                               | ıfır ofsetinin                                                               | görüntüle                                          | enmesi                                              | ve düz                                    | enlenn                                       | nesi                                 |         |
| 1.                                                                                                    | "Parametre"<br>panelindeki '<br>HSK 2 " <b>Para</b><br>klavyedeki " <b>(</b> | işletim alaı<br>MENU SE<br>meter" tuş<br>DFFSET" t | nını açn<br>E <b>LECT</b> "<br>şuna baş<br>suşuna d | nak içii<br>tuşuna<br>sın. Alt<br>la basa | n önce<br>a ardınd<br>ternatif<br>abilirsini | operatör<br>lan da<br>olarak,<br>iz. |         |
| 2.                                                                                                    | HSK 5 "Wor                                                                   | k ofset" tu                                        | şuna ba                                             | asın.                                     |                                              |                                      |         |
| 3.                                                                                                    | VSK 4 " <b>G54</b> .<br>"Work offse                                          | G57" tuş<br>t - G54G                               | suna bas<br>6 <b>57</b> " pen                       | sın.<br>Iceresi                           | açılır.                                      |                                      |         |
| 4.                                                                                                    | Değerler doğ                                                                 | jrudan tabl                                        | loda düz                                            | zenlen                                    | ebilir                                       |                                      |         |
| <i>Not :</i><br>Ayarlanabilir çalışma ofsetlerinin, bir etki yaratmadan önce, programda<br>seçilmiş olması gerekir. |                                                                              |                                                    |                                                     |                                           |                                              |                                      |         |

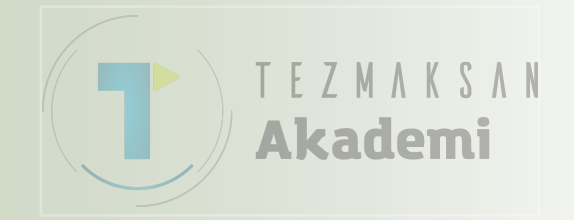

## 1 Kisa tanım

#### Modülün amacı:

Bu modülde, Sinumerik Operate'in program yöneticisinde programları ve dosyaları kullanmayı öğreneceksiniz.

#### Modülün tanımı:

Sinumerik Operate ile oluşturulan tüm NC Programları, NC çalışma belleğinde saklanmaktadır. Bu programlara, aşağıdaki amaçlarla program yöneticisi tarafından erişilmektedir:

- · çalıştırma
- değiştirme
- kopyalama
- yeniden adlandırma
- · silme

SINUMERIK Operate, sistem bileşenlerine göre NC programlarının diğer saklama ortamlarına aktarılmasına imkan veren aşağıdaki yolları içerir:

TEZMAKSAN

Akademi

- NC bellek
- Yerel sürücü belleği
- • Kendi hard diski (PCU 50.x)
- Ağ bağlantısı
- USB depolama aygıtı (çubuk veya disk)

Not :

Sistem bileşenleri, tezgah üreticisi tarafından verilen belgelerde açıklanmaktadır.

#### İçindekiler :

Program yöneticisinin seçilmesi ve işlevi

Depolama ortamı "NC"

Depolama ortamı "Yerel Sürücü"

Depolama ortamı "USB" aygıtı

# 828D/840DsI SINUMERIK Operate

M525

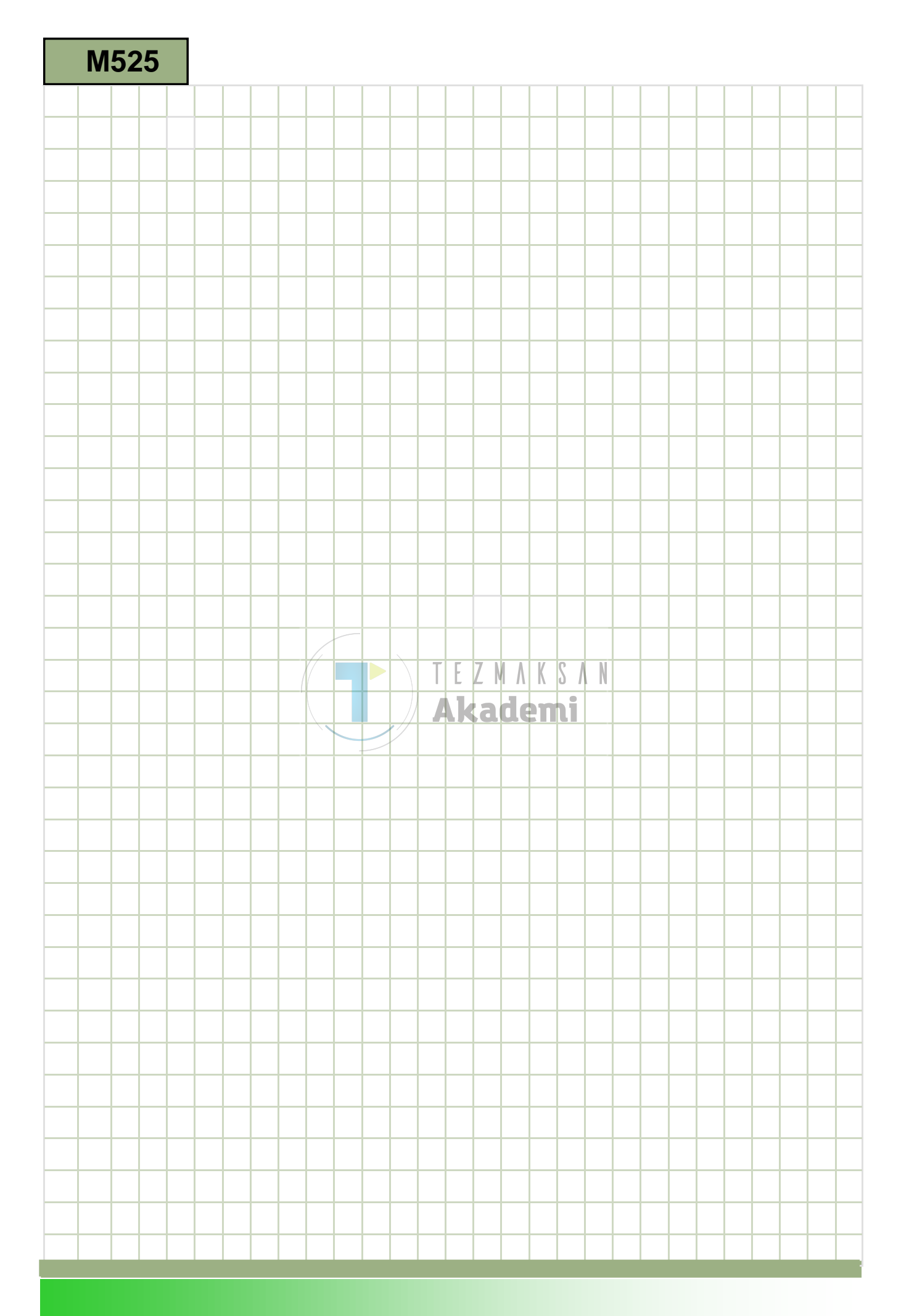

### M525

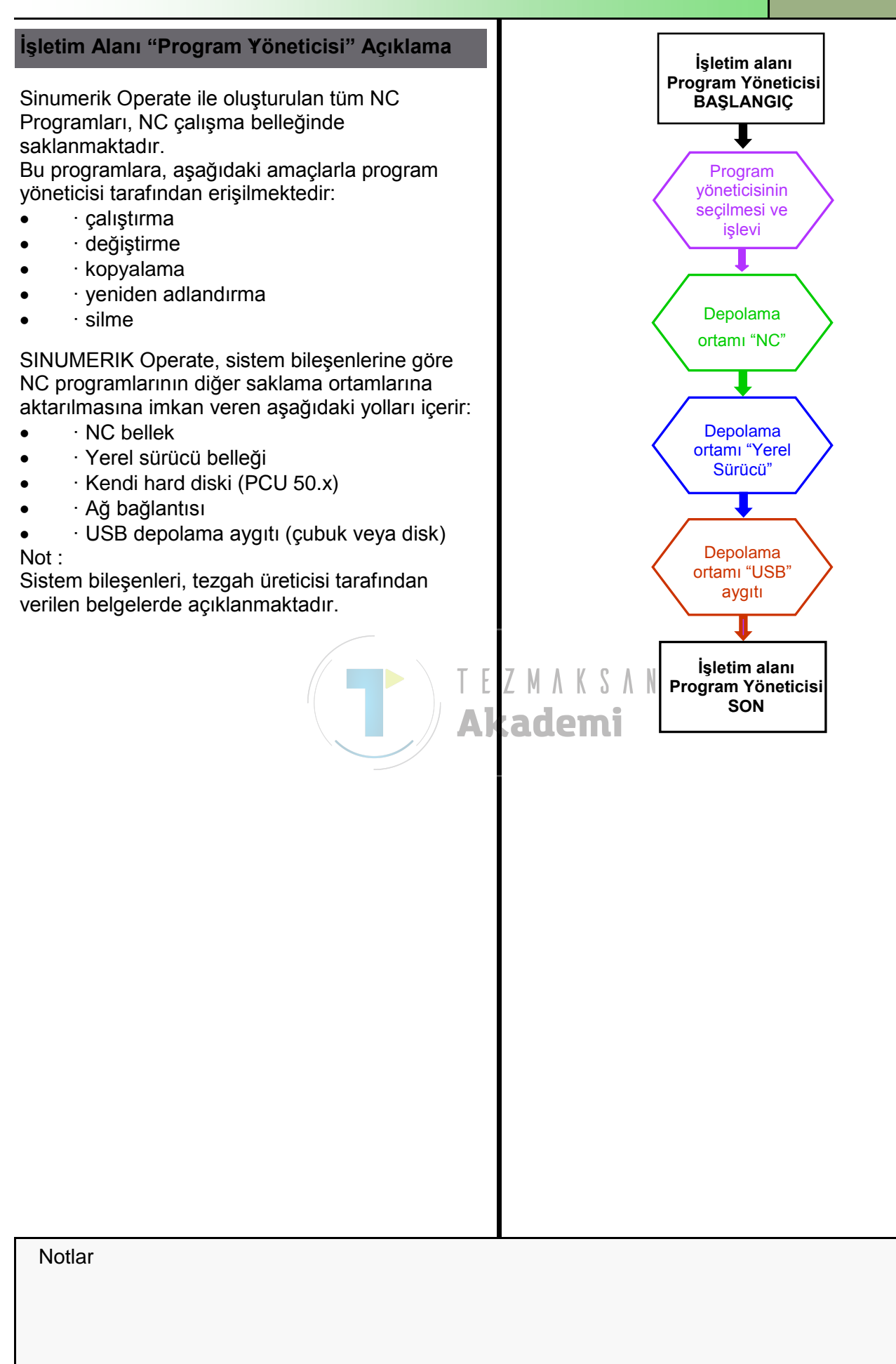

| Bölüm 2 | Program yöneticisinin seçilmesi ve işlevleri                                                                                                    |  |  |  |  |  |  |
|---------|----------------------------------------------------------------------------------------------------|--|--|--|--|--|--|
| Notlar  | 2.1 "Program yöneticisi" işlevinin seçilmesi                                                                                                    |  |  |  |  |  |  |
|         | Program yöneticisi aşağıdaki şekillerde seçilebilir:                                                                                                    |  |  |  |  |  |  |
|         | Operatör panelindeki " <b>MENU SELECT</b> " tuşuna basın.                                                                                                    |  |  |  |  |  |  |
|         | HMI sl'nin aşağıda yer alan yatay tuş çubuğu ekrana gelir:                                                                                                    |  |  |  |  |  |  |
|         | MachineImageImageImageImageMachineParameterProgramProgramDiag-<br>nosticsSetup                                                                                                    |  |  |  |  |  |  |
|         | Program yöneticisi penceresini açmak için HSK 4<br>"Program manager" tuşuna basın.                                                                                                    |  |  |  |  |  |  |
|         | - VEYA -                                                                                                    |  |  |  |  |  |  |
|         | Program yöneticisi penceresini doğrudan açmak için<br>CNC klavyesindeki " <b>PROGRAM MANAGER</b> " tuşuna<br>basın.                                                                                                    |  |  |  |  |  |  |
|         | Aşağıdaki işlevler ve tuşlar, Sinumerik Operate'in yatay tuş çubuğuna<br>eklenir.<br>2.2 Yatay tuş çubuğu ZMAKSAN<br>Görüntü alanı                                                                                                    |  |  |  |  |  |  |
|         | Koruniu alamImage: NCImage: LocalImage: Advice StructureImage: Advice StructureImage: Advice St |  |  |  |  |  |  |

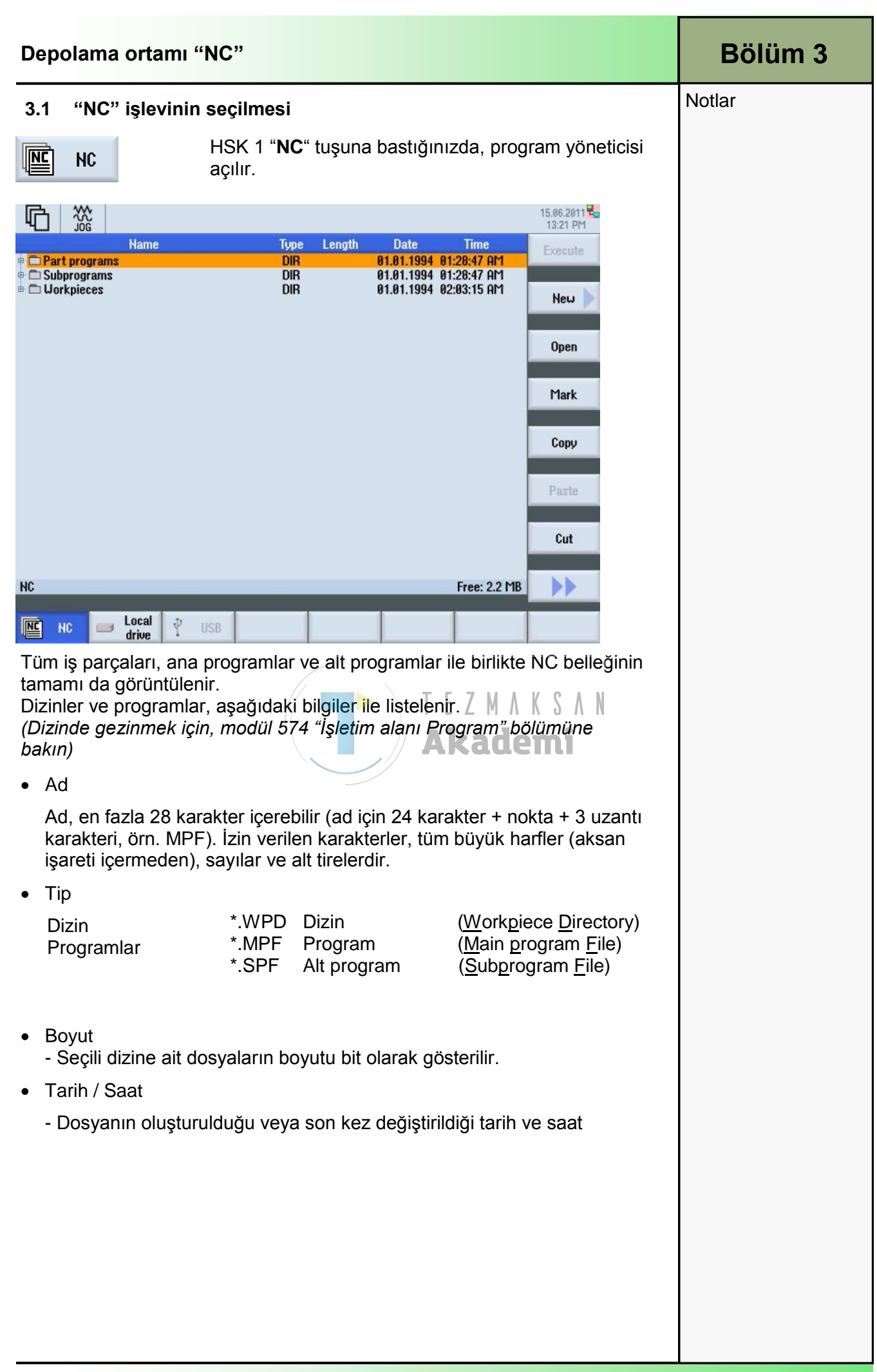

| Bölüm 3 | Depolama ortamı "NC"                               |                                                                                                    |  |  |
|---------|----------------------------------------------------|----------------------------------------------------------------------------------------------------|--|--|
| Notlar  | 3.2 Dikey tuş çubuğu 1                             |                                                                                                    |  |  |
|         | Görüntü alanı                                      | Açıklama                                                                                                    |  |  |
|         | Execute                                            | VSK 1.1 "Execute" tuşuna basarak bir program<br>seçebilir ve seçtiğiniz programı çalıştırmak için<br>"Machine" işletim alanına geçebilirsiniz.                                                                                             |  |  |
|         | New                                                | VSK 1.2 "New" tuşuna basarak, yeni bir dizin<br>oluşturabilirsiniz. Seçtiğiniz dizinde, yeni bir<br>ShopTurn veya programGUIDE programı<br>oluşturabilirsiniz.                                                                             |  |  |
|         | Open                                               | VSK 1.3 "Open" tuşuna bastığınızda, seçili program<br>(turuncu bir imleç ile işaretlenmiştir) açılır.<br>Alternatif olarak, program açmak için klavyedeki<br>sarı "INPUT" tuşuna veya mavi "cursor to the right"<br>tuşuna basabilirsiniz. |  |  |
|         | Mark                                               | VSK 1.4 "Mark" tuşuna bastığınızda, çok sayıda<br>program ya da dizin kopyalanmak veya kesilmek<br>üzere işaretlenebilir.                                                                                                    |  |  |
|         | Сору                                               | VSK 1.5 "Copy" tuşuna bastığınızda, bir veya daha<br>fazla program ya da dizin kopyalanabilir.                                                                                                    |  |  |
|         | Paste                                              | Akademi<br>VSK 1.6 "Paste" tuşuna bastığınızda, kopyalanan<br>program(lar) veya dizin(ler) NC'nin veya yerel bir<br>sürücünün dizin ağacında seçili bir yere veya USB<br>aygıtına yerleştirilir.                                           |  |  |
|         | Cut                                                | VSK 1.7 "Cut" tuşuna basarak, bir ya da daha fazla<br>program veya dizin kesilip NC'nin veya yerel bir<br>sürücünün dizin ağacında seçili bir yere veya USB<br>aygıtına aktarılabilir.                                                     |  |  |
|         |                                                    | VSK 8 "Extend" tuşuna bastığınızda, yeni işlevler<br>içeren dikey tuş çubuğu 2 görüntülenir.                                                                                                    |  |  |
|         | Not :<br>Aynı ada sahip olar<br>Dosyaların yeniden | n dosyalar, aynı dizine kaydedilemez.<br>1 adlandırılması gerekir.                                                                                                    |  |  |
|         |                                                    |                                                                                                    |  |  |

| Depolama ortamı "    | Bölüm 3                                                                                                    |        |
|----------------------|----------------------------------------------------------------------------------------------------|--------|
| 3.3 Dikey tuş çubuğu | 2                                                                                                    | Notlar |
| Görüntü alanı        | Açıklama (devamı)                                                                                                    |        |
| Archive              | VSK 2.1 "Archive" tuşuna bastığınızda, yeni bir<br>dikey tuş çubuğu açılır.                                                                                       |        |
| Preview<br>window    | VSK 2.2 "Preview window" tuşuna bastığınızda,<br>dosya tarayıcısı altında seçili programa ait program<br>kodunun önizlemesini gösteren bir alt pencere<br>açılır. |        |
| Search               | VSK 2.3 "Search" tuşuna bastığınızda, Dikey tuşları<br>kullanarak "Dosya adı" arayabilirsiniz.                                                                    |        |
| Properties           | VSK 2.6 "Properties" tuşuna bastığınızda,<br>aşağıdaki işlemleri gerçekleştirebileceğiniz "…<br>özellikleri" giriş maskesi açılır:                                |        |
|                      | <ul> <li>Program yolunu görüntüleme ve program adını<br/>değiştirme.</li> </ul>                                                                                   |        |
|                      | <ul> <li>Oluşturma tarihini ve saatini görüntüleme.</li> </ul>                                                                                                    |        |
|                      | <ul> <li>Program ya da klasörün son değiştirilme tarihini<br/>ve saatini görüntüleme.</li> </ul>                                                                  |        |
|                      | Dosyaların ve klasörlerin yürütülmesi, yazılması,<br>listelenmesi ve okunmasına yönelik kullanıcı<br>haklarını tanımlama.<br>T E Z M A K S A N<br>Akademi         |        |
| Delete               | VSK 2.7 "Delete" tuşuna bastığınızda, imleç ile<br>işaretlenmiş program veya klasör silinir.                                                                      |        |
|                      | Operatör panelindeki (OP) VSK 2.8 "Back" tuşuna<br>bastığınızda, dikey tuş çubuğu 1'e dönersiniz.                                                                 |        |
|                      |                                                                                                    |        |
|                      |                                                                                                    |        |
|                      |                                                                                                    |        |
|                      |                                                                                                    |        |
|                      |                                                                                                    |        |

| Bölüm 3 | Depolama ortamı "NC"                                                                                                    |  |  |  |  |  |
|---------|----------------------------------------------------------------------------------------------------|--|--|--|--|--|
| Notlar  | 3.4 Yeni bir NC programının başlatılması                                                                                                    |  |  |  |  |  |
|         | New Yeni bir G-code programı veya iş parçası açmak<br>için VSK 1.2 "New" tuşuna basın. İmlecin<br>konumuna bağlı olarak aşağıda yer alan giriş<br>maskeleri açılır.                                                                                                    |  |  |  |  |  |
|         | İmleç, parça programlar veya alt programlar klasörünün üzerindeyse,<br>VSK 1.2 "New" tuşuna basarak "*.MPF" (parka programlar için) veya<br>"*.SPF" (alt programlar için) tip yeni bir G-code programı oluşturulur.<br>Giriş maskesinin ad alanına, en fazla 28 karakterden (ad + nokta +<br>uzantı) oluşan bir program adı girilmelidir. |  |  |  |  |  |
|         | <ul> <li>İmleç dizin üzerinde (DIR):<br/>VSK 2.2 "Workpiece" tuşunu kullanarak yeni bir İş parçası dizini (WPD)<br/>oluşturabilirsiniz.</li> </ul>                                                                                                    |  |  |  |  |  |
|         | New workpiece                                                                                                    |  |  |  |  |  |
|         | Type Workpiece WPD 🔽                                                                                                    |  |  |  |  |  |
|         | Name                                                                                                    |  |  |  |  |  |
|         | <ul> <li>İmleç iş dizinin üzerinde (WPD)         <ul> <li>Yeni bir sıralı program oluşturmak için VSK 2.3 "ShopTurn" tuşuna basın.</li> <li>New sequential program</li> </ul> </li> </ul>                                                                                                    |  |  |  |  |  |
|         | Type ShopTurn 🗸                                                                                                    |  |  |  |  |  |
|         | Name                                                                                                    |  |  |  |  |  |
|         | <ul> <li>Yeni bir G-code programı oluşturmak için VSK 2.4 "programGUIDE G<br/>-code" tuşuna basın. Böyle bir durumda, ana program (MPF) veya<br/>alt program (SPF) arasında seçim yapmanız gerekir.</li> </ul>                                                                                                    |  |  |  |  |  |
|         | New G code program                                                                                                    |  |  |  |  |  |
|         | Type Main program MPF                                                                                                    |  |  |  |  |  |
|         | Name                                                                                                    |  |  |  |  |  |
|         |                                                                                                    |  |  |  |  |  |
|         |                                                                                                    |  |  |  |  |  |

#### **Bölüm 3** Depolama ortami "NC" Notlar VSK 5 "Any" tuşuna basarak, her dizin veya alt dizinde herhangi tip bir program oluşturabilirsiniz. Ancak, bu "yerel sürücü" ve "USB" için geçerli değildir. Sadece "NC" alanında, farklı tip programlar oluşturabilirsiniz (bkz. aşağıdaki tip listesi). Job list JOB Tool data TOA Name TMA magazine assignment **UFR zero points R** variable RPA **Definitions GUD** Setting data SEA Protection zones PRO CEC sag compensation Initialization program INI Job list JOB Type V Name DOKU VSK 1.2 "New" tuşuna bastığınızda, aşağıdaki işlevler dikey tuş çubuğuna eklenir. 3.4.1 Dikey tuş çubuğu TEZMAKSAN Görüntü alanı Açıklama VSK 2.1 "Directory" tuşuna bastığınızda, \*.WPD (İş Directory parçası dizini) tipi yeni bir iş parçası oluşturabilirsiniz. O anki imleç konumu, iş parçasının oluşturulacağı klasörü belirler. "Yeni iş parçası" penceresi açılır. Not: Tuşlar sadece önceden HSK 1 "NC" tuşunun seçilmiş olması durumunda kullanılabilir VSK 2.3 "ShopTurn" bastığınızda, yeni bir sıralı ShopTurn program oluşturulur. VSK 2.4 "programGUIDE G code" tuşuna programGUIDE bastığınızda, giriş maskesinde seçilen program G code tipine göre yeni bir ana program veya alt program oluşturulur. VSK 2.6 "Any" tuşuna bastığınızda, dosya tipine Anv göre gelişigüzel bir program oluşturulur (bkz. vukarıdaki resim). VSK 2.7 "Cancel" tuşuna bastığınızda, yapılan х seçim kaldırılır ve pencere kapanır. Cancel VSK 2.8 "OK" veya klavyedeki "INPUT" tuşuna bastığınızda, girilen değerler veya yapılan seçimler 0K onaylanır ve pencere kapanır.

| Bölüm 3 | Depolama ortam                                                                                                    | ı "NC"                                                                                                    |                                                                                                   |
|---------|----------------------------------------------------------------------------------------------------|----------------------------------------------------------------------------------------------------|---------------------------------------------------------------------------------------------------|
| Notlar  | 3.4.2 "Dizin" Para                                                                                                    | metreleri                                                                                                    |                                                                                                   |
|         | Parametre<br>Tip :<br>• WPD<br>Adı                                                                                                    | Anlamı<br>Program tipi:<br><u>W</u> ork <u>p</u> iece <u>d</u> irectory<br>Program adı:<br>Program adı en fazla 28 k<br>uzantı karakteri, örn. *.WF<br>İzin verilen karakterler, tür<br>işareti içermeden), sayılar                                     | arakterden (Ad + nokta + 3<br>PD) oluşabilir.<br>m büyük harfler (aksan<br>ve alt tirelerdir (_). |
|         | <ul> <li>3.4.3 "programGUI</li> <li>Parametre</li> <li>Tip :</li> <li>MPF</li> <li>SPF</li> <li>Adı</li> <li>3.4.4 "Yeni ShopTu</li> <li>Parametre</li> <li>Tip :</li> </ul> | DE G code" Parametreleri<br>Anlamı<br>Program tipi:<br>Program ( <u>Main program f</u><br>Alt program ( <u>Subp</u> rogram<br>Program adı<br>(bkz. yukarıdaki bölüm 3.4<br>T E Z M A K S A N<br>urn Programı" için Parametre<br>Anlamı<br>Program tipi: | ile)<br><u>f</u> ile)<br>4.2)<br>eler                                                             |
|         | • MPF<br>Adı                                                                                                    | Program ( <u>M</u> ain <u>p</u> rogram <u>f</u><br>Program adı (bkz. bölüm 3                                                                                                    | ile)<br>5.4.2)                                                                                    |
| M525    |                                                                                                    | Sayfa 10                                                                                                    | 828D/840Dsl SINUMERIK Operate                                                                     |

| Depolama ortamı "N                                                                                                    | IC"                                                                                                    | Bölüm 3 |
|----------------------------------------------------------------------------------------------------|----------------------------------------------------------------------------------------------------|---------|
| 3.5 Dizinlerin / NC pr                                                                                                    | ogramlarının işaretlenmesi                                                                                                    | Notlar  |
| Öncelikle, program yör                                                                                                    | neticisinde istediğiniz dizini açın.                                                                                                    |         |
| 1. İ<br>i                                                                                                    | mleci mavi renkli "cursor down" tuşu ile birlikte<br>şaretlemek istediğiniz ilk programın veya klasörün<br>izerine getirin.                                                                                                    |         |
| 2. · · · · · · · · · · · · · · · · · · ·                                                                                                    | /SK 4 "Mark" tuşuna basın.<br>Furuncu imleç ile seçilen program veya dizin<br>şaretlenir                                                                                                    |         |
| 3. f                                                                                                    | Aavi renkli "cursor down" tuşuna basarak daha<br>azla NC programı veya dizini seçin.<br>Seçilen tüm dosyalar ve dizinle gri ile işaretlenir.                                                                                                    |         |
|                                                                                                    | 15.86.2011 <b>4</b> 2<br>14:45 PM                                                                                                    |         |
| Name  Part programs  Uorkpieces  DOKU  DIN_BOHREN_1  DIN_BOHREN_2  DIN_CONTOUR_1  DIN_CONTOUR_1  DIN_DRHEN_2  DIN_DRHEN_2  DIN_DRHEN_2  DIN_DRHEN_2  DIN_DRHEN_2  DIN_DRHEN_2  DIN_FRAESEN_1  DIN_FRAESEN_1  DIN_FRAESEN_2  DIN_GERADEKREIS_1  DIN_GERADEKREIS_1  DIN_GERADEKREIS_2  DIN_KONTUR_1  DIN_MEASURE_MILLING_2  DIN_MEASURE_MILLING_2  DIN_MEASURE_TURN_2  DIN_MEASURE_TURN_2  NC Local VS                                                                                                    | Type         Length         Date         Time           DIR         01.01.1994         01:28:47 AM         Execute           DIR         01.01.1994         01:28:47 AM         M           DIR         01.01.1994         01:28:47 AM         N           UPD         01.01.1994         01:28:47 AM         Neu           MPF         213         01.01.1994         01:28:47 AM           MPF         2132         01.01.1994         01:28:47 AM           MPF         2162         01.01.1994         01:28:47 AM           MPF         2182         01.01.1994         01:28:47 AM           MPF         2182         01.01.1994         01:28:48 AM           MPF         2182         01.01.1994         01:28:48 AM           MPF         2182         01.01.1994         01:28:48 AM           MPF         218         01.01.1994         01:28:48 AM           MPF         220         01.01.1994         01:28:48 AM           MPF         230         01.01.1994         01:28:49 AM           MPF         230         01.01.1994         01:28:49 AM           MPF         200         01.01.1994         01:28:49 AM           MPF <td< td=""><td></td></td<> |         |
| <ul> <li>Bunun ardından, işareti<br/>VSK 7 "Cut" tuşuna ba</li> <li>Panoda saklanan prog</li> <li>Farklı bir dizine veya</li> <li>Dizinden silinerek (k<br/>yapıştırılabilir.</li> <li>İpucu 1:</li> <li>İşaretleme işlemini kısa<br/>programın veya dizinin<br/>Klavyedeki "SHIFT" tuş<br/>kopyalamak istediğiniz<br/>tuşunu bırakın.</li> <li>Dosyalar işaretlenmiştir</li> <li>İpucu 2:</li> <li>Tek bir programı ya da<br/>üzerine getirin ve klavy<br/>Tek bir dosya seçilmiştir</li> <li>Aşağıda anlatılan kopy</li> </ul> | denmiş NC programları VSK 5 "Copy" veya the<br>sılarak PCU panosunda saklanabilir.<br>ramlar ile aşağıdaki işlemler yapılabilir:<br>a farklı bir saklama aygıtına kopyalanabilir<br>cesilerek), farklı bir dizine veya saklama aygıtına<br>altmak için, imleci kopyalamak istediğiniz ilk<br>üzerine getirin.<br>şuna basılı tutarak imleci "cursor down" tuşu ile<br>son programa veya dizine kadar indirin. "SHIFT"<br>r.<br>dizini işaretlemek istediğinizde, imleci dosyanın<br>redeki mavi renkli "SELECT" tuşuna basın.<br>tir.                                                                                                    |         |

| Bölüm 3 | Depolar                                                   | na ortamı "NC"                                                                                                    |
|---------|-----------------------------------------------------------|----------------------------------------------------------------------------------------------------|
| Notlar  | 3.6 Diz                                                   | zinlerin / NC programlarının kopyalanması ve yapıştırılması                                                                                                    |
|         | Öncelikle                                                 | e, program yöneticisinde istediğiniz dizini açın.                                                                                                    |
|         | 1.                                                        | İmleci mavi imleç tuşları ile kopyalamak istediğiniz dizine veya<br>dosya üzerine getirin. Birden fazla program ya da dizin<br>kopyalamak istediğinizde, bunları VSK 4 "Mark" ile işaretleyin.                                              |
|         | 2.                                                        | VSK 5 "Copy" tuşuna basın                                                                                                    |
|         | 3.                                                        | Programın NC üzerindeki başka bir dizine kopyalanması<br>gerekiyorsa, imleci "cursor to the left" tuşu ile birlikte dizin<br>ağacının bir sonraki en yüksek seviyesine getirin.                                                             |
|         | 4.                                                        | Verileri kopyalamak istediğiniz dizini "cursor up" ve "cursor down"<br>tuşları ile seçin ve "cursor to the right" tuşuna veya klavyedeki<br>sarı "INPUT" tuşuna basarak dizini açın                                                         |
|         | 5.                                                        | Alternatif olarak, yatay tuş çubuğundan yerel sürücü veya USB<br>aygıtı gibi farklı bir depolama ortamı da seçebilirsiniz.                                                                                                    |
|         | 6.                                                        | VSK 6 "Paste" tuşuna bastığınızda, program veya dizin seçili<br>konuma yerleştirilir.<br>VSK 8 "OK" tuşuna basarak seçiminizi onaylayın veya VSK 7<br>"Cancel" tuşuna basarak seçiminizi iptal edin.<br>Orijinal dosya korunur.             |
|         | İpucu 3:<br>Kopyalar<br>veya dizi<br>Dosyayı<br>+ V tuşla | ma işlemini kısaltmak için, imleci kopyalamak istediğiniz program<br>in üzerine getirin ve klavyedeki CTRL + C tuşlarına aynı anda basın.<br>farklı bir konuma yapıştırmak için, imleci bu konuma getirin ve CTRL<br>ırına aynı anda basın. |
|         | 3.7 Diz                                                   | zinlerin / NC programlarının kesilmesi                                                                                                    |
|         | Öncelikle, program yöneticisinde istediğiniz dizini açın. |                                                                                                    |
|         | 1.                                                        | İmleci mavi imleç tuşları ile kesmek istediğiniz dizine veya dosya<br>üzerine getirin. Birden fazla program ya da dizin kesmek<br>istediğinizde, bunları VSK 4 "Mark" ile işaretleyin.                                                      |
|         | 2.                                                        | VSK 7 "Cut" tuşuna basın.<br>Mesaj satırında "1 öğe kesildi. Kopyalanmaya hazır" mesajı<br>görünür.                                                                                                    |
|         | 3.                                                        | Programın veya dizinin NC üzerindeki başka bir dizine taşınması<br>gerekiyorsa, imleci "cursor to the left" tuşu ile birlikte dizin<br>ağacının bir sonraki en yüksek seviyesine getirin.                                                   |
|         | 4.                                                        | Verileri kopyalamak istediğiniz yeni dizini "cursor up" ve "cursor<br>down" tuşları ile seçin ve "cursor to the right" tuşuna veya<br>klavyedeki sarı "INPUT" tuşuna basarak dizini açın.                                                   |
|         | 5.                                                        | Alternatif olarak, yatay tuş çubuğundan (örn, USB aygıtı) farklı bir<br>depolama ortamı da seçebilirsiniz.                                                                                                    |
|         | İpucu 4:                                                  |                                                                                                    |
|         | Program<br>seçtiğiniz                                     | ın ya da dizinin kesilme işlemini kısa yoldan yapmak için, imleci<br>z dosyanın üzerine getirin ve CTRL + X tuşlarına aynı anda basın.                                                                                                    |

| Depo                                                                                                    | olama                         | ortamı "NC"                                                               | ,                                                           |                                                                    |                                                     |                                                    | Bölüm 3 |
|----------------------------------------------------------------------------------------------------|-------------------------------|---------------------------------------------------------------------------|-------------------------------------------------------------|--------------------------------------------------------------------|-----------------------------------------------------|----------------------------------------------------|---------|
| 6.                                                                                                    |                               | Kesilen verileri<br>yapıştırmak içir<br>basarak seçimi<br>basarak seçimi  | istediğiniz o<br>VSK 6 "Pa<br>nizi onaylay<br>nizi iptal ed | dizine veya sa<br>aste" tuşuna b<br>yın veya VSK<br>lin. Kaynak do | klama kon<br>asın. VSK<br>7 "Cancel"<br>sya ya da o | umuna<br>8 "OK" tuşuna<br>tuşuna<br>dizin silinir. | Notlar  |
| 3.8                                                                                                    | Dizin                         | lerin / NC progr                                                          | amlarının s                                                 | silinmesi                                                          |                                                     |                                                    |         |
| 1.                                                                                                    |                               | İmleci mavi iml<br>dosya üzerine<br>kopyalamak ist                        | eç tuşları ile<br>getirin. Bird<br>ediğinizde,              | e kopyalamak<br>en fazla progr<br>bunları VSK 4                    | istediğiniz<br>am ya da c<br>"Mark" ile             | dizine veya<br>dizin<br>işaretleyin                |         |
| 2.                                                                                                    |                               | Genişletilmiş di<br>basın. Silme işl<br>etmek için VSK<br>Seçtiğiniz dosy | key tuş çub<br>emini onay<br>7 "Cancel"<br>a ya da diz      | buğu 2'de VSk<br>lamak için VS<br>' tuşuna basın<br>in silinir.    | < 2.7 "Delef<br>Κ 8 "ΟΚ" tι                         | te" tuşuna<br>ışuna, iptal                         |         |
| 3.9                                                                                                    | Önizl                         | eme penceresi                                                             | açma                                                        |                                                                    |                                                     |                                                    |         |
| 1.                                                                                                    |                               | Genişletilmiş V<br>basın. Önizlem<br>hemen altında                        | SK çubuğu<br>e alt pence<br>açılır                          | nda VSK 2.2 ʻ<br>resi, program                                     | Preview w<br>yöneticisi p                           | indow" tuşuna<br>penceresinin                      |         |
| 2.                                                                                                    |                               | Önizleme yapır<br>imleç tuşlarını k<br>önizleme pence                     | nak istediğir<br>kullanın. Se<br>eresinde gö                | niz programda<br>çilen program<br>rüntülenir.                      | i gezinmek<br>in program                            | için mavi<br>1 kodu,                               |         |
| 3.                                                                                                    |                               | İşlevi silmek içi<br>Önizleme penc                                        | n tekrar VS<br>eresi kaybo                                  | K 2.2 "Previev<br>blur.                                            | w window"                                           | tuşuna basın.                                      |         |
| Not: I                                                                                                    | Proara                        | m kodunu "önizi                                                           | leme pence                                                  | eresi"nde düze                                                     | nlevemezs                                           | sinizs A N                                         |         |
| İpucu<br>tuşun<br>sekild                                                                                                    | i 5: Ön<br>na bası<br>de gezi | izleme pencere<br>n. Mavi imleç tu<br>inebilirsiniz.                      | sini açmak<br>ışlarını kulla                                | için klavyedek<br>anarak prograi                                   | ii "NEXT W<br>n kodunda                             | /INDOW"<br>istediğiniz                             |         |
| ipucu<br>1'e ge                                                                                                    | ı 6: Pro<br>eçseni            | ogram ya da dizi<br>z de önizleme p                                       | in kopyalan<br>enceresi ak                                  | nak veya silme<br>ctif kalır.                                      | ek için dike                                        | y tuş çubuğu                                       |         |
| ۲Ū                                                                                                    | AUTO                          |                                                                           |                                                             |                                                                    |                                                     | 15.06.2011                                         |         |
| 🕈 🗂 Part                                                                                                    | programs                      | Name                                                                      | Type Lo<br>DIR                                              | ength Date<br>01.01.1994                                           | Time<br>01:28:47 AM                                 | Archive                                            |         |
| Subp     Subp     Subp | programs<br>pieces            |                                                                           | DIR<br>DIR                                                  | 01.01.1994<br>01.01.1994<br>01.01.1994                             | 01:28:47 AM<br>02:03:15 AM =<br>01:29:54 0M         | Preview                                            |         |
|                                                                                                    | din_bohf<br>Din_bohf          | REN_1<br>REN_2                                                            | MPF                                                         | 213 01.01.1994<br>758 01.01.1994                                   | 01:28:47 AM<br>01:28:47 AM                          | WINDOW                                             |         |
|                                                                                                    | DIN_CONT<br>DIN_CONT          | TOUR_1<br>TOUR_2                                                          | MPF<br>MPF                                                  | 674 01.01.1994<br>2182 01.01.1994                                  | 01:28:47 AM<br>01:28:48 AM                          | Search                                             |         |
|                                                                                                    | DIN_DREH                      | IEN_1<br>IEN_2                                                            | MPF<br>MPF                                                  | 265 01.01.1994<br>1339 01.01.1994                                  | 01:28:48 AM<br>01:28:48 AM                          |                                                    |         |
|                                                                                                    | DIN_DRILI                     | LING_2<br>SEN_1                                                           | MPF                                                         | 730 01.01.1994 277 01.01.1994                                      | 01:28:48 AM<br>01:28:48 AM                          |                                                    |         |
|                                                                                                    | DIN_FRAE                      | SEN_2<br>IDEKREIS 1                                                       | MPF<br>MPF                                                  | 320 01.01.1994<br>230 01.01.1994                                   | 01:28:48 AM<br>01:28:49 AM                          |                                                    |         |
| Preview                                                                                                    | OF4 O45                       |                                                                           |                                                             |                                                                    | 1166. 2.2 118                                       | Properties                                         |         |
| N20 UOR                                                                                                    | KPIECE(,                      | , , "CYLINDER", 192, 0                                                    | , -100, -80, 100                                            | )                                                                  |                                                     | Delete                                             |         |
| N31 YØ 2<br>N40 G95                                                                                                    | Z2=700<br>S1000 M             | I3 F150                                                                   |                                                             |                                                                    |                                                     |                                                    |         |
|                                                                                                    |                               | Logal La                                                                  | 1                                                           | 1                                                                  | ~                                                   |                                                    |         |
| NC H                                                                                                    |                               | drive USB                                                                 |                                                             |                                                                    |                                                     |                                                    |         |

| Bölüm 3 | Depolama ortamı                                                                            | "NC"                                                                                                    |  |
|---------|--------------------------------------------------------------------------------------------|----------------------------------------------------------------------------------------------------|--|
| Notlar  | 3.10 Programların veya dizinlerin arşiv dosyalarının oluşturulması 3.10.1 Dikey tuş çubuğu |                                                                                                    |  |
|         |                                                                                            |                                                                                                    |  |
|         | Archive                                                                                    | Genişletilmiş VSK çubuğunda VSK 2.1 "Archive"<br>tuşuna bastığınızda, bir sonraki dikey tuş çubuğu<br>açılır.                                                                 |  |
|         | Generate<br>archive                                                                        | VSK 3.1 "Generate archive" tuşuna bastığınızda,<br>saklama konumu seçmek üzere aşağıdaki giriş<br>maskesi açılır.                                                             |  |
|         |                                                                                            | Generate archive: select storage loc.                                                                                                    |  |
|         | KK<br>Back                                                                                 | VSK 3.7 "Back" tuşu ile bir önceki dikey tuş<br>çubuğuna gidebilirsiniz.<br>Saklama konumunun seçilmesinin ardından, bir<br>sonraki maşke arsiy doşyaşının adını girmek üzere |  |
|         |                                                                                            | ekrana gelir.                                                                                                    |  |
|         |                                                                                            | Generate archive: name                                                                                                    |  |
|         |                                                                                            | Type Archive ARC (punched tape)                                                                                                    |  |
|         |                                                                                            | Name                                                                                                    |  |
|         |                                                                                            |                                                                                                    |  |
|         | New<br>directory                                                                           | VSK 4.2 "New directory" tuşuna bastığınızda, seçili<br>imleç konumunda yeni bir dizin tanımlayabileceğiniz<br>"Yeni dizin" giriş maskesi açılır.                              |  |
|         | X<br>Cancel                                                                                | VSK 4.7 "Cancel" tuşuna bastığınızda, arşiv<br>dosyalarının oluşturulması iptal edilerek ilk dikey tuş<br>çubuğu seçilir.                                                     |  |
|         | OK                                                                                         | VSK 4.0 "OK" tuşuna bastığınızda, arşiv dosyası<br>oluşturulur.                                                                                                    |  |
| MEGE    |                                                                                            |                                                                                                    |  |
| IVIJZJ  |                                                                                            | Sayta 14 828D/840Dsl SINUMERIK Operate                                                                                                    |  |

| Depolama ortamı "NC"                   |                                                                                                    |                                                                                                    | Bölüm 3 |
|----------------------------------------|----------------------------------------------------------------------------------------------------|----------------------------------------------------------------------------------------------------|---------|
| 3.11 Program ve dizinlerin özellikleri |                                                                                                    |                                                                                                    | Notlar  |
| Properties                             | Genişletilmiş dikey tuş<br>"Properties" tuşuna baş<br>ve seçili programa (bur<br>seçili programın veya d<br>birlikte " özellikleri" pe                                                                             |                                                                                                    |         |
|                                        | Properties of Tex<br>Path: NC/Workpieces/DC<br>Name: TEST1.MPF<br>Created: No data.<br>Changed: 11:38:09 AM 09/02<br>Rights: Execute Key<br>Urite Key<br>List Key<br>Read Key<br>Read Key<br>Not: Program adını ve | /08<br>y switch 0<br>y switch 0<br>y switch 0<br>y switch 0<br>y switch 0<br>y switch 0<br>y switch 0<br>y switch 0<br>y switch 3<br>ey switch 3<br>ey switch 2<br>ey switch 1<br>ey switch 0<br>haklarını değiştirebilirsiniz. |         |
| Parametreler                           | Anlamı                                                                                                    | T F 7 M A 1/ O A M                                                                                                    |         |
| Yol ve ad:                             | Program yolu ve Program<br>"TEST1.MPF" adlı progra<br>klasöründe yer alır.                                                                                                    | adı;<br>m, NC/Workpieces/DOKU                                                                                                    |         |
| Oluşturuldu :                          | Oluşturma tarihi ve saati:<br>"Oluşturuldu" alanının sağ<br>saati burada gösterilir.                                                                                                    | i tarafında: Oluşturma tarihi ve                                                                                                    |         |
| Değiştirildi :                         | Tarih ve saat değişikliği:<br>"Değiştirildi" alanının sağ<br>düzenlenme tarihi ve saat                                                                                                    | tarafında: Programın son<br>i gösterilir.                                                                                                    |         |
| Haklar :                               | Bir programın veya dizinin<br>listelenmesine veya okunm<br>7 koruma seviyesi mevcutt<br>en düşük koruma sağlar).                                                                                                   | çalıştırılmasına, yazılmasına,<br>asına ilişkin kullanıcı haklarıdır.<br>ur (1. seviye en yüksek, 7. seviye                                                                                                    |         |
| <ul> <li>Koruma Sevivesi 1</li> </ul>  | Üretici                                                                                                    | Parola Korumalı                                                                                                    |         |
| Koruma Seviyesi 2                      | Servis                                                                                                    | Parola Korumalı                                                                                                    |         |
| Koruma Seviyesi 3                      | Kullanıcı                                                                                                    | Parola Korumalı                                                                                                    |         |
| Koruma Seviyesi 4                      | Programlayıcı                                                                                                    | Anahtar 3                                                                                                    |         |
| Koruma Seviyesi 5                      | Nitelikli İşçi                                                                                                    | Anahtar 2                                                                                                    |         |
| Koruma Seviyesi 6                      | Kalifiye Eleman                                                                                                    | Anahtar 1                                                                                                    |         |
| Koruma Seviyesi 7                      | Yarı Kalifiye İşçi                                                                                                    | Anahtar 0                                                                                                    |         |

| Bölüm 4 | Depolama ortamı "Yerel Sürücü"                                                                                                    |
|---------|----------------------------------------------------------------------------------------------------|
| Notlar  | 4.1 "Yerel sürücü" işlevinin seçilmesi                                                                                                    |
|         | <b>Local</b><br><b>drive</b> HSK 2 "Local drive" tuşuna bastığınızda, program<br>yöneticisi yerel sürücünün dizin yapısını gösterir.                                                                                                    |
|         | Name         Type         Length         Date         Time           MODUL28         MPF         1466         23.03.2011         11:07:31 AM           MODUL29         MPF         1466         23.03.2011         11:07:31 AM                                                                                                    |
|         | Image: Constraint of the state of the state of the s |
|         | □ UP_MODUL31 SPF 259 23.03.2011 11:07:31 AM<br>Copy<br>Paste                                                                                                    |
|         | Cut<br>Free: 248.1 MB                                                                                                    |
|         | NC Cal USB                                                                                                    |
|         | Yerel sürücüdeki tüm klasörler ve dosyalar, program yöneticisi<br>penceresinde sıralanır. Bu pencerede bulunan ad, tip, uzunluk ve tarih/<br>saat bilgileri için, bölüm 3.1'e bakın.<br>AKACEMİ<br>4.2 Dikey tuş çubuğu                                                                                                    |
|         | HSK 2 "local drive" veya HSK 3 "USB" tuşuna bastığınızda, NC program<br>yöneticisi penceresinin tüm işlevlerini görebilirsiniz (bu modülde bölüm 3'e<br>bakın).<br>Ayrıca, burada VSK 1 "Directory" tuşuna basarak yeni bir dizin<br>oluşturabilirsiniz.                                                                                                    |
|         | <b>Directory</b><br>VSK 1 "Directory" tuşuna bastığınızda, yerel<br>sürücüde yeni bir dizin oluşturabileceğiniz "Yeni<br>dizin" giriş maskesi açılır.<br>Yeni dizin için ad girin ve VSK 8 "OK" tuşuna<br>basarak onaylayın veya VSK 7 "Cancel" tuşuna<br>basarak seçiminizi iptal edin.                                                                                                    |
|         |                                                                                                    |
|         |                                                                                                    |
| M525    |                                                                                                    |

| Depolama ortam                                                                                                    | ı "USB" aygıtı                                                                                                    | Bölüm 5                               |
|----------------------------------------------------------------------------------------------------|----------------------------------------------------------------------------------------------------|---------------------------------------|
| 5.1 "USB" işlevini                                                                                                    | in seçilmesi                                                                                                    | Notlar                                |
| Ŷ USB                                                                                                    | HSK 3 "USB" tuşuna bastığınızda, USB<br>aşağıdaki dizin ağacı görüntülenir.                                                                                                    | 3 aygıtına ait                        |
|                                                                                                    |                                                                                                    | 03/04/09<br>1-39 PM                   |
| Name                                                                                                    | Type Length Date Time                                                                                                    |                                       |
| -<br>-<br>- DIN_ISO_MILLING<br>- ■ MODUL28<br>- ■ MODUL29<br>- ■ MODUL30<br>- ■ MODUL31B<br>- ■ MODUL31C<br>- ■ MODUL31<br>- ■ MODUL31    | DIR<br>WPD 03/04/09 1:35:04 PM<br>MPF 2864 09/16/08 1:44:25 PM<br>MPF 1587 09/10/08 2:54:24 PM<br>MPF 1200 09/10/08 2:54:02 PM<br>MPF 144 11/19/08 7:22:25 PM<br>MPF 517 11/19/08 7:12:40 PM<br>MPF 1200 09/10/08 2:54:02 PM<br>MPF 1200 09/10/08 2:54:02 PM                                                                                                    | Preview<br>window                     |
| ■ TEST11<br>■ TEST1<br>■ TESTPROGRAMM_1<br>■ TESTPROGRAMM_2<br>■ TESTPROGRAMM_3<br>■ TESTPROGRAMM_4<br>= TESTPROGRAMM_5<br>■ TESTPROGRAMM | MPF         28         11/12/08         4:07:28         PM           MPF         28         01/01/94         1:54:30         AM           MPF         85         01/01/94         1:54:30         AM           MPF         128         01/01/94         1:54:30         AM           MPF         128         01/01/94         1:54:30         AM           MPF         128         01/01/94         1:54:30         AM           MPF         172         01/01/94         1:54:30         AM           MPF         139         01/01/94         1:54:30         AM           MPF         139         01/01/94         1:54:30         AM           MPF         139         01/01/94         1:54:30         AM           MPF         139         01/01/94         1:54:30         AM           MPF         40         01/01/94         1:54:30         AM | Properties                            |
|                                                                                                    | Free: 471.8 MB                                                                                                    | Delete                                |
| E us Local 🔐                                                                                                    |                                                                                                    |                                       |
| 5.2 Dikey tuş çub<br>ISK 2 "local drive"<br>/öneticisi penceres<br>Ayrıca, burada VSP<br>oluşturabilirsiniz.                              | veya HSK 3 "USB" tuşuna bastığınızda, N<br>inin tüm işlevlerini görebilirsiniz.<br>K 1 "Directory" tuşuna basarak yeni bir dizir                                                                                                    | IC program<br>n                       |
| Directory                                                                                                    | VSK 1 "Directory" tuşuna bastığınızda,<br>aygıtında yeni bir dizin oluşturabileceğir<br>dizin" giriş maskesi açılır.<br>Yeni dizin için ad girin ve VSK 8 "OK" tu<br>basarak onaylayın veya VSK 7 "Cancel<br>basarak seçiminizi iptal edin.                                                                                                    | USB<br>niz "Yeni<br>uşuna<br>" tuşuna |
|                                                                                                    |                                                                                                    |                                       |

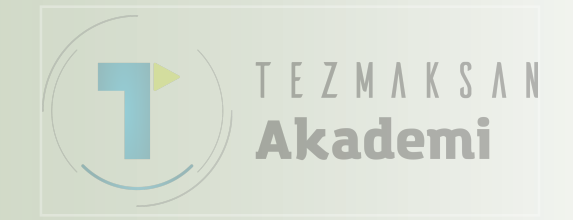

### ShopTurn ile Programlama Yapmaya İlişkin Temel Bilgiler

## 1 Kısa tanım

Modülün amacı:

Bu modülde, ShopTurn sıralı program oluşturmaya ilişkin temel bilgileri öğreneceksiniz.

Modülün tanımı :

Bu modülde, program başlığı, program bloğu ve program sonunu içeren bir ShopTurn programının genel yapısı açıklanmaktadır. Buna ek olarak, zincir programlama blokları (sıralı programlar), "Editör"ün işlevleri, "Çeşitli", "Simülasyon" ve "NC Yürütme" işlevleri açıklanmaktadır.

İçindekiler :

Temel Bilgiler

ShopTurn programlarının oluşturulması

Editör

Çeşitli

Simülasyon

NC Yürütme

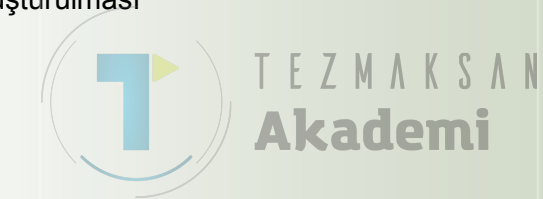

# 828D/840Dsl SINUMERIK Operate

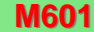

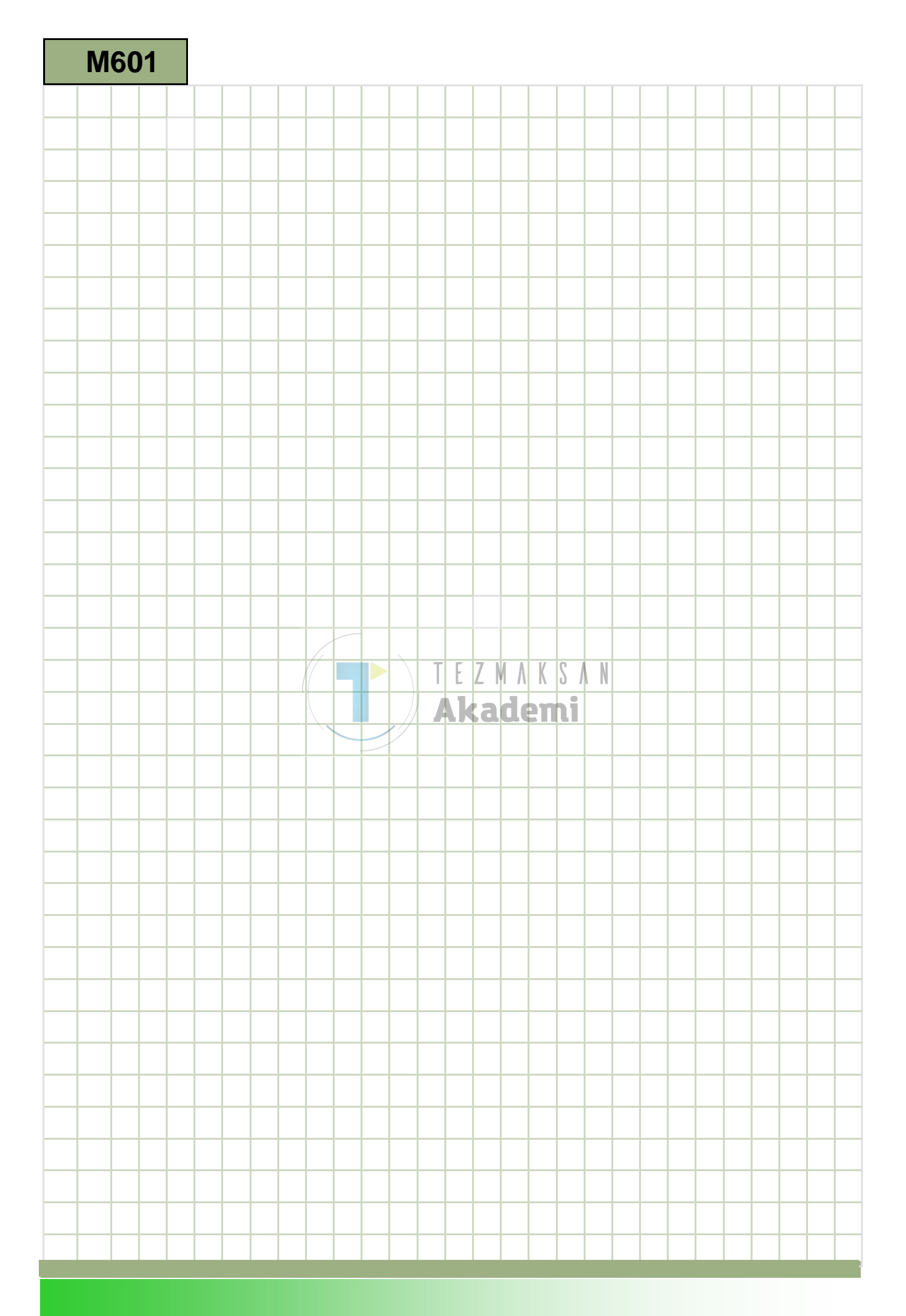

### M601

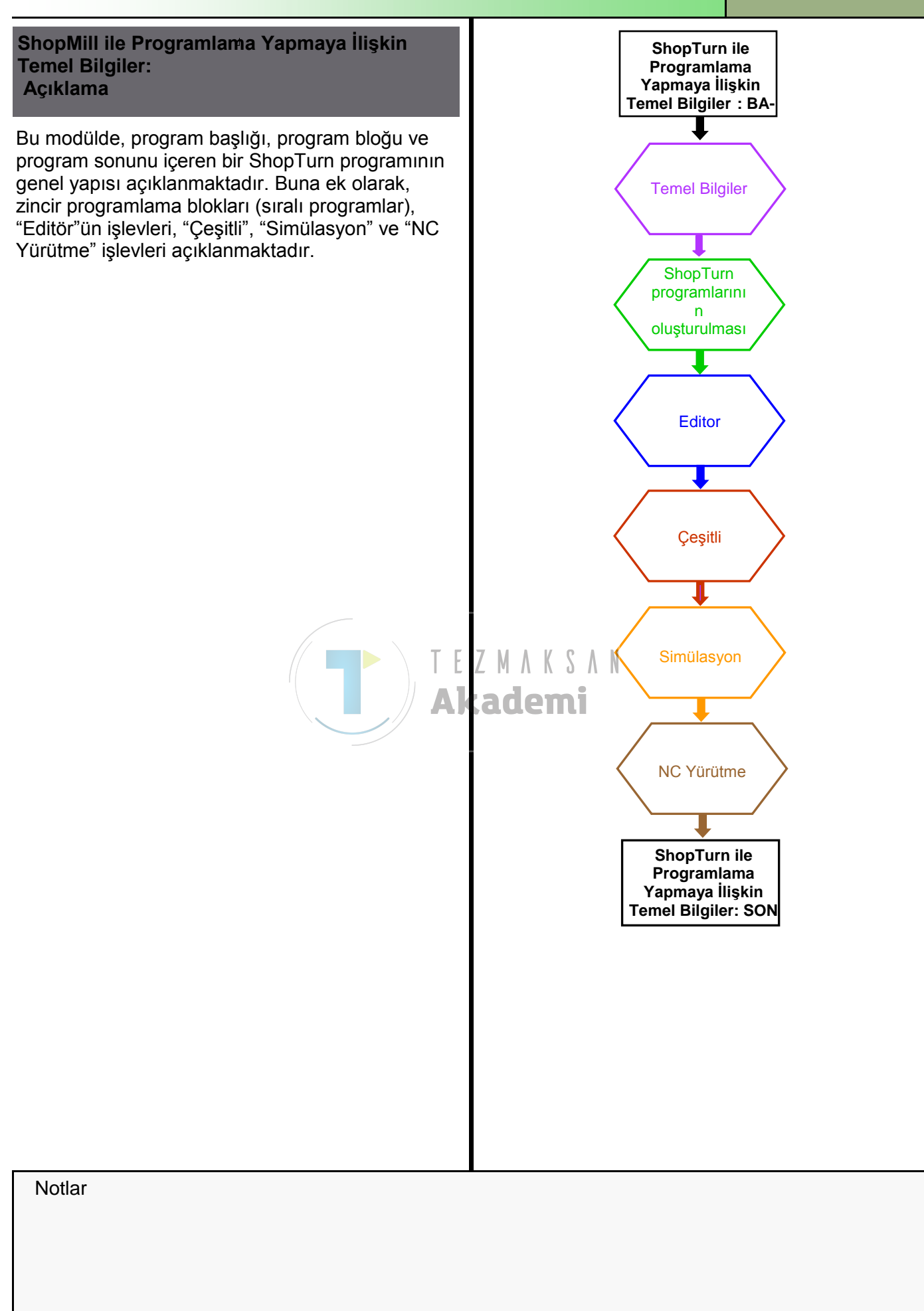

| Bölüm 2 | Temel Bilgiler                                                                                                    |  |  |  |
|---------|----------------------------------------------------------------------------------------------------|--|--|--|
| Notlar  | 2.1 ShopTurn ile Programlama                                                                                                    |  |  |  |
|         | ShopTurn, doğrudan kumanda üzerinde zincirleme sıralı blok programlar<br>tarzında NC programları oluşturma seçeneği sunar. İlave ShopTurn<br>işlevleri barındırmanın yanı sıra, G-code programların oluşturulmasına da<br>imkan verir.<br><i>Not :</i>                                                                                                    |  |  |  |
|         | ShopTurn ile G-code programların oluşturulması, modül – M605 "Temel<br>programGUIDE programlama bilgileri" bölümünde ayrıntılı olarak açıklan-<br>maktadır.                                                                                                    |  |  |  |
|         | ShopTurn programı programlamanın avantajı, editörde programlama işlemi<br>sırasında grafik yardımcı bilgiler sunulmasıdır.                                                                                                    |  |  |  |
|         | Bu göreve yönelik olarak aşağıdaki işlevler mevcuttur:                                                                                                    |  |  |  |
|         | <ul> <li>Tuşları kullanarak teknoloji odaklı program adımı seçebilme<br/>(teknolojiler/çevrimler)</li> </ul>                                                                                                    |  |  |  |
|         | <ul> <li>Parametrelere yönelik hareketli yardımcı grafikler içeren giriş maskeleri<br/>ve pencereler</li> </ul>                                                                                                    |  |  |  |
|         | Her giris maskesi ve pencere icin iceriğe duvarlı cevrimici vardım                                                                                                    |  |  |  |
|         | Kontur airisine destek (acometrik islemci)                                                                                                    |  |  |  |
|         |                                                                                                    |  |  |  |
|         | ShopTurn programları veya program adımları farklı şekillerde temsil edile-                                                                                                    |  |  |  |
|         | Calisma programi olarak, program basličupi, zipeirlori ilo birlikto pro                                                                                                    |  |  |  |
|         | gramlama adımlarını ve programın sonunu gösterir .                                                                                                    |  |  |  |
|         | NC/UKS/TEST/ST_PROG_E 1 Select                                                                                                    |  |  |  |
|         | P     N5     Program header     Work offset G54       Image: M10     Stock removal     ✓     T=ROUGHING     80 F0.25/rev V=250m Face                                                                                                    |  |  |  |
|         | N15 Contour CONTOUR_SPIGOT_EXT Build group                                                                                                    |  |  |  |
|         | N45 Residual cutting ♥ T=ROUGHING_55 F0.25/rev V=200m                                                                                                    |  |  |  |
|         | N25     Stock removal     \$\overline\$     I=FINISHING_35 F0.15/rev V=300m Face X0=48     Search       V_1 N30     Contour     CONTOUR_SPIGOT_EXT                                                                                                    |  |  |  |
|         | №         №         №         №         №         №         №         №         №         №         №         №         №         №         №         №         №         №         №         №         №         №         №         №         №         №         №         №         №         №         №         №         №         №         №         №         №         №         №         №         №         №         №         №         №         №         №         №         №         №         №         №         №         №         №         №         №         №         №         №         №         №         №         №         №         №         №         №         №         №         №         №         №         №         №         №         №         №         №         №         №         №         №         №         №         №         №         №         №         №         №         №         №         №         №         №         №         №         №         №         №         №         №         №         №         №         №                                                                                                            |  |  |  |
|         | Thread long. V+VVV T=THREAD_1.5 P2mm/rev S=2000rev Outside                                                                                                    |  |  |  |
|         | Rectang.pocket VVV CI+ T=CUTTER_6FA F50/min S=2000rev X0=0 Y0=0 Copy                                                                                                    |  |  |  |
|         | Image: Centering     Image: Centering     Image: Centering     Image: Centering       Image: Centering     Image: Centering     Image: Centering     Image: Centering       Imag |  |  |  |
|         |                                                                                                    |  |  |  |
|         | №         002: Positions         □* 20=-5 X0=0 Y0=0         Cut           FN0         End of program         Cut         Cut                                                                                                    |  |  |  |
|         |                                                                                                    |  |  |  |
|         |                                                                                                    |  |  |  |
|         | Edit Turn- Log Cont. Milling Latin NE Ex-                                                                                                    |  |  |  |
|         |                                                                                                    |  |  |  |
|         |                                                                                                    |  |  |  |
|         |                                                                                                    |  |  |  |
|         |                                                                                                    |  |  |  |
|         |                                                                                                    |  |  |  |
|         |                                                                                                    |  |  |  |

| Temel Bilgiler                                                                                                    | Bölüm 2 |
|----------------------------------------------------------------------------------------------------|---------|
|                                                                                                    | Notlar  |
| Grafik görünümünde programlama grafiği olarak (yandan veya üstten<br>görünümde ana hat grafiği olarak iş parçası veya işleme adımı)                 |         |
| Calısma planındaki isaretli program bloğu, farklı bir renk ile vurgulanır.                                                                          |         |
| 17.06.2011                                                                                                    |         |
| JOG         10:51 RM           NC/UKS/TEST/ST_PROG_E         Program header         Uork                                                            |         |
| P XØ Unit of measu mm offset                                                                                                    |         |
| describe No Graphic<br>view                                                                                                    |         |
| Blank Cylinder                                                                                                    |         |
| ZA 8.500                                                                                                    |         |
| ZI -150.000 abs<br>ZB -110.000 abs                                                                                                    |         |
| B Retract Simple XRA 2.000 inc                                                                                                    |         |
| ₩ 2RA 2.000 inc                                                                                                    |         |
| Tool change point Machine Teach TC                                                                                                    |         |
| XT 250.000<br>ZT 300.000                                                                                                    |         |
| END S3 4000.000 rpm Cancel                                                                                                    |         |
| -150 -180 -50 0 _2 Machined dir. of rota Up-cut                                                                                                    |         |
| Accept                                                                                                    |         |
| Edit Drilling ing turn. Milling is out turn.                                                                                                    |         |
| geçer.                                                                                                    |         |
| 17.06.2011                                                                                                    |         |
| JOG     10:54 HP1       NC/UKS/TEST/ST_PROG_E     Program header                                                                                    |         |
| P Unit of measu mm offset                                                                                                    |         |
| describe No Graphic<br>view                                                                                                    |         |
| Blank Cylinder<br>XA 105.000                                                                                                    |         |
| ZA 0.500                                                                                                    |         |
| ZI -150.000 abs<br>ZB -110.000 abs                                                                                                    |         |
| XRA 2.000 inc                                                                                                    |         |
| ZRA 2.000 inc                                                                                                    |         |
| Tool change point Machine Teach TC position                                                                                                    |         |
| ZT 300.000<br>S1 4000.000 ×                                                                                                    |         |
| S3 4000.000 rpm Cancel                                                                                                    |         |
| Machined dir. of rota Up-cut Accept                                                                                                    |         |
| Edit For Drilling For Turn-<br>ing Cont. To Milling Simu-<br>turn. Milling Simu-<br>Lation Ex-<br>Lation Lation                                     |         |
| Not :                                                                                                    |         |
| Hareketli yardım grafikleri, daima ayarlanan koordinat sistemine göre do-<br>ğru pozisyonda görüntülenir. Parametreler dinamik olarak gösterilir ve |         |
| grafikteki seçili parametre farklı bir renk ile vurgulanır.                                                                                         |         |

| Bölüm 2 | Temel Bilgiler                                                                                                    |  |  |  |
|---------|----------------------------------------------------------------------------------------------------|--|--|--|
| Notlar  | 2.2 Çalışma planı                                                                                                    |  |  |  |
|         | ShopTurn ile programlama yapmanın temel unsuru, editör penceresindeki<br>"Çalışma planı"dır. "Çalışma planı"nın yapısı aşağıdaki gibidir:                                                                                                    |  |  |  |
|         | <ul> <li>Program başlığı (ölçüm birimleri, çalışma ofseti, ham parça ölçüleri gibi<br/>temel program ayarları ile)</li> </ul>                                                                                                    |  |  |  |
|         | <ul> <li>Program blokları (teknolojiler/çevrimler ile program adımları)</li> </ul>                                                                                                    |  |  |  |
|         | <ul> <li>Program sonu (programı bitirebileceğiniz ve işlemek istediğiniz iş<br/>parçalarının sayısını ayarlayabileceğiniz yerdir, aşağıdaki resme de<br/>bakın)</li> </ul>                                                                                                    |  |  |  |
|         | P       N10       Program header       Work offset G54         N20       Stock removal       ▼       T=ROUGHING_80 F0.25/rev V=250m Face         N30       Contour       CONTOUR_SPIGOT_EXT         N40       Stock removal       ▼       T=ROUGHING_80 F0.25/rev V=250m         N50       Residual cutting       ▼       T=ROUGHING_55 F0.25/rev V=200m         N60       Stock removal       ∇∇       T=FINISHING_35 F0.15/rev V=300m Face X0=48         N70       Contour       CONTOUR_SPIGOT_EXT         N80       Stock removal       ∇∇       T=FINISHING_35 F0.15/rev V=350m |  |  |  |
|         | <ul> <li>2.2.1 Program başlığı</li> <li>Program başlığı (üstte sol taraftaki resme ve bölüm 3.2'ye bakın), simülasyon için ham parçanın boyutlarının yanı sıra tüm programı etkileyen ve aşağıda örnekleri de verilen parametreleri içerir.</li> <li>Çalışma ofseti</li> <li>Mil</li> <li>Mm veya inç olarak ölçüm birimleri</li> <li>Takım ekseni X, Y veya Z</li> <li>Geri çekilme düzlemi, takım değiştirme noktası, güvenli çalışma mesafesi, hız sınırları, vb.</li> <li>Çalışma planında, program başlığı programın başlangıcında bulunur ve</li> </ul>                        |  |  |  |
|         | P N10 Program header Work offset G54 →                                                                                                    |  |  |  |
|         | 2.2.2 Program biokları<br>Program blokları, editörde simge, ilgili teknoloji ve girilmiş parametreleri<br>temsil eden metin ile işaretlenmiş tekli sıralar halinde programlanmış<br>işleme adımlarıdır (bkz. aşağıdaki resim).                                                                                                    |  |  |  |
|         | M60     Residual cutting     T=ROUGHING_TOOL F0.3/rev V20                                                                                                    |  |  |  |
|         | 2.2.3 Zincirleme sıralı program blokları                                                                                                    |  |  |  |
|         | "Delme", "Torna", ve "Kontur torna", "Frezeleme" ve "Düz daire" işlevleri<br>için, teknoloji blokları ayrı ayrı programlanır. Bu program blokları kumanda<br>tarafından çalışma alanında köşeli parantezler ile otomatik olarak<br>bağlanır.                                                                                                    |  |  |  |
|         | Teknoloji blokları, işlemenin yapılması gereken yöntemi belirler (örn. önce<br>merkezleme, ardından delme). Konumlama blokları, delme, frezeleme ve<br>tornalama işlemlerini (örn. delme deliklerinin ön yüzeyde tam bir daire<br>içinde konumlanması) belirlerken, kontur blokları işlemek istediğiniz<br>konturu tanımlar.                                                                                                    |  |  |  |

| Temel Bilgiler                                                                                                    | Bölüm 2 |
|----------------------------------------------------------------------------------------------------|---------|
| Programlana zinciri, teknoloji elemanı konum elemanı ile<br>tamamlandığında kapanır. Aksi takdirde, hata mesajı parçalardan birinin<br>eksik olup olmadığını size bildirir.                                                                                                    | Notlar  |
| Zincirli teknoloji bloklarının ve konum bloklarının Simgeleri, köşeli<br>bir parantez ile işaretlidir ve bağlantının başından sonuna kadar<br>işleme sembolünün sağ tarafında bulunur. Her Teknoloji eşi<br>olmayan bir sembol (simge) ile ifade edilir. Zincirleme simgeler,<br>programlama grafiği ve parametre maskesi penceresindeki<br>ekranın sağ tarafında görüntülenir. (burada merkezleme, delme<br>konum daire düzeni ile bağlanmıştır.)                                                                                  |         |
| 2.2.4 Programın sonu                                                                                                    |         |
| Program sonu tezgaha sinyal göndererek iş parçasının işlenmesinin sona<br>erdiğini bildirir. Ayrıca, işlemek istediğiniz iş parçalarının sayısını da be-<br>lirleyebilirsiniz.<br>Bu program bloğu, END simgesi, "Program Sonu" yazısı ve işlemek iste-<br>diğiniz is parça sayısını boliton "N" barfi ile isaretlenir.                                                                                                    |         |
| $\begin{array}{c c c c c c c c c c c c c c c c c c c $                                                                                                    |         |
|                                                                                                    |         |
| 2.2.5 G-code blokları                                                                                                    |         |
| Çalışma planına, G-code program blokları da ekleyebilirsiniz.<br>Bunun için, programın istediğiniz yerinde klavyedeki sarı "INSERT"<br>tuşuna basmanız gerekir. harfi ve yanıp sönen bir imleç ile işaretlenmiş<br>ve G-code komutlarını girebileceğiniz yeni bir turuncu komut satırı açılır.<br>Buraya, G-code komutu girebilirsiniz. Mavi renkli "cursor-down" veya<br>"cursor-up" tuşları ile G-code komut satırından çıktığınızda, girişler<br>üstlenilir.<br>G-code satırından, parametre maskesi penceresine geçebilirsiniz. |         |
| 2.3 Editör penceresinde gezinme                                                                                                    |         |
| Mavi imleç tuşlarını kullanarak, sıralı bir programda ve parametre maskelerinde hızlı ve rahat bir şekilde gezinebilirsiniz.                                                                                                    |         |
| Klavyedeki mavi "cursor-up" tuşu ile program editöründe ve parametre maskelerinde yukarı doğru gezinebilirsiniz.                                                                                                    |         |
| Klavyedeki mavi "cursor-down" tuşu ile program editöründe ve parametre maskelerinde aşağı doğru gezinebilirsiniz.                                                                                                    |         |
| Editör penceresindeki program bloğu satırının sağ tarafında<br>bulunan ok sembolü (genişlet-sembolü), parametre maskesine<br>"cursor-to-the-right" tuşuna basarak erişebileceğinizi gösterir.                                                                                                    |         |
| "Cursor-to-the-right" tuşu ilgili program bloğunun parametre maskesini açar.                                                                                                    |         |
| "Cursor-to-the-left" tuşu ise ilgili program bloğunun parametre<br>maskesini kapatır ve ShopTurn program adımlarını<br>görüntüleyerek sizi çalışma planı penceresine geri getirir.                                                                                                    |         |

| Bölüm 3 | ShopTurn programlarının oluşturulması                                                                                                    |                                                                                                    |
|---------|----------------------------------------------------------------------------------------------------|----------------------------------------------------------------------------------------------------|
| Notlar  | 3.1 Yeni bir ShopTurn programı oluşturma                                                                                                    |                                                                                                    |
|         | Yeni bir ShopTurn programı, "JOG", "MDA" ve "AUTO" işletim modlarından<br>aşağıdaki şekilde oluşturulur.                                                                                                    |                                                                                                    |
|         | PROGRAM<br>MANAGER                                                                                                    | Klavyedeki "Program Manager" tuşuna basın.                                                                                                    |
|         |                                                                                                    | Doğrudan yeni programların oluşturulması ve<br>mevcut programların yürütülmesi için kullanılan pen-<br>cere açılır.                                                                                                    |
|         |                                                                                                    | Modül M525 – "İşletim alanı Program Yöneticisi"<br>bölümüne bakın.                                                                                                    |
|         |                                                                                                    | - VEYA -                                                                                                    |
|         | MENU<br>SELECT                                                                                                    | Operatör panelindeki (OP) "MENU SELECT" tuşuna<br>basın.                                                                                                    |
|         | Program<br>manager                                                                                                    | Sarı HSK 4 "Program Manager" tuşuna basın.<br>Yeni programların oluşturulması ve mevcut<br>programların yürütülmesi için kullanılan program<br>yöneticisi penceresi açılır.                                                                                                    |
|         |                                                                                                    | - DAHA SONRA -                                                                                                    |
|         |                                                                                                    | "NC", "Local drive" veya "USB" yatay tuşlarından<br>birine basarak programı oluşturmak istediğiniz de-<br>polama sürücüsünü seçin.                                                                                                    |
|         |                                                                                                    | Turuncu imleçi mavi imleç tuşları ile birlikte iste-<br>diğiniz dizine götürün.<br>Gezinme işlevi için, modül M516 - "İşletim ele-<br>manları" veya M525 - "İşletim alanı Program Yöneti-<br>cisi" bölümlerine bakın.                                                                                                    |
|         | New                                                                                                    | VSK 2 "New" tuşuna basın.<br>Yeni programları oluşturma işlevine sahip dikey tuş<br>çubuğu açılır.                                                                                                    |
|         | ShopTurn                                                                                                    | Aşağıda gösterildiği şekilde yeni bir sıralı ShopTurn<br>programı oluşturacağınız giriş maskesini açmak için<br>VSK 3 "ShopTurn" tuşuna basın.                                                                                                    |
|         |                                                                                                    | 17.96.2011 <b>*</b><br>11:06 AM                                                                                                    |
|         | Part programs                                                                                                    | Type         Length         Date         Time         Directory           DIR         16.06.2011         11:33:59 AM         A                                                                                                    |
|         | Guprograms     Guprograms      Guprograms     Guprograms     Guprograms | DIR         16.86.2011         11:33:36 HiT           DIR         16.86.2011         11:33:11 AM           New sequential program         1         11:34:86 AM                                                                                                    |
|         |                                                                                                    | I 1 11:34:06 AM           I 11:34:11 AM           I 11:34:11 AM           I 11:34:11 AM           I 11:34:11 AM           I 11:34:11 AM           I 11:34:11 AM           I 11:34:11 AM           I 11:34:11 AM           I 11:34:11 AM           I 11:34:11 AM                                                                                                    |
|         | © EXAMPLE<br>© 654_TEST<br>© 6CODE_D<br>© LUD_TEST<br>© SM_MEASURE_TEST                                                                                                    | MPF 41 16.06.2011 11:34:12 AM<br>MPF 191 16.06.2011 11:34:12 AM                                                                                                    |
|         | ST_PROG_E<br>ST_PROG_E_B601<br>ST_SPIGOT<br>ST_TEST<br>TEST<br>TOA_14042011<br>TOL_LIFE<br>UGUD TEST<br>NC (Lacksices)                                                                                                    | MPF       3402       16.06.2011       04:23:31 PM         MPF       3169       16.06.2011       11:34:12 PM         MPF       2161       16.06.2011       11:34:12 PM         MPF       194       16.06.2011       11:34:12 PM         MPF       194       16.06.2011       11:34:13 PM         MPF       194       16.06.2011       11:34:13 PM         MPF       38       16.06.2011       11:34:13 PM         TOA       2       16.06.2011       11:34:13 PM         MPF       473       16.06.2011       11:34:13 PM         MPF       250       16.06.2011       11:34:13 PM |
|         | HU/ WUI KHIELES                                                                                                    |                                                                                                    |
| ShopTurn programlarının oluşturu                                                                                                    | ılması                                                                                                    |                                                                                                    | Bölüm 3 |
|----------------------------------------------------------------------------------------------------|----------------------------------------------------------------------------------------------------|----------------------------------------------------------------------------------------------------|---------|
| 3.2 Program başlığını ayarlama<br>Program adını girdikten ve VSK 8 "A<br>program başlığı parametrelerinin giri<br>başlığı penceresi açılır. Buraya, ölçü<br>parça, geri çekilme modu, takım değ<br>mesafesi, hız sınırları ve işleme duyu<br>(aşağıda gösterildiği gibi).                                                                                                    | ccept" tuşuna bastıktan so<br>Imesi için otomatik olarak<br>m birimleri, çalışma ofseti<br>iştirme noktası, güvenli ça<br>usu parametrelerini girebil                                                                                                    | onra,<br>program<br>, mil, ham<br>alışma<br>irsiniz                                                                                   | Notlar  |
| NC/UKS/TEST/ST_TEST                                                                                                    | Program header         Unit of measu       mm         Work offset       G54         describe       No         Blank       Cylinder         XA       200.000         ZA       0.500         ZI       -150.000 abs         ZB       -110.000 abs         Retract       Simple         XRA       2.000 inc         Tool change point       Machine         XT       400.000         ZI       400.000         SI       400.000         SI       400.000         SI       400.000         SI       400.000         SI       400.000         SI       400.000         SI       400.000         SI       400.000         SI       400.000         SI       400.000         SI       400.000         SI       400.000         SI       400.000         SI       400.000         Machined dir. of rota       Up-cut         Machined dir. of rota       Up-cut         Machined dir. of nota       Up-cut         Autor       Simu         Ous </th <th>Teach TC<br/>position<br/>Cancel</th> <th></th> | Teach TC<br>position<br>Cancel                                                                                                    |         |
| Kumanda, editör programındaki çalış         Program başlığı ve program sonu oto         Image: Solution of the second second seco | sma planı görünümüne ge<br>omatik olarak programlanı                                                                                                    | Çer.<br>IT.<br>IT.06.2011 €<br>I1:08 AM<br>Select<br>bold<br>Build<br>group<br>Search<br>Mark<br>Copy<br>Paste<br>Cut<br>Ex−<br>ecute |         |

## **Bölüm 3**

## ShopTurn programlarının oluşturulması

Notlar

## 3.3 Program blokları oluşturma

İmleci program başlığı bloğuna veya yeni program bloğunu hangi bloktan sonra eklemek istiyorsanız o bloğa getirin. Uygulamak istediğiniz teknolojiyi seçin ("Delme", "Tornalama", "Kontur tornalama", "Frezeleme" veya "Düz Daire"). Örneğin, "Turning" -> "Undercut" -> "Undercut thread DIN" seçerek bu teknoloji ile ilgili parametre penceresini açabilirsiniz (*bkz. aşağıdaki resim*).

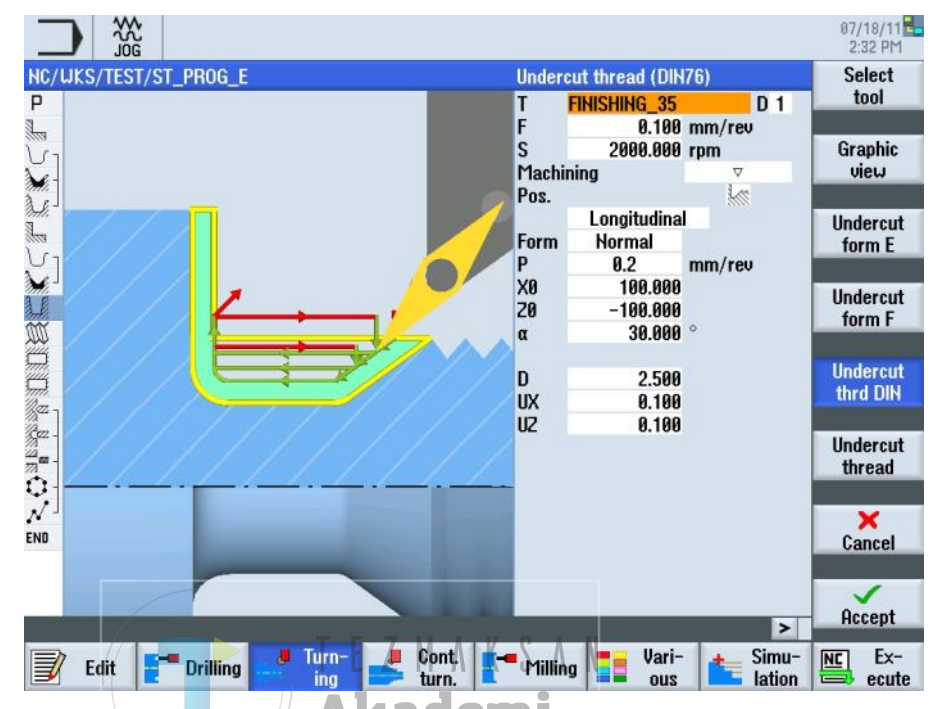

Uygun parametre değerlerini girdikten sonra onaylamak için VSK 8 "Accept" tuşuna, iptal etmek için de VSK 7 "Cancel" tuşuna basın. Editör penceresindeki çalışma planı görünümüne geçersiniz.

Yeni program bloğu otomatik olarak çalışma planı penceresine eklenir. "Cursor-to-the-right" tuşu ile daha önce düzenlediğiniz giriş parametrelerini değiştirmek üzere parametre penceresini açabilirsiniz.

|                  | Drogrom boods:     |                        |    | Linek offeet CE4                           | removal |
|------------------|--------------------|------------------------|----|--------------------------------------------|---------|
| , UT0            | Program neader     | -                      |    | T-DOUCHING OF FR 25 (new II-250m Face      |         |
|                  | Stock removal      | v                      |    | I=RUUGHING_80 F0.23/rev v=230m Face        |         |
| N30              | Contour            | -                      |    | CUNTUUR_SPIGUT_EXT                         | Groove  |
| 140              | Stock removal      | V                      |    | T=RUUGHING_80 F0.25/rev V=250m             |         |
| M20              | Residual cutting   | A                      |    | 1=RUUGHING_55 F0.25/rev V=200m             |         |
| <sup>4</sup> NRQ | Stock removal      | $\Delta \Delta \Delta$ |    | 1=FINISHING_35 F0.15/rev V=300m Face X0=48 | Undercu |
| 170 H70          | Contour            |                        |    | CONTOUR_SPIGOT_EXT                         |         |
| 6 - N80          | Stock removal      | $\Delta \Delta \Delta$ |    | T=FINISHING_35 F0.15/rev V=350m            |         |
| N90              | Groove             | <b>44</b> 444          |    | T=PLUNGE CUTTER_3 F0.2/rev V=180m X0=60    | Thread  |
| 8                | Undercut GDIN      | 4                      |    | T=FINISHING_35 F0.1/rev S=2000rev P0.2     |         |
| 🖇 H100           | Thread long.       | ⊽+⊽⊽⊽                  |    | T=THREAD_1.5 P2mm/rev S=2000rev Outside    |         |
| N110             | Rectang.pocket     | V                      | □+ | T=CUTTER_6_FA F50/min S=2000rev X0=0       | Cutoff  |
| N120             | Rectang.pocket     | $\nabla \Delta \Delta$ | □• | T=CUTTER_6_FA F50/min S=2000rev X0=0       |         |
| z 7 N130         | Centering          |                        | ⊡+ | T=CENTER_FA F0.2/rev S=2000rev Ø6.2        |         |
| z - N140         | Drilling           |                        | ⊡+ | T=DRILL_5_FA F0.25/rev S=2000rev Z1=10inc  |         |
| ≈ - N150         | Tapping            |                        | □+ | T=TAP_FA M6 S=2000rev Z1=7inc              |         |
| ) N160           | 001: Posit. circle |                        |    | 20=0 R=16 N=4                              |         |
| / H170           | 002: Positions     |                        | 0+ | Z0=-5 X0=0 Y0=0                            |         |
| 10               | End of program     |                        |    |                                            |         |
|                  |                    |                        |    |                                            |         |
|                  |                    |                        |    | <u>v</u>                                   |         |

Ek program adımları da yukarıda anlatıldığı şekilde eklenebilir.

| ShopTurn programlarının oluşturulması                                                                                                    | Bölüm 3 |
|----------------------------------------------------------------------------------------------------|---------|
| <ul> <li>3.4 Program sonunun programlanması</li> <li>Program sonu" program bloğu, yeni bir ShopTurn programı<br/>oluşturduğunuzda otomatik olarak programlanır.</li> <li>Program sonunun varsayılan ayarlarını değiştirmek için, "End of program"<br/>satırını turuncu seçim imleci ile işaretleyip mavi renkli "cursor-to-the-right"<br/>tuşuna basın.</li> <li>Program sonu parametre penceresi açılır. Burada işlenmesini istediğiniz iş<br/>parçalarının sayısını değiştirebilirsiniz.</li> </ul>                                                                                                    | Notlar  |
| WC/UKS/TEST/ST_PROG_E       End of program         NC/UKS/TEST/ST_PROG_E       Repetition         Yes       Image: Contemportant of the second of the second o |         |
| Image: Auto auto auto auto auto auto auto auto a                                                                                                    |         |

| Bölüm 4 | Düzenle                                       |                                                                                                    |                       |
|---------|-----------------------------------------------|----------------------------------------------------------------------------------------------------|-----------------------|
| Notlar  | Parça programları ec<br>değiştirilebilir.     | litör ile oluşturabilir, ekleme yapılabilir ve                                                                                                    |                       |
|         | 4.1 Düzenle" işlevir                          | in seçilmesi                                                                                                    |                       |
|         | "Editör" işlevi, "JOG"                        | , "MDA" ve "AUTO" işletim modlarından açılabilir                                                                                                    | r.                    |
|         | PROGRAM                                       | Klavyedeki "PROGRAM" tuşuna bastığınızda,<br>alanı "Program" açılarak çalıştığınız son progra<br>gösterir.                                                                                                    | işletim<br>amı        |
|         |                                               | - VEYA -                                                                                                    |                       |
|         | MENU<br>SELECT                                | Operatör panelindeki (OP) "MENU SELECT" tu<br>basın.                                                                                                    | uşuna                 |
|         | Program                                       | "Program" işletim alanına geçmek için, sarı HS<br>"Program" tuşuna basın.<br>"Program" işletim alanı açılarak, çalıştığınız so<br>programı gösterir ( <i>bkz. aşağıdaki resim</i> ).                                                            | SK 3<br>in            |
|         |                                               | Seçili değilse, HSK 1 "Edit" tuşuna basın.                                                                                                    |                       |
|         |                                               | Kumandanın başlatılmasının ardından hiç prog<br>yüklenmediyse, HSK 3 "Program" tuşuna<br>bastığınızda önce "program yöneticisi" pencere<br>açılır.<br>Burada, ya mevcut bir ShopMill programı seçe<br>veya yeni bir program oluşturabilirsiniz. | yram<br>esi<br>:bilir |
|         |                                               | Modül M525 – "İşletim alanı Program Yöneticis<br>bölümüne bakın.                                                                                                    | Si"                   |
|         | Aşağıdaki tuşlar işlev                        | /leri ile birlikte, dikey tuş çubuğuna eklenir.                                                                                                    |                       |
|         |                                               | 87/18/11<br>2:33 PM                                                                                                    | -                     |
|         | NC/UKS/TEST/ST_PROG_E                         | 1 Select                                                                                                    |                       |
|         | N20 Stock removal                             | ▼ T=ROUGHING_80 F0.25/rev V=250m Face                                                                                                    |                       |
|         | N40 Stock removal                             | ▼ T=ROUGHING_80 F0.25/rev V=250m                                                                                                    | 1                     |
|         | N60 Stock removal                             |                                                                                                    |                       |
|         | N70 Contour                                   | CONTOUR_SPIGOT_EXT                                                                                                    |                       |
|         | N90 Groove                                    | マ+ママ         T=PLUNGE CUTTER_3 F0.2/rev V=180m X8=60         Mark                                                                                                    |                       |
|         | N100 Thread long.                             |                                                                                                    | 4                     |
|         | N120 Rectang.pocket                           |                                                                                                    |                       |
|         | N140 Drilling                                 | C+ T=DRILL_5_FA F0.25/rev S=2000rev 21=10inc                                                                                                    |                       |
|         | N160 001: Posit. circle                       | ©+ 20=0 R=16 N=4                                                                                                    |                       |
|         | N 3 N170 002: Positions<br>END End of program | ⊡* 20=-5 X0=0 Y0=0                                                                                                    |                       |
|         |                                               |                                                                                                    |                       |
|         | 📝 Edit 🚰 Drilling 🚅                           | Turn- Cont. The Milling Simu- Simu- Ex-<br>ing turn. Milling set ous lation ecute                                                                                                    |                       |
|         |                                               |                                                                                                    |                       |

| N   | otl | ar |
|-----|-----|----|
| 1 1 | UL  | a  |

| 4.2 | Dikey | tuş | çubukları | 1 | ve | 2 |
|-----|-------|-----|-----------|---|----|---|
|-----|-------|-----|-----------|---|----|---|

| Görüntü alanı  | Açıklama                                                                                                    |  |
|----------------|----------------------------------------------------------------------------------------------------|--|
| Select<br>tool | ShopTurn programında, takım çevrim maskesinin<br>içinde çağrılır. "Takım seçme" işlevi ShopTurn<br>programları için, "Delme", Frezeleme, "Kontur<br>frezeleme", "Düz daire" teknolojilerinin altında veya<br>takım kullanma özelliğine sahip ilgili program<br>bloğundadır. G-code eklenmediği sürece, VSK 1.1<br>"Select tool" tuşunun gri (devre dışı) olmasının<br>nedeni budur. |  |
| Build<br>group | VSK 1.2 "Build group" tuşuna basarak, grup içlerinde<br>program blokları oluşturabilirsiniz. Bu özellik, büyük<br>programların oluşturulması için kullanışlıdır.                                                                                                    |  |
| Search         | VSK 1.3 "Search" tuşuna basarak, program<br>bloklarında istediğiniz metni arayabilirsiniz. Arama<br>dizisi girebileceğiniz bir arama penceresi açılır.<br>Ardından arama işlemene devam edebilirsiniz.                                                                                                    |  |
| Mark           | VSK 1.4 "Mark" tuşuna basarak, bir veya daha fazla<br>program bloğunu kopyalamak veya kesmek (silmek)<br>üzere işaretleyebilirsiniz.                                                                                                    |  |
| Сору           | VSK 1.5 "Copy" tuşuna basarak, bir ya da daha fazla<br>program bloğunu arşiv programında farklı bir<br>konuma veya başka bir programa yapıştırmak üzere<br>kumandanın dahili belleğine kopyalayabilirsiniz.                                                                                                    |  |
| Paste          | VSK 1.6 "Paste" tuşuna bastığınızda, kopyalanmış<br>veya kesilmiş bloklar seçilen program bloğunun<br>arkasına eklenebilir (gerçek imleç konumu). Bloğu,<br>etkin programın yanı sıra başka bir ShopTurn<br>programına da yapıştırabilirsiniz.                                                                                                    |  |
| Cut            | VSK 1.7 "Cut" tuşuna bastığınızda, bir ya da daha<br>fazla program bloğunu daha sonra programda başka<br>bir yere yapıştırmak veya silmek üzere kesebilirsiniz.<br>Kesilen program blokları panoda tutulur ve tekrar<br>VSK 1.6 "Paste" tuşu ile eklenebilir.                                                                                                    |  |

| Bölüm 4 | Düzenle                 |                                                                                                    |
|---------|-------------------------|----------------------------------------------------------------------------------------------------|
| Notlar  | 4.2 Dikey tuş çubu      | kları 1 ve 2 (devamı)                                                                                                    |
|         | Görüntü alanı           | Açıklama                                                                                                    |
|         |                         | VSK 1,8 "Extend" tuşuna bastığınızda, genişletilmiş<br>dikey tuş çubuğu 2 görüntülenir.                                      |
|         | View                    | VSK 2.1 "View" tuşuna bastığınızda, "Tüm blokları<br>kapat" ve "Tüm blokları aç" öğeleri arasında seçim<br>yapabilirsiniz.   |
|         | Graphic<br>view         | VSK 2.2 "Graphic view" tuşuna basarak, simüle<br>edilmiş iş parçasının üstten görünümünü taslak<br>olarak görebilirsiniz.    |
|         | Panumharing             | VSK 2.3 "Renumbering" tuşuna basarak, Çalışma<br>planı penceresindeki her program adımına yeni<br>numaralar atayabilirsiniz. |
|         | nenumbering             | VSK 2.4 "Open further program" tuşuna<br>bastığınızda, iki programı yan yana<br>görüntüleyebilirsiniz.                       |
|         | Open further<br>program | VSK 2.6 "Settings" tuşuna basarak, editör ile ilgili<br>ayarları değiştirebilirsiniz.                                        |
|         | Exit                    | VSK 2.7 "Exit" tuşuna bastığınızda, etkin program ile<br>birlikte editörü kapatırsınız.                                      |
|         | 44                      | VSK 2.8 "Back" tuşuna bastığınızda, dikey tuş<br>çubuğu 1'e dönersiniz.                                                      |
|         |                         | T E Z M A K S A N<br>Akademi                                                                                                 |
|         |                         |                                                                                                    |
|         |                         |                                                                                                    |
|         |                         |                                                                                                    |
|         |                         |                                                                                                    |
|         |                         |                                                                                                    |
|         |                         |                                                                                                    |
|         |                         |                                                                                                    |
|         |                         |                                                                                                    |
|         |                         |                                                                                                    |

| Dürenle                                                                                                    |                                                                                                    | D Store 4 |
|----------------------------------------------------------------------------------------------------|----------------------------------------------------------------------------------------------------|-----------|
| Duzenie                                                                                                    |                                                                                                    | Bolum 4   |
| 4.3 Takım seçme                                                                                                    |                                                                                                    | Notlar    |
| "Takım seçme" işlevi                                                                                                    | ile istediğiniz takımı arayabilir ve seçebilirsiniz.                                                                                                    |           |
| 4.3.1 " Takım seçm                                                                                                    | e" işlevinin seçilmesi                                                                                                    |           |
| Select<br>tool                                                                                                    | VSK1.1 "Select tool" tuşuna bastığınızda, aşağıda<br>gösterilen arama penceresi, dikey tuş çubuğunda<br>bulunan işlevler ile birlikte açılır.                                                                                                    |           |
|                                                                                                    | 07/18/11<br>2:35 PM                                                                                                    |           |
| NC/UKS/TEST/ST_BLOCKS         P         Loc. Type         1/1         ROUGHING_8         1/2         ROUGHING_5         1/3         ROUGHING_5         1/4         FINISHING_38         1/5         GROOVE_3.1         1/6         CUTOFF         1/7         THREAD_15         1/8         TURN_DRILL         1/9         BUTTON_TOO         1/10         Solution         Solution <td>Stock removal 1           T         ROUGHING_80         D 1           F         0.250 mm/rev         250 m/min           Magazine 1         Magazine 1           ame         ST D         H         Length X         Length 2         Radius           0         1         0         100.000         20.000         1.200           5         1         1         0         100.000         20.000         0.800           5         1         1         0         100.000         20.000         0.800           5         1         1         0         100.000         20.000         0.800           1         1         0         100.000         20.000         0.800           1         1         0         100.000         20.000         0.800           1         1         0         100.000         20.000         0.800           1         1         0         100.000         20.000         0.800           1         1         0         100.000         8.000         0.000           1         1         0         100.000         8.000         0.000           2</td> <td></td> | Stock removal 1           T         ROUGHING_80         D 1           F         0.250 mm/rev         250 m/min           Magazine 1         Magazine 1           ame         ST D         H         Length X         Length 2         Radius           0         1         0         100.000         20.000         1.200           5         1         1         0         100.000         20.000         0.800           5         1         1         0         100.000         20.000         0.800           5         1         1         0         100.000         20.000         0.800           1         1         0         100.000         20.000         0.800           1         1         0         100.000         20.000         0.800           1         1         0         100.000         20.000         0.800           1         1         0         100.000         20.000         0.800           1         1         0         100.000         8.000         0.000           1         1         0         100.000         8.000         0.000           2 |           |
| Modül M523 – "İşletiı                                                                                                    | m alanı Parametre" bölümüne bakın.                                                                                                    |           |
| 4.3.2 Dikey tuş çubi                                                                                                    | uğu                                                                                                    |           |
| Görüntü alanı                                                                                                    | Açıklama                                                                                                    |           |
| Tool<br>list                                                                                                    | VSK 1 "Tool list" tuşuna bastığınızda, takım listesine<br>yönlendirilirsiniz.                                                                                                    |           |
|                                                                                                    | Modül M573 – "İşletim alanı Parametre" bölümüne<br>bakın.                                                                                                    |           |
| X<br>Cancel                                                                                                    | VSK 7 "Cancel" tuşuna basarak, arama işlemini iptal edebilirsiniz.                                                                                                    |           |
| OK                                                                                                    | VSK 8 "OK" tuşuna basarak, seçilen takımı işleme<br>bloğuna yükleyebilirsiniz.                                                                                                    |           |
|                                                                                                    |                                                                                                    |           |

| Bölüm 4 | Düzenle                                                                                                    |
|---------|----------------------------------------------------------------------------------------------------|
| Notlar  | 4.4 Grup oluşturma                                                                                                    |
|         | "Grup oluşturma" işlevi ile benzer işleme bloklarını beraber<br>gruplayabilirsiniz.                                                                       |
|         | 4.4.1 "Grup Oluşturma" işlevinin seçilmesi                                                                                                    |
|         | Build<br>group VSK1.2 "Build group" tuşuna bastığınızda, aşağıda<br>gösterilen yeni blok oluşturma penceresi açılarak<br>grubu adlandırmanıza imkan vorir |
|         |                                                                                                    |
|         | NC/WKS/TEST/ST_BLOCKS 13                                                                                                    |
|         | P     N10     Program header     Work offset G54       +     N20     ROUGH                                                                                |
|         | + N130 EXTRA →                                                                                                    |
|         | END End of program                                                                                                    |
|         | Build new group                                                                                                    |
|         |                                                                                                    |
|         | Adı girdikten sonra "OK" tuşuna basın.                                                                                                    |
|         | NC/UK\$/TEST/ST_BLOCKS 19                                                                                                    |
|         | + N20 ROUGH                                                                                                    |
|         |                                                                                                    |
|         | N190 DRILL                                                                                                    |
|         | END End of program                                                                                                    |
|         | Artık grup içinde işleme blokları oluşturabilirsiniz.                                                                                                    |
|         | 4.4.2 Dikey tuş çubuğu                                                                                                    |
|         | Görüntü alanı Açıklama                                                                                                    |
|         | VSK 7 "Cancel" tuşuna basarak, arama işlemini iptal edebilirsiniz.                                                                                        |
|         | VSK 8 "OK" tuşuna bastığınızda, seçtiğiniz yeni ad<br>ile birlikte yeni grup bloğunu programa<br>yükleyebilirsiniz.                                       |
| MCOA    |                                                                                                    |

| Düzenle                                          |                                                                                                    | Bölüm 4                     |
|--------------------------------------------------|----------------------------------------------------------------------------------------------------|-----------------------------|
| 4.5 Arama                                        |                                                                                                    | Notlar <b>ŞLAT</b><br>START |
| "Arama" işlevi ile sıra<br>başkasıyla değiştireb | lı bir programda metin arayabilir ve hatta metni bir<br>ilirsiniz.                                                                       |                             |
| 4.5.1 "Ara" işlevinin                            | seçilmesi                                                                                                    |                             |
| Search                                           | VSK1.3 "Search" tuşuna bastığınızda, aşağıda<br>gösterilen arama penceresi, dikey tuş çubuğunda<br>bulunan işlevler ile birlikte açılır. |                             |
|                                                  | 07/18/11                                                                                                    |                             |
| NC/WKS/TEST/ST_SPIGOT                            | 1 Go to                                                                                                    |                             |
| N10 Stock removal                                | ✓ T=ROUGHING_80 F0.25/rev V=250m Face                                                                                                    |                             |
| V N15 Contour                                    | CONTOUR_SPIGOT_EXT Lio to end                                                                                                    |                             |
| N45 Residual cutting                             | ✓ T=R0UGHING_35 F0.2/rev V=200m                                                                                                    |                             |
| N25 Stock remo                                   | Search =300m Face X0=48                                                                                                    |                             |
| N30 Contour                                      | -300m                                                                                                    |                             |
| 140 Groove                                       | v V=180m X0=60 Search                                                                                                    |                             |
| END End of prog                                  | e words                                                                                                    |                             |
| Exact ex                                         | pression Find +                                                                                                    |                             |
| Direction                                        | forward                                                                                                    |                             |
| Text                                             |                                                                                                    |                             |
|                                                  |                                                                                                    |                             |
|                                                  | X                                                                                                    |                             |
|                                                  | Cancel                                                                                                    |                             |
|                                                  |                                                                                                    |                             |
|                                                  |                                                                                                    |                             |
|                                                  |                                                                                                    |                             |
|                                                  |                                                                                                    |                             |
|                                                  |                                                                                                    |                             |
| 4.5.2 Dikey tus cubi                             | uău                                                                                                    |                             |
|                                                  |                                                                                                    |                             |
| Görüntü alanı                                    | Acıklama                                                                                                    |                             |
|                                                  | / yinana                                                                                                    |                             |
| Gn to                                            | VSK 1 "Go to start" tusuna bastığınızda imlec                                                                                            |                             |
| start                                            | programın ilk satırı üzerine getirilir                                                                                                   |                             |
|                                                  |                                                                                                    |                             |
| Go to                                            | VSK 2 "Go to end" tuşuna bastığınızda, imleç                                                                                             |                             |
| end                                              | programın son satırı üzerine getirilir.                                                                                                  |                             |
|                                                  | VCK4 "Cooreb" tuguna bootičunizda, tom kalima                                                                                            |                             |
| Search                                           | VSR4 Search luşuna baslığınızda, lan kenine                                                                                              |                             |
|                                                  | veya Talli lidue di dydpileceyilliz, di dilid yoliullu                                                                                   |                             |
|                                                  | seçebileceginiz (ilen/gen) ve arama methini<br>sirabilasağınız arama maşkaşi aşılır                                                      |                             |
|                                                  | girebileceginiz arama maskesi açılır.                                                                                                    |                             |
| Find +                                           | VSK5 "Find + replace" tusuna bastığınızda, tam                                                                                           |                             |
| replace                                          | kelimeleri aravabileceğiniz. arama vönünü                                                                                                |                             |
|                                                  | secebileceğiniz (ileri/geri), arama metnini ve değisim                                                                                   |                             |
|                                                  | icin kullanmak istediăiniz metni airebileceăiniz "Ara                                                                                    |                             |
|                                                  | ve Değistir" maskesi acılır.                                                                                                    |                             |
|                                                  |                                                                                                    |                             |
| ×                                                | VSK 7 "Cancel" tuşuna basarak, arama işlemini iptal                                                                                      |                             |
| Cancel                                           | edebilirsiniz.                                                                                                    |                             |
|                                                  | VSK 8 "OK" tuguna hasarak wukarida babsadilan                                                                                            |                             |
| OK                                               | volvo oliviuguna basarak, yukanud bahseullen<br>arama kritarlarini kullanarak hir arama                                                  |                             |
|                                                  | baslatabilirsiniz.                                                                                                    |                             |

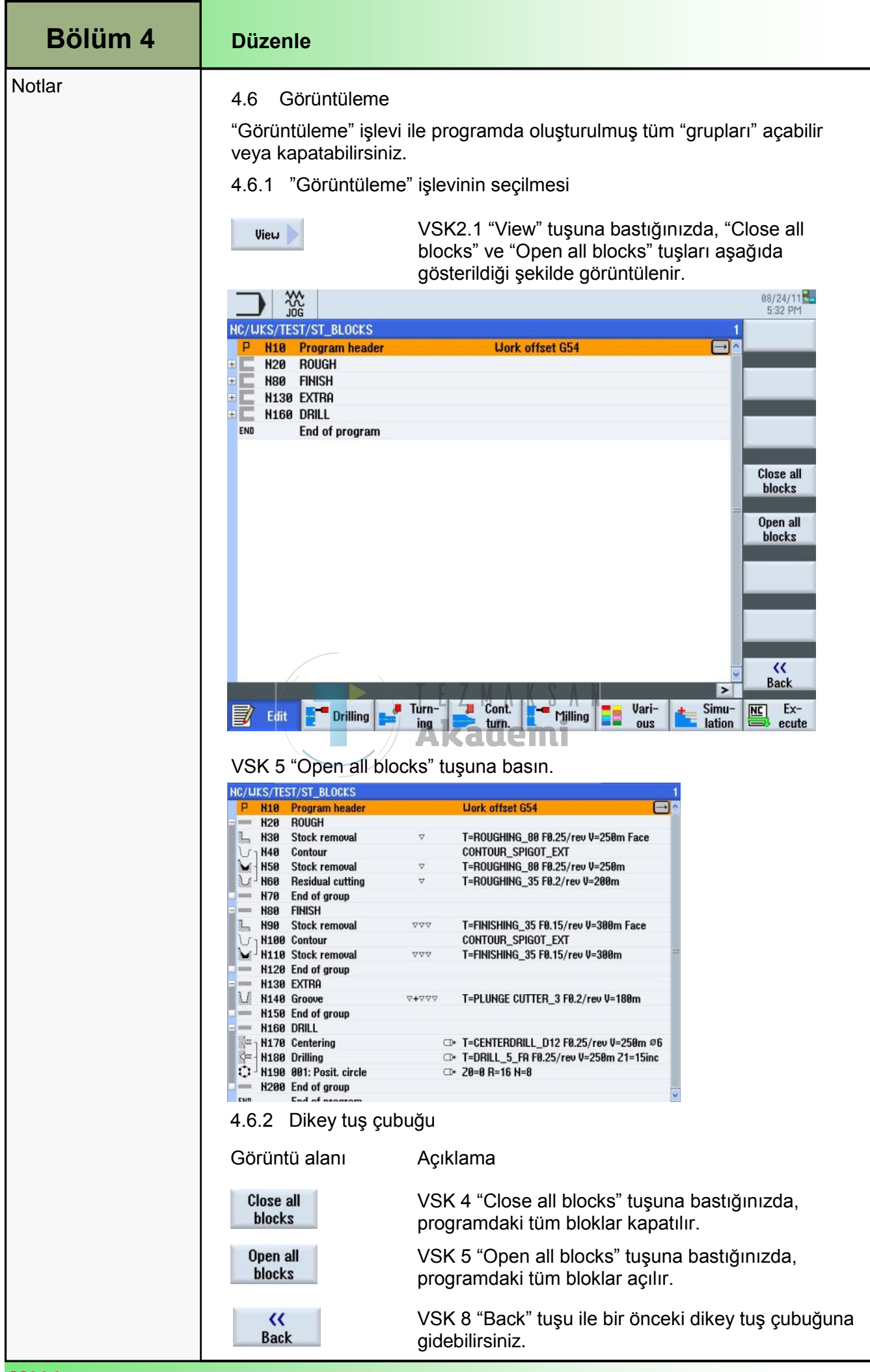

| Düzenle                                                                                                    | Bölüm 4 |
|----------------------------------------------------------------------------------------------------|---------|
| 4.7 Yeniden numaralandırma                                                                                                    | Notlar  |
| "Yeniden numaralandırma" işlevi ile program adımlarını editör<br>penceresinde seçebileceğiniz artışlar ile yeniden numaralandırabilirsiniz.                                                                                                    |         |
| 4.7.1 "Yeniden numaralandırma" işlevinin seçilmesi                                                                                                    |         |
| Renumbering VSK 2.3 "Renumbering" tuşuna bastığınızda, blokları<br>yeniden numaralandırmak için kullanılan ayarların<br>giriş maskesi açılır.                                                                                                    |         |
| WC/UKS/TEST/ST_BLOCKS       1         P N10 Program header       Uork offset G54         P N10 Program header       CONTOUR_SPIGOT_EXT         H40 Contour       CONTOUR_SPIGOT_EXT         H50 Stock removal       T=ROUGHING_80 F0.25/rev V=250m         H60 Residu       Renumbering         H70 End of       First block number         H30 Stock removal       T=ROUGHING_80 F0.25/rev V=250m         H80 FINISH       First block number         H30 Stock removal       T=PLUNGE CUTTER_3 F0.2/rev V=300m         H30 Stock removal       T=PLUNGE CUTTER_3 F0.2/rev V=250m         H30 Stock removal       T=CENTERDRILL_D12 F0.25/rev V=250m         H30 Stock removal       T=PLUNGE CUTTER_3 F0.2/rev V=250m         H30 BCTRA       T=ORILL_5 F0.75/rev V=250m         H30 DOTILing       T=ORILL_5 F0.75/rev V=250m         H30 DOTILing       T=ORILL_5 F0.75/rev V=250m         H300 DOTILing       T=ORILL_5 F0.75/rev V=250m         H300 End of group       OK         H200 End of group       Cancel         H200 End of group       OK         H200 End of group       Z0=0 R=16 N=0         H200 End of group       Z0=0 R=16 N=0         H200 End of group       Z0=0 R=16 N=0         H200 End of group       Z0=0 R=16 N= |         |
| Parametreler Anlamı                                                                                                    |         |
| First block number Başlamak istediğiniz ilk blok numarasıdır.<br>Burada varsayılan olarak gösterilen değerler, "İlk<br>blok numarası" giriş alanındaki "Ayarlar" işlevi ile<br>ayarlanabilir.                                                                                                    |         |
| Increment Program blokları arasındaki artıştır.<br>Burada varsayılan olarak gösterilen değerler, "Artış"<br>giriş alanındaki "Ayarlar" işlevi ile ayarlanabilir                                                                                                    |         |

| Bölüm 4 | Düzenle                                                                                                    |
|---------|----------------------------------------------------------------------------------------------------|
| Notlar  | <ul> <li>4.8 Daha fazla program açma</li> <li>"Daha fazla program açma" işlevi ile kumanda iki programı yan yana<br/>gösterir.</li> <li>4.8.1 " Daha fazla program açma" işlevinin seçilmesi</li> </ul>                                                                                                    |
|         | Open further<br>program VSK1.4 "Open further programs" tuşuna<br>bastığınızda, gösterilmesini istediğiniz başka bir<br>programı seçebileceğiniz pencere açılır.                                                                                                    |
|         | Select further program         Image: TEST.WPD       07/18/11       2:15:46 PM         Image: CHARACTER_TEST.MPF       272       06/27/11       10:02:56 AM         Image: DIN_SPIGOT.MPF       913       06/27/11       10:02:56 AM         Image: DIN_SPIGOT.MPF       913       06/27/11       10:02:56 AM         Image: DIN_SPIGOT.MPF       219       06/27/11       10:02:56 AM         Image: DIN_SPIGOT.MPF       219       06/27/11       10:02:56 AM         Image: DIN_SPIGOT.MPF       219       06/27/11       10:02:56 AM         Image: DIN_SPIGOT.MPF       2       06/27/11       10:02:56 AM         Image: DIN_SPIGOT.MPF       2       06/27/11       10:02:56 AM         Image: DIN_SPIGOT.MPF       191       06/27/11       10:02:56 AM         Image: DIN_SPIGOT.MPF       191       06/27/11       10:02:56 AM         Image: DIN_SPIGOT.MPF       2641       07/18/11       2:33:30 PM         Image: DIST_PROG_E_MOFF       3169       06/27/11       10:02:56 AM         Image: DIST_PROG_E_MOFF       3169       06/27/11       10:02:56 AM         Image: DIST_PROG_E_MOFF       3169       06/27/11       10:02:56 AM         Image: DIST_PROG_E_MULTI_MCD.INI       123       07/01/                                                                                                    |
|         | Klavyedeki "cursor up" veya "cursor down" tuşlarını kullanarak, gerekli<br>programı seçin ve VSK8 "OK" tuşuna basın.                                                                                                    |
|         | 1       ST_BLOCKS       1       ST_SP (GO)       View         P       N10       Program header       Work       P       N5       Program header       Work off       Image: Stock removal       Image: Stock removal                                                                                                    |
|         | N120 End of group         N130 EXTRA         N140 Groave       V+VVV         N150 End of group         N150 End of group         N150 Centering       I+ T=CENTE         N170 Centering       I+ T=DRILL         N180 Drilling       I+ T=DRILL         N190 001: Posit. circle       I+ 20=0         N202 End of group       Image: Simular Simular Si |
|         | 4.8.2 Dikey tuş çubuğu                                                                                                    |
|         | Görüntü alanı Açıklama                                                                                                    |
|         | VSK 7 "Cancel" tuşuna basarak, seçme işlemini iptal<br>edebilirsiniz.<br>VSK 8 "OK" bastığınızda, yukarıda gösterildiği                                                                                                    |
|         | şekilde kumanda iki programi yan yana açar.                                                                                                    |
| M601    | Sayfa 20 828D/840Dsl SINUMERIK Operate                                                                                                    |

| Düzenle                                                                 |                                                                                                    | Bölüm 4 |
|-------------------------------------------------------------------------|----------------------------------------------------------------------------------------------------|---------|
| 4.9 Ayarlar                                                             |                                                                                                    | Notlar  |
| "Ayarlar" işlevi ile edit                                               | ör ayarlarını değiştirebilirsiniz.                                                                                                    |         |
| 4.9.1 "Ayarlar" işlev                                                   | inin seçilmesi                                                                                                    |         |
| Settings                                                                | VSK2.6 "Settings" tuşuna bastığınızda, editör<br>ayarları için giriş maskesi açılır.                                                  |         |
|                                                                         | 07/18/11<br>2:46 PM                                                                                                    |         |
| P N5 Program header                                                     | Uork offset G54                                                                                                    |         |
| N10 Stock removal                                                       |                                                                                                    |         |
| Na Na                                                                   | Settings                                                                                                    |         |
|                                                                         | 48                                                                                                    |         |
| Number automatically                                                    | Yes Visible programs Auto                                                                                                    |         |
| N First block number                                                    | 10 with focus                                                                                                    |         |
| Increment<br>Show hidden lines                                          | No                                                                                                    |         |
| Display block end as symbo                                              | l Yes                                                                                                    |         |
| Move horizontally                                                       | No                                                                                                    |         |
| Save automatically<br>(only local and<br>external drives)               | Yes Cancel                                                                                                    |         |
|                                                                         |                                                                                                    |         |
|                                                                         |                                                                                                    |         |
| 4.9.2 "Avarlar" icin I                                                  | Parametreler                                                                                                    |         |
| Parametreler                                                            |                                                                                                    |         |
|                                                                         |                                                                                                    |         |
| Number<br>automatically (Yes/<br>No)                                    | Program blokları otomatik olarak numaralandırılır.<br>Bu parametrenin devre dışı bırakılması, aşağıdaki iki<br>parametreyi de saklar. |         |
| First block number                                                      | İlk bloğun blok numarasıdır.                                                                                                    |         |
| Increment                                                               | Blok numaraları arasındaki artıştır.                                                                                                  |         |
| Show hidden lines<br>(Yes/No)                                           | Gizlenmiş satırı gösterir (ID ile; *HD).                                                                                              |         |
| Display block end as<br>symbol (Yes/No)                                 | Her bloğun sonunda bir sembol görüntülenir.                                                                                           |         |
| Move horizontally<br>(Yes/No)                                           | Bloklar, sağ tarafta bulunan bir kaydırma çubuğu ile<br>bir satırda gösterilir.                                                       |         |
| Save automatically<br>(only local and ex-<br>ternal drives)<br>(Yes/No) | Değişiklikler, onay istemeden otomatik olarak<br>kaydedilir.                                                                          |         |
| Visible programs                                                        | Editörde kaç programın yan yana gelecek şekilde görüntülenebileceğini seçer.                                                          |         |
| Width of program with focus                                             | Seçili programın editördeki genişliğini, pencere genişliğine oranlayarak girebilirsiniz.                                              |         |

| Bölüm 5 | Çeşitli                                                                                                    |
|---------|----------------------------------------------------------------------------------------------------|
| Notlar  | 5.1 "Çeşitli" işlevinin seçilmesi                                                                                                    |
|         | "Çeşitli" işlevi "Program" işletim alanındaki "JOG", "MDA" veya "AUTO<br>işletim modlarından aşağıdaki gibi seçilebilir:                                                                                                    |
|         | Vari-<br>ous "Çeşitli" işlevine gitmek için HSK 1.6 "Various"<br>tuşuna basın.<br>Aşağıdaki işlevler VSK çubuğunda gösterilmektedir:                                                                                                    |
|         | Image: Section of the section of the sectio |
|         | P       H10       Program header       Uark offset 654         H20       Stock removal       T=ROUGHING_80 F0.25/rev V=250m         H30       Contour       CONTOUR_SPIGOT_EXT         H40       Stock removal       T=ROUGHING_55 F0.25/rev V=250m         H50       Residual cutting       T=ROUGHING_55 F0.25/rev V=250m         H50       Residual cutting       T=ROUGHING_55 F0.25/rev V=200m         H60       Stock removal       VVV       T=FINISHING_35 F0.15/rev V=350m         H70       Contour       CONTOUR_SPIGOT_EXT         H80       Stock removal       VVV       T=FINISHING_35 F0.15/rev V=300m Face X8=48         H70       Contour       CONTOUR_SPIGOT_EXT         H80       Stock removal       VVV       T=FINISHING_35 F0.15/rev V=300m Face X8=48         H100       Treansformin S=2000rev 004tide       Transformin S=2000rev 004tide         H110       Rectang.pocket       VVV       T=CUTTER_6.FA F0.25/rev S=2000rev 04:21         H110       Rectang.pocket       VVV       T=TIAP_FA F0.25/rev S=2000rev 21=7inc         H110       B02: Positions       Z0= F5 X0=0 Y0=0       Sub-         H110       B02: Positions       Z0= F5 X0=0 Y0=0       Sub-         EN0       End of program       Acacacaci       Acaca                                                                                                    |
|         | Görüntü alanıAçıklamaSettingsVSK 1.1 "Settings" tuşuna bastığınızda, ham parça<br>ayarlarını değiştirebileceğiniz giriş maskesi açılır.                                                                                                    |
|         | Transfor-<br>mationsVSK 1.5 "Transformations" tuşuna bastığınızda,<br>koordinat transformasyonları ile ilgili işlevleri içeren<br>dikey tuş çubuğu açılır.                                                                                                    |
|         | Sub-<br>programVSK 1.6 "Subprogram" tuşuna bastığınızda, ana<br>programa alt program yükleyebileceğiniz bir giriş<br>maskesi açılır.                                                                                                    |
|         | VSK 1,8 "Extend" tuşuna bastığınızda, dikey tuş<br>çubuğu 2 açılır.                                                                                                    |
|         | HighSpeed<br>settings VSK 2,1 "HighSpeed settings" tuşuna bastığınızda,<br>işleme yöntemleri ile uyumlu hızı ayarlayabileceğiniz<br>giriş maskesi açılır.                                                                                                    |
|         |                                                                                                    |
| M601    | Sayfa 22 828D/840Dsl SINUMERIK Operate                                                                                                    |

| Çeşitli                                                                                                    |                                                                                                    | Bölüm 5 |
|----------------------------------------------------------------------------------------------------|----------------------------------------------------------------------------------------------------|---------|
| Görüntü alanı                                                                                                    | Açıklama ( <i>devamı</i> )                                                                                                    | Notlar  |
| Repeat<br>program                                                                                                    | VSK 2.3 "Repeat program" tuşuna bastığınızda,<br>program parçalarını tekrarlama işlevini içeren dikey<br>tuş çubuğu açılır.                                                                                                    |         |
|                                                                                                    | VSK 2.8 "Back" tuşuna bastığınızda, dikey tuş<br>çubuğu 1'e dönersiniz.                                                                                                    |         |
| 5.3 Ayarlar                                                                                                    |                                                                                                    |         |
| Ölçüm birimleri ve ha<br>tanımlanan her parar                                                                              | ım parçanın boyutları dışında program başlığında<br>netre, programın herhangi bir yerinde değiştirilebilir.                                                                                                    |         |
| Program başlığındak<br>sürece moda bağlı ol<br>Geri çekilme modu, ta<br>milin hız sınırları ve iş<br>parametrelerin bazıla | i ayarlar, program içinde daha sonra değiştirilmedikleri<br>arak etkindir.<br>akım değiştirme noktası, güvenli çalışma mesafesi,<br>şleme duyusu gibi program başlığında yer alan<br>ırı "Ayarlar" işlevi ile değiştirilebilir.                                                                                                    |         |
| "Ayarlar" işlevi aşağı                                                                                                    | daki gibi açılır :                                                                                                    |         |
| 5.3.1 "Ayarlar" işlevi                                                                                                    | inin seçilmesi                                                                                                    |         |
| Settings                                                                                                    | VSK 1.1 "Settings" tuşuna bastığınızda, genel pro-<br>gram ayarları için kullanılan pencere açılır.                                                                                                    |         |
|                                                                                                    | ТЕ Z М Л К 89/06/11                                                                                                    |         |
| NC/UKS/TEST/ST_PROG_E                                                                                                    | Settings   Retract   XRA   XRA   ZRA   ZRA   Tool change point   Machined   XT   ZT   S1   rpm   SC   Machined dir. of rota     Teach TC   position   Cancel     Cancel     Turn-ing     Cont.     Milling     Vari-     Simu-   Line     Graphic     Uieu     State     Vari-     Simu-   Line     Vari-   Simu-   Line   Milling   Vari-   Simu-   Line   Line     Vari-     Simu-   Line     Simu-   Line     Vari-     Simu-   Line   Vari-   Vari-   Simu-   Line   Line     Vari-     Vari-     Vari-     Vari-     Vari-     Vari-     Vari-     Vari-     Vari-     Vari-     Vari-     Vari-     Vari- <td< td=""><td></td></td<> |         |
|                                                                                                    |                                                                                                    |         |

| Bölüm 5 | Çeşitli                              |                                                                                                    |                                                                                            |  |
|---------|--------------------------------------|----------------------------------------------------------------------------------------------------|--------------------------------------------------------------------------------------------|--|
| Notlar  | 5.3.2 "Ayarlar" işlev                | inin parametreleri                                                                                       | arametreleri                                                                               |  |
|         | Parametre<br>Geri Aksetme            | Anlamı                                                                                                   | Yardım resmi/Animasyon                                                                     |  |
|         | <ul><li>tek</li><li>tümü</li></ul>   | Değiştirilmiş geri çekilm<br>lanan son güvenli çalışr<br>başlar, çünkü geri çekilr                       | e düzlemleri, çevrimde ayar-<br>na mesafesinden çalışmaya<br>ne sonraki çevrim tarafından  |  |
|         | • yok                                | gerçekleştirini.                                                                                         |                                                                                            |  |
|         | XRA (mm)                             | XA ile ilgili geri<br>çekilme düzlemi X<br>(ink/abs)                                                     | ZRI ZRA                                                                                    |  |
|         | XRI (mm)                             | XI ile ilgili geri çekilme<br>düzlemi X (ink/abs)                                                        | XRI                                                                                        |  |
|         | ZRA (mm)                             | ZA ile ilgili geri<br>çekilme düzlemi Z<br>(ink/abs)                                                     |                                                                                            |  |
|         | ZRI (mm)                             | Arka ile ilgili geri<br>çekilme düzlemi Z<br>(sadece Geri çekilme<br>için "tümü" seçiliyse)              |                                                                                            |  |
|         | Gezer punta gövdesi                  | Sadece tezgahta bulun                                                                                    | uyorsa.                                                                                    |  |
|         | <ul><li>evet</li><li>hayır</li></ul> | Gezer punta gövdesi, si<br>kayıt penceresinde gösi<br>çekilme işlemi yapılırker<br>önünde bulundurulur.  | mülasyonda ve eş zamanlı<br>terilir. Yaklaşma ve geri<br>n, geri çekilme mantığı göz       |  |
|         | XRR (mm)                             | Eksenler hareket ederke<br>çakışma yaşanmaması<br>fazla genişletebilirsiniz (<br>için "Evet" seçiliyse). | en gezer punta gövdesi ile<br>için geri çekilme alanını daha<br>sadece Gezer punta gövdesi |  |
|         | Takım değiştirme<br>noktası          |                                                                                                    |                                                                                            |  |
|         | <ul> <li>İş parçası</li> </ul>       | • İş parçası koordinat                                                                                   | sistemi (WCS)                                                                              |  |
|         | <ul> <li>Tezgah</li> </ul>           | Tezgah koordinat sis                                                                                     | temi (MCS)                                                                                 |  |
|         | XT (mm)                              | Takım değiştirme nok-<br>tası X                                                                          | ZT                                                                                         |  |
|         | ZT (mm)                              | Takım değiştirme nok-<br>tası Z                                                                          |                                                                                            |  |
| M601    | \$                                   | Sayfa 24                                                                                                 | 828D/840Dsl SINUMERIK Operate                                                              |  |

| Çeşitli                                                                                                    |                                                                                                    |                                                                                                    | Bölüm 5 |
|----------------------------------------------------------------------------------------------------|----------------------------------------------------------------------------------------------------|----------------------------------------------------------------------------------------------------|---------|
| Parametre                                                                                                    | Anlamı                                                                                                    | Yardım resmi/Animasyon<br>(devamı)                                                                                       | Notlar  |
| Güvenli çalışma<br>noktası:                                                                                                    |                                                                                                    |                                                                                                    |         |
| SC (mm)                                                                                                    | Güvenli çalışma<br>noktası, referans<br>noktasına bağlıdır.<br>Yön, otomatik olarak<br>çevrim tarafından<br>tayin edilir.                                  | SC<br>SC                                                                                                    |         |
| Hız sınırları:                                                                                                    |                                                                                                    |                                                                                                    |         |
| S1 (rpm)                                                                                                    | Ana milin maksimum h                                                                                                    | IIZI                                                                                                    |         |
| İşleme duyusu:<br>İşleme duyusu (düz y<br>parçasına göre harek<br>duyusu" parametresir<br>(yol frezeleme dışında<br>İşleme duyusunun ter<br>• Düz yönlü kesme | rönlü kesme, zıt yönlü ke<br>tet etme yönü olarak tar<br>ni frezeleme milinin dönu<br>a).<br>mel ayarları, tezgah ver<br>Frezeleme yönü saat<br>yönündedir | esme), kesici dişin iş<br>nımlanır. ShopTurn, "İşleme<br>me yönüne göre değerlendirir<br>ilerinden ayarlanır.<br>Akademi |         |
| <ul> <li>Zıt yönlü freze-<br/>leme</li> </ul>                                                                                                    | Frezeleme yönü<br>saatin tersi<br>yönündedir                                                                                                    |                                                                                                    |         |

| Bölüm 5 | Çeşitli                                                                                                    |
|---------|----------------------------------------------------------------------------------------------------|
| Notlar  | 5.3.3 Ham parça üzerindeki "Grafik görünümü"nün değiştirilmesi                                                                                                    |
|         | Ham parça üzerindeki grafik görünümü, "Düzenleme", "Delme",<br>"Tornalama", "Kontur tornalama" "Frezeleme", "Çeşitli" ve "Düz Daire"<br>işlevlerindeki "Program" işletim alanından değiştirilebilir.                                                                                                    |
|         | İlgili animasyonu içeren yardım resimleri sadece VSK 2 "Graphic view"<br>tuşunun seçimi kaldırıldığında gösterilir.                                                                                                    |
|         | Ham parça üzerindeki görünüm aşağıdaki gibi değiştirilebilir:                                                                                                    |
|         | <ol> <li>"JOG", "MDA", veya "AUTO" işletim modundaki "Program" işletim<br/>alanında HSK 1.6 "Various" tuşuna basın.</li> </ol>                                                                                                    |
|         | <ol> <li>Parametre penceresindeki görünümü aşağıdaki iki seçenek aras-<br/>ında değiştirmek için VSK 2 "Graphic view" tuşunu etkinleştirin<br/>veya devre dışı bırakın.</li> </ol>                                                                                                    |
|         | 3-D görünüm veya animasyonlu yardım resmi veya                                                                                                    |
|         | ZRI ZRA<br>                                                                                                    |
|         | Programlama grafiği (ana hat grafiği).                                                                                                    |
|         | NOC       11/20/12         HC/UKS/TEST/ST_PROG_E       Program header       Uork offset       654         HC/UKS/TEST/ST_PROG_E       Vork offset       654         Uork offset       G54       describe       No         Blank       Cylinder       Graphic       Graphic         200       200       200       200       200       200         100       Blank       Cylinder       No       Graphic         200       200       200       Blank       Cylinder       Graphic         200       200       200       200       200       200       200       200         100       200       200       200       10.000       abs       200       action         200       200       200       200       200       10.000       action       200       action         200       200       200       200       200       action       200       action         200       200       200       200       200       action       200       action         200       200       200       200       200       200       action       action       action |

| Çeşitli             |                                                                                                    | Bölüm 5 |
|---------------------|----------------------------------------------------------------------------------------------------|---------|
| 5.3.4 Program ayarl | arının değiştirilmesi                                                                                                    | Notlar  |
| 1.                  | "JOG", "MDA", veya "AUTO" işletim modundaki<br>"Program" işletim alanında HSK 1.6 "Various" tuşuna<br>basın.                                                                                        |         |
| 2.                  | VSK 1 "Settings" tuşuna basın.<br>"Ayarlar" penceresi açılır.                                                                                                    |         |
| 3.                  | İstediğiniz takdirde, VSK 2 "Graphic view" tuşuna<br>basarak parametre penceresindeki grafik<br>görünümünü değiştirebilirsiniz                                                                      |         |
| 4.                  | Geri çekilme, takım değiştirme noktası, güvenli<br>çalışma mesafesi, hız sınırları veya işleme duyusu<br>için gereken parametreleri girin                                                           |         |
| 5.                  | VSK 8 "Accept" tuşuna basarak girişlerinizi<br>onaylayın veya VSK 7 "Cancel" tuşuna basarak<br>işlemi iptal edin<br>Yeni program bloğu "Ayarlar" çalışma planına eklenir<br>(bkz. aşağıdaki resim). |         |
| 🙃 N100 Settings     | Retract TCP SC32 S1=1000 →                                                                                                    |         |
|                     |                                                                                                    |         |

| Bölüm 5 | Çeşitli                                                                                                    |
|---------|----------------------------------------------------------------------------------------------------|
| Notlar  | 5.5 Transformasyonlar                                                                                                    |
|         | Programlamayı kolaylaştırmak için koordinat sisteminin biçimini<br>değiştirebilirsiniz.<br>Örneğin bu işlevi, koordinat sistemini döndürmek için kullanabilirsiniz.<br>Koordinat transformasyonları sadece geçerli programda yapılabilir.<br>Ofset, döndürme, ölçeklendirme ve aynalamayı tanımlayabilirsiniz.<br>Yeni veya ek koordinat sistemi arasında seçim yapabilirsiniz.<br>Yeni bir koordinat transformasyonu olması durumunda, daha önceden<br>tanımlanan tüm koordinat transformasyonlarının seçimi kaldırılır. Ek bir<br>koordinat transformasyonu, seçilmiş olan koordinat transformasyonları ile<br>birlikte hareket eder. |
|         | Desteklenenler :                                                                                                    |
|         | Ofset                                                                                                    |
|         | Her eksen için, sıfır noktasının ofsetini ayarlayabilirsiniz .                                                                                                    |
|         | Döndürme                                                                                                    |
|         | X ve Y eksenleri belirli bir açıda döndürebilirsiniz.                                                                                                    |
|         | Pozitif açı, saatin tersi yönünde döndürmedir .                                                                                                    |
|         | Not :<br>Fiziki Y ekseni bulunmayan torna tezgahlarında, eksenin döndürülmesi<br>durumunda koordinat sistemi ile ilgili sorunlar yaşanabilir.                                                                                                    |
|         | <ul> <li>Ölçeklendirme<br/>Takım ekseninin yanı sıra etkin işleme düzleminin de ölçek<br/>faktörünü belirleyebilirsiniz. Programlanmış koordinatlar bu faktör ile<br/>çarpılır. Ölçeklendirme faktörünün daima iş parçasının sıfır noktasını<br/>belirttiği unutulmamalıdır. Örneğin, bir cebin ölçeklendirilmesi<br/>gerekiyorsa ve merkez noktası sıfır noktası ile uyuşmuyorsa,<br/>ölçeklendirme sırasında cep merkezi kaydırılır.</li> </ul>                                                                                                    |
|         | Aynalama                                                                                                    |
|         | Üstelik, tüm eksenleri de aynalayabilirsiniz.                                                                                                    |
|         | Her durumda aynalanacak ekseni girin .                                                                                                    |
|         | <ul> <li>C ekseninin döndürülmesi<br/>Sıralı işleme işlemlerinin ön yüzeyde veya çevre yüzeyinde belirli bir<br/>konumda çalışmasını sağlamak için, C eksenini belirli bir açıda<br/>döndürebilirsiniz. Döndürme yönü tezgah verilerinden ayarlanır.</li> </ul>                                                                                                    |
|         |                                                                                                    |
|         |                                                                                                    |
|         |                                                                                                    |

| Çeşitli                                                                                                    |                                                                                                    | Bölüm 5 |
|----------------------------------------------------------------------------------------------------|----------------------------------------------------------------------------------------------------|---------|
| 5.5.1 "Transformas                                                                                                    | yonlar" işlevinin seçilmesi                                                                                                    | Notlar  |
| Transfor-<br>mations                                                                                                    | VSK 5 "Transformations" tuşuna bastığınızda,<br>aşağıda gösterildiği gibi transformasyon işlevlerini<br>içeren yeni bir dikey tuş çubuğu ekranın sol tarafında<br>açılır.                                                                                                    |         |
| Jög         NC/WKS/TEST/ST_PROG_E         P       N10         Program header         N20       Stock removal         N30       Contour         N40       Stock removal         N50       Residual cutting         N60       Stock removal         N70       Contour         N80       Stock removal         N90       Groove         N90       Groove | 335 PM         Uork offset G54         ✓       T=ROUGHING_80 F0.25/rev V=250m Face<br>CONTOUR_SPIGOT_EXT         ✓       T=ROUGHING_80 F0.25/rev V=250m         ✓       T=ROUGHING_80 F0.25/rev V=250m         ✓       T=ROUGHING_55 F0.25/rev V=200m         ✓       T=FINISHING_35 F0.15/rev V=200m         ✓       T=FINISHING_35 F0.15/rev V=300m Face X0=48<br>CONTOUR_SPIGOT_EXT         ✓       T=FINISHING_35 F0.15/rev V=350m         ▽+▽▽       T=PLUNGE CUTTER_3 F0.2/rev V=180m X0=60         Scaling       Scaling |         |
| N100       Ihread long.         N110       Rectang.pocket         N120       Rectang.pocket         N130       Centering         N140       Drilling         N150       Tapping         N160       001: Posit. circle         N170       002: Positions         END       End of program                                                              | ↓ + ↓ ↓ ↓ ↓       I = I HREAD_1.5 P2mm/rev S=2800frev Utriside         ↓ I = CUTTER_6_FA F50/min S=2000rev X0=0         ↓ ↓ ↓ T = CUTTER_6_FA F50/min S=2000rev X0=0         ↓ ↓ T = CUTTER_6_FA F50/min S=2000rev X0=0         ↓ ↓ T = CENTER_FA F0.2/rev S=2000rev Z0=0         ↓ ↓ T = DRILL_5_FA F0.2/rev S=2000rev Z1=10inc         ↓ ↓ T = TAP_FA M6 S=2000rev Z1=7inc         ↓ ↓ Z0=0 R=16 N=4         ↓ ↓ Z0=-5 X0=0 Y0=0                                                                                              |         |
| Edit       Torilling         5.5.2       Dikey tuş çubu         Görüntü alanı                                                                                                    | Turn-       Cont.       Milling       Vari-       Simu-       Ex-         uğu       T E Z M A K S A N         Açıklama       Akademi                                                                                                    |         |
| Work<br>offset                                                                                                    | VSK 1 "Work offset" tuşuna bastığınızda, çalışma ofsetinin parametre penceresi açılır.                                                                                                    |         |
| Off-<br>set                                                                                                    | VSK 2 "Offset" tuşuna bastığınızda, ofset için<br>parametre penceresi açılır.                                                                                                    |         |
| Rotation                                                                                                    | VSK 3 "Rotation" tuşuna bastığınızda, dönme için<br>parametre penceresi açılır.                                                                                                    |         |
| Scaling                                                                                                    | VSK 4 "Scaling" tuşuna bastığınızda, ölçeklendirme için parametre penceresi açılır.                                                                                                    |         |
| Mirroring                                                                                                    | VSK 5 "Mirroring" tuşuna bastığınızda, aynalama için<br>parametre penceresi açılır.                                                                                                    |         |
| Rotation<br>C axis                                                                                                    | VSK 6 "Rotation C axis" tuşuna bastığınızda, C ekseninin döndürülmesini sağlayan parametre penceresi açılır.                                                                                                    |         |
| K<br>Back                                                                                                    | VSK 8 "Back" tuşuna bastığınızda, "Çeşitli" işlevinin<br>ana ekranına dönersiniz.                                                                                                    |         |
|                                                                                                    |                                                                                                    |         |

| Bölüm 5 | Çeşitli                                                                                                    |
|---------|----------------------------------------------------------------------------------------------------|
| Notlar  | <ul> <li>5.5.3 Çalışma ofsetlerini</li> <li>Çalışma ofsetlerini (G54, vb.) tüm programlardan çağırabilirsiniz.<br/>Bu ofsetleri, örneğin iş parçalarını aynı programı kullanarak çeşitli ham<br/>parça boyutları ile işlemek istediğinizde kullanabilirsiniz .<br/>Bu durumda, ofset iş parçasının sıfır noktasını yeni ham parçaya aktarır.</li> <li>5.5.3.1 "Çalışma ofseti" işlevinin seçilmesi</li> <li>VSK 1 "Work offset" tuşuna bastığınızda, çalışma<br/>ofseti penceresi açılır.</li> </ul> |
|         | <complex-block><complex-block></complex-block></complex-block>                                                                                                    |
|         | ParametreAnlamıÇalışma ofsetiTemel referanslar• G54-• G55-• G56-• G57                                                                                                    |

| Çeşitli                                                                                 |                                                                                                    | Bölüm 5 |  |  |
|-----------------------------------------------------------------------------------------|----------------------------------------------------------------------------------------------------|---------|--|--|
| 5.5.3.3 Çalışma ofse                                                                    | etinin ayarlanması                                                                                                    | Notlar  |  |  |
| 1.                                                                                      | "Program" işletim alanında, HSK 1.6 "Various" ve<br>VSK 5 "Transformations" tuşlarına basın.                                                                             |         |  |  |
| 2.                                                                                      | VSK 1 "Work offset" tuşuna basın.                                                                                                    |         |  |  |
| 3.                                                                                      | Tercihen, ham parçadaki grafik görünümünü VSK 2<br>"Graphic view" tuşuna basarak değiştirebilirsiniz.                                                                    |         |  |  |
| 4.                                                                                      | Çalışma ofsetini seçin (Temel referans, G54, G55,<br>G56 veya G57).<br>Seçiminizi onaylamak için VSK 8 "Accept" tuşuna,<br>iptal etmek için VSK 7 "Cancel" tuşuna basın. |         |  |  |
|                                                                                         | Yeni bir "Çalışma ofseti" program bloğu, editör<br>penceresindeki programa eklenir ( <i>bkz. aşağıdaki</i><br><i>resim</i> ).                                            |         |  |  |
| 🖻 N80 Work offset                                                                       | G500 <b>→</b>                                                                                                    |         |  |  |
| 5.5.4 Ofset<br>Ofsetler sadece o and<br>Ayrıca, yeni ve ek ofs<br>Tüm ofsetler, seçimle | 5.5.4 Ofset<br>Ofsetler sadece o anda bulunulan programlar için geçerlidir.<br>Ayrıca, yeni ve ek ofset arasında seçim yapabilirsiniz.                                   |         |  |  |
| Ek bir ofset, geçerli s<br>Her eksen için bir ofs                                       | eçili ofsete ek olarak çalışır. E Z M A K S A K<br>et programlanabilir<br>Akademi                                                                                        |         |  |  |
| 5.5.4.1 Olset işlevli                                                                   | in seçimesi                                                                                                    |         |  |  |
| Off-<br>set                                                                             | VSK 2 "Offset" tuşuna bastığınızda, ofsetin<br>ayarlanmasını sağlayan ekran açılır.                                                                                      |         |  |  |
|                                                                                         | 87/18/11<br>3:37 PM                                                                                                    |         |  |  |
| NU/UKS/TEST/ST_PROG_E                                                                   | Additive   Z   X   Y                                                                                                    |         |  |  |
|                                                                                         | Inerate Savfa 31                                                                                                    | Meo     |  |  |
| 020D/040DSI SINUWERIA U                                                                 | odyla 31                                                                                                    | INOU    |  |  |

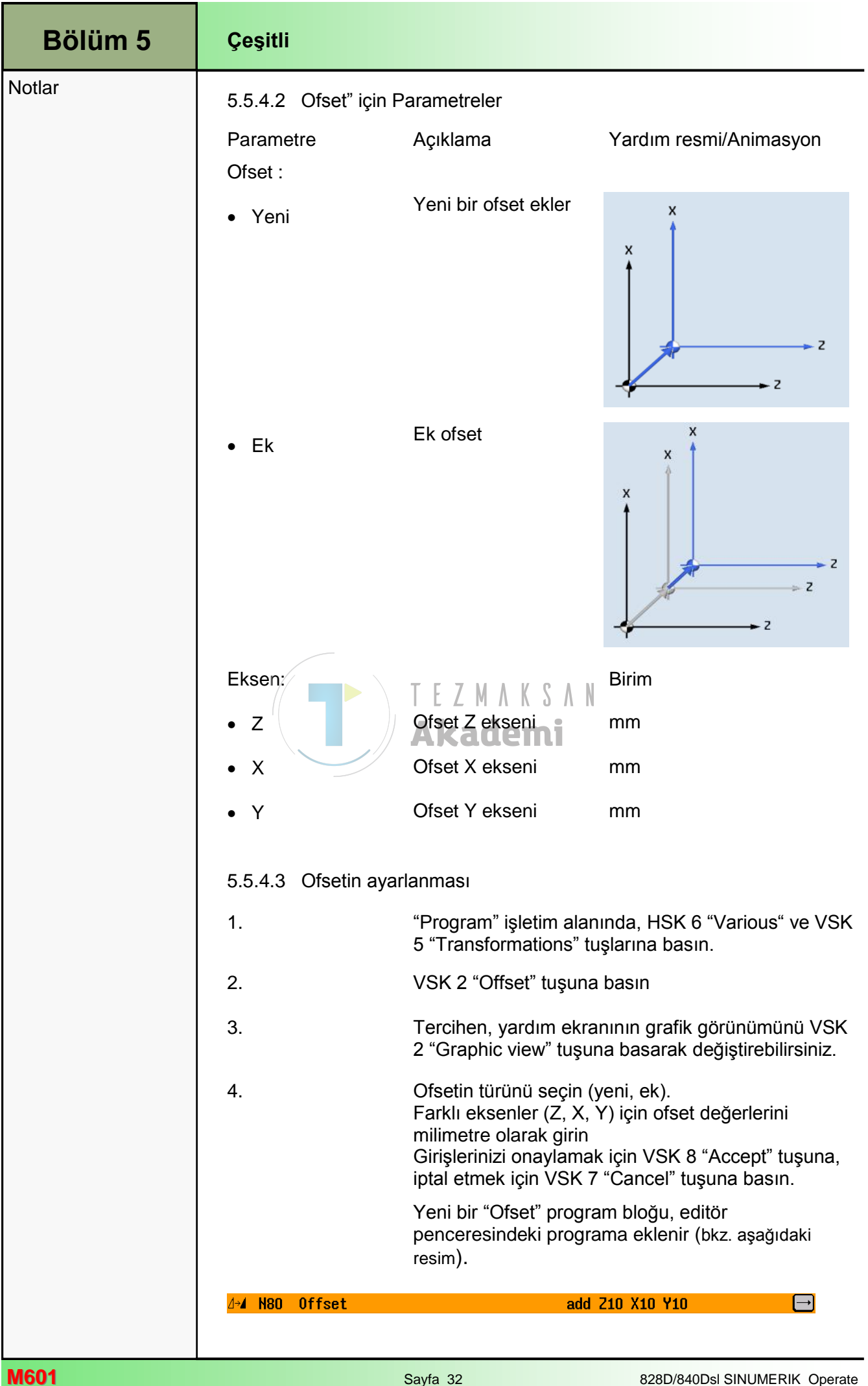

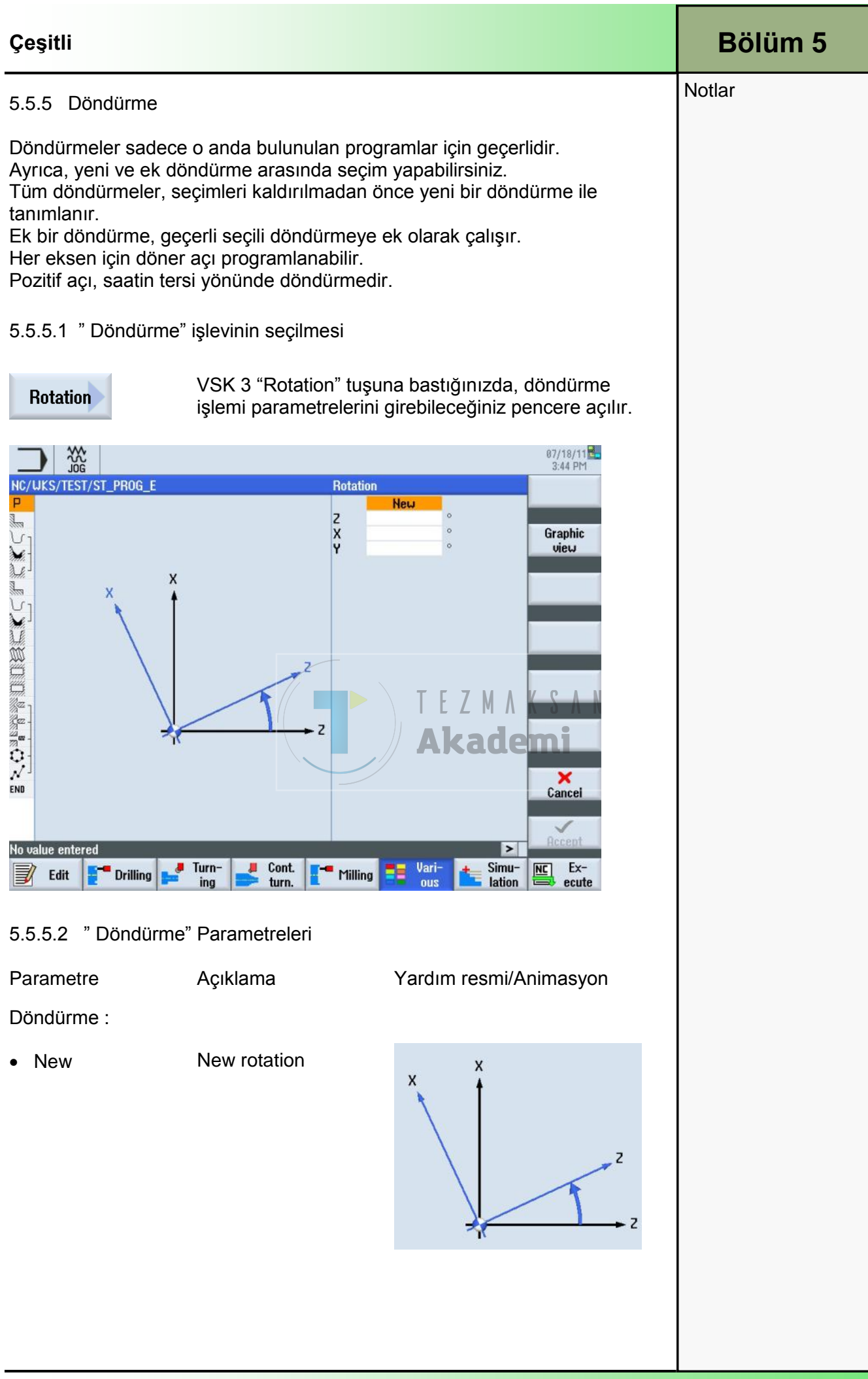

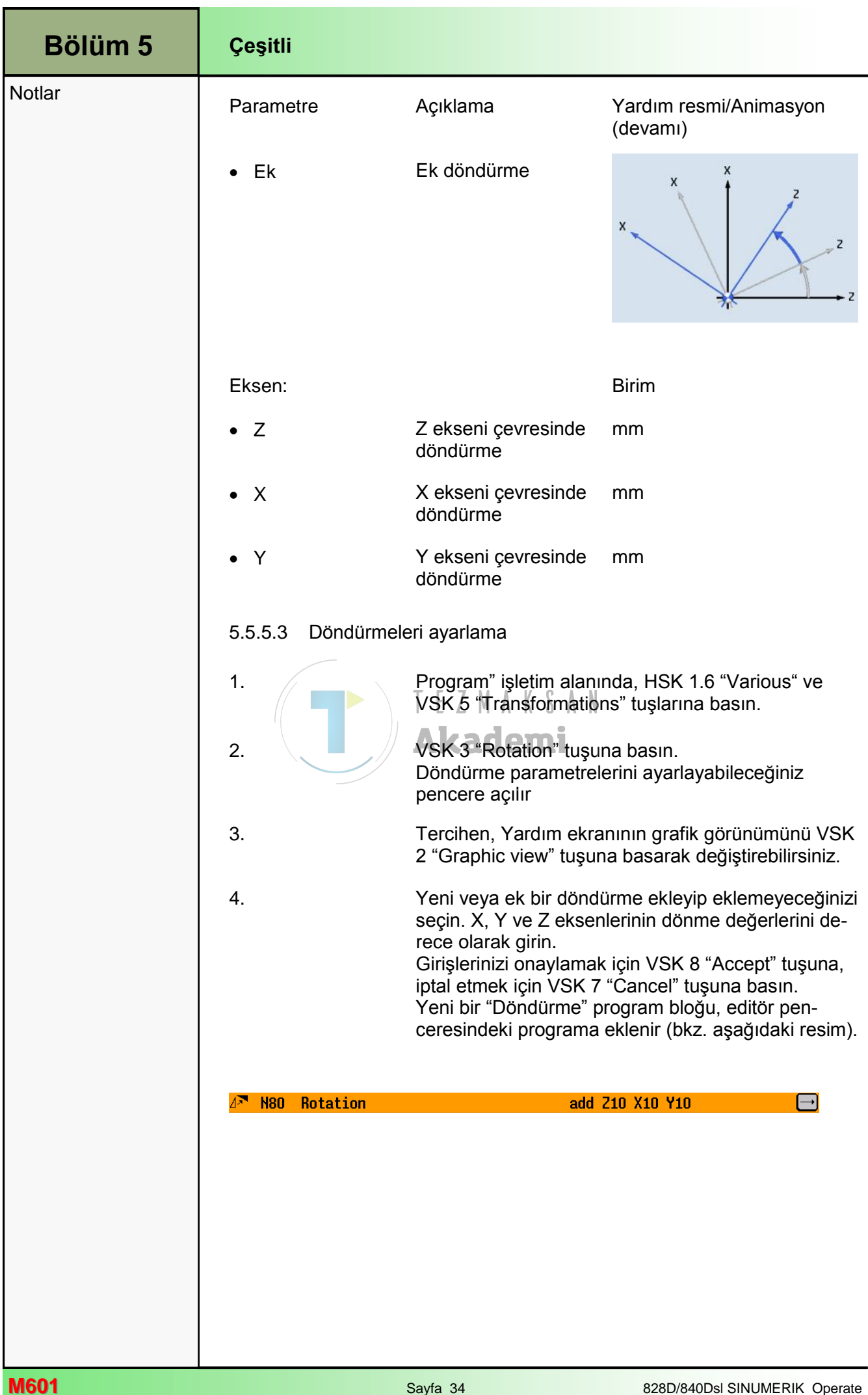

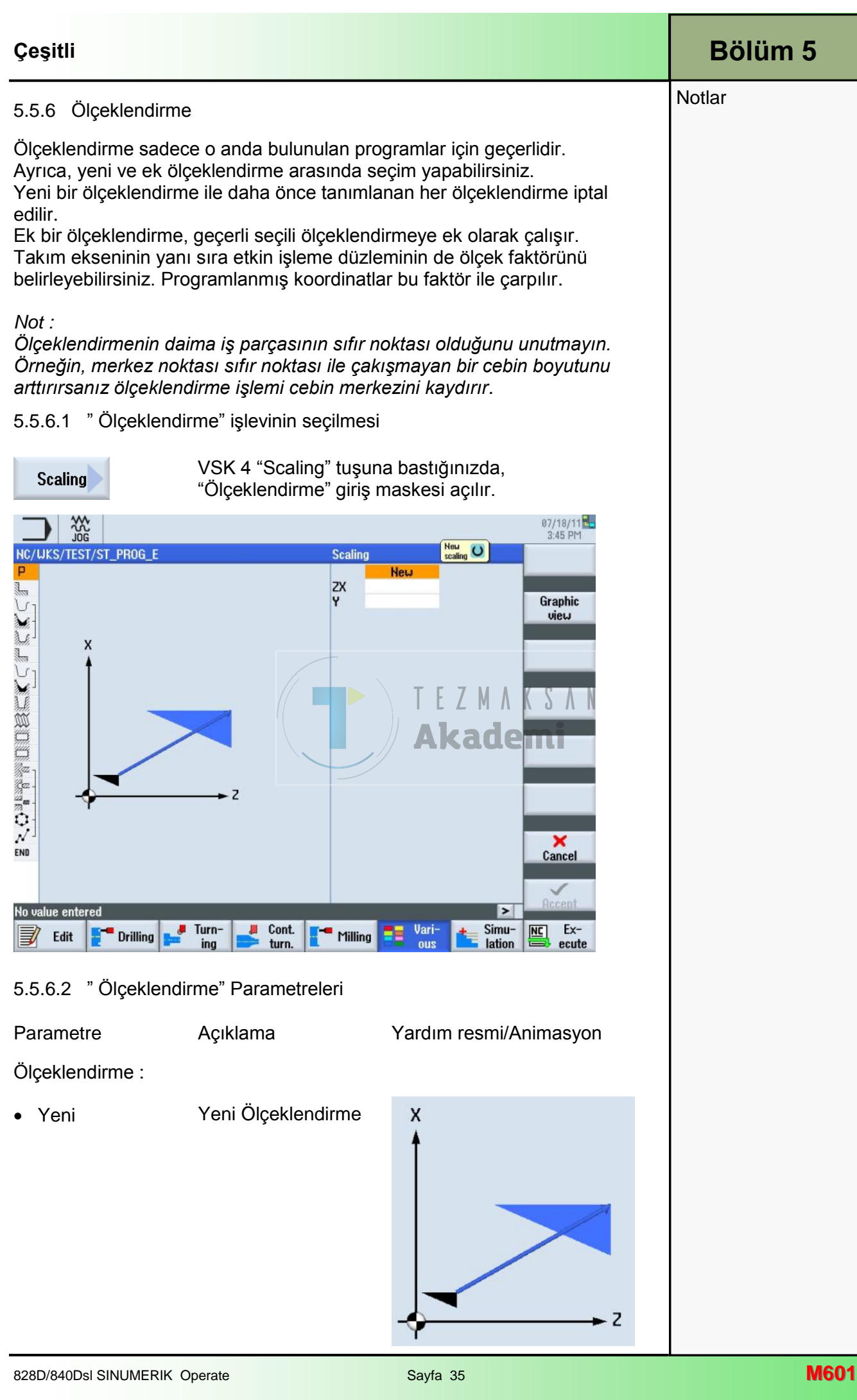

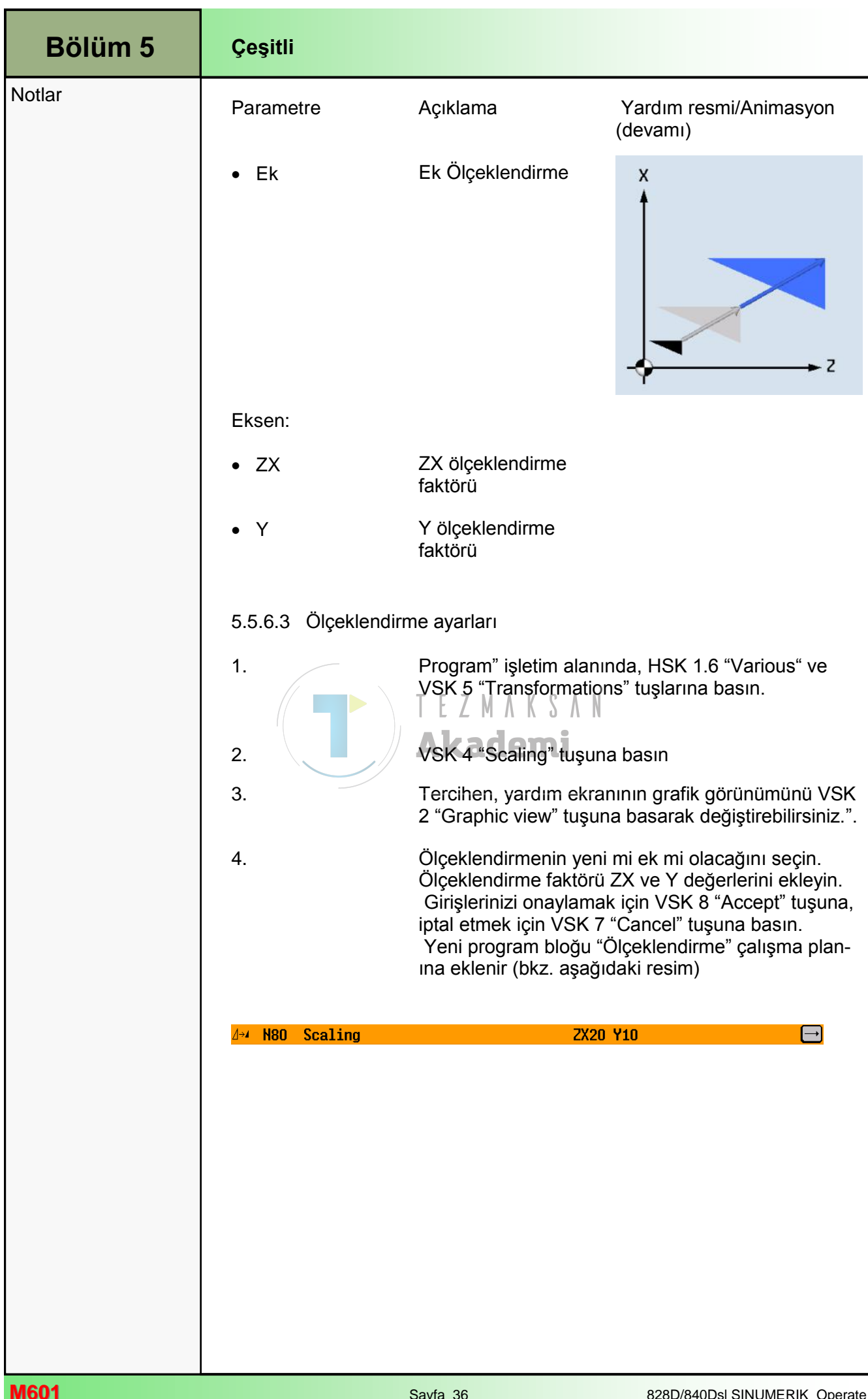

| Çeşitli                                                                                                    | Bölüm 5 |
|----------------------------------------------------------------------------------------------------|---------|
| 5.5.7 Aynalama                                                                                                    | Notlar  |
| Aynalama sadece o anda bulunulan programlar için geçerlidir.<br>Ayrıca, yeni ve ek aynalama arasında seçim yapabilirsiniz.<br>Yeni bir aynalama ile daha önce tanımlanmış tüm ayna görüntüleri iptal<br>edilir.<br>Ek bir aynalama, geçerli seçili aynalamaya ek olarak çalışır.<br>Üstelik, tüm eksenlerin aynalanması da mümkündür.<br>Her durumda aynalanacak ekseni etkinleştirin.                                                                                                    |         |
| Not :<br>Aynalama ile kesme takımının (diz yönlü kesme, zıt yönlü kesme) hareket<br>yönü de aynalanır.                                                                                                    |         |
| 5.5.7.1 " Aynalama" işlevinin seçilmesi                                                                                                    |         |
| Mirroring VSK 5 "Mirroring" tuşuna bastığınızda, eksenleri aynalamak üzere aşağıdaki giriş maskesi açılır.                                                                                                    |         |
| WC/LIKS/TEST/ST_PROG_E       Mirroring         V       off         Z       off         V       off         Graphic       V         V       off         Graphic       V         V       off         Graphic       V         V       off         Graphic       V         V       off         Graphic       V         V       off         Graphic       V         V       off         Accept       Cancel         Edit       Drilling       Turn-         Milling       Varit       Sinu-         Edit       Drilling       Turn-         Milling       Varit       Sinu-         Except       Sinu-       Except |         |
| Deremetre Aciklama Vardum reemi/Animeoven                                                                                                    |         |
| rarametre Açıkıama rardım resmi/Animasyon                                                                                                    |         |
| <ul> <li>Yeni</li> <li>Yeni Aynalama</li> <li>Yeni Aynalama</li> </ul>                                                                                                    |         |

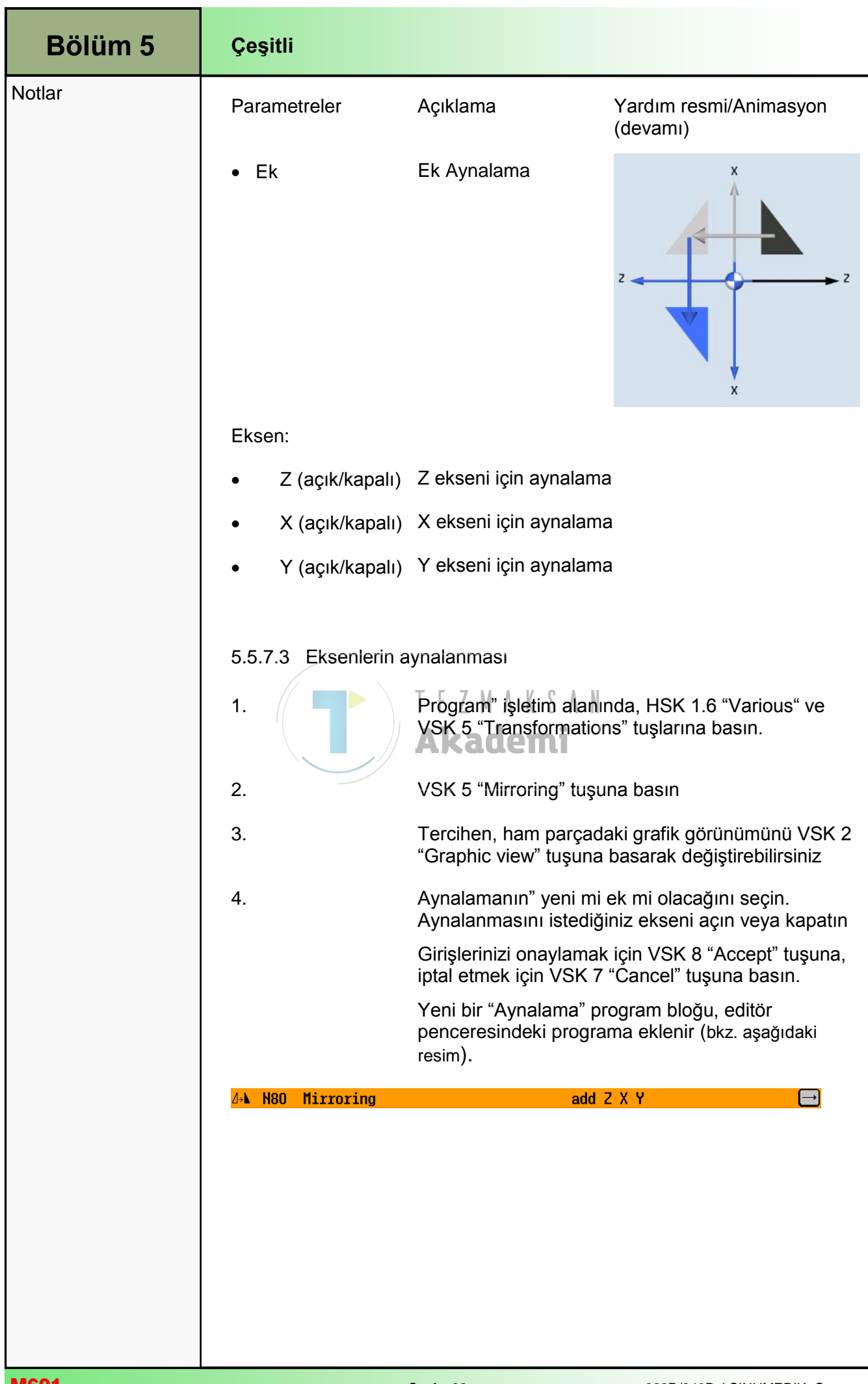

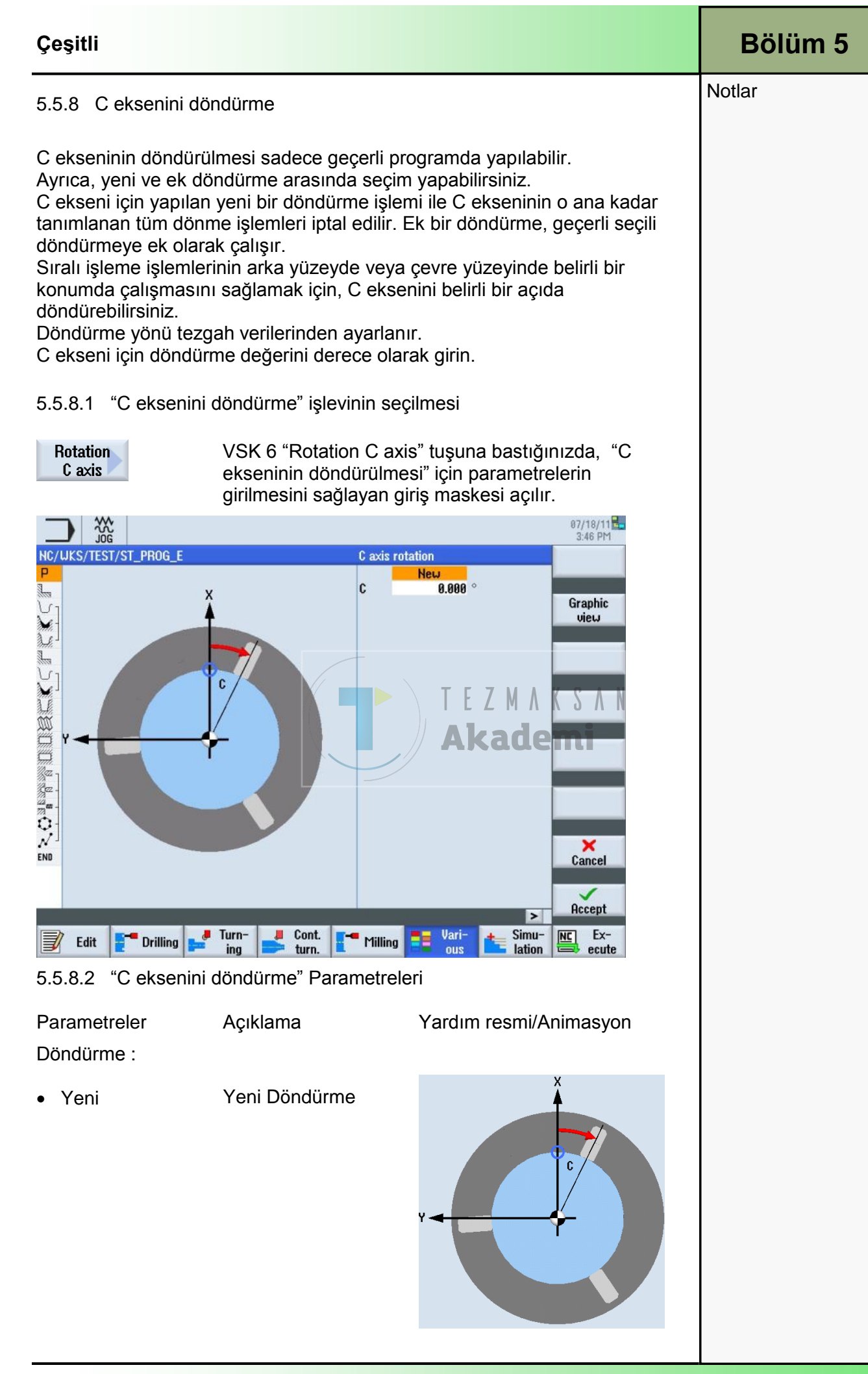

| Bölüm 5 | Çeşitli              |                                                                                                    |                                                                                                    |
|---------|----------------------|----------------------------------------------------------------------------------------------------|----------------------------------------------------------------------------------------------------|
| Notlar  | Parametreler         | Açıklama                                                                                                    | Yardım resmi/Animasyon<br>(devamı)                                                                                                    |
|         | • Ek                 | Ek döndürme                                                                                                    | Y C C                                                                                                    |
|         | Döndürme C:          |                                                                                                    |                                                                                                    |
|         | • C                  | C ekseninin döndürm                                                                                                    | e değeri derece olarak                                                                                                    |
|         | 5.5.8.3 C eksenini o | döndürme ayarları                                                                                                    |                                                                                                    |
|         | 1.                   | Program" işletim alanı<br>VSK 5 "Transformatio                                                                                                    | nda, HSK 1.6 "Various" ve<br>ns" tuşlarına basın.                                                                                                   |
|         | 2.                   | VSK 6 "Rotation C axi<br>Parametreleri girmek<br>maskesi açılır<br>Tercihen, yardım ekra                                                                  | s" tuşuna basın.<br>üzere "Rotation C axis" giriş<br>nının grafik görünümünü VSK                                                                    |
|         |                      | 2 "Graphic view" tuşu                                                                                                    | na basarak değiştirebilirsiniz.                                                                                                    |
|         | 4.                   | C eksenî döndûrme iş<br>olacağına karar verin                                                                                                    | leminin yeni mi ek mi                                                                                                    |
|         | 5.                   | C eksenini döndürme<br>değer girin.<br>VSK 8 "Accept" tuşun<br>layın veya VSK 7 "Car<br>iptal edin.<br>Yeni sıralı program ble<br>planına eklenir (bkz. a | işlemi için derece olarak bir<br>a basarak girişlerinizi onay-<br>ncel" tuşuna basarak işlemi<br>oğu "Rotation C axis" çalışma<br>ışağıdaki resim). |
|         | 🌀 N90 C axis rotat:  | ion Addi                                                                                                    | tive C=15 →                                                                                                    |
|         |                      |                                                                                                    |                                                                                                    |

| Çeşitli                                                                                                    |                                                                                                    | Bölüm 5 |
|----------------------------------------------------------------------------------------------------|----------------------------------------------------------------------------------------------------|---------|
| 5.6 Alt programlar                                                                                                    |                                                                                                    | Notlar  |
| Farklı iş parçalarının programlarken ay<br>istemeniz durumunda, bu işleme adım<br>tanımlayabilirsiniz. Daha sonra bu alt p<br>çağırabilirsiniz.<br>Bu nedenle aynı işleme adımlarının sa<br>gerekir.<br>ShopTurn ana program ve alt program<br>Bu, "standart" bir sıralı programı veya<br>programda alt program olarak çağırab<br>Bu alt programda, başka bir alt progra<br>Maksimum iç içe gruplama derinliği 8<br>Alt programları, kumanda tarafından z<br>ekleyemezsiniz.<br>Sıralı bir ShopTurn programını alt prog<br>takdirde, programın daha önceden bir<br>("AUTO" işletim modunda yükleme ya<br>code alt programları için geçerli değild | ynı işleme adımlarını uygulamak<br>ılarını ayrı bir alt program içinde<br>programı her programdan<br>adece bir kez programlanması<br>n arasında ayrım yapmaz.<br>G-code programını başka bir sıralı<br>ileceğiniz anlamına gelir.<br>mı da çağırabilirsiniz.<br>alt programdır.<br>incirlenmiş bloklar arasına<br>gram olarak çağırmak istediğiniz<br>kez hesaplanmış olması gerekir<br>da simülasyon programı). Bu, G-<br>ir. |         |
| Alt programın daima NCK ana belleği<br>"XYZ" dizininde veya " ShopTurn", "Pa<br>dizinlerinde).<br>Başka bir sürücüde bulunan alt progra<br>"EXTCALL" G-code komutunu kullana                                                                                                    | nde saklanması gerekir (ayrı bir<br>arça programlar", "Alt programlar"<br>amı çağırmak istediğinizde,<br>bilirsiniz.                                                                                                    |         |
| Not :<br>Bir alt program çağrıldığında, ShopTu<br>başlığı ayarlarını değerlendirdiğini unu<br>sonlandırıldığında da etkin kalır.<br>Program başlığından tekrar ana progr<br>isterseniz, alt programı çağırdıktan so<br>yapabilirsiniz.                                                                                                    | rn'ün alt programa ait program<br>utmayın. Bu ayarlar, alt program<br>am ayarlarını etkinleştirmek<br>nra ana programda tekrar ayarları                                                                                                    |         |
| 5.6.1 "Alt program" işlevinin seçilmes                                                                                                    | și                                                                                                    |         |
| Sub-<br>program         VSK 6 "Subpro<br>program" seçeb                                                                                                    | gram" tuşuna bastığınızda, "Alt<br>ileceğiniz giriş maskesi açılır.                                                                                                    |         |
| NC/UKS/TEST/ST_PROG_E                                                                                                    | 87/18/11<br>3:47 PM<br>Subprogram                                                                                                    |         |
|                                                                                                    | Path/workpiece<br>SUBPROGRAMS<br>Program name<br>TESTMPF                                                                                                    |         |
| Edit Trilling I Turn- L Cont. T                                                                                                    | Milling Vari-<br>ous Lation Ex-<br>ecute                                                                                                    |         |

| Bölüm 5 | Çeşitli                                                                                                    |                                                                                                    |
|---------|----------------------------------------------------------------------------------------------------|----------------------------------------------------------------------------------------------------|
| Notlar  | 5.6.2 Alt program çağırma                                                                                                    |                                                                                                    |
|         | 1.                                                                                                    | Program" işletim alanında, HSK 1.6 "Various" tuşuna<br>basın                                                                                                    |
|         | 2.                                                                                                    | VSK 1.6 "Subprogram" tuşuna basın.<br>"Alt program" seçebileceğiniz giriş maskesi açılır .                                                                                                    |
|         | 3.                                                                                                    | Tercihen, yardım ekranının grafik görünümünü VSK<br>2 "Graphic view" tuşuna basarak değiştirebilirsiniz                                                                                                    |
|         | 4.                                                                                                    | Alt program dosyasının yolunu "Path/workpiece" giriş<br>alanına ve alt programın adını "Program name" giriş<br>alanına girin.<br>VSK 8 "Accept" tuşuna basarak girişlerinizi onay-<br>layın veya VSK 7 "Cancel" tuşuna basarak işlemi<br>iptal edin.<br>Yeni sıralı program bloğu "Yürüt", alt program yolu<br>ve adı ile çalışma planına eklenir (bkz. aşağıdaki re-<br>sim).                                                                                                    |
|         | 弱 N110 Execute                                                                                                    | "SUBPROGRAMS/TEST.SPF" 🕞                                                                                                    |
|         | 5.7 Program blokla<br>Iş parçasının işlenm<br>gerekiyorsa, bu adır<br>ShopTurn, program<br>Tekrarlamak istediğ<br>işaretlemeniz gereki<br>en fazla 9999 kez ça<br>başka deyişle adları<br>için kullanılabilir.<br>Program oluşturdukt<br>ancak zincir program | arını tekrarlama<br>nesinde belirli adımların bir kereden fazla yürütülmesi<br>nlar sadece bir kez programlanmalıdır.<br>bloklarını tekrarlama işlevini içerir.<br>iniz program bloklarını başlangıç ve bitiş işareti ile<br>ir. Bu sayede, bu program bloklarını bir program içinde<br>ağırabilirsiniz. Bu işaretlerin eşsiz olması gerekir, bir<br>farklı olmalıdır. NCK içinde kullanılmayan adlar bunun<br>tan sonra işaretleri ve tekrarları da ayarlayabilirsiniz,<br>n bloklarında ayar yapılamaz. |
|         | Aynı işareti önceki p<br>bloklarının başlangı                                                                                                    | program bloklarının bitiş işareti ve sonraki program<br>ç işareti olarak kullanabilirsiniz.                                                                                                    |
|         | 5.7.1 "Programı tel                                                                                                    | krarlama" işlevinin seçilmesi                                                                                                    |
|         | Repeat<br>program                                                                                                    | VSK 3 "Repeat program" tuşuna bastığınızda,<br>programı tekrarlama işlevini içeren dikey tuş çubuğu<br>açılır.                                                                                                    |
|         | 5.7.2 Dikey tuş çub                                                                                                    | buğu                                                                                                    |
|         | Görüntü alanı                                                                                                    | Açıklama                                                                                                    |
|         | mark                                                                                                    | bitiş işareti ile ilgili ayar yapabileceğiniz pencere<br>açılır.                                                                                                    |
|         | Repeat<br>program                                                                                                    | VSK 2 "Repeat program" tuşuna bastığınızda,<br>tekrarlanmasını istediğiniz program parçalarını içine<br>alan başlangıç ve bitiş işaretlerini belirleyebileceğiniz<br>bir giriş maskesi açılır.                                                                                                    |

| Çeşitli             |                                                                                                    | Bölüm 5 |
|---------------------|----------------------------------------------------------------------------------------------------|---------|
| 5.7.3 Programda pr  | ogram bloklarını tekrarlama                                                                                                    | Notlar  |
| 1.                  | Program" işletim alanında, HSK 1.6 "Various" tuşuna<br>basın                                                                                                    |         |
| 2.                  | VSK 1.8 "Extend" bastığınızda, genişletilmiş dikey<br>tuş çubuğu 2 açılır                                                                                                    |         |
| 3.                  | VSK 2.3 "Repeat program" tuşuna basın                                                                                                    |         |
| 4.                  | Turuncu seçim imlecini, tekrarlamak istediğiniz<br>program bloğundan önceki program bloğunun<br>üzerine getirin                                                                                                    |         |
| 5.                  | Başlangıç işareti eklemek üzere VSK 1 "Set Mark" tuşuna basın .                                                                                                    |         |
|                     | "İşaret ayarlama" giriş maskesine, başlangıç işareti<br>için daha önce kullanılmamış bir isim girin ( <i>bkz.</i><br><i>aşağıdaki resim</i> ).<br>Set mark<br>Mark<br>MARK1                                                                                                    |         |
|                     | VSK 8 "Accept" tuşuna bastığınızda yeni "MARK1"<br>sıralı program bloğu, çalışma planına eklenir ( <i>bkz.</i><br>aşağıdaki resim).                                                                                                    |         |
| * N30 MARK1:<br>6.  | Turuncu seçim imlecini, çalışma planındaki<br>tekrarlama sırasında son blok olacak program<br>bloğunun üzerine getirin                                                                                                    |         |
| 7.                  | Bitiş işareti eklemek üzere VSK 1 "Set Mark" tuşuna<br>basın.<br>"İşaret ayarlama" giriş maskesine, bitiş işareti için<br>daha önce kullanılmamış bir isim girin ( <i>bkz. aşağıdaki</i><br><i>resim</i> ).<br>Set mark<br>Mark<br>MARK2<br>VSK 8 "Accept" tuşuna bastığınızda yeni "MARK2"<br>sıralı program bloğu, çalışma planına eklenir ( <i>bkz.</i><br><i>aşağıdaki resim</i> ). |         |
| * <b>H90 Mark2:</b> |                                                                                                    |         |

| Bölüm 5 | Çeşitli                                                                                                    |
|---------|----------------------------------------------------------------------------------------------------|
| Notlar  | 8. Turuncu seçim imlecini, program sırasını arkasından tekrarlamak istediğiniz bloğun üzerine getirin.                                                                                                    |
|         | 9. VSK 2 "Repeat program" tuşuna basın.<br>Başlangıç işaretinin, bitiş işaretinin adlarını ve tekrar<br>sayısını "Tekrarlama" giriş maskesine girin.                                                                        |
|         | Repetition<br>Start label<br>MARK1                                                                                                    |
|         | MARK2<br>Number of repetitions<br>1                                                                                                    |
|         | VSK 8 "Accept" tuşuna basarak girişlerinizi onaylayın.                                                                                                    |
|         | Yeni sıralı program bloğu "Repetition MARK1<br>MARK2" çalışma planına eklenir ( <i>bkz. aşağıdaki</i><br><i>resim</i> ).                                                                                                    |
|         | H N100 Repetition MARK1 MARK2                                                                                                    |
|         | 10. İşaretler arasındaki (MARK1, MARK2) program<br>blokları, "Number of repetitions" alanına girilen değe<br>kadar tekrar edilir.                                                                                           |
|         | *     N30     MARK1:     L     A     A     A       \rundersymbol{T}     N40     Contour     BLANK                                                                                                    |
|         | N50     Contour     ARCCUENT OUTSIDE       N60     Stock removal     T=ROUGHINGTOOL_T80 F0.4/rev       N70     Residual cutting     T=ROUGHINGTOOL_55 F0.3/rev       N80     Stock removal     T=FINISHINGTOOL_35 F0.15/rev |
|         | * N90 MARK2:<br>I N100 Repetition MARK1 MARK2                                                                                                    |
|         |                                                                                                    |
| Simülasyon                                                                                                    | Bölüm 6 |
|----------------------------------------------------------------------------------------------------|---------|
| ShopTurn, programlanmış iş parçasının simülasyonunun gösterilmesinde kullanılan kapsamlı ve ayrıntılı simülasyon işlevleri içermektedir.                                                                                                    | Notlar  |
| Simülasyon sırasında, geçerli programın tamamı kendi biçiminde hesaplanır, sonucu ise 3D grafik biçiminde gösterilir.                                                                                                    |         |
| Simülasyonun gösterilmesinde aşağıdaki modları seçebilirsiniz:                                                                                                    |         |
| Yandan görünüm                                                                                                    |         |
| • 3D                                                                                                    |         |
| 2 pencere                                                                                                    |         |
| Simülasyon, takım ve iş parçası konturlarını doğru oranda kullanır.                                                                                                    |         |
| Takımların hareket yolları renkli gösterilir:<br>Kırmızı çizgi = takım hızlı hareket ediyor<br>Yeşil çizgi = takım işleme hızında hareket ediyor                                                                                                    |         |
| Tüm görünümlerde, grafik işleme sırasında bir saat gösterilir. Gösterilen<br>işleme süresi (saat/dakika/saniye olarak), işleme programının yürütülmesi<br>için gereken yaklaşık süreyi belirtir.<br>Eş zamanlı kayıt sırasında program kesilirse, saat durur.<br>Ayrıca, geçerli eksen koordinatları, üzerine yazma işlevi ve yürütülmekte<br>olan program blokları da görüntülenir.<br>Kesme kenarı numaralı etkin takım ve ilerleme hızı da simülasyonda<br>gösterilir<br>Simülasyon ve eş zamanlı kayıt sırasında transformasyonlar farklı şekilde<br>görüntülenir: |         |
| <ul> <li>Koordinat transformasyonları (çeviri, ölçeklendirme,) programlanmış<br/>olarak görüntülenir.</li> </ul>                                                                                                    |         |
| <ul> <li>Silindir yüzey transformasyonları, gelişmiş yüzey olarak görüntülenir.</li> </ul>                                                                                                    |         |
| <ul> <li>Dönme transformasyonları, önceki işleme işlemleri ekrandan silinir ve<br/>sadece döndürülen düzlemin işlemesi görüntülenir (döndürülmüş<br/>düzleme yapılan dik açı görünümü).</li> </ul>                                                                                                    |         |
| <ul> <li>Sıfır ofseti (G54, vb.), grafik görüntüdeki sıfır noktasını değiştirmez.<br/>Çoklu sıkma işlemi sırasında, her iş parçasının işleme işlemleri birbirinin<br/>üzerine çizilir.</li> </ul>                                                                                                    |         |
| Not :<br>ShopTurn 'de tanımlı bir iş parçasının farklı bir kısmını görüntülemek<br>istediğinizde, programda yeni bir ham parça tanımlayabilirsiniz.                                                                                                    |         |
|                                                                                                    |         |

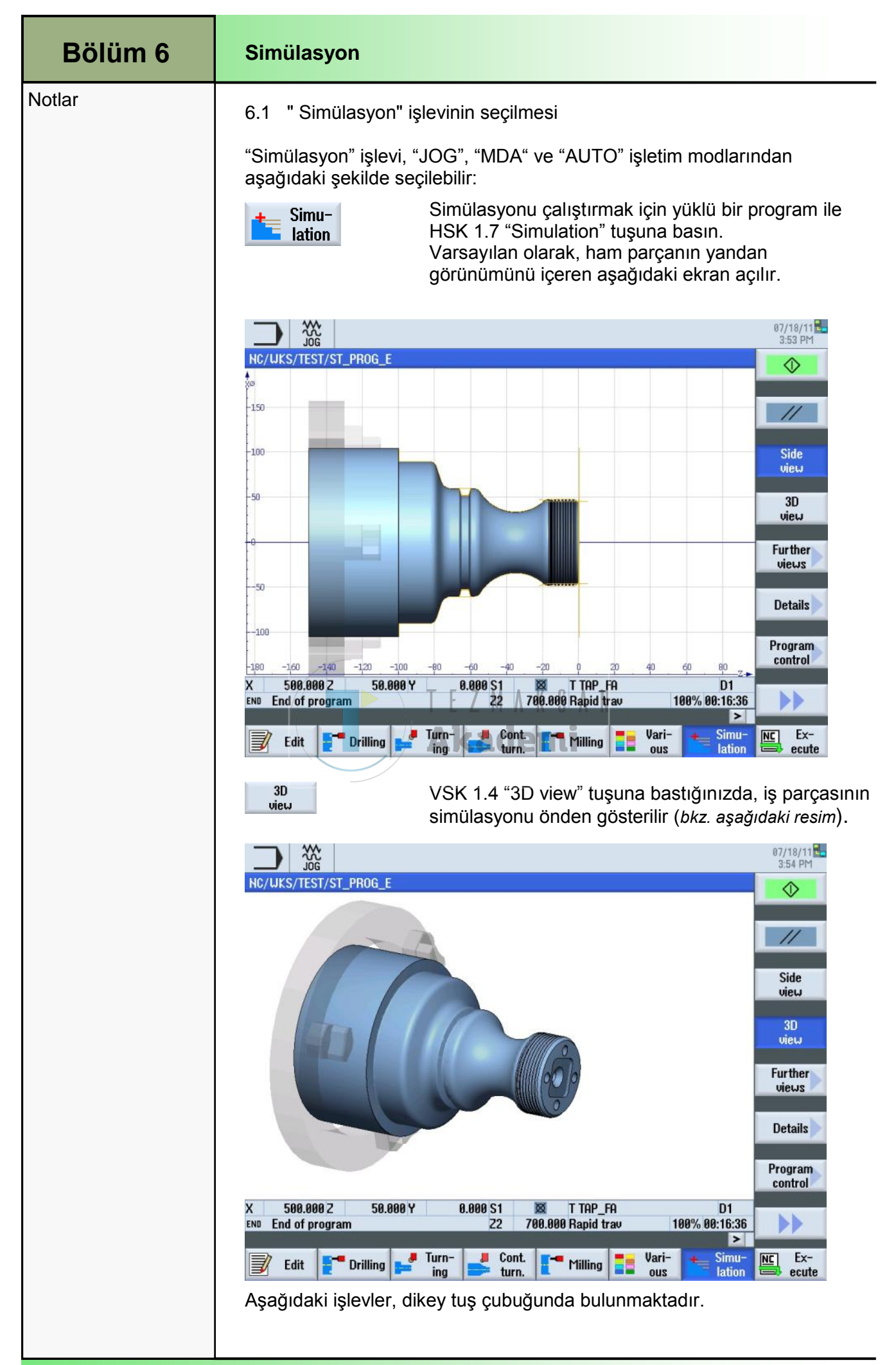

| Simülasyon           |                                                                                                    | Bölüm 6 |
|----------------------|----------------------------------------------------------------------------------------------------|---------|
| 6.2 Dikey tuş çubukl | arı 1 ve 2                                                                                                    | Notlar  |
| Görüntü alanı        | Açıklama                                                                                                    |         |
|                      | VSK 1.1 "Stop" tuşuna bastığınızda, simülasyon<br>durdurulur. Simülasyonun kaldığı yerden devam<br>etmesi için, tuş "Start" tuşu ile değiştirilir.                                                                                                    |         |
| $\diamond$           | VSK 1.1 "Start " tuşuna bastığınızda, simülasyon<br>başlar veya devam eder. Tuş, "Stop" tuşu ile<br>değiştirilir ( <i>bkz. VSK 1.1 "Stop"</i> ).                                                                                                    |         |
| SBL                  | VSK 1.1 "SBL" tuşuna bastığınızda, simülasyon blok<br>blok işlenir. "Program kumandası" işlevi altındaki<br>VSK 4 "Single block" etkinleştirilirse, bu tuş "Start"<br>tuşu ile değiştirilir.                                                                         |         |
| //                   | VSK 1.2 "Reset " tuşuna bastığınızda, simülasyon iptal edilir.                                                                                                    |         |
| Side<br>view         | Varsayılan olarak VSK 1.3 "Side view" tuşu<br>etkinleştirilir ve simülasyonu yandan gösterir.                                                                                                    |         |
| 3D<br>view           | VSK 1.4 "3D view" tuşuna bastığınızda, simülasyon<br>önden gösterilir.                                                                                                    |         |
| Further<br>views     | VSK 1.5 "Further views" tuşuna bastığınızda,<br>simülasyon işlemindeki görünümü ayarlayacak daha<br>fazla seçenek iç <mark>er</mark> en dikey tuş çubuğu açılır.                                                                                                    |         |
| Details              | VSK 1.6 "Details" tuşuna bastığınızda, simülasyon<br>sırasında gösterilecek ayrıntı seviyesini<br>ayarlayabileceğiniz dikey tuş çubuğu açılır.                                                                                                    |         |
| Program<br>control   | VSK 1.7 "Program control" tuşuna bastığınızda,<br>simülasyonun çalışmasını kontrol etmek üzere<br>kullanabileceğiniz işlevleri içeren dikey tuş çubuğu<br>açılır.                                                                                                    |         |
|                      | VSK 1.8 "Extend" tuşuna bastığınızda, aşağıdaki<br>işlevleri içeren dikey tuş çubuğu 2 görüntülenir.                                                                                                    |         |
| Show<br>tool path    | VSK 2.3 "Show tool path" tuşuna basarak, simüle edilen takım yoluna ait görüntü açılıp kapatılabilir.                                                                                                    |         |
| Delete<br>tool path  | VSK 2.4 "Delete tool path" tuşuna bastığınızda,<br>simülasyon penceresindeki canlandırılmış takım yolu<br>silinir. Bu tuşa basılarak veya yeni bir simülasyon<br>çalıştırılarak hemen yeni bir takım yolu gösterilir<br>(simülasyon "Stop" veya "Reset" modundaysa). |         |
|                      | VSK 2.8 "Back" tuşuna bastığınızda, dikey tuş<br>çubuğu 1'e dönersiniz.                                                                                                    |         |

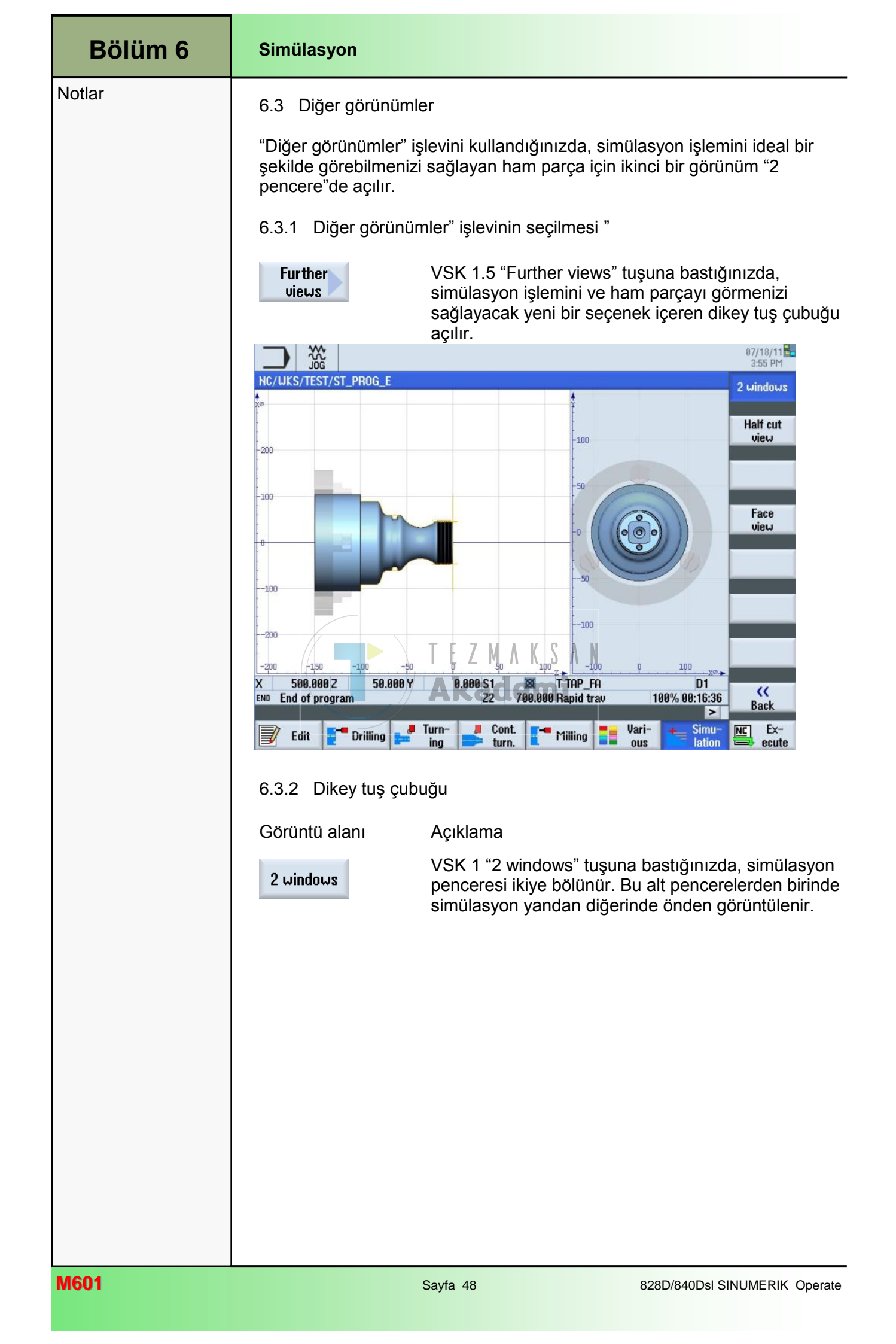

| Simülasyon                                          |                                                                                                    | Bölüm 6 |
|-----------------------------------------------------|----------------------------------------------------------------------------------------------------|---------|
| 6.4 Ayrıntılar                                      |                                                                                                    | Notlar  |
| "Ayrıntılar" işlevi ile s<br>uzaklaştırabilirsiniz. | imülasyon sırasında iş parçasını yakınlaştırıp                                                                                                    |         |
| 6.4.1 " Ayrıntılar" iş                              | levinin seçilmesi                                                                                                    |         |
| Details                                             | VSK 1.6 "Details" tuşuna bastığınızda, ayrıntı<br>seviyesini değiştirmenizi sağlayacak aşağıdaki<br>işlevler dikey tuş çubuğuna eklenir.                                                                                                    |         |
| NC/UKS/TEST/ST_PROG_E                               | 87/18/11<br>3:56 PM<br>Autozoom                                                                                                    |         |
| -100                                                | Zoom +<br>Zoom -                                                                                                    |         |
|                                                     | Zoom Rotate view                                                                                                    |         |
| 100<br>-180160140120100                             | -90 -60 -40 -20 0 20 40 60 80 2                                                                                                    |         |
| X 500.000 Z 50.000 Y<br>END End of program          | 0.000 S1 X TAP_FA<br>22 700.000 Rapid trav 100% 00:16:36 Back                                                                                                    |         |
| 📝 Edit [ 🚰 Drilling                                 | Turn-<br>ing Cont. I Milling Vari-<br>turn. Lation Ex-<br>ecute                                                                                                    |         |
| 6.4.2 Dikey tuş çubi                                | uğu                                                                                                    |         |
| Görüntü alanı                                       | Açıklama                                                                                                    |         |
| Autozoom                                            | VSK 1 "Autozoom" tuşuna bastığınızda, iş parçası<br>simülasyon penceresini en ideal şekilde doldurur.                                                                                                    |         |
| Zoom +                                              | VSK 2 "Zoom +" tuşuna basarak, simülasyon<br>penceresinde yakınlaştırma işlemi yapabilirsiniz.<br>Alternatif olarak, klavyenin rakam bölümündeki "+"<br>tuşuna basabilirsiniz.                                                                                                    |         |
| Zoom –                                              | VSK 3 "Zoom -" tuşuna basarak, simülasyon<br>penceresinde uzaklaştırma işlemi yapabilirsiniz.<br>Alternatif olarak, klavyedeki "-" tuşuna da<br>basabilirsiniz.                                                                                                    |         |
| Zoom                                                | VSK 4 "Zoom" tuşuna bastığınızda, simülasyon<br>penceresinde çerçeve boyutunda yakınlaştırma<br>yapabileceğiniz bir çerçeve açılır.<br>Çerçeve boyutunu artırmak için VSK1 "Zoom +"<br>tuşuna, küçültmek için VSK 2 "Zoom -" tuşuna basın.<br>Çerçeveyi, klavyedeki mavi imleç tuşları ile hareket<br>ettirebilirsiniz. |         |
|                                                     | Belirlediğiniz boyuta büyütmek için VSK 8 "Accept"<br>tuşuna, iptal etmek için VSK 7 "Cancel" tuşuna<br>basın.                                                                                                    |         |

| Bölüm 6 | Simülasyon                                                         |                                                                                                    |
|---------|--------------------------------------------------------------------|----------------------------------------------------------------------------------------------------|
| Notlar  | Görüntü alanı                                                      | Açıklama (devamı)                                                                                                    |
|         | K<br>Back                                                          | Operatör panelindeki VSK 8 " <b>Back</b> " tuşuna<br>bastığınızda, dikey tuş çubuğu 1'e dönersiniz.                                                                                                    |
|         | 6.5 Program kuma                                                   | ndası                                                                                                    |
|         | Üzerine yazma işler<br>ayarlanabilir. Progra<br>oluşan alarm mesaj | ni simülasyon için "Program kumandası" işlevi ile<br>am tek bloklarda yürütülebilir ve simülasyon sırasında<br>ları görüntülenebilir.                                                                            |
|         | 6.5.1 "Program kur                                                 | mandası" işlevinin seçilmesi                                                                                                    |
|         | Program<br>control                                                 | VSK 1.7 "Program control" tuşuna bastığınızda,<br>ekranın sağ tarafında aşağıdaki işlevleri içeren dikey<br>tuş çubuğu açılır.                                                                                   |
|         | 6.5.2 Dikey tuş çu                                                 | buğu                                                                                                    |
|         | Görüntü alanı                                                      | Açıklama                                                                                                    |
|         | 100%<br>override                                                   | VSK 1 "100% Override" tuşuna bastığınızda, üzerine yazma işleminin ilerleme hızı %100 olarak ayarlanır.                                                                                                    |
|         | Override<br>+                                                      | VSK 2 "Override +" tuşuna bastığınızda, üzerine<br>yazma işlemi maksimum değer %100'e ulaşılana<br>kadar tuşa her bastığınızda % 5 artar.                                                                        |
|         | Override<br>-                                                      | VSK 3 "Override -" tuşuna bastığınızda, üzerine<br>yazma işlemi minimum değer %0'a ulaşılana kadar<br>tuşa her bastığınızda % 5 azalır.<br>%0 üzerine yazma işlemi ilerleme hızı ile simülasyon<br>duraklatılır. |
|         | Single<br>block                                                    | VSK 4 "Single block" tuşuna bastığınızda,<br>simülasyon blok blok yürütülür.<br>"Simülasyon" işletim alanında VSK 1 "SBL" tuşuna<br>her bastığınızda, bir program bloğu çalıştırılır.                            |
|         | Alarm                                                              | VSK 7 "Alarm" tuşuna bastığınızda, açılan<br>"Simülasyon alarmları" penceresi simülasyonun<br>çalışması sırasında meydana gelmiş alarm<br>mesajlarını içerir.<br>Bu, hata tespit etmek amacıyla kullanılabilir.  |
|         | K<br>Back                                                          | VSK 8 "Back" tuşuna bastığınızda, dikey tuş çubuğu<br>1'e dönersiniz.                                                                                                    |
|         |                                                                    |                                                                                                    |

| Simülasyon                                                                                                    |                                                                                                    | Bölüm 6 |
|----------------------------------------------------------------------------------------------------|----------------------------------------------------------------------------------------------------|---------|
| 6.6 Alarm                                                                                                    |                                                                                                    | Notlar  |
| "Alarm" işlevi, simülas<br>mesajlarını içeren bir                                                                                    | syonun çalışması sırasında oluşan geçerli tüm alarm<br>liste gösterir.                                                                                                    |         |
| 6.6.1 "Alarm" işlevir                                                                                                    | nin seçilmesi                                                                                                    |         |
| Alarm                                                                                                    | VSK 7 "Alarm" tuşuna bastığınızda, "Simülasyon alarmları" penceresi açılır.                                                                                                    |         |
| PEF POINT         Simulation alarms         Date       Delete       Num         06/23/09       613         4:54:59.829 PP1       613 | her Text<br>Channel 1: Block N20: No tool available for specified<br>Simulation<br>Power On<br>Power On |         |
| Görüntü alanı                                                                                                    | Açıklama                                                                                                    |         |
| Acknowl.<br>alarm                                                                                                    | VSK 1 "Acknowl.Alarm" tuşuna basarak, "Sıfırlama"<br>veya "İptal etme" sembolleri ile işaretlenmiş tüm<br>alarm mesajlarını silebilirsiniz. Hata mesajı<br>bulunmadığı sürece bu tuş pasiftir.                                                                                                    |         |
| Simulation<br>Power On                                                                                                    | VSK 2 "Simulation Power On" tuşuna basarak, etkin simülasyonu yeniden sıcak başlatabilirsiniz.                                                                                                    |         |
|                                                                                                    | NOTICE! Power On Reset<br>Do you want to trigger a Power On RESET (warm<br>restart) for the simulation?                                                                                                    |         |
|                                                                                                    | İşlemi onaylamak için VSK 8 "OK" tuşunu, iptal<br>etmek için VSK 7 "Cancel" tuşunu kullanın. Sıcak<br>başlatma ile simülasyon sonlandırılarak yenisi açılır.                                                                                                    |         |
| KK<br>Back                                                                                                    | VSK 8 "Back" tuşuna bastığınızda, "Program<br>kumandası" işletim alanına dönersiniz.                                                                                                    |         |

| Bölüm 7 | NC Yürütme                                                                                                    |
|---------|----------------------------------------------------------------------------------------------------|
| Notlar  | 7.1 "NC Yürütme" işlevinin seçilmesi<br>"NC Yürütme" işlevi ile etkin programı editörden "AUTO" işletim modundak                                                                                                    |
|         | "Machine" işlemim alanına yükleyebilirsiniz                                                                                                    |
|         | HSK 1.8 "NC Execute" tuşuna bastığınızda,<br>kumanda "AUTO" işletim modu altında bulunan<br>"Machine" işletim alanına geçer.                                                                                                    |
|         | Editörde değiştirilen program artık işlemeye hazırdır ( <i>bkz. aşağıdaki resim</i> ).                                                                                                    |
|         | Çalışma esnasında bu tuş devre dışı kalır.                                                                                                    |
|         | 'M'     →     11/28/12       NC/UKS/TEST/ST_PROG_E     SIEMENS     G       functions     G                                                                                                    |
|         | Workpiece         Position [mm]         T,F,S         Auxiliary                ×             X                                                                                                    |
|         | Z         311.000         Basic           SP1         0.000°         F         0.000         mm/min         100%           SP3         0.000°         G1         0         Time /                                                                                                    |
|         | HPG54 Counter<br>Master 0 100%<br>NC/UKS/TEST/ST_PR0G_E Program<br>levels                                                                                                    |
|         | P     N10     Program header     Uork offset G54     △       N20     Stock removal     ▼     T=ROUGHING_80A F0.25/rev V=250m Face     △       N30     Contour     CONTOUR_SPIGOT_EXT     ■       V     N30     Contour     CONTOUR_SPIGOT_EXT                                                      |
|         | N50       Residual cutting       V       T=ROUGHING_55A F0.25/rev V=200m         N60       Stock removal       Avid T=FINISHING_T35 A F0.15/rev V=300m Face         N70       Contour       CONTOUR_SPIGOT_EXT         N80       Stock removal       VVV         N80       Stock removal       VVV |
|         | Over-<br>store                                                                                                    |
|         |                                                                                                    |

## ShopTurn ile Torna

# 1 Kısa tanım

### Modülün amacı :

Bu modülü okuduğunuzda, zincirleme sıralı bir ShopTurn programının programlanması ile "Torna" teknolojisi hakkında bilgi sahibi olacaksınız.

### Modülün tanımı :

Bu modülde, freze çevrimleri ve konum düzeni aracılığıyla basit freze işlemenin ShopTurn işlevi ile nasıl programlanacağı açıklanmaktadır (stok kaldırma)

### İçindekiler :

Basit programlama örneği

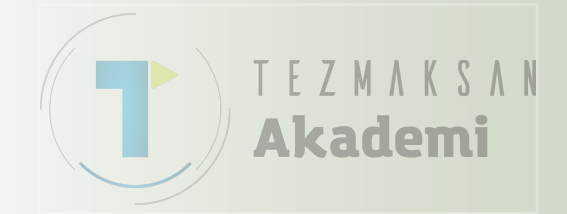

# 828D/840Dsl SINUMERIK Operate

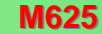

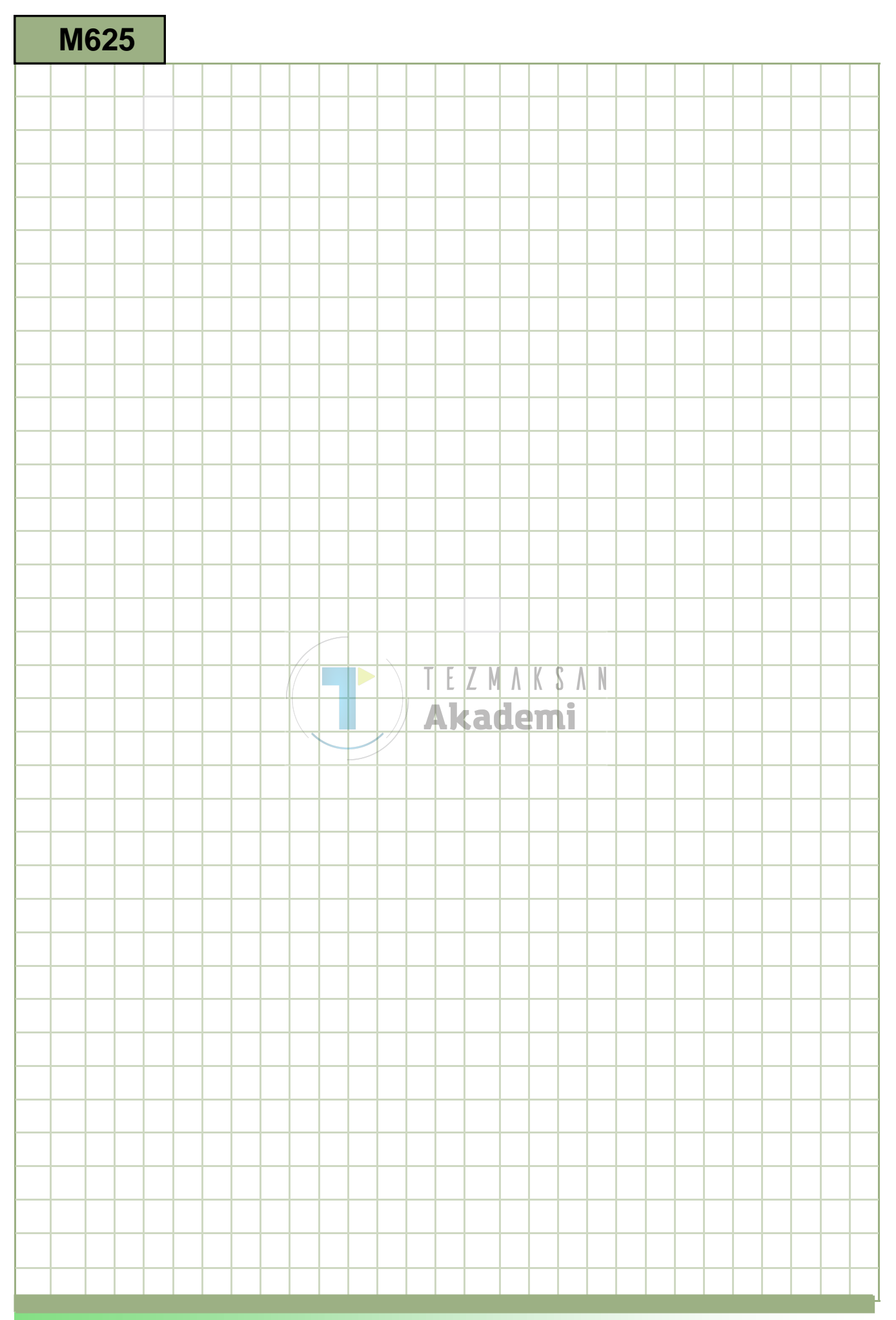

### M625

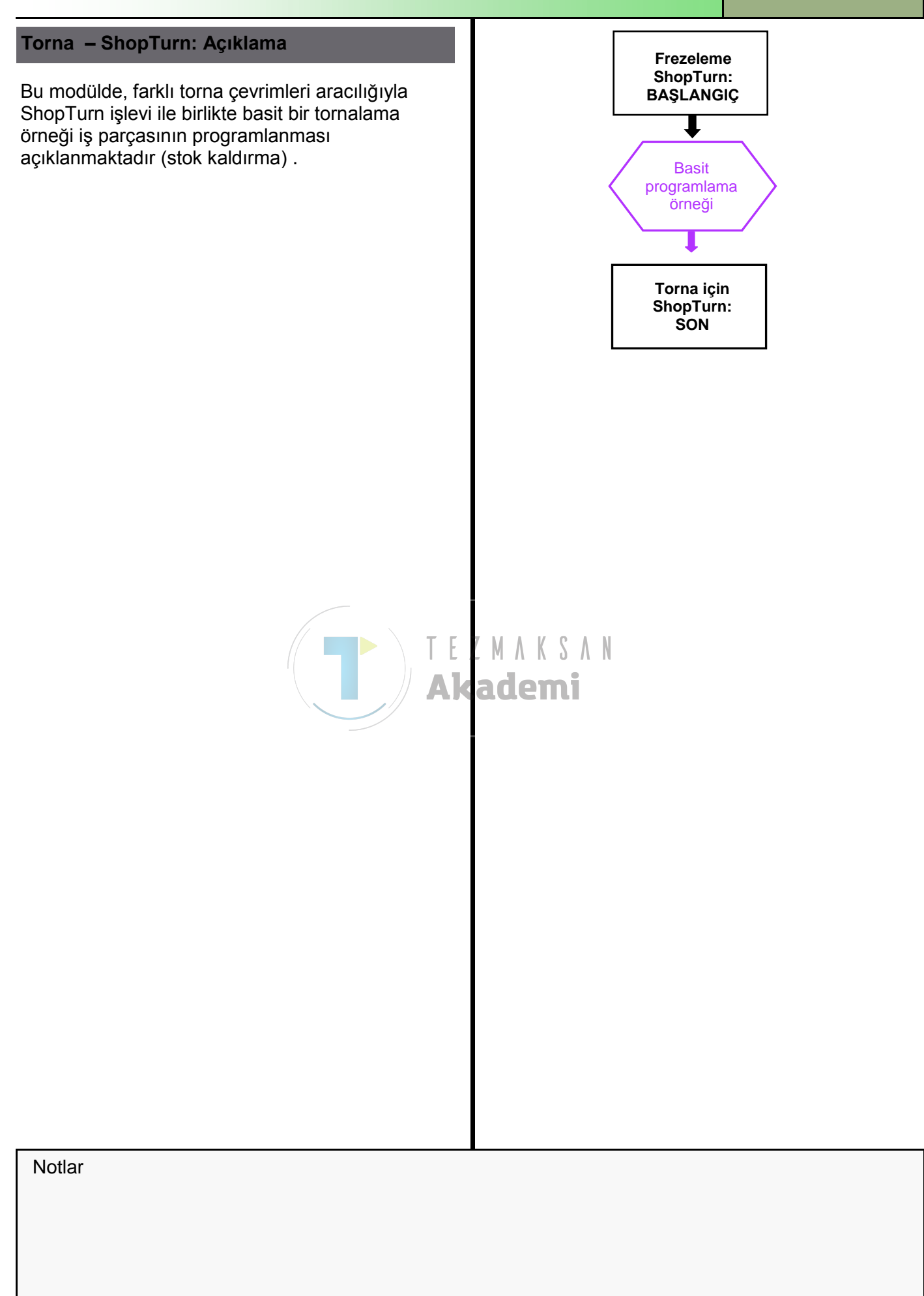

| Bölüm 2 | Basit programlan                             | na örneği                                                                                                    |
|---------|----------------------------------------------|----------------------------------------------------------------------------------------------------|
| Notlar  | 2.1 Yeni bir sıralı                          | program oluşturma                                                                                                    |
|         | Yeni bir ShopTurn p<br>aşağıdaki şekilde olı | rogramı, "JOG", "MDA" ve "AUTO" işletim modlarında<br>uşturulur:                                                                                                    |
|         | 1. PROGRAM<br>MANAGER                        | Klavyedeki " <b>Program Manager</b> " tuşuna basın.<br>Program yöneticisi doğrudan açılır.                                                                                                    |
|         |                                              | - veya -                                                                                                    |
|         | 1. MENU<br>SELECT                            | Operatör panelindeki " <b>MENU SELECT</b> " tuşuna basın                                                                                                    |
|         | Program<br>manager                           | Sarı HSK 4 " <b>Program Manager</b> " tuşuna basın.<br>Program yöneticisi açılır.                                                                                                    |
|         | 2.                                           | Programı oluşturmak istediğiniz sürücüyü seçin<br>("NC", "Yerel sürücü", "USB").                                                                                                    |
|         | 3. <b>New</b>                                | VSK 2 " <b>New</b> " tuşuna basın.<br>Yeni programları oluşturma işlevine sahip dikey tuş<br>çubuğu açılır.                                                                                                    |
|         | 4. ShopMill                                  | VSK 2 " <b>New</b> " tuşuna basın.<br>Yeni programları oluşturma işlevine sahip dikey tuş<br>çubuğu açılır.<br>E Z M A K S A N<br>" <b>Name</b> " alanına program adını girdikten sonra,<br>onaylamak için VSK 8 " <b>OK</b> " tuşuna basın. |
|         |                                              | Program "editöre" yüklenir ve varsayılan olarak<br>program başlığına ilişkin parametre penceresi açılır.                                                                                                    |
|         |                                              |                                                                                                    |
|         |                                              |                                                                                                    |
|         |                                              |                                                                                                    |
|         |                                              |                                                                                                    |
|         |                                              |                                                                                                    |
|         |                                              |                                                                                                    |
|         |                                              |                                                                                                    |

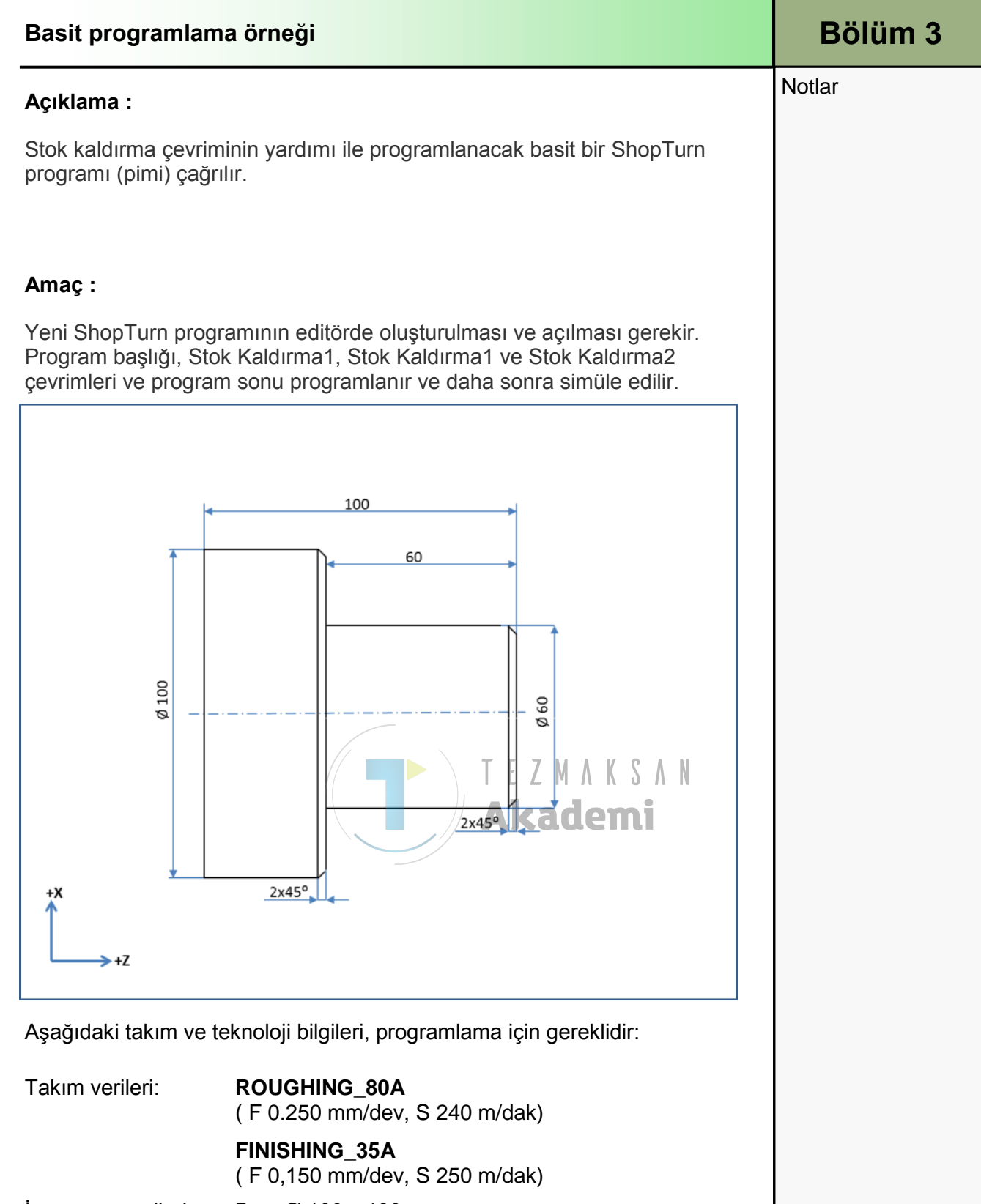

İş parçası verileri: Boş: Ø 100 x 130 mm

| Bölüm 2 | Basit programlama örneği                                                                                                    |
|---------|----------------------------------------------------------------------------------------------------|
| Notlar  | 2.2 Programlama Örneği: Bolt                                                                                                    |
|         | Aşağıdaki program, programlamak üzere farklı stok kaldırma çevrimleri çağırmaktadır.                                                                                                    |
|         |                                                                                                    |
|         | P N10 Program header Work offset G54                                                                                                    |
|         | N20     Stock removal     ▼     T=ROUGHING_80A F0.25/rev V=240m       M30     Stock removal     ▼     T=ROUGHING_80A F0.25/rev V=240m       M40     Stock removal     ▼     T=FINISHING_35A F0.1/rev V=250m Longitudinal       END     End of program |
|         | Total time: 03:46.2                                                                                                    |
|         | = Mark                                                                                                    |
|         | Сору                                                                                                    |
|         | Paste                                                                                                    |
|         | Cut                                                                                                    |
|         | Teda - Deilling - Turn- I Cont Milling - Vari Simu- NC Ex-                                                                                                    |
|         | Eat Drilling 📑 ing 📂 turn. 🖬 "lilling 💶 ous 🔚 lation 🖼 ecute                                                                                                    |
|         | Yeni bir ShopTurn programı oluşturma<br>Programa, " <b>ST_TURNING_1.MPF</b> " gibi bir ad verin.<br>Program başlığı penceresi otomatik olarak açılır.                                                                                                 |
|         | <ol> <li>Program başlığına aşağıdaki değerleri /<br/>parametreleri girin</li> </ol>                                                                                                    |
|         | VSK 8 "Accept" tuşuna basarak girişlerinizi<br>onavlayın.                                                                                                    |
|         | Unit of measu mm                                                                                                    |
|         | Work offset G54<br>describe Yes                                                                                                    |
|         | ZV 30.000<br>Blank Cylinder                                                                                                    |
|         | XA 100.000                                                                                                    |
|         | ZA 2.000<br>ZI -128.000 inc                                                                                                    |
|         | ZB -90.000 inc<br>Retract Simple                                                                                                    |
|         | XRA 2.000 inc                                                                                                    |
|         | ZKH 2.000 inc                                                                                                    |
|         | XT 500.000<br>ZT 500.000                                                                                                    |
|         | S1         3000.000 rpm           Accept         SC         1.000                                                                                                    |
|         | Machined dir. of rota Up-cut                                                                                                    |
|         |                                                                                                    |

| Basit programlama örneği |                                                                                                    | Bölüm 2 |
|--------------------------|----------------------------------------------------------------------------------------------------|---------|
| 2                        | Aşağıdaki program bloğu "program başlığı", çalışma<br>planına eklenir:                                                                                                    | Notlar  |
|                          | P N10 Program header Work offset G54 🖃                                                                                                    |         |
| 3.                       | İlk stok kaldırma işlemesini programlama .                                                                                                    |         |
| Jurn-<br>ing             | HSK 1.3 "Turning" tuşuna basarak, tornalama<br>teknolojisini açın.                                                                                                    |         |
| Stock<br>removal         | VSK 1 "Stock removal" tuşuna basın.                                                                                                    |         |
|                          | "Stok kaldırma 1" çevrimine ait giriş ekranını, VSK 3<br>tuşuna basarak açın.                                                                                                    |         |
| 4.<br>Select<br>tool     | Giriş maskesini aşağıdaki gibi doldurun :<br>Stock removal 1<br>T ROUGHING_80A D 1<br>F 0.250 mm/rev<br>V 240 m/min<br>Machining V<br>Pos.<br>Face<br>X0 100.000<br>20 2.000<br>X1 -2.009 abs<br>D 2.000<br>X1 -2.009 abs<br>D 2.000<br>X1 -2.000<br>Ackademi<br>Color tuşuna<br>basın.<br>Girişi, VSK 8 "Accept" tuşu ile onaylayın.<br>Aşağıdaki program bloğu "Stok kaldırma1", çalışma<br>plapına eklepir: |         |
| 5.                       | İkinci kaldırma işlemesini programlayın                                                                                                    |         |
| Stock<br>removal         | VSK 1 "Stock removal" tuşuna basın.                                                                                                    |         |
|                          | "Stok kaldırma 1" çevrimine ait giriş ekranını, VSK 3 tuşuna basarak açın.                                                                                                    |         |
|                          |                                                                                                    |         |

| Bölüm 2 | Basit programlam                 | a örneği                                                                                                    |
|---------|----------------------------------|----------------------------------------------------------------------------------------------------|
| Notlar  | 6.                               | Giriş maskesini aşağıdaki gibi doldurun:<br>Stock removal 1<br>T ROUGHING_80A D 1<br>F 0.250 mm/rev<br>V 240 m/min<br>Machining ♥<br>Pos.<br>Longitudinal<br>X0 100.000<br>20 0.000<br>X1 60.000 abs<br>21 -60.000 abs<br>D 2.000<br>UX 0.100<br>U2 0.100                                                                |
|         | Accept<br>7.<br>Stock<br>removal | VSK 8 "Accept" tuşuna basın.<br>Aşağıdaki program bloğu "kaldırma1", çalışma<br>planına eklenir:<br>M30 Stock removal T=ROUGHING_80A F0.25/rev V=240m<br>Üçüncü stok kaldırma işlemesini programlama<br>VSK 1 "Stock removal" tuşuna basın.<br>T E Z M A K S A N<br>"Stok kaldırma2" çevrimine ait giriş ekranını, VSK 3 |
|         | 8.                               | Giriş maskesini aşağıdaki gibi doldurun:<br>Stock removal 2<br>T FINISHING_35A D 1<br>F 0.100 mm/rev<br>V 250 m/min<br>Machining $\nabla \nabla \nabla$<br>Pos.<br>Longitudinal<br>X0 100.000<br>Z0 0.000<br>X1 60.000 abs<br>Z1 -60.000 abs<br>FS1 2.000<br>R2 0.400<br>FS3 2.000                                       |
|         | Select<br>tool                   | Takım eklemek için, VSK 1 <b>"Select tool"</b> tuşuna<br>basın.<br>Turuncu imleç ile uygun takımı (FINISHING _80A)<br>seçerek, VSK 8 " <b>OK.</b> " tuşuna basın.                                                                                                    |

| Basit programlama örneği |                                                                                                    | Bölüm 2 |
|--------------------------|----------------------------------------------------------------------------------------------------|---------|
|                          | Girişi, VSK 8 "Accept" tuşu ile onaylayın.                                                                                                    | Notlar  |
|                          | Aşağıdaki program bloğu "Stok kaldırma2", çalışma<br>planına eklenir:                                                                                                    |         |
|                          | 🐜 N40 Stock removal 🛛 👓 🗸 T=FINISHING_35A F0.1/rev V=250m Longitudi 🛁                                                                                                    |         |
| 9.                       | Program sonu"nu programlayın ve işlemeyi simüle edin.                                                                                                    |         |
|                          | Turuncu seçim imlecini "program end" program<br>bloğunun üzerine getirin ve CNC klavyedeki mavi<br>renkli "cursor-to-the-right" tuşuna basarak satırı açın                                |         |
|                          | Program sonu giriş ekranı açılır. Buradan, programın<br>birden fazla iş parçası için tekrar edilip<br>edilmeyeceğini belirleyebilirsiniz.<br>End of program<br>Repetition No<br>No<br>Yes |         |
|                          | Varsayılan "hayır" seçeneğini, VS 8 "Accept." tuşuna<br>basarak onaylayın.<br>Program sonu güncellenir:                                                                                   |         |
|                          | END OF program                                                                                                    |         |
|                          |                                                                                                    |         |
|                          |                                                                                                    |         |
|                          |                                                                                                    |         |

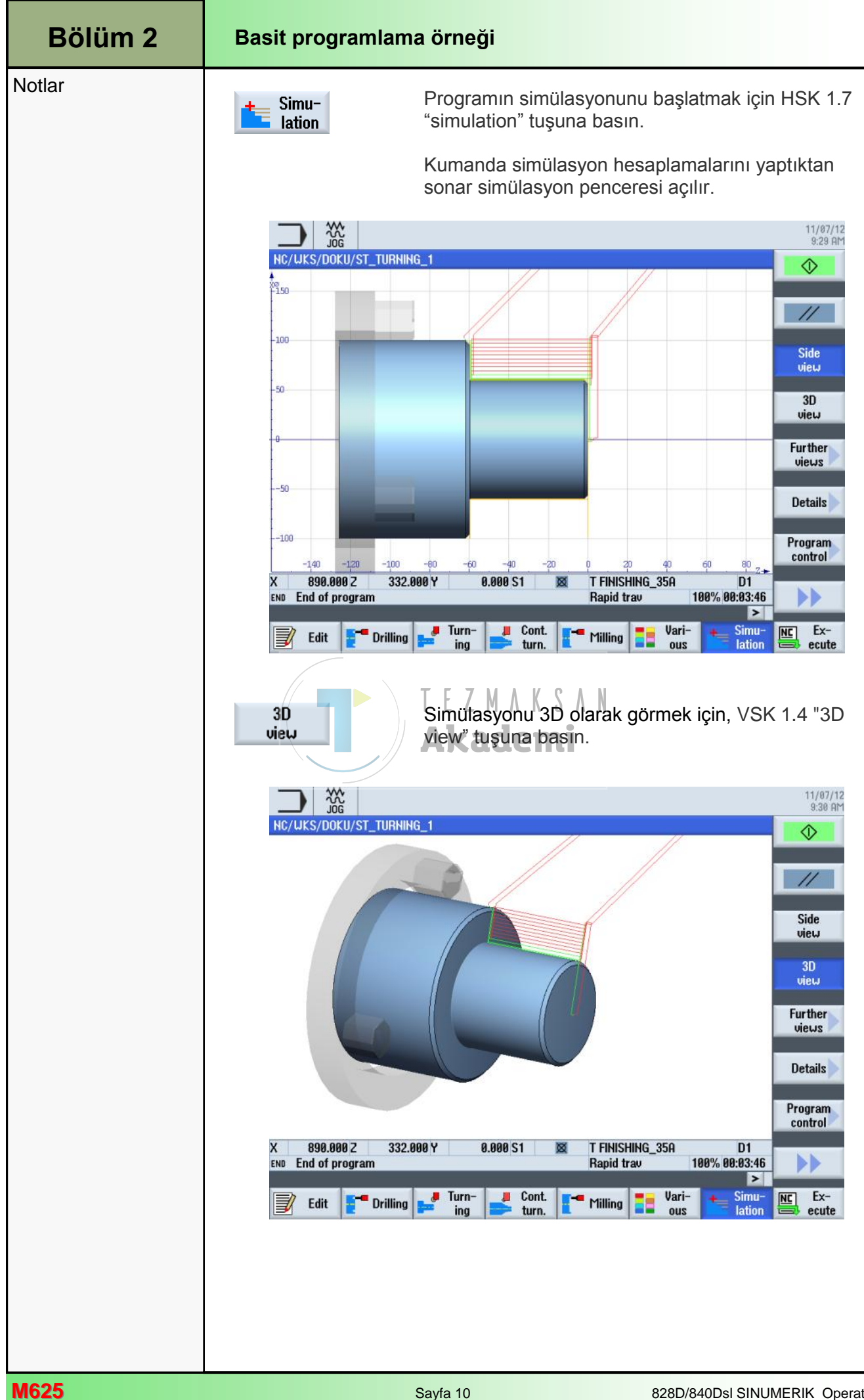

## **ShopTurn ile Delme**

# 1 Kısa tanım

### Modülün amacı :

Bu modülü okuduğunuzda, zincirleme sıralı bir ShopTurn programının programlanması ile "Delme" teknolojisi hakkında bilgi sahibi olacaksınız.

#### Modülün tanımı :

Bu modülde, zincirleme delme çevrimleri ve konum düzenleri aracılığıyla basit delme işleminin ShopTurn işlevi ile nasıl programlanacağı açıklanmaktadır.

### İçindekiler :

Basit programlama örneği

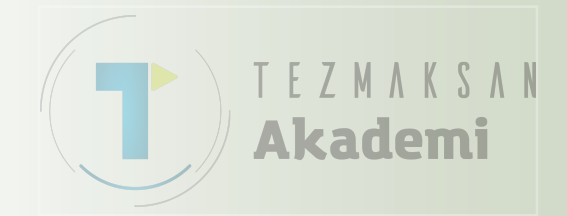

# 828D/840Dsl SINUMERIK Operate

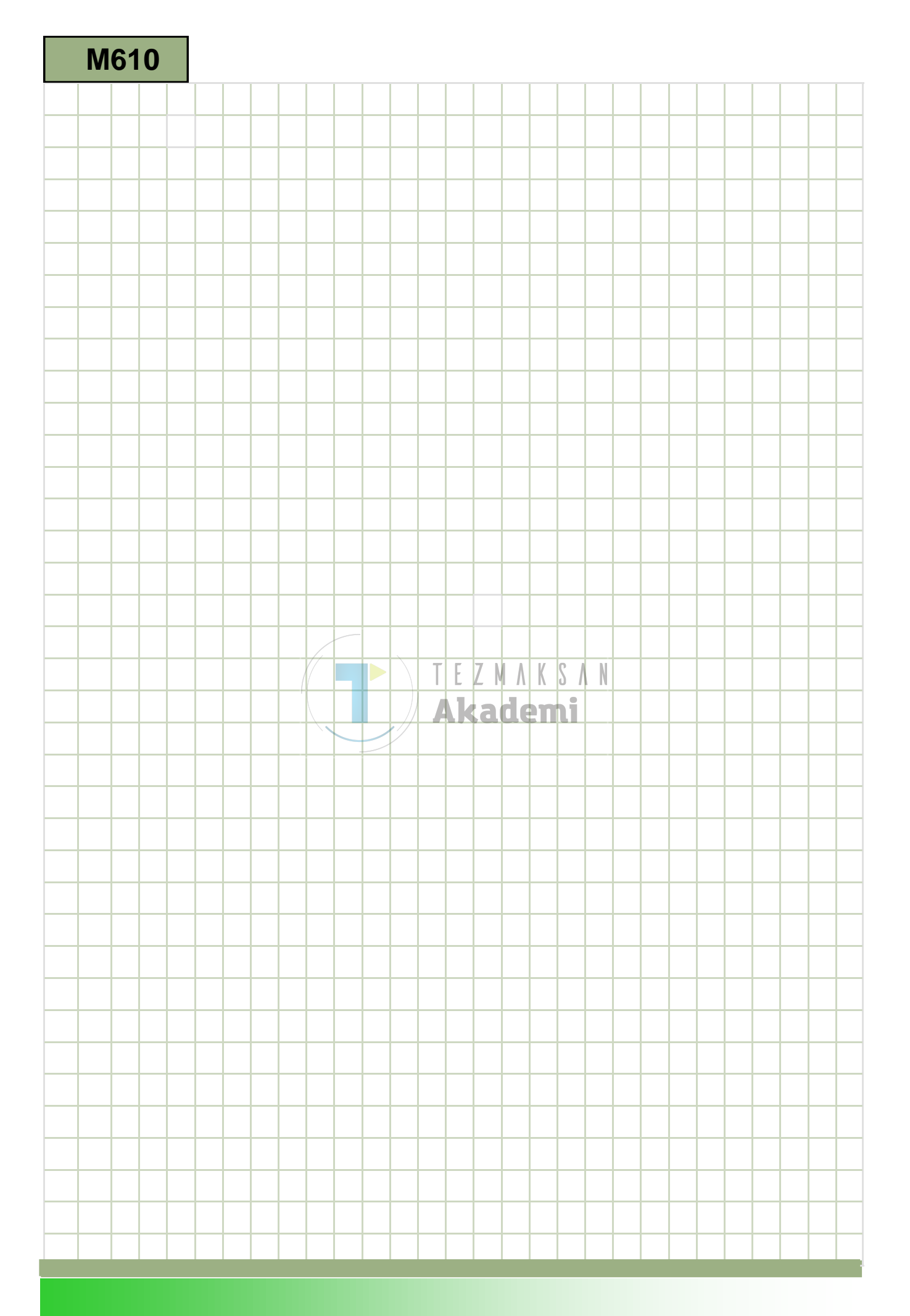

## M610

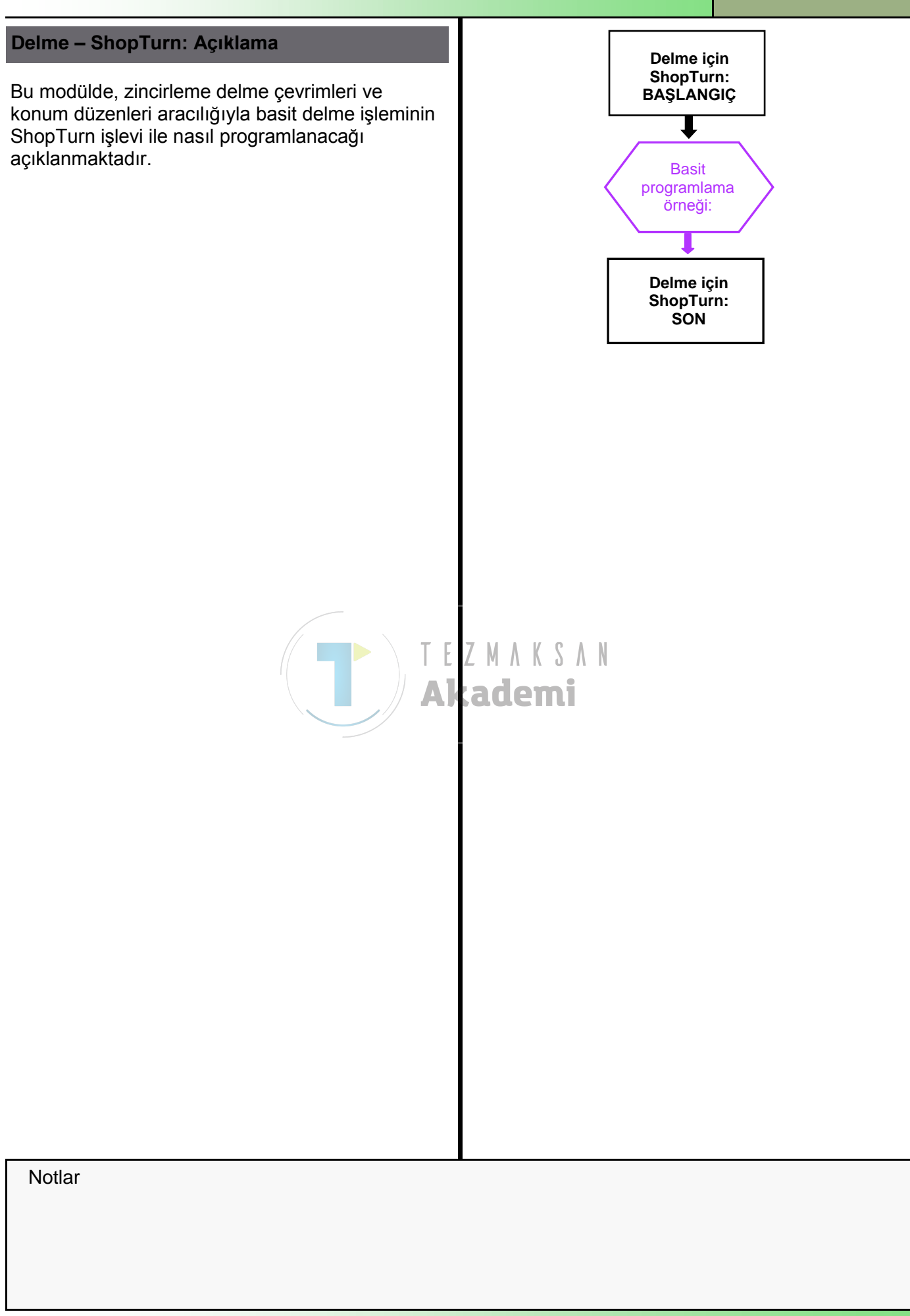

| Bölüm 2 | Basit programlama örneği                                                                                                    |
|---------|----------------------------------------------------------------------------------------------------|
| Notlar  | 2.1 Yeni bir ShopTurn programı oluşturma                                                                                                    |
|         | Yeni bir ShopTurn programı, aşağıdaki şekilde tüm işletim modlarından<br>oluşturulabilir.                                                                                                    |
|         | 1.PROGRAM<br>MANAGERKlavyedeki " <b>Program Manager</b> " tuşuna basın.<br>Program yöneticisi doğrudan açılır.                                                                                                    |
|         |                                                                                                    |
|         | 1.       Operator panelindeki "MENU SELECT" tuşuna ve ardından sarı renkli HSK 1.4 "Program manager" tuşuna basın         Image: Comparison of the second second |
|         | 2. Program<br>Programı oluşturmak istediğiniz sürücüyü seçin<br>("NC", "Yerel sürücü", "USB").                                                                                                    |
|         | <ul> <li>3.</li> <li>New</li> <li>New</li> <li>VSK 2 "New" tuşuna basın.</li> <li>Yeni programları oluşturma işlevine sahip dikey tuş<br/>çubuğu açılır.</li> </ul>                                                                                                    |
|         | 4. Yeni bir sıralı ShopTurn programı oluşturacağınız giriş maskesini açmak için VSK 3 " <b>ShopTurn</b> " tuşuna basın.                                                                                                    |
|         | <b>"Name</b> " alanına program adını girdikten sonra,<br>onaylamak için VSK 8 " <b>OK</b> " tuşuna basın.<br><b>AKACEMI</b><br>Program "editöre" yüklenir ve varsayılan olarak<br>program başlığına ilişkin parametra pengaraşi aşılır.                                                                                                    |
|         | program başlığına nişkin parametre penceresi açını.                                                                                                    |
|         |                                                                                                    |
|         |                                                                                                    |
|         |                                                                                                    |
|         |                                                                                                    |
|         |                                                                                                    |

| Basit programlam                                                                                         | Bölüm 2                                                                                                    |  |  |  |
|----------------------------------------------------------------------------------------------------|----------------------------------------------------------------------------------------------------|--|--|--|
| <b>Açıklama :</b><br>Basit bir ShopTurn pı<br>(merkezleme, delme,<br>programlanır.                       | Notlar                                                                                                    |  |  |  |
| Amaç :                                                                                                   |                                                                                                    |  |  |  |
| Yeni ShopTurn progr<br>Program başlığının, r<br>program sonunun pro<br>Bunun için, aşağıda y<br>gerekir: | Yeni ShopTurn programının editörde oluşturulması ve açılması gerekir.<br>Program başlığının, merkezi delme çevriminin, konum düzeninin ve<br>program sonunun programlanması ve simüle edilmesi gerekir.<br>Bunun için, aşağıda yer alan takım ve teknoloji verilerinin kullanılması<br>gerekir: |  |  |  |
|                                                                                                    |                                                                                                    |  |  |  |
|                                                                                                    | TEZMAKSAN<br>Akademi                                                                                                    |  |  |  |
| Aşağıdaki takım ve te                                                                                    | eknoloji bilgileri, programlama için gereklidir:                                                                                                    |  |  |  |
| Takım verileri:                                                                                          | Merkez delme 12 mm ( <b>CENTERDRILL_D12</b> )<br>Delme Ø 8,5 mm ( <b>DRILL_D8.5</b> )<br>Kılavuz çekme M10 ( <b>TAP_M10</b> )                                                                                                    |  |  |  |
| Teknoloji verileri:                                                                                      | F 150 mm/dak<br>S 500 dev/dak                                                                                                    |  |  |  |
| Hareket stratejisi                                                                                       | Işlemenin başlangıç noktası olarak, programlanan ilk<br>deliğin kullanılması gerekir.<br>Bu konuma hızlı bir şekilde hareket edilir.                                                                                                    |  |  |  |
|                                                                                                    |                                                                                                    |  |  |  |

| Basit programiama ornegi                                                                                                    |
|----------------------------------------------------------------------------------------------------|
| 2.2 Örnek: Ön yüz delik düzeni<br>"Merkezleme", "Delme", "Kılavuz çekme" delme çevrimlerini çağıran<br>asağıdaki program ve delik düzeni "Konum dairesi" programlanmalıdır.                                              |
| aşagıdakı program ve delik duzeni "Konum dairesi" programlanmalidir.                                                                                                    |
| Paste<br>Cut<br>Cut<br>Cut<br>Cut<br>Cut<br>Cut<br>Cut<br>Cut                                                                                                    |
| 1.       Aşağıdaki değerleri/parametreleri girerek/seçerek program başlığını programlayın.                                                                                                    |
| Program headerUnit of measummWork offsetG54describeNoBlankCylinderXA100.000ZA0.000ZA0.000ZB-100.000 absZB-80.000 absRetractSimpleXRA1.500 incZRA1.500 incZRA1.500 incZI700.000SI2090.000 rpmSI2090.000 rpmSI1000.000 rpm |
|                                                                                                    |

| Basit programlam    | Bölüm 2                                                                                                    |        |
|---------------------|----------------------------------------------------------------------------------------------------|--------|
| 2.<br>Accept        | VSK 8 " <b>Accept</b> " tuşuna basarak girişlerinizi<br>onaylayın "<br>Aşağıdaki " <b>Program başlığı</b> " program bloğu çalışma<br>planına eklenir.                                                                                | Notlar |
| 3.                  | Delik merkezleme çevrimini programlayarak<br>programı başlatın                                                                                                    |        |
| Drilling            | HSK 1.2 " <b>Drill.</b> " Tuşuna basarak, "delme"<br>teknolojisini açın.                                                                                                    |        |
| Centering           | VSK 2 " <b>Centering</b> " tuşuna basın.<br>" <b>Merkezleme</b> " çevriminin giriş maskesi açılır.                                                                                                    |        |
| 3.                  | Giriş maskesini aşağıdaki şekilde doldurun<br>Centering<br>T CENTERDRILL_D12 D 1<br>F 150.000 mm/min<br>S 500.000 rpm<br>Face Front<br>Diameter<br>Ø 11.000<br>DT 0.000 s                                                            |        |
| Select<br>tool      | Giriş maskesine takım eklemek için, VSK 1 " <b>Select</b><br>tool" tuşuna başın.                                                                                                    |        |
| OK<br>Accept        | Turuncu renkli seçim imleçi ile takım listesinde<br>istediğiniz takımı ( <b>CENTERDRILL_D12</b> ) seçin ve<br>VSK 8 " <b>OK</b> " tuşuna basın. <b>Akademi</b><br>VSK 8 " <b>Accept</b> " tuşuna basarak girişlerinizi<br>onaylayın. |        |
|                     | Aşağıdaki " <b>Merkezleme</b> " program bloğu çalışma<br>planına eklenir.                                                                                                    |        |
|                     | Program zinciri başlar (simgenin sağ tarafındaki açık köşeli parantez).                                                                                                    |        |
| 4.                  | Delme çevrimini programlayın .                                                                                                    |        |
| Drilling<br>Reaming | VSK 3 " <b>Drilling Reaming</b> " tuşuna basarak, "Delme<br>Raybalaması" teknolojisini açın.                                                                                                    |        |
| Drilling            | VSK 3 " <b>Drilling</b> " tuşuna basarak, "delme" çevriminin<br>giriş maskesini açın.                                                                                                    |        |
| 5.                  | Giriş maskesini aşağıdaki şekilde doldurun<br>Drilling<br>T DRILL_D8.5 D 1<br>F 150.000 mm/min<br>V 35 m/min<br>Face Front<br>Shank<br>Z1 18.000 inc<br>DT 0.000 s                                                                   |        |
|                     |                                                                                                    |        |

| Bölüm 2 | Basit programlama örneği |                                                                                                    |
|---------|--------------------------|----------------------------------------------------------------------------------------------------|
| Notlar  | Select<br>tool           | Parametre penceresine takım eklemek için, VSK 1<br>" <b>Select tool</b> " tuşuna basın.                                                                                                    |
|         | ОК                       | Turuncu renkli seçim imleci ile takım listesinde<br>istediğiniz takımı ( <b>DRILL_D8.5</b> ) seçin ve VSK 8<br>" <b>OK</b> " tuşuna basın.                                                                                                    |
|         | Accept                   | VSK 8 " <b>Accept</b> " tuşuna basarak girişlerinizi<br>onaylayın.                                                                                                    |
|         |                          | Aşağıdaki " <b>Delme</b> " program bloğu çalışma planına eklenir.                                                                                                    |
|         |                          | ẩ≖-Drilling □+ T=DRILL_D8.5 F150/min V35m Z1=18i                                                                                                    |
|         |                          | Program zinciri uzar.<br>(simgenin sağ tarafında bulunan çift yönlü açık<br>parantez).                                                                                                    |
|         | 6.                       | Şimdi kılavuz çekme çevrimini programlayın                                                                                                    |
|         | Tapping                  | VSK 3 " <b>Tapping</b> " tuşuna ver ardından VSK 5<br>" <b>Threading</b> " tuşuna basın.<br>"Kılavuz çekme" çevriminin giriş maskesi açılır.                                                                                                    |
|         | 7.                       | Giriş maskesini aşağıdaki şekilde doldurun<br>Tapping<br>T TAP_M10 D 1<br>Table None<br>P 1.500 mm/rev<br>SR 60.000 rpm<br>SR 60.000 rpm |
|         |                          | <sup>™</sup> T=TAP_M10 P1.5mm/rev S60rev →                                                                                                    |
|         |                          | Program zinciri uzar.<br>(simgenin sağ tarafında bulunan çift yönlü açık<br>parantez).                                                                                                    |
|         | 8.                       | Program bloğu zincirini kapatmak için, delme konum<br>düzenini programlayın                                                                                                    |
|         | Positions                | VSK 7 " <b>Positions</b> " tuşuna basın.<br>Konum giriş maskesi açılır .                                                                                                    |
|         |                          | Delme konumlarını ayarlamak için VSK 5 " <b>Position</b><br><b>circle</b> " tuşuna basın.<br>"Konum dairesi" giriş maskesi açılır.                                                                                                    |

| Basit programlam | Bölüm 2                                                                                                    |        |
|------------------|----------------------------------------------------------------------------------------------------|--------|
| 9.               | Giriş maskesini aşağıdaki şekilde doldurun :<br>Position circle<br>Face C<br>Centric<br>Full circle<br>20 0.000                                                                         | Notlar |
|                  | α0 0.000 °<br>R 30.000                                                                                                    |        |
| Accept           | N 8<br>VSK 8 " <b>Accept</b> " tuşuna basarak girişlerinizi<br>onaylayın.                                                                                                    |        |
|                  | Aşağıdaki Konum dairesi program biogu çalışma<br>planına eklenir.<br>♀¹001: Position circle □ 20=0 R=30 N=8                                                                             |        |
|                  | Program zinciri kapatılır.                                                                                                    |        |
|                  | (simgenin sağ tarafında bulunan aşağı bakan kapalı<br>parantez).                                                                                                    |        |
| 10.              | Program sonunu programlayın ve işlemeyi simüle edin.                                                                                                    |        |
|                  | Turuncu seçim imlecini, " <b>Program sonu</b> " program<br>bloğunun üzerine getirin.<br>Program bloğunu, klavyedeki mavi " <b>cursor-to-the-</b><br><b>right</b> " tuşuna basarak açın. |        |
|                  | Program sonu giriş maskesi açılır.                                                                                                    |        |
| 11.              | İş parçasının tekrarlanmasını ayarlayabileceğiniz<br>program sonu için kullanılan ayar penceresi açılır.<br>End of program<br>Repetition No                                             |        |
|                  | Yes                                                                                                    |        |
| Accept           | VSK 8 " <b>Accept</b> " tuşuna basarak, varsayılan değeri onaylayın.                                                                                                    |        |
|                  | "Program sonu" program bloğu güncellenir.                                                                                                    |        |
|                  |                                                                                                    |        |
|                  |                                                                                                    |        |

### Basit programlama örneği

#### Notlar

**Bölüm 2** 

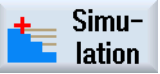

Programın simülasyonunu başlatmak için HSK 1.7 "**Simulation**" tuşuna basın.

Kumanda simülasyon parametrelerini hesaplayarak, simülasyonunun "Yandan görünümünü" simülasyon penceresinde açar.

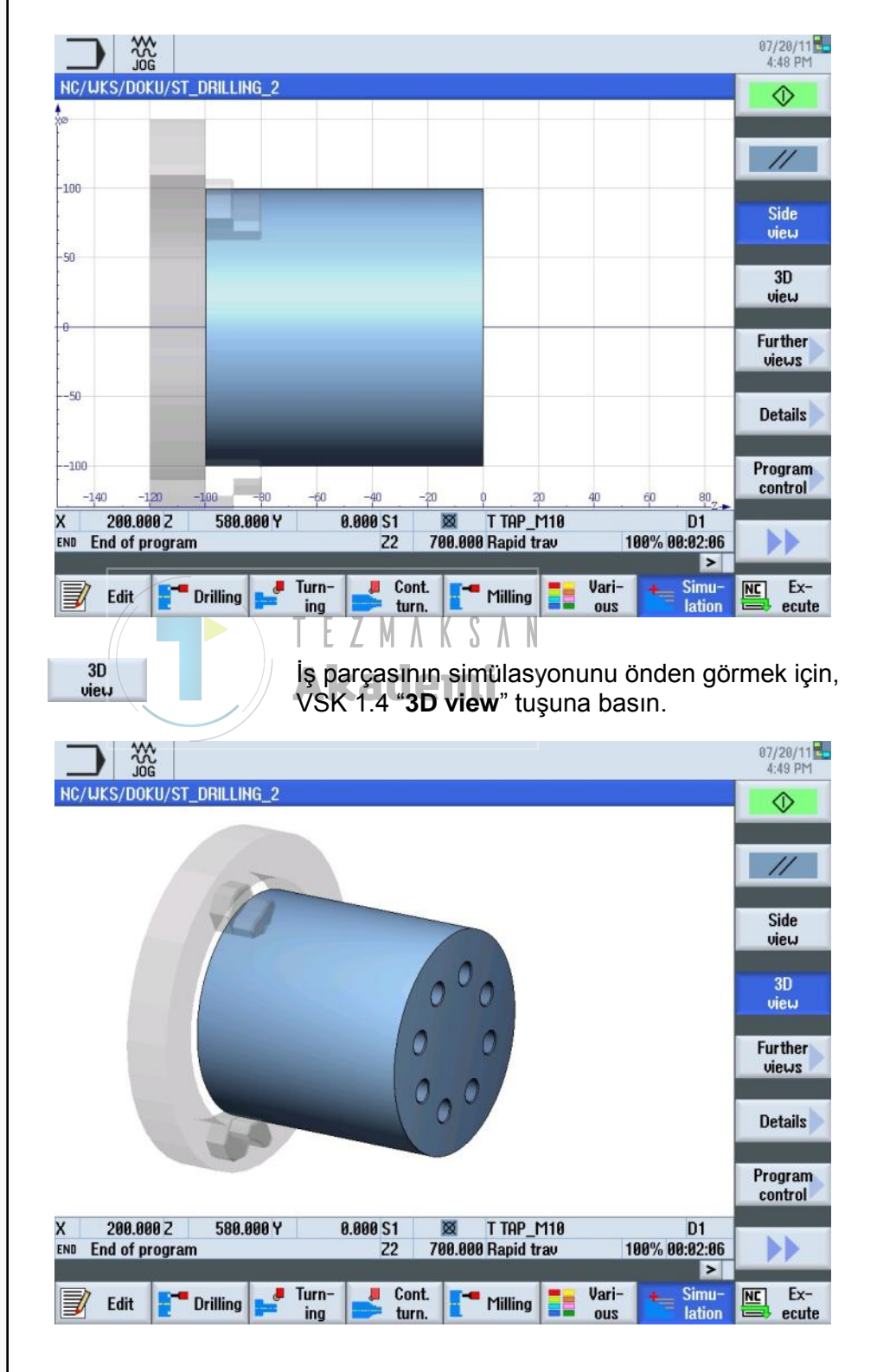

## ShopTurn ile Kontur tornalama

# 1 Kisa tanım

### Modülün amacı:

Bu modülü okuduğunuzda, zincirleme sıralı bir ShopTurn programının programlanması ile "Kontur tornalama" teknolojisi hakkında bilgi sahibi olacaksınız .

### Modülün tanımı :

Bu modülde, karmaşık bir ShopTurn programının stok kaldırma çevrimi ile zincirlenmiş kontur çevrimi kullanılarak nasıl programlanacağı açıklanmaktadır

### İçindekiler :

Karmaşık programlama örneği

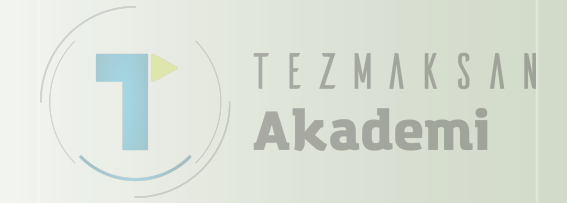

# 828D/840Dsl SINUMERIK Operate

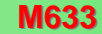

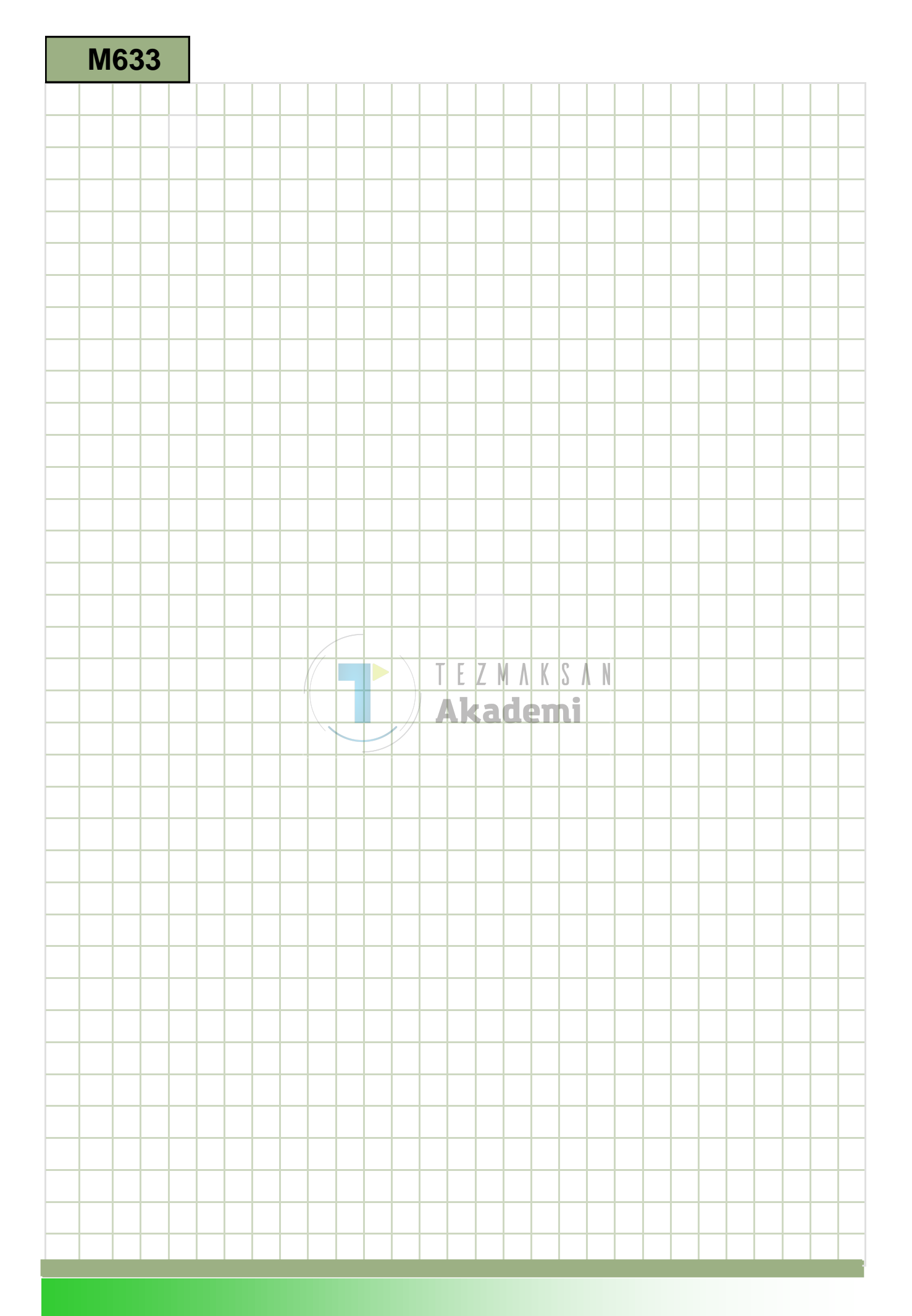

### M633

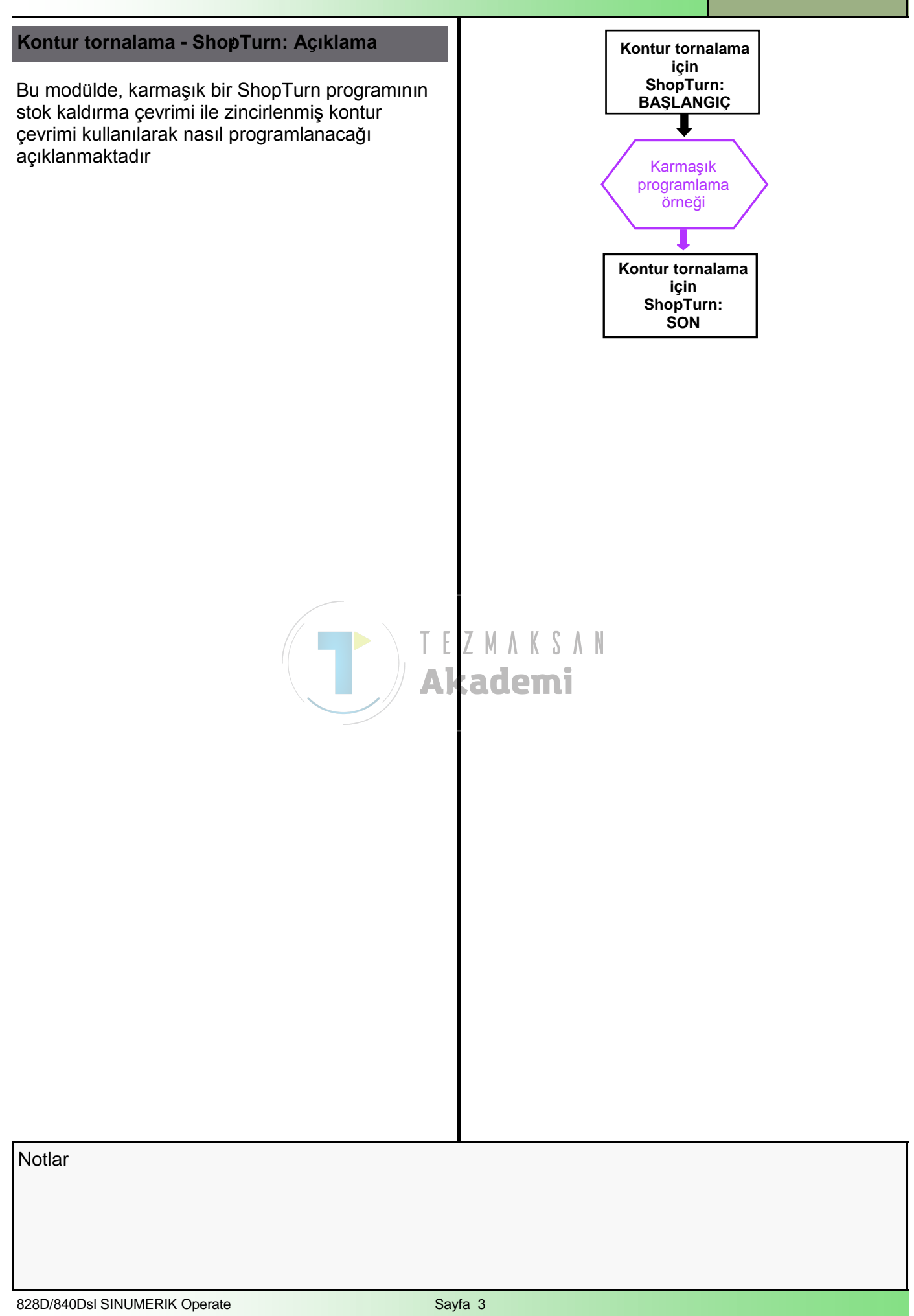

| Bölüm 2 | Karmaşık programlama örneği              |                                                                                                    |  |
|---------|------------------------------------------|----------------------------------------------------------------------------------------------------|--|
| Notlar  | 2.1 Yeni sıralı bir S                    | 2.1 Yeni sıralı bir ShopTurn programı oluşturma                                                                        |  |
|         | Yeni bir ShopTurn pr<br>oluşturulabilir. | rogramı, aşağıdaki şekilde tüm işletim modlarında                                                                      |  |
|         | 1. PROGRAM<br>MANAGER                    | Klavyedeki " <b>Program Manager</b> "-tuşuna basın.<br>Program yöneticisi doğrudan açılır.                             |  |
|         |                                          | - VEYA -                                                                                                    |  |
|         | 1. MENU<br>SELECT                        | Operatör panelindeki" <b>MENU SELECT</b> "-tuşuna ba-<br>sın.                                                          |  |
|         | Programm-<br>Manager                     | HSK 4 " <b>Program Manager</b> ".<br>tuşuna basın. Program yöneticisi açılır.                                          |  |
|         | 2. NC                                    | Programı oluşturmak istediğiniz sürücüyü seçin<br>(" <b>NC</b> ", "Yerel sürücü", "USB").                              |  |
|         | 3. Neu                                   | VSK 2 " <b>New</b> " tuşuna basın.<br>Yeni programları oluşturma işlevine sahip dikey tuş<br>çubuğu açılır.            |  |
|         | 4. ShopTurn                              | Yeni bir sıralı " <b>ShopTurn</b> " programı oluşturacağınız giriş maskesini açmak için VSK 3 "ShopTurn" tuşuna basın. |  |
|         | 5.                                       | "Name" alanına program adını girdikten sonar,<br>onaylamak için VSK 8 "OK" tuşuna basın.                               |  |
|         |                                          | Program "editöre" yüklenir ve varsayılan olarak pro-<br>gram başlığına ilişkin giriş maskesi açılır.                   |  |
|         |                                          |                                                                                                    |  |
|         |                                          |                                                                                                    |  |
|         |                                          |                                                                                                    |  |
|         |                                          |                                                                                                    |  |
|         |                                          |                                                                                                    |  |
|         |                                          |                                                                                                    |  |
|         |                                          |                                                                                                    |  |
|         |                                          |                                                                                                    |  |

| Karmaşık programlama örneği                                                                                                    | Bölüm 2 |
|----------------------------------------------------------------------------------------------------|---------|
| <b>Açıklama:</b><br>Daha karmaşık bir sıralı ShopTurn programı (SHAFT), farklı tornalama<br>çevrimleri (kontur, stok kaldırma, kanal kesme) kullanılarak<br>programlanmalıdır.                                                                                                    | Notlar  |
| Amaç :<br>Aşağıda gösterilen iş parçasının programlanması gerekir.<br>Ardından, program simüle edilmelidir.                                                                                                    |         |
| 3x45°<br>4x45°<br>2x45°<br>98<br>90<br>40<br>50 E Z MA<br>50 E Z MA |         |
| Aşağıdaki takım ve teknoloji verileri, programlama için kullanılmalıdır:<br>Takım ve teknoloji<br>verileri:<br><b>ROUGHING_80A</b><br>(F 0,3 mm/dak, V 260 m/dak)<br><b>FINISHING_35A</b><br>(F 0,15 mm/dak V 270 m/dak)<br><b>GROOVE_3A</b><br>(F 0,08 mm/dak, 2000 dev/dak)<br>Hareket stratejisi:<br>Aşağıdaki konum, kontur başlangıç noktası olarak<br>programlanır:<br>X 12<br>Z 0<br>Bu noktaya, çevrim içinde otomatik olarak hızlı<br>hareket ile yaklaşılmaktadır.                                                                                                    |         |

| Bölüm 2 | Karmaşık programlama örneği                                                                                                    |
|---------|----------------------------------------------------------------------------------------------------|
| Notlar  | 2.2 Örnek: Ada<br>Aşağıdaki programın, çok sayıda kontur tanımının çağrılması, stok<br>kaldırma ve kalan kesme çevrimleri ile oluşturulması gerekir.                                                                                                    |
|         | 11/07/12                                                                                                    |
|         | NC/UKS/DOKU/ST_CONTOURTURNING_1 1 Select                                                                                                    |
|         | N20     Contour     SHAFT       N30     Stock removal     T=ROUGHING_80A F0.3/rev V=260m       N40     Stock removal     T=FINISHING_35A F0.15/rev V=270m       N50     Groove     T=FINISHING_35A F0.08/rev S=2000rev X0=60 Z0=-60       END     End of program |
|         | Mark<br>Copy<br>Paste<br>Cut                                                                                                    |
|         | Edit Drilling Fing Furn. Milling Use out                                                                                                    |
|         | 1.<br>Yeni sıralı bir ShopTurn programı oluşturma<br>Programa, <b>" ST_CONTOURTURNING_2.MPF"</b> gibi<br>bir ad verin.<br>Program başlığına yönelik parametre maskesini<br>içeren program otomatik olarak açılır.                                                |
|         | 2. Aşağıdaki değerleri parametre başlığına girin:                                                                                                    |
|         | Program header<br>Work offset G54<br>describe No                                                                                                    |
|         | Blank Cylinder<br>XA 65.000                                                                                                    |
|         | ZA     0.000       ZI     -130.000 abs       ZB     -95.000 abs       Retract     Simple                                                                                                    |
|         | XRA 2.000 inc                                                                                                    |
|         | ZRA 2.000 inc                                                                                                    |
|         | Tool change point Machine<br>XT 500.000<br>ZT 500.000<br>S1 2500.000 rpm                                                                                                    |
|         | SC 1.000<br>Machined dir. of rota Up-cut                                                                                                    |
|         |                                                                                                    |

| Karmaşık programla                                                                                                    | ma örneği                                                                                                    | Bölüm 2 |  |  |
|----------------------------------------------------------------------------------------------------|----------------------------------------------------------------------------------------------------|---------|--|--|
|                                                                                                    | VSK 8 " <b>Accept</b> " tuşuna basarak girişlerinizi<br>onaylayın.<br>Aşağıdaki " <b>Program başlığı</b> " program bloğu çalışma<br>planına eklenir.                                                                                                    | Notlar  |  |  |
|                                                                                                    | P N18 Program header Work offset G54 →                                                                                                    |         |  |  |
| 3.                                                                                                    | İlk kontur tanımını programlayın.                                                                                                    |         |  |  |
| Cont.<br>turn.                                                                                                    | HSK 1.4 " <b>Cont. turn.</b> " tuşuna basarak, "Kontur tornalama" teknolojisini açın.                                                                                                    |         |  |  |
| New<br>contour                                                                                                    | VSK 1 " <b>New contour</b> " tuşuna basın.<br>Yeni kontur için uygun bir ad girebileceğiniz "Yeni<br>kontur" giriş maskesi açılır.                                                                                                    |         |  |  |
| 4.                                                                                                    | Kontur için " <b>ŞAFT</b> " gibi bir ad girin:                                                                                                    |         |  |  |
|                                                                                                    | New contour                                                                                                    |         |  |  |
|                                                                                                    | Please enter the new name                                                                                                    |         |  |  |
| Accept                                                                                                    | VSK 8 " <b>Accept</b> " tuşuna basarak girişlerinizi<br>onaylayın.<br>Kontur tanımı için kontur editörü ve konturun sıfır<br>noktasının tanımlanacağı giriş penceresi açılır<br>(ekranın sol tarafında bulunan kontur elemanları ve<br>programlama sembollerini içeren sarı çubuk ve<br>ekranın sağ tarafında bulunan sarı dikey tuş<br>çubuğu):                                                                                                    |         |  |  |
|                                                                                                    | 11/07/12<br>11:53 AM                                                                                                    |         |  |  |
| NC/UKS/DOKU/ST_CONTOURTURI         P       ↓         EN0       ×         EN0       €.12         0       0         0       0         0       0         0       0         0       0         0       0         0       0         0       0         0       0         0       0         0       0         0       0         0       0         0       0         0       0         0       0         0       0         0       0         0       0         0       0         0       0         0       0         0       0         0       0         0       0         0       0       0         0       0       0       0         0       0       0       0       0         0       0       0       0       0       0         0 <th0< th=""> <th0< th=""> <th0< th="">       0       <th< td=""><td>NING_1 Starting point     X 0.000 abs   Z 0.000 abs   Transition at contour start   R 0.000 abs   Graphic   Variant   B.02   0.001   Turn-   Image: Cont.   Variant   Variant   Simu-   Image: Cont.   Variant   Variant   Simu-   Image: Cont.   Milling   Image: Cont.   Variant   Image: Cont.   Variant   Image: Cont.   Variant   Image: Cont.   Variant   Image: Cont.   Variant   Image: Cont.   Variant   Image: Cont.   Variant   Image: Cont.   Variant Image: Cont. Image: Cont.</td><td></td></th<></th0<></th0<></th0<> | NING_1 Starting point     X 0.000 abs   Z 0.000 abs   Transition at contour start   R 0.000 abs   Graphic   Variant   B.02   0.001   Turn-   Image: Cont.   Variant   Variant   Simu-   Image: Cont.   Variant   Variant   Simu-   Image: Cont.   Milling   Image: Cont.   Variant   Image: Cont.   Variant   Image: Cont.   Variant   Image: Cont.   Variant   Image: Cont.   Variant   Image: Cont.   Variant   Image: Cont.   Variant   Image: Cont.   Variant Image: Cont. Image: Cont. |         |  |  |
|                                                                                                    |                                                                                                    |         |  |  |

.

| Bölüm 2 | Karmaşık programlama örneği |                                                                                                    |
|---------|-----------------------------|----------------------------------------------------------------------------------------------------|
| Notlar  | 5.                          | Başlangıç noktası için aşağıdaki koordinatları girin:<br>Starting point<br>X 12.000 abs<br>Z 0.000 abs<br>Transition at contour start<br>Cham<br>FS 2.000 ¥                                                                                                    |
|         | Accept<br>6.                | VSK 8 " <b>Accept</b> " tuşuna basarak girişlerinizi<br>onaylayın.<br>Konturu, X yönünde düz bir satır ekleyerek<br>genişletin                                                                                                    |
|         | <b>←•→</b>                  | "Düz satır Z" kontur elemanının giriş maskesini<br>açmak için, VSK 1.3 " <b>Straight line Z</b> " tuşuna basın.                                                                                                    |
|         | 7.                          | Aşağıdaki koordinatları giriş maskesine girin:<br>Straight line Z<br>Z -40.000 abs<br>α1 180.000 °<br>Transition to next element<br>Cham<br>FS 0.000                                                                                                    |
|         | Accept                      | VSK 8 <b>"Accept"</b> tuşuna basarak girişlerinizi<br>onaylayın.<br><b>Not: ademi</b><br>Z eksenine başlangıç açısı olan "α1", Z değeri<br>girilerek otomatik olarak hesaplanır.                                                                                          |
|         | 8.                          | Konturu, Z yönünde düz bir satır ekleyerek<br>genişletin.                                                                                                    |
|         | <b>9</b> .                  | "Düz satır X" kontur elemanının giriş maskesini<br>açmak için, VSK 1.2 " <b>Straight line X</b> " tuşuna basın.<br>Aşağıdaki koordinatları giriş maskesine girin:<br>Straight line X<br>X 40.000 abs<br>α1 90.000 °<br>α2 270.000 °<br>Transition to next element<br>Cham |
|         | Accept                      | VSK 8 " <b>Accept</b> " tuşuna basarak girişlerinizi<br>onaylayın.<br><b>Not:</b><br>X değerini girdiğinizde, "a1" ve "a2" değerleri önceki<br>kontur elemanından ve girilmiş konumdan otomatik<br>olarak hesaplanır.                                                     |
|         | 10                          | Konturu, Z yönünde düz bir satır ekleyerek<br>genişletin.                                                                                                    |
| Karmaşık programla | Bölüm 2                                                                                                    |        |
|--------------------|----------------------------------------------------------------------------------------------------|--------|
| <b>←•→</b>         | "Düz Z" kontur elemanının giriş maskesini açmak<br>için, VSK 1.4 " <b>Straight Z</b> " tuşuna basın.                                                                               | Notlar |
| 11.                | Aşağıdaki koordinatları giriş maskesine girin:<br>Straight line Z<br>Z -70.000 abs<br>α1 180.000 °<br>α2 90.000 °<br>Transition to next element<br>Cham<br>FS 0.000                |        |
| Accept             | VSK 8 " <b>Accept</b> " tuşuna basarak girişlerinizi<br>onaylayın.<br><b>Not :</b><br>"Z" parametresi değerini girdiğinizde, "a1" ve "a2"<br>değerleri otomatik olarak hesaplanır. |        |
| 12.                | Konturu, Z yönünde düz bir satır ekleyerek genişletin.                                                                                                    |        |
| ÷                  | "Düz satır X" kontur elemanının giriş maskesini<br>açmak için, VSK 1.2 " <b>Straight line X</b> " tuşuna basın.                                                                    |        |
| 13.                | Aşağıdaki koordinatları giriş maskesine girin:<br>Straight line X<br>X 60.000 abs<br>ct 90.000 °<br>Transition to next element<br>FS 3.000                                         |        |
| Accept             | VSK 8 " <b>Accept</b> " tuşuna basarak girişlerinizi<br>onaylayın.<br><i>Not:</i><br>"Z" parametresi değerini girdiğinizde, "a1" ve "a2"<br>değerleri otomatik olarak hesaplanır.  |        |
| 14.                | Konturu, Z yönünde düz bir satır ekleyerek genişletin.                                                                                                    |        |
| <b>←•→</b>         | "Düz Z" kontur elemanının giriş maskesini açmak<br>için, VSK 1.4 " <b>Straight Z</b> " tuşuna basın.                                                                               |        |
| 15.                | Aşağıdaki koordinatları giriş maskesine girin:<br>Straight line Z<br>Z -93.000 abs<br>α1 180.000 °<br>α2 90.000 °<br>Transition to next element<br>Cham<br>FS 0.000                |        |
| Accept             | VSK 7 " <b>Accept</b> " tuşuna basarak girişlerinizi<br>onaylayın.<br><i>Not:</i><br>"Z" değerlerini girdiğinizde, "a1" ve "a2" değerleri<br>otomatik olarak hesaplanır.           |        |

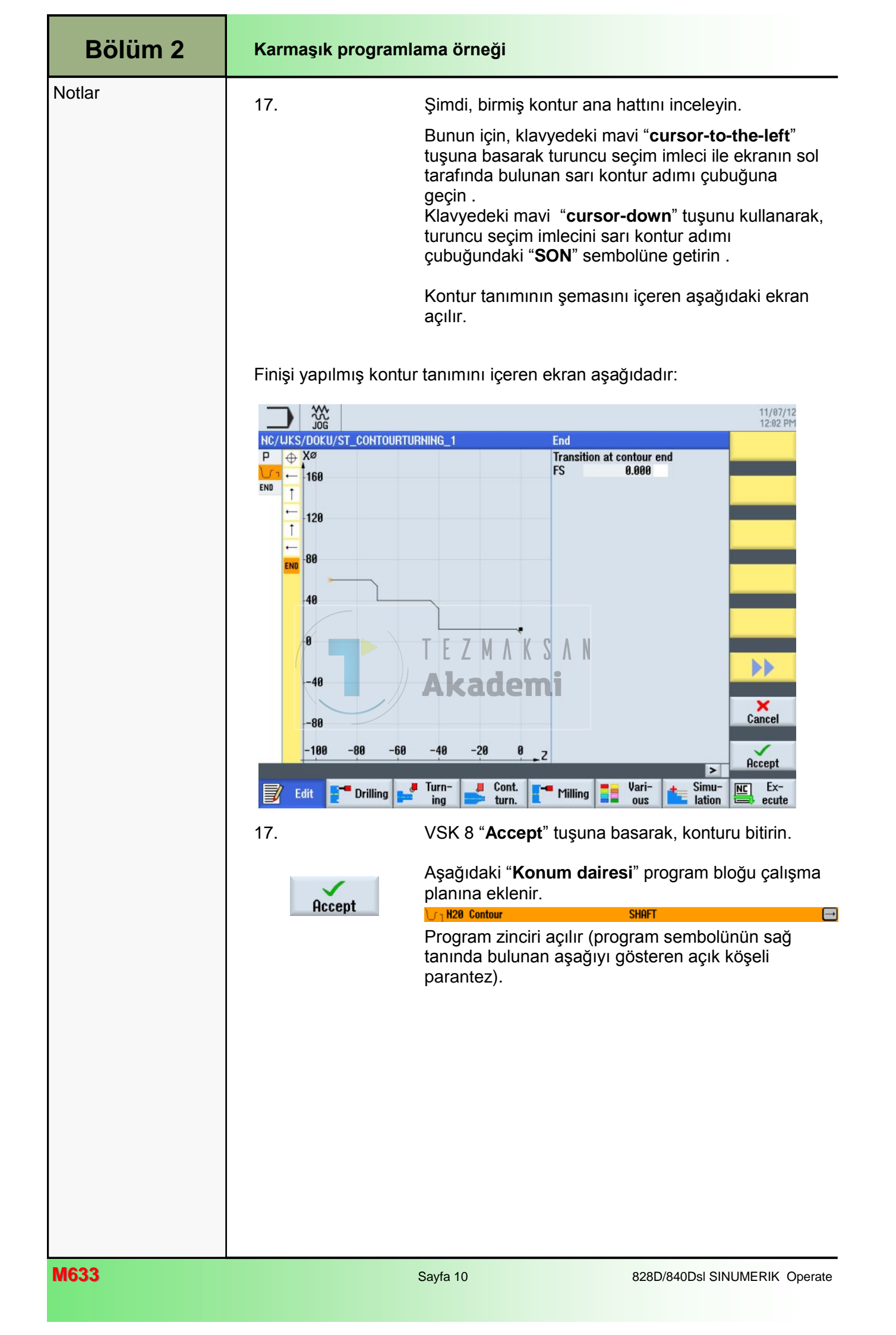

| Karmaşık programla             | Bölüm 2                                                                                                    |        |
|--------------------------------|----------------------------------------------------------------------------------------------------|--------|
| 18.                            | Programa stok kaldırma çevrimi ekleyin.                                                                                                    | Notlar |
| removal                        | için, önce HSK " <b>Cont. turn.</b> " tuşuna ardından VSK<br>1.2 " <b>Stock removal</b> " tuşuna basın.                                                                                                    |        |
| 19.                            | Giriş maskesini aşağıdaki gibi doldurun:<br>Stock removal<br>T ROUGHING_80A D 1<br>F 0.300 mm/rev<br>V 260 m/min<br>Machining                                                                                                    |        |
| Select<br>tool<br>OK<br>Accept | Parametre maskesine takım eklemek için, VSK 1<br>"Select tool" tuşuna basın.<br>Turuncu seçim imleci ile uygun takımı<br>(ROUGHING_80A) işaretleyerek, VSK 8 "OK."<br>tuşuna basın.<br>VSK 8 "Accept" tuşuna basarak girişlerinizi<br>onaylayın.<br>"Stok kaldırma" program bloğu çalışma planına<br>eklenir:<br>N30 Stock removal T=ROUGHING_80A F0.3/rev V=260m |        |
| 20.<br>Stock<br>removal<br>21. | Programa "Stok kaldırma" çevrimi ekleyin.         "Kalan malzemeyi kesme" çevrimine ait parametre maskesini açmak için, VSK 1.2 "Stock removal"         Pakenadres maskesini aşağıdaki gibi doldurun:         Stock removal         Filis emm/rev         270 m/min         Machining         Outside         No                                                  |        |
|                                | Limit No                                                                                                    |        |

| Bölüm 2 | Karmaşık programlama örneği    |                                                                                                    |  |
|---------|--------------------------------|----------------------------------------------------------------------------------------------------|--|
| Notlar  | Select<br>tool<br>OK<br>Accept | Parametre maskesine takım eklemek için, VSK 1<br>"Select tool" tuşuna basın.<br>Turuncu seçim imleci ile uygun takımı<br>( <b>FINISHING_35A</b> ) işaretleyerek, VSK 8 <b>"OK."</b><br>tuşuna basın.<br>VSK 8 " <b>Accept</b> " tuşuna basarak girişlerinizi<br>onaylayın.<br>" <b>Stok kaldırma</b> " program bloğu çalışma planına<br>eklenir:                                                                                                    |  |
|         | 22.                            | Program zinciri uzatılır.<br>Bir sonraki işleme adımı, "Kanal" çevriminin<br>programlanmasıdır.                                                                                                    |  |
|         | Groove<br>23.                  | HSK 3 "Turning" tuşuna basarak, "Tornalama"<br>teknoloji menüsünü açın.<br>"Stok kaldırma" çevrimine ait giriş maskesini, VSK 2<br>" <b>Groove</b> " tuşuna basarak açın.<br>Kanal açma giriş maskesine girmek için, VSK 1.3<br>" <b>Groove 1</b> " tuşuna basın.<br>Parametre maskesini aşağıdaki gibi doldurun:                                                                                                    |  |
|         |                                | Groove 1       D 1         T       GROOVE_3A       D 1         F       GROOVE_3A       D 1         F       GROOVE_3A       D 1         F       GROOVE_3A       D 1         F       GROOVE_3A       D 1         F       GROOVE_3A       mm/rev         S       2000.000       rpm         Machining $\nabla + \nabla \nabla \nabla$ Pos. $\checkmark$ $\checkmark$ X0       40.000 $\checkmark$ Z0       -60.000 $\checkmark$ B1       10.000       abs         D       1.000       abs         D       1.000       N         VX       0.200       N         N       1       1 |  |
|         | Select<br>tool<br>OK<br>Accept | Parametre maskesine takım eklemek için, VSK 1<br>"Select tool" tuşuna basın.<br>Turuncu seçim imleci ile uygun takımı<br>(GROOVE_3A) işaretleyerek, VSK 8 "OK." tuşuna<br>basın.<br>VSK 8 "Accept" tuşuna basarak girişlerinizi<br>onaylayın.                                                                                                    |  |

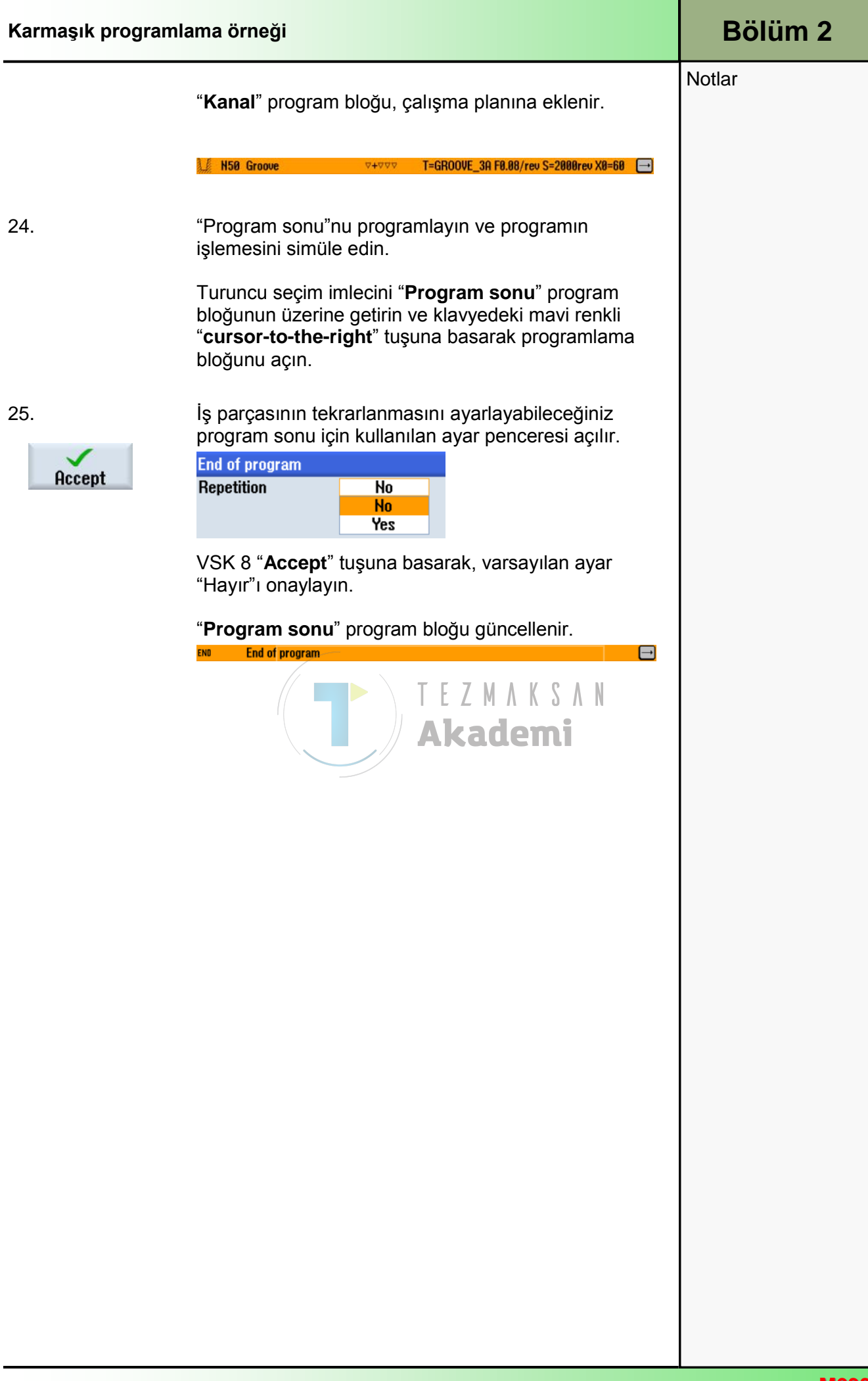

#### **Bölüm 2** Karmaşık programlama örneği Notlar Programın simülasyonunu başlatmak için HSK 1.7 Simu-"Simulation" tuşuna basın. lation Kumanda simülasyon hesaplamalarını yapar ve simülasyonu, ham parçanın yandan işlenmesini gösteren animasyon penceresinde başlatır. 02/14/13 10:05 AM NC/UKS/DOKU/ST\_CONTOURTURNING\_1 11 100 Side view 3D view Further views Details Program control -100 1000.000 Z 365.000 Y T GROOVE\_3A D1 0.000 S1 X 8 END End of program 100% 00:02:19 Rapid trav > Turn-Cont. Vari-Simu-NC Ex-. Edit Drilling Milling ing turn. 200 lation ecute ZMAKSAN E Önden görünüme geçmek için, VSK 1.4 "3D view" 3D tuşuna basın. view 02/14/13 10:06 AM NC/WKS/DOKU/ST\_CONTOURTURNING\_1 11 Side view 3D view Further views Details Program control 1000.000 Z 365.000 Y 0.000 S1 T GROOVE\_3A D1 Х 8 END End of program Rapid trav 100% 00:02:19 > Cont. Vari-NC Ex-🤳 Turn-Simu-Drilling Edit Milling Į ing turn. ous lation ecute

### ShopTurn ile Düz Daire

## 1 Kısa tanım

#### Modülün amacı :

Bu modülü okuduğunuzda, ShopTurn işlevi ile programlanan "Düz Daire" işlevi hakkında bilgi sahibi olacaksınız.

#### Modülün tanımı :

Bu modülde, "Düz Daire" işlevi ile kontur işleme işleminin nasıl programlanacağı açıklanmaktadır.

### İçindekiler :

Basit programlama örneği

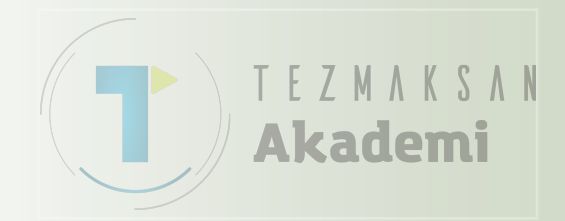

## 828D/840DsI SINUMERIK Operate

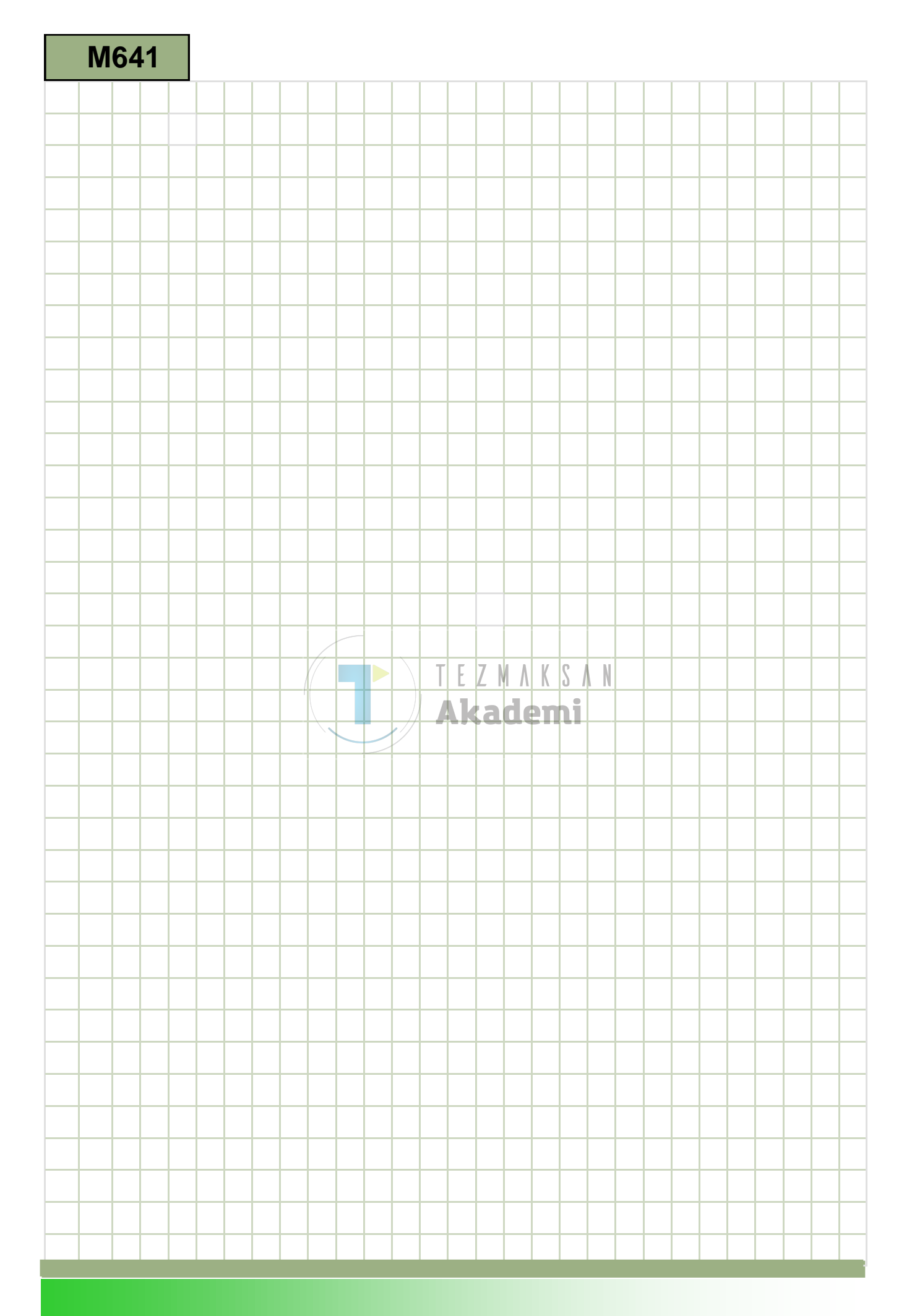

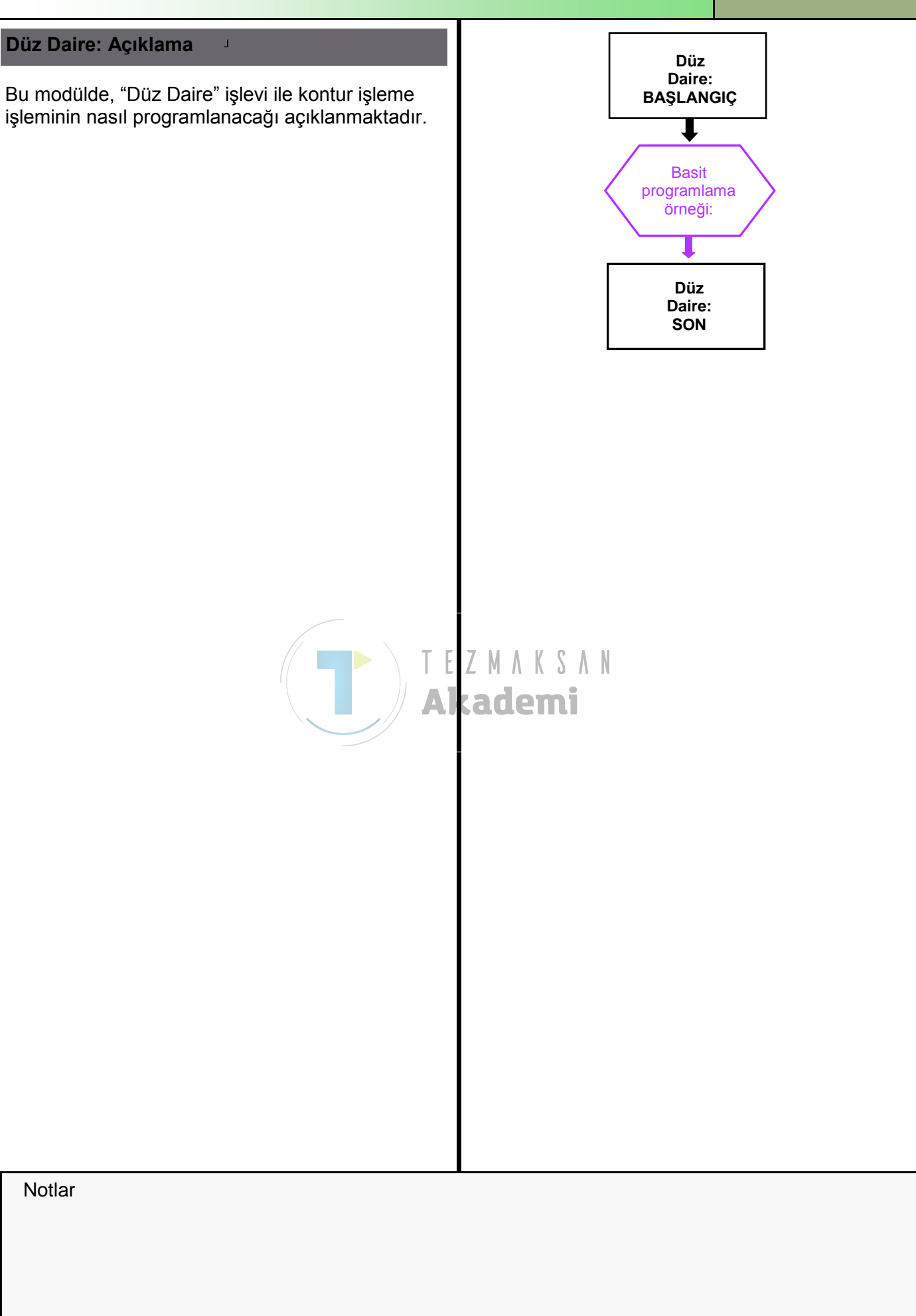

| Bölüm 2 | Basit programlama                                                                                                    | a örneği                                                                                                    |  |
|---------|----------------------------------------------------------------------------------------------------|----------------------------------------------------------------------------------------------------|--|
| Notlar  | 2.1 Yeni bir ShopTurn programı oluşturma<br>Yeni bir ShopTurn programı, aşağıdaki şekilde tüm işletim modlarında<br>oluşturulabilir. |                                                                                                    |  |
|         |                                                                                                    |                                                                                                    |  |
|         | 1. PROGRAM<br>MANAGER                                                                                                    | Klavyedeki " <b>Program Manager</b> " tuşuna basın.<br>Doğrudan program yöneticisi açılır.                                                   |  |
|         |                                                                                                    | - VEYA -                                                                                                    |  |
|         | 1.<br>MENU<br>SELECT                                                                                                    | Operatör panelindeki " <b>MENU SELECT</b> " tuşuna<br>basın.                                                                                 |  |
|         | Program<br>manager                                                                                                    | Sarı HSK 4 " <b>Program Manager</b> " tuşuna basın.<br>Program yöneticisi açılır.                                                            |  |
|         | 2. NC                                                                                                    | İlgili yatay tuşa basarak programı oluşturmak<br>istediğiniz sürücüyü seçin (" <b>NC</b> ", " <b>Yerel Sürücü</b> "<br>veya " <b>USB</b> "). |  |
|         | 3. New                                                                                                    | VSK 2 " <b>New</b> " tuşuna basın.<br>Yeni programları oluşturma işlevine sahip dikey tuş<br>çubuğu açılır.                                  |  |
|         | 4. ShopTurn                                                                                                    | Yeni bir sıralı ShopTurn programı oluşturacağınız<br>giriş maskesini açmak için VSK 3 " <b>ShopTurn</b> "<br>tuşuna başını                   |  |
|         | OK I                                                                                                    | " <b>Name</b> " alanına program adını girdikten sonra,<br>onaylamak için VSK 8 " <b>OK</b> " tuşuna basın.                                   |  |
|         |                                                                                                    | Program editöre yüklenir ve varsayılan olarak<br>program başlığına ilişkin giriş maskesi açılır.                                             |  |
|         |                                                                                                    |                                                                                                    |  |
|         |                                                                                                    |                                                                                                    |  |
|         |                                                                                                    |                                                                                                    |  |
|         |                                                                                                    |                                                                                                    |  |
|         |                                                                                                    |                                                                                                    |  |
|         |                                                                                                    |                                                                                                    |  |
|         |                                                                                                    |                                                                                                    |  |
|         |                                                                                                    |                                                                                                    |  |

| Basit programlam                                                                                                    | Bölüm 2                                                                                                    |  |
|----------------------------------------------------------------------------------------------------|----------------------------------------------------------------------------------------------------|--|
| Açıklama :                                                                                                    | Notlar                                                                                                    |  |
| Basit programın (şaft<br>kir.                                                                                                    | ), "Düz Daire" işlevi kullanılarak programlanması gere-                                                                      |  |
| Amaç :                                                                                                    |                                                                                                    |  |
| Aşağıdaki iş parçasır<br>Program başlığının, ç<br>gramlanması gerekir<br>Ardından, program si                                                                                                    | nı işleyecek yeni ShopTurn programı oluşturulur.<br>çeşitli "Düz" ve "Daireler"in, program sonunun pro-<br>müle edilmelidir. |  |
|                                                                                                    | 100                                                                                                    |  |
| -                                                                                                    | 60                                                                                                    |  |
|                                                                                                    | 3x45°                                                                                                    |  |
| Ø100                                                                                                    | TEZMAKSAN<br>Akademi<br>Si of<br>O                                                                                           |  |
| ◆+X<br>+Z                                                                                                    |                                                                                                    |  |
| Aşağıdaki veriler pro                                                                                                    |                                                                                                    |  |
| Takım verileri:Finiş takımı 55° (FINISHING_TOOL_55)                                                                                                    |                                                                                                    |  |
| Teknoloji verileri S 1500 dev/dak F 0,3mm/dev                                                                                                    |                                                                                                    |  |
| Ham parça<br>boyutları:Ø 105 x 102 mmİş adımları:- Z'ye düzlemsel kesim = 0.<br>- Bir kesik ile işleme adımı Ø 90 x 60 mm.<br>- 3x45° pah ve yarıçap R5'in işlenmesini de içeren<br>bitmiş çapın işlenmesi |                                                                                                    |  |

| Bölüm 2 | Basit programlama örneği                                                                        |
|---------|-------------------------------------------------------------------------------------------------|
| Notlar  | 2.2 Programlama örneği: Şaft                                                                    |
|         | Aşağıdaki ShopTurn programının oluşturulması gerekir.                                           |
|         | 12/86/12<br>12:47 PM<br>NC/LIKS/DOKI//ST_STRAIGHT_CIRCLE_21_Select                              |
|         | P Program header Work offset G54                                                                |
|         | T T=FINISHING_35 S1=1500rev<br>→ RAPID X110 Z0<br>→ F0.3/rev X-1                                |
|         | $ \rightarrow 22  \rightarrow \text{RAPID X100} \\ \rightarrow \text{F0.3/rev 2-60} $           |
|         | $ \rightarrow X0.5inc $ $ \rightarrow RAPID Z1 $ $ \rightarrow G42 X83 $ Mark                   |
|         | → F0.3/rev X90 Z-3<br>→ Z-60<br>← C2 V-100 Z- SE DE                                             |
|         | $ \rightarrow 2-100 $ $ \rightarrow RAPID X105 $ Paste Paste                                    |
|         | END End of program                                                                              |
|         |                                                                                                 |
|         | Edit Drilling Junn-<br>ing turn. I Cont. Milling Vari-<br>ing ecute                             |
|         | 1.       Yeni bir ShopTurn programı oluşturma         Programa, "ST_STRAIGHT_CIRCLE_2.MPF" gibi |
|         | bir ad verin. K S<br>Program başlığına yönelik giriş maskesini içeren                           |
|         | <ol> <li>Program başlığı giriş maskesini aşağıdaki şekilde<br/>doldurun.</li> </ol>             |
|         | Program header                                                                                  |
|         | Unit of measu mm                                                                                |
|         | Work offset G54<br>describe No                                                                  |
|         | Blank Cylinder<br>XA 110.000                                                                    |
|         | ZA 2.000                                                                                        |
|         | ZB -130.000 inc                                                                                 |
|         | Retract Simple                                                                                  |
|         | ZRA 2.000 inc                                                                                   |
|         | Tool change point Workpiece                                                                     |
|         | ZT 200.000<br>S1 3500.000 rpm                                                                   |
|         | S3 1000.000 rpm                                                                                 |
|         | SC 1.000<br>Machined dir. of rota Down-cut                                                      |
|         |                                                                                                 |

| Basit programlam        | Bölüm 2                                                                                                    |        |
|-------------------------|----------------------------------------------------------------------------------------------------|--------|
| Accept                  | VSK 8 " <b>Accept</b> " tuşuna basarak girişlerinizi<br>onaylayın.<br>Aşağıdaki program bloğu, çalışma planına eklenir.                                                                                                    | Notlar |
| 3.                      | Programa yeni bir takım (FINISHING_TOOL_55) ekleyin                                                                                                    |        |
| >                       | Bunun için, operatör panelindeki " <b>Menu extend</b> "<br>tuşuna basarak yatay tuş çubuğu 2'ye geçin.<br>Yatay tuş çubuğu 2 açılır.                                                                                                    |        |
| <b>Strght</b><br>Circle | HSK 2.2 " <b>Strght Circle</b> " tuşuna basarak, "Düz<br>Daire" işlevini seçin.<br>"Düz Daire" işlevinin işletim alanı açılır.                                                                                                    |        |
|                         | Şimdi de VSK 1 " <b>Tool</b> " tuşuna basarak, takımın giriş<br>maskesini açın ( <i>bkz. aşağıdaki resim</i> ).<br>Tool<br>T D D 1<br>Plane selection<br>Ciris maskesine takım eklemek için VSK 1 "Select                                                      |        |
|                         | <ul> <li>tool" tuşuna basın.</li> <li>Turuncu seçim imleci ile uygun takımı<br/>(FINISHING_TOOL_35) işaretleyerek, VSK 8 "OK."<br/>tuşuna basın.</li> <li>Takım, giriş maskesine eklenir.</li> <li>Giriş maskesinin geri kalanını aşağıdaki şekilde</li> </ul> |        |
| Accept                  | doldurun:<br>Tool<br>T FINISHING_35 D 1<br>S1 1500.000 rpm<br>Plane selection<br>VSK 8 "Accept" tuşuna basarak girişlerinizi<br>onaylayın.                                                                                                    |        |
|                         | Aşağıdaki program bloğu, çalışma planına eklenir.<br>T T=FINISHING_35 S1=1500rev ⊡                                                                                                    |        |

| Bölüm 2 | Basit programlama örneği |                                                                                                    |  |
|---------|--------------------------|----------------------------------------------------------------------------------------------------|--|
| Notlar  | 4.                       | Takımın, işlemenin başlangıç konumuna hareket<br>etmesini sağlamak için programa ilk "Düz" çevrimi<br>ekleyin.                                               |  |
|         | Straight                 | "Düz" işlevinin giriş maskesini açmak için, VSK 2<br>" <b>Straight</b> " tuşuna basın.                                                                       |  |
|         | 5.                       | Aşağıdaki değerleri giriş maskesine girin<br>Straight<br>X 110.000 abs<br>Y abs<br>Z 0.000 abs<br>SP1 abs<br>SP3 abs<br>F *Rapid tr.* mm/min<br>Radius comp. |  |
|         | Accept                   | VSK 8 " <b>Accept</b> " tuşuna basarak girişlerinizi<br>onaylayın.                                                                                           |  |
|         |                          | Aşağıdaki program bloğu, programa eklenir.<br>→ RAPID X=110 Z=0 Y=0 ⊡                                                                                        |  |
|         | 6.                       | Başka bir "Düz" çevrimi programa taşıyarak ekleyin.                                                                                                    |  |
|         | Straight                 | "Düz" işlevinin giriş maskesini açmak için, VSK 2<br>" <b>Straight</b> " tuşuna basın.                                                                       |  |
|         | 7.                       | Aşağıdaki değerleri giriş maskesine girin:<br>Straight<br>X L L H-1.000 abs<br>Y<br>Abs<br>SP1<br>SP3<br>F<br>0.300 mm/rev<br>Radius comp.                   |  |
|         | Accept                   | VSK 8 " <b>Accept</b> " tuşuna basarak girişlerinizi<br>onaylayın.                                                                                           |  |
|         |                          | Aşağıdaki program bloğu, programa eklenir.<br>→ F0.3/rev X=-1                                                                                                |  |
|         | 8.                       | Başka bir "Düz" çevrimi programa taşıyarak ekleyin.                                                                                                    |  |
|         | Straight                 | "Düz" işlevinin giriş maskesini açmak için, VSK 2<br>"Straight" tuşuna basın.                                                                                |  |
|         | 9.                       | Aşağıdaki değerleri giriş maskesine girin:<br>Straight X abs Y abs Z 2.000 abs SP1 abs F mm/min Radius comp.                                                 |  |
|         | Accept                   | VSK 8 " <b>Accept</b> " tuşuna basarak girişlerinizi<br>onaylayın.                                                                                           |  |
|         |                          | Aşağıdaki program bloğu, programa eklenir.<br>→ ₂=₂ ⊡                                                                                                    |  |
| M641    |                          | Sayfa 8 828D/840D sl SINUMERIK Operate                                                                                                    |  |

| Basit programlam | Bölüm 2                                                                                                    |        |
|------------------|----------------------------------------------------------------------------------------------------|--------|
| 10.              | Başka bir "Düz" çevrimi programa taşıyarak ekleyin                                                                                                 | Notlar |
| Straight         | "Düz" işlevinin giriş maskesini açmak için, VSK 2<br>" <b>Straight</b> " tuşuna basın.                                                             |        |
| 11.              | Aşağıdaki değerleri parametre maskesine girin:<br>Straight<br>X 100.000 abs<br>Y abs<br>Z abs<br>SP1 abs<br>SP3 *Rapid tr.* mm/min<br>Radius comp. |        |
| Accept           | VSK 8 " <b>Accept</b> " tuşuna basarak girişlerinizi<br>onaylayın.                                                                                 |        |
|                  | Aşağıdaki program bloğu, programa eklenir<br>→ RAPID X=100 ⊡                                                                                       |        |
| 12.              | Başka bir "Düz" çevrimi programa taşıyarak ekleyin.                                                                                                |        |
| Straight         | "Düz" işlevinin giriş maskesini açmak için, VSK 2<br>"Straight" tuşuna basın.                                                                      |        |
| 13.              | Aşağıdaki değerleri giriş maskesine girin:<br>Straight<br>X<br>Z<br>-60.000 abs<br>abs<br>abs<br>abs<br>abs<br>abs<br>B<br>SP3<br>B<br>Akademi     |        |
| Accept           | VSK 8 " <b>Accept</b> " tuşuna basarak girişlerinizi onaylayın.                                                                                    |        |
|                  | Aşağıdaki program bloğu, programa eklenir.<br>→ F0.3/rev Z=-60 →                                                                                   |        |
| 14.              | Başka bir "Düz" çevrimi programa taşıyarak ekleyin.                                                                                                |        |
| Straight         | "Düz" işlevinin giriş maskesini açmak için, VSK 2<br>" <b>Straight</b> " tuşuna basın.                                                             |        |
| 15.              | Aşağıdaki değerleri giriş maskesine girin:<br>Straight X 0.500 inc Y abs Z abs SP1 abs SP3 abs F mm/min Radius comp.                               |        |
| Accept           | VSK 8 " <b>Accept</b> " tuşuna basarak girişlerinizi<br>onaylayın.                                                                                 |        |
|                  | Aşağıdaki program bloğu, programa eklenir.<br>→ X=0.5inc →                                                                                         |        |

| Bölüm 2 | Basit programlama örneği |                                                                                                    |  |
|---------|--------------------------|----------------------------------------------------------------------------------------------------|--|
| Notlar  | 15.                      | Başka bir "Düz" çevrimi programa taşıyarak ekleyin.                                                                                                    |  |
|         | Straight                 | "Düz" işlevinin giriş maskesini açmak için, VSK 2<br>" <b>Straight</b> " tuşuna basın.                                                                   |  |
|         | 16.                      | Aşağıdaki değerleri giriş maskesine girin:<br>Straight<br>X abs<br>Y abs<br>Z 1.000 abs<br>SP1 abs<br>SP3 abs<br>F *Rapid tr.* mm/min<br>Radius comp.    |  |
|         | Accept                   | VSK 8 " <b>Accept</b> " tuşuna basarak girişlerinizi onaylayın.                                                                                          |  |
|         |                          | Aşağıdaki program bloğu, programa eklenir.<br>→ RAPID Z=1                                                                                                |  |
|         | 17.                      | Başka bir "Düz" çevrimi programa taşıyarak ekleyin.                                                                                                    |  |
|         | Straight                 | "Düz" işlevinin giriş maskesini açmak için, VSK 2<br>" <b>Straight</b> " tuşuna basın.                                                                   |  |
|         | 18.                      | Aşağıdaki değerleri giriş maskesine girin:<br>Straight<br>X E Z M A abs<br>SP1 C C M A abs<br>SP3 C C M A abs<br>F M M M M M M M M M M M M M M M M M M M |  |
|         | Accept                   | VSK 8 " <b>Accept</b> " tuşuna basarak girişlerinizi<br>onaylayın.                                                                                       |  |
|         |                          | Aşağıdaki program bloğu, programa eklenir.<br>→ 642 X=83                                                                                                 |  |
|         | 19.                      | Başka bir "Düz" çevrimi programa taşıyarak ekleyin                                                                                                    |  |
|         | Straight                 | "Düz" işlevinin giriş maskesini açmak için, VSK 2<br>" <b>Straight</b> " tuşuna basın.                                                                   |  |
|         | 20.                      | Aşağıdaki değerleri giriş maskesine girin:<br>Straight<br>X 90.000 abs<br>Y abs<br>Z -3.000 abs<br>SP1 abs<br>SP3 abs<br>F 0.300 mm/rev<br>Radius comp.  |  |
|         | Accept                   | VSK 8 " <b>Accept</b> " tuşuna basarak girişlerinizi onaylayın.                                                                                          |  |
|         |                          | Aşağıdaki program bloğu, programa eklenir.<br>→ F0.3/rev X=90 Z=-3 ⊡                                                                                     |  |
|         |                          |                                                                                                    |  |

| Basit programlam | Bölüm 2                                                                                                    |        |
|------------------|----------------------------------------------------------------------------------------------------|--------|
| 21.              | Başka bir "Düz" çevrimi programa taşıyarak ekleyin.                                                                                          | Notlar |
| Straight         | Düz" işlevinin giriş maskesini açmak için, VSK 2<br>"Straight" tuşuna basın.                                                                 |        |
| 22.              | Aşağıdaki değeri giriş maskesine girin:<br>Straight X abs Y abs Z -60.000 abs SP1 abs F mm/min Radius comp.                                  |        |
| Accept           | VSK 8 " <b>Accept</b> " tuşuna basarak girişlerinizi<br>onaylayın.                                                                           |        |
|                  | Aşağıdaki program bloğu, programa eklenir.<br>→ z=-60                                                                                        |        |
| 23.              | Programa "Daire yarıçapı" çevrimi ekleyin                                                                                                    |        |
| Circle<br>radius | "Daire yarıçapı" işlevinin giriş maskesini açmak için,<br>VSK 4 " <b>Circle radius</b> " tuşuna basın.                                       |        |
| 24.              | Aşağıdaki değerleri giriş maskesine girin<br>Circle radius<br>Direction of rotation<br>X 100.000 abs<br>Z -65.000 abs<br>R 5.000<br>F mm/min |        |
| Accept           | VSK 8 " <b>Accept</b> " tuşuna basarak girişlerinizi onaylayın.                                                                              |        |
|                  | Aşağıdaki program bloğu, programa eklenir.<br>∼ 63 x=100 z=-65 R5 ⊡                                                                          |        |
| 25.              | Başka bir "Düz" çevrimi programa taşıyarak ekleyin.                                                                                          |        |
| Straight         | "Düz" işlevinin giriş maskesini açmak için, VSK 2<br>"Straight" tuşuna basın.                                                                |        |
| 26.              | Aşağıdaki değeri giriş maskesine girin:<br>Straight X abs Y abs 2 -100.000 abs SP1 abs F mm/min Radius comp.                                 |        |
| Accept           | VSK 8 " <b>Accept</b> " tuşuna basarak girişlerinizi onaylayın.                                                                              |        |
|                  | Aşağıdaki program bloğu, programa eklenir.<br>→ ₂=-100                                                                                       |        |

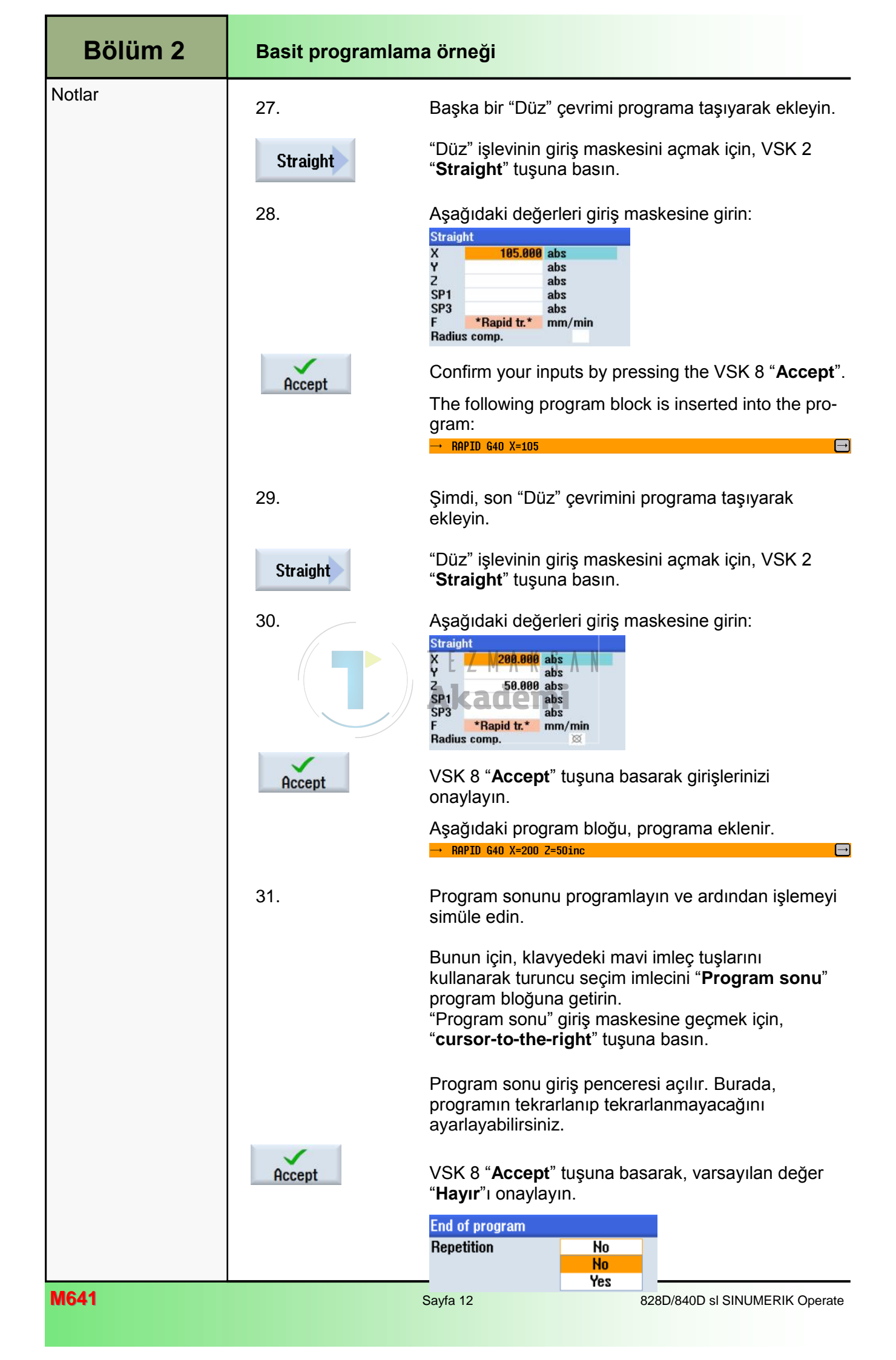

| Basit programlam                          | Bölüm 2                                                                                                    |        |
|-------------------------------------------|----------------------------------------------------------------------------------------------------|--------|
| 35.                                       | Simülasyonu çalıştırmak için, yatay tuş çubuğu 1'e<br>geri gidin                                                                                                    | Notlar |
| >                                         | Bu nedenle, operatör panelindeki "Menu extend"<br>tuşuna basın. Yatay tuş çubuğu 1 açılır.                                                                                                    |        |
| Simu-<br>lation                           | HSK 1.7 " <b>Simulation</b> " tuşuna basarak, simülasyonu<br>başlatın.                                                                                                    |        |
|                                           | Kumanda simülasyon hesaplamalarını yapar ve<br>simülasyonu, ham parçanın yandan işlenmesini<br>gösteren animasyon penceresinde başlatır.                                                                                                    |        |
|                                           | 07/21/11<br>11:28 AM                                                                                                    |        |
| NC/UKS/DOKU/ST_STRAIGHT_C                 | IRCLE_2       Image: Cont.       Image: Cont.       Ima |        |
| 3D<br>view                                | Ham parça simülasyonunun ön taraftan<br>görüntülenmesini isterseniz, VSK 1.4 " <b>3D view</b> "<br>tuşuna basın.                                                                                                    |        |
| X 0.000 2 180.000 Y<br>END End of program | 0.000 S1       X       T FINISHING_35       D1         22       700.000 Rapid trav       100% 00:00:41                                                                                                    |        |
| 📝 Edit 🚰 Drilling 🚅                       | Turn-<br>ing turn. I Milling Vari-<br>ous Simu-<br>lation Ex-<br>lation                                                                                                    |        |
|                                           |                                                                                                    | MGA    |

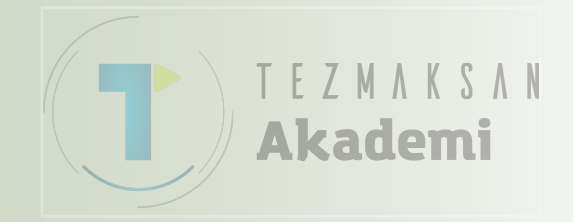

## ShopTurn ile Kontur Frezeleme

## 1 Kisa tanım

#### Modülün amacı :

Bu modülde, size ShopTurn'de sıralı programlama ile kontur frezeleme teknolojisi hakkında bilgi verecek programlama örneği kullanılmaktadır.

#### Modülün tanımı :

Bu modülde, ShopTurn'de kontur frezelemenin sıralı programlanmasına ilişkin bir örnek gösterilmektedir.

#### İçindekiler :

Basit programlama örneği

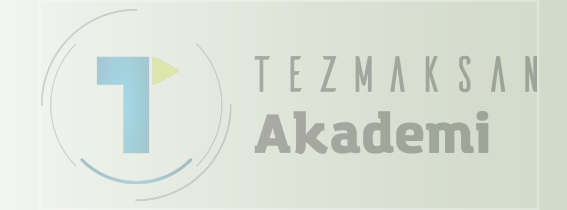

## 828D/840D sl SINUMERIK Operate

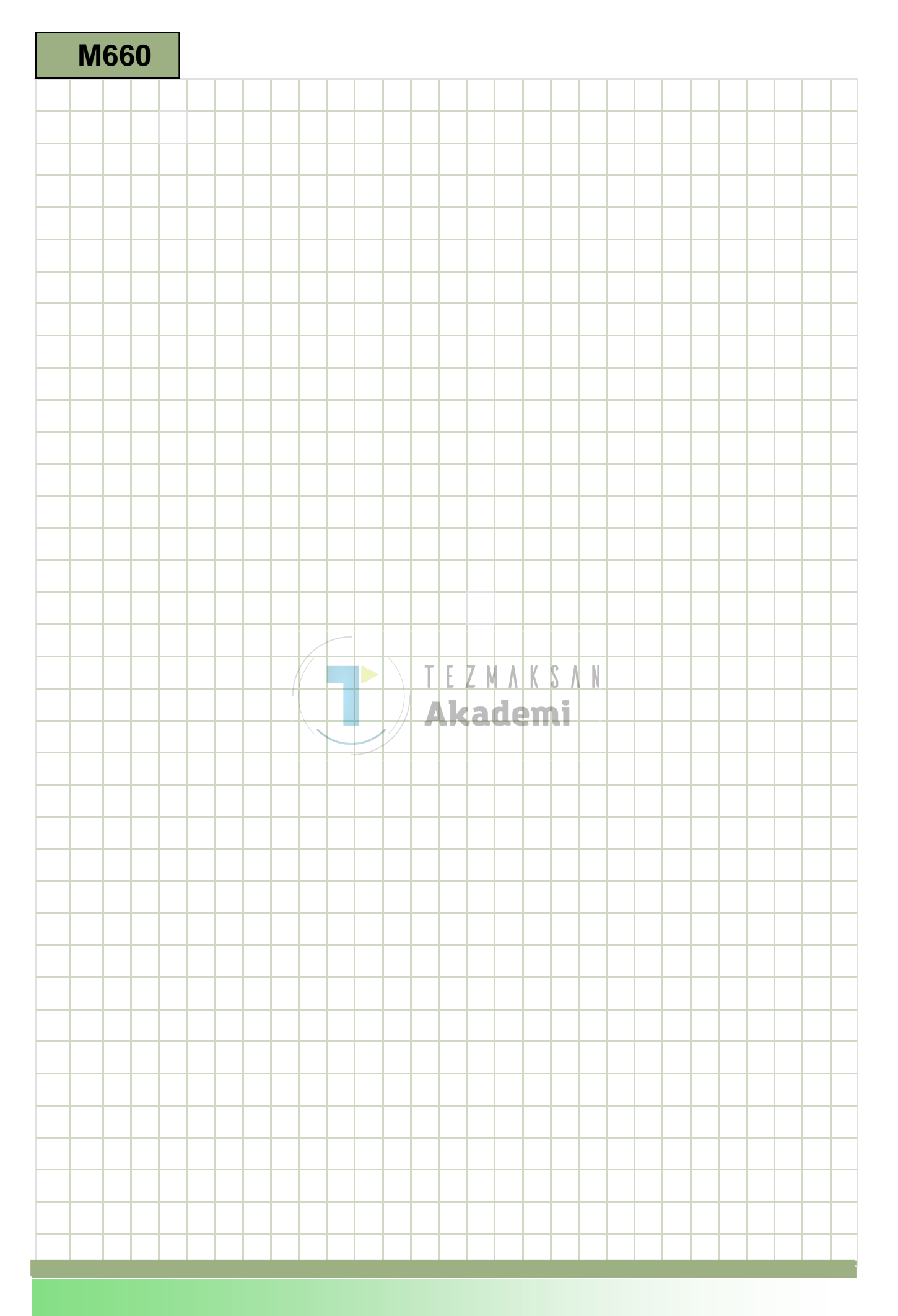

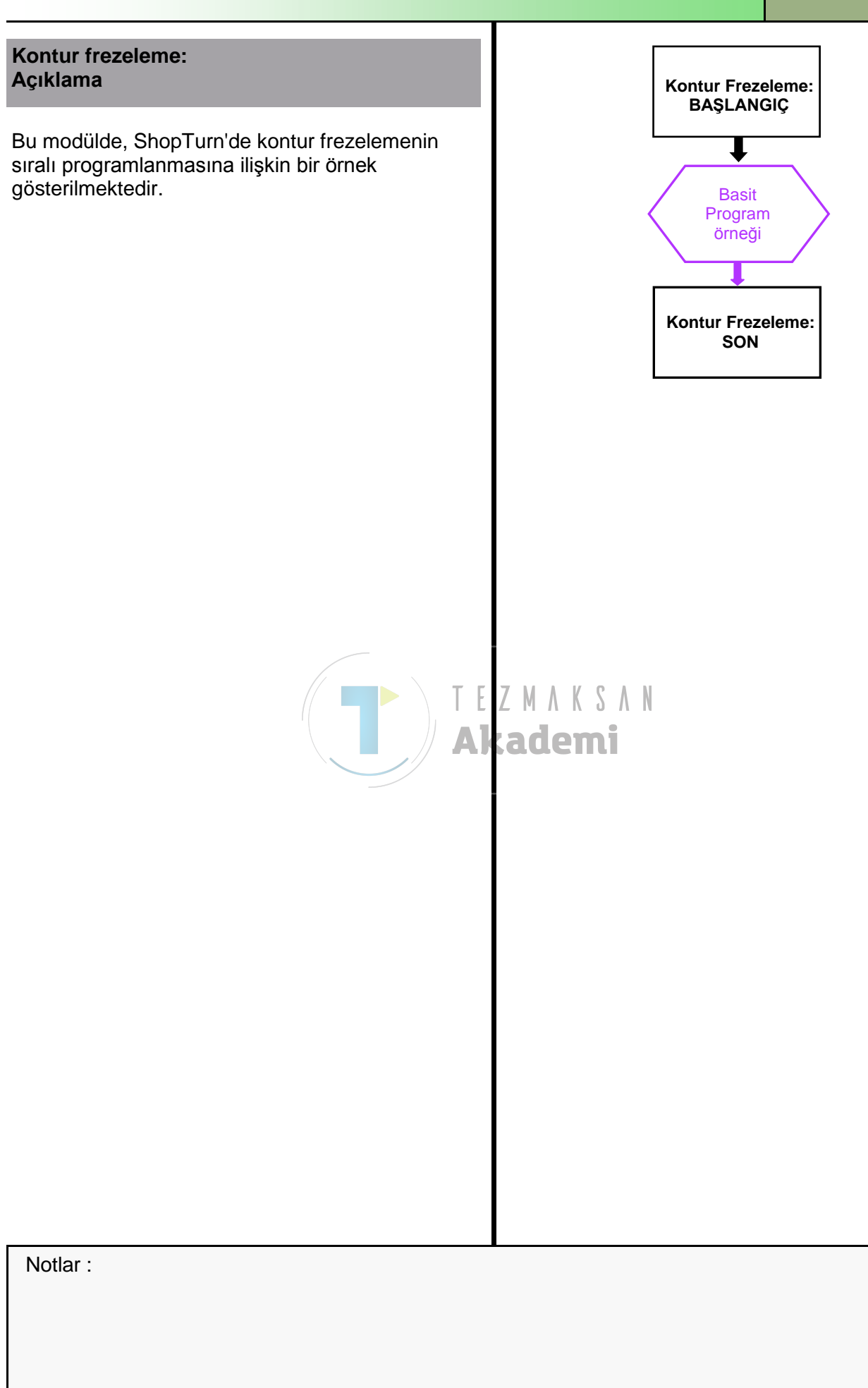

| Basit programlam                         | ia örneği                                                                                                    |  |  |  |
|------------------------------------------|----------------------------------------------------------------------------------------------------|--|--|--|
| 2.1 Yeni bir ShopTurn programı oluşturma |                                                                                                    |  |  |  |
| Yeni bir ShopTurn pı<br>oluşturulabilir: | rogramı, aşağıdaki tüm işletim modlarında                                                                                                    |  |  |  |
| 1. PROGRAM<br>MANAGER                    | CNC klavyedeki "Program Manager" tuşuna basın.<br>Doğrudan Program Yöneticisi açılır.                                                                                               |  |  |  |
|                                          | - VEYA -                                                                                                    |  |  |  |
| 1. MENU<br>SELECT                        | Kontrol panelindeki "MENU SELECT" tuşuna basın                                                                                                    |  |  |  |
| Program<br>manager                       | HSK 1.4 "Program Manager" tuşuna basın.<br>Program Yöneticisi açılır.                                                                                                    |  |  |  |
| 2. NC                                    | Programın oluşturulacağı uygun bir sürücü ("NC",<br>"Yerel sürücü" veya "USB") seçin.                                                                                               |  |  |  |
| 3. <b>New</b>                            | VSK 2 "New" tuşuna basın.<br>Yeni programları oluşturma işlevine sahip dikey tuş<br>çubuğu açılır.                                                                                  |  |  |  |
| 4. ShopTurn                              | Yeni bir ShopTurn programı oluşturacağınız giriş<br>ekranını açmak için VSK 3 "ShopTurn" tuşuna basın.<br>"Ana program"ı seçin.<br>Programı adlandırın ve onavlamak için VSK 8 "OK" |  |  |  |
| Ŏĸ                                       | tuşuna başın.<br>Kumanda, programı "Editör" işletim alanına                                                                                                    |  |  |  |
|                                          | yükleyerek, program başlığının giriş ekranını açar.                                                                                                    |  |  |  |
|                                          |                                                                                                    |  |  |  |
|                                          |                                                                                                    |  |  |  |
|                                          |                                                                                                    |  |  |  |
|                                          |                                                                                                    |  |  |  |
|                                          |                                                                                                    |  |  |  |
|                                          |                                                                                                    |  |  |  |
|                                          |                                                                                                    |  |  |  |
|                                          |                                                                                                    |  |  |  |
|                                          | Basit programlam   2.1 Yeni bir ShopTurn proluşturulabilir:   1.   Program   2.   Image: NC   3. New 4. ShopTurn OK OK OK                                                           |  |  |  |

|                                               |                                | Basit programlama örneği                    | Bölüm 2  |
|-----------------------------------------------|--------------------------------|---------------------------------------------|----------|
| Acıklama :                                    |                                |                                             | Notlar : |
| ShopTurn programın<br>ile programlanması g    | ın (Böbrek), ç<br>erekir.      | eşitli frezeleme çevrimleri (ada) yardımı   |          |
| Amaç :                                        |                                |                                             |          |
| Aşağıda gösterilen iş<br>Ardından programın s | parçasının p<br>simülasyonu    | rogramlanması gerekir.<br>yapılmalıdır.     |          |
|                                               |                                | Ø120                                        |          |
|                                               |                                |                                             |          |
|                                               |                                | <u>St</u> artpunkt                          |          |
|                                               |                                | 20                                          |          |
|                                               | Real                           |                                             |          |
|                                               |                                |                                             |          |
|                                               |                                | 6                                           |          |
|                                               | R17                            | २० ाम् ट м л к S л N<br>Akademi             |          |
| t=5                                           | 5                              |                                             |          |
|                                               |                                |                                             |          |
| <b>↑</b> Y                                    |                                |                                             |          |
| ∽× X                                          |                                |                                             |          |
| Aşağıdaki takım ve te                         | eknoloji bilgile               | ri, programlama için gereklidir:            |          |
| Takım ve teknoloji<br>verileri:               | <b>KESİCİ_D1</b><br>(F800 mm/n | <b>0</b><br>nin, S3000 rpm)                 |          |
| Kontur başlangıç<br>noktası:                  | Aşağıdaki k<br>programlanı     | onum, kontur başlangıç noktası olarak<br>r. |          |
| Kontur 1:                                     | X0 Y60                         | (blank)                                     |          |
| Kontur 2:                                     | X20 Y29                        | (kidney)                                    |          |
|                                               |                                |                                             |          |

| Bölüm 2  | Basit programlama örneği                                                                                                    |
|----------|----------------------------------------------------------------------------------------------------|
|          | 2.2 Örnek: Böbrek                                                                                                    |
| Notlar : | 2.2 Ornek: Bobrek         Aşağıdaki programın, iki kontur tanımının çağrılması ve ada frezeleme çevrimi ile programlanması gerekir.                                                                                                    |
|          | Image: State of the prime of the prime |

| Basit programlam           | a örneği                                                                                                    | Bölüm 2  |
|----------------------------|----------------------------------------------------------------------------------------------------|----------|
| Accept                     | VSK 8 " <b>Accept</b> " tuşu ile yaptığınız girişleri<br>onaylayın.<br>Aşağıdaki " <b>Program başlığı</b> " bloğu, işleme planına                                                                                                    | Notlar : |
|                            | eklenir:                                                                                                    |          |
| 0                          |                                                                                                    |          |
| 3.                         | lik kontur tanımını programlayın                                                                                                    |          |
| Milling                    | "Frezeleme" teknolojisi çağırmak için, HSK 1.5<br>" <b>Milling</b> " tuşuna basın.                                                                                                    |          |
| Cont.<br>mill.             | Ardından, "Kontur frezeleme" teknolojisini çağırmak<br>için VSK 8 " <b>Contour milling</b> " tuşuna basın.                                                                                                    |          |
| New<br>contour             | VSK 1 " <b>New contour</b> " tuşuna basın.<br>Konturu adlandıracağınız giriş penceresi açılır.                                                                                                    |          |
| 4.                         | New contour                                                                                                    |          |
|                            | Please enter the new name                                                                                                    |          |
|                            | BLANK                                                                                                    |          |
| Accept                     | VSK 8 " <b>Accept</b> " tuşu ile yaptığınız girişi onaylayın.<br>Kontur girişine yönelik işletim alanı, kontur başlangıç<br>noktasına ait giriş penceresi ile açılır ( <i>ekranın sol</i><br><i>kenarında kontur arışlarını ve programlama</i><br><i>sembollerini içeren sarı çubuk ve sağ tarafta sarı</i><br><i>dikey tuş çubuğu açılır</i> ): |          |
|                            | 11/05/12                                                                                                    |          |
| HC/WKS/DOKU/CONTOURN       | 11:02 AM<br>11:LLING_1 Starting point                                                                                                    |          |
| P ↔ Y<br>END END<br>60.05  | Face<br>X 0.000 abs<br>Y 60.000 abs<br>Pole                                                                                                    |          |
| -60<br>-59.95<br>-0.04 -0. | 82 8 8.82 8.84 X Accept                                                                                                    |          |
| 📝 Edit 📑 Drilling          | Turn-<br>ing Cont. Internet Milling Suri-<br>ing turn. Internet Simu-<br>turn. Ex-<br>ecute                                                                                                    |          |

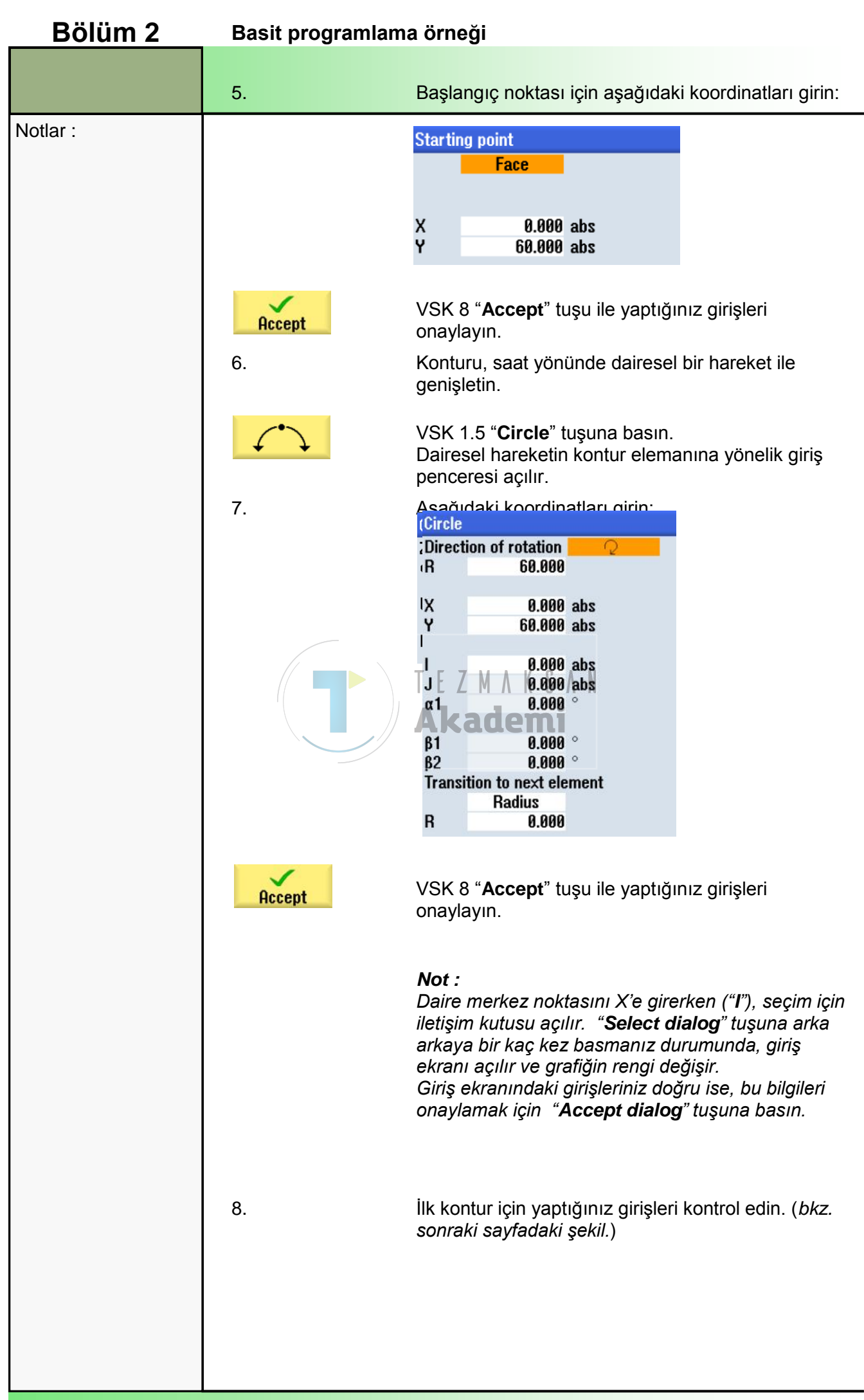

Notlar :

#### Bitmiş kontur tanımını içeren aşağıdaki ekran görüntülenir:

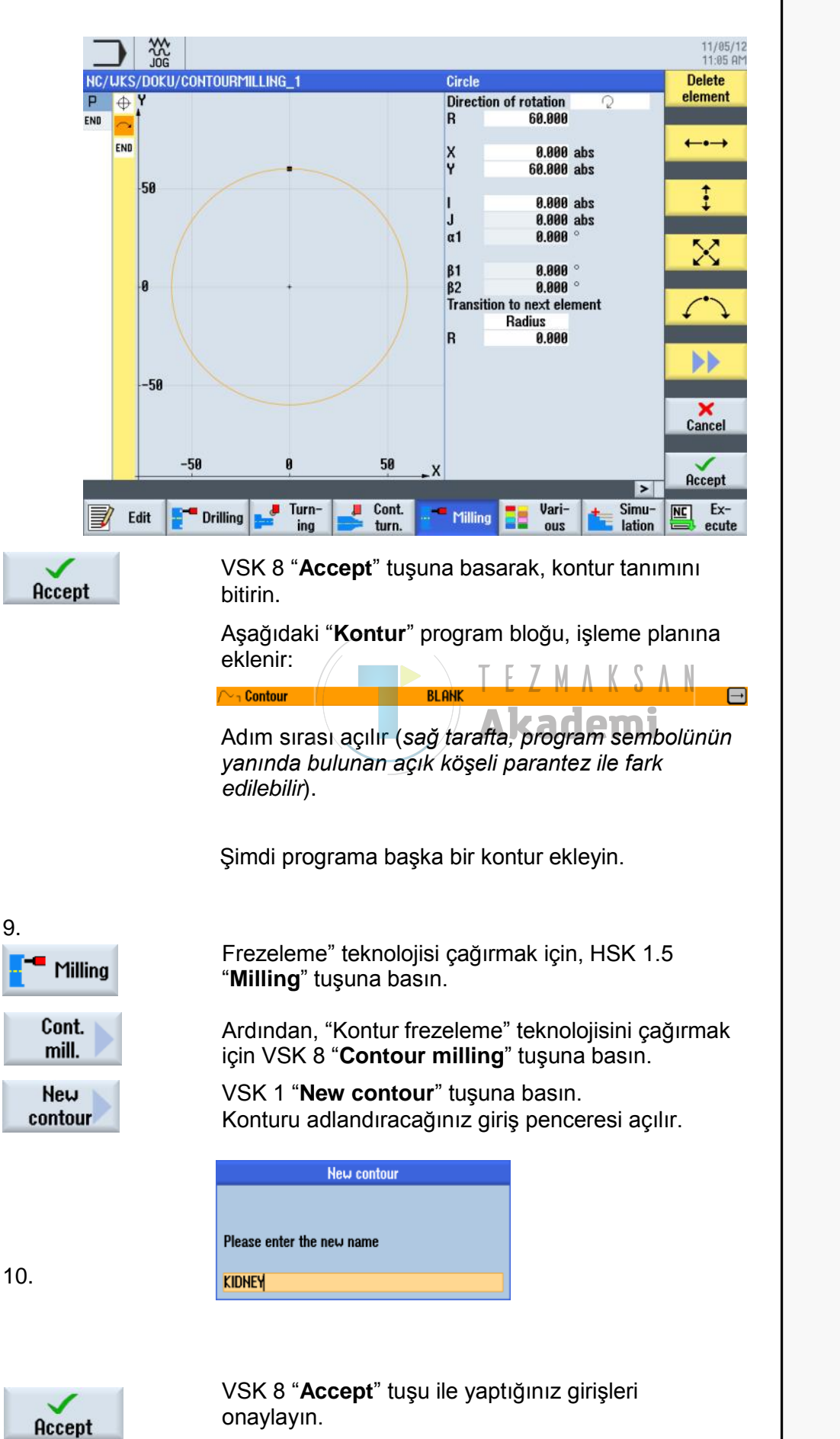

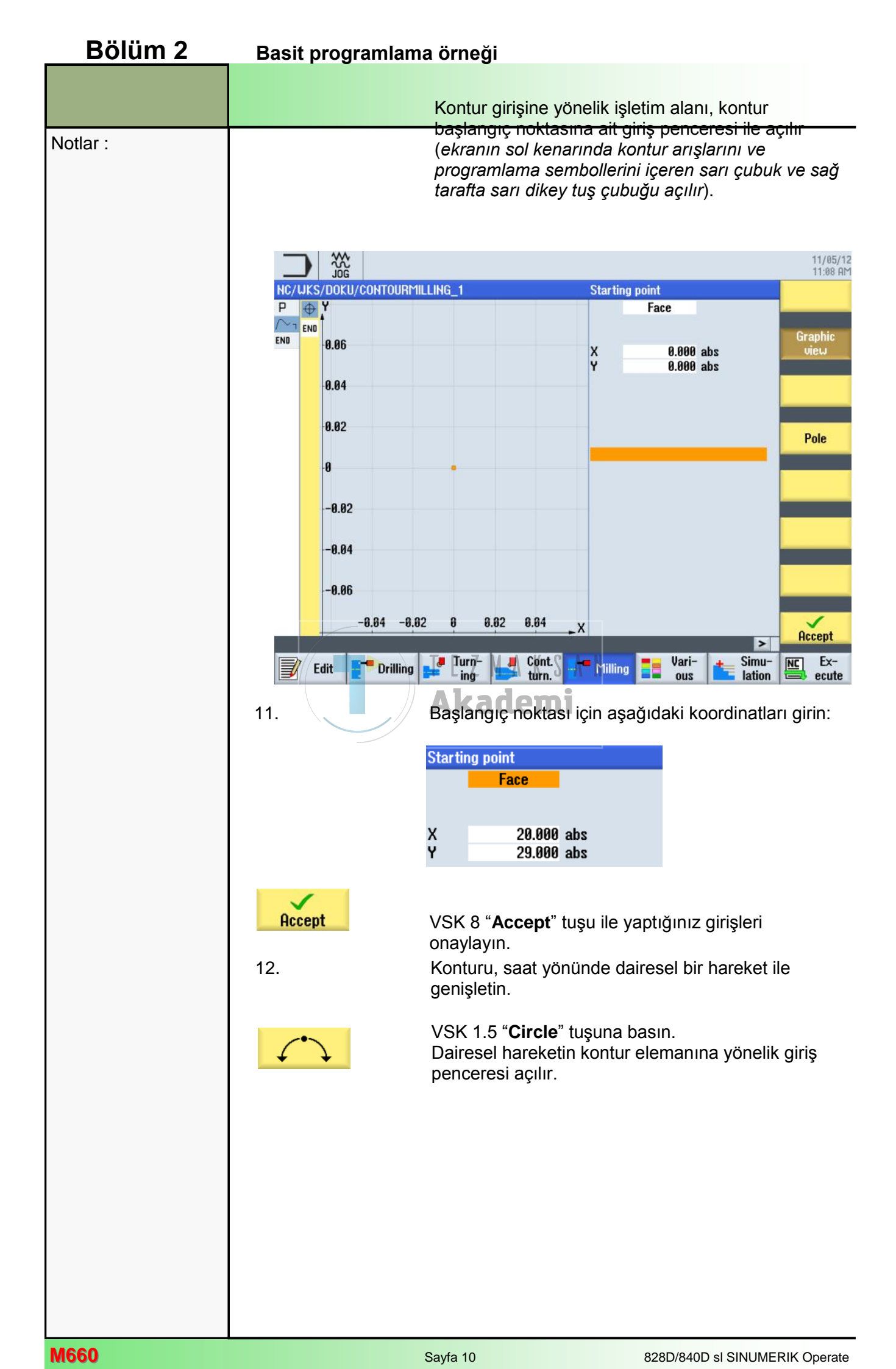

### Basit programlama örneği

### Bölüm 2

Notlar :

13.

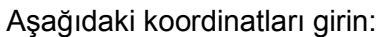

| Circle   |                 |      |
|----------|-----------------|------|
| Directio | on of rotation  | 2    |
| R        | 10.000          |      |
| x        | 20.000          | abs  |
| Y        | 9.000           | abs  |
| 1        | 20.000          | abs  |
| J        | 19.000          | abs  |
| α1       | 0.000           | 0    |
| β1       | 180.000         | 0    |
| ß2       | 180.000         | 0    |
| Transiti | ion to next ele | ment |
|          | Radius          |      |
| R        | 0.000           |      |

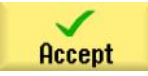

VSK 8 "**Accept**" tuşu ile yaptığınız girişleri onaylayın.

#### Not :

(Daire merkez noktasını X'e girerken ("**I**"), seçim için iletişim kutusu açılır. "**Select dialog**" tuşuna arka arkaya bir kaç kez basmanız durumunda, giriş ekranı açılır ve grafiğin rengi değişir. Giriş ekranındaki girişleriniz doğru ise, bu bilgileri onaylamak için\_"**Accept dialog**" tuşuna basın)

Konturu, saat yönünde dairesel bir hareket ile genişletin VSK 1.5 "**Circle**" tuşuna basın. Dairesel hareketin kontur elemanına yönelik giriş penceresi açılır.

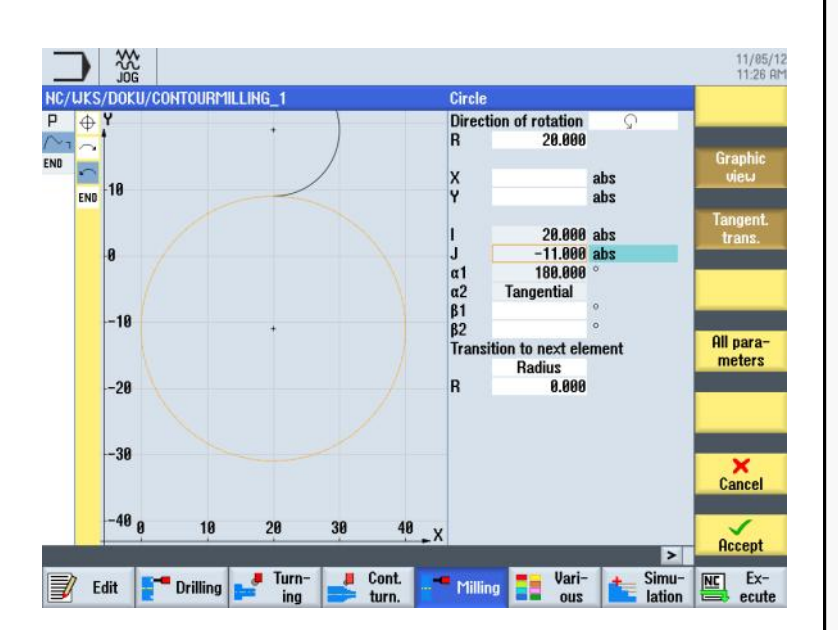

**Not :** Parametreleri girerken, önceki elemana teğet geçiş yapılması için "**Tangent prev. elem.**" tuşunu etkinleştirin.)

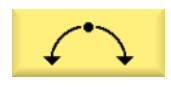

### Basit programlama örneği

### Bölüm 2

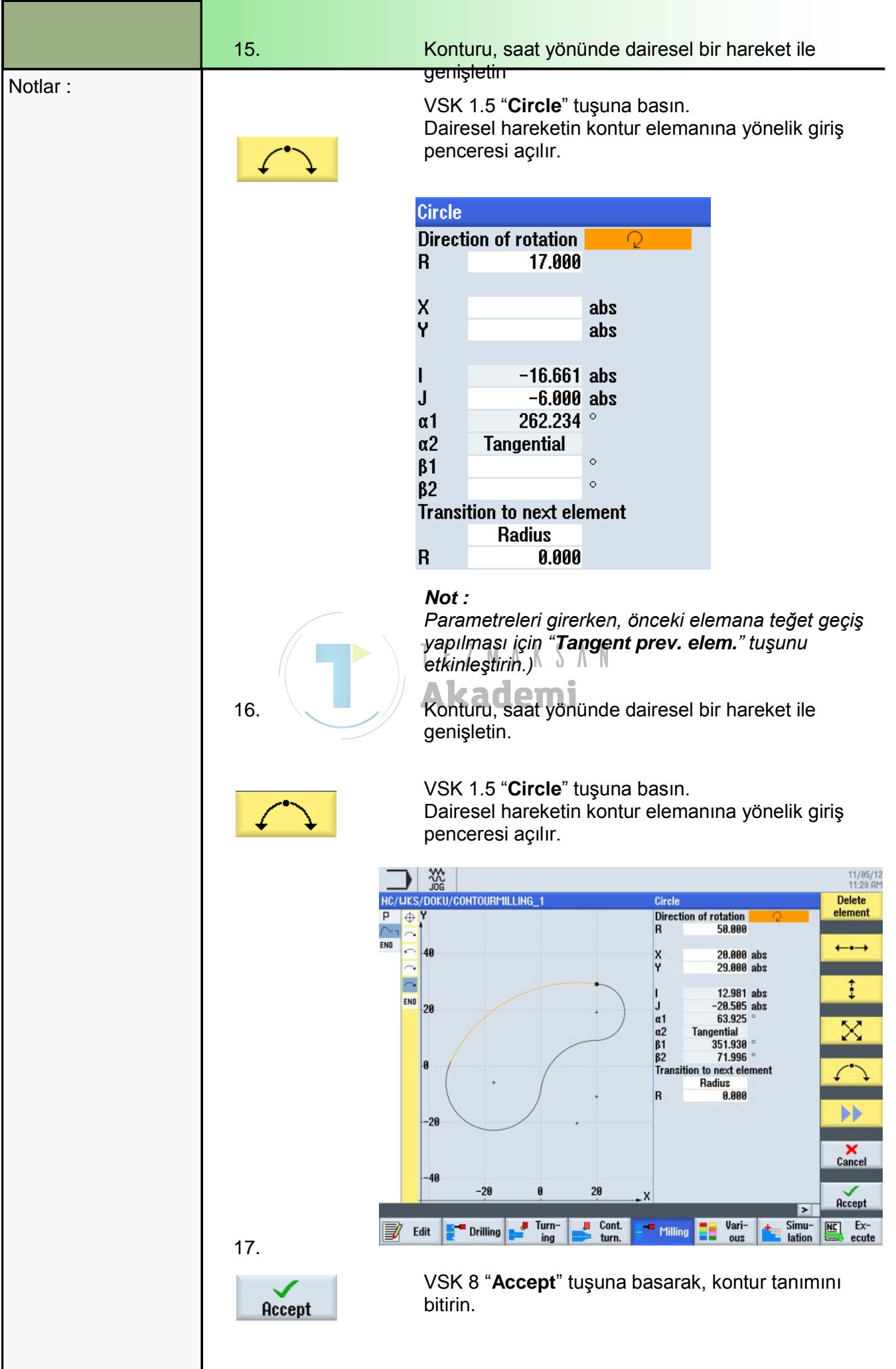

Sayfa 12

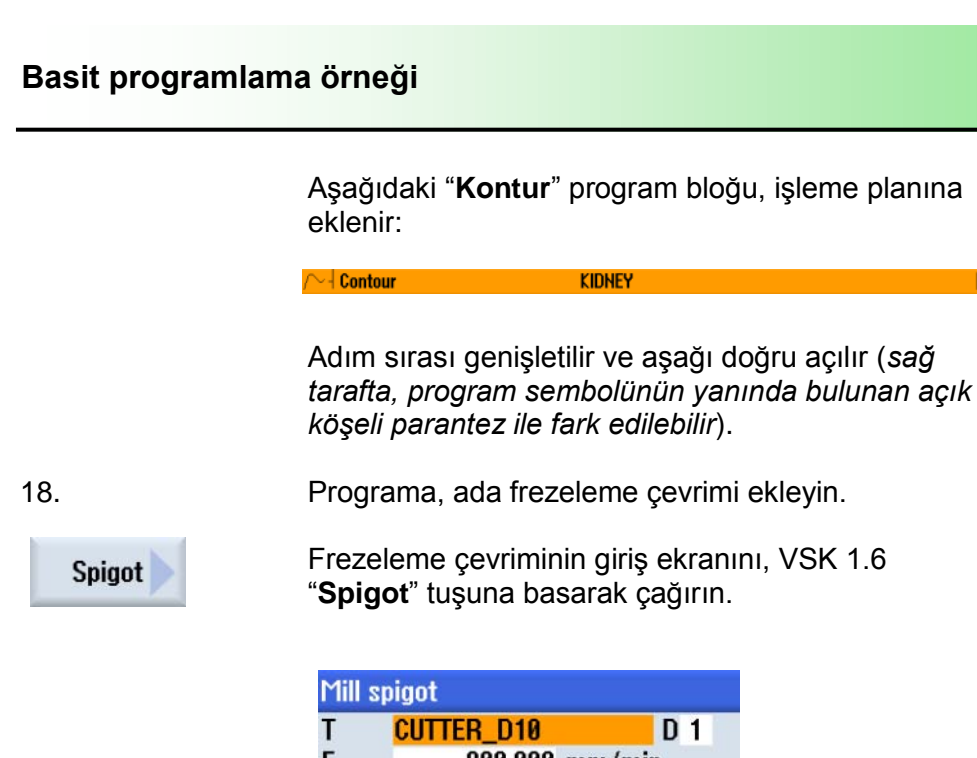

basın.

# **Bölüm 2**

Notlar :

Frezeleme çevriminin giriş ekranını, VSK 1.6

| Mill sp | igot           |                    |    |       |    |     |    |   |
|---------|----------------|--------------------|----|-------|----|-----|----|---|
| Т       | CUTTER_D10     | D 1                |    |       |    |     |    |   |
| F       | 800.000        | mm/min             |    |       |    |     |    |   |
| S       | 3000.000       | rpm                |    |       |    |     |    |   |
|         | Face           | Front              |    |       |    |     |    |   |
| Machi   | ning           | $\bigtriangledown$ |    |       |    |     |    |   |
|         |                |                    |    |       |    |     |    |   |
| ZØ      | 0.000          |                    |    |       |    |     |    |   |
| Z1      | 5.000          | inc                |    |       |    |     |    |   |
| DXY     | 50.000         | %                  |    |       |    |     |    |   |
| DZ      | 3.000          |                    |    |       |    |     |    |   |
| UXY     | 0.200          |                    |    |       |    |     |    |   |
| UZ      | 0.200          | T F                | 7  | М     | ٨  | K   | S  | ٨ |
| Lift m  | ode            |                    |    | · · · |    | - 1 |    | • |
|         | 20+safety clea | arance             | 52 | 10    | le | 21  | ni |   |

19.

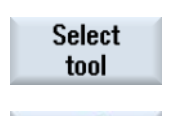

OK

Turuncu renkli seçim imleci ile takım listesinde istediğiniz takımı (burada CUTTER\_D10) seçin ve VSK 8 "OK" tuşuna basın.

Takım eklemek için, VSK 1 "Select tool" tuşuna

Accept

VSK 8 "Accept" tuşu ile yaptığınız girişleri onaylayın.

"Ada frezeleme" program bloğu, işleme planına eklenir:

T=CUTTER\_D10 F800/min S=3000rev 20=0 21=5inc 🛛 🖃 🔊 🛛 Mill spigot Adım sırası genişletilir.

20. Spigot Sonraki ada frezeleme için de bir çevrim ekleyin.

Press VSK 1.6 "Spigot" to call the input screen for the milling cycle.

#### **Bölüm 2** Basit programlama örneği 21. Giriş ekranını aşağıdaki gibi doldurun Notlar : Mill spigot CUTTER\_D10 Т D 1 F 800.000 mm/min S 3000.000 rpm Front Face ⊽⊽⊽Base Machining ZØ 0.000 Z1 5.000 inc DXY 50.000 % UXY 0.200 UZ 0.200 Lift mode 20+safety clearance 22. Takım eklemek için, VSK 1 "Select tool" tuşuna basın. Select tool Turuncu renkli seçim imleci ile takım listesinde istediğiniz takımı (burada CUTTER\_D10) seçin ve OK VSK 8 "OK" tuşuna basın. VSK 8 "Accept" tuşu ile yaptığınız girişleri onaylayın. Accept "Ada frezeleme" program bloğu, işleme planına eklenir: T=CUTTER\_D10 F800/min S=3000rev 20=0 21=5inc $\ominus$ Adım sırası genişletilir. 23. Programa, son bir ada frezeleme çevrimi ekleyin. Frezeleme çevriminin giriş ekranını, VSK 1.6 Spigot "Spigot" tuşuna basarak çağırın. Mill spigot Т CUTTER D10 D 1 800.000 mm/min F S 3000.000 rpm Front Face Machining ⊽⊽⊽Uall ZØ 0.000 **Z1** 5.000 inc DZ 3.000 UXY 0.200 Lift mode 20+safety clearance

|                                       | Basit programlama örneği                                                                                                    | Bölüm 2  |
|---------------------------------------|----------------------------------------------------------------------------------------------------|----------|
| 24.<br>Select<br>tool<br>OK<br>Accept | Takım eklemek için, VSK 1 <b>"Select tool"</b> tuşuna<br>basın.<br>Turuncu renkli seçim imleci ile takım listesinde<br>istediğiniz takımı (burada <b>CUTTER_D10</b> ) seçin ve<br>VSK 8 <b>"OK</b> " tuşuna basın.<br>VSK 8 <b>"Accept</b> " tuşu ile yaptığınız girişleri<br>onaylayın.<br>Son <b>"Ada frezeleme</b> " program bloğu, işleme planına<br>eklenir: | Notlar : |
| 25.                                   | Adım sırası bundan sonra kapatılır.<br>Program sonunu programlayın ve işlemeyi simüle<br>edin<br>Turuncu seçim imlecini " <b>Program sonu</b> " program<br>bloğunun üzerine getirin ve klavyedeki mavi renkli<br>" <b>Cursor right</b> " tuşuna basarak satırı açın.                                                                                              |          |
| 26.                                   | Program sonu giriş ekranı açılır. Buradan, programın<br>birden fazla iş parçası için tekrar edilip<br>edilmeyeceğini belirleyebilirsiniz.                                                                                                    |          |
| Accept                                | Ayarları varsayılan değer olan " <b>Hayır</b> " olarak bırakın<br>ve VSK 8 " <b>Accept</b> " tuşu ile onaylayın.<br><b>Program sonu</b> " program bloğu güncellenir:<br><b>M</b> End of program                                                                                                    |          |

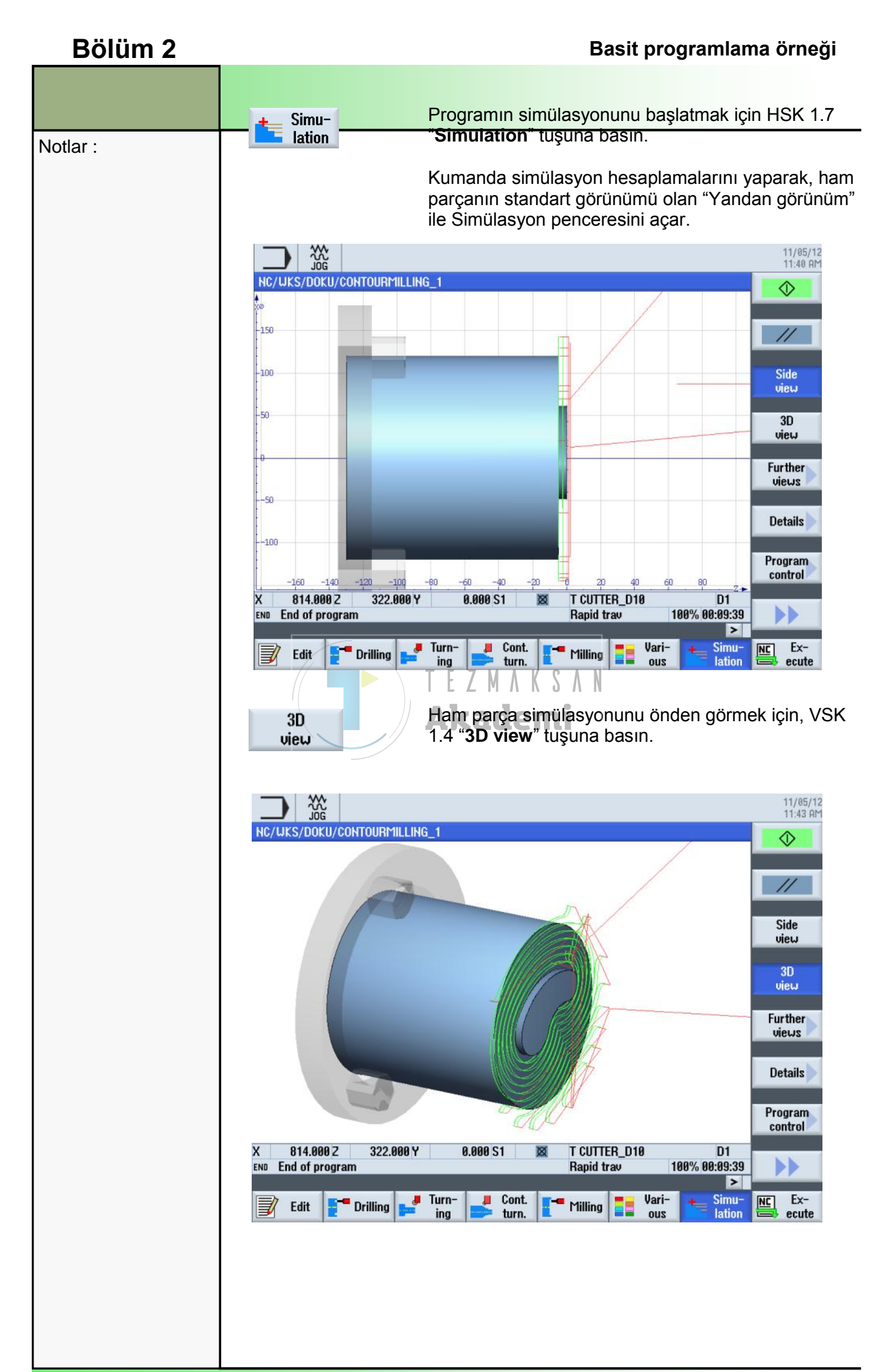
# programGUIDE ile Programlama Yapmaya İlişkin Temel Bilgiler

# 1 Kısa tanım

### Modülün amacı :

Bu modülü okuduğunuzda, ShopTurn programGUIDE ile G-code programlamanın nasıl yapılacağına ilişkin bilgi sahibi olacaksınız.

### Modülün tanımı :

Bu modülde, programGUIDE ile programlanmış bir ShopTurn G-code programının genel program yapısı açıklanmaktadır. Üstelik, "Editör" ve "Çeşitli" işlevleri hakkında da bilgi verilmektedir.

### İçindekiler :

Temel Bilgiler

G-code programları oluşturma

Editör

Çeşitli

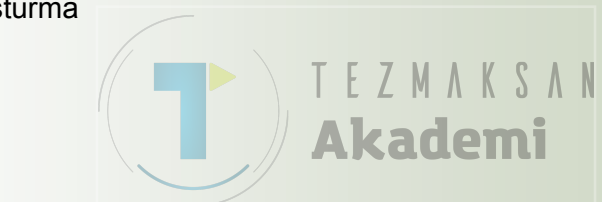

# 828D/840Dsl SINUMERIK Operate

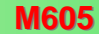

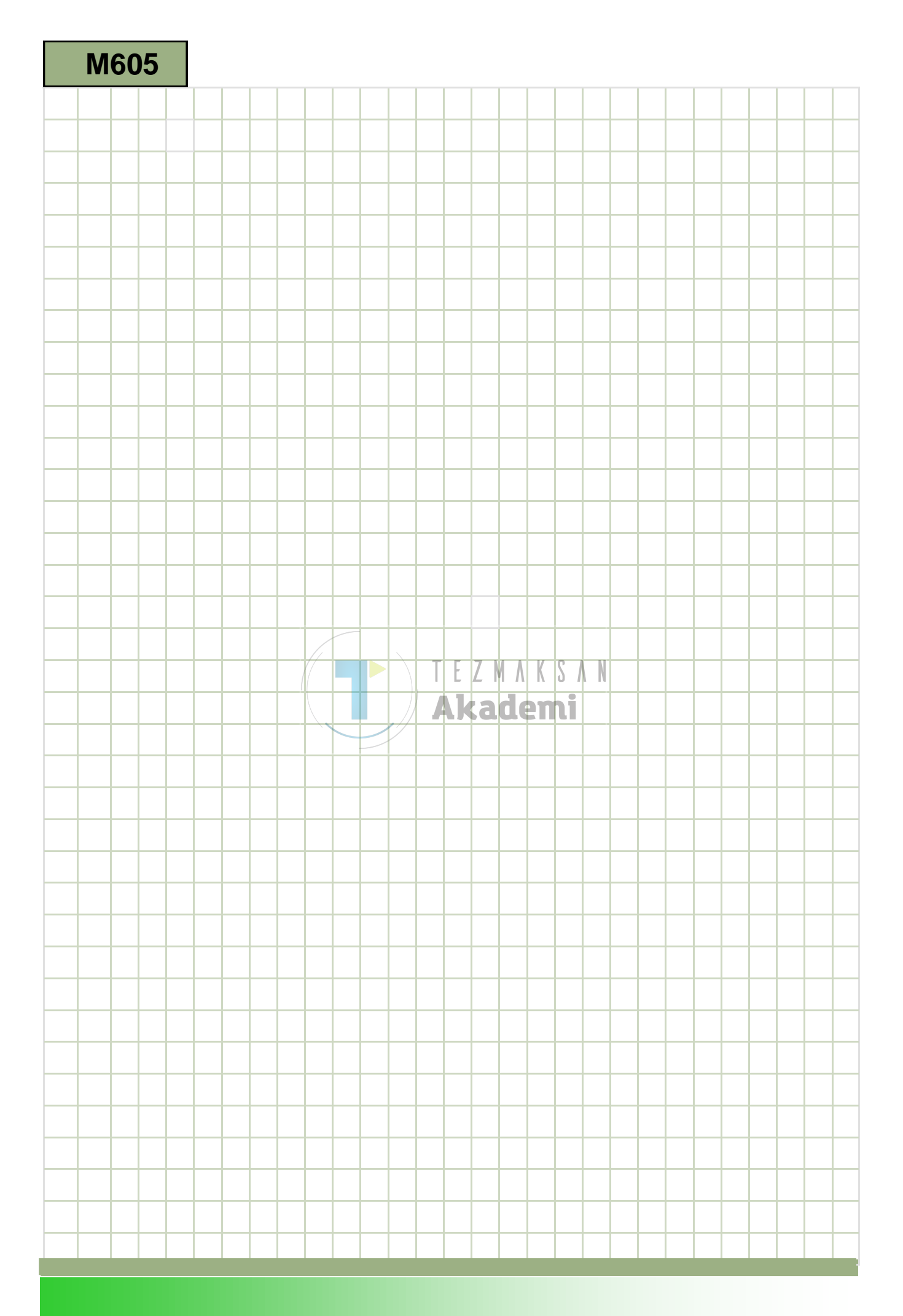

# M605

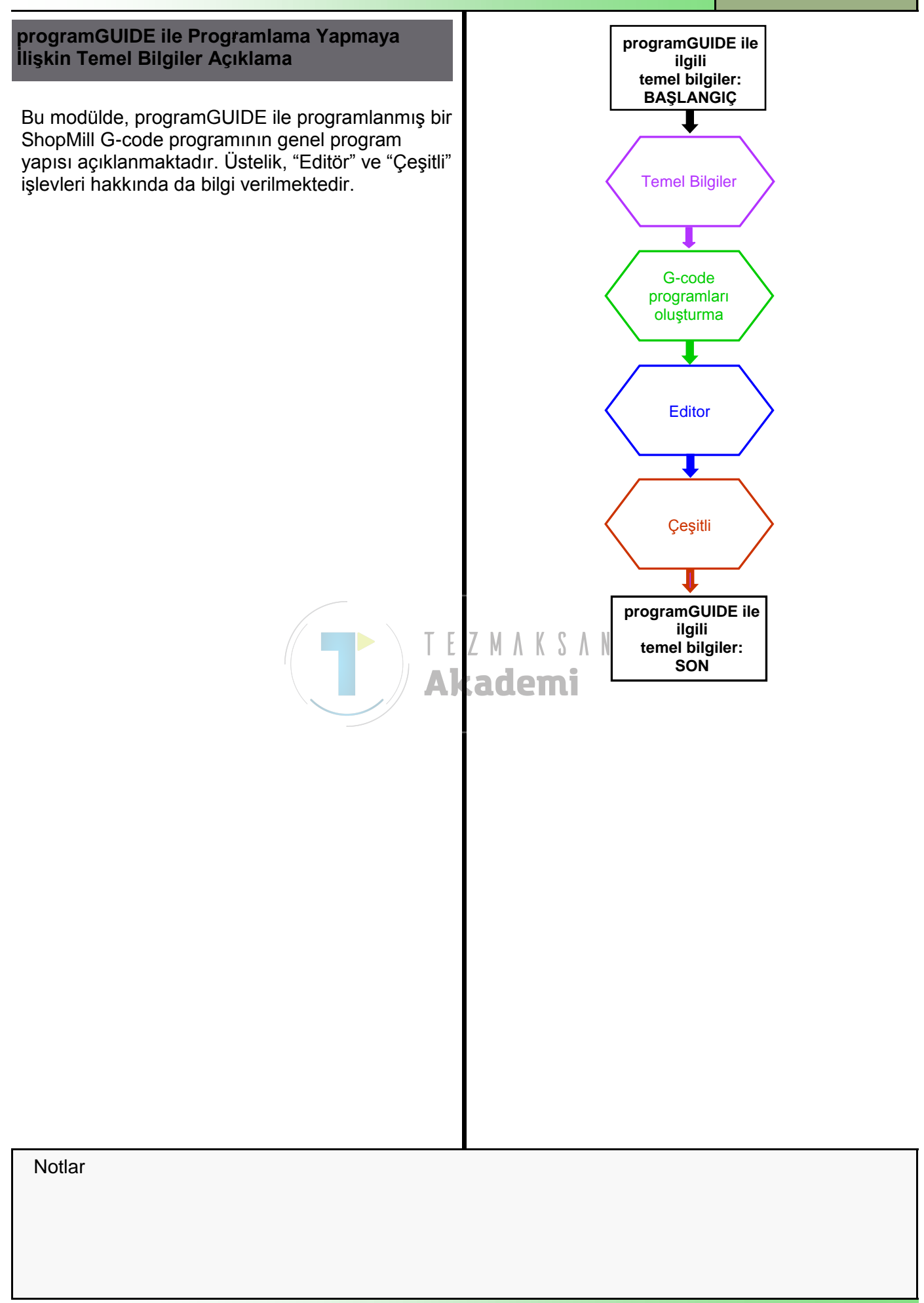

| Bölüm 2 | Temel Bilgiler                                                                                                    |  |  |  |
|---------|----------------------------------------------------------------------------------------------------|--|--|--|
| Notlar  | 2. 1 ShopTurn ile G-code programlama                                                                                                    |  |  |  |
|         | ShopTurn, manuel işlem yapılmasının yanı sıra kumanda da NC programı<br>oluşturma imkanı sunar. Bu programlar, zincirleme sıralı programlar, G-<br>code programları veya ikisinin karışımıdır.<br>ShopTurn işlevi ile programlamak istemediğiniz takdirde, G code<br>programlarını ShopTurn kullanıcı arabirimindeki G-code komutları ile<br>oluşturabilirsiniz. G code komutları <b>DIN 66025</b> 'e uygun olarak<br>programlanmaktadır.<br><b>Not :</b><br>Zincirleme sıralı programların oluşturulması modül M601 "ShopTurn ile<br>Programlama Yapmaya İlişkin Temel Bilgiler" bölümünde ayrıntılı olarak |  |  |  |
|         | açıklanmaktadır.<br>ShopTurn'de G code ve programGUIDE ile programlama yaparken,<br>parametre maskeleri ölçme, konturları programlama, delme, tornalama ve<br>frezeleme çevrimlerinde de yardımcı olur.<br>Parametre maskelerinden G-code oluşturulur ve bu da yine parametre<br>maskelerine aktarılabilir.                                                                                                    |  |  |  |
|         | Aşağıdaki işlevler, G-code programlarının programlanmasını destekle-<br>mektedir:                                                                                                    |  |  |  |
|         | Tuşları kullanarak teknoloji odaklı program adımı seçebilme ( <b>çevrimler</b> )                                                                                                    |  |  |  |
|         | <ul> <li>Parametrelere yönelik hareketli yardımcı grafikler içeren giriş maskeleri<br/>ve pencereler</li> </ul>                                                                                                    |  |  |  |
|         | Her giriş maskesi ve pencere için içeriğe duyarlı çevrimiçi yardım                                                                                                    |  |  |  |
|         | Ham parçanın rahatça tanımlanması                                                                                                    |  |  |  |
|         | Kontur girişine destek (geometrik işlemci)                                                                                                    |  |  |  |
|         | ShonTurn programları, farklı sekillerde gösterilebilir:                                                                                                    |  |  |  |
|         | <ul> <li>Çalışma planı olarak, takımın çağrılmasını, yol komutlarını, devir ayar-<br/>larını, mil verilerini, ilerleme durumunu, çevrim çağrılarını, program<br/>sonunu, vb gösterir.</li> </ul>                                                                                                    |  |  |  |
|         | 07/18/11<br>4:37 PM                                                                                                    |  |  |  |
|         | NC/UKS/DOKU/DIN_DRILLING_1 1 Select                                                                                                    |  |  |  |
|         | N20 UORKPIECE(,,,,"CYLINDER", 192, 0, -100, -80, 100)¶<br>N30 T="DRILL_D8.5"¶<br>Build                                                                                                    |  |  |  |
|         | N31 Y0 Z2=700¶<br>N40 G95 S1000 M3 F150¶                                                                                                    |  |  |  |
|         | N50 G0 X0 Z1 Z2=700¶<br>N60 CYCLE82(100,0,1,,25,0.6,10,1,11)¶<br>Search                                                                                                    |  |  |  |
|         | N70 G0 X200 Z200¶<br>N80 M30¶ Mark                                                                                                    |  |  |  |
|         | Сору                                                                                                    |  |  |  |
|         | Paste                                                                                                    |  |  |  |
|         | >                                                                                                    |  |  |  |
| M605    | Image: Sayfa 4     Image: Sayfa 4     Image: Sayfa 4     Image: Sayfa 4     Image: Sayfa 4                                                                                                    |  |  |  |

• **Parametre maskesi** olarak, çevrimlerin ve ham parça tanımının parametre girişi sırasında 3D animasyonlar gösterilir.

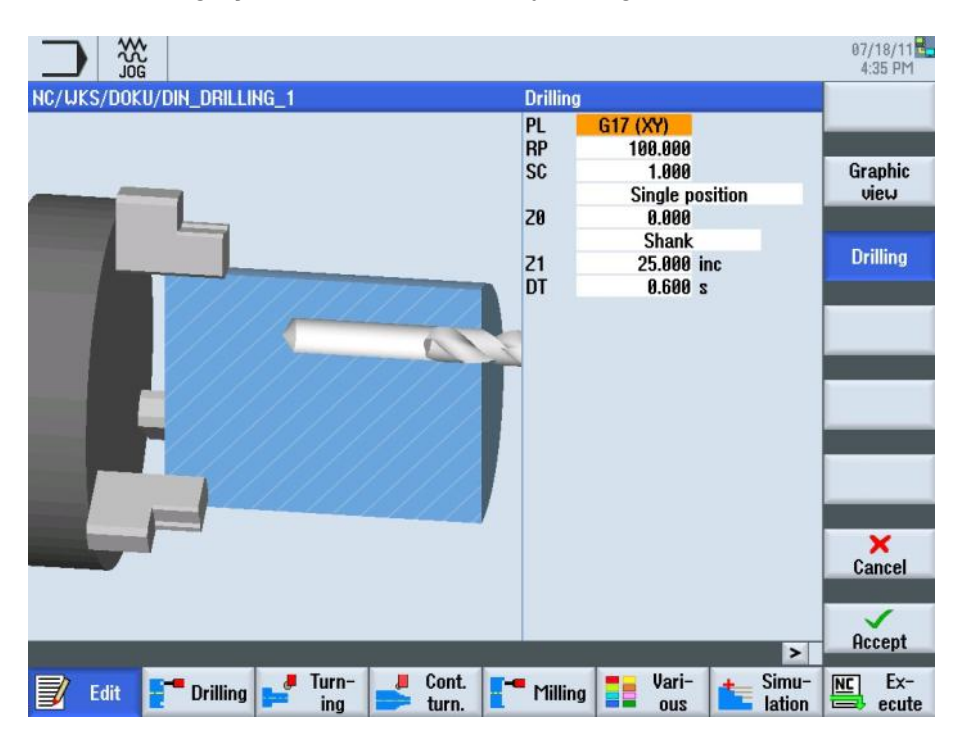

Parametre maskesi olarak, çevrimlerin ve ham parça tanımının parametre girişi sırasında yardım grafikleri gösterilir.

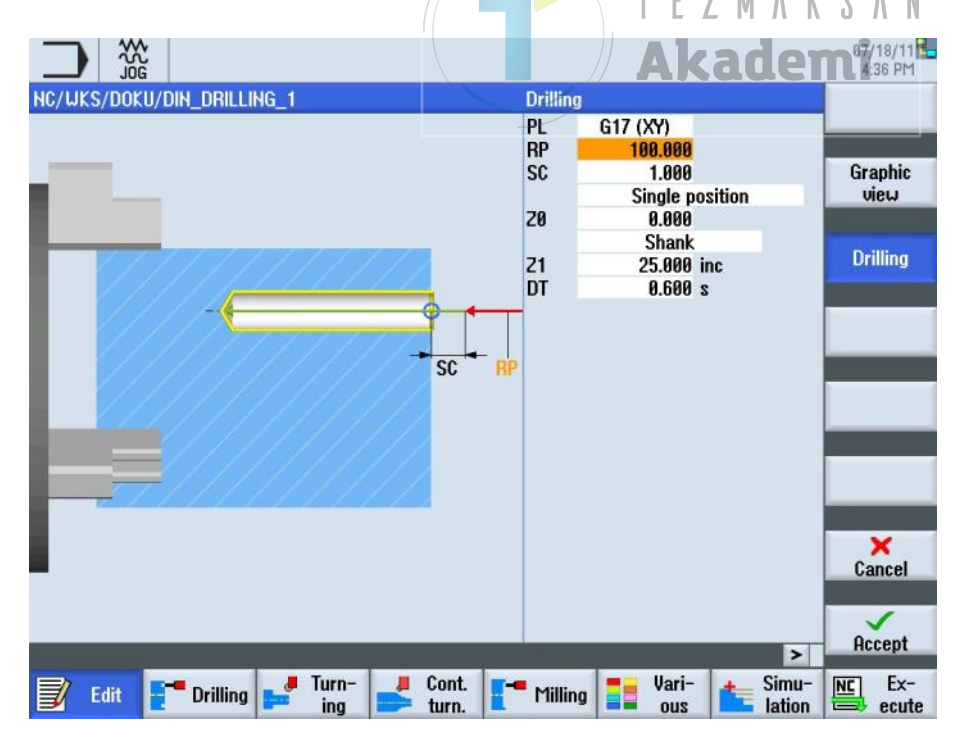

# Bölüm 2

Notlar

## Bölüm 2

## Temel Bilgiler

### Notlar

Parametre maskesi olarak, çevrimlerin ve ham parça tanımının parametre girişi sırasında ana hat çizimi gösterilir (VSK 3 "Graphic view" tuşunun etkin olması gerekir).

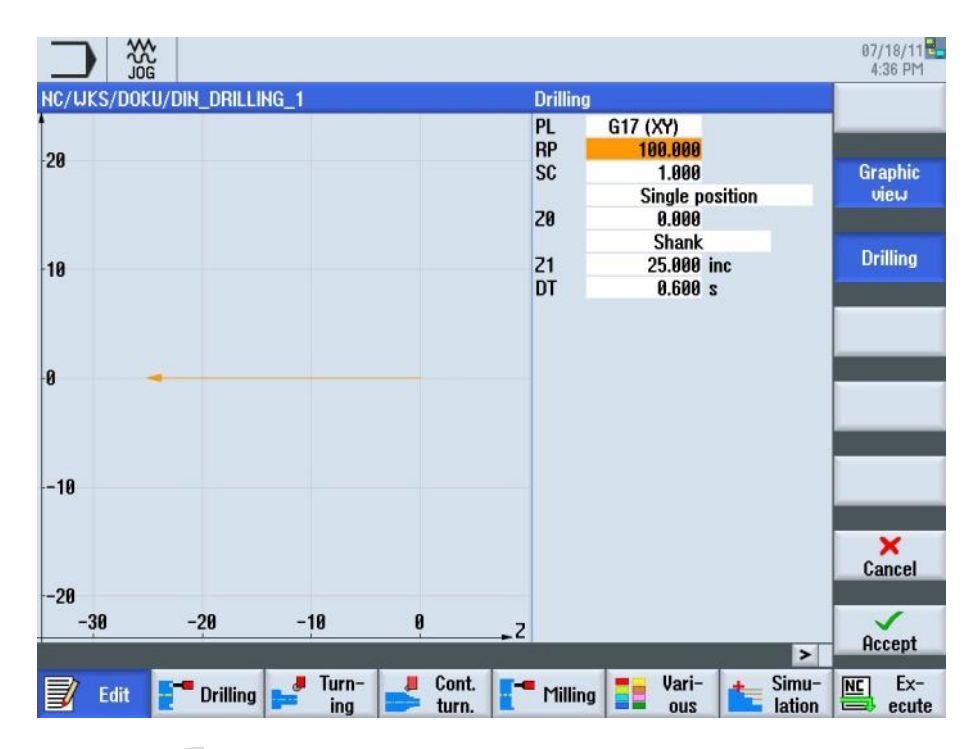

### Not :

Hareketli yardım resimleri, daima ayarlanan koordinat sistemine göre doğru pozisyonda görüntülenir.

Parametreler dinamik olarak grafikte görüntülenir ve farklı bir renk ile vurgulanır.

| Temel Bilgiler                                                                                                    | Bölüm 2 |
|----------------------------------------------------------------------------------------------------|---------|
| 2.2 Genel program yapısı                                                                                                    | Notlar  |
| Genellikle, G-code programı istenildiği şekilde programlanabilir.<br>Ancak, rahat bir şekilde okunabilmesi için aşağıdaki yapı önerilir: |         |
| sıfır noktası seçimi, düzlem seçimi, mutlak boyutlama                                                                                    |         |
| Simülasyon için ham parça nitelikleri                                                                                                    |         |
| (3) Takımın çağrılması ve değiştirilmesi                                                                                                 |         |
| (4) Teknolojik veriler, yol komutları                                                                                                    |         |
| 5 Teknolojilerin (çevrimlerin) programlanması                                                                                            |         |
| 6 Program sonu                                                                                                    |         |
| 07/18/11                                                                                                    |         |
| NC/UKS/DOKU/DIN_DRILLING_1                                                                                                    |         |
| N20 WORKPIECE(,,, "CYLINDER", 192, 0, -100, -80, 100) ¶<br>N20 T-"DPTLL D2 5"¶ Build                                                     |         |
| N30 1 - DILLE_DO. 3    group<br>N31 Y0 Z2=700    ()                                                                                      |         |
| N50 G0 X0 Z1 Z2=700¶<br>N60 CYCl E82(100 0 1 25 0 6 10 1 11)¶<br>Search                                                                  |         |
| N70 G0 X200 Z200¶<br>N80 M30¶                                                                                                    |         |
|                                                                                                    |         |
| Akadem Copy                                                                                                    |         |
| Paste                                                                                                    |         |
|                                                                                                    |         |
| Cut                                                                                                    |         |
|                                                                                                    |         |
| Edit Turn- Cont Milling Vari- Simu- Ex-                                                                                                  |         |
|                                                                                                    |         |
|                                                                                                    |         |
|                                                                                                    |         |
|                                                                                                    |         |
|                                                                                                    |         |
|                                                                                                    |         |
|                                                                                                    |         |
|                                                                                                    |         |
|                                                                                                    |         |
|                                                                                                    |         |
|                                                                                                    |         |

| Bölüm 2 | Temel Bilgiler                                               |                                                                                                    |  |  |
|---------|--------------------------------------------------------------|----------------------------------------------------------------------------------------------------|--|--|
| Notlar  | 2.3 G-code Editöründeki Standart Komutlar                    |                                                                                                    |  |  |
|         | ShopTurn iş<br>komutları gr<br>programlanı<br>şekilde girilr | slevine sahip bir programdakinin aksine, aşağıdaki G-code<br>afiksel olarak desteklenen parametre maskeleri ile<br>r. programGUIDE G-code editördeki gibi, editöre belirli bir<br>neleri gerekir. |  |  |
|         | <b>Not :</b><br>Adlandırılma<br>Tezgah ürei                  | <b>Not :</b><br>Adlandırılmayan G komutları istenildiği şekilde seçilir.<br>Tezgah üretici tarafından verilen belgelere başvurulmalıdır.                                                          |  |  |
|         | Komut                                                        | Anlamı                                                                                                    |  |  |
|         | G 00                                                         | Hızlı hareket konumu                                                                                                    |  |  |
|         | G 01                                                         | Doğrusal aradeğerleme (İlerleme hareketi)                                                                                                    |  |  |
|         | G 02                                                         | Saat yönünün tersinde dairesel aradeğerleme                                                                                                    |  |  |
|         | G 03                                                         | Saat yönünde dairesel aradeğerleme                                                                                                    |  |  |
|         | G 04                                                         | Bekleme süresi<br>Not: İlave parametre girişi yapılması gereklidir.                                                                                                    |  |  |
|         | G 17                                                         | Düzlem seçimi XY Z                                                                                                    |  |  |
|         | G 18                                                         | Düzlem seçimi ZX Y                                                                                                    |  |  |
|         | G 19                                                         | Düzlem seçimi YZ X                                                                                                    |  |  |
|         | G 54 - G 57                                                  | Sıfır noktalarının seçilmesi                                                                                                    |  |  |
|         |                                                              | Not :<br>Daha fazla sıfır noktası mevcut olabilir.<br>Tezgah üretici tarafından verilen belgelere başvurulmalıdır.                                                                                |  |  |
|         | G 90                                                         | Mutlak boyutlar                                                                                                    |  |  |
|         | G 91                                                         | Artışlı boyutlar                                                                                                    |  |  |
|         | Aşağıdaki s                                                  | tandart M komutları, G-code editörde mevcuttur.                                                                                                    |  |  |
|         | <b>Not:</b> Adlanc<br>tarafından v                           | lırılmayan M komutları istenildiği şekilde seçilir. Tezgah üretici<br>rerilen belgelere başvurulmalıdır.                                                                                          |  |  |
|         | Komut                                                        | Anlamı                                                                                                    |  |  |
|         | M00                                                          | Programlanmış Durma                                                                                                    |  |  |
|         | M01                                                          | İsteğe bağlı durma, ayrıca bkz. M00                                                                                                    |  |  |
|         | M02                                                          | Program sonu                                                                                                    |  |  |
|         | M03                                                          | Milin saat yönünde çalışması                                                                                                    |  |  |
|         | M04                                                          | Milin saatin tersi yönünde çalışması                                                                                                    |  |  |
|         | M05                                                          | Mili Durdurma                                                                                                    |  |  |
|         | M06                                                          | Takımı değişimi                                                                                                    |  |  |
|         | M08                                                          | Soğutucu AÇIK                                                                                                    |  |  |
|         | M09                                                          | Soğutucu KAPALI                                                                                                    |  |  |
|         | M19                                                          | Milin tanımlı durması                                                                                                    |  |  |
|         | M30                                                          | Program sonu (ayrıca bkz. M02)                                                                                                    |  |  |

| Temel Bi                               | lgiler                                                                                                    | Bölüm 2 |
|----------------------------------------|----------------------------------------------------------------------------------------------------|---------|
| Aşağıdaki<br><b>Not :</b><br>Tezgah ür | Notlar                                                                                                    |         |
| Komut                                  | Anlamı                                                                                                    |         |
| т                                      | Takım çağırma ( <b>T</b> ool)                                                                                                    |         |
| S                                      | Hız ( <b>S</b> peed)                                                                                                    |         |
| F                                      | İlerleme hızı (Feed)                                                                                                    |         |
| 2.4 Edite                              | ör penceresinde gezinme                                                                                                    |         |
| Mavi imle<br>maskeleri                 | ç tuşlarını kullanarak, G code programında ve parametre<br>nde hızlı ve rahat bir şekilde gezinebilirsiniz.                                                                                                    |         |
|                                        | Klavyedeki mavi " <b>cursor-up</b> " tuşu ile program<br>editöründe ve parametre maskelerinde yukarı doğru<br>gezinebilirsiniz.                                                                                                    |         |
| ▼                                      | Klavyedeki mavi " <b>cursor-down</b> " tuşu ile program<br>editöründe ve parametre maskelerinde aşağı doğru<br>gezinebilirsiniz.                                                                                                    |         |
|                                        | Editör penceresindeki çevrim veya iş parçası<br>satırının sağ tarafında bulunan ok sembolü<br>(genişlet-sembolü), parametre giriş maskesine<br>"cursor-to-the-right" tuşuna basarak girebileceğinizi<br>gösterir.<br>N140 CYCLE61 (100, 2, 2, 0, 0, 0, 150, 100, 5, 66, 0, 1, 400, 32, 0, 1, 11010) ¶ |         |
|                                        | "Cursor-to-the-right" tuşu ilgili program bloğunun parametre maskesini <b>açar</b> .                                                                                                    |         |
|                                        | "Cursor-to-the-left" tuşu ise çevrim veya iş parçası<br>ayarlarına yönelik parametre maskesini kapatır ve<br>G code programını görüntüleyerek sizi editör<br>penceresine geri getirir.                                                                                                    |         |
|                                        |                                                                                                    |         |
|                                        |                                                                                                    |         |
|                                        |                                                                                                    |         |
|                                        |                                                                                                    |         |

.

| Bölüm 3 | G-code programları oluşturma                                                                                                    |                                                                                                    |  |
|---------|----------------------------------------------------------------------------------------------------|----------------------------------------------------------------------------------------------------|--|
| Notlar  | <ul> <li>3.1 Yeni bir G code programı oluşturma veya mevcut olan bir G code programını açma</li> <li>Yeni bir G code programı, "JOG", "MDA" ve "AUTO" işletim modlarından aşağıdaki şekilde oluşturulur.</li> </ul> |                                                                                                    |  |
|         |                                                                                                    |                                                                                                    |  |
|         | PROGRAM<br>MANAGER                                                                                                    | Klavyedeki " <b>Program Manager</b> " tuşuna basın.<br>Doğrudan programların oluşturulmasına ve<br>yönetilmesine yönelik program yöneticisi açılır.                                                              |  |
|         |                                                                                                    | Modül M525 – "İşletim alanı Program Yöneticisi"<br>bölümüne bakın.                                                                                                    |  |
|         |                                                                                                    | - VEYA -                                                                                                    |  |
|         | MENU<br>SELECT                                                                                                    | Operatör panelindeki (OP) " <b>MENU SELECT</b> " tuşuna basın.                                                                                                    |  |
|         | Programm-<br>Manager                                                                                                    | Sarı HSK 1.4 " <b>Program Manager</b> " tuşuna basın.<br>Programların oluşturulmasına ve yönetilmesine<br>yönelik program yöneticisi açılır.                                                                     |  |
|         |                                                                                                    | - DAHA SONRA -                                                                                                    |  |
|         |                                                                                                    | NC", "Local drive" veya "USB" yatay tuşlarından<br>birine basarak programı oluşturmak istediğiniz<br>depolama sürücüsünü seçin.<br>Turuncu imleci mavi imleç tuşları ile birlikte<br>istediğiniz dizine götürün. |  |
|         |                                                                                                    | Gezinme işlevi için, modül M516 - "İşletim<br>elemanları" veya M525 - "İşletim alanı Program<br>Yöneticisi" bölümlerine bakın.                                                                                   |  |
|         | New                                                                                                    | VSK 2 " <b>New</b> " tuşuna basın.<br>Yeni programları oluşturma işlevine sahip dikey tuş<br>çubuğu açılır.                                                                                                    |  |
|         | programGUIDE<br><b>G-Code</b>                                                                                                    | Yeni bir G code programı oluşturacağınız giriş<br>maskesini açmak için VSK 4 " <b>programGUIDE G</b><br><b>code</b> " tuşuna basın.                                                                              |  |
|         |                                                                                                    | Burada, yeni bir ana program                                                                                                    |  |
|         |                                                                                                    | New G code program                                                                                                    |  |
|         |                                                                                                    | Type Main program MPF                                                                                                    |  |
|         |                                                                                                    | Name                                                                                                    |  |
|         |                                                                                                    | veya alt program oluşturabilirsiniz.                                                                                                    |  |
|         |                                                                                                    | New G code program                                                                                                    |  |
|         |                                                                                                    | Type Subprogram SPF                                                                                                    |  |
|         |                                                                                                    | Name                                                                                                    |  |
|         |                                                                                                    | Program için bir ad girin ve VSK 8 " <b>OK</b> " tuşuna<br>basarak girişinizi onaylayın veya VSK 7 " <b>Cancel</b> "<br>tuşuna basarak girişinizi iptal edin.                                                    |  |

| Bölüm 3 | G-code programları oluşturma                                                                                                    |  |  |
|---------|----------------------------------------------------------------------------------------------------|--|--|
| Notlar  | 3.3 Ham parçayı programlama Ham parçaya, simülasyon ve eş zamanlı kayıt için ihtiyaç duyulur. Simülasyonun gerçekçi olması, gerçek ham parçayı mümkün olduğunca doğru bir şekilde temsil eden ham parçaya bağlıdır. Ham parçanın şeklini (Blok merkezli, Boru, Silindir veya N-köşe) ve boyutlarını belirlemeniz gerekir. |  |  |
|         |                                                                                                    |  |  |
|         | <b>Program</b> " işletim alanında HSK 1.6 " <b>Various</b> " tuşuna basarak, "çeşitli" işlevini içeren dikey tuş çubuğunu açın.                                                                                                    |  |  |
|         | Blank Burada, ham parçanın tanımlanmasına yönelik giriş<br>maskesini açmak için VSK 1.1 "Blank" tuşuna basın.<br>Ham parça ayarlarını programa aktarmak için gerekli<br>parametreleri girin ve VSK 8 "Accept" tuşuna basın veya<br>VSK 7 "Cancel" tuşu ile işlemi iptal edin.                                             |  |  |
|         | 3.4 Çevrim programlama                                                                                                    |  |  |
|         | Çevrimler (Teknolojiler), tuşlar ve parametre maskeleri kullanılarak kolayca programlanabilir.                                                                                                    |  |  |
|         | "Program" işletim alanında                                                                                                    |  |  |
|         | Drill. HSK 1.2 "Drill." tuşuna veya                                                                                                    |  |  |
|         | HSK 1.3 "Turning" tuşuna veya                                                                                                    |  |  |
|         | HSK 1.4 " <b>Cont. turn.</b> " tuşuna veya                                                                                                    |  |  |
|         | delme, tornalama, kontur tornalama veya frezeleme<br>çevrimlerini açın                                                                                                    |  |  |
|         | İlgili teknolojiyi (çevrimi) ve tercihen de bir konum düzeni<br>seçerek, G code programına çevrimin eklenmesini<br>onaylayın.                                                                                                    |  |  |
|         | Bkz. modül M611 - "Delme", M626 - "Kontur tornalama" ve<br>M661 - "Kontur frezeleme".                                                                                                    |  |  |
|         | 3.5 G code komutları ekleme ve program sonunu programlama                                                                                                    |  |  |
|         | G code editör penceresinde, ekleme, kopyalama ve kesme gibi işlevler için<br>G code komutları mevcuttur.                                                                                                    |  |  |
|         | <b>Edit</b> Parça programı G komutları ile programlamak veya daha önceden yüklenmiş bir programı düzenlemek için,<br>" <b>Program</b> " işletim alanında HSK 1 " <b>Edit</b> " tuşuna basın.                                                                                                    |  |  |
|         | Program sonunu programlayın (M02/M30).                                                                                                    |  |  |
|         | <b>Simu-</b><br><b>Simu-</b><br><b>Simu-</b><br><b>Simu-</b><br><b>Simulation</b> tuşuna<br>basın.                                                                                                    |  |  |
|         | - VEYA -                                                                                                    |  |  |
|         | Ex-<br>ecute İşlemeye hazır etmek üzere programı NC belleğine<br>yüklemek için HSK 1.8 "NC Execute" tuşuna basın.                                                                                                    |  |  |
|         |                                                                                                    |  |  |

| Düzenle                                                                                                    |                                                                                                    | Bölüm 4 |
|----------------------------------------------------------------------------------------------------|----------------------------------------------------------------------------------------------------|---------|
| 4.0 Düzenleme" işl                                                                                                    | evinin açıklanması                                                                                                    | Notlar  |
| Parça programları ed değiştirilebilir.                                                                                                    |                                                                                                    |         |
| 4.1 Düzenleme" işl                                                                                                    | evinin seçilmesi                                                                                                    |         |
| Program editörü, "JO                                                                                                    | G", "MDA" veya "AUTO" işletim modlarından açılabilir.                                                                                                    |         |
| PROGRAM                                                                                                    | Klavyedeki " <b>PROGRAM</b> " tuşuna bastığınızda, son<br>açık programı gösteren editör penceresi açılır.<br>Daha önce program yüklenmemişse, bir program<br>oluşturabileceğiniz veya mevcut bir programı<br>seçebileceğiniz program yöneticisi penceresi açılır. |         |
|                                                                                                    | - VEYA -                                                                                                    |         |
| MENU<br>SELECT                                                                                                    | Operatör panelindeki " <b>MENU SELECT</b> " tuşuna<br>basın.                                                                                                    |         |
| Program                                                                                                    | Program" işletim alanına geçmek için, sarı HSK 3<br>" <b>Program</b> " tuşuna basın. Editörde, son yüklenen<br>program açılır (bkz. aşağıdaki resim).                                                                                                    |         |
| FTUgrain                                                                                                    | Seçili değilse, HSK 1 " <b>Edit</b> " tuşuna basın.                                                                                                    |         |
|                                                                                                    | Düzenleme amacıyla hiçbir program açılmamışsa,<br>Sinumerik Operate Program Yöneticisi penceresini<br>açarak kullanıcıya istediği programı düzenleyebilme<br>şansı tanır.<br>Daha fazla bilgi için bkz. modül – 525 "İşletim alanı<br>Program Yöneticisi"         |         |
|                                                                                                    | 07/18/11                                                                                                    |         |
| NC/UKS/TEST/DIN_PROG_E                                                                                                    | 1 Select<br>tool                                                                                                    |         |
| UORKPIECE(,,, "CYLINDER",0,<br>T="ROUGHING_80"¶<br>Y0 22=700¶<br>G95 S1500 M03 F0.3¶<br>G0 X101 20.2¶<br>G1 X-2 F0.3¶<br>G0 22¶<br>X101¶<br>CYCLE62("CONTOUR",1,,)¶<br>CYCLE952("ROUGH",,"CONTOUF<br>G00 X500 2500¶<br>¶<br>T="ROUGHING_55"¶<br>G00 Y0 Z2=700¶<br>X100 Z0.2¶<br>CYCLE952("BOUGH" "CONTOUR") | 0, -150, -100, 100) ¶ Build group Search Mark ", 1101311, 0.3, 0.15, 0, 2.5, 0.1, 0.1, 0.2, 0.1, 0.1, 0, Paste "CONTOUR RES" 1101311 0 25 0 15 0 2 0 1 0 1 0                                                                                                    |         |
| G00 X500 Z500¶<br>¶                                                                                                    | , controun_hts , 1101311, 0. 20, 0. 10, 0, 2, 0. 1, 0. 1, 0. Cut                                                                                                    |         |
| T="FINISHING_35"¶<br>Ya 22-700¶                                                                                                    |                                                                                                    |         |
| 📝 Edit 📑 Drilling 🚅                                                                                                    | Turn-<br>ing Cont. I Milling Vari-<br>turn. MC Ex-<br>ecute                                                                                                    |         |
| Aşağıdaki tuşlar, bir p                                                                                                    |                                                                                                    |         |

| Bölüm 4 | Düzenle                        |                                                                                                    |  |
|---------|--------------------------------|----------------------------------------------------------------------------------------------------|--|
| Notlar  | 4.2 Dikey tuş çubukları 1 ve 2 |                                                                                                    |  |
|         | Görüntü alanı                  | Açıklama                                                                                                    |  |
|         | Select<br>tool                 | "Edit" işlevinin altında VSK 1.1 "Select Tool" tuşuna<br>basarak, takım seçme penceresini açın.<br>Burada takım seçebilir ve VSK 1.8 "OK" tuşuna<br>basarak seçtiğiniz takım verilerini G code<br>programına ekleyebilirsiniz.                                                                                  |  |
|         | Build<br>group                 | VSK 1.2 " <b>Build group</b> " tuşuna basarak, grup<br>içlerinde program blokları oluşturabilirsiniz. Bu<br>özellik, büyük programların oluşturulması için<br>kullanışlıdır.                                                                                                    |  |
|         | Search                         | VSK 1.3 " <b>Search</b> " tuşuna basarak, geçerli<br>programda istediğiniz metni arayabilirsiniz. Arama<br>dizisi girebileceğiniz bir arama penceresi açılır.<br>Ardından arama işlemene devam edebilirsiniz.                                                                                                   |  |
|         | Mark                           | VSK 1.4 " <b>Mark</b> " tuşuna basarak, bir veya daha fazla<br>program bloğunu kopyalamak veya kesmek (silmek)<br>üzere işaretleyebilirsiniz.                                                                                                    |  |
|         | Сору                           | VSK 1.5 " <b>Copy</b> " tuşuna basarak, bir ya da daha<br>fazla program bloğunu arşiv programında farklı bir<br>konuma veya başka bir programa yapıştırmak üzere<br>kumandanın dahili belleğine kopyalayabilirsiniz.                                                                                            |  |
|         | Paste                          | VSK 1.6 " <b>Paste</b> " tuşuna bastığınızda, kopyalanmış<br>veya kesilmiş bloklar seçilen program bloğunun<br><b>arkasına</b> eklenebilir (gerçek imleç konumu). Bloğu<br>etkin bir programa veya NC, yerel sürücü veya USB<br>üzerindeki başka bir G code programına<br>yapıştırabilirsiniz.                  |  |
|         | Cut                            | VSK 1.7 " <b>Cut</b> " tuşuna bastığınızda, bir ya da daha<br>fazla program bloğunu daha sonra programda başka<br>bir yere yapıştırmak veya silmek üzere kesebilirsiniz.<br>Kesilen program adımları panoda tutulur ve tekrar<br>VSK 1.6 "Paste" tuşu ile eklenebilir.<br>( <i>bkz. VSK 1.6 "Paste" tuşu</i> ). |  |
|         |                                |                                                                                                    |  |
|         |                                |                                                                                                    |  |

| 4.2 Dikey tuş çubukları 1 ve 2 (devamı)                                                                                     |  |
|----------------------------------------------------------------------------------------------------|--|
| 4.2 Dikey tuş çubukları i ve 2 (devalili)                                                                                   |  |
|                                                                                                    |  |
|                                                                                                    |  |
| dikey tuş çubuğu 2 görüntülenir.                                                                                            |  |
| VSK 2.1 "View" tuşuna bastığınızda, "Tüm blokları<br>kapat" ve "Tüm blokları aç" öğeleri arasında<br>seçim yapabilirsiniz.  |  |
| VSK 2.2 "Mold mak. view" tuşuna basarak, simüle<br>edilmiş iş parçasının üstten görünümünü taslak<br>olarak görebilirsiniz. |  |
| Renumbering VSK 2.3 "Renumbering" tuşuna basarak, editör penceresindeki her program adımına yeni numaralar atayabilirsiniz. |  |
| VSK 2.4 " <b>Open further program</b> " tuşuna<br>bastığınızda, iki programı yan yana<br>görüntüleyebilirsiniz.             |  |
| Open further         VSK 2.6 "Settings" tuşuna basarak, program editörü           ile ilgili ayarları değiştirebilirsiniz.  |  |
| Exit         VSK 2.7 "Exit" tuşuna bastığınızda, etkin program ile<br>birlikte editörü kapatırsınız.                        |  |
| VSK 2.8 " <b>Back</b> " tuşuna bastığınızda, dikey tuş<br>çubuğu 1'e dönersiniz.                                            |  |
| T E Z M A K S A N<br>Akademi                                                                                                |  |

| Bölüm 4 | Düzenle                                                                                                    |                                                                                                    |  |
|---------|----------------------------------------------------------------------------------------------------|----------------------------------------------------------------------------------------------------|--|
| Notlar  | <ul> <li>4.3 Takım seçme</li> <li>"Takım seçme" işlevi ile istediğiniz takımı arayabilir ve seçebilirsiniz.</li> <li>4.3.1 Takım seçme" işlevinin seçilmesi "</li> <li>Select vol VSK1.1 "Select tool" tuşuna bastığınızda, aşağıda gösterilen arama penceresi, dikey tuş çubuğunda bulunan işlevler ile birlikte açılır.</li> </ul>                                                                                                    |                                                                                                    |  |
|         |                                                                                                    |                                                                                                    |  |
|         |                                                                                                    |                                                                                                    |  |
|         |                                                                                                    |                                                                                                    |  |
|         |                                                                                                    |                                                                                                    |  |
|         | G00 G90 G95 G54 G40 G18¶<br>UORKPIECE(,,, "CYLINDER",                                                                                                    | 0. 0, -150, -100, 100)¶                                                                                                    |  |
|         | T="ROUGHING_80"¶<br>Y0_72= Tool selection                                                                                                    | Magazine 1                                                                                                    |  |
|         | Ye       Z2=       Tool selection         G95       S1       Loc.       Type       Tool         G9       X10       Loc.       Type       Tool         G1       X-2       1/1       TROUGHING.         G0       Z21       1/2       TROUGHING.         G0       Z21       1/2       TROUGHING.         G0       Z21       1/2       TROUGHING.         G0       Z21       1/2       TROUGHING.         CYCLE61       1/4       FINISHING.         CYCLE91       1/5       GROOVE.3         G00       X54       TGROOVE.3         G00       X54       TGROOVE.3         G00       X54       TGROOVE.3         G00       X54       TGROOVE.3         G00       Ya       TGROOVE.3         T="ROUL       1/6       TUTN_DRIL         X100       Z1/9       BUTTON_TO         CYCLE91       1/18       3D         T="FINISHING.35"1       Ya         Ya       Z2-Z0001       Ya         Ya       Z2-Z0001       Ya         Ya       Z2-Z0001       Ya         Ya       Z2-Z0001       Ya | Magazine 1         Name         ST       D       H       Length X       Length Z       Radius         S5       1       1       0       100.000       20.000       0.000         35       1       1       0       100.000       20.000       0.000         35       1       1       0       100.000       20.000       0.000         1       1       0       100.000       20.000       0.000       0.000         1       1       0       100.000       20.000       0.000       0.000         1       1       0       100.000       20.000       0.000       0.000         1       1       0       100.000       20.000       0.000       0.000         1       1       0       100.000       120.000       0.000       0.000         001_8       1       1       0       0.000       0.000       0.000       0.000         1       0       0.000       0.000       0.000       0.000       0.000       0.000         001_8       1       1       0       0.000       0.000       0.000       0.000 |  |
|         | 4.3.2 Dikey tuş çt                                                                                                    | Asilians                                                                                                    |  |
|         | Goruntu alanı                                                                                                    | Açıkıama                                                                                                    |  |
|         | Tool<br>list                                                                                                    | VSK 1 " <b>Tool list</b> " tuşuna bastığınızda, takım<br>listesine yönlendirilirsiniz.                                                                                                    |  |
|         |                                                                                                    | Modül M573 – "İşletim alanı Parametre" bölümüne<br>bakın.                                                                                                    |  |
|         | Cancel                                                                                                    | VSK 7 " <b>Cancel</b> " tuşuna basarak, arama işlemini iptal<br>edebilirsiniz.                                                                                                    |  |
|         | OK                                                                                                    | VSK 8 " <b>OK</b> " tuşuna basarak, seçilen takımı işleme<br>bloğuna yükleyebilirsiniz.                                                                                                    |  |
|         |                                                                                                    |                                                                                                    |  |

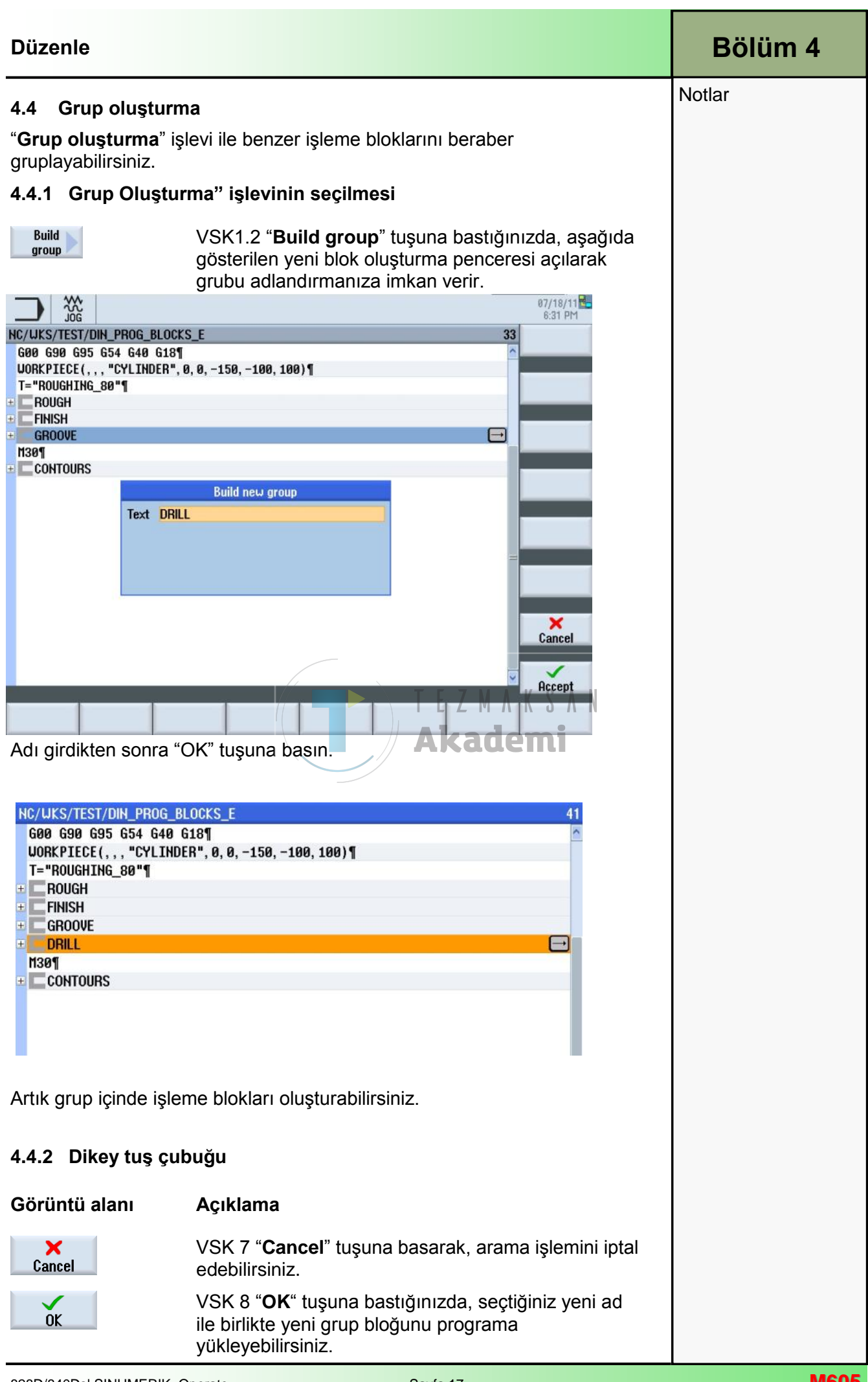

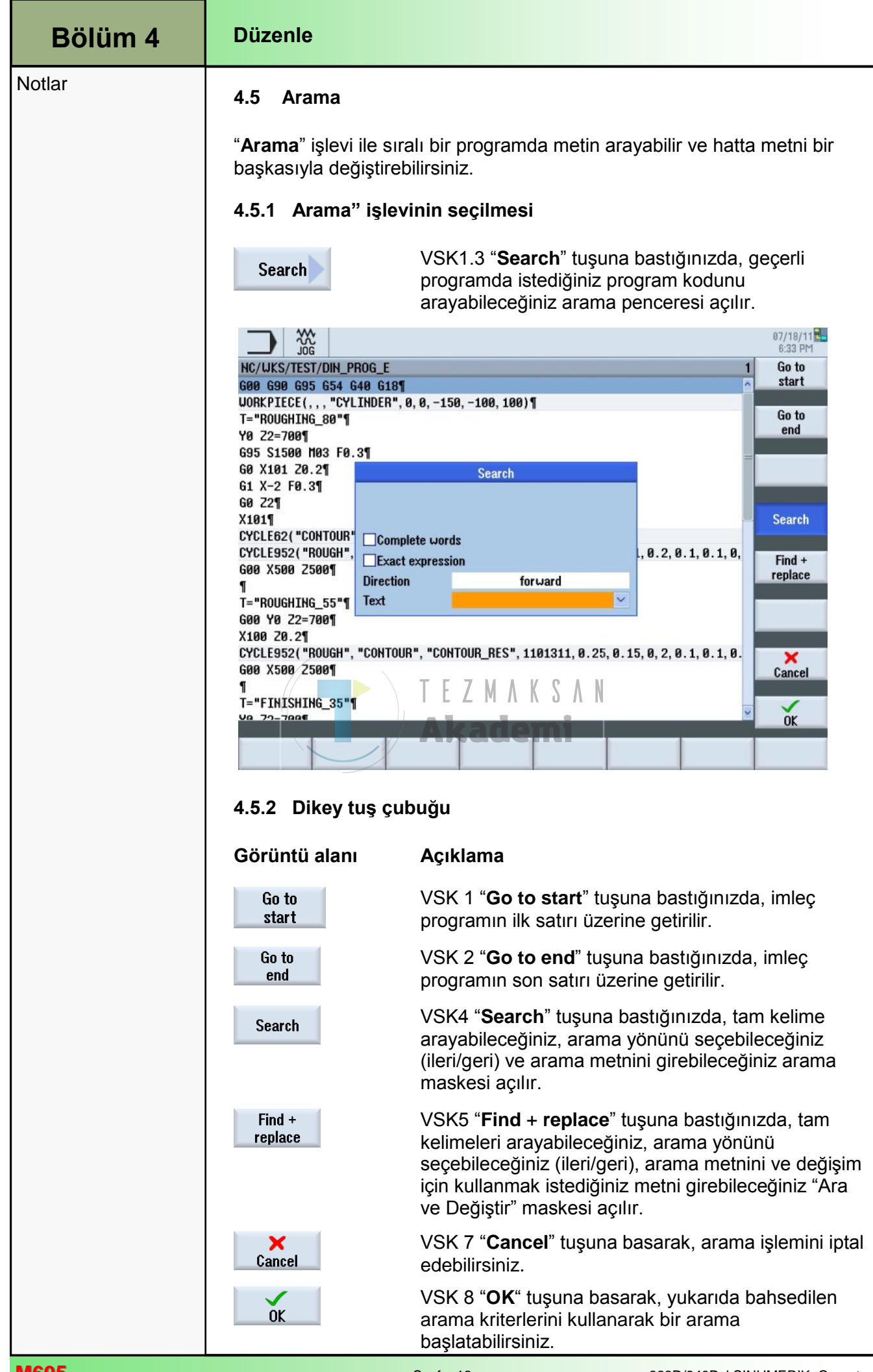

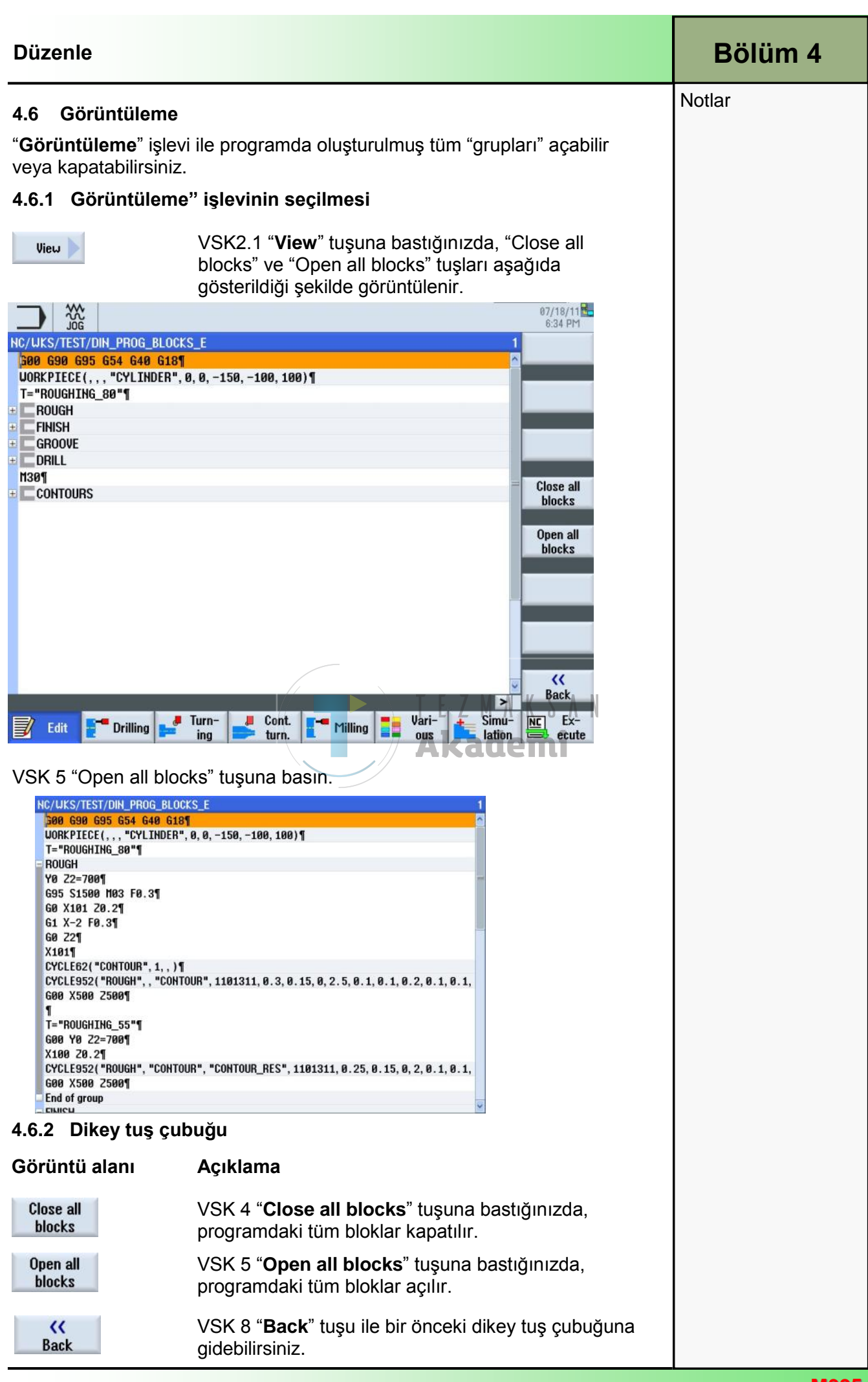

| Bölüm 4 | Düzenle                                              |                                                                                                    |                                                                                                   |
|---------|------------------------------------------------------|----------------------------------------------------------------------------------------------------|---------------------------------------------------------------------------------------------------|
| Notlar  | 4.7 Yeniden num                                      | aralandırma                                                                                                    |                                                                                                   |
|         | " <b>Yeniden numarala</b><br>seçebileceğiniz artış   | a <b>ndırma</b> " işlevi ile program<br>şlar ile manuel olarak yenid                                                         | adımlarını çalışma planında<br>en numaralandırabilirsiniz.                                        |
|         | 4.7.1 Yeniden nur                                    | naralandırma" işlevinin s                                                                                                    | eçilmesi                                                                                          |
|         | Renumbering                                          | VSK 2.3 " <b>Renumbering</b> '<br>penceresinde program b<br>numaralandırılması ile il <u>ç</u><br>değiştirebileceğiniz giriş | ' tuşuna bastığınızda, editör<br>loklarının yeniden<br>jili ayarları<br>penceresi açılır.         |
|         |                                                      |                                                                                                    | 07/18/11                                                                                          |
|         | NC/WKS/TEST/DIN_PROG_E                               |                                                                                                    | 1                                                                                                 |
|         | G00 G90 G95 G54 G40 G18<br>WORKPIECE(,,, "CYLINDER", | 1<br>, 0, 0, -150, -100, 100)¶                                                                                               | ^                                                                                                 |
|         | T="ROUGHING_80"¶<br>Y0_72=700¶                       |                                                                                                    |                                                                                                   |
|         | 695 S1500 M03 F0.3¶                                  |                                                                                                    | -                                                                                                 |
|         | GU X101 20.2¶<br>G1 X-2 F0.3¶                        | Renumbering                                                                                                    |                                                                                                   |
|         | G0 Z2¶<br>X101¶ First bloc                           | sk number 10                                                                                                    |                                                                                                   |
|         | CYCLE62( "CONTOUF<br>CYCLE952( "ROUGH" Increment     | nt 10 0                                                                                                    | .1, 0.2, 0.1, 0.1, 0,                                                                             |
|         | 600 X500 Z500¶                                       |                                                                                                    |                                                                                                   |
|         | T="ROUGHING_55"¶                                     |                                                                                                    |                                                                                                   |
|         | G00 Y0 22=700¶<br>X100 Z0.2¶                         |                                                                                                    |                                                                                                   |
|         | CYCLE952("ROUGH", "CONTOL<br>G00 X500 Z500¶          | JR", "CONTOUR_RES", 1101311, 0.25, 0.                                                                                        | 15, 0, 2, 0. 1, 0. 1, 0. X<br>Cancel                                                              |
|         | ¶<br>T="FTNTSHTNG 35"¶                               | Akadomi                                                                                                    | Cultur                                                                                            |
|         | Va 72-700                                            | ARadeliti                                                                                                    | OK OK                                                                                             |
|         |                                                      |                                                                                                    |                                                                                                   |
|         | 4.7.2 Yeniden Nur                                    | maralandırma" Parametre                                                                                                    | leri "                                                                                            |
|         | Parametreler                                         | Anlamı                                                                                                    |                                                                                                   |
|         | First block number                                   | Başlamak istediğiniz ilk b<br>Burada varsayılan olarak<br><b>blok numarası</b> " giriş ala<br>ayarlanabilir.                 | olok numarasıdır.<br>x gösterilen değerler, " <b>İlk</b><br>nındaki " <b>Ayarlar</b> " işlevi ile |
|         | Increment                                            | Program blokları arasınd<br>Burada varsayılan olarak<br>giriş alanındaki " <b>Ayarlar</b> '                                  | aki artıştır.<br>ç gösterilen değerler, " <b>Artış</b> "<br>' işlevi ile ayarlanabilir.           |
|         |                                                      |                                                                                                    |                                                                                                   |
|         |                                                      |                                                                                                    |                                                                                                   |
|         |                                                      |                                                                                                    |                                                                                                   |
|         |                                                      |                                                                                                    |                                                                                                   |
| M605    |                                                      | Sayfa 20                                                                                                    | 828D/840Dsl SINUMERIK Operate                                                                     |

| Düzenle                                                                                                    | Bölüm 4 |
|----------------------------------------------------------------------------------------------------|---------|
| 4.8 Daha fazla program acma                                                                                                    | Notlar  |
| "Daha fazla program açma" işlevi ile kumanda iki programı yan yana gösterir.                                                                                                    |         |
| 4.8.1 Daha fazla program açma" işlevinin seçilmesi                                                                                                    |         |
| Open further<br>program VSK2.4 "Open further programs" tuşuna<br>bastığınızda, gösterilmesini istediğiniz başka bir<br>programı seçebileceğiniz pencere açılır.                                                                                                    |         |
| Select further program                                                                                                    |         |
| Clocal drive       06/27/11       18:02:56 AM         Workpieces       06/27/11       18:02:51 AM         DOKUWPD       06/27/11       18:02:51 AM         PROGRAMGUIDE.WPD       06/27/11       18:02:51 AM         SHOPTURN.WPD       06/27/11       18:02:56 AM         SHOPTURN_COURSE.WPD       06/27/11       18:02:55 AM         SHOPTURN_COURSE.WPD       06/27/11       18:02:55 AM         TEST.WPD       07/18/11       6:19:45 PM         CHARACTER_TEST.MPF       272       06/27/11         IN_PROG_BLOCKS_E.MPF       1900       07/18/11         DIN_PROG_E.MPF       1697       07/18/11         DIN_SPIGOT.MPF       913       06/27/11         INSPIGOT.MPF       913       06/27/11         EXAMPLE_GCODE.MPF       426       06/27/11         NC/Workpieces/TEST.MPD       040       06/27/11 |         |
| Klavyedeki "cursor up" veya "cursor down" tuşlarını kullanarak, gerekli programı seçin ve VSK8 "OK" tuşuna basın.                                                                                                    |         |
| 07/18/11<br>6.37 PM                                                                                                    |         |
| HC/UKS/TEST/DIN_PROG_BLOCKS_E       1 DTH_PROG_BLOCKS_E       1 DTH_PROG_BLOCKS_E         1 DTH_PROG_E       Gee Case Case Case Case Case Case Case Ca                                                                                                    |         |
| Görüntü alanı Açıklama                                                                                                    |         |
| X<br>CancelVSK 7 "Cancel" tuşuna basarak, seçme işlemini iptal<br>edebilirsiniz.                                                                                                    |         |
| VSK 8 " <b>OK</b> " bastığınızda, yukarıda gösterildiği<br>şekilde kumanda iki programı yan yana açar.                                                                                                    |         |
|                                                                                                    |         |

| Bölüm 4 | Düzenle                                                                                                    |                                                                                                    |
|---------|----------------------------------------------------------------------------------------------------|----------------------------------------------------------------------------------------------------|
| Notlar  | <ul> <li>4.9 Ayarlar</li> <li>"Ayarlar" işlevi ile pro</li> <li>4.9.1 Ayarlar" işlev</li> <li>Settings</li> </ul>                                                                                                    | ogram editörü ayarlarını değiştirebilirsiniz.<br><b>'inin seçilmesi "</b><br>VSK 2.6 " <b>Settings</b> " tuşuna bastığınızda, program<br>editörü ayarları için kullanılan pencere açılır.                     |
|         | With Jog           NC/UKS/TEST/DIN_PROG_E           600         695         654         640         618¶           UORKPIECE(,,, "CYLINDER", 0           T="ROUGHING_80"¶                                                                                                    | 07/18/11<br>6:37 PM<br>, 0, -150, -100, 100)¶                                                                                                    |
|         | Y0 22<br>G95 S<br>G0 X1<br>G1 X-<br>G0 22<br>X101¶ First block number<br>CYCLE<br>CYCLE<br>CYCLE<br>CYCLE<br>Increment<br>G00 X<br>Show hidden lines<br>¶<br>T="R0<br>G00 Y<br>Move horizontally<br>X100<br>Save automatically<br>CYCLE<br>G00 X<br>Save automatically<br>CYCLE<br>G00 X<br>Save automatically<br>CYCLE<br>G00 X<br>Save automatically<br>CYCLE<br>G00 X<br>Save automatically<br>CYCLE<br>G00 X<br>Save automatically<br>CYCLE<br>G00 X<br>Save automatically<br>CYCLE<br>G00 X<br>Save automatically<br>CYCLE<br>G00 X<br>Save automatically<br>CYCLE<br>G00 X<br>Save automatically<br>CYCLE<br>G00 X<br>Save automatically<br>CYCLE<br>G00 X<br>Save automatically<br>CYCLE<br>CYCLE<br>Save automatically<br>CYCLE<br>Save automatically<br>CYCLE<br>CYCLE<br>Save automatically<br>CYCLE<br>CYCLE<br>Save automatically<br>CYCLE<br>CYCLE<br>Save automatically<br>CYCLE<br>CYCLE<br>Save automatically<br>CYCLE<br>CYCLE | Settings         Yes       Visible programs       Auto         10       Width of program       50 %         10       with focus       1, 0,         10       Yes       1, 0,         10       Yes       1, 0, |
|         | 1="FIHISHIH6_35"1<br>12 73-7001<br>4.9.2 Ayarlar" için                                                                                                    | TEZMA SAN<br>Parametreler "                                                                                                    |
|         | Parametreler                                                                                                    | Anlamı                                                                                                    |
|         | Number automati-<br>cally (Yes/No)                                                                                                    | Program blokları otomatik olarak numaralandırılır.<br>Bu parametrenin devre dışı bırakılması, aşağıdaki iki<br>parametreyi de saklar.                                                                         |
|         | First block number                                                                                                    | İlk bloğun blok numarasıdır                                                                                                    |
|         | Increment                                                                                                    | Blok numaraları arasındaki artıştır                                                                                                    |
|         | Show hidden lines<br>(Yes/No)                                                                                                    | Gizlenmiş satırı gösterir (ID ile; *HD).                                                                                                    |
|         | Display block end as symbol (Yes/No)                                                                                                    | Her bloğun sonunda bir sembol görüntülenir.                                                                                                    |
|         | Move horizontally<br>(Yes/No)                                                                                                    | Bloklar, sağ tarafta bulunan bir kaydırma çubuğu ile<br>bir satırda gösterilir.                                                                                                    |
|         | Save automatically<br>(only local and ex-<br>ternal drives)<br>(Yes/No)                                                                                                    | Değişiklikler, onay istemeden otomatik olarak<br>kaydedilir                                                                                                    |
|         | Visible programs                                                                                                    | Editörde kaç programın yan yana gelecek şekilde görüntülenebileceğini seçer.                                                                                                    |
|         | Width of program with focus                                                                                                    | Seçili programın editördeki genişliğini, pencere genişliğine oranlayarak girebilirsiniz.                                                                                                    |
|         |                                                                                                    |                                                                                                    |

| Çeşitli                                                                                                    |                                                                                                    | Bölüm 5 |
|----------------------------------------------------------------------------------------------------|----------------------------------------------------------------------------------------------------|---------|
| 5.1 Çeşitli" işlevini                                                                                                    | n seçilmesi                                                                                                    | Notlar  |
| " <b>Çeşitli</b> " işlevi " <b>Progr</b><br>işletim modlarından a                                                                                                    | <b>ram</b> " işletim alanındaki "JOG", "MDA" veya "AUTO<br>ışağıdaki gibi seçilebilir:                                                                                                    |         |
| Vari-<br>ous                                                                                                    | "Çeşitli" işlevine gitmek için HSK 6 " <b>Various</b> " tuşuna<br>basın. Aşağıda açıklanan işlevler, program editörüne<br>ait VSK çubuğunda gösterilmektedir.                                                                                                    |         |
| JOG           NC/UKS/TEST/DIN_PROG_E           500         690         695         654         640         618¶           UORKPIECE(,,, "CYLINDER", 0,           T="ROUGHING_80"¶           90         22=700¶           695         51500         M03         F0.3¶           60         X101         20.2¶         G1         X-2         F0.3¶           60         X101         20.2¶         G1         X-2         F0.3¶           60         22¶         X101¶         CYCLE62("CONTOUR", 1, , )¶         CYCLE952("ROUGH", "CONTOUF           G00         X500         2500¶         ¶         T="ROUGHIN6_55"¶         G00         Y0         Z2=700¶           S100         Y0         Z2=700¶         X100         Z0.2¶         CYCLE952("ROUGH", "CONTOUR"         G00         X500         Z500¶         ¶           T="FINISHIN6_35"¶         G0         X500         Z500¶         ¶         ¶         T="FINISHIN6_35"¶         G0         X500         Z500¶         ¶         ¶         T="FINISHIN6_35"¶         G0         X500         Z500¶         ¶         ¶         T="FINISHIN6_35"¶         G0         X500         Z500¶         ¶         ¶         T="FI | 07/18/11         0, -150, -100, 100) ¶         8, -150, -100, 100) ¶         1         8, -150, -100, 100) ¶         3, 1101311, 0.3, 0.15, 0, 2.5, 0.1, 0.1, 0.2, 0.1, 0.1, 0.         Sub-program         *, "COHTOUR_RES", 1101311, 0.25, 0.15, 0, 2, 0.1, 0.1, 0.         >         Turn-ing         Cont.         * Milling         Yarit         Simu-         * Cont.         * Milling         Yarit         Simu-         * Cont.         * Milling         * Cont.         * Milling         * Cont.         * Milling         * Cont.         * Milling         * Cont.         * Cont.         * Milling         * Cont.         * Milling         * Cont.         * Cont.         * Cont.         * Cont.         * Cont.         * Cont.         * Cont.         * Cont.         * Cont.         * Cont.         * Cont.         * Cont.         * Cont.         * Cont. |         |
| Görüntü alanı                                                                                                    | Açıklama                                                                                                    |         |
| Blank                                                                                                    | VSK 1.1 " <b>Blank</b> " tuşuna bastığınızda, ham parça<br>ayarlarını değiştirebileceğiniz giriş maskesi açılır.                                                                                                    |         |
| Sub-<br>program                                                                                                    | VSK 1.6 " <b>Subprogram</b> " tuşuna bastığınızda, ana<br>programa alt program yükleyebileceğiniz bir giriş<br>maskesi açılır.                                                                                                    |         |
|                                                                                                    | VSK 1.8 " <b>Extend</b> " tuşuna bastığınızda, dikey tuş<br>çubuğu 2 açılır.                                                                                                    |         |
| HighSpeed<br>settings                                                                                                    | VSK 2.1 " <b>HighSpeed settings</b> " tuşuna bastığınızda,<br>işleme yöntemleri ile uyumlu hızı ayarlayabileceğiniz<br>giriş maskesi açılır.                                                                                                    |         |
|                                                                                                    | VSK 2.8 " <b>Back</b> " tuşuna bastığınızda, dikey tuş<br>çubuğu 1'e dönersiniz.                                                                                                    |         |
|                                                                                                    | Posto 22                                                                                                    | Meos    |

| Bölüm 5 | Çeşitli                                                                                                    |                                                                                                    |
|---------|----------------------------------------------------------------------------------------------------|----------------------------------------------------------------------------------------------------|
| Notlar  | <ul> <li>5.3 Ham parça</li> <li>Ham parçaya, simülasyon ve eş zamanlı kayıt için ihtiyaç duyulu<br/>Simülasyonun gerçekçi olması, gerçek ham parçayı mümkün ol-<br/>doğru bir şekilde temsil eden ham parçaya bağlıdır.<br/>Ham parçanın şeklini (Blok merkezli, Boru, Silindir veya N-köşe<br/>boyutlarını belirlemeniz gerekir</li> <li>5.3.1 Ham parça" işlevinin seçilmesi "</li> <li>VSK 1.1 "Blank" tuşuna bastığınızda, har<br/>giriş penceresi açılır.</li> </ul>                                                                                                    |                                                                                                    |
|         |                                                                                                    | 11/30/12<br>2:44 PM                                                                                                    |
|         | NC/WKS/TEST/DIN_PROG_E                                                                                                    | Blank input                                                                                                    |
|         | Image: Signal and the second second secon | Blank       Cylinder         XA       100.000         ZA       0.000         ZA       0.000         ZA       0.000         ZA       0.000         Simuration       Graphic         Version       Cancel         No       Cancel         Version       Simuration         Image: Simuration       Simuration         Sigin Parametreler " |
|         |                                                                                                    |                                                                                                    |
|         | Parametre<br>Ham parça                                                                                                    | Anlamı<br>Aşağıdaki ham parça biçimleri seçilebilir :<br>• Blok merkezli<br>• Boru<br>• Silindir<br>• N köşe                                                                                                    |
|         | ZA                                                                                                    | Başlangıç boyutu                                                                                                    |
|         | ZI (abs/inc)                                                                                                    | ZA ile bağlantılı son boyut (mutlak veya artışlı)                                                                                                    |
|         | <b>ZB</b> (abs/inc)                                                                                                    | İşleme boyutu                                                                                                    |

| Çeşitli                                                                                                    |                                                                                                    | Bölüm 5 |
|----------------------------------------------------------------------------------------------------|----------------------------------------------------------------------------------------------------|---------|
| Parametre                                                                                                    | Anlamı (devamı)                                                                                                    | Notlar  |
| ХА                                                                                                    | Dış çap (sadece boru veya silindir ile)                                                                                                    |         |
| XI                                                                                                    | İç çap (mutlak veya artışlı)                                                                                                    |         |
| Ν                                                                                                    | Kenar sayısı (sadece N köşe ile)                                                                                                    |         |
| SW                                                                                                    | Çapraz düz kenarların genişliği (sadece N köşe ile)                                                                                                    |         |
| W                                                                                                    | Çapraz düz kenarların genişliği (sadece N köşe ile)                                                                                                    |         |
| L                                                                                                    | Ham parçanın uzunluğu (sadece Blok merkezli ile)                                                                                                    |         |
| 5.3.3 Ham parça ile                                                                                                    | e ilgili grafik görünümün değiştirilmesi                                                                                                    |         |
| Ham parça ve çevrimlerin grafik görünümü, VSK 2 " <b>Graphic view</b> " tuşuna<br>basılarak "Çeşitli" (ham parça) işlevinin yanı sıra "Delme", "Tornalama" ve<br>"Frezeleme" teknoloji çevrimleri ile de değiştirilebilir.<br>Yardım resimleri ve animasyonlar sadece VSK 2 "Graphic view" tuşu devre<br>dışı kaldığında görüntülenir. |                                                                                                    |         |
| Ham parça ile ilgili gr                                                                                                    | afik görünümünü aşağıdaki gibi değiştirebilirsiniz:                                                                                                    |         |
| 1.                                                                                                    | Program" işletim alanında, HSK 1.6 "Various"<br>tuşuna basın                                                                                                    |         |
| 2.                                                                                                    | Burada, ham parça ayarlarına yönelik giriş<br>maskesini açmak için VSK 1.1 " <b>Blank</b> " tuşuna basın.                                                                                                    |         |
| Graphic<br>view                                                                                                    | Aşağıdaki görünümler arasında geçiş yapmak için<br>VSK 2 " <b>Graphic view</b> " tuşunu etkinleştirin veya<br>devre dışı bırakın:                                                                                                    |         |
|                                                                                                    | 3D görünüm/yandan görünüm                                                                                                    |         |
|                                                                                                    | Image: Second state of the second state of the second state of |         |
|                                                                                                    | Data for<br>Blank     Main spindle<br>Cylinder       XA     190.000       ZA     0.000<br>2.1       ZB     -150.000 inc                                                                                                    |         |
|                                                                                                    | Edit Turn-<br>ing Lurn. Ind Milling Lurn-<br>ecute                                                                                                    |         |
|                                                                                                    |                                                                                                    |         |

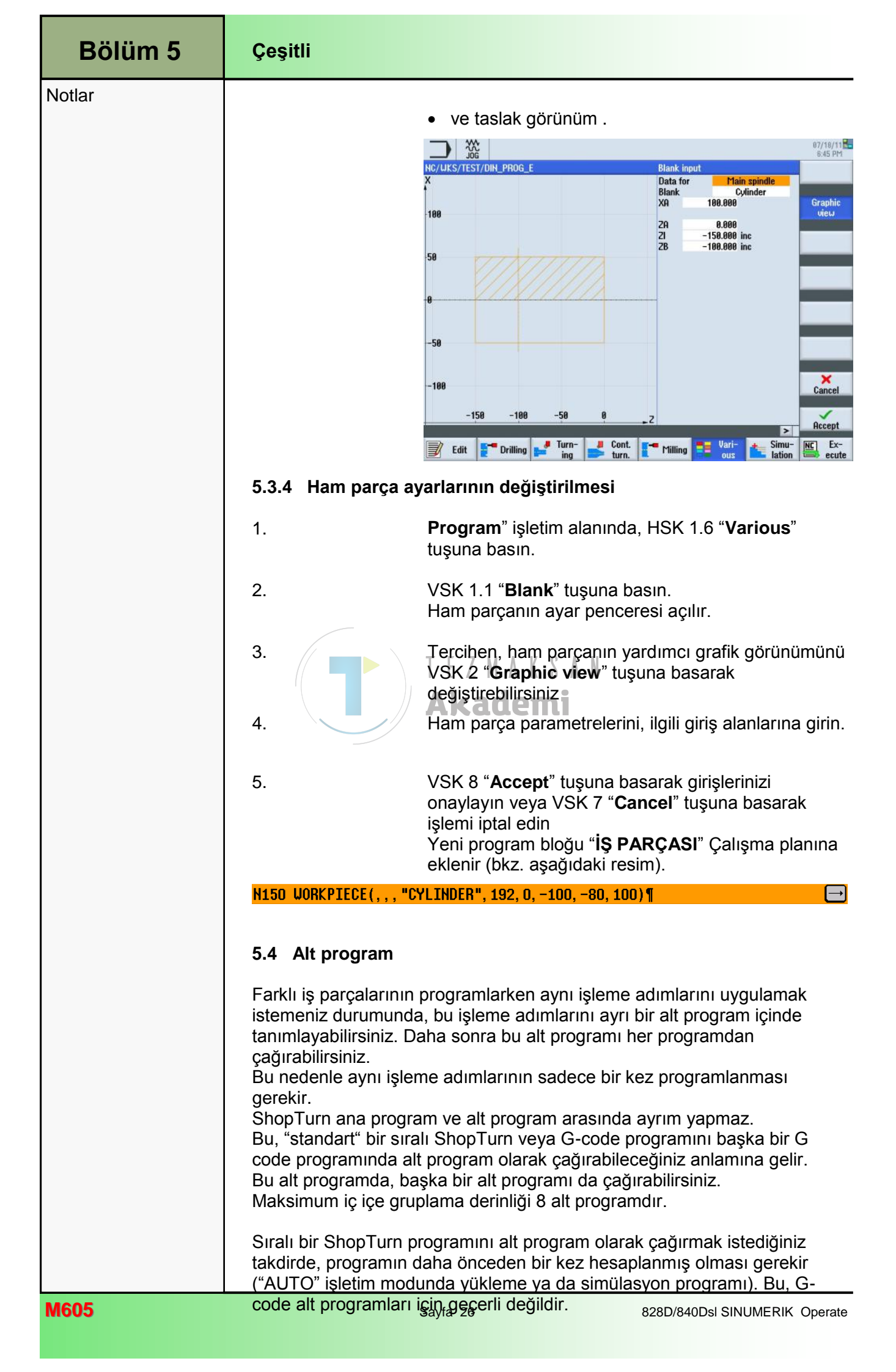

| Çeşitli                                                                                                    | Bölüm 5 |  |
|----------------------------------------------------------------------------------------------------|---------|--|
| Alt programın daima NCK ana belleğinde saklanması gerekir (ayrı bir<br>"XYZ" dizininde veya " ShopTurn", "Parça programlar", "Alt programlar"<br>dizinlerinde).<br>Başka bir sürücüde bulunan alt programı çağırmak istediğinizde,<br>"EXTCALL" G-code komutunu kullanabilirsiniz.                                                                                                    |         |  |
| <b>Not :</b><br>Bir alt program çağrıldığında, ShopTurn'ün alt programa ait program<br>başlığı ayarlarını değerlendirdiğini unutmayın. Bu ayarlar, alt program<br>sonlandırıldığında da etkin kalır.<br>Program başlığından tekrar ana program ayarlarını etkinleştirmek<br>isterseniz, alt programı çağırdıktan sonra ana programda tekrar ayarları<br>yapabilirsiniz.                                                                                                    |         |  |
| 5.4.1 "Alt program" işlevinin seçilmesi                                                                                                    |         |  |
| Sub-<br>programVSK 1.6 "Subprogram" tuşuna bastığınızda, alt<br>program çağırabileceğiniz giriş maskesi açılır.                                                                                                    |         |  |
| 07/18/11<br>6:46 PM                                                                                                    |         |  |
| Program name<br>SPSPF<br>T E Z M A K S A M<br>Akademi<br>Cancel<br>Cancel<br>Cance |         |  |
| 5.4.2 Alt program çağırma                                                                                                    |         |  |
| 1. Program" işletim alanında, HSK 1.6 " <b>Various</b> "<br>tuşuna basın.                                                                                                    |         |  |
| <ol> <li>VSK 1.6 "Subprogram" tuşuna basın.</li> <li>Alt programın çağrılması için kullanılan giriş<br/>penceresi açılır.</li> </ol>                                                                                                    |         |  |
| 3. Alt programa giden dizin yolunu ve alt programın<br>adını giriş maskesine girin.                                                                                                    |         |  |
| Girişlerinizi onaylamak için VSK 8 " <b>Accept</b> " tuşuna, iptal etmek için VSK 7 " <b>Cancel</b> " tuşuna basın.                                                                                                    |         |  |
| Yeni program bloğu " <b>Yürüt</b> ", alt program yolu ile<br>çalışma planına eklenir ( <i>bkz. aşağıdaki resim</i> ).<br>CALL "/_N_UKS_DIR/_N_SUBPROGRAMME_UPD/_N_SP_SPF" : #SM: *R0*¶                                                                                                    |         |  |

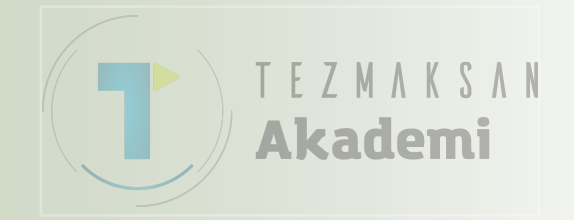

# 1 Kısa tanım

### Modülün amacı :

Bu modülde, programların blok blok yürütülmesini ve R değişkenlerinin kullanılmasını öğreneceksiniz. Kodlar, hem frezeleme hem de tornalama için aynı şekilde kullanılabilir.

### Modülün tanımı :

Bu modülde, program atlamalarının, programa ait belirli bölümlerin tekrar edilmesinin olasılığı ve hesaplamaya yönelik değişkenlerin nasıl uygulanacağı açıklanmaktadır.

### İçindekiler :

Program atlamaları ve blok atlamaları

Program bölümünün tekrarı

Hesaplama değişkenleri R

Program döngüleri

Programlanabilir mesajlar

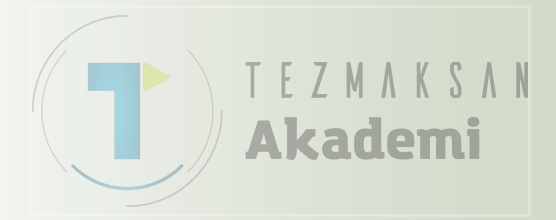

# 828D/840Dsl SINUMERIK Operate

M509

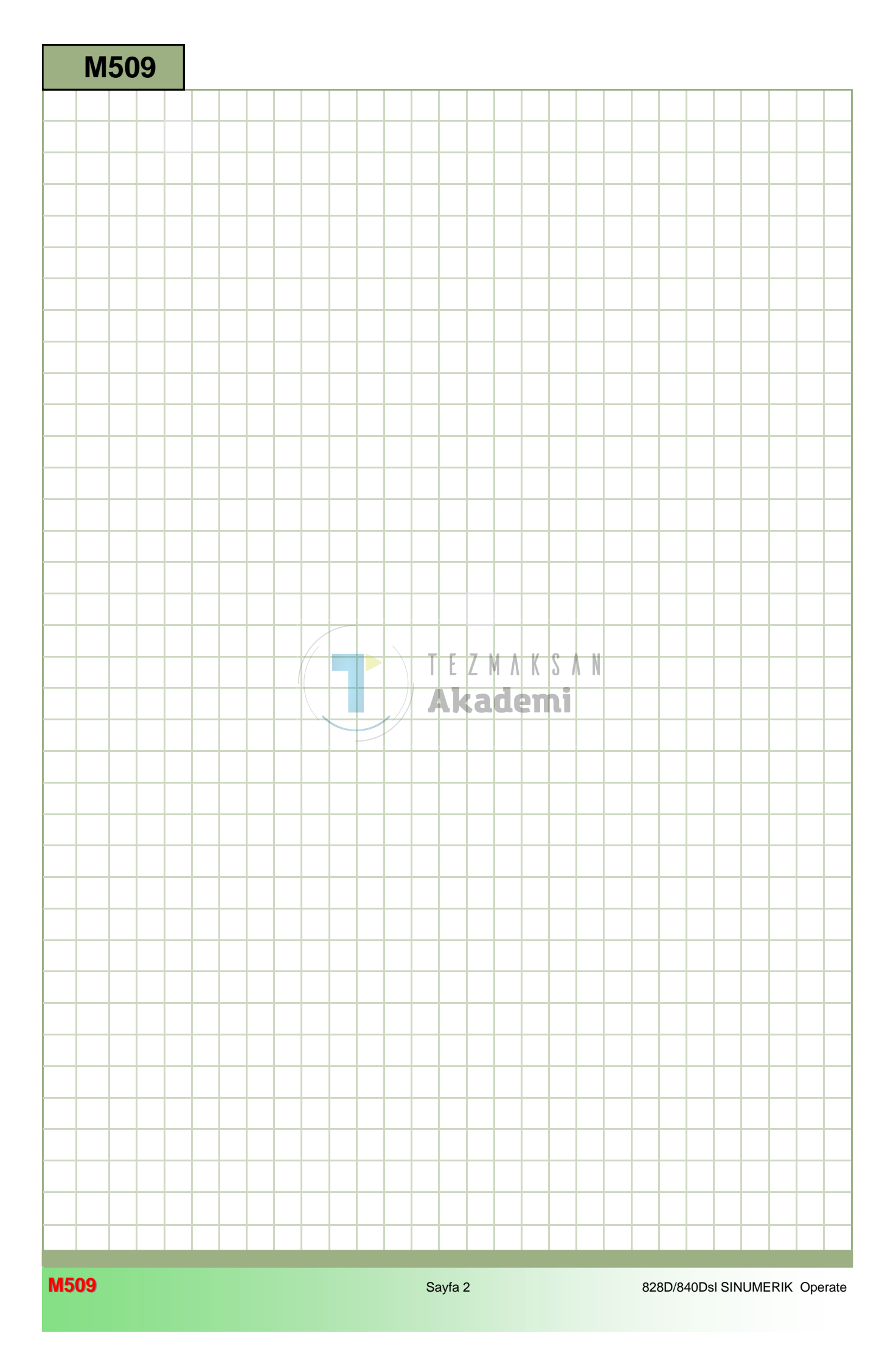

# M509

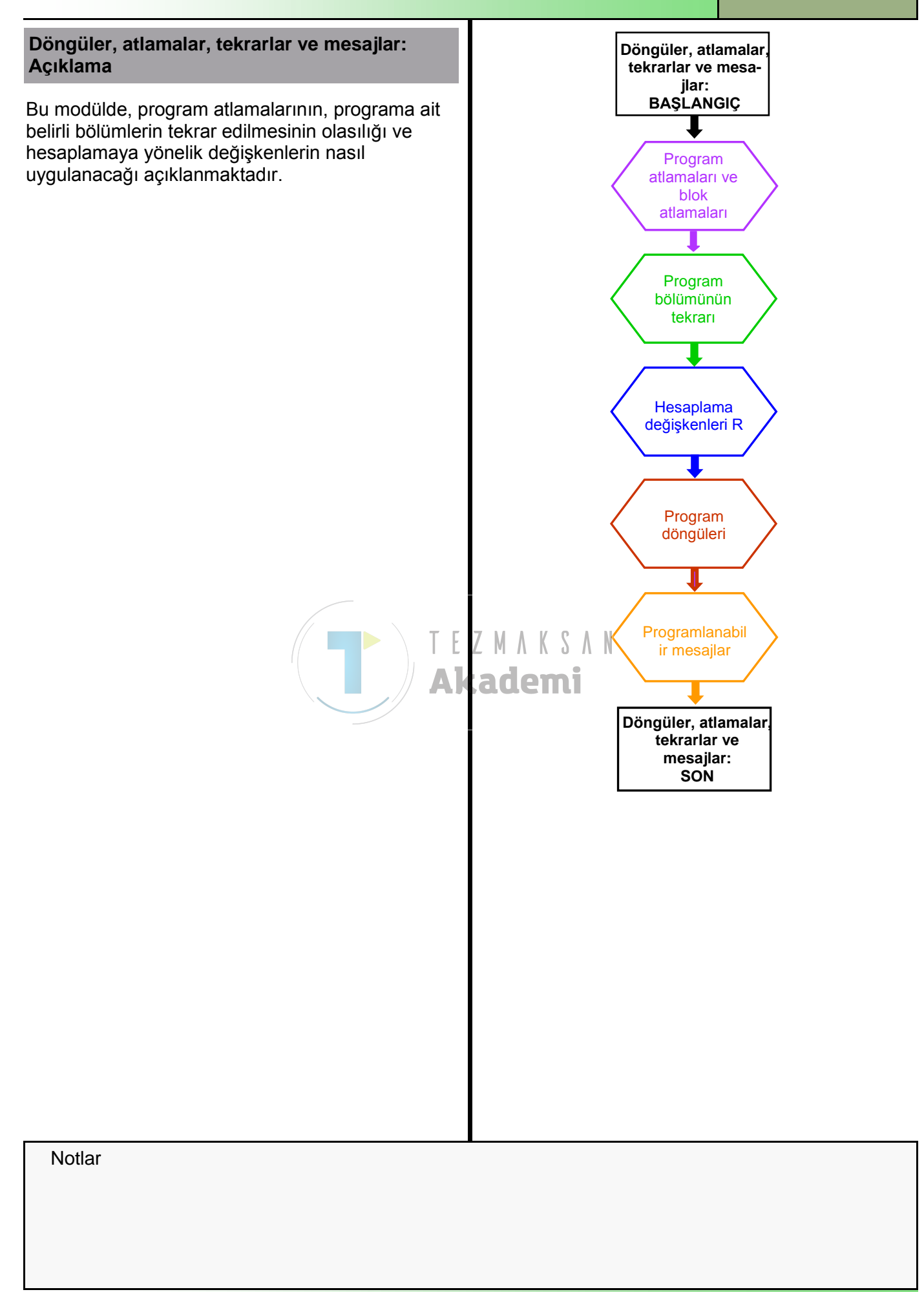

| Bölüm 2 | Program atlamaları ve blok atlamaları                                                                                                    |
|---------|----------------------------------------------------------------------------------------------------|
| Notlar  | 2.1 Program atlamaları                                                                                                    |
|         | Genellikle, programın blok blok yürütülmesinin durdurulması ve başka bir<br>program parçasına atlanması gerekebilir.                                                                                                    |
|         | Belirli blok numaralarının, örneğin programın test edilmesi durumunda<br>kumanda birimi tarafından yürütülmemesi gerekir.                                                                                                    |
|         | Kumanda blok numaralarını tanımadığı için, atlamanın yapılacağı hedefin<br>işaretlerle (etiketler) belirtilmesi gerekir.                                                                                                    |
|         | <b>İŞARET</b> iki nokta üst üstenin izlediği bir karakter dizisi olabilir, ancak karakterler kumanda biriminin komutları ile aynı olmamalıdır.                                                                                                    |
|         | Örnek: N100 LBL8                                                                                                    |
|         | Programın bir bölümünün dışarıda bırakılması gerekiyorsa, <b>GOTOF</b> atlama talimatı kullanılabilir.                                                                                                    |
|         | Bu talimat, sadece programın ileri yönündeki atlama hedef konumunu arar.<br>Program daha sonra kaldığı yerden normal şekilde çalışmaya devam eder.                                                                                                    |
|         | N10 G18 G54 G64 LIMS=3000<br>N20 G00 X200 Z300<br>N30 GOTOF LBL8<br>N40 T1; Kaba işleme takımı<br>N50 G96 S160 F0.2 M4 D1<br>Communication (Secondaria Secondaria Seconda |

| Bölüm 2         |  |  |
|-----------------|--|--|
| Notlar          |  |  |
|                 |  |  |
|                 |  |  |
|                 |  |  |
|                 |  |  |
|                 |  |  |
| Prog.<br>cntrl. |  |  |
|                 |  |  |
|                 |  |  |
|                 |  |  |
|                 |  |  |
|                 |  |  |
|                 |  |  |

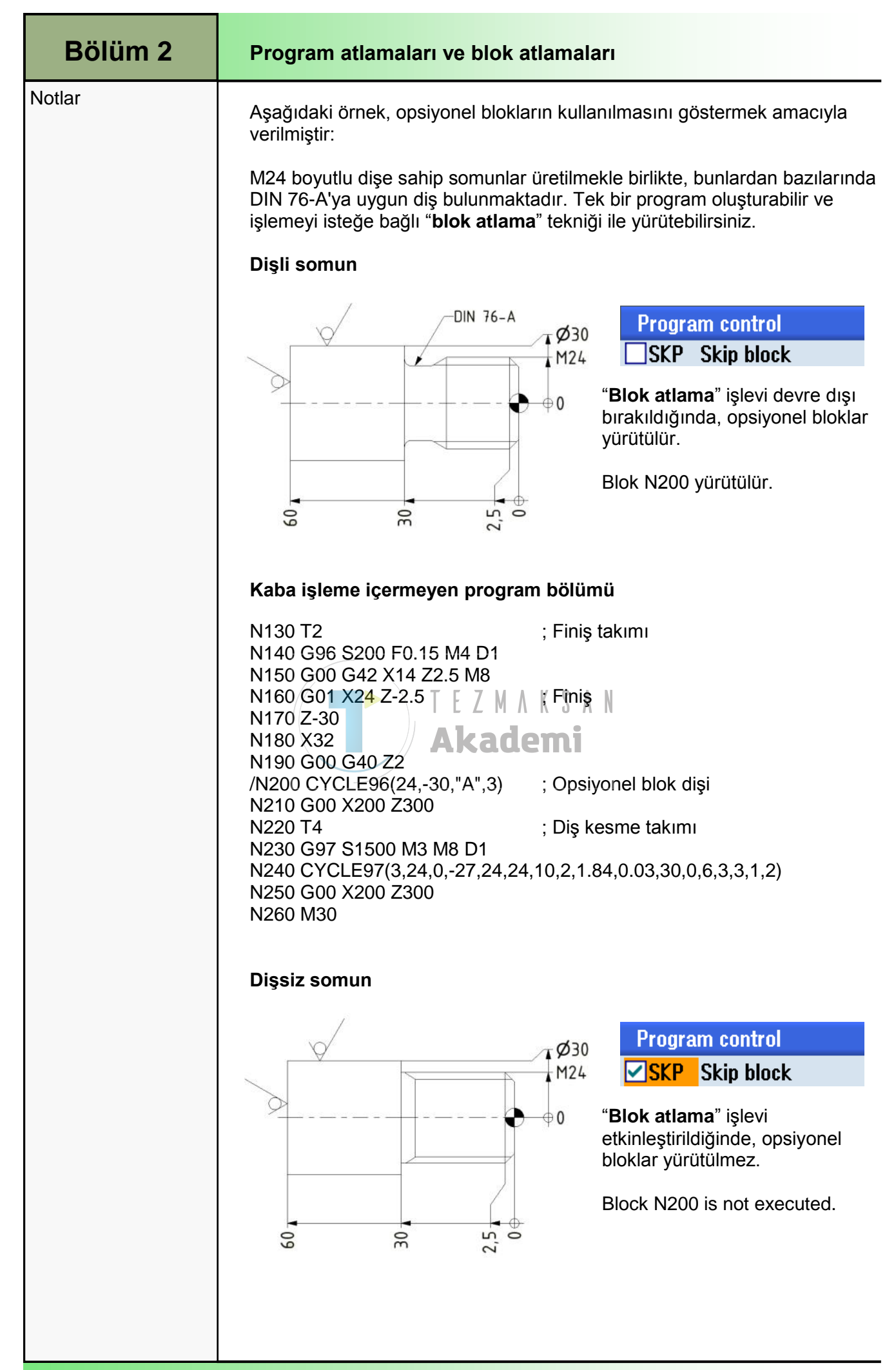

| Program parçalarının tekrar edilmesi                                                                                                    | Bölüm 3 |
|----------------------------------------------------------------------------------------------------|---------|
| NC bloklarının belirli numaralarının başka bir program parçasında yürütülmesi gerektiğinde, <b>REPEAT</b> talimatından yararlanılır.                                                                                                    | Notlar  |
| Talimat, atlama hedefi olarak bir başlangıç işareti gerektirir. Bitiş işareti genellikle daha iyi bir genel bakış elde etmek için kullanılabilir.                                                                                                    |         |
| Bitiş işareti, tekrar talimatı doğrudan tekrar edilecek program parçasının<br>takip eden bloğunda bulunmadığında gerçekten gereklidir.                                                                                                    |         |
| Bitiş işareti içermeyen örnek (tek tekrar):                                                                                                    |         |
| N30 T1;       Kaba işleme takımı         N40 G96 S160 F0.2 M4 D1         N50 G00 X82 Z0 M8         N60 G01 X-1.6         N70 Z3         N80 G00 X80; ham parça         boyutları         N90 LBL10:         N100 G00 G42 X=IC(-4) Z1         N100 G00 G40 Z4         N100 G01 X=IC(-6)         N130 G00 G40 Z4         N140 G01 X=IC(-6)         N150 REPEAT LBL10         N160 G00 X200 Z300         N90 ve N140 arasındaki blokların tekrar edilmesinin ardından, program         N90 ve N140 arasındaki blokların tekrar edilmesinin ardından, program         N160 G10 X=IC(-6)         N160 G00 X200 Z300         TE Z         N90 ve N140 arasındaki blokların tekrar edilmesinin ardından, program         blok N160 ile devam eder.         Not :         Program bölümü (N90-N140), programın normal çalışması sırasında zaten bir kez yürütülmüştür. "REPEAT" talimatları ile bu işlem ikinci kez gerçekleştirilir.         Bir program bölümünün birkaç kez tekrarlanması gerekiyorsa, tekrar anunun "D" adraşi ile belitilmeni azırlır. |         |
|                                                                                                    |         |
|                                                                                                    |         |
|                                                                                                    |         |
|                                                                                                    |         |
|                                                                                                    |         |
|                                                                                                    | 11700   |

| Bölüm 3 | Program parçalarının tekrar edilmesi                                                                                                    |
|---------|----------------------------------------------------------------------------------------------------|
| Notlar  | Program parçalarının tekrar edilmesi<br>Bitiş etiketi ile çoklu tekrar örneği:<br>N80 G00 X80; ham parça boyutu<br>N90 LBL12:<br>N100 G00 G42 X=IC(-4) Z1<br>N110 G01 Z-20<br>N120 X=IC(6)<br>N130 G00 G40 Z4<br>N140 G01 X=IC(-6)<br>N150 EBE12:<br>N160 G00 X200 Z300<br>N170 T7; Kaba işleme<br>telwar                                                                                                    |
|         | <ul> <li>Name and a straight of the straight of the straight o</li></ul> |
|         |                                                                                                    |
| Hesaplama değişkenleri R                                                                                                    | Bölüm 4 |
|----------------------------------------------------------------------------------------------------|---------|
| Hesaplama değişkenleri, talimatlara ait rakamsal değerlerin esnek bir şekilde programlanması için çok sayıda araç sunar.                                                                                                    | Notlar  |
| Programda adreslere gerçek değerler atanmaz, bunun yerine daha<br>önceden ilgili değerlerin atandığı adreslere değişken numaraları atanır.                                                                                                    |         |
| İstisna: "N", "G" ve "L" adresleri, "R değişkeni" ile programlanabilir.                                                                                                    |         |
| Genellikle değişkenler " <b>R0</b> " ve " <b>R99</b> " arasında yer alır.<br>Bu numaranın daha büyük bir numaraya ayarlanıp ayarlanmadığını kontrol<br>edin.                                                                                                    |         |
| "R değişkenleri", en fazla 8 haneye, ondalık ayırıcıya ve bir işarete sahip değerlerle atanabilirler.                                                                                                    |         |
| Örnek: ± 0.000 0001 ile ± 9999 9999                                                                                                    |         |
| Değişkenlere değer atanması manuel olarak değişken listesinden,<br>otomatik olarak programdan veya programlanmış hesaplama işlemleri<br>tarafından yapılabilir.                                                                                                    |         |
| Aşağıdaki editörde programlamaya ait iki değişken çıkarıldığında, adres<br>değerleri karşılaştırılabilir.                                                                                                    |         |
| Doğrudan değer atanmış"R değişkenleri" ile dolaylı adres<br>değerleri:N10 G18 G54 G64 LIMS=3000<br>N20 G00 X200 Z300N10 G18 G54 G64 LIMS=3000<br>N20 G00 X=R1 Z=R2N30 T1;Kaba işleme takımı<br>N40 G96 S160 F0.2 M4 D1<br>N50 G00 X82 Z0 M8N10 G18 G54 G64 LIMS=3000<br>N20 G00 X=R1 Z=R2N30 T1;Kaba işleme takımı<br>N40 G96 S=R10 F=R11 M4 D1<br>N50 G00 X82 Z0 M8N50 G00 X=R3+2 Z=R0 M8<br>N60 G01 X-1.6<br>N70 Z3N80 G00 X80;Ham Ölçü<br>N80 G00 X=R3;<br>Ham Ölçü<br>N90 LBL12:N80 G00 X=R3;<br>N10 G00 G42 X=IC(R4) Z1<br>N110 G01 Z=R5<br>N120 X=IC(6)N100 G00 G40 Z4<br>N130 G00 G40 Z4N130 G00 G40 Z4<br>N130 G00 G40 Z4N130 G00 G40 Z4<br> |         |
|                                                                                                    |         |

| Bölüm 4 | Hesaplama değişkenleri R                                                                                                    |  |  |
|---------|----------------------------------------------------------------------------------------------------|--|--|
| Notlar  | Manuel olarak değer atama: (değişken listesinden)<br>"R değişkenleri" penceresine aşağıdaki şekillerde erişilebilir:                                                                                                    |  |  |
|         |                                                                                                    |  |  |
|         | 1. Operatör panelindeki (OP) " <b>MENU SELECT</b> "<br>tuşuna basın.                                                                                                    |  |  |
|         | 2. Sarı yatay ve dikey tuş çubuğu açılır                                                                                                    |  |  |
|         | 3. Sarı HSK 2 " <b>Parameter</b> " tuşuna basın ".<br>Parameter                                                                                                    |  |  |
|         | 4. HSK 6 "User variable" tuşuna basın. "                                                                                                    |  |  |
|         | R<br>variables5. Daha önceden seçilmemişse, VSK 1 "R<br>variables" tuşuna basın                                                                                                    |  |  |
|         | 6. R değişkenleri" penceresi ekrana gelir (aşağıda<br>gösterilmektedir).                                                                                                    |  |  |
|         | 7. "R değişkeni" değeri atayın.                                                                                                    |  |  |
|         | 13.04.2011<br>07:32 AM<br>R variables                                                                                                    |  |  |
|         | R 0       0       R 20       0       R 40       0       Variables         R 1       0       R 21       Z       M A K S 0       R 41       0       Global         R 2       0       R 22       0       R 23       8       R 43       0         R 3       0       R 23       8       R 43       0       Global       GUD         R 4       0       A 24       0       R 44       0       Channel       GUD         R 5       0       R 25       0       R 44       0       Channel       GUD         R 6       0       R 26       0       R 46       0       Channel       GUD         R 6       0       R 26       0       R 48       0       Local       LUD         R 8       0       R 29       0       R 49       0       Local       LUD         R 10       0       R 31       0       R 51       0       R       0       R 52       0         R 12       0       R 33       0       R 53       0       0       0       0         R 13       0       R 53       0       R 54       0       0 |  |  |
|         | R 16 0 R 36 0 R 56 0 Search Search                                                                                                    |  |  |
|         | R 19 0 R 39 0 R 59 0<br>Tool Tool Wear Maga- Work R User SD Setting data                                                                                                    |  |  |
|         | <b>Not :</b><br>Değişken değerlerinin, programda çağrılmadan önce atanmış olması<br>gerekir.                                                                                                    |  |  |
|         | <b>Program bloğunda değer atama:</b><br>NC bloğunda çok sayıda atama işlevi yapılmakla birlikte, bloklarda diğer<br>talimatlar kullanılamaz.                                                                                                    |  |  |
|         | N1; *** R değişkenine değer atama ***<br>N2 R0=0 R1=200 R2=300<br>N3 R3=80 R4=-4 R5=-20 R6=6<br>N4 R10=160 R11=0.2<br>N5; *** Değer atama sonu ***                                                                                                    |  |  |

| Hesaplama değişkenleri                                                                                                    | Bölüm 4                                                                                                    |  |
|----------------------------------------------------------------------------------------------------|----------------------------------------------------------------------------------------------------|--|
| Hesaplama işlemleri ile de                                                                                                    | Notlar                                                                                                    |  |
| Hesaplama değişkenlerinin<br>bağlantıları, programlama sı                                                                                                    | ve bunların matematik işlemlerindeki<br>rasında çok sayıda olanak sağlar.                                                                                                    |  |
| Kumanda belirli bir sayıdaki<br>matematik işlemleri yapılırke                                                                                                    | blokları önceden değerlendirdiği için,<br>en hatalar meydana gelebilir.                                                                                                    |  |
| Bu nedenle, N120 bloğunda<br>önce " <b>STOPRE</b> " kodunu pro<br>tamamlanmadan önce bir de                                                                                                    | gösterildiği gibi değişkenler hesaplanmadan<br>ıgramlayın. Bu komut, tüm kayıtlı bloklar<br>eğerlendirme yapılmasını engeller.                                                                                                    |  |
| N10 G18 G54 G64 LIMS=35<br>N20                                                                                                    | 500                                                                                                    |  |
| N30 R1=20 R2=50<br>N40                                                                                                    | ; Değer atama                                                                                                    |  |
| N50 STOPRE<br>N60                                                                                                    | ; Ön değerlendirmeyi durdurma                                                                                                    |  |
| N70                                                                                                    | ; Hesaplama talimatı                                                                                                    |  |
| N80 R10=R1+R2                                                                                                    | ; R1+R2'den türeyen R10 (değer 70)                                                                                                    |  |
| N90 R11=SIN(45)                                                                                                    | ; 45°'de R11 sonuçları (değer 0,707)                                                                                                    |  |
| N100 R12=R1+2                                                                                                    | ; 22'de R12 sonuçları                                                                                                    |  |
| N110 R13=R1                                                                                                    | ; R13, R1 degerini allr                                                                                                    |  |
| N120 R13=R13/10<br>N130                                                                                                    | ; R13 10'a bölünür (değer 2)                                                                                                    |  |
| Not :<br>Burada gösterilen editör öze<br>bir kısmını göstermektedir.<br>Mevcut işlevler için kumanda<br>Net bir bakış sağlanması için<br>mantıklıdır.<br>Hesaplama işlevlerinin kulla<br>geçerlidir.<br>Parantez içindeki değerlere,<br>Parantez olmadığı sürece, ç | eti, olası hesaplama işlemlerinin sadece küçük<br>a biriminizin kullanma kılavuzuna bakın.<br>n her değişkenin bir kez tanımlanması daha<br>nılmasında, genel matematik kuralları<br>hesaplamada öncelik verilir.<br>çarpma/bölme işlemleri daima toplama/çıkarma |  |
| işlemlerinden önce yapılır.                                                                                                    |                                                                                                    |  |
|                                                                                                    |                                                                                                    |  |

| Bölüm 5 | Program döngüleri ve blok atlama                                                                                                    |  |  |
|---------|----------------------------------------------------------------------------------------------------|--|--|
| Notlar  | REPEAT" komutunun aksine, "GOTOB/GOTOF" komutları programcıya<br>büyük esneklik sağlar.<br>GOTOB/GOTOF komutları, program döngülerinin değerlendirilmesinde<br>koşullu önermeler ile birlikte kullanılabilir.<br>Bir koşul karşılandığı takdirde, programın belirli bölümleri tekrarlanılır.                                                                                |  |  |
|         | Bu durumda yürütülen döngü sayısı, " <b>IF</b> " talimatı ile sayılır ve<br>değerlendirilir.                                                                                                    |  |  |
|         | Aşağıdaki karşılaştırmada, operatörler "IF" ile değerlendirilebilir:<br>== eşit <> eşit değil<br>< büyük > küçük<br><= büyük veya eşit >= küçük veya eşit<br>Örnek :                                                                                                    |  |  |
|         | N30 T1       ; Kaba işleme takımı         N40 R20=0       ; Sayaç = 0         N50 G96 S160 F0.2 M4 D1       ; Sayaç = 0         N60 G00 X82 Z0 M8       ; N70 G01 X-1.6         N80 Z3       ; Ham parça boyutu                                                                                                    |  |  |
|         | N100 LBL14:<br>N110 STOPRE ; Ön değerlendirmeyi durdurma<br>N120 R20=R20+1 ; Sayaç 1 arttı<br>N130 G00 G42 X=IC(-4) Z1                                                                                                    |  |  |
|         | N140 G01 Z-20       T E Z M A K S A N         N150 X=IC(6)       Akademi         N160 G00 G40 Z4       Akademi         N170 G01 X=IC(-6)       ; Sayaçların karşılaştırılması         N180 IF R20==4 GOTOF LBL16       ; Sayaçların karşılaştırılması         N190 GOTOB LBL14       ; LBL14 işaretine geri atlar         N200 LBL16:       N210 G00 X200 Z300              |  |  |
|         | Programın hemen başlatılmasının ardından durumun açıklanması:                                                                                                    |  |  |
|         | <ul> <li>N40 0 olarak ayarlanan tekrarların sayısına yönelik sayaç</li> <li>N100 Atlama talimatı içermeyen ilk çalıştırma</li> <li>N120 Sayaç 1 artar</li> <li>N130 - N170 teknolojik hareket sırası</li> <li>N180 Karşılaştırma işlemi: Sayaç 4'e = değil, bu nedenle N190 bloğu ile devam edin.</li> <li>N190 N100 bloğuna geri atlayın, ikinci çalışma başlar</li> </ul> |  |  |
|         | Dördüncü çalışmada durum:                                                                                                    |  |  |
|         | N120 Sayaç 4 değerini alır<br>N180 Sayaç karşılaştırması pozitif, bu nedenle LBL16 işaretine atlayın:<br>N200 Marker LBL16:<br>N210 Programın düzenli olarak devam etmesi                                                                                                    |  |  |
|         |                                                                                                    |  |  |

| Programlanabilir mesajlar                                                                                                    | Bölüm 6 |
|----------------------------------------------------------------------------------------------------|---------|
| Programlar çalıştırılırken ekranda görünen belirli bilgiler, tezgâh operatörü<br>için ilgi çekici olabilir.                                                                                                    | Notlar  |
| <b>MSG (</b> "karakter dizisi") kodu ile program çalışmaya devam ederken ekranda görünecek bir mesaj programlanabilir.                                                                                                    |         |
| Örnek:<br>N30 bloğunda programlanan mesaj, aşağıda gösterilmektedir (Monitör<br>özeti).<br>N10 G18 G54 G64 LIMS=3000<br>N20 G00 X200 Z300<br>N30 MSG("Dikkat, finiş işlemine atla!")<br>N40 GOTOF LBL18<br>N50 T1 ; Kaba işleme takımı<br>N60 G96 S160 F0.2 M4 D1<br>N70 G00 X82 Z0.2 M8<br>N80 G01 X-1.6<br>N90 Z2<br>N100 G00 X200 Z300<br>N110 LBL18:<br>N120 T2 ; Finiş takımı<br>N130 G96 S200 F0.15 M4 D1<br>N140 G00 G42 X0 Z2 M8<br>N150 G01 Z0<br>N160 X78 CHR=1<br>N170 Z-20<br>N180 X82<br>N190 G00 G40 X200 Z300<br>N200 M30 |         |
| Caution, jump to finishing operation!                                                                                                    |         |
| Ekran, bu mesaj iptal edilene veya yeni bir program mesajı ekrana gelene<br>kadar aynı kalır.                                                                                                    |         |
| Mesaj, " <b>MSG("")</b> " kodu kullanılarak veya M30 program sonu ile silinebilir.                                                                                                    |         |
|                                                                                                    |         |
|                                                                                                    |         |
|                                                                                                    |         |
|                                                                                                    |         |

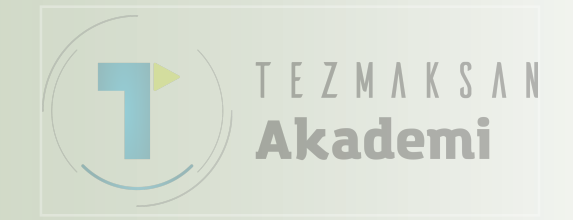

### programGUIDE ile Tornalama

## 1 Kisa tanım

#### Modülün amacı :

Bu modülü okuduğunuzda, ShopTurn'de programGUIDE ile G code programı programlayarak "Tornalama" teknolojisi hakkında bilgi sahibi olacaksınız.

#### Modülün tanımı :

Bu modülde, farklı torna çevrimleri aracılığıyla ShopTurn'deki programGUIDE ile birlikte basit bir tornalama örneğinin programlanması açıklanmaktadır.

#### İçindekiler :

Basit programlama örneği

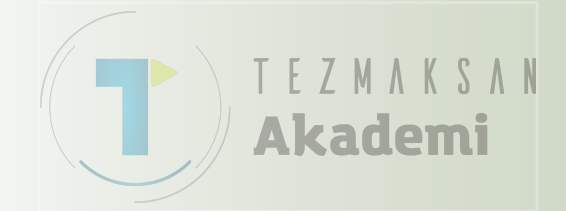

# 828D/840Dsl SINUMERIK Operate

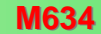

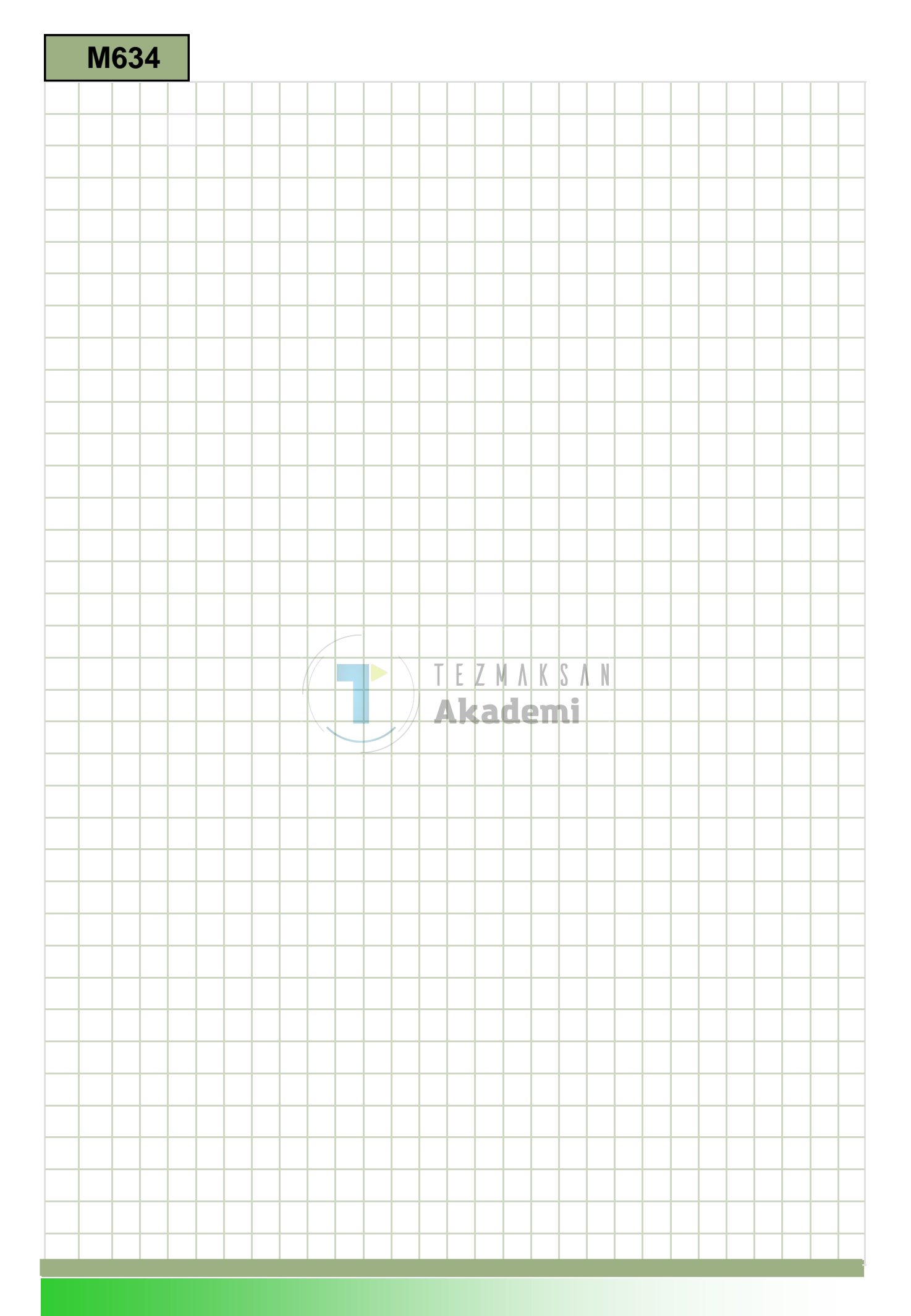

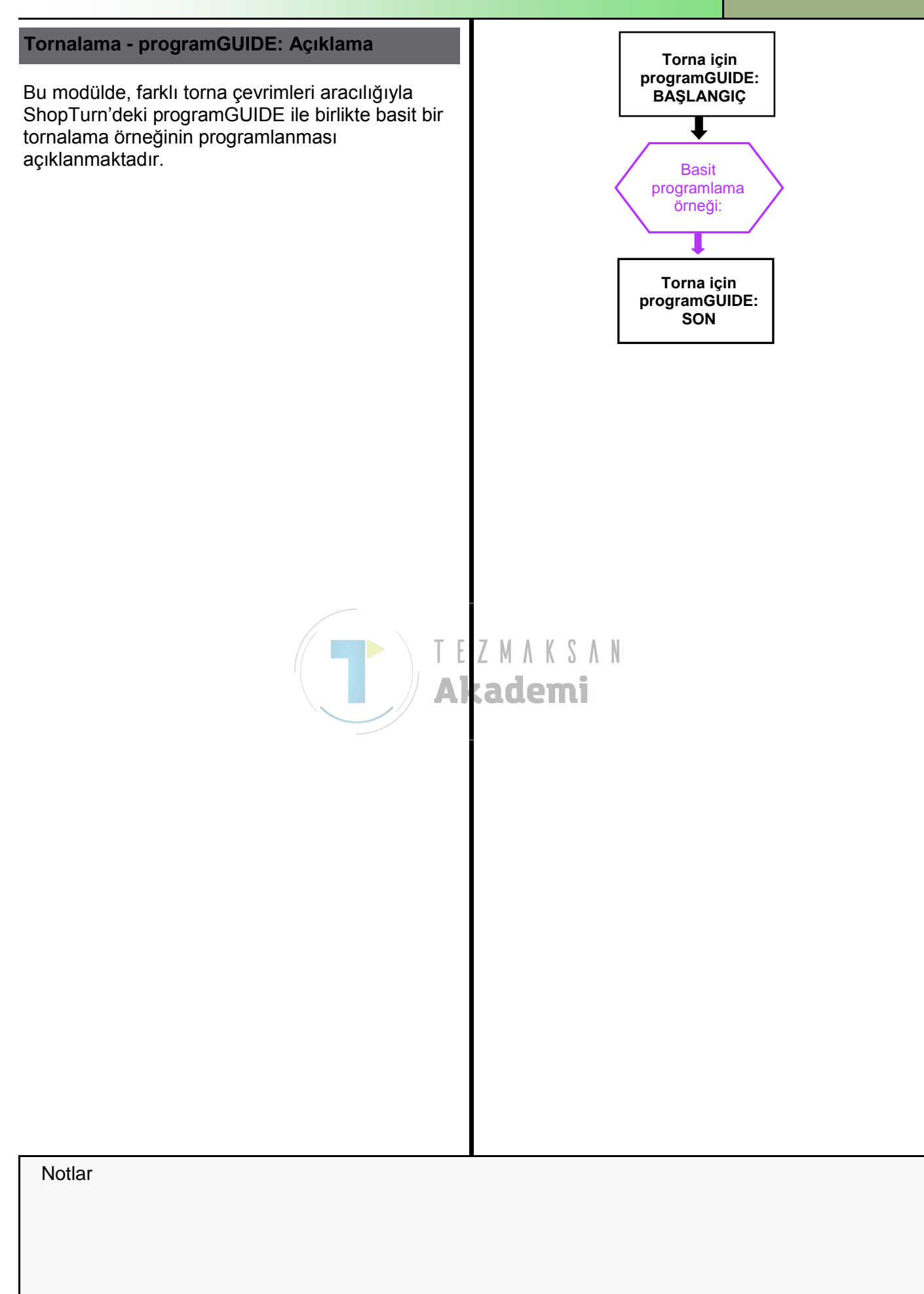

| Bölüm 2 | Basit programlama örneği                                                                                                    |
|---------|----------------------------------------------------------------------------------------------------|
| Notlar  | 2.1 Yeni bir programGUIDE programı oluşturma                                                                                    |
|         | Yeni bir G code programı, "JOG", "MDA" ve "AUTO" işletim modlarından aşağıdaki şekilde oluşturulur.                             |
|         | 1.PROGRAM<br>MANAGERKlavyedeki " <b>Program Manager</b> " tuşuna basın.<br>Program yöneticisi doğrudan açılır.                  |
|         | - VEYA -                                                                                                    |
|         | 1.       Operatör panelindeki "MENU SELECT" tuşuna basın.                                                                       |
|         | Sarı HSK 1.4 " <b>Program Manager</b> " tuşuna basın.<br>Program yöneticisine ait pencere açılır.                               |
|         | 2. Programı oluşturmak istediğiniz sürücüyü ("NC",<br>"Yerel sürücü", "USB") yatay tuşa basarak seçin                           |
|         | 3. VSK 2 " <b>New</b> " tuşuna basın.<br>Yeni programları oluşturma işlevine sahip dikey tuş                                    |
|         | 4. <b>New</b><br>Yeni bir G code programı oluşturacağınız giriş<br>maskesini açmak için VSK 4 " <b>programGUIDE G</b>           |
|         | code" tuşuna basın.<br>"Ana program MPF"ı seçin.                                                                                |
|         | 5. G code Name" alanına "DIN_TURNING_1.MPF" gibi bir<br>program adı girdikten sonra, onaylamak için VSK 8<br>"OK" tuşuna basın. |
|         | G code komutlarını gireceğiniz editör penceresi açılır.                                                                         |
|         |                                                                                                    |
|         |                                                                                                    |
|         |                                                                                                    |
|         |                                                                                                    |
|         |                                                                                                    |
|         |                                                                                                    |
|         |                                                                                                    |
|         |                                                                                                    |

| Basit programlam                                                     | ia örneği                                                                                                    | Bolum 2 |
|----------------------------------------------------------------------|----------------------------------------------------------------------------------------------------|---------|
| Açıklama :                                                           |                                                                                                    | Notlar  |
| Stok kaldırma çevrim<br>programı (pimi) çağrı                        | iinin yardımı ile programlanacak basit bir ShopTurn<br>lır.                                                                                              |         |
| Amaç :                                                               |                                                                                                    |         |
| Yeni ShopTurn progr<br>Program başlığı, Sto<br>çevrimleri ve progran | ramının editörde oluşturulması ve açılması gerekir.<br>k Kaldırma1, Stok Kaldırma1 ve Stok Kaldırma2<br>n sonu programlanır ve daha sonra simüle edilir. |         |
| X+X                                                                  | 100<br>60<br>60<br>7<br>7<br>7<br>7<br>7<br>7<br>7<br>7<br>7<br>7<br>7<br>7<br>7                                                                         |         |
| Aşağıdaki takım ve te                                                | eknoloji bilgileri, programlama için gereklidir:                                                                                                    |         |
| Takım ve teknoloji<br>verileri:                                      | <b>ROUGHING_80A</b><br>( F 0.250 mm/rev, S 240 m/min)                                                                                                    |         |
|                                                                      | FINISHING_35A<br>( F 0.150 mm/rev, S 250 m/min)                                                                                                    |         |
| İş parçası verileri:                                                 | Ham parça: Ø 100 x 130 mm                                                                                                    |         |

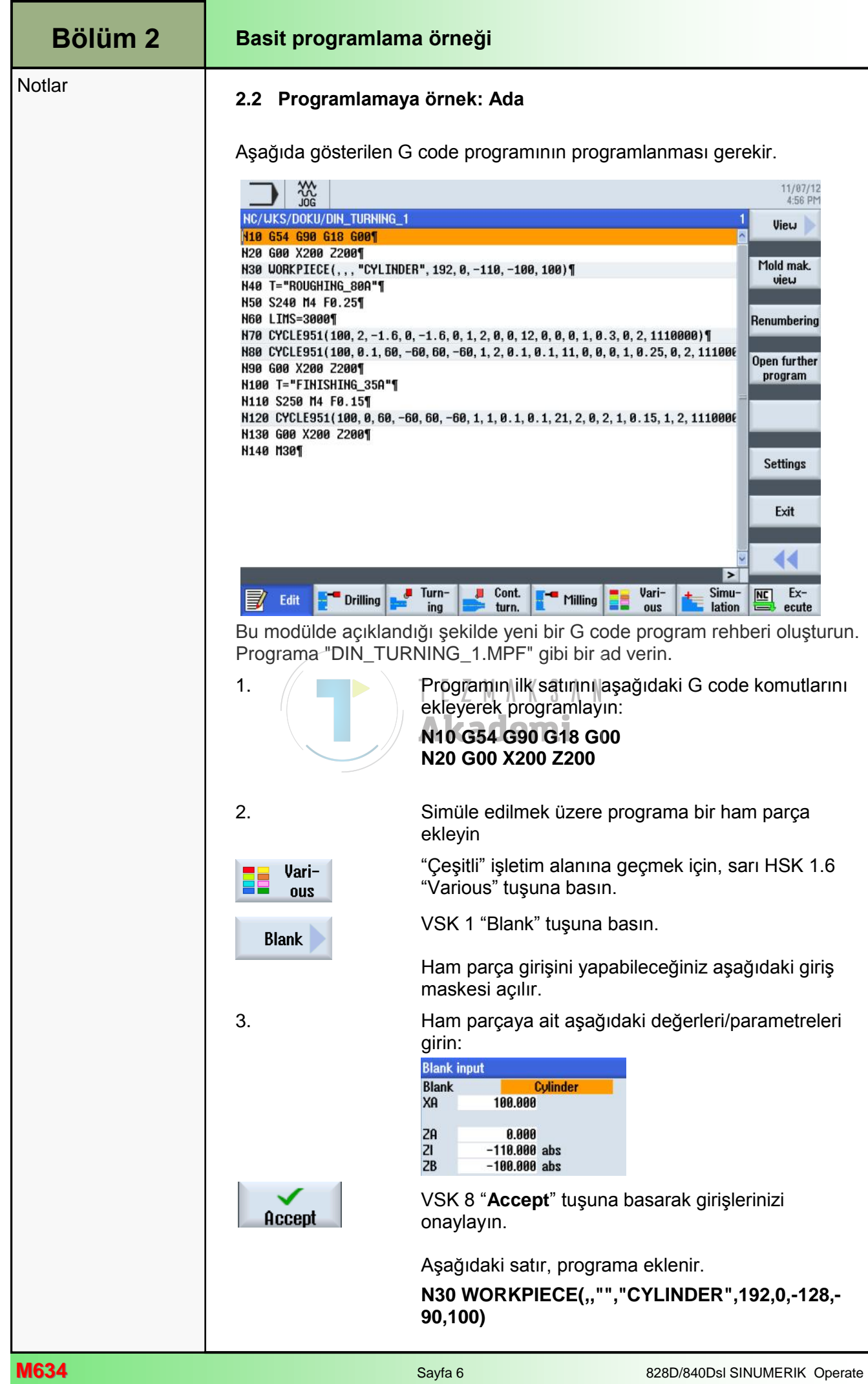

| Basit programlam | Bölüm 2                                                                                                    |        |
|------------------|----------------------------------------------------------------------------------------------------|--------|
| 4.               | Programa yeni bir takım ekleyin.                                                                                                    | Notlar |
| Select<br>tool   | VSK 1.1 " <b>Select tool</b> " tuşuna basın.<br>Takım listesi penceresi açılır.                                                                                                    |        |
|                  | Klavyedeki mavi imleç tuşlarını kullanarak, takım<br>listesi penceresindeki istediğiniz " <b>ROUGHING_A80</b> "<br>takımını turuncu seçim imleci ile işaretleyin.                                            |        |
|                  | VSK 1.8 " <b>OK</b> " tuşuna basın.                                                                                                    |        |
| UK               | Aşağıdaki program satırı, programa eklenir:<br><b>N40 T="ROUGHING_80A"</b>                                                                                                    |        |
|                  | Alternatif olarak, takımı elle de programlayabilirsiniz.                                                                                                    |        |
| 5.               | Aşağıda yer alan G code komutlarını programa<br>ekleyin<br>N50 S240 M4 F0.25<br>N60 LIMS=3000                                                                                                    |        |
| 6.               | Programa "Stok kaldırma" çevrimi ekleyin.<br>( <b>Stock removal1, Face</b> )                                                                                                    |        |
| Stock<br>removal | HSK 1.3 " <b>Turning</b> " tuşuna basarak, "Tornalama"<br>teknolojisini açın.<br>VSK 1 " <b>Stock removal</b> " tuşuna basın.<br>"Stok kaldırma" teknolojisine ait işlevleri içeren<br>çalışma alanı açılır. |        |
|                  | "Stok kaldırma 1" çevrimine ait giriş maskesini, VSK<br>3 " <b>Stock removal 1</b> " tuşuna basarak açın.                                                                                                    |        |
| 7.               | Giriş maskesini aşağıdaki şekilde doldurun:<br>Stock removal 1<br>SC 1.000<br>F 0.300<br>Machining $\checkmark$<br>Pos. $Face$<br>X0 100.000<br>Z0 2.000<br>X1 -1.600 abs<br>D 2.000<br>UX 0.000<br>UZ 0.000 |        |
| Accept           | VSK 8 " <b>Accept</b> " tuşuna basarak girişlerinizi onaylayın.                                                                                                    |        |
|                  | Aşağıdaki satır, programa eklenir.<br>N70 CYCLE951(100,2,-1.6,0,-1.6,0,1,2,0,0,<br>12,0,0,0,1,0.25,0,2,1110000)                                                                                              |        |

| Bölüm 2 | Basit programlama örneği |                                                                                                    |
|---------|--------------------------|----------------------------------------------------------------------------------------------------|
| Notlar  | 8.                       | Programa "Stok kaldırma" çevrimi ekleyin .<br>( <b>Stock removal1</b> )                                                                                                    |
|         | Stock<br>removal         | VSK 1 " <b>Stock removal</b> " tuşuna basın.<br>"Stok kaldırma" teknolojisine ait işlevleri içeren<br>çalışma alanı açılır.                                                                                                    |
|         |                          | "Stok kaldırma 1" çevrimine ait giriş maskesini, VSK<br>3 "Stock removal 1" tuşuna basarak açın.                                                                                                    |
|         | 9.                       | Giriş maskesini aşağıdaki şekilde doldurun :<br>Stock removal 1<br>SC 1.000<br>F $0.250$<br>Machining $\nabla$<br>Pos.<br>Longitudinal<br>X0 100.000<br>20 $0.100$<br>X1 $60.000$ abs<br>Z1 $-60.000$ abs<br>D $2.000$<br>UX $0.100$ |
|         | Accept                   | VSK 8 " <b>Accept</b> " tuşuna basarak girişlerinizi<br>onaylayın.<br>Aşağıdaki satır, programa eklenir.<br>N80 CYCLE951(100,0.1,6060,60,-<br>60,1,2,0.1,0.1,11,0,0,0,1,0.25,0,2,1110000)                                            |
|         | 10.                      | Aşağıda yer alan G code komutlarını programa ekleyin:                                                                                                    |
|         |                          | N90 G0 X200 Z200                                                                                                    |
|         | 11.                      | Programa yeni bir takım ekleyin.<br>(FINISHING_35A                                                                                                    |
|         | Select                   | Programa yeni bir takım ekleyin.                                                                                                    |
|         | tool                     | VSK 1.1 " <b>Select tool</b> " tuşuna basın.<br>Takım listesi penceresi açılır.                                                                                                    |
|         |                          | Klavyedeki mavi imleç tuşlarını kullanarak, takım<br>listesi penceresindeki istediğiniz " <b>FINISHING_35A</b> "<br>takımını turuncu seçim imleci ile işaretleyin.                                                                   |
|         |                          | VSK 1.8 " <b>OK</b> " tuşuna basın.                                                                                                    |
|         | OK                       | Asağıdaki program satırı, programa eklenir:                                                                                                    |
|         |                          | N100 T="FINISHING_35A"                                                                                                    |
|         |                          |                                                                                                    |

| Basit programlam | Bölüm 2                                                                                                    |        |
|------------------|----------------------------------------------------------------------------------------------------|--------|
| 12.              | Aşağıda yer alan G code komutlarını programa ekleyin:                                                                                                    | Notlar |
|                  | N110 S250 M4 F0.15                                                                                                    |        |
| 13.              | Programa "Stok kaldırma" çevrimi ekleyin.<br>( <b>Stock removal2, longitudinal</b> )                                                                                                    |        |
| Stock<br>removal | VSK 1 " <b>Stock removal</b> " tuşuna basın.<br>"Stok kaldırma" teknolojisine ait işlevleri içeren<br>çalışma alanı açılır.                                                                                                    |        |
|                  | "Stok kaldırma 2" çevrimine ait giriş maskesini, VSK<br>3 " <b>Stock removal 2</b> " tuşuna basarak açın.                                                                                                    |        |
| 14.              | Giriş maskesini aşağıdaki şekilde doldurun.         Stock removal 2         SC       1.000         F       0.150         Machining       VVV         Pos.       Image: Complete the second second sec |        |
| 15.              | Aşağıda yer alan G code komutlarını programa<br>ekleyin<br>N130 G00 X200 Z200<br>N140 M30                                                                                                    |        |
|                  |                                                                                                    |        |

### Bölüm 2

#### Basit programlama örneği

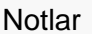

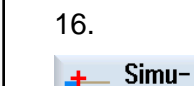

lation

İşlemenin simülasyonunu yapın.

Simülasyonu başlatmak için HSK 1.7 "**Simulation**" tuşuna basın.

Kumanda simülasyon parametrelerini hesaplayarak, simülasyonunun "Yandan görünümünü" simülasyon penceresinde açar.

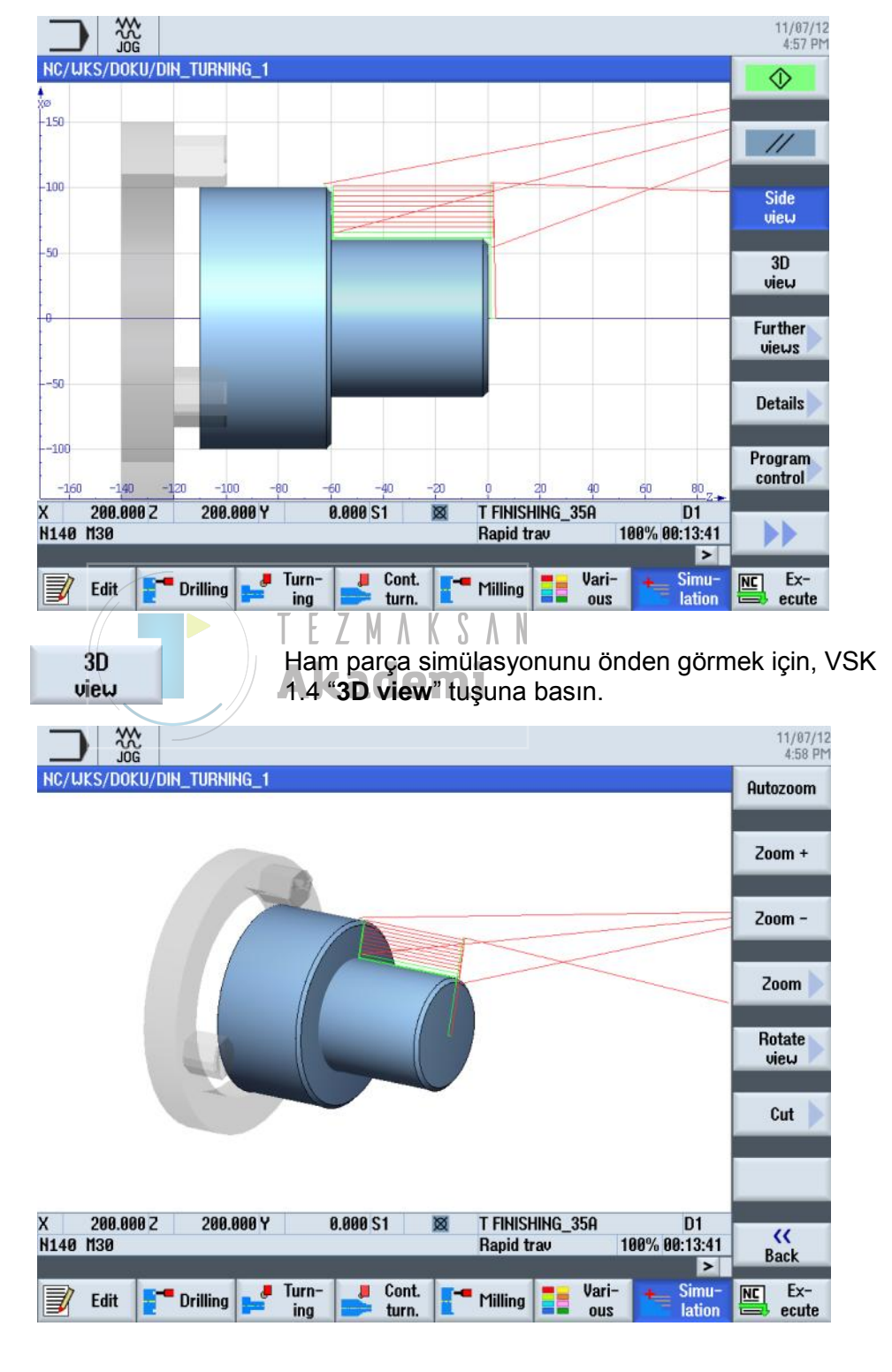

### programGUIDE ile Delme

## 1 Kisa tanım

#### Modülün amacı :

Bu modülü okuduğunuzda, ShopTurn'de programGUIDE ile G code programı programlayarak "Delme" teknolojisi hakkında bilgi sahibi olacaksınız.

#### Modülün tanımı :

Bu modülde, delme çevrimleri ve konum düzenleri aracılığıyla basit delme işleminin ShopTurn'deki programGUIDE ile nasıl programlanacağı açıklanmaktadır.

#### İçindekiler :

Basit programlama örneği

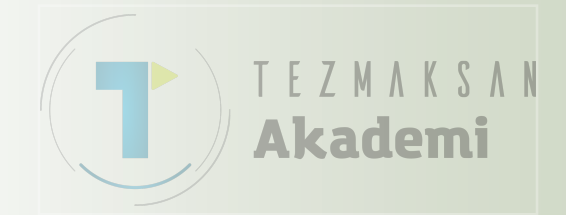

# 828D/840Dsl SINUMERIK Operate

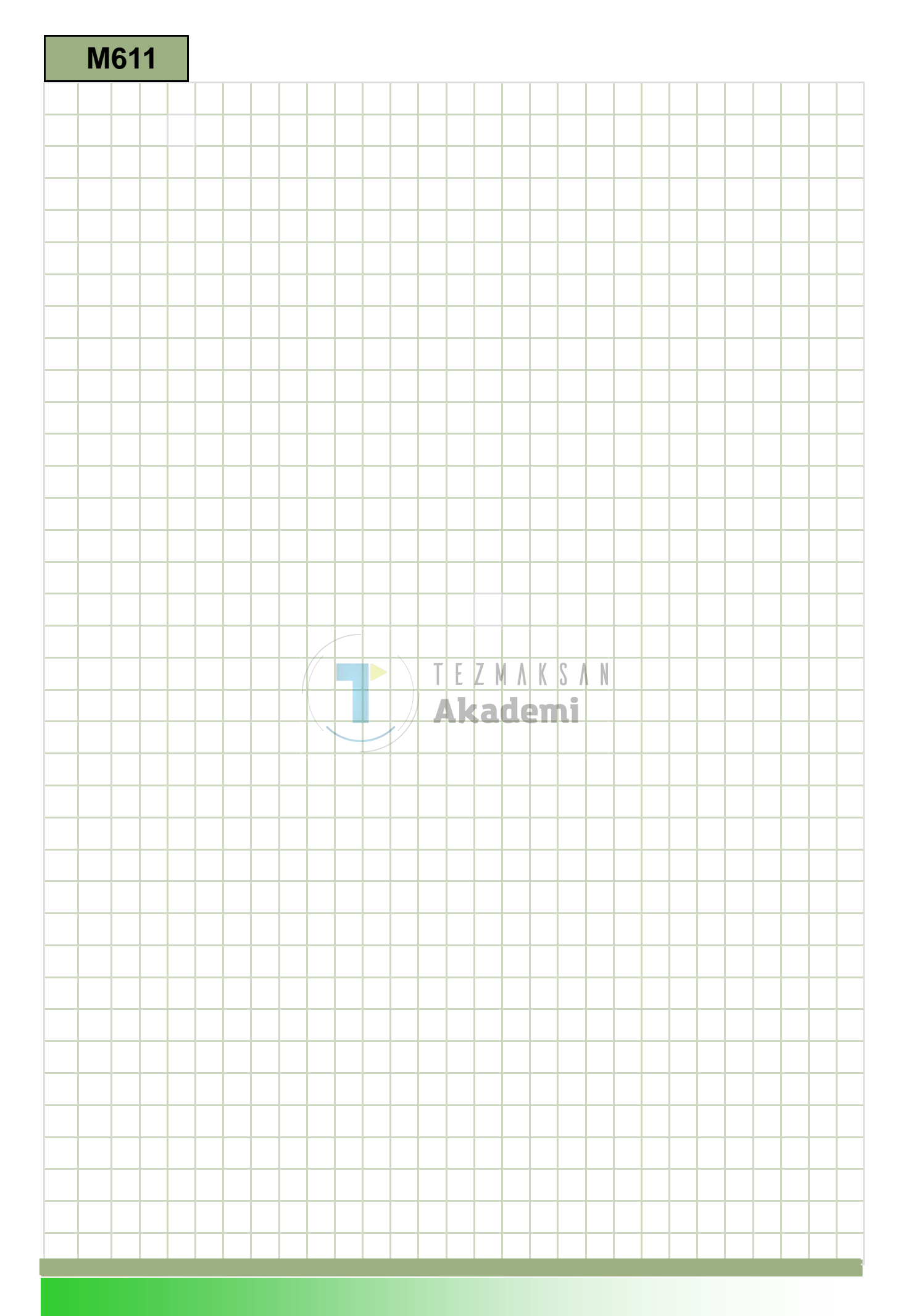

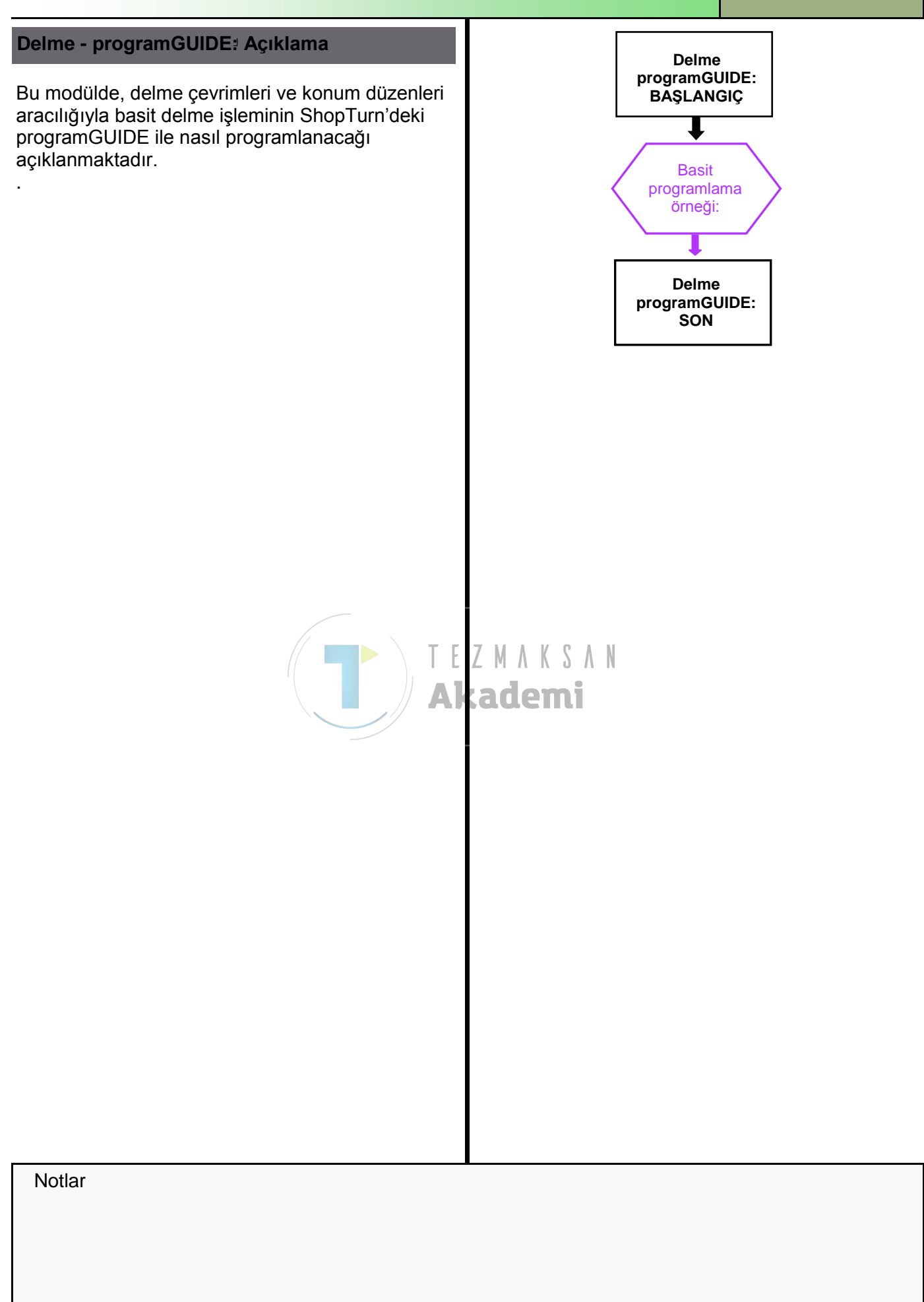

| Bölüm 2 | Basit programlama örneği                                |                                                                                                    |  |  |
|---------|---------------------------------------------------------|----------------------------------------------------------------------------------------------------|--|--|
| Notlar  | 2.1 programGUIDE ile yeni bir G code programı oluşturma |                                                                                                    |  |  |
|         | Yeni bir G code prog<br>oluşturulabilir.                | Yeni bir G code programı, aşağıdaki şekilde tüm işletim modlarından<br>oluşturulabilir.                                                      |  |  |
|         | 1. PROGRAM<br>MANAGER                                   | Klavyedeki " <b>Program Manager</b> " tuşuna basın.<br>Program yöneticisi doğrudan açılır.                                                   |  |  |
|         |                                                         | - VEYA -                                                                                                    |  |  |
|         | 1.<br>MENU<br>SELECT                                    | Operatör panelindeki "MENU SELECT" tuşuna basın                                                                                              |  |  |
|         | Program                                                 | Sarı HSK 1.4 " <b>Program Manager</b> " tuşuna basın.<br>Program yöneticisi açılır.                                                          |  |  |
|         | 2.                                                      | Programı oluşturmak istediğiniz sürücüyü ("NC",<br>"Yerel sürücü", "USB") yatay tuşa basarak seçin                                           |  |  |
|         | 3.                                                      | VSK 2 " <b>New</b> " tuşuna basın                                                                                                    |  |  |
|         | New                                                     | Yeni programları oluşturma işlevine sahip dikey tuş çubuğu açılır.                                                                           |  |  |
|         | 4. programGUIDE<br>G code                               | Yeni bir ShopTurn G code programı oluşturacağınız<br>giriş maskesini açmak için VSK 4 " <b>programGUIDE</b><br><b>G code</b> " tuşuna basın. |  |  |
|         | 5.                                                      | "Ana program MPF"ı seçin. "Name" alanına "DIN_DRILLING_1.MPF" gibi bir program adı girdikten sonra, onaylamak için VSK 8 "OK" tuşuna basın.  |  |  |
|         |                                                         | G code komutlarını gireceğiniz editör penceresi açılır.                                                                                      |  |  |
|         |                                                         |                                                                                                    |  |  |
|         |                                                         |                                                                                                    |  |  |
|         |                                                         |                                                                                                    |  |  |
|         |                                                         |                                                                                                    |  |  |
|         |                                                         |                                                                                                    |  |  |
|         |                                                         |                                                                                                    |  |  |
|         |                                                         |                                                                                                    |  |  |
|         |                                                         |                                                                                                    |  |  |

| Basit programlam                                                                             | Bölüm 2                                                                                                    |  |
|----------------------------------------------------------------------------------------------|----------------------------------------------------------------------------------------------------|--|
| <b>Açıklama :</b><br>Farklı delme çevrimle<br>düzeni kullanılarak, S<br>programı (delme düze | Notlar                                                                                                    |  |
| <b>Amaç :</b><br>Asağıda gösterilen is                                                       | parcasının programlanması gerekir                                                                                                    |  |
| Ardından, programın                                                                          |                                                                                                    |  |
| Aşağıdaki takım ve te                                                                        | eknoloji verileri, programlama için kullanılmalıdır:                                                                                 |  |
| Takım verileri:                                                                              | Merkez delme 12 mm ( <b>CENTERDRILL_D12</b> )<br>Delme Ø 8,5 mm ( <b>DRILL_D8.5</b> )<br>Kılavuz çekme M10 ( <b>TAP_M10</b> )        |  |
| Teknoloji verileri:                                                                          | F 150 mm/min<br>S 500 rpm                                                                                                    |  |
| Hareket stratejisi                                                                           | İşlemenin başlangıç noktası olarak, programlanan ilk<br>deliğin kullanılması gerekir.<br>Bu konuma hızlı bir şekilde hareket edilir. |  |

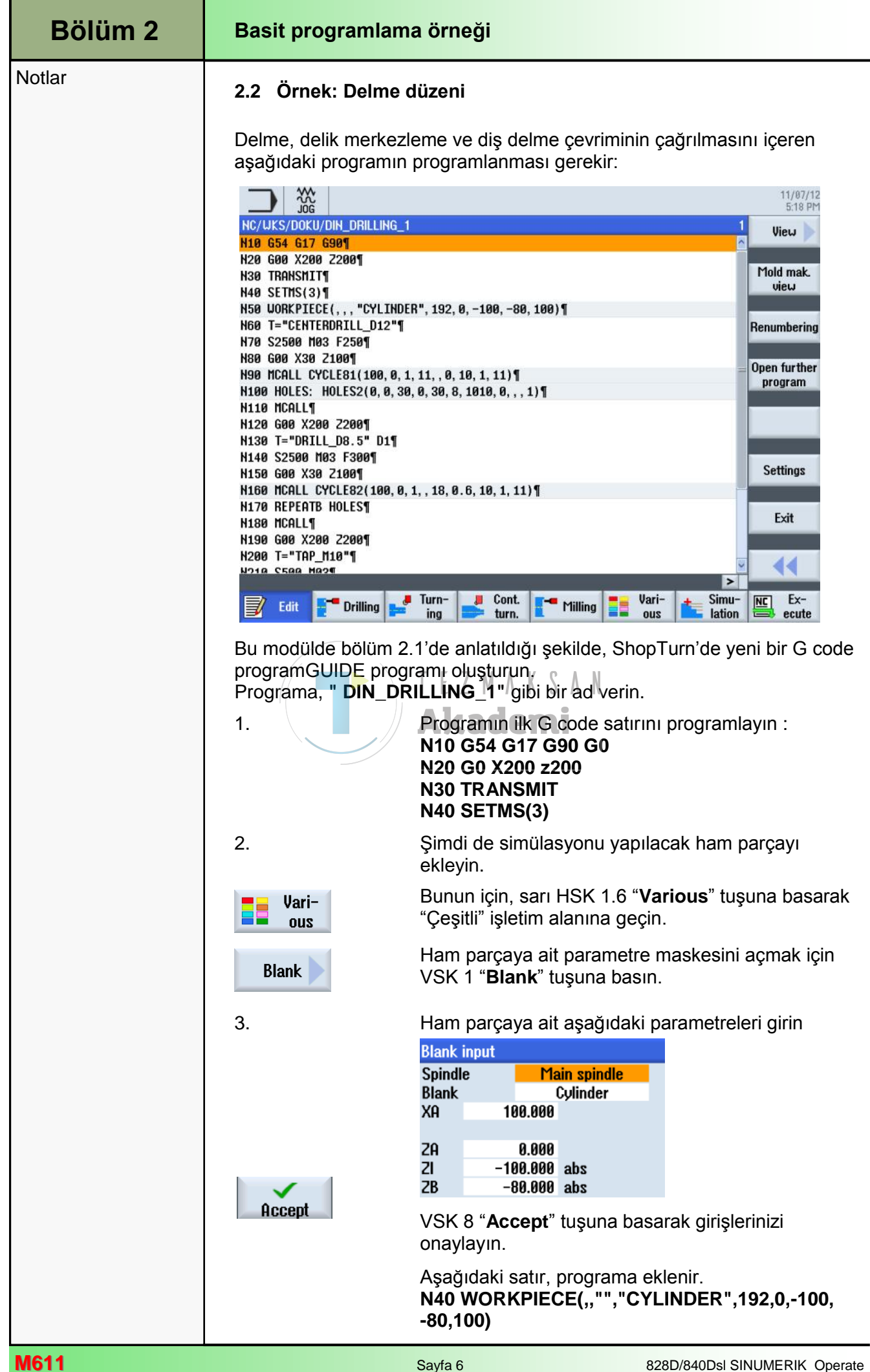

| Basit programlam | Bölüm 2                                                                                                    |        |
|------------------|----------------------------------------------------------------------------------------------------|--------|
| 4.               | Programa merkez delme takımı ekleyin.                                                                                                    | Notlar |
| Select<br>tool   | VSK 1.1 " <b>Select tool</b> " tuşuna basın.<br>Takım listesi penceresi açılır.<br>Mavi imleç tuşlarını kullanarak,<br>" <b>CENTERDRILL_D12</b> " takımını seçin |        |
| $\checkmark$     | VSK 1.8 " <b>OK</b> " tuşuna basın.                                                                                                    |        |
| OK               | <b>N50 T="CENTERDRILL_D12"</b> program satırı, programa eklenir.                                                                                                 |        |
|                  | Tercihen, satırı elle de programlayabilirsiniz.                                                                                                    |        |
| 5.               | Aşağıdaki G code komutlarını programlayın: <b>N70</b><br>S2500 M3 F250<br>N80 G00 X30 Z100                                                                       |        |
| 6.               | CYCLE81" merkez delme çevrimini programlayın                                                                                                    |        |
| <b>Drilling</b>  | HSK 1.2 " <b>Drill.</b> " tuşuna basarak, "Delme"<br>teknolojisini açın.                                                                                         |        |
| Centering        | VSK 1 " <b>Centering</b> " tuşuna basın.                                                                                                    |        |
|                  | "CYCLE81" merkezleme çevriminin giriş maşkesi<br>açılır.<br><b>Akademi</b>                                                                                       |        |
| 7.               | Giriş maskesini aşağıdaki şekilde doldurun<br>Centering<br>PL G17 (XY)<br>RP 100.000<br>SC 1.000<br>Position pattern (MCALL)<br>Z0 0.000<br>Diameter<br>Ø 11.000 |        |
| Accept           | DT 0.000 s<br>VSK 8 " <b>Accept</b> " tuşuna basarak girişlerinizi<br>onaylayın.                                                                                 |        |
|                  | Aşağıdaki satır, programa eklenir.<br>N90 MCALL CYCLE81(100,0,1,11,,0,10,1,11)                                                                                   |        |
| 8.               | Aşağıdaki delme işlemleri için bir konum düzeni<br>(Konum dairesi) programlayın                                                                                  |        |
| Positions        | VSK 7 " <b>Positions</b> " tuşuna basarak, konum düzenini seçin.                                                                                                 |        |
|                  | VSK 5 " <b>Position circle</b> " tuşuna basın. Cıvata deliği<br>düzenine ait konum verilerinin parametre giriş<br>maskesi açılır.                                |        |
|                  |                                                                                                    |        |

| Bölüm 2 | Basit programlam                   | a örneği                                                                                                    |
|---------|------------------------------------|----------------------------------------------------------------------------------------------------|
| Notlar  | 9.<br>Accept<br>10.<br>11.<br>12.  | Tekrar konumları ile ilgili atlama işaretini<br>adlandırmak için, "LAB" alanına " <b>DELİKLERİ</b> "<br>ekleyin.<br>Giriş maskesinin geri kalanını aşağıdaki şekilde<br>doldurun:<br>Position circle<br>LAB HOLES<br>PL G17 (XY)<br>Full circle<br>X0 0.000<br>00 0.000<br>00 0.000<br>00 0.000<br>N 8<br>positioning Circle<br>VSK 8 "Accept" tuşuna basarak girişlerinizi<br>onaylayın.<br>Aşağıdaki satır, programa eklenir.<br>N100 HOLES: HOLES (0,0,30,0,30,8,1010, 0,,,1).<br>Aşağıdaki G code komutlarını programlayın:<br>N110 MCALL<br>N120 G00 X200 Z200<br>Aşağıdaki "DRILL_D8.5" takımını programa ekleyin<br>(bkz. adım 5) veya aşağıdaki satırı elle programlayın<br>N130 T="Drill_D8.5" D1<br>Aşağıdaki G code komutlarını programlayın :<br>N140 S2500 M3 F300<br>N150 G00 X30 Z100 |
|         | 13.<br>Drilling<br>Drilling<br>14. | Delme çevrimini (CYCLE82) programlayın<br>VSK 2 "Drilling Reaming" tuşuna basın.<br>VSK 3 "Drilling" tuşuna basın.<br>"CYCLE82" delme çevriminin giriş maskesi açılır.<br>Ciris maskesini asağıdaki sekilde doldurun:<br>Pl 100.000<br>Sc 1.000<br>Position pattern (MCALL)<br>20 0.000<br>Shank<br>21 18.000 inc<br>DT 0.600 s<br>VSK 8 "Accept" tuşuna basarak girişlerinizi<br>onaylayın.                                                                                                    |
| M611    |                                    | Sayfa 8 828D/840Dsl SINUMERIK Operate                                                                                                    |

| Basit programlam | Bölüm 2                                                                                                    |        |  |
|------------------|----------------------------------------------------------------------------------------------------|--------|--|
| 15.              | Aşağıdaki G code satırlarını girin:<br>N170 REPEATB HOLES<br>N180 MCALL<br>N190 G00 X200 Z200                                                       | Notlar |  |
| 16.              | " <b>TAP_M10</b> " takımını programa ekleyin (bkz. adım 5)<br>veya aşağıdaki satırı elle programlayın:<br>N200 T="TAP_M10"                          |        |  |
| 17.              | Aşağıdaki G code komutlarını programlayın :<br>N210 S500 M3<br>N220 G00 X30 Z100                                                                    |        |  |
| 18.              | Son olarak diş delme çevrimini ( <b>CYCLE84</b> )<br>programlayın.<br>( <b>CYCLE84</b> ).                                                           |        |  |
| Thread           | VSK 5 " <b>Thread</b> " tuşuna basın.                                                                                                    |        |  |
| Tapping          | Varsayılan ayarı etkin değilse, VSK 3 " <b>Tapping</b> "<br>tuşuna basarak <b>CYCLE84</b> "Kılavuz çekme" giriş<br>maskesini açın.                  |        |  |
| 19.              | Giriş maskesini aşağıdaki şekilde doldurun.                                                                                                    |        |  |
|                  | PL G17 (XY)<br>RP 100.000<br>SC 1.000<br>U/o compensat. chuck<br>Position pattern (MCALL)<br>20 0.000<br>21 15.000 inc<br>RH thread                 |        |  |
|                  | Table None                                                                                                    |        |  |
|                  | P 1.500 mm/rev<br>αS 0.000 °<br>S 60.000 rpm<br>1 cut                                                                                               |        |  |
|                  | DT 0.000 s<br>SR 60.000 rpm<br>SDE 🕅                                                                                                    |        |  |
| Accept           | VSK 8 " <b>Accept</b> " tuşuna basarak girişlerinizi<br>onaylayın.                                                                                  |        |  |
|                  | Aşağıdaki satır, programa eklenir.                                                                                                    |        |  |
|                  | N230 MCALL CYCLE84(100,0,1,,15,0,5,,1.5,0,<br>60,60,0,1,0,0,5,1.4,,,,,1001,2001001)                                                                 |        |  |
| 20.              | Aşağıdaki G code satırlarını girin ve programı<br>sonlandırın:<br>N240 REPEATB HOLES<br>N250 MCALL<br>N260 TRAFOOF<br>N270 G0 X200 Z200<br>N280 M30 |        |  |

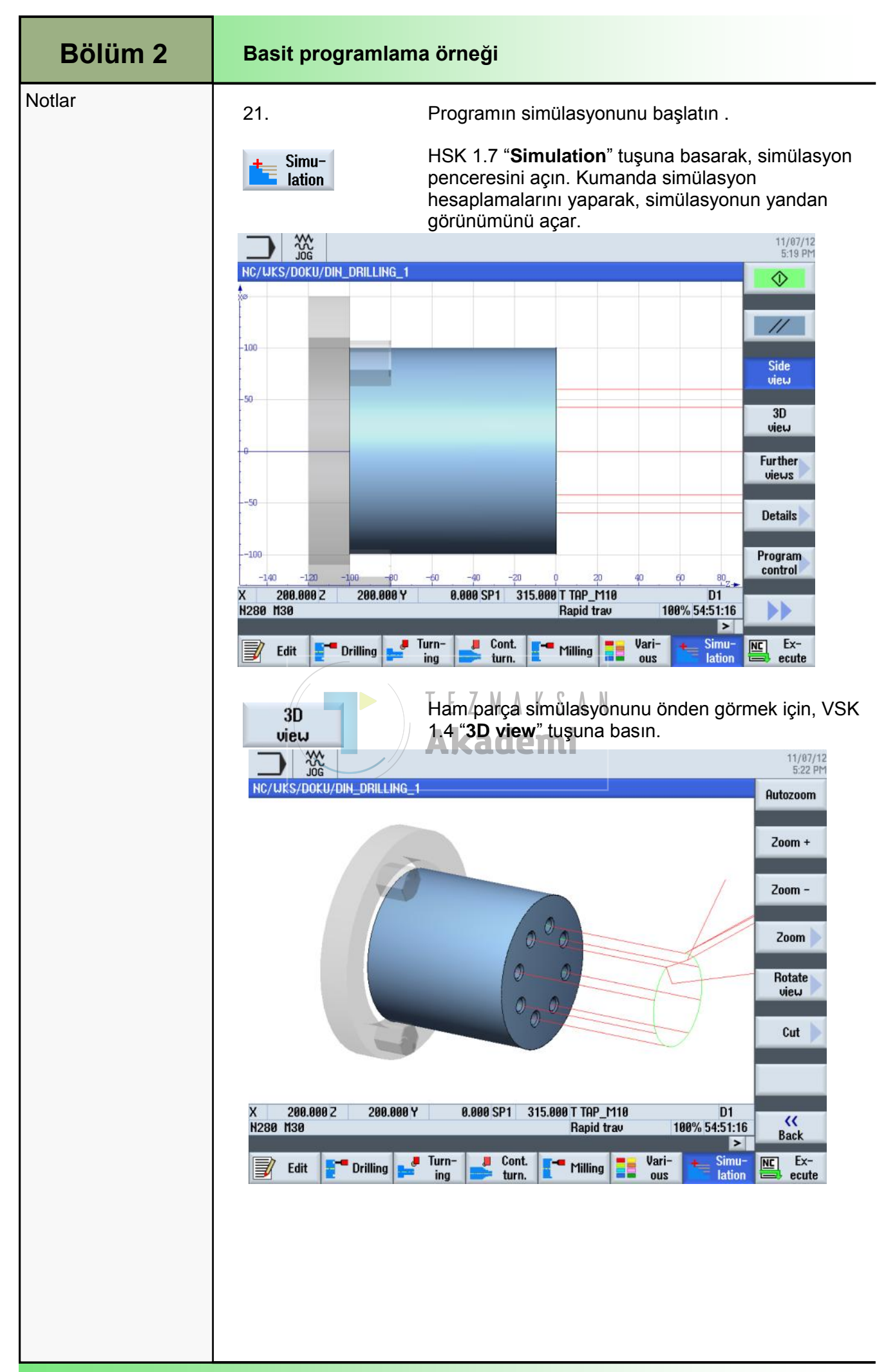

## 1 Kısa tanım

#### Modülün amacı :

Bu modülü okuduğunuzda, ShopTurn'de programGUIDE ile G code programı programlayarak "Kontur tornalama" teknolojisi hakkında bilgi sahibi olacaksınız.

#### Modülün tanımı :

Bu modülde, kontur tanımları, stok kaldırma ve kanal açma çevrimleri aracılığıyla ShopTurn'deki programGUIDE ile kontur tornalama işleminin programlanması açıklanmaktadır.

#### İçindekiler :

Karmaşık programlama örneği

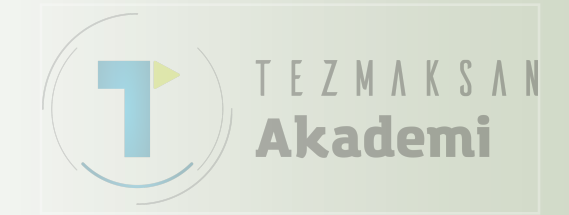

# 828D/840Dsl SINUMERIK Operate

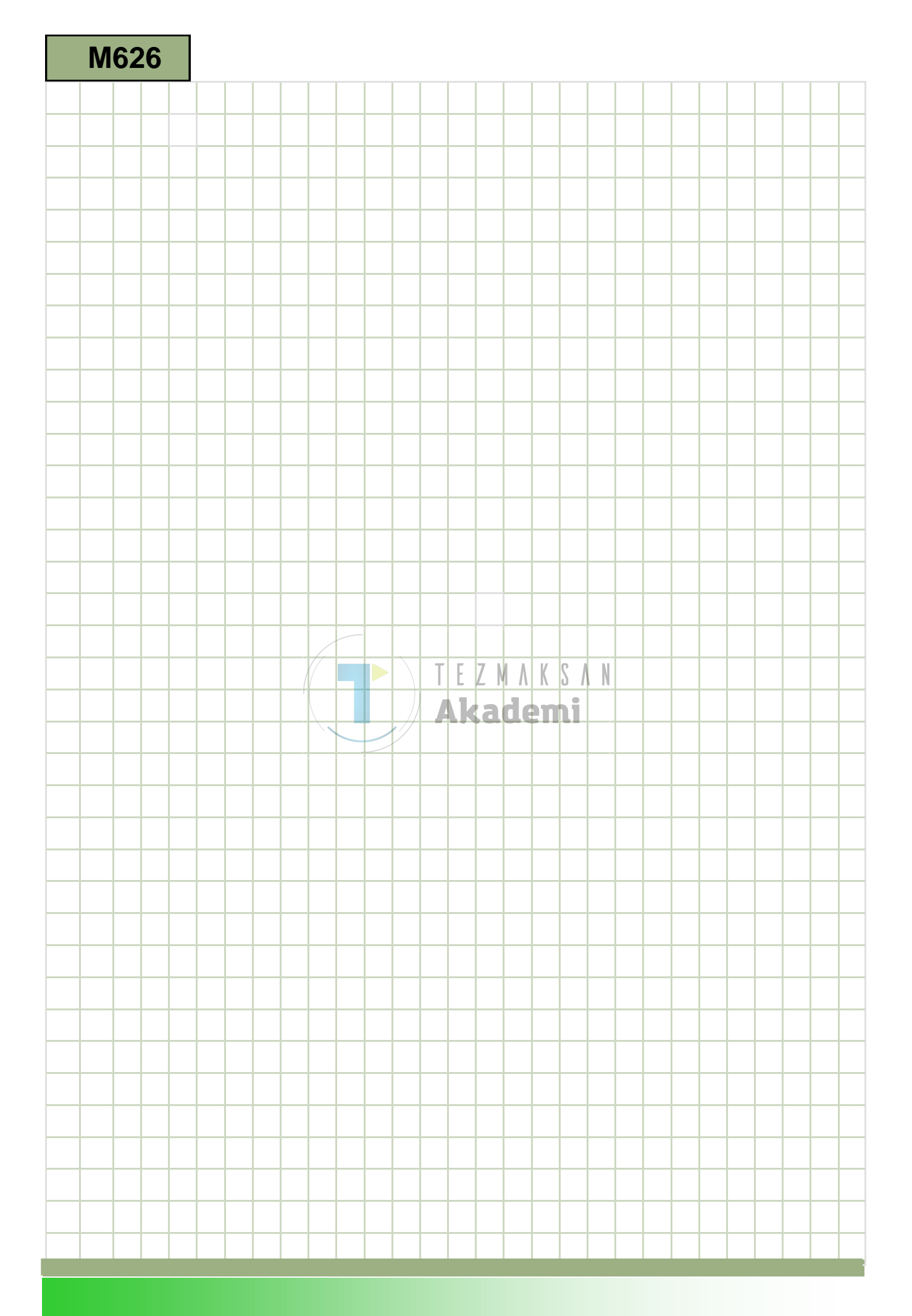

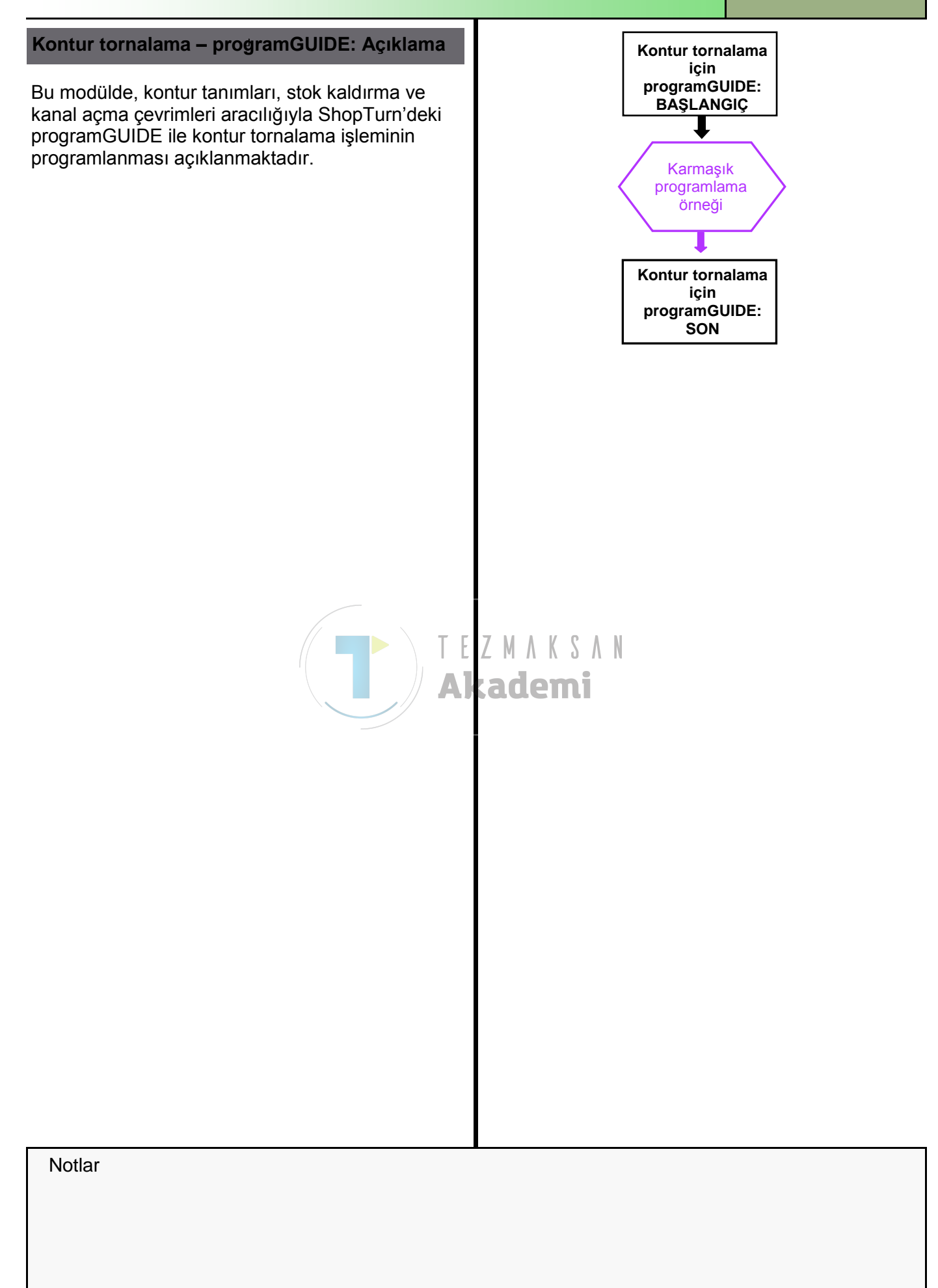

| Bölüm 2 | Karmaşık programlama örneği                                                                           |                                                                                                    |  |
|---------|----------------------------------------------------------------------------------------------------|----------------------------------------------------------------------------------------------------|--|
| Notlar  | 2.1 Yeni bir Shop]                                                                                    | 2.1 Yeni bir ShopTurn programGUIDE programı oluşturma                                                                                                    |  |
|         | Yeni bir G code programı, "JOG", "MDA" ve "AUTO" işletim modlarında<br>aşağıdaki şekilde oluşturulur. |                                                                                                    |  |
|         | 1. PROGRAM<br>MANAGER                                                                                 | Klavyedeki " <b>Program Manager</b> " tuşuna basın.<br>Program yöneticisi doğrudan açılır.                                                                       |  |
|         |                                                                                                    | - VEYA -                                                                                                    |  |
|         | 1. MENU<br>SELECT                                                                                     | Operatör panelindeki " <b>MENU SELECT</b> " tuşuna basın                                                                                                    |  |
|         | Program<br>manager                                                                                    | Sarı HSK 1.4 " <b>Program Manager</b> " tuşuna basın.<br>Program yöneticisi açılır.                                                                              |  |
|         | 2. NC                                                                                                 | Programı oluşturmak istediğiniz sürücüyü ("NC",<br>"Yerel sürücü", "USB") ilgili yatay tuşa basarak seçin                                                        |  |
|         | 3. <b>New</b>                                                                                         | VSK 2 " <b>New</b> " tuşuna basın.<br>Yeni programları oluşturma işlevine sahip dikey tuş<br>çubuğu açılır.                                                      |  |
|         | 4. grogramGUIDE G code                                                                                | Yeni bir G code programı oluşturacağınız giriş<br>maskesini açmak için VSK 4 " <b>programGUIDE G</b><br><b>code</b> " tuşuna basın.<br>"Ana program MPF"ı seçin. |  |
|         | 5. OK                                                                                                 | Name" alanına "DIN_CONTOUR_1.MPF" gibi bir<br>program adı girdikten sonra, onaylamak için VSK 8<br>"OK" tuşuna basın.                                            |  |
|         |                                                                                                    | G code komutlarını gireceğiniz editör penceresi açılır.                                                                                                    |  |
|         |                                                                                                    |                                                                                                    |  |
|         |                                                                                                    |                                                                                                    |  |
|         |                                                                                                    |                                                                                                    |  |
|         |                                                                                                    |                                                                                                    |  |
|         |                                                                                                    |                                                                                                    |  |
|         |                                                                                                    |                                                                                                    |  |
|         |                                                                                                    |                                                                                                    |  |
|         |                                                                                                    |                                                                                                    |  |

| Karmaşık programlama örneği                                                                                                    | Bölüm 2 |
|----------------------------------------------------------------------------------------------------|---------|
| <b>Açıklama :</b><br>Daha karmaşık bir sıralı ShopTurn programı (SHAFT), farklı tornalama<br>çevrimleri (kontur, stok kaldırma, kanal kesme) kullanılarak<br>programlanmalıdır.             | Notlar  |
| <b>Amaç :</b><br>Aşağıda gösterilen iş parçasının programlanması gerekir.<br>Ardından, program simüle edilmelidir.                                                                          |         |
| 3x45°       00       00       00       00       00       00       00       00       00       00       00       00       00       00       00       00                                       |         |
| Aşağıdaki takım ve teknoloji verileri, programlama için kullanılmalıdır:                                                                                                    |         |
| Takım ve teknoloji<br>verileri: ROUGHING_80A<br>(F 0,3 mm/min, V 260 m/min)<br>FINISHING_35A<br>(F 0,15 mm/min V 270 m/min)<br>GROOVE_3A<br>(F 0,08 mm/min, 2000 rpm)                       |         |
| Hareket stratejisi:<br>Aşağıdaki konum, kontur başlangıç noktası olarak<br>programlanır.<br>X 12<br>Z 0<br>Bu noktaya, çevrim içinde otomatik olarak hızlı<br>hareket ile yaklaşılmaktadır. |         |

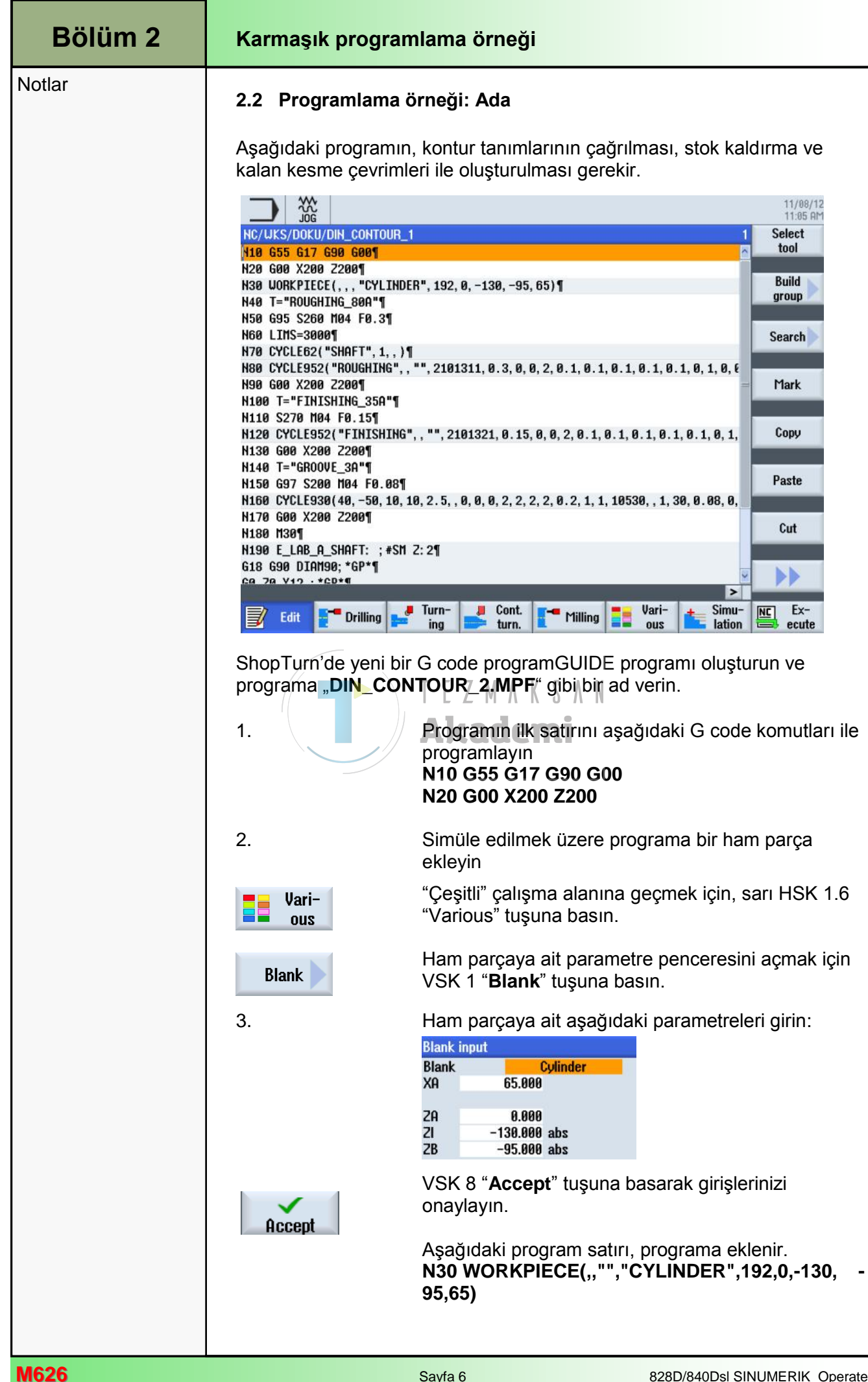

| Karmaşık progran | nlama örneği                                                                                                    | Bölüm 2 |
|------------------|----------------------------------------------------------------------------------------------------|---------|
| 4.               | Programa yeni bir takım ekleyin.                                                                                        | Notlar  |
| Select<br>tool   | VSK 1.1 " <b>Select tool</b> " tuşuna basın.                                                                            |         |
|                  | Takım listesi penceresi açılır.                                                                                         |         |
|                  | Klavyedeki mevi imleç tuşunu kullanarak<br>" <b>ROUGHING_80A</b> " takımını seçin.                                      |         |
|                  | VSK 1.8 " <b>OK</b> " tuşuna basın.                                                                                     |         |
| OK               | Aşağıdaki program satırı, programa eklenir:<br>N40 T="ROUGHING_80A"                                                     |         |
| 5.               | Aşağıdaki G code komutlarını programlayın.<br>N50 G96 S260 M04 F0.3<br>N60 LIMS=3000                                    |         |
| 6.               | "CYCLE62" konturunun çağrılmasını programlayın.                                                                         |         |
|                  | <b>Not:</b><br>Konturun kendisi programın sonunda programlanır.                                                         |         |
| Cont.<br>turn.   | Bunun için, HSK 1.4 " <b>Cont. turn.</b> " tuşuna basarak,<br>"Kontur tornalama" teknolojisini açın.                    |         |
| Contour          | VSK 1 "Contour" tuşuna basın.<br>Yeni kontur oluşturma ve çağırma işlevine sahip<br>dikey tuş çubuğu açılır.<br>Akademi |         |
| Contour<br>call  | Konturu çağıracak giriş maskesini, VSK 2 " <b>Contour</b> call" tuşuna basarak açın.                                    |         |
| 7.               | Aşağıdaki kontur adını giriş maskesine girin:                                                                           |         |
|                  | Contour call<br>Contour name<br>CON SHAFT                                                                               |         |
|                  | VSK 8 " <b>Accept</b> " tusuna basarak girisinizi onavlavın.                                                            |         |
| Accept           | Aşağıdaki satır, programa eklenir.<br>N70 CYCLE62("SHAFT",1,,)                                                          |         |
|                  | <b>Not:</b><br>Burada çağırdığınız "SHAFT" konturu, bölüm 2'de<br>oluşturulur.                                          |         |
| 8.               | Bir sonraki kontur çağrısı " <b>CYCLE952</b> "yi<br>programlayın.                                                       |         |
| Stock<br>removal | VSK 2 " <b>Stock removal</b> " tuşuna basın.                                                                            |         |
|                  | Yeni kontur oluşturma ve çağırma işlevine sahip<br>dikey tuş çubuğu açılır.                                             |         |
|                  |                                                                                                    |         |

| Bölüm 2 | Karmaşık progran | nlama örneği                                                                                                    |
|---------|------------------|----------------------------------------------------------------------------------------------------|
| Notlar  |                  | Giriş maskesini aşağıdaki gibi doldurun:                                                                          |
|         | 11.              | Stock removal<br>PRG <mark>ROUGHING Residual mat. No</mark>                                                       |
|         |                  | SC 1.000<br>F 0.300<br>Machining ⊽<br>Longitudinal                                                                |
|         |                  |                                                                                                    |
|         |                  | UX 0.100<br>UZ 0.100<br>DI 0.000<br>BL Cylinder<br>XD 0.000 inc<br>ZD 0.000 inc<br>Relief cuts No                 |
|         |                  | Limit No                                                                                                    |
|         | Accept           | VSK 8 " <b>Accept</b> " tuşuna basarak girişlerinizi<br>onaylayın                                                 |
|         | 11.              | Aşağıdaki program kodu, programa eklenir                                                                          |
|         |                  | N80 CYCLE952("ROUGHING",,"",2101311,0.3,0,<br>0,2,0.1,0.1,0.1,0.1,0.1,65,0,,,,,2,2,,,0,1,,0,12,10,1,0)<br>Akademi |
|         | 12.              | Bu satırı aşağıdaki G code komutları ile<br>programlayın                                                          |
|         |                  | N90 G0 X200 Z200                                                                                                  |
|         | 13.              | Programa başka bir takım ekleyin                                                                                  |
|         | Select<br>tool   | VSK 1.1 "Select tool" tuşuna basın.                                                                               |
|         |                  | Takım listesi penceresi açılır.                                                                                   |
|         |                  | "FINISHING_35A" takımını seçin.                                                                                   |
|         |                  | VSK 1.8 " <b>OK</b> " tuşuna basın.                                                                               |
| OK      | OK               | Aşağıdaki program satırı, programa eklenir:                                                                       |
|         |                  | Tercihen, takımı elle de programlayabilirsiniz.                                                                   |
|         | 14.              | Bu satırı aşağıdaki G code komutları ile<br>programlayın                                                          |
|         |                  | N110 S270 M04 F0.15                                                                                               |
|         |                  |                                                                                                    |

| Karmaşık progran | Bölüm 2                                                                                                    |        |  |
|------------------|----------------------------------------------------------------------------------------------------|--------|--|
| 15.              | Programa, "CYCLE952" kontur çağrısını ekleyin                                                                                                    | Notlar |  |
| Stock<br>removal | "Kaldırma" teknolojisine ait giriş ekranının açılması<br>için VSK 2 "removal" tuşuna basın.                                                                         |        |  |
| 16.              | Giriş maskesini aşağıdaki gibi doldurun:<br>Stock removal<br>PRG FINISHING<br>Residual mat. No<br>SC 1.000<br>F 0.150<br>Machining ⊽⊽⊽<br>Longitudinal<br>Outside ← |        |  |
|                  | Allowance No<br>Relief cuts<br>Limit No<br>Akademi                                                                                                    |        |  |
| 17. Accept       | VSK 8 " <b>Accept</b> " tuşuna basarak girişlerinizi<br>onaylayın                                                                                                   |        |  |
| 18.              | Aşağıdaki program kodu, programa eklenir<br>N120 CYCLE952("FINISHING",,"",2101321,0,<br>15,0,0,2,0.1,0.1,0.1,0.1,65,0,,,,,2,2,,,0,1,,0,12,10,<br>1,0)               |        |  |
| 19.              | Aşağıdaki G code komutlarını programlayın :                                                                                                    |        |  |
| 20.              | N130 G0 X200 Z200         Programa bir takım ekleyin .                                                                                                    |        |  |
| Select           | VSK 1.1 "Select tool" tuşuna basın.                                                                                                    |        |  |
| tool             | Takım listesi penceresi açılır.                                                                                                    |        |  |
|                  | Klavyedeki mevi imleç tuşunu kullanarak<br>" <b>GROOVE_3A</b> " takımını seçin.                                                                                     |        |  |
| OK               | VSK 1.8 " <b>OK</b> " tuşuna basın.                                                                                                    |        |  |

| Bölüm 2 | Karmaşık programlama örneği |                                                                                                    |
|---------|-----------------------------|----------------------------------------------------------------------------------------------------|
| Notlar  | 21.                         | Aşağıdaki G code komutunu programlayın :                                                                                      |
|         |                             | N150 G97 S2000 M04 F0.08                                                                                                    |
|         | 22.                         | Programa, "CYCLE930" girinti çevrimini ekleyin                                                                                |
|         | 23. Turn-<br>ing            | Döndürme" menüsünü, HSK 1.3 " <b>Grooving</b> " tuşuna<br>basarak açın                                                        |
|         | Groove                      | "Girinti" teknolojisine ait giriş ekranının açılması için<br>VSK 2 "groove" tuşuna basın.                                     |
|         |                             | "GROOVE 1" öğesini seçin.                                                                                                    |
|         | 24.                         | Giriş maskesini aşağıdaki gibi doldurun                                                                                       |
|         |                             | SC 1.000                                                                                                    |
|         |                             | F 0.080<br>Machining \vee +vvv                                                                                                |
|         |                             | Pos. 40.000                                                                                                    |
|         |                             | Z0 -50.000<br>B1 10.000                                                                                                    |
|         |                             | T1<br>D E Z M A K1.000 N                                                                                                    |
|         |                             | UX kade 0.200<br>02 kade 0.200<br>N 1                                                                                         |
|         | 25. Accept                  | VSK 8 " <b>Accept</b> " tuşuna basarak girişlerinizi<br>onaylayın                                                             |
|         |                             | Aşağıdaki program kodu, programa eklenir.                                                                                     |
|         |                             | N160 CYCLE930(40,-50,10,10,2.5,,0,0,0,2,2<br>,2,2,0,2,1,1,10530,,1,30,0.08,0,0.2,0.2,2,1111110)                               |
|         |                             | Aşağıdaki G code komutlarını programlayın:                                                                                    |
|         |                             | N170 G00 X200 Z200<br>N180 M30                                                                                                |
|         | 26.                         | Programdaki "PIN" için kontur tanımı ekleyin                                                                                  |
|         | Cont.<br>turn.              | HSK 1.4 "Contour Turn" tuşuna basın.                                                                                          |
|         | Contour                     | VSK 1 " <b>contour</b> " tuşuna basın.<br>Yeni bir konturun oluşturulması ve çağrılmasına<br>yönelik dikey tuş çubuğu açılır. |
|         | New<br>contour              | Yeni bir kontur oluşturmak için, VSK 1 " <b>New</b> contour" tuşuna basın.                                                    |
|         |                             | Konturu adlandıracağınız giriş ekranı açılır.                                                                                 |
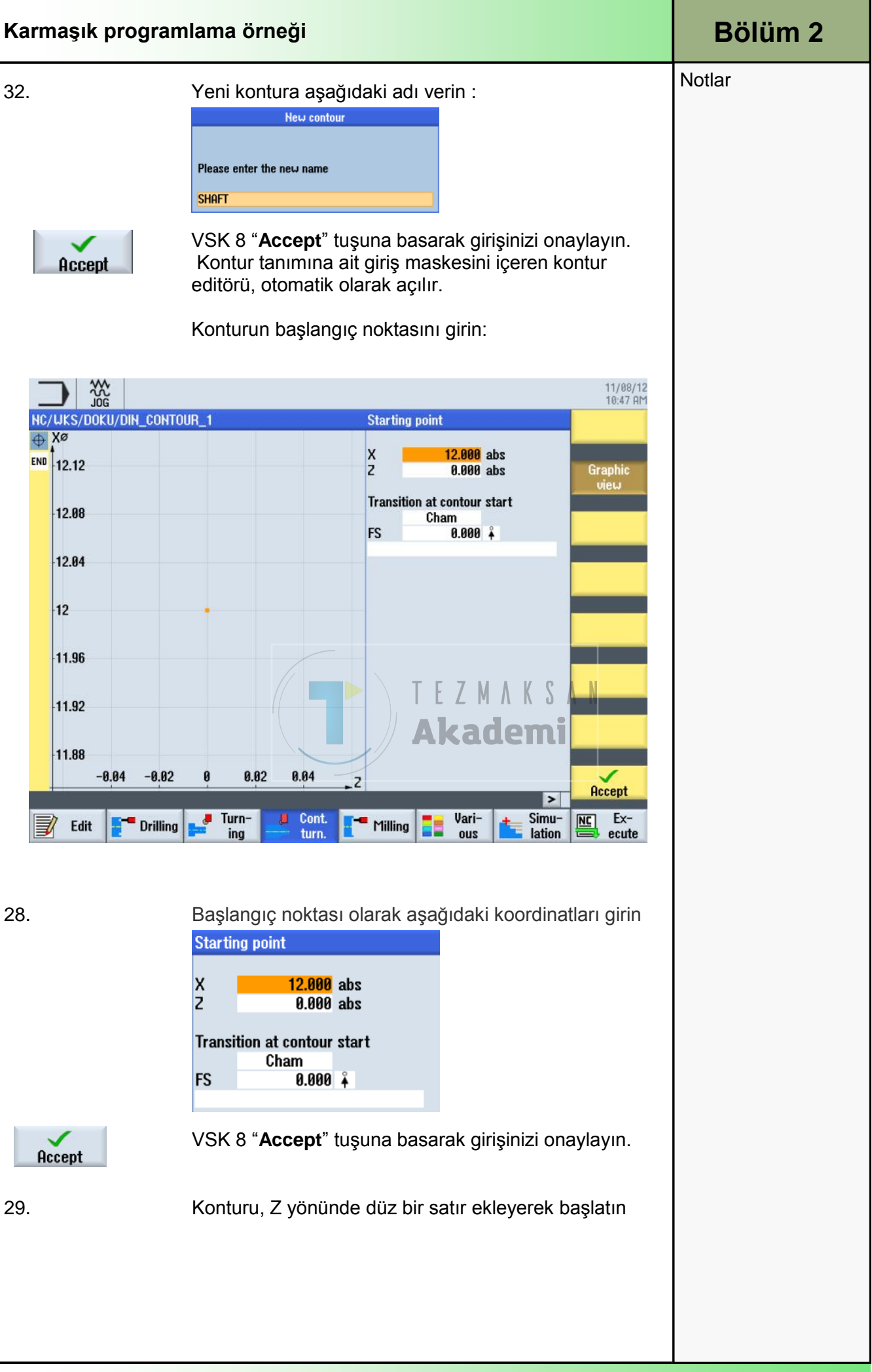

| Karmaşık programlama örneği |                                                                                                    |
|-----------------------------|----------------------------------------------------------------------------------------------------|
| <b>←•→</b>                  | VSK 1.2 " <b>Straight line X</b> " tuşuna basın.<br>"Düz satır X" için parametre penceresi açılır.                                                                    |
| 30.                         | Aşağıdaki koordinatları giriş maskesine girin<br>Straight line Z<br>Z -40.000 abs<br>α1 180.000 °                                                                     |
| Accept                      | Transition to next element         Cham         FS       0.000         VSK 8 "Accept" tuşuna basarak girişlerinizi onaylayın.                                         |
| 31.                         | <b>Not:</b><br>"X" değerini girdiğinizde, Z ekseni "α1"e göre<br>başlangıç değeri otomatik olarak hesaplanır.<br>Kontur tanımını, "Düz satır Z" ekleyerek genişletin. |
| <b>‡</b>                    | VSK 1.3 " <b>Straight line Z</b> " tuşuna basın.<br>"Düz satır Z" için parametre penceresi açılır.                                                                    |
| 32.                         | Aşağıdaki koordinatları giriş maskesine girin:<br>Straight line X<br>X 40.000 abs<br>a1 k a 270.000<br>Transition to next element<br>Cham<br>FS 4.000                 |
| Accept                      | VSK 8 " <b>Accept</b> " tuşuna basarak girişlerinizi<br>onaylayın.                                                                                                    |
|                             | <b>Not:</b><br>"Z" değerini girdiğinizde, Z ekseni "α1"e göre<br>başlangıç değeri ve önceki eleman "α2"ye yapılan<br>açı otomatik olarak hesaplanır.                  |
| 33.                         | Kontur tanımını, "Düz satır Z" ekleyerek genişletin.                                                                                                    |
|                             |                                                                                                    |
|                             |                                                                                                    |
|                             | Karmaşık program         30.         31.         32.         Accept         33.                                                                                       |

| Karmaşık progran | nlama örneği                                                                                                    | Bölüm 2 |
|------------------|----------------------------------------------------------------------------------------------------|---------|
| <b>←•→</b>       | VSK 1,2 " <b>Straight line Z</b> " tuşuna basın.<br>Z yönündeki düz satır için parametre penceresi<br>açılır.                                                                | Notlar  |
| 34.              | Aşağıdaki koordinatları giriş maskesine girin<br>Straight line Z<br>Z -70.000 abs<br>α1 180.000 °<br>α2 90.000 °<br>Transition to next element<br>Cham<br>FS 0.000           |         |
| Accept           | VSK 8 " <b>Accept</b> " tuşuna basarak girişlerinizi<br>onaylayın.                                                                                                    |         |
|                  | <b>Not:</b><br>"Z" değerlerini girdiğinizde, "a1" ve "a2" değerleri<br>otomatik olarak hesaplanır.                                                                           |         |
| 35.              | Konturu, X yönünde bir satır ekleyerek genişletin                                                                                                    |         |
| ŧ                | VSK 1.3 " <b>Straight X</b> " tuşuna basın.<br>ZX yönündeki düz satır için parametre penceresi<br>açılır.                                                                    |         |
| 36.              | Aşağıdaki koordinatları giriş maskesine girin:<br>Straight line X<br>X 60.000 abs<br>al 90.000 TEZMAKSAN<br>a2 270.000 Abs<br>Transition to next element<br>Cham<br>FS 3.000 |         |
| Accept           | VSK 8 " <b>Accept</b> " tuşuna basarak girişlerinizi<br>onaylayın.                                                                                                    |         |
|                  | <b>Not:</b><br>"X" değerlerini girdiğinizde, "α1" ve "α2" değerleri<br>otomatik olarak hesaplanır.                                                                           |         |
| 37.              | Konturu, Z yönünde bir satır ekleyerek genişletin.                                                                                                    |         |
| <b>←•→</b>       | VSK 1.2 " <b>Straight line Z</b> " tuşuna basın.<br>Z yönündeki düz satır için parametre penceresi<br>açılır.                                                                |         |
| 38.              | Aşağıdaki koordinatları giriş maskesine girin:<br>Straight line Z<br>Z -93.000 abs<br>α1 180.000 °<br>α2 90.000 °<br>Transition to next element<br>Cham<br>FS 0.000          |         |
| Accept           | VSK 8 " <b>Accept</b> " tuşuna basarak girişlerinizi<br>onaylayın.                                                                                                    |         |

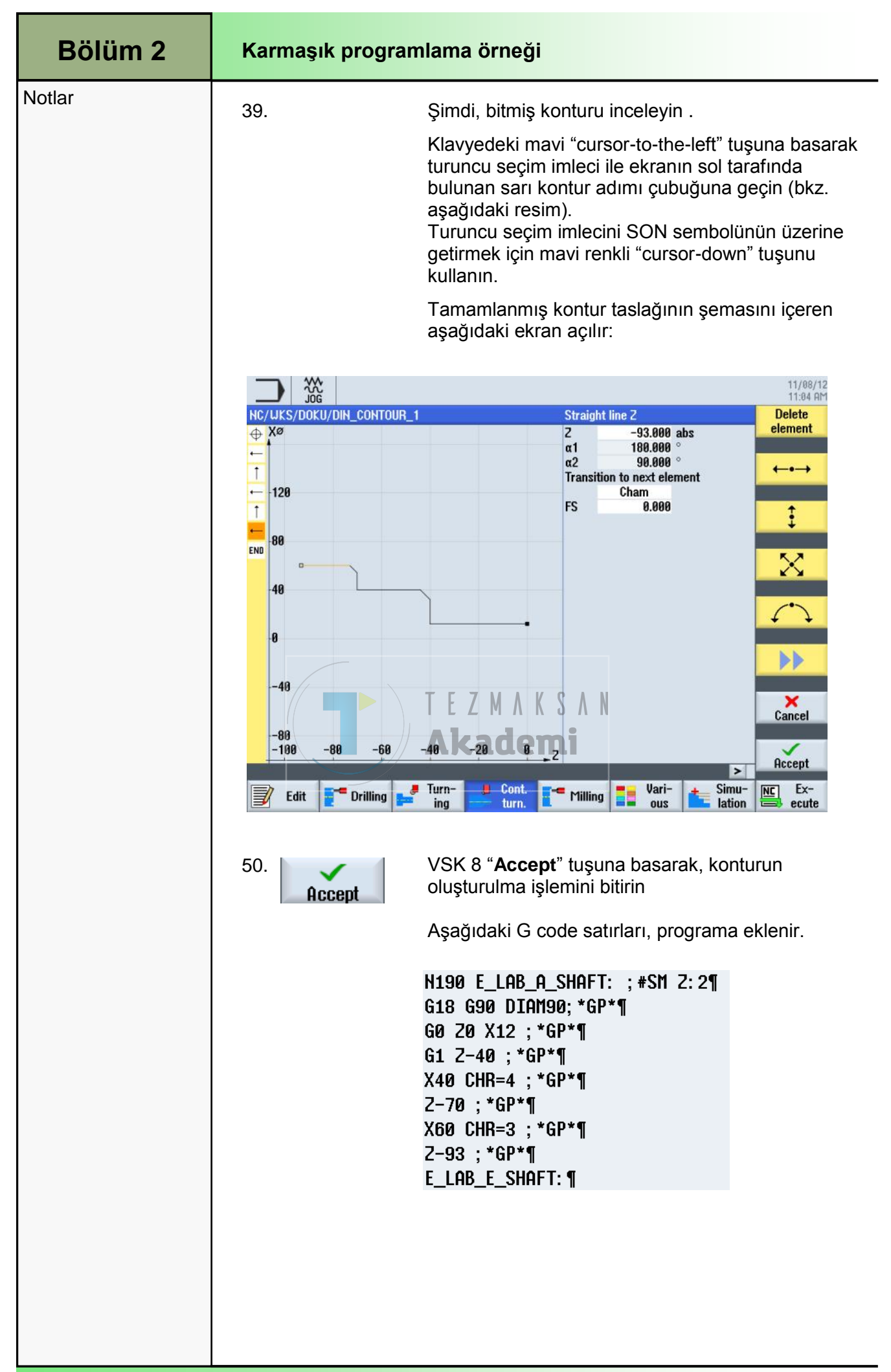

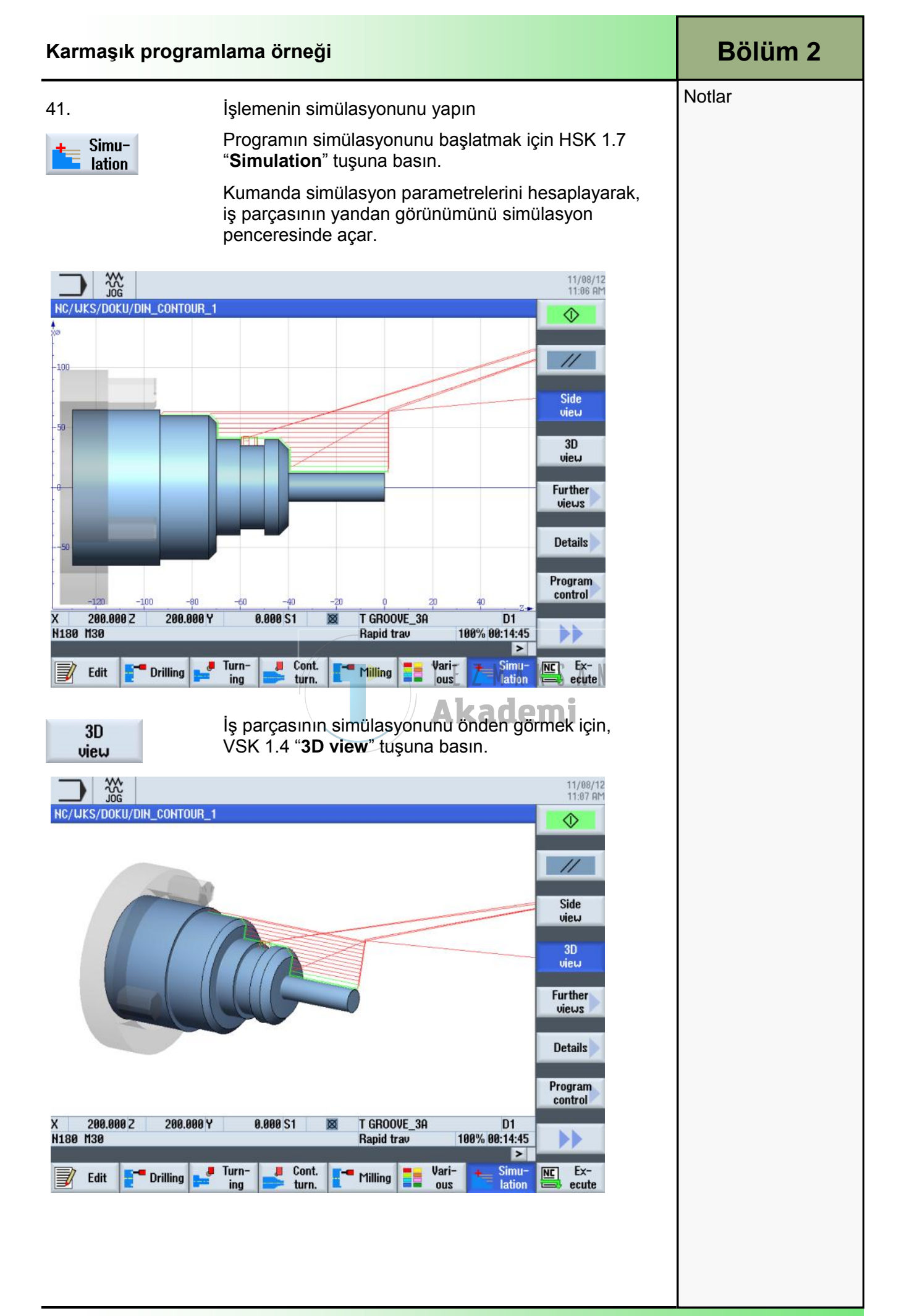

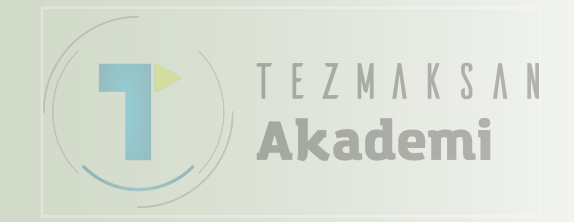

## 1 Kisa tanım

#### Modülün amacı :

Bu modülü okuduğunuzda, ShopTurn'de programGUIDE ile G code programı programlayarak "Kontur frezeleme" teknolojisi hakkında bilgi sahibi olacaksınız.

#### Modülün tanımı :

Bu modülde, kontur tanımları ve stok kaldırma çevrimi aracılığıyla ShopTurn'deki programGUIDE ile kontur frezeleme işleminin nasıl programlanacağı açıklanmaktadır.

#### İçindekiler :

Basit programlama örneği

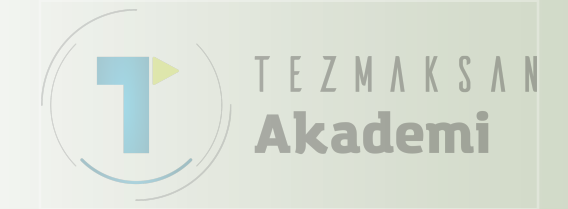

# 828D/840D sl SINUMERIK Operate

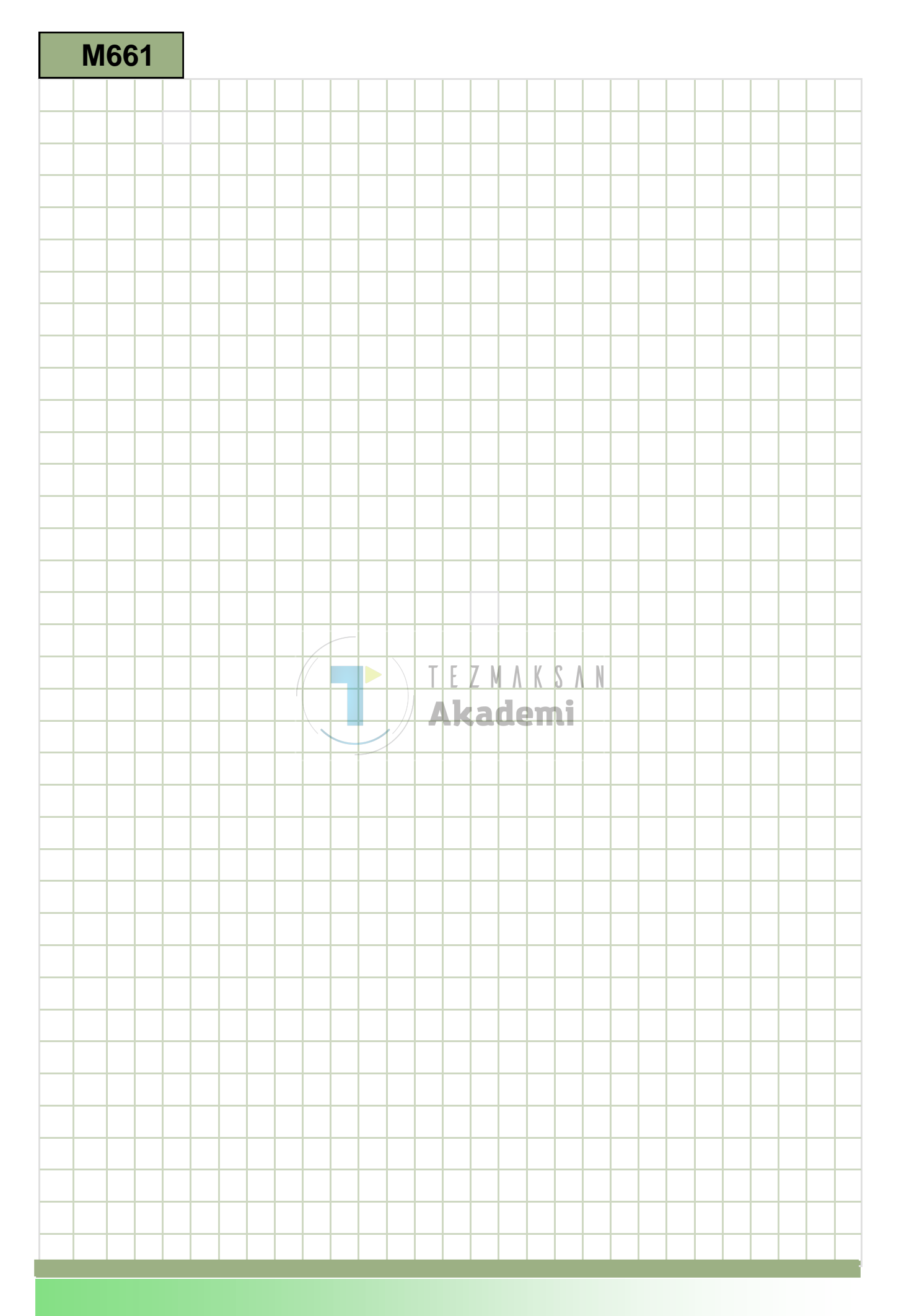

## M661

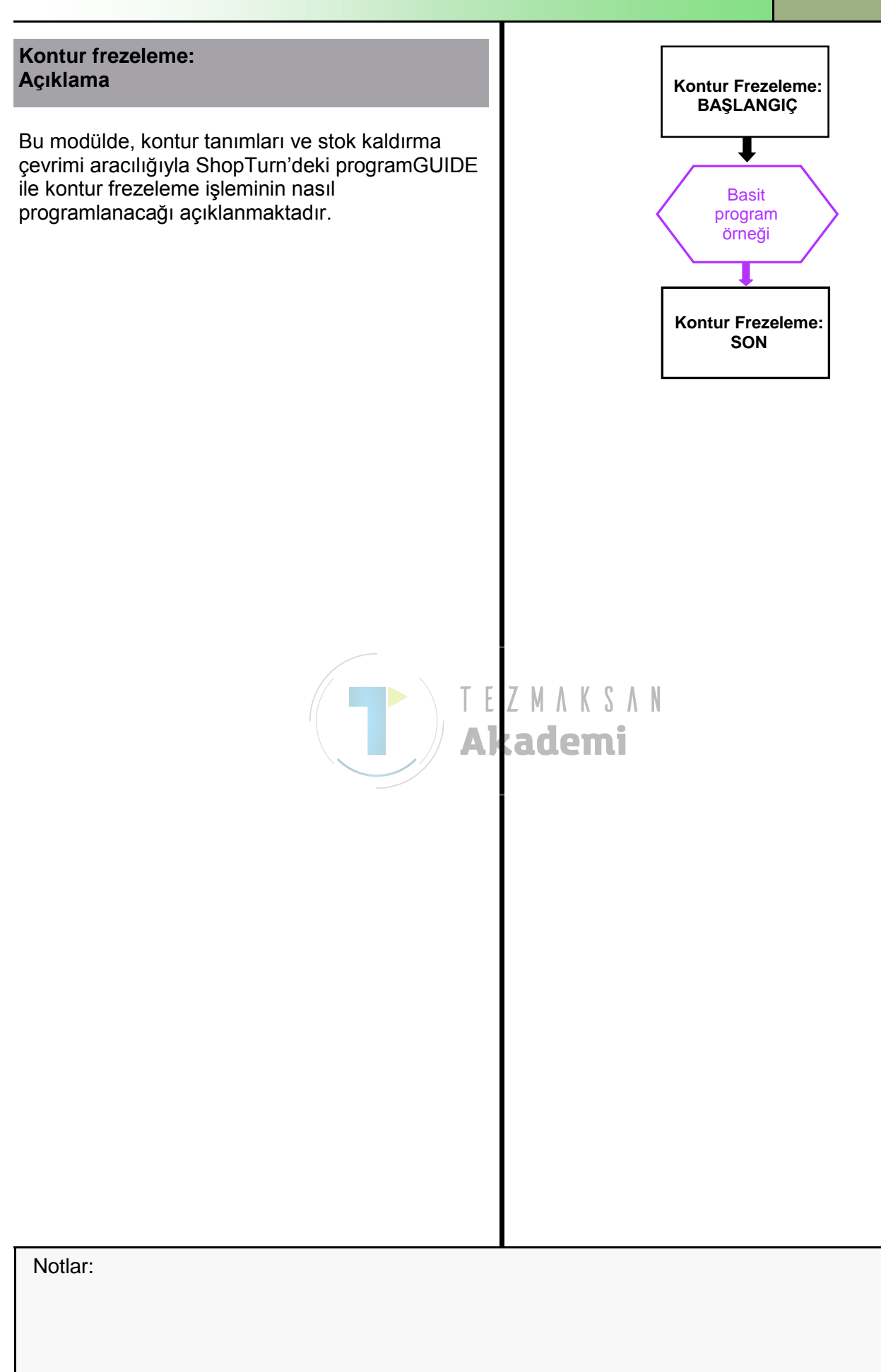

| Bölüm 2 | Basit programlama örneği                |                                                                                                    |
|---------|-----------------------------------------|----------------------------------------------------------------------------------------------------|
| Notlar: | 2.1 Yeni bir progra                     | amGUIDE programı oluşturma                                                                                                    |
|         | Yeni bir programGUI<br>oluşturulabilir: | DE programı, aşağıdaki tüm işletim modlarında                                                                                                    |
|         | 1. PROGRAM<br>MANAGER                   | CNC klavyedeki " <b>Program Manager</b> " tuşuna basın.<br>Doğrudan Program Yöneticisi açılır.                                                                |
|         |                                         | - VEYA -                                                                                                    |
|         | 1. MENU<br>SELECT                       | Kontrol panelindeki " <b>MENU SELECT</b> " tuşuna basın                                                                                                    |
|         | Program<br>manager                      | HSK 1.4 " <b>Program Manager</b> " tuşuna basın.<br>Program Yöneticisi açılır.                                                                                |
|         | 2. NC NC                                | Programın oluşturulacağı uygun bir sürücü (" <b>NC</b> ",<br>"Yerel sürücü" veya "USB") seçin                                                                 |
|         | 3. New                                  | VSK 2 " <b>New</b> " tuşuna basın.<br>Yeni programları oluşturma işlevine sahip dikey tuş<br>çubuğu açılır.                                                   |
|         | 4. programGUIDE<br>G-Code               | Yeni bir ShopTurn G code programı oluşturacağınız<br>giriş ekranını açmak için VSK 4 " <b>programGUIDE G-</b><br>Code" tuşuna basın.<br>"Ana program"ı seçin. |
|         | ок                                      | Programı adlandırın ve onaylamak için VSK 8 " <b>OK</b> "<br>tuşuna basın.                                                                                    |
|         |                                         | Kumanda, programı " <b>Editör</b> " işletim alanına<br>yükleyerek, program başlığının giriş ekranını açar.                                                    |
|         |                                         |                                                                                                    |
|         |                                         |                                                                                                    |
|         |                                         |                                                                                                    |
|         |                                         |                                                                                                    |
|         |                                         |                                                                                                    |
|         |                                         |                                                                                                    |
|         |                                         |                                                                                                    |
|         |                                         |                                                                                                    |
|         |                                         |                                                                                                    |

| Açıklama :<br>G code programının (Böbrek), çeşitli frezeleme çevrimleri (ada) yardımıyla<br>programGUIDE tarafından programlanması gerekir.<br>Amaç :<br>Aşağıda gösterilen iş parçasının programlanması gerekir.<br>Ardından programın simülasyonu yapılmalıdır.<br>0120<br>0120<br>012 |
|----------------------------------------------------------------------------------------------------|
| G code programmun (Böbrek), çeşitli frezeleme çevrimleri (ada) yardımıyla programGUIDE tarafından programlanması gerekir.<br>Amaç :<br>Aşağıda gösterilen iş parçasının programlanması gerekir.<br>Ardından programı simülasyonu yapılmalıdır.                                                                                                    |
| Amaç :<br>Aşağıda gösterilen iş parçasının programlanması gerekir.<br>Ardından programın simülasyonu yapılmalıdır.                                                                                                    |
| Aşağıda gösterilen iş parçasının programlanması gerekir.<br>Ardından programın simülasyonu yapılmalıdır.                                                                                                    |
|                                                                                                    |
| Aşağıdaki takım ve teknoloji bilgileri, programlama için gereklidir:                                                                                                    |
| Aşağıdaki takım ve teknoloji bilgileri, programlama için gereklidir:                                                                                                    |
| Aşağıdaki takım ve teknoloji bilgileri, programlama için gereklidir:                                                                                                    |
| Aşağıdaki takım ve teknoloji bilgileri, programlama için gereklidir:                                                                                                    |
| Aşağıdaki takım ve teknoloji bilgileri, programlama için gereklidir:                                                                                                    |
|                                                                                                    |
| Takım ve teknoloji<br>verileri:CUTTER_D10<br>(F800 mm/min, S3000 rpm)                                                                                                    |
| Kontur başlangıç Aşağıdaki konum, kontur başlangıç noktası olarak noktası: programlanır.                                                                                                    |
| Kontur 1: X0 Y60 (ham parça )                                                                                                    |
| Kontur 2: X20 Y29 (böbrek)                                                                                                    |

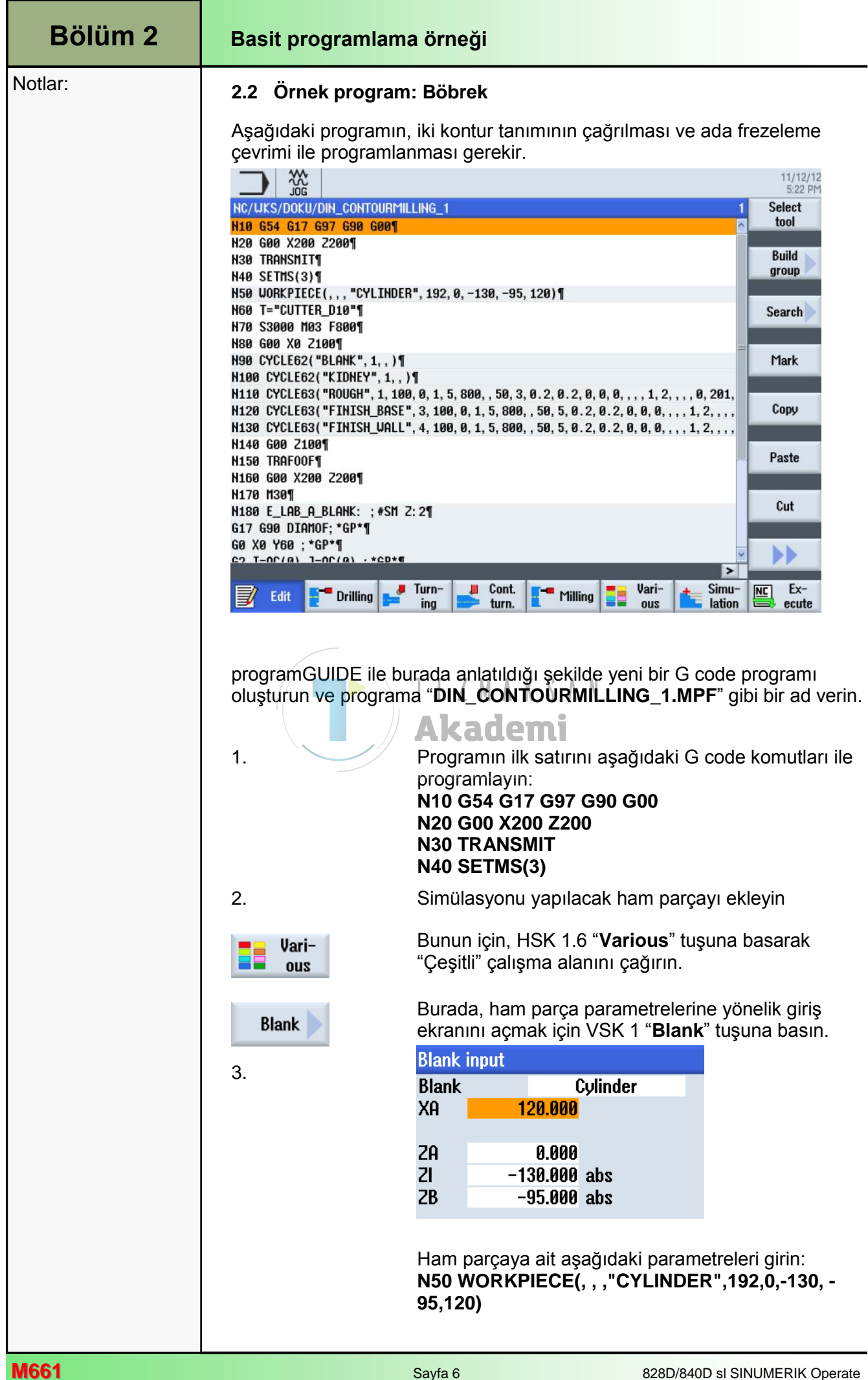

| Basit programlam          | a örneği                                                                                                    | Bölüm 2 |
|---------------------------|----------------------------------------------------------------------------------------------------|---------|
| 4.                        | Programa bir takım ekleyin                                                                                                    | Notlar: |
| Select                    | VSK 1.1 " <b>Select tool</b> " tuşuna basın.                                                                                                    |         |
| tool                      | Takım listesi açılır.                                                                                                    |         |
|                           | Klavyedeki mavi imleç tuşlarını kullanarak<br>"CUTTER_D10" takımını seçin.                                                                                                    |         |
| OK                        | VSK 1.8 " <b>OK</b> " tuşuna basın<br>Aşağıdaki satır, programa eklenir.<br><b>N60 T="CUTTER_D10"</b>                                                                                        |         |
| 5.                        | Aşağıdaki G code komutlarını programlayın<br>N70 S3000 M3 F800<br>N80 G00 X0 Z100                                                                                                    |         |
| 6.                        | CYCLE62" ilk kontur çağrısını programlayın                                                                                                    |         |
|                           | <b>Not :</b><br>Gerçek kontur tanımı, programın sonunda<br>çalıştırılır.)                                                                                                    |         |
| Milling                   | "Frezeleme" işlevini çağırmak için, HSK 1.5 " <b>Milling</b> "<br>tuşuna basın.                                                                                                    |         |
| Cont.<br>mill.<br>Contour | Ardından, önce VSK 8 " <b>Cont. mill.</b> " tuşuna ve sonra<br>VSK 1 " <b>Contour</b> " tuşuna başın.<br>Yeni bir konturun oluşturulması ve çağrılmasına<br>yönelik dikey tuş çubuğu açılır. |         |
| Contour<br>call           | Konturu çağıracak giriş penceresini, VSK 2<br>"Contour call" tuşuna basarak açın.                                                                                                    |         |
| 7.                        | Aşağıdaki kontur adını giriş ekranına yazın                                                                                                    |         |
|                           | Contour call                                                                                                    |         |
|                           | CON BLANK                                                                                                    |         |
| Accept                    | VSK 8 " <b>Accept</b> " tuşu ile yaptığınız girişleri<br>onaylayın.                                                                                                    |         |
|                           | Aşağıdaki satır, programa eklenir.<br>N90 CYCLE62("BLANK",1, ,)                                                                                                    |         |
|                           | <b>Not :</b><br>(Burada çağrılan "HAM PARÇA" konturu daha sonra<br>oluşturulur)                                                                                                    |         |
| 8.                        | Programa başka bir " <b>CYCLE62</b> " kontur çağrısı<br>ekleyin.                                                                                                    |         |
| Contour<br>call           | Konturu çağıracak giriş penceresini, VSK 2<br>" <b>Contour call</b> " tuşuna basarak açın.                                                                                                   |         |

| Bölüm 2 | Basit programlan | na örneği                                                                                                    |
|---------|------------------|----------------------------------------------------------------------------------------------------|
| Notlar: | 9.               | Aşağıdaki kontur adını giriş ekranına yazın.                                                                                                    |
|         | Accept           | Contour call         CON       Contour name         CON       KIDNEY         VSK 8 "Accept" tuşu ile yaptığınız girişleri onaylayın.                                            |
|         |                  | Not:                                                                                                    |
|         | 10.              | (Burada çağrılan "BÖBREK" konturu bu bölümde<br>daha sonra oluşturulur)                                                                                                    |
|         | Milling          | Frezeleme" işlevini çağırmak için önce HSK 1.5<br>" <b>Milling</b> " tuşuna ve ardından VSK 8 " <b>Cont. mill.</b> "<br>tuşuna basın                                            |
|         | Spigot           | VSK 6 " <b>Spigot</b> " tuşuna basın.<br>"Ada" frezeleme çevrimi için giriş ekranı açılır.                                                                                      |
|         | 11.              | Giriş ekranını aşağıdaki gibi doldurun                                                                                                    |
|         |                  | Mill spigot           PRG         ROUGH           PL         G17 (XY)         Down-cut           RPE         J.000         SC         Add 800.000           Machining         ▽ |
|         |                  | 20 0.000<br>21 5.000 inc<br>DXY 50.000 %<br>D2 3.000<br>UXY 0.200<br>U2 0.200<br>Lift mode                                                                                      |
|         | 12.<br>Accept    | VSK 8 " <b>Accept</b> " tuşu ile yaptığınız girişleri<br>onaylayın.                                                                                                    |
|         | 13.              | Aşağıdaki satır, programa eklenir :<br>N110 CYCLE63("ROUGH",1001,100,0,1,5,<br>800,,50,3,0.2,0.2,0,0,0,,,,1,2,,,,0,201,111)                                                     |
|         | 14.              | VSK 6 " <b>Spigot</b> " tuşuna basın.<br>"Ada" frezeleme çevrimi için giriş ekranı açılır                                                                                       |

|               | Basit programlama örneği                                                                                                    | Bölüm 2 |
|---------------|----------------------------------------------------------------------------------------------------|---------|
| 15.           | Giriş ekranını aşağıdaki gibi doldurun :<br>Mill spigot<br>PRG FINISH_BASE<br>PL G17 (XY) Down-cut<br>RP 100.000<br>SC 1.000<br>F 800.000<br>Machining                                                              | Notlar: |
| 16.<br>Accept | VSK 8 " <b>Accept</b> " tuşu ile yaptığınız girişleri<br>onaylayın".                                                                                                    |         |
| 17.           | Aşağıdaki satır, programa eklenir :<br>N120 CYCLE63("FINISH_BASE",1003,<br>100,0,1,5, 800,,50,3,0.2,0.2,0,0,0,,,,1,2,,,,0,201,111)                                                                                  |         |
| 18.<br>Spigot | VSK 6 " <b>Spigot</b> " tuşuna basın. Z M A K S A N<br>"Ada" frezeleme çevrimi için giriş ekranı açılır.                                                                                                    |         |
| 19.           | Giriş ekranını aşağıdaki gibi doldurun :<br>Mill spigot<br>PRG FINISH_UALL<br>PL G17 (XY) Down-cut<br>RP 100.000<br>SC 1.000<br>F 800.000<br>Machining ⊽⊽⊽Uall<br>Z0 0.000<br>Z1 5.000 inc<br>DZ 5.000<br>UXY 0.200 |         |
| 20.<br>Accept | To RP<br>VSK 8 "Accept" tuşu ile yaptığınız girişleri<br>onaylayın.<br>Aşağıdaki satır, programa eklenir.<br>N130 CYCLE63("FINISH_WALL",1004,<br>100,0,1,5, 800,,50,5,0.2,0.2,0,0,0,,,,1,2,,,,0,201,111)            |         |

| Bölüm 2 | Basit programlama örneği                                                                                                    |                                                                                                    |
|---------|----------------------------------------------------------------------------------------------------|----------------------------------------------------------------------------------------------------|
| Notlar: | 21.                                                                                                    | Aşağıdaki satırları manuel olarak programlayın :<br>N140 G00 Z100<br>N150 TRAFOOF<br>N160 G00 X200 Z200<br>N170 M30                                                                                                    |
|         | 22.                                                                                                    | İlk " HAM PARÇA MALZEMESİ" konturuna ait kontur tanımını girin                                                                                                    |
|         | Contour                                                                                                    | VSK 1 "C <b>ontour</b> " tuşuna basın.<br>Yeni bir konturun oluşturulması ve çağrılmasına<br>yönelik dikey tuş çubuğu açılır.                                                                                          |
|         | New<br>contour                                                                                                    | Yeni bir kontur çağırmak için, VSK 1 <b>"New contour"</b><br>tuşuna basın.                                                                                                    |
|         |                                                                                                    | Kontur adı atayacağınız giriş ekranı açılır.<br>İlk kontura aşağıdaki adı verin.                                                                                                    |
|         |                                                                                                    | New contour                                                                                                    |
|         |                                                                                                    | Please enter the new name BLANK                                                                                                    |
|         | 23.<br>Accept                                                                                                    | VSK 8 " <b>Accept</b> " tuşu ile yaptığınız girişleri<br>onaylayın.<br>T E Z M A K S A N<br>Kontur tanımına ait giriş ekranını içeren kontur<br>tanımı, otomatik olarak açılır.<br>Konturun başlangıç noktasını girin: |
|         |                                                                                                    | 11/05/12<br>1:04 PM                                                                                                    |
|         | HC/LJKS/DOKU/DIN_CONT             Y         END         60.06         -60.04         -60.02         -60         -59.98         -59.98         -59.96         -59.94         -0.04         -0.02         Edit         Edit         Edi | OURMILLING_1 Starting point   PL G17 (XY)   Cyl. surf. transf. off   Graphic V   0 8.802   8 8.82   8 8.82   8 8.82   8 8.82   8 8.82   8 8.82   9 Cont.   1 Y   1 Y                                                   |
|         |                                                                                                    |                                                                                                    |

|        | E                                                                                                    | Basit programlama örneği                                                                                                    | Bölüm 2 |
|--------|----------------------------------------------------------------------------------------------------|----------------------------------------------------------------------------------------------------|---------|
| 24.    | Başlangıç noktası için a<br>Starting point<br>PL <u>G17 (XY)</u><br>Cyl. surf. transf. o<br>X <b>0.000</b> abs                                                             | aşağıdaki koordinatları girin:<br>ff                                                                                                    | Notlar: |
|        | Y 60.000 abs                                                                                                    |                                                                                                    |         |
| Accept | VSK 8 " <b>Accept</b> " tuşu ile<br>onaylayın .                                                                                                    | e yaptığınız girişleri                                                                                                    |         |
| 25.    | Konturu, saat yönünde<br>genişletin .                                                                                                    | dairesel bir hareket ile                                                                                                    |         |
|        | VSK 1.5 " <b>Circle</b> " tuşuna<br>Dairesel hareketin kont<br>penceresi açılır .                                                                                          | a basın.<br>ur elemanına yönelik giriş                                                                                                    |         |
| 26.    | Aşağıdaki koordinatları                                                                                                    | girin :                                                                                                    |         |
|        | Gerade 7<br>Circle                                                                                                    |                                                                                                    |         |
|        | Direction of rotation                                                                                                    |                                                                                                    |         |
|        | X 0.000 abs<br>Y 60.000 abs<br>I 0.000 abs<br>J 0.000 abs<br>α1 0.000 ο                                                                                                    |                                                                                                    |         |
|        | β10.000 °β20.000 °Transition to next elementPodius                                                                                                    |                                                                                                    |         |
| Accept | R 0.000<br>VSK 8 "Accept" tuşu ile                                                                                                    | e yaptığınız girişleri onaylayın                                                                                                    |         |
|        | Not:<br>(Daire merkez noktasın<br>iletişim kutusu açılır. "S<br>arkaya bir kaç kez bası<br>ekranı açılır ve grafiğin<br>Giriş ekranındaki girişle<br>onaylamak için "Accep | u X'e girerken (" <b>I</b> "), seçim için<br><b>Select dialog</b> " tuşuna arka<br>nanız durumunda, giriş<br>rengi değişir.<br>eriniz doğru ise, bu bilgileri<br><b>ot dialog</b> " tuşuna basın.) |         |
| 27.    | İlk kontur için yaptığınız<br>sonraki sayfadaki şekil.                                                                                                    | z girişleri kontrol edin. ( <i>bkz.</i><br>)                                                                                                    |         |
|        |                                                                                                    |                                                                                                    | Meet    |

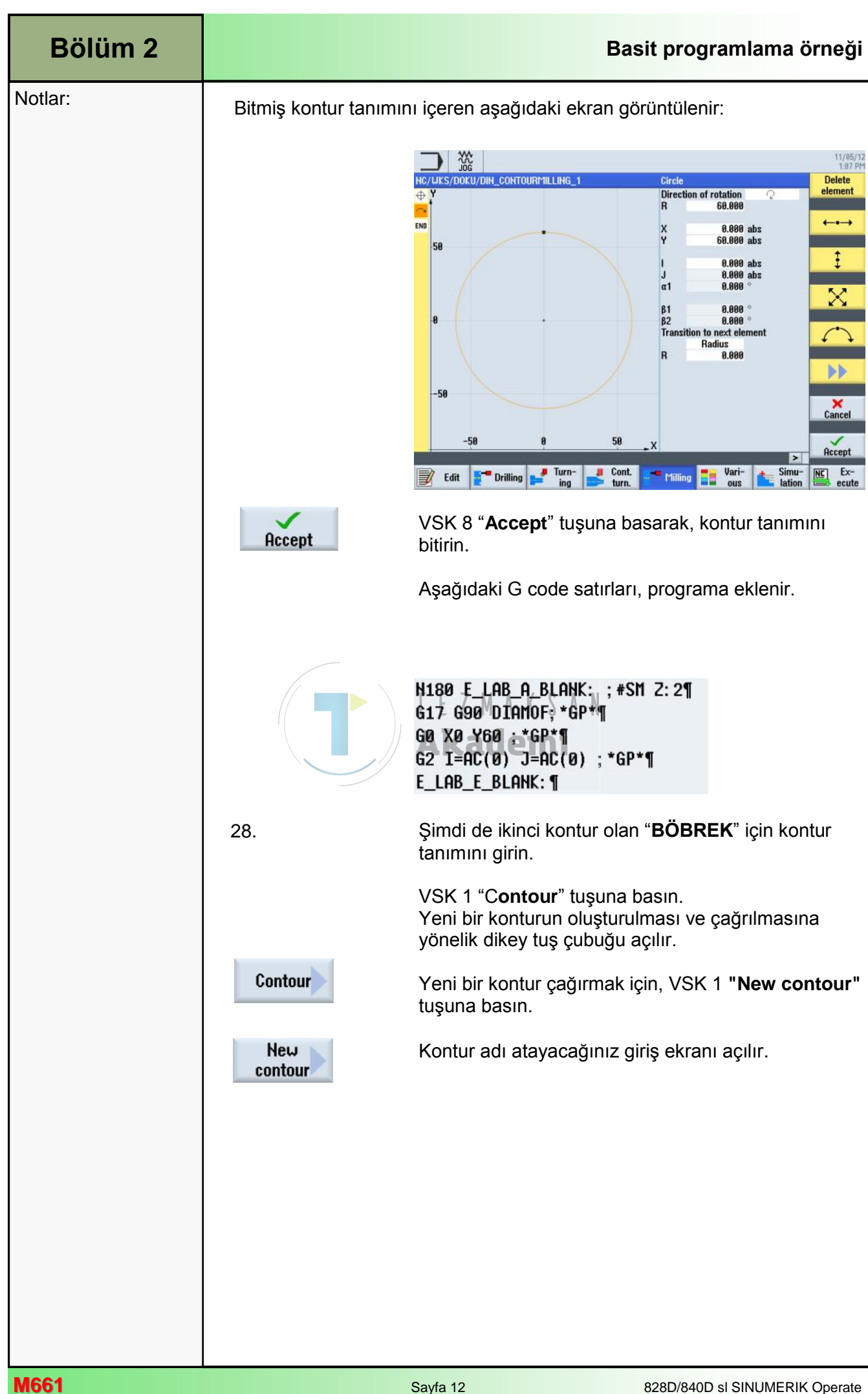

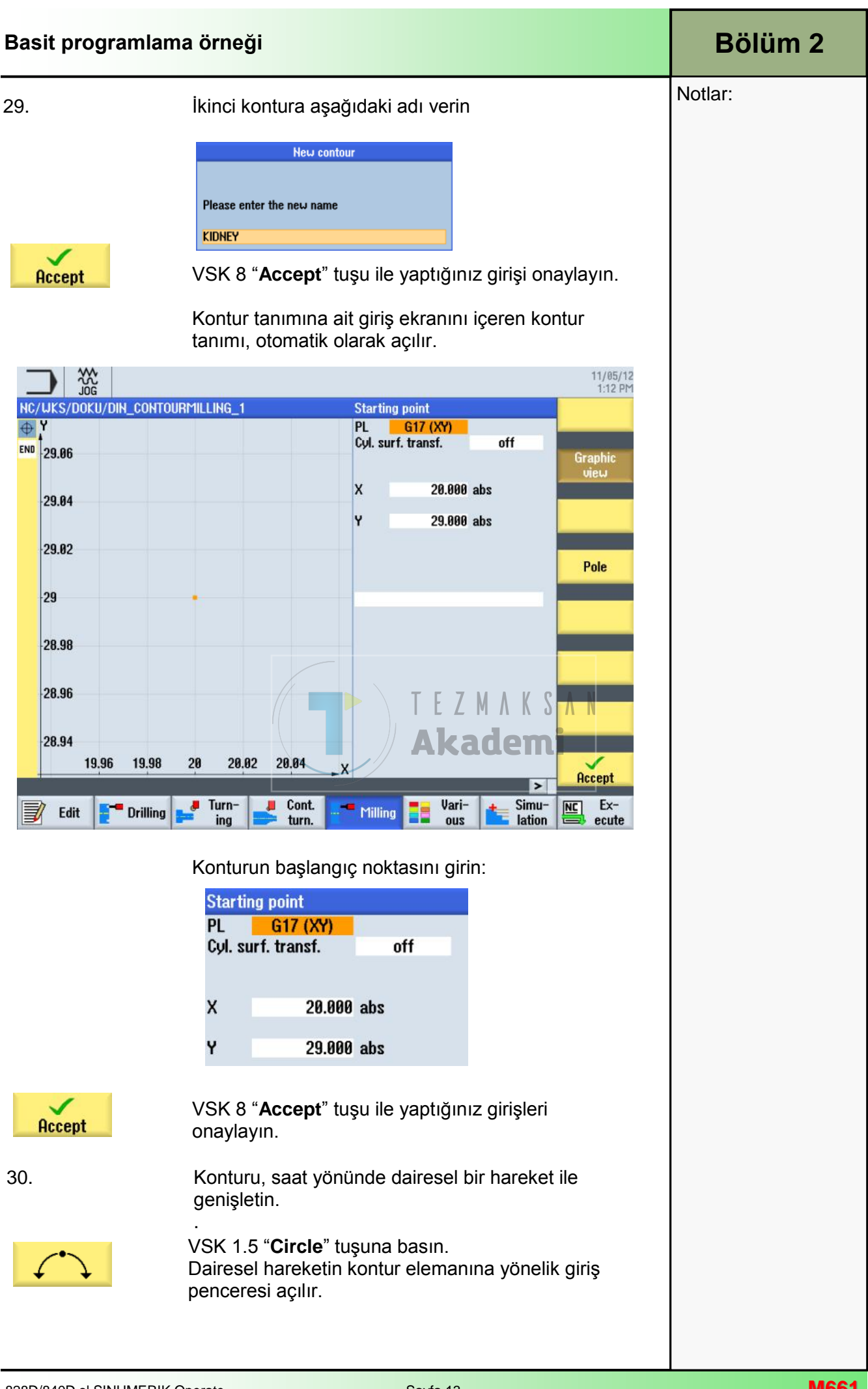

| Bölüm 2 | Basit programlama örneği |                                                                                                    |
|---------|--------------------------|----------------------------------------------------------------------------------------------------|
| Notlar: | 31.                      | Aşağıdaki koordinatları girin :         Örcetion of rotation         R       18.000         X       28.000 abs         Y       9.000 abs         J       19.000 obs         J       19.000 obs         J       19.000 obs         J       19.000 obs         J       19.000 obs         J       19.000 obs         P       0.000         VSK 8 "Accept" tuşu ile yaptığınız girişleri onaylayın.         Not:       (Daire merkez noktasını X'e girerken ("I"), seçim için iletişim kutusu açılır. "Select dialog" tuşuna arka arkaya bir kaç kez basmanız durununda, giriş ekranı açılır ve grafiğin rengi değişir.         Giriş ekranındaki girişleriniz doğru ise, bu bilgileri onaylamak için "Accept dialog" tuşuna basın.)         Konturu, İsaati yönünde dairesel bir hareket ile genişletin.         Arccenti         VSK 1.5 "Circle" tuşuna basın.         Dairesel hareketin kontur elemanına yönelik giriş penceresi açılır.         VSK 1.5 "Circle" tuşuna basın.         Diresel hareketin kontur elemanına yönelik giriş         Oran ereketin kontur elemanına yönelik giriş         Oran ereketin i girerken, önceki elemana teğet geçiş yapılması için "Tangent prev. elem." tuşunu etkinleştirin.) |
| M661    |                          | Savfa 14 828D/840D sl SINI IMERIK Operate                                                                                                    |

|               | Basit programlama örneği                                                                                                    | Bölüm 2 |
|---------------|----------------------------------------------------------------------------------------------------|---------|
| 33.           | Konturu, saat yönünde dairesel bir hareket ile genişletin.                                                                                                    | Notlar: |
| $\leftarrow$  | VSK 1.5 " <b>Circle</b> " tuşuna basın.<br>Dairesel hareketin kontur elemanına yönelik giriş<br>penceresi açılır.                                                                                                    |         |
|               | Circle                                                                                                    |         |
|               | Direction of rotation Q<br>R 17.000                                                                                                    |         |
|               | X abs<br>Y abs                                                                                                    |         |
|               | I-16.661absJ-6.000abs $\alpha$ 1262.234° $\alpha$ 2Tangential° $\beta$ 1°° $\beta$ 2°°                                                                                                    |         |
|               | Radius<br>R 0.000                                                                                                    |         |
| 34.           | Not:<br>Parametreleri girerken, önceki elemana teğet geçiş<br>yapılması için <b>"Tangent prev. elem.</b> " tuşunu<br>etkinleştirin.)<br>Konturu, saat yönünde dairesel bir hareket ile<br>genişletin .<br>VSK 1.5 <b>"Circle</b> " tuşuna basın.<br>Dairesel hareketin kontur elemanına yönelik giriş |         |
|               | penceresi açılır.                                                                                                    |         |
| 35.<br>Accept | VSK 8 " <b>Accept</b> " tuşuna basarak, kontur tanımını<br>bitirin                                                                                                    |         |

828D/840D sl SINUMERIK Operate

| Bölüm 2 | Basit programlama örneği                                                                                                    |
|---------|----------------------------------------------------------------------------------------------------|
| Notlar: | 36. Aşağıdaki G code satırları, programa eklenir<br>N190 E_LAB_A_KIDNEY: ; #SM Z: 2¶<br>G17 G90 DIAMOF; *GP*¶<br>G0 X20 Y29 ; *GP*¶<br>G2 Y9 I=AC(20) J=AC(19) ; *GP*¶<br>G3 X.183 Y-8.297 I=AC(20) J=AC(-11) ; *GP*¶<br>G2 X-31.93 Y1.472 I=AC(-16.661) J=AC(-6) ; *GP*¶<br>X20 Y29 I=AC(12.981) J=AC(-20.505) ; *GP*¶<br>E_LAB_E_KIDNEY: ¶<br>Programın tamamı                                                                                                    |
|         | <pre>HC/LKS/DOKU/DM_CONTOURMILLING_1 HIB G54 617 697 698 6001 K20 660 X200 22001 K30 TRANSNITT H40 SETNS(3)1 H50 UORKPIECE(,,,"CYLINDER", 192,0,-130,-95,120)1 H50 T="CUTTER_DIA"1 H70 S3000 H03 F6001 H50 600 X20 21001 H50 CVCLE62("KIDHK",1,,)1 H10 CVCLE63("RINK",1,,)1 H10 CVCLE63("RINK",1,,)1 H10 CVCLE63("RINK",1,,)1 H10 CVCLE63("RINK",1,,)1 H10 CVCLE63("RINK",1,,)1 H10 CVCLE63("RINK",1,,)1 H10 CVCLE63("FINISH_UALL"/4,100,0,15,800,50,5,0,2,0,2,0,0,0,.,,1,2,, H130 CVCLE63("FINISH_UALL"/4,100,0,15,800,50,5,0,2,0,2,0,0,0,,1,2,, H140 G00 Z1001 H150 TBAF00F1 H150 FBAF00F1 H150 FBAF00F1 H150 FABA_RLANK: ;*SH 2:21 G17 G30 DIANOF; *GP*1 E_LAB_R_BLANK: ;*SH 2:21 G17 G30 DIANOF; *GP*1 G2 Y9 I=AC(10) J=AC(19) ;*GP*1 G3 X183 Y=8.297 I=AC(20) J=AC(-11) ;*GP*1 G2 X=31.93 Y1.472 I=AC(-16.661) J=AC(-6) ;*GP*1 K20 Y29 I=AC(12.961) J=AC(-20.595) ;*GP*1 E_LAB_E_KIDHEY: 1 </pre> |

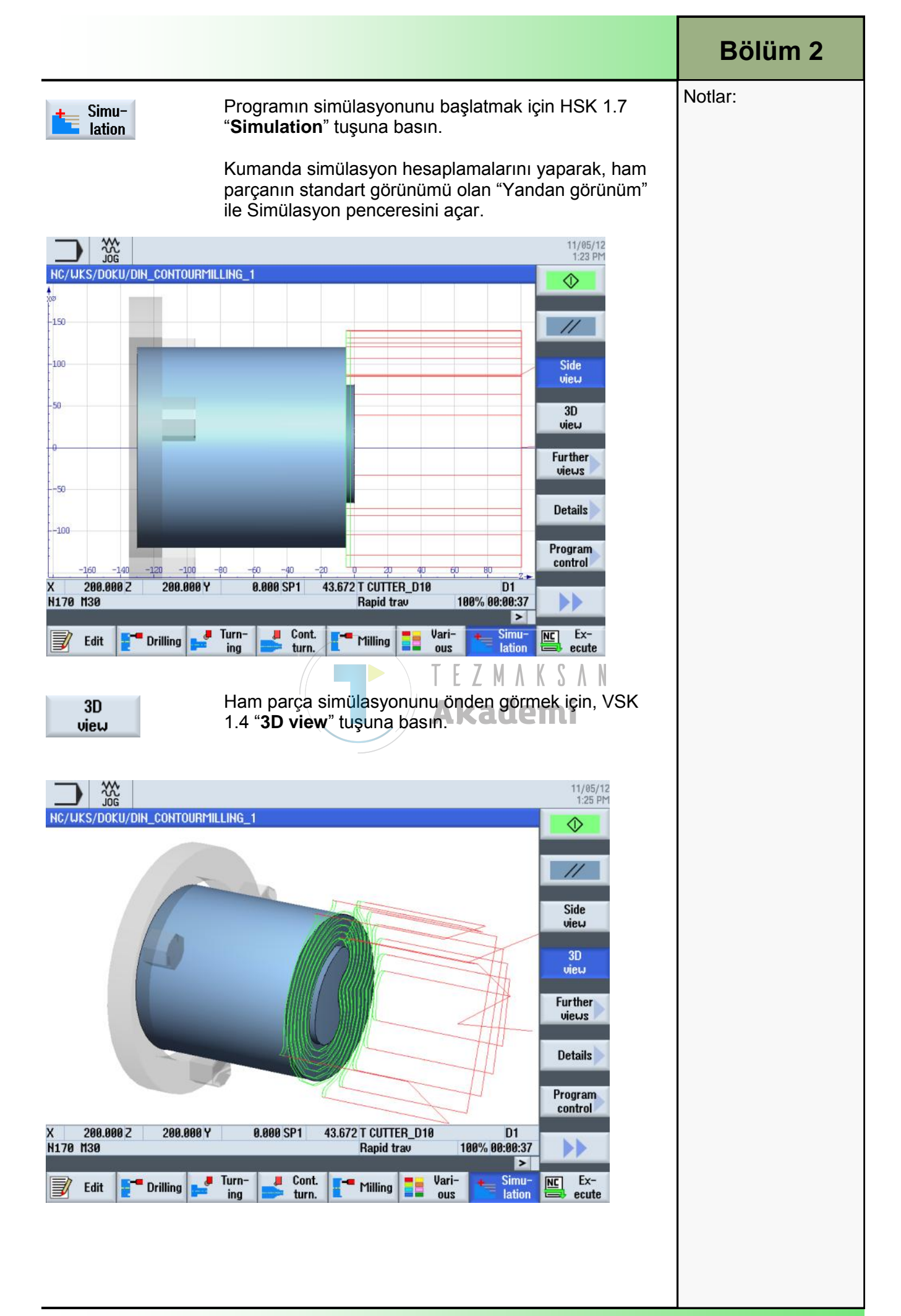

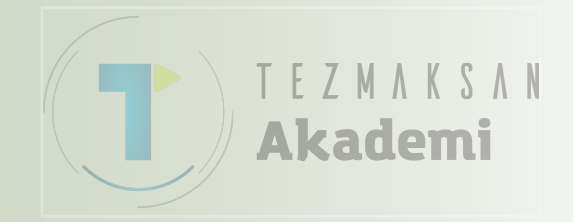

## "AUTO" İşletim Modu

## 1 Kisa tanım

#### Modülün amacı :

Bu modülde, "Tezgah" işletim alanında bulunan "AUTO" işletim moduna ait farklı seçenekleri öğreneceksiniz.

#### Modülün tanımı :

Bu modülde, programa yönelik teknolojik parametrelerin (örn. yardımcı işlevler, eksen ilerlemesi, mil hızı, programlanabilir talimatlar, vb.) NCK2nin ana belleğinde nasıl saklanabileceği açıklanmaktadır. Ayrıca, programın yürütülürken belirli bir parçasında "Program kumandası" (programlanabilir durma) ile nasıl durdurulacağı da anlatılmaktadır. İki blok arama modu (hesaplamalı veya hesaplamasız) arasındaki farklar ve "Ayarlar" işlevleri de ayrıntılı olarak açıklanmaktadır.

| T | E | Ζ  | М  | ٨  | K   | S  | ٨ | N |
|---|---|----|----|----|-----|----|---|---|
| A | k | 63 | ad | le | 211 | ni |   |   |

| ļçi | nd | ek | ile | er: |
|-----|----|----|-----|-----|

"AUTO" İşletim Modu

Saklama

Program kumandası

Blok arama

Eş zamanlı kayıt

Program düzeltme

Ayarlar

# 828D/840Dsl SINUMERIK Operate

M522

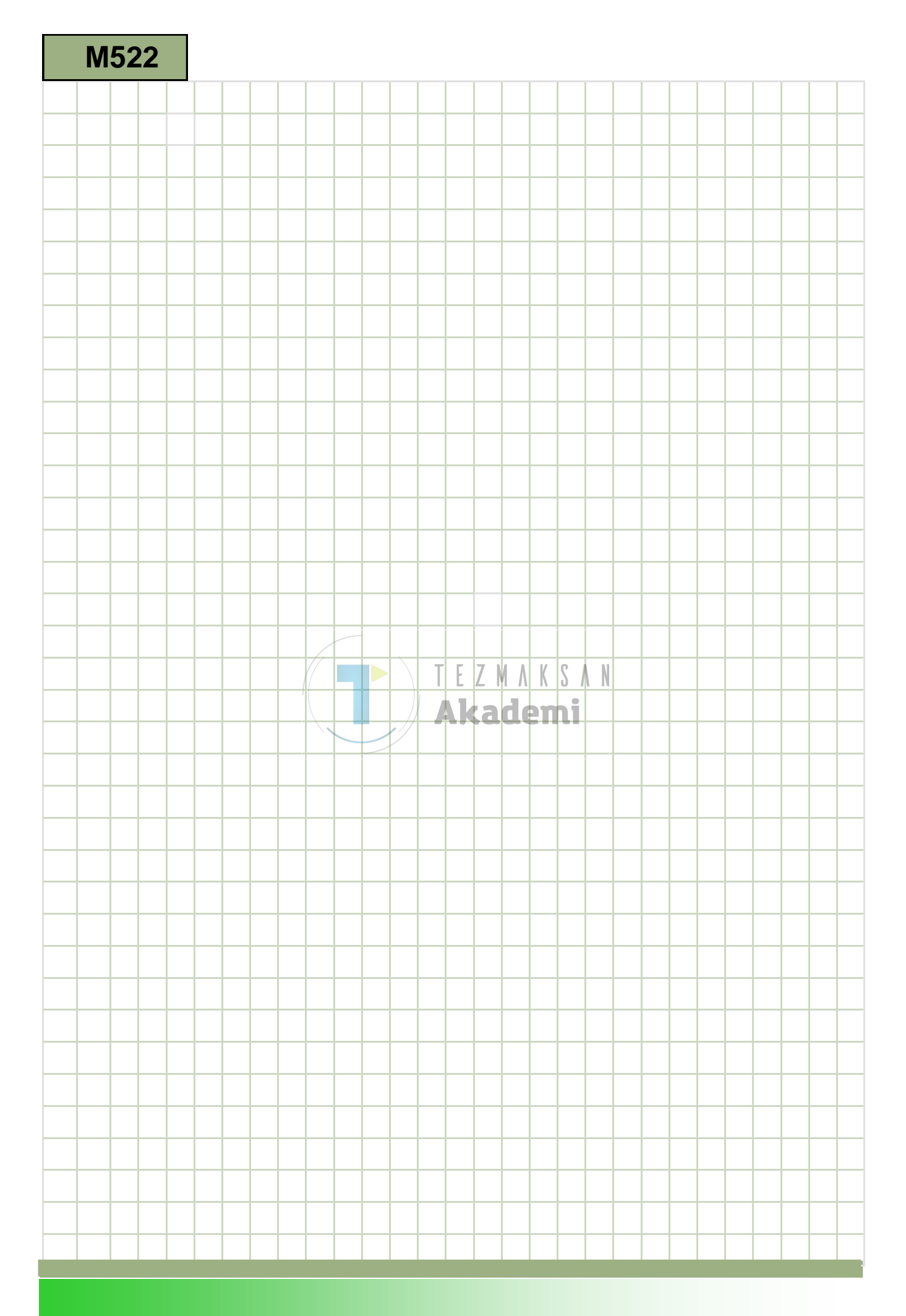

### M522

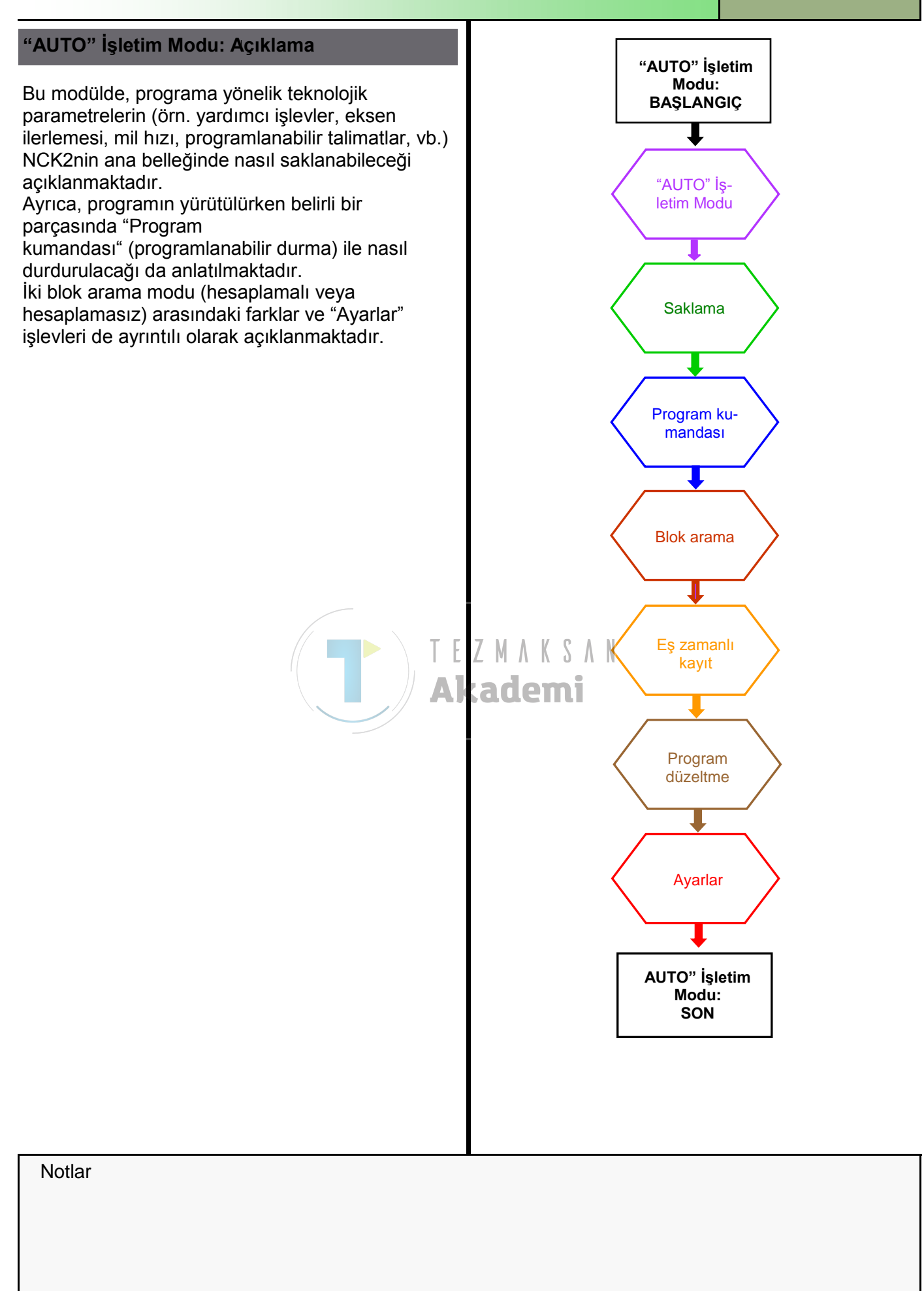

| Bölüm 2 | "AUTO" İşletim Modu                                                                                                    |                                                                                                    |  |  |  |  |
|---------|----------------------------------------------------------------------------------------------------|----------------------------------------------------------------------------------------------------|--|--|--|--|
| Notlar  | 2.1 "AUTO" işletim modunun seçilmesi                                                                                                    |                                                                                                    |  |  |  |  |
|         | " AUTO" işletim modu aşağıdaki gibi seçilebilir:                                                                                                    |                                                                                                    |  |  |  |  |
|         | Auto                                                                                                    | Tezgah kontrol panelindeki (MCP) " <b>AUTO</b> "<br>düğmesine basın.<br>"AUTO" işletim modu hemen açılır.                                                                                                    |  |  |  |  |
|         |                                                                                                    | - VEYA -                                                                                                    |  |  |  |  |
|         | MENU<br>SELECT                                                                                                    | Tezgah kontrol panelindeki " <b>MENU SELECT</b> "<br>düğmesine basın.                                                                                                    |  |  |  |  |
|         |                                                                                                    | "AUTO" işletim moduna hemen geçmek için, ekranın<br>sağ tarafında bulunan sarı renkli VSK çubuğundaki<br>VSK 1 " <b>AUTO</b> " tuşuna basın.                                                                                                    |  |  |  |  |
|         | Machine                                                                                                    | Ardından, operatör panelindeki veya klavyedeki<br>"MACHINE" tuşuna basarak, "Tezgah" işletim<br>alanına geçin ya da operatör panelindeki "MENU<br>SELECT" tuşuna ve sarı renkli HSK 1 "Machine"<br>tuşuna basın<br>Şu pencere açılır:                        |  |  |  |  |
|         |                                                                                                    | 19.05.2011 <b>4</b><br>17:29 PM                                                                                                    |  |  |  |  |
|         | NC/UKS/DOKU/DIN_TURNING_1                                                                                                    | SIEMENS G<br>functions                                                                                                    |  |  |  |  |
|         | Workpiece Position [mm]                                                                                                    | Auxiliary                                                                                                    |  |  |  |  |
|         | • X 114.618<br>Y 0.000<br>Z -2.500<br>700.000<br>44.901                                                                                                    | TEZMA ( 5 A 0.000<br>0.000 mm/min 100%<br>Counter 1 ≥ D1 x0.000<br>0.000 mm/min 100%<br>Counter 100%<br>Time / counter 100%                                                                                                    |  |  |  |  |
|         | HC/UKS/DOKU/DIN_TURNING_1                                                                                                    | a 50 100%<br>Program                                                                                                    |  |  |  |  |
|         | N100 G54 G18 G90¶<br>N110 G0 X400 Z200¶<br>N120 UORKPIECE(,,,"CYLINDI<br>N130 T="ROUGHING_80"¶<br>N140 Y0 Z2-700¶<br>N150 G96 S200 M4¶<br>N160 G95 F0.3¶<br>N170 CYCLE951(100,0,50,-50 | ER", 192, 0, -110, -100, 100)¶<br>Act. values<br>Machine                                                                                                    |  |  |  |  |
|         | Store                                                                                                    | Prog. cntrl. Block search record. Prog. corr.                                                                                                    |  |  |  |  |
|         | Aşağıdaki tuşlar, dikey ve yatay tuş çubuklarına eklenir:                                                                                                    |                                                                                                    |  |  |  |  |
|         | 2.2 Dikey tuş çub                                                                                                    | buğu 1 ve 2                                                                                                    |  |  |  |  |
|         | Görüntü alanı                                                                                                    | Açıklama                                                                                                    |  |  |  |  |
|         | G<br>functions<br>Auxiliary<br>functions                                                                                                    | VSK 1.1 " <b>G functions</b> " tuşuna bastığınızda, en<br>önemli G işlevleri açılır.<br>VSK 1.2 " <b>Auxiliary functions</b> " tuşuna bastığınızda,<br>mevcut vardımcı islevler görüntülenir.                                                                |  |  |  |  |
|         | Basic<br>blocks                                                                                                    | VSK 1.3 " <b>Basic blocks</b> " tuşuna bastığınızda,<br>tezgahta herhangi bir işlevin başlatılmasında<br>kullanılan tüm G code komutları görüntülenir.<br>Ekran, hem test işleminde hem de tezgahta iş<br>parçasının gerçek işlenmesi sırasında güncellenir. |  |  |  |  |

| "AUTO" İşletim Mo                                     | odu                                                                                                    | Bölüm 2 |
|-------------------------------------------------------|----------------------------------------------------------------------------------------------------|---------|
| Görüntü alanı                                         | Açıklama (devamı)                                                                                                    | Notlar  |
| Time<br>counter                                       | VSK 1.4 " <b>Time counter</b> " tuşuna bastığınızda,<br>programın çalışma süresi, kalan çalışma süresi ve<br>işlenen iş parçalarının sayısı görüntülenir.                                                                                                    |         |
|                                                       | Not: Tezgah üreticisi tarafından verilen belgelere<br>bakın.                                                                                                    |         |
| Program<br>levels<br>Act. vls.<br>MCS                 | VSK 1.5 " <b>Program levels</b> " tuşuna basarak, çok<br>sayıda alt program içeren büyük bir programın<br>yürütülmesi sırasındaki geçerli program seviyesini<br>görüntüleyebilirsiniz.<br>Tezgahın koordinat sisteminden (MCS) iş<br>parçasının koordinat sistemine (WCS), VSK 1.7<br>" <b>Act vIs.MCS</b> " tuşuna basarak geçiş yapabilirsiniz. |         |
|                                                       | Not:<br>Tezgah üreticisi tarafından verilen belgelere bakın.                                                                                                    |         |
|                                                       | Operatör panelindeki (OP) VSK 1.8 " <b>Extend</b> "<br>tuşuna bastığınızda, bazı tuşların eklendiği dikey<br>tuş çubuğu 2'ye dönersiniz.                                                                                                    |         |
| All G<br>functions                                    | VSK 2.2 " <b>All G functions"</b> tuşuna bastığınızda,<br>tüm G işlevleri gösterilir.                                                                                                    |         |
| Zoom<br>act. val.                                     | VSK 2.6 " <b>Zoom act. val.</b> " tuşuna bastığınızda,<br>gerçek tüm değerler tam ekran görüntülenir.                                                                                                    |         |
|                                                       | Operatör panelindeki VSK 2.8 " <b>Back</b> " tuşuna bastığınızda, dikey tuş çubuğu 1'e dönebilirsiniz.                                                                                                    |         |
| 2.2 Yatay tuş çubuğ<br>Görüntü alanı<br>ver-<br>store | <b>ýu 1 ve 2</b><br><b>Açıklama</b><br>HSK 1.2 " <b>Overstore</b> " tuşu ile programa yönelik<br>teknolojik parametreleri (örn. yardımcı işlevler,<br>eksen ilerlemesi, mil hızı, programlanabilir<br>talimatlar, vb.) NCK'nin ana belleğinde<br>saklayabilirsiniz.                                                                               |         |
| Prog.<br>cntrl.                                       | HSK 1.4 " <b>Prog. cntrl.</b> " tuşuna bastığınızda, program çalışmasının kontrol edildiği pencere açılır.                                                                                                    |         |
| NC Block<br>search                                    | HSK 1.5 " <b>Block search"</b> tuşuna bastığınızda, blok<br>arama penceresi açılır.                                                                                                    |         |
| Simult.<br>record.                                    | HSK 1.7 " <b>Simultaneous recording</b> " tuşuna<br>basarak, programlamanın sonucunu görmek üzere<br>iş parçasının işlenmesinden önce veya parça<br>işlenirken programın yürütülmesini grafik olarak<br>görüntüleyebilirsiniz.                                                                                                    |         |

| Bölüm 2 | "AUTO" İşletim M  | odu                                                                                                    |
|---------|-------------------|----------------------------------------------------------------------------------------------------|
| Notlar  | Görüntü alanı     | Açıklama (devamı)                                                                                                    |
|         | Prog.<br>corr.    | HSK 1.8 " <b>Prog. corr.</b> " (program düzeltme) tuşuna<br>bastığınızda, program editörü açılır.                                                   |
|         |                   | Operatör panelindeki " <b>Extend</b> " tuşuna basarak,<br>normal ve genişletilmiş yatay tuş çubuğu arasında<br>geçiş yapabilirsiniz.                |
|         | >                 | İletişim kutusunun bulunduğu satırın sağ tarafındaki<br>bu sembol, genişletilmiş yatay tuş çubuğuna daha<br>fazla tuşun eklenebileceğini belirtir.  |
|         | >                 | Bu sembol, genişletilmiş tuş çubuğunun ekranda<br>gösterildiğini belirtir. "Extend" tuşuna basarak,<br>yeniden HSK 1'e geçebilirsiniz.              |
|         | Hand-<br>wheel    | HSK 2.6 " <b>Handwheel"</b> tuşuna bastığınızda,<br>eksenleri parametreli tüm el çarklarına atamak<br>üzere kullanılan giriş maskesi ekrana gelir.  |
|         | Synch.<br>Action. | HSK 2.7 " <b>Synchr. Action."</b> tuşuna bastığınızda,<br>senkronize edilmiş geçerli eylemleri gösteren ekran<br>açılır.                            |
|         | AX Settings       | HSK 2.8 " <b>Settings</b> " tuşuna bastığınızda, Sinumerik<br>Operate üzerinde manuel işlemlere yönelik ayar<br>yapabileceğiniz bir pencere açılır. |
|         |                   |                                                                                                    |
|         |                   |                                                                                                    |
|         |                   |                                                                                                    |
|         |                   |                                                                                                    |
|         |                   |                                                                                                    |
|         |                   |                                                                                                    |

| Saklama                                                                                                    |                                                                            |                                                                                |                                                      |                                    | Bölüm 3 |
|----------------------------------------------------------------------------------------------------|----------------------------------------------------------------------------|--------------------------------------------------------------------------------|------------------------------------------------------|------------------------------------|---------|
| 3.1 "Saklama" İsl                                                                                                  | evinin Secilme                                                             | si                                                                             |                                                      |                                    | Notlar  |
| Over-<br>store                                                                                                    | HSK 1.2 "Ove<br>penceresini ag                                             | erstore" tuşuna b<br>çabilirsiniz (bkz.                                        | asarak, "Sa<br>aşağıdaki re                          | klama"<br>esim).                   |         |
|                                                                                                    |                                                                            | -                                                                              |                                                      | 11/08/12<br>11:22 AM               |         |
| NC/WKS/DOKU/DIN_TURNING_1                                                                                          |                                                                            | SIEM                                                                           | ENS                                                  |                                    |         |
| Workpiece Position (mm)                                                                                            |                                                                            | T,F,S                                                                          |                                                      |                                    |         |
| ∞ X 890.000                                                                                                    |                                                                            | T ROUGHING_80A                                                                 | R0.800<br>Z39.000                                    |                                    |         |
| Z 461.000<br>SP1 0.000                                                                                             | D                                                                          | F 0.000                                                                        | A33.000                                              |                                    |         |
| SP3 0.000                                                                                                    | 0                                                                          | 0.000 mm/                                                                      | min 0.0%                                             |                                    |         |
|                                                                                                    |                                                                            | Master 0                                                                       | 50%                                                  |                                    |         |
| Overstore                                                                                                    |                                                                            | <u>a</u>                                                                       | De ble                                               | elete<br>ocks                      |         |
|                                                                                                    |                                                                            |                                                                                |                                                      | «(                                 |         |
| 🖂 Over-                                                                                                    | INCL Prog. INC.                                                            | Block                                                                          | ► B                                                  | Prog.                              |         |
| store                                                                                                    | entri.                                                                     | search                                                                         | record.                                              | COTT.                              |         |
| talimatlar, vb.) NCK'n<br>Parça program belleğ<br>değiştirilmemektedir.<br>Saklama modundayk<br>3.2 Dikey tuş çubu | in ana belleğind<br>ğindeki program<br>en, işletim mod<br>uğu              | de saklayabilirsir<br>Ilar, "Saklama" iş<br>unu değiştireme                    | iz.<br>levi kullanıl<br>zsiniz.                      | irken                              |         |
| Görüntü alanı                                                                                                    | Açıklama                                                                   |                                                                                |                                                      |                                    |         |
| Delete<br>blocks                                                                                                   | Daha önce gin<br>" <b>Delete block</b> s                                   | miş olduğunuz b<br><b>s</b> " tuşuna basara                                    | lokları, VSK<br>ık silebilirsir                      | ( 1.5<br>niz.                      |         |
| KK<br>Back                                                                                                    | VSK 1.8 " <b>Bacl</b><br>kapatılır. Şimo<br>önce seçilmiş<br>için "CYCLE S | k" tuşuna bastığı<br>di, işletim modu o<br>programı çalıştır<br>TART" tuşuna b | nızda, penc<br>değiştirilebil<br>maya devaı<br>asın. | ere<br>ir. Daha<br>m etmek         |         |
| 3.3 Saklama" Pros                                                                                                  | sedürü "                                                                   |                                                                                |                                                      |                                    |         |
| 1. "AUTO" işle<br>"Overstore"                                                                                      | etim modunda bi<br>" tuşuna basın. '                                       | ir program açın v<br>" <b>Saklama</b> " penc                                   | e ardından<br>eresi açılır:                          | HSK 1.2                            |         |
| 2. Gerekli veri                                                                                                    | leri ve NC bloğu                                                           | unu girin.                                                                     |                                                      |                                    |         |
| 3. <b>"CYCLE ST</b><br>Programin of<br>Girilen bloki                                                               | ART" tuşuna ba<br>çalışmasını "Sa<br>lar çalıştırıldıkta                   | asın. Girdiğiniz b<br><b>ıklama</b> " pencere<br>ın sonra, tekrar b            | loklar sakla<br>sinde izleye<br>lok ekleyeb          | nır.<br>Əbilirsiniz.<br>ilirsiniz. |         |
| 4. VSK 8 <b>"Bac</b>                                                                                               | <b>ck</b> " tuşuna basıı                                                   | n. "Saklama" per                                                               | nceresi kapa                                         | anır.                              |         |
| 5. "CYCLE ST<br>Saklama işl<br>eder.                                                                               | ART" tuşuna te<br>eminin öncesino                                          | krar basın.<br>de seçilen progra                                               | ım çalışmay                                          | /a devam                           |         |
|                                                                                                    | )porato                                                                    | South a                                                                        | 7                                                    |                                    |         |

| Bölüm 4 | Program kumand                                                                                                    | ası                                                                                                    |                                                                                                    |                                                                               |  |  |
|---------|----------------------------------------------------------------------------------------------------|----------------------------------------------------------------------------------------------------|----------------------------------------------------------------------------------------------------|-------------------------------------------------------------------------------|--|--|
| Notlar  | 4.1 "Program kumandası" işlevinin seçilmesi                                                                                                    |                                                                                                    |                                                                                                    |                                                                               |  |  |
|         | Prog.<br>cntrl.                                                                                                    | ğınızda,<br>şağıdaki gibi açılır:                                                                            |                                                                                                    |                                                                               |  |  |
|         |                                                                                                    |                                                                                                    |                                                                                                    | 11/08/12<br>11:27 AM                                                          |  |  |
|         | NC/UKS/DOKU/DIN_TURNING_1                                                                                                    |                                                                                                    | SIEME                                                                                                    | NS                                                                            |  |  |
|         | Workpiece Position [mm]                                                                                                    | 1                                                                                                    | T,F,S                                                                                                    |                                                                               |  |  |
|         | × 890.000                                                                                                    |                                                                                                    | 1 D1                                                                                                    | 39.000                                                                        |  |  |
|         | Z 401.000<br>SP1 0.000                                                                                                    | 0                                                                                                    | F 0.000                                                                                                    |                                                                               |  |  |
|         | SP3 0.000                                                                                                    | 0                                                                                                    | 0.000 mm/min                                                                                                    | 0.0%                                                                          |  |  |
|         |                                                                                                    |                                                                                                    | Master 0                                                                                                    | 50%<br>100                                                                    |  |  |
|         | NC/UKS/DOKU/DIN_TURNING_1                                                                                                    |                                                                                                    | Program control                                                                                                    |                                                                               |  |  |
|         | N10 G34 G30 G18 G00<br>N20 G00 X200 Z200¶<br>N30 WORKPIECE(,,,"CYLINDE<br>N40 T="ROUGHING_80A"¶<br>N50 S240 M4 F0.25¶<br>N60 LINS=3000¶<br>N70 CYCLE951(100, 2, -1.6, 0<br>N80 CYCLE951(100, 0.1, 60, -1)<br>N60 C00 X200 Z200¶ | R", 192, 0, -110, -100,<br>1.6, 0, 1, 2, 0, 0, 12,<br>60, 60, -60, 1, 2, 0.1, 1                              | Pril         No axis motion           DRY         Dry run feedrate           RG0         Reduced rapid traw.           M01         Programmed stop 1           M201         Programmed stop 2           DRF         Handwheel offset           SKP         Skip block           SB1: Single block rough |                                                                               |  |  |
|         | Over-<br>store                                                                                                    | NC Prog. N<br>cntrl.                                                                                         | C Block                                                                                                    | Simult. Prog.                                                                 |  |  |
|         |                                                                                                    | Klavyedeki ma<br>menüsünde ge                                                                                | avi İmleç tuşlarına ba<br>ezinebilirsiniz.                                                                                                    | asarak, seçenek                                                               |  |  |
|         | Seçeneklerden birini etkinleştirmek veya devre dış<br>bırakmak için, öncelikle bir giriş seçin ve ardından<br>mavi renkli "SELECT" tuşuna basın.                                                                                |                                                                                                    |                                                                                                    |                                                                               |  |  |
|         | Program kumandası                                                                                                    | na ait aşağıdaki                                                                                             | seçenekler açılır:                                                                                                    |                                                                               |  |  |
|         | Kısaltma/Program<br>kumandası                                                                                                    | Kapsam                                                                                                    |                                                                                                    |                                                                               |  |  |
|         | PRT<br>Eksen hareketi yok                                                                                                    | Program, yard<br>ile başlatılır ve<br>hareket etmez<br>Programlanmı<br>çıkışları bu şel                      | lımcı işlev çıkışları v<br>e yürütülür. Bu modd<br>:.<br>ş eksen konumları v<br>kilde kontrol edilir.                                                                                                    | e bekleme süreleri<br>la, eksenler<br>/e yardımcı işlev                       |  |  |
|         |                                                                                                    | <b>Not:</b><br>Eksen hareket<br>çalışma ilerlen                                                              | ti olmadan programı<br>ne hızı" işlevi ile de d                                                                                                    | n işlemesi "Kuru<br>etkinleştirilebilir.                                      |  |  |
|         | DRY<br>Kuru çalışma<br>ilerleme hızı                                                                                                    | G1, G2, G3, C<br>hareket hızları<br>değiştirilir. Pro<br>kuru çalışma il                                     | CIP ve CT ile birlikte<br>1, tanımlı kuru çalışır<br>19 gramlanmış devir ile<br>19 lerleme hızı da kulla                                                                                                    | programlanan<br>na ilerleme hızı ile<br>erleme hızı yerine<br>nılabilir.      |  |  |
|         |                                                                                                    | <b>Dikkat:</b><br>Değiştirilmiş ile<br>hızlarını geçek<br>veya tezgahın<br>olabileceğinde<br>etkinken iş paı | erleme hızları izin ve<br>bileceğinden ve bu c<br>hasar görmesine ne<br>n, "Kuru çalışma ile<br>rçalarının işlenmeme                                                                                                    | erilen takım kesme<br>la iş parçasının<br>eden<br>rleme hızı"<br>esi gerekir. |  |  |

| Program kumanda                   | ası                                                                                                    | Bölüm 4 |
|-----------------------------------|----------------------------------------------------------------------------------------------------|---------|
| Kısaltma/Program<br>kumandası     | Kapsam (Devamı)                                                                                                    | Notlar  |
| RG0<br>Hızı azaltılmış<br>hareket | Hızlı hareket modunda, eksenlerin hareket hızı<br>RG0'a girilen değer kadar düşürülür.                                                                                                    |         |
| M01<br>Programlı durma 1          | Programın işlemesi, "M01" ek işlevinin<br>programlandığı her blokta durur. Böylece, iş<br>parçasının işlenmesi sırasında alınmış olan sonucu<br>kontrol edebilirsiniz.                                 |         |
|                                   | <i>Not:</i><br>Programın devam etmesi için, tekrar "CYCLE<br>START" tuşuna basın.                                                                                                    |         |
| Programlı durma 2<br>(e.g. M201)  | Programın işlemesi, "Çevrim sonu"nun<br>programlandığı her blokta durur (örn. "M201" ile).                                                                                                    |         |
|                                   | Not:<br>Programın devam etmesi için, tekrar "CYCLE<br>START" tuşuna basın.<br>Görüntü değişebilir. Tezgah üreticisi tarafından<br>verilen talimatlara da bakın.                                        |         |
| DRF<br>El çarkı ofseti            | Elektronik el çarkı ile otomatik işletim modunda işlem<br>yapılırken, artışlı sıfır ofsetinin eklenmesini sağlar.<br>Bu işlev, programlı blokta takım aşınmasının<br>dengelenmesi amacıyla kullanılır. |         |
| SB                                | Bloklar tek tek aşağıdaki şekilde yapılandırılır:                                                                                                    |         |
|                                   | <ul> <li>SB 1 – Tek blok, kaba: Program sadece tezgah<br/>işlevi gören bloklardan sonra durur.</li> </ul>                                                                                              |         |
|                                   | <ul> <li>SB 2 – Veri bloğu: Program her bloktan sonra<br/>durur.</li> </ul>                                                                                                    |         |
|                                   | <ul> <li>SB 3 – Tek blok, ince: Program tezgah işlevi<br/>gören bloklardan sonra çevrilerde de durur.</li> </ul>                                                                                       |         |
|                                   | Klavyedeki "SELECT" tuşunu kullanarak istediğiniz<br>ayarı seçin.                                                                                                    |         |
|                                   | Tezgah kontrol panelindeki (MCP) "SINGLE BLOCK"<br>tuşuna bastığınızda, "Tek blok" işlevi seçilir.                                                                                                    |         |
| SKP                               | Atlanan bloklar, işleme sırasında atlanır.                                                                                                    |         |

| Bölüm 4 | Program kumand                         | lası                                                                                                    |  |  |  |  |
|---------|----------------------------------------|----------------------------------------------------------------------------------------------------|--|--|--|--|
| Notlar  | 4.2 Dikey tuş çubuğu                   |                                                                                                    |  |  |  |  |
|         | Görüntü alanı                          | Açıklama                                                                                                    |  |  |  |  |
|         | K<br>Back                              | VSK 8 " <b>Back</b> " tuşuna bastığınızda, "Program<br>kumandası" penceresine dönersiniz.                                                                            |  |  |  |  |
|         | 4.3 Programın çalışmasını kontrol etme |                                                                                                    |  |  |  |  |
|         | 1.                                     | " <b>AUTO</b> " işletim modunda ve "Tezgah" işletim<br>alanında, HSK 4 " <b>Prog. cntrl.</b> " tuşuna basın.                                                         |  |  |  |  |
|         | NC Prog.<br>cntrl.                     | "Program kumandası" penceresi açılarak, program<br>kumanda seçeneklerini içeren bir liste gösterir.                                                                  |  |  |  |  |
|         | 2.                                     | İstediğiniz program kumandasını seçin ( <i>bu modüldeki bölüm 4.1'e bakın</i> ).                                                                                     |  |  |  |  |
|         | 3. <b>«</b>                            | VSK 8 " <b>Back</b> " tuşuna bastığınızda, " <b>AUTO</b> " işletim<br>modunda ve " <b>Tezgah</b> " işletim alanında Sinumerik<br>Operate'in ana ekranına dönersiniz. |  |  |  |  |
|         | INPUT                                  | <b>İpucu:</b><br>Blok atlama işleminin sarı renkli " <b>INPUT</b> " tuşu ile<br>onaylanması durumunda, turuncu seçim imleci<br>kaybolur.                             |  |  |  |  |
|         |                                        | Mavi renkli " <b>cursor to the left</b> " veya " <b>cursor to the</b><br><b>right</b> " tuşu ile seçim moduna dönersiniz.                                            |  |  |  |  |
|         |                                        |                                                                                                    |  |  |  |  |
|         |                                        |                                                                                                    |  |  |  |  |
|         |                                        |                                                                                                    |  |  |  |  |
|         |                                        |                                                                                                    |  |  |  |  |
|         |                                        |                                                                                                    |  |  |  |  |
|         |                                        |                                                                                                    |  |  |  |  |
|         |                                        |                                                                                                    |  |  |  |  |

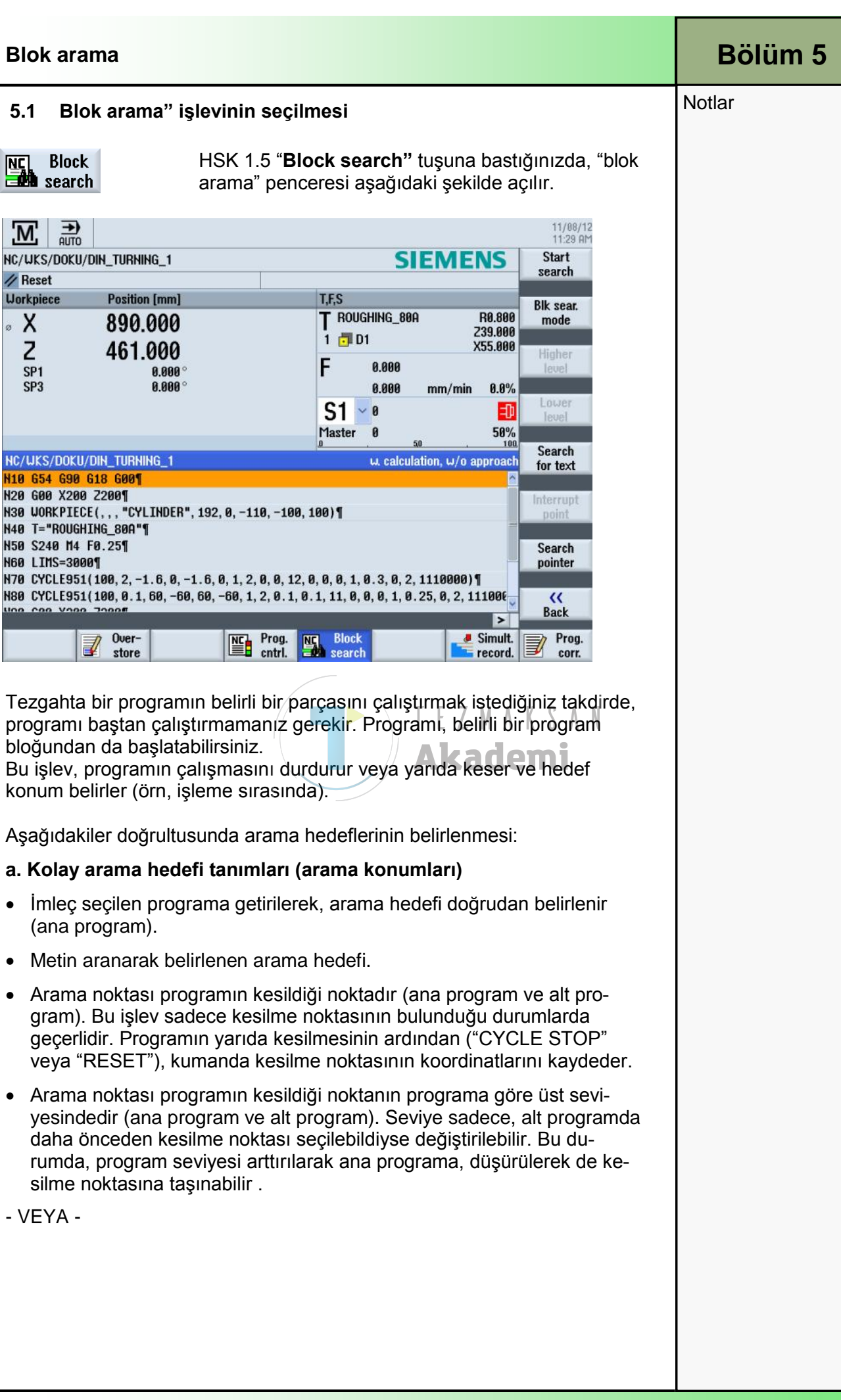

#### **Blok** arama

#### Notlar

#### b. Arama işareti

• Arama imleci" penceresine doğrudan program yoluna ait giriş yapılır.

| Search pointer    |     |   |      |        | w. calculati | on, w/o approach |
|-------------------|-----|---|------|--------|--------------|------------------|
| Program           | Ext | Р | Line | Туре   | Target       | ^                |
| 1 : DIN_TURNING_1 | MPF | 0 | 0    |        |              |                  |
| 2:                |     | 0 | 0    |        |              | =                |
| 3:                |     | 0 | 0    | N no.  |              |                  |
| 4:                |     | 0 | 0    | Mark   |              |                  |
| 5:                | Î   | 0 | 0    | Text   |              |                  |
| 6:                |     | 0 | 0    | SubPrg |              |                  |
| 7:                |     | 0 | 0    | Line   |              |                  |
| 8:                |     | 0 | 0    |        |              | ×                |

Arama hedefi bulunduğu takdirde, hemen başka bir arama yapılabilir. Bu, her **başarılı** arama işleminin ardından yapılabilir.

#### Uyarı:

Çakışmaya neden olmayacak bir başlangıç noktasının, etkin takımların ve diğer teknolojik değerlerin doğru olmasına dikkat edin. Gerektiğinde, takımı kayıtlı bir başlangıç konumuna getirin. Seçili blok arama türüne göre hedef bloğu seçin.

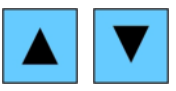

Klavyedeki mavi imleç tuşlarını kullanarak, program bloklarında gezinebilirsiniz.

Aşağıdaki işlevler, dikey tuş çubuğunda bulunmaktadır:

### 5.2 Dikey tuş çubuğu EZMAKSAN

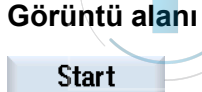

search

Blk sear.

mode

### Açıklamademi

VSK 1 "**Start search**" tuşuna bastığınızda, daha önceden seçmiş olduğunuz arama moduna göre arama başlar. Bulunan hedef (arama metni ile z.B.) aratılan program bloğu ile eşleşene kadar, VSK 1 arka arkaya basın.

VSK 2 "**Blk. sear. mode**" tuşuna bastığınızda, "**Blok arama modu**" penceresi açılır. İki farklı arama modu bulunmaktadır:

Hesaplamalı :

- Hareketsiz : Her koşulda hedef konuma yaklaşabilmek için kullanılır (örn, takım değiştirme konumu). Hedef bloktaki geçerli aradeğerleme kullanılarak hedef bloğun bitiş konumuna veya bir sonraki programlı konuma hareket edilir. Sadece hedef blokta programlanan eksenler hareket eder .
- Hareketli : Her koşulda kontura yaklaşabilmek için kullanılır. Hedef bloktan önceki bloğun bitiş konumu "CYCLE START" ile bulunur. Program, normal çalıştığı zamanki ile aynı şekilde çalışır.
| Blok arama         |                                                                                                    | Bölüm 5 |
|--------------------|----------------------------------------------------------------------------------------------------|---------|
| Görüntü alanı      | Açıklama (devamı)                                                                                                    | Notlar  |
|                    | Hesaplamasız :                                                                                                    |         |
|                    | <ul> <li>Ana programda hızlı arama yapmak için<br/>kullanılır. Blok arama sırasında hesaplama<br/>yapılmaz; bir başka deyişle hedef bloğa kadar<br/>hesaplama atlanır. Yürütme için gerekli tüm<br/>ayarların hedef bloktan programlanması gerekir<br/>(örn. ilerleme hızı, mil hızı, vb.).</li> </ul>                                                                                                    |         |
| Higher<br>level    | VSK 3 " <b>Higher level</b> " tuşuna bastığınızda, program seviyesi bir üst seviyeye çıkar.                                                                                                    |         |
| Lower<br>level     | VSK 4 " <b>Lower level</b> " tuşuna bastığınızda, program seviyesi bir alt seviyeye iner.                                                                                                    |         |
| Search<br>for text | VSK 5 " <b>Search for text</b> " tuşuna bastığınızda,<br>"Arama" penceresi açılır. "Direction" alanına arama<br>yönünü ve "Text" alanına arama metnini girdikten<br>sonar, VSK 8 " <b>OK</b> " tuşuna basıp aramayı başlatın.<br>Başarılı bir aramanın ardından, VSK 8 " <b>Continue</b><br><b>search</b> " tuşuna basarak aynı arama parametresi<br>için tekrar arama yapabilirsiniz.<br>VSK 7 " <b>Cancel</b> " tuşuna bastığınızda, arama iptal<br>edilebilir. Yeni arama parametreleri ile yapılacak<br>yeni arama, VSK 4 " <b>Search</b> " tuşu ile başlatılabilir. |         |
| Interrupt<br>point | VSK 6 " <b>Interrupt point</b> " tuşuna bastığınızda yarıda kesilen program, " <b>RESET</b> " tuşuna basılarak tekrar çalıştırılır.                                                                                                    |         |
| Search<br>pointer  | İstediğiniz program parçasına VSK 7 " <b>Search</b><br><b>pointer</b> " tuşuna basarak derhal atlayabilirsiniz.<br>Aşağıdaki seçenekler, " <b>Search pointer</b> "<br>penceresinde bulunan bir listede yer almaktadır:                                                                                                    |         |
|                    | <ul> <li>Program<br/>Yüklenen programın adı otomatik olarak girilir</li> </ul>                                                                                                    |         |
|                    | Ext.     Dosya uzantısı                                                                                                    |         |
|                    | <ul> <li>P<br/>Geçiş sayacı: Program bölümü birkaç kez<br/>tekrarlandıysa, buraya işlemin devam edeceği<br/>geçiş sayısını girebilirsiniz</li> </ul>                                                                                                    |         |
|                    | <ul> <li>Line<br/>Kesilme noktası için otomatik olarak doldurulur</li> </ul>                                                                                                    |         |
|                    |                                                                                                    |         |
|                    |                                                                                                    |         |
|                    |                                                                                                    |         |

| Bölüm 5 | Blok arama             |                                                                                                    |
|---------|------------------------|----------------------------------------------------------------------------------------------------|
| Notlar  | Görüntü alanı          | Açıklama (devamı)                                                                                                    |
|         |                        | <ul> <li>Tip <ul> <li>N no.: Block number</li> <li>Label: Jump label</li> <li>Text: Text string</li> <li>Subprg.: Subprogram call</li> <li>Line: Line number</li> </ul> </li> <li>Search target <ul> <li>Arama hedef noktası, programda işlemin başlayacağı noktadır</li> </ul> </li> </ul> |
|         | K<br>Back              | VSK 8 " <b>Back</b> " tuşuna bastığınızda, "Arama"<br>pencere kapanır.                                                                                                    |
|         | 5.3 Blok arama bas     | şlatma                                                                                                    |
|         | 1.<br>Reset Cycle Stop | İstenilen bir program seçilerek, işleme " <b>RESET</b> "<br>veya " <b>CYCLE STOP</b> " ile durdurulur veya kumanda<br>birimi genellikle RESET konumundadır.                                                                                                    |
|         | 2. Block search        | " <b>AUTO</b> " işletim modunda ve "Tezgah" işletim<br>alanında, HSK 5 " <b>Block search</b> " tuşuna basın.                                                                                                    |
|         | Basit arama hedefi     | Diğer adımlar için aşağıya bakın:<br>tanımı: demi                                                                                                    |
|         | 1. – 2.                | Adım 1 ve 2 (yukarı bakın).                                                                                                    |
|         | 3.                     | İmleci, belirli bir program bloğunun üzerine getirin.                                                                                                    |
|         | Search<br>for text     | - VEYA -<br>VSK 5 " <b>Search for text"</b> tuşuna basarak, arama<br>yönünü seçin, arama metnini girin ve VSK 8 " <b>OK</b> "<br>tuşu ile onaylayın.                                                                                                    |
|         | 4. Start               | VSK 1 "Start search" tuşuna basın.                                                                                                    |
|         |                        | Arama başlar.<br>Belirttiğiniz arama modu dikkate alınır (arama<br>hedefi penceresinin mavi renkli başlık çubuğunun<br>üzerinde gösterilir). Hedef bulunu bulunmaz, geçerli<br>blok " <b>Program</b> " penceresinde gösterilir ve<br>işaretlenir.                                           |
|         | 5. Start search        | Bulunan hedefin (örneğin, metin ile arama<br>yaparken) program bloğu ile eşleşmemesi<br>durumunda, hedefinizi bulana kadar " <b>Start search</b> "<br>tuşuna basmaya devam edin.                                                                                                    |
|         | 6. Cycle Start         | "CYCLE START" tuşuna iki kez basın.<br>İşlem, tanımlı konumdan çalışmaya devam eder.                                                                                                    |

| Blok arama                           |                                                                                                    | Bölüm 5 |
|--------------------------------------|----------------------------------------------------------------------------------------------------|---------|
| Arama hedefi olaral                  | k kesilme noktası:                                                                                                    | Notlar  |
| 1 2.                                 | Adım 1 ve 2 (yukarı bakın).                                                                                                    |         |
| 3. Interrupt                         | VSK 6 "Interrupt point" tuşuna basın.                                                                                                    |         |
| point                                | Kesilme noktası yüklenir.                                                                                                    |         |
| 4. Higher<br>level<br>Lower<br>level | VSK 3 " <b>Higher level</b> " ve VSK 4 " <b>Lower level</b> "<br>tuşları bulunuyorsa, bunları program seviyesini<br>değiştirmek üzere kullanın. |         |
| 5. Start<br>search                   | VSK 1 " <b>Start search</b> " tuşuna basın.                                                                                                    |         |
|                                      | Arama başlar.<br>Belirttiğiniz arama modu dikkate alınır (arama<br>hedefi penceresinin mavi renkli başlık çubuğunun<br>üzerinde gösterilir).    |         |
|                                      | Arama ekranı kapanır.<br>Hedef bulunu bulunmaz, geçerli blok " <b>Program</b> "<br>penceresinde gösterilir ve işaretlenir.                      |         |
| 6. Cycle Start                       | Tezgah kontrol panelindeki (MCP) " <b>CYCLE</b><br><b>START</b> " tuşuna iki kez basın.                                                         |         |
|                                      | Program, kesilme noktasından çalışmaya başlar.                                                                                                  |         |
| Arama işareti ile he                 | def arama:                                                                                                    |         |
|                                      | Adım 1 ve 2 (yukarı bakın).                                                                                                    |         |
| 3. Search                            | VSK 7 "Search pointer" tuşuna basın.                                                                                                    |         |
|                                      | "Arama işareti" penceresi açılır.                                                                                                    |         |
| 4.                                   | Programın yanı sıra gerektiğinde alt programların yolunun tamamını da giriş alanlarına girin.                                                   |         |
| 5. Start                             | VSK 1 " <b>Start search</b> " tuşuna basın.                                                                                                    |         |
| search                               | Arama başlar.<br>Belirttiğiniz arama modu dikkate alınır (arama<br>hedefi penceresinin mavi renkli başlık çubuğunun<br>üzerinde gösterilir).    |         |
|                                      | Arama ekranı kapanır.<br>Hedef bulunu bulunmaz, geçerli blok "Program"<br>penceresinde gösterilir ve işaretlenir.                               |         |
| 6<br>Cycle Start                     | Tezgah kontrol panelindeki " <b>CYCLE START</b> "<br>tuşuna iki kez basın.                                                                      |         |
|                                      | İşlem, tanımlı konumdan çalışmaya devam eder.                                                                                                   |         |

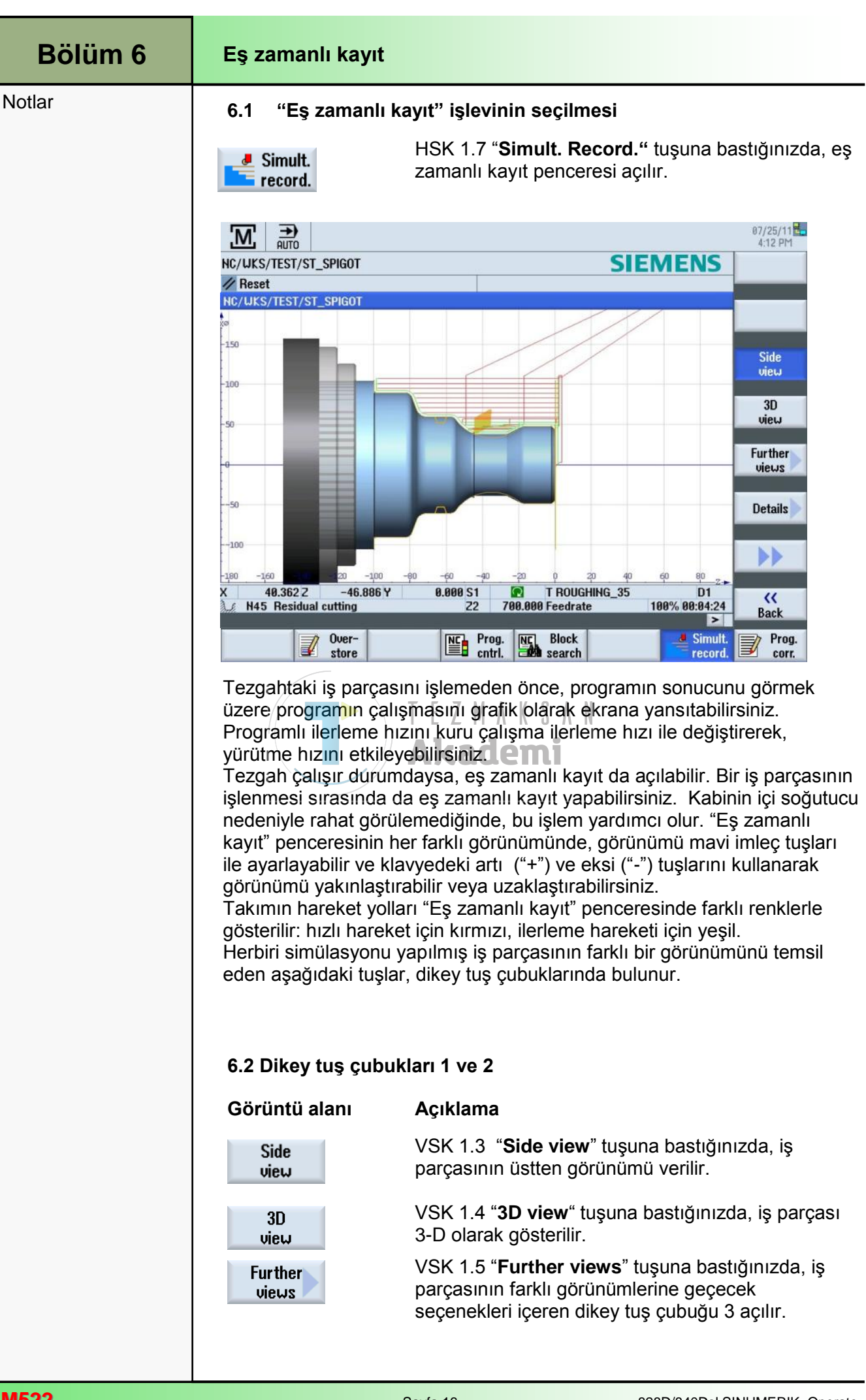

| Eş zamanlı kayıt                             |                    |                                                                                                    | Bölüm 6 |
|----------------------------------------------|--------------------|----------------------------------------------------------------------------------------------------|---------|
| 6.3 Programın eş zamanlı olarak kaydedilmesi |                    |                                                                                                    | Notlar  |
| İş p                                         | arçasının işlenm   | nesinden önceki eş zamanlı kayıt                                                                                                    |         |
| 1.                                           | Auto               | "AUTO" işletim moduna bir program ekleyin.                                                                                                    |         |
| 2.                                           | NC Prog.<br>cntrl. | HSK 1.4 " <b>Prog. cntrl.</b> " tuşuna basarak, " <b>PRT No</b><br><b>axis motion</b> " ve " <b>DRY Dry run feedrate</b> " onay<br>kutularını işaretleyin.<br>Program, eksen hareketi olmadan yürütülür.<br>Programlı ilerleme hızı, kuru çalışma ilerleme hızı ile<br>değiştirilir. |         |
|                                              |                    | -VEYA -                                                                                                    |         |
|                                              |                    | "DRY Dry run feedrate" kutusunun seçimini kaldırın.                                                                                                    |         |
|                                              |                    | Eş zamanlı kayıt, programlı ilerleme hızı ile<br>gerçekleştirilir.                                                                                                    |         |
| 3.                                           | Simult.            | <ol> <li>HSK 7 "Simultan. record." tuşuna basın.</li> <li>"Eş zamanlı kayıt" penceresi açılır.</li> </ol>                                                                                                    |         |
| 4.                                           | Cycle Start        | Tezgah kontrol panelindeki (MCP) " <b>CYCLE START</b> "<br>tuşuna basın.<br>Program tezgahta çalışmaya başlar ve ekranda<br>grafik olarak görüntülenir.                                                                                                    |         |
| 5.                                           | Cycle Stop         | İşlemeyi durdurmak için " <b>CYCLE STOP</b> " tuşuna ve<br>"Eş zamanlı kayıt" penceresini kapatmak için de<br>tekrar HSK 7 " <b>Simultan. record.</b> " tuşuna basın.                                                                                                    |         |
| İş p                                         | arçasının işlenm   | nesi sırasındaki eş zamanlı kayıt                                                                                                    |         |
| 1.                                           | Auto               | "AUTO" işletim moduna bir program ekleyin.                                                                                                    |         |
| 2.                                           | Simult.<br>record. | <ol> <li>HSK 7 "Simultan. record." tuşuna basın.</li> <li>"Eş zamanlı kayıt" penceresi açılır.</li> </ol>                                                                                                    |         |
| 3.                                           | Cycle Start        | Tezgah kontrol panelindeki (MCP) " <b>CYCLE START</b> "<br>tuşuna basın.<br>İş parçasının işlenmesine başlanır ve bu grafik<br>olarak ekrana yansıtılır.                                                                                                    |         |
| 4.                                           | Cycle Stop         | Kaydı durdurmak ve "Eş zamanlı kayıt" penceresini<br>kapatmak için de tekrar " <b>CYCLE STOP</b> " tuşuna ve<br>HSK 7 " <b>Simultan. record.</b> " tuşuna basın.                                                                                                    |         |

| Bölüm 7 | Program düzeltme                                                                                                    |  |  |
|---------|----------------------------------------------------------------------------------------------------|--|--|
| Notlar  | Kumanda tarafından parça programdaki yazım hatası fark edilince,<br>program kesilir ve yazım hatası alarm satırında gösterilir.                                                                                                    |  |  |
|         | Kumandaya bağlı olarak, " <b>Program düzeltme</b> " işlevin kullanarak aşağıdaki<br>düzeltme işlemlerini yapabilirsiniz.                                                                                                    |  |  |
|         | <ul> <li>STOP modu: Sadece henüz yürütülmeye başlanmamış program<br/>satırları düzenlenebilir.</li> </ul>                                                                                                    |  |  |
|         | RESET durumu: Tüm program satırları düzenlenebilir                                                                                                    |  |  |
|         | Not:<br>" <b>Program düzeltme</b> " işlevi sadece NC belleğindeki parça programlar için<br>geçerlidir, dışarıdan çalıştırılamaz (örn, USB ile).                                                                                                    |  |  |
|         | 7.1 Program düzeltme" işlevinin seçilmesi "                                                                                                    |  |  |
|         | Prog.<br>corr.HSK 1.8 "Prog. Corr." tuşuna bastığınızda,<br>program düzeltme penceresi gerekli düzeltmelerin<br>yapılması için açılır.<br>Bkz. modül M601 ve M605 "Programlama Yapmaya<br>İlişkin Temel Bilgiler".                                                                                                    |  |  |
|         | 20.05.2011<br>AUTO<br>NC/UKS/TEST/ST_SPIGOT<br>1 Select                                                                                                    |  |  |
|         | P       N5       Program header       Image: Construction of the state of the state of the |  |  |
|         | N25     Stock removal     VVV     T=FINISHING_35 F0.15/rev V=300m Face X0=48     Search       N30     Contour     CONTOUR_SPIGOT_EXT     Stock removal     VVV     T=FINISHING_35 F0.15/rev V=300m       N40     Groove     V+VVV     T=PLUNGE CUTTER_3 F0.2/rev V=180m X0=60     Mark     Mark                                                                                                    |  |  |
|         | Total time: 05: 34.3                                                                                                    |  |  |
|         | Paste                                                                                                    |  |  |
|         | Cut                                                                                                    |  |  |
|         | > Turne I Cont Turne II Cont                                                                                                    |  |  |
|         | Edit Drilling range ing turn. Milling turn ous lation ecute                                                                                                    |  |  |
|         |                                                                                                    |  |  |
|         |                                                                                                    |  |  |
|         |                                                                                                    |  |  |
|         |                                                                                                    |  |  |
| M522    | Sayfa 18 828D/840Dsl SINUMERIK Operate                                                                                                    |  |  |

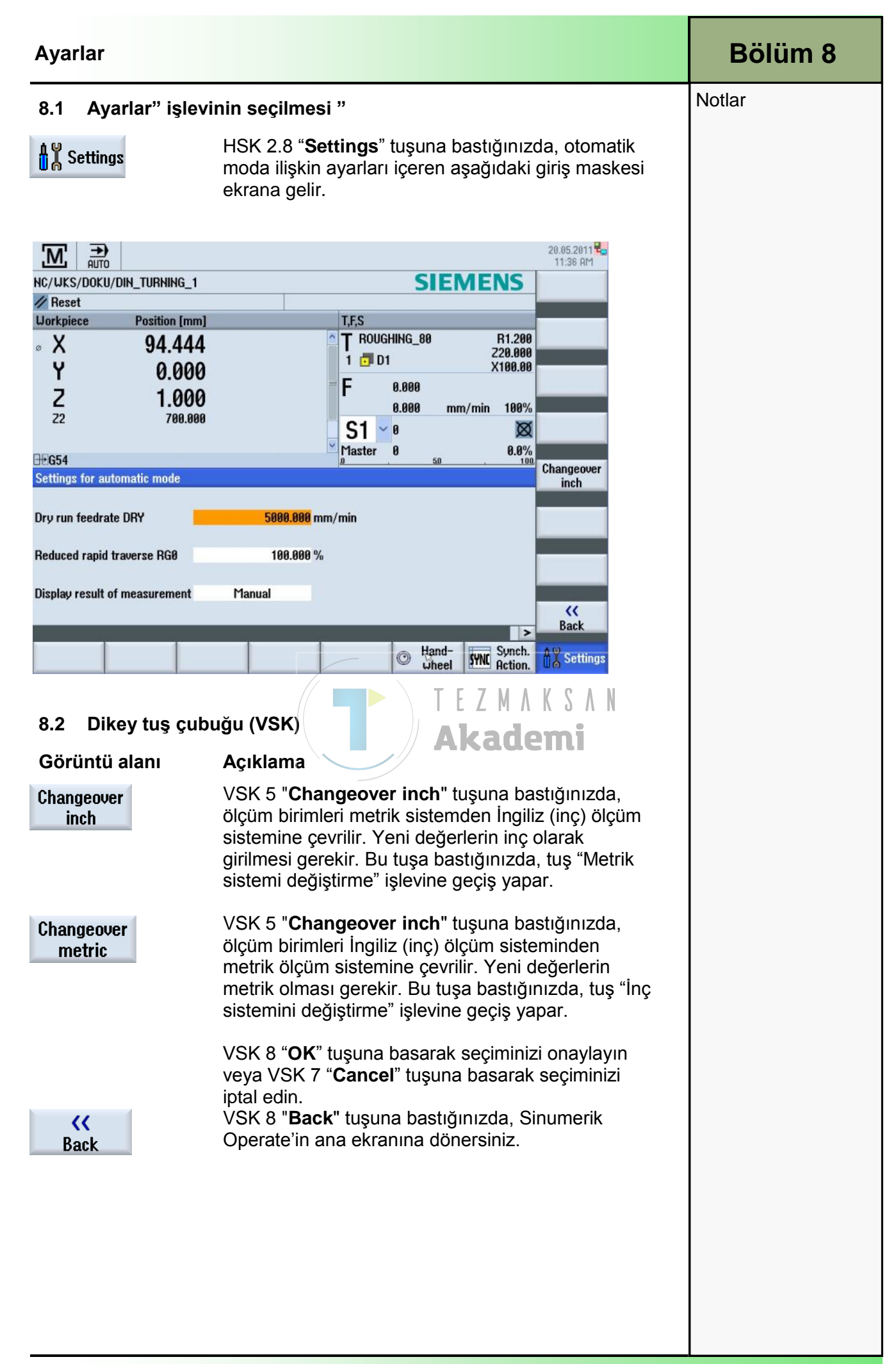

| Bölüm 8 | Ayarlar                                                                                        |               |                                                                                                    |
|---------|------------------------------------------------------------------------------------------------|---------------|----------------------------------------------------------------------------------------------------|
| Notlar  | 8.3 Otomatik mod ayarları" için Parametreler                                                   |               |                                                                                                    |
|         | Otomatik işlemler için tüm yapılandırmalar, "Otomatik mod ayarları" penceresinden yapılabilir. |               |                                                                                                    |
|         | Parametre                                                                                      | Birim         | Anlamı                                                                                                    |
|         | Kuru çalışma<br>ilerleme hızı<br>DRY                                                           | [mm/<br>dak ] | Burada tanımlanan ilerleme hızı, program<br>kumandasından "DRY dry run feedrate"<br>öğesini seçmiş olmanız durumunda<br>programın çalışması sırasında programlı                                                                 |
|         | Hızı azaltılmış<br>hareket RG0                                                                 | [%]           | Buraya girilen bu değer, program<br>kumandasında "RG0 reduced rapid traverse"<br>öğesini seçmiş olmanız durumunda hızlı<br>hareketi girilen değer doğrultusunda azaltır.                                                        |
|         | Ölçüm sonucunun<br>gösterilmesi<br>automatically                                               |               | Bir MMC komutu kullanarak, ölçüm<br>sonuçlarını parça programda<br>görüntüleyebilirsiniz:<br>Kontrol komuta ulaştığında, otomatik olarak<br>"Tezgah" işletim alanına atlar ve ölçüm<br>sonuçlarını içeren pencere görüntülenir. |
|         | Manual                                                                                         |               | Ölçüm sonuçlarını içeren pencere,<br>"Measurement result" tuşuna basılarak açılır.                                                                                                    |
|         |                                                                                                | T E Z         |                                                                                                    |

# Tornalama için aynalama, ofset, döndürme, ölçeklendirme

# 1 Kısa tanım

#### Modülün amacı :

Bu modülde, programdaki etkin iş parçasının sıfır noktasını kaydırmayı, koordinat sistemini ölçeklendirmeyi ve program sırasına bekleme süresi eklemeyi öğreneceksiniz.

#### Modülün tanımı :

Bu modülde, koordinat sisteminin programlanabilir işleyişi ve bekleme sürelerinin kullanılması açıklanmaktadır.

#### İçindekiler :

Ofsetler hakkında genel bilgi

Koordinat sisteminin ofseti

Koordinat sisteminin ölçeklendirilmesi

Bekleme süresi

Özet

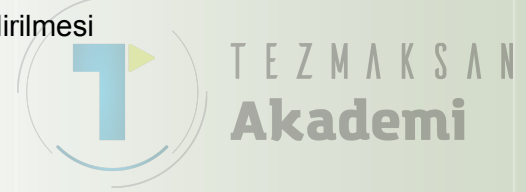

# 828D/840Dsl SINUMERIK Operate

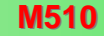

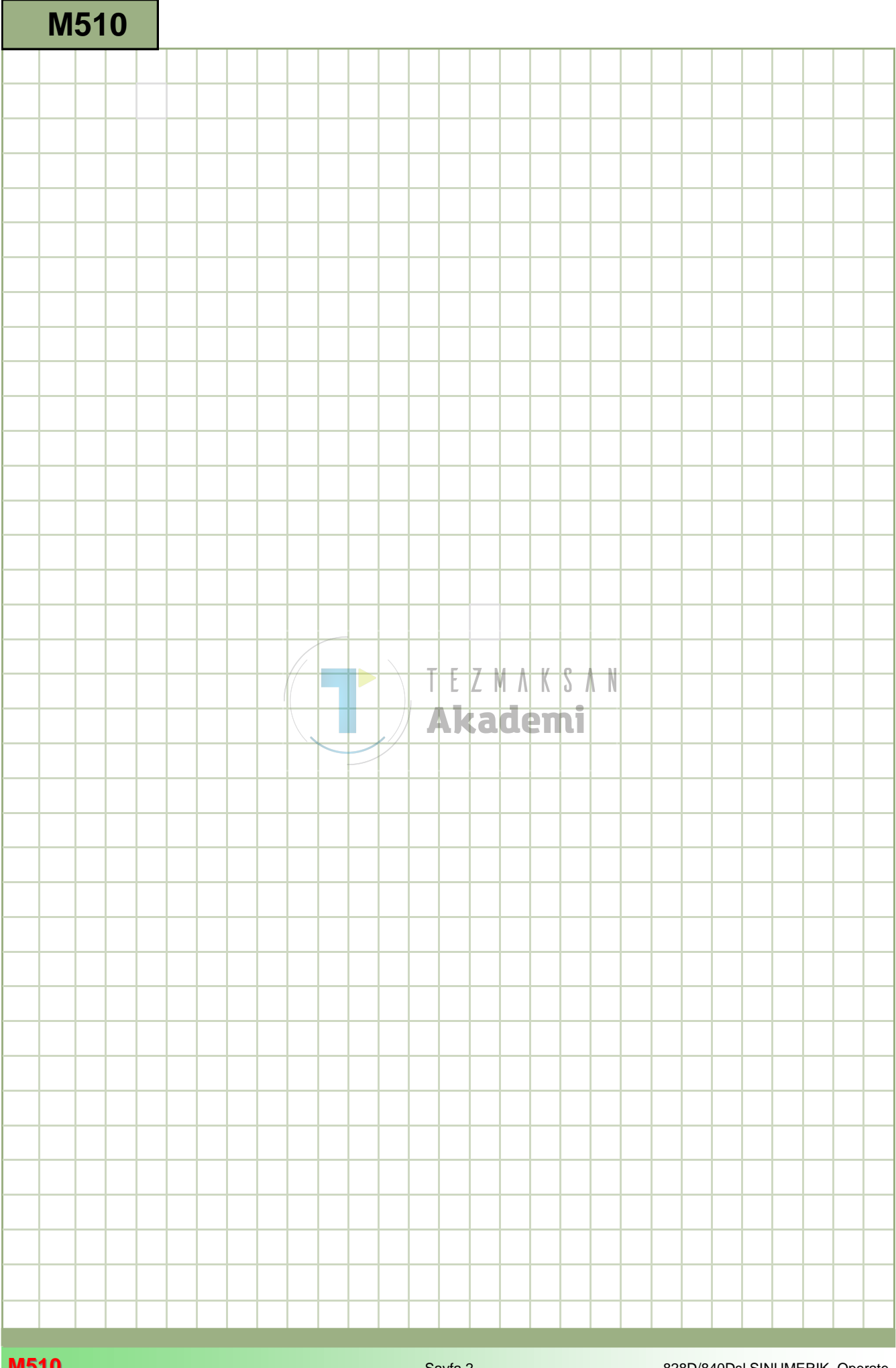

### M510

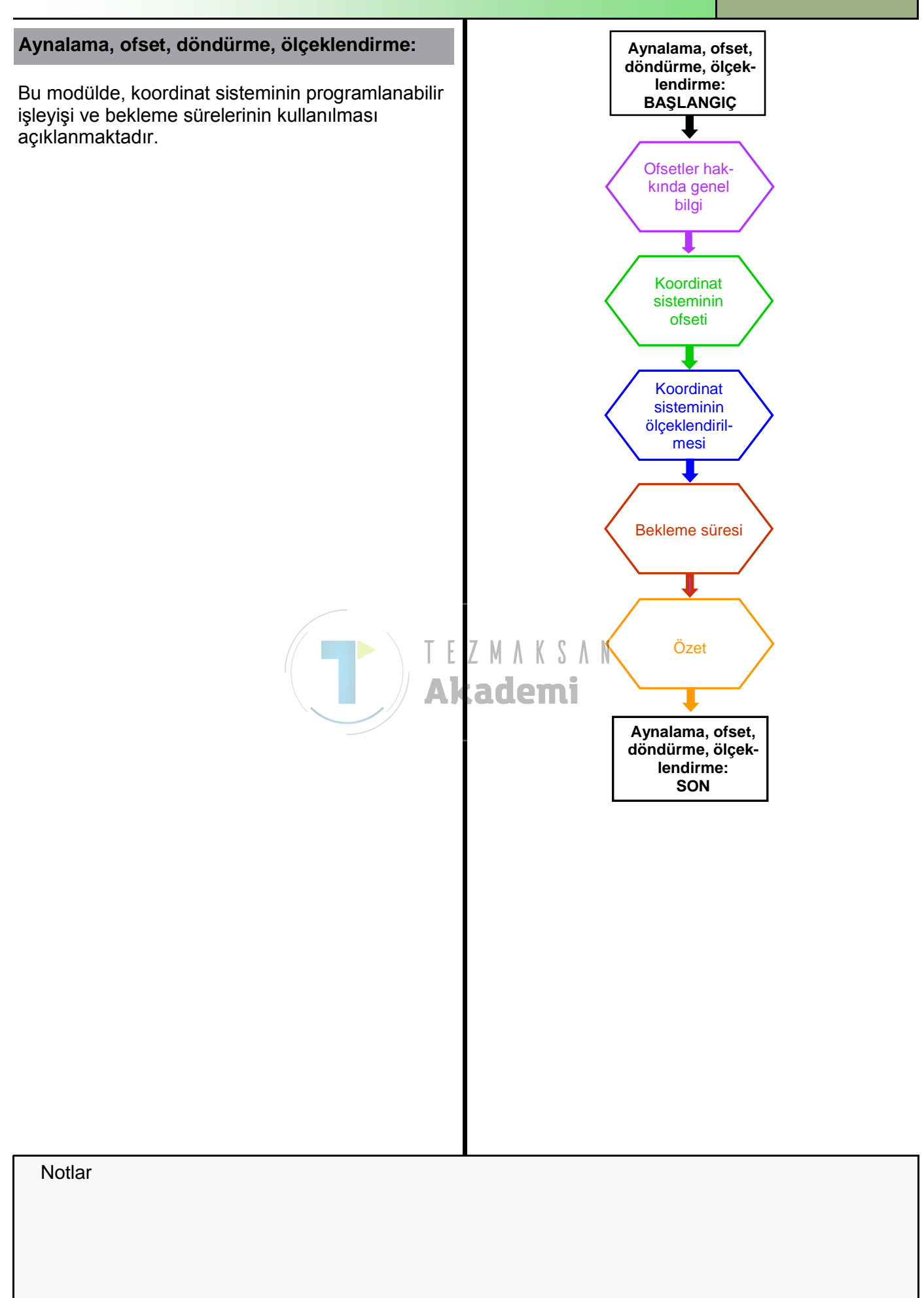

| Bölüm 2 | Ofsetler hakkında genel bilgi                                                                                                    |
|---------|----------------------------------------------------------------------------------------------------|
| Notlar  | " <b>Çerçeve</b> " terimi, tezgahtaki koordinat sisteminin kullanılmasına imkan veren hesaplama kuralını ifade etmektedir.                                                                                                    |
|         | Programlı talimatlar sayesinde kullanıcı, örneğin, belirtilen koordinat sistemini kaydırabilir veya ölçeklendirilebilir.                                                                                                    |
|         | Örnek : N150 TRANS Z-10 Mutlak ofset                                                                                                    |
|         | N200 ATRANS Z-5 Artışlı ofset                                                                                                    |
|         | N240 ASCALE X0.5 X ekseninin ölçeklendirilmesi                                                                                                    |
|         | Artışlı Ekseni ölçeklendirme faktörü<br>A = Ek                                                                                                    |
|         | Çerçevelerin programlanmasında aşağıdaki kurallar uygulanır :                                                                                                    |
|         | <ul> <li>Programlı çerçeveler daima programda etkinleştirilen son iş parçasının<br/>sıfır noktasını ifade eder, örn. G54.</li> </ul>                                                                                                    |
|         | Talimatın tekli bir bloğa eklenmesi gerekir.                                                                                                    |
|         | <ul> <li>Programda göründükleri sırada yürütülürler.</li> </ul>                                                                                                    |
|         | <ul> <li>Önlerinde "A" bulunmayan talimatlar (örn. TRANS Z-10) değiştirme<br/>Çerçeveleridir, bir başka deyişle programda daha önce kullanılmış olan<br/>diğer tüm Çerçeve talimatlarını silerler.</li> </ul>                           |
|         | <ul> <li>Önde bulunan "A", ek talimatları belirtir. Programda şimdiye dek kul-<br/>lanılmış etkin tüm Çerçeve talimatlarını geliştirirler, bir başka deyişle<br/>hiçbir çerçeve talimatını iptal etmezler (örn. ATRANS Z-5).</li> </ul> |
|         | <ul> <li>Tüm çerçeve talimatları moda bağlı olarak etkinleşir.</li> </ul>                                                                                                    |
|         | <ul> <li>Etkin Çerçeveler, sıfırlamak için (orijinal iş parçası sıfır noktasına dönül-<br/>mesidir), sadece bir değiştirme Çerçevesi (örn. TRANS), veya "M30"<br/>veya manuel olarak "RESET" programlayabilirsiniz.</li> </ul>          |
|         |                                                                                                    |
|         |                                                                                                    |
|         |                                                                                                    |
|         |                                                                                                    |
|         |                                                                                                    |
|         |                                                                                                    |
|         |                                                                                                    |

| Koordinat sisteminin ofs                                                                                                    | Bölüm 3                                                                                                    |  |
|----------------------------------------------------------------------------------------------------|----------------------------------------------------------------------------------------------------|--|
| Tekrarlanan işleme işlemlerin<br>gerçekleştirilmesine izin verm<br>noktası programlanabilir.                                               | Notlar                                                                                                    |  |
| ATRANS<br>e.g. G54<br>Geçerli iş parçası sıfır<br>noktası olarak adlandırılan<br>sıfır noktası ofseti                                      | mutlak                                                                                                    |  |
| Programlama örneği :                                                                                                    | Acıklama :                                                                                                   |  |
| N10 G18 G54                                                                                                    | Tornalama düzlemi G18 ve Sıfır noktası G54<br>etkin                                                          |  |
| <br>N80 TRANS Z-10<br>N90 G00 X0 Z2                                                                                                    | Sıfır noktası Z-10'a kaydırıldı (ofset)<br>Şu an geçerli olan koordinat noktası X0 ve<br>Z2'ye hızlı hareket |  |
| Şu an geçerli iş parçasının<br>sıfır noktası veya önceden<br>etkinleştirilmiş Çerçeveler<br>olarak adlandırılan ek sıfır<br>noktası ofseti |                                                                                                    |  |
| Draggeniama ärnaži .                                                                                                    |                                                                                                    |  |
| N10 G18 G54                                                                                                    | Açıklama :                                                                                                   |  |
| <br>N80 TRANS Z-10<br>N90 G00 X0 Z2                                                                                                    |                                                                                                    |  |
| <br>N200 ATRANS Z-5                                                                                                    | Daha önce N80 bloğunda kaydırılmış nokta,                                                                    |  |
| N210 G00 X0 Z2                                                                                                    | Z yönünde bir -5 mm daha kaydırılır.<br>Şu an geçerli olan koordinat noktası X0 ve<br>Z2've bizli barekot    |  |
| N250 TRANS                                                                                                    | Tüm çerçeveleri iptal eder, G54 tekrar etkin                                                                 |  |
| N260 G00 X200 Z300<br>                                                                                                    | 10911                                                                                                    |  |

| Bölüm 3 | Koordinat sisteminin ofseti                                                                                                    |
|---------|----------------------------------------------------------------------------------------------------|
| Notlar  | Pulların üretilmesi, programlama örneği olarak alınmıştır. Sıkma sürelerinin<br>kısaltılması için, üç pulun bir ayarda işlenmesi ve ardından çubuğun ileri<br>itilmesi ve programın tekrarlanması gerekir.<br>Çıkıntılı kısmın, 40 mm'lik ham parça çapı olması gerekir. Sıkma çıkıntı<br>uzunluğunun en az 45 mm olması gerekir. Ayırma takımının uzunluğu da 3<br>mm olmalıdır.                                                                                                    |
|         | <ul> <li>Pul 1</li> <li>Aşağıdaki teknoloji kullanılmaktadır:</li> <li>1. Z0.1 yönüne bakmaktadır.</li> <li>2. Düzlemsel yüzeyin ve çap 18'in tornalanmasını<br/>R1,5 ile bitir.</li> <li>3. Çap 16'yı karot matkap kullanarak del.</li> <li>4. Pulu ayır.</li> <li>5. Sıfır noktasını Z yönünde 8 mm daha kaydır.</li> <li>6. Tüm işlemleri 2 kez tekrarla.</li> <li>7. Ofseti sıfırla ve programı sonlandır.</li> <li>8. 45 mm'lik bir çıkıntıya çubuğun ilerlemesi sonucu<br/>yenilenmiş program başlar.</li> </ul>                                                                                                    |
|         | Aşağıdaki editör<br>özeti, programın alt<br>parçasını göstermektedir.<br>N160 T10<br>Karot matkap Çapı = 16<br>N170 G97 S2500 F0.15 M4 D1 emi<br>N180 G00 X0 Z3 M8<br>N190 G01 Z-7<br>N200 G00 Z3<br>N210 G00 X200 Z300<br>N220 T3<br>Karot matkap Çapı = 16<br>N200 G00 X200 Z300<br>N220 T3<br>Karot matkap Çapı = 16<br>N200 G00 X200 Z300<br>N220 T3<br>Karot matkap Çapı = 16<br>N200 G00 X200 Z300<br>N220 T3<br>Karot matkap Çapı = 16<br>N200 G00 X200 Z300<br>N210 G00 X40 Z-4<br>N250 G01 X14<br>N260 G00 X40 Z-4<br>N250 G01 X14<br>N260 G00 X40<br>N270 ATRANS Z-8<br>Set Kofset<br>N280 REPEAT LBL14 P2<br>Set Kofset<br>N280 REPEAT LBL14 P2<br>Set Korset<br>N300 G00 X200 Z300<br>N310 M30<br>N270 bloğundaki ofset ek olmalıdır, çünkü döngünün tekrar nedeniyle<br>daima kendini ifade eder.<br>Not :<br>Bu bölümün özet kısmında, programın tamamı gösterilmektedir. |
| M510    | Saufa 6 929D/940Dcl SINI IMERIK, Oppreto                                                                                                    |

| Koordinat sisteminin ölçe                                                                                                    | Bölüm 4                                                                                         |      |  |
|----------------------------------------------------------------------------------------------------|-------------------------------------------------------------------------------------------------|------|--|
| Bazı durumlarda, koordinat si<br>olabilir.                                                                                                    | Notlar                                                                                          |      |  |
| Bu özellik sayesinde, geomet<br>çeşitli boyutlarda programlana<br>paylarına sahip kalıplar.                                                       | rik olarak benzer şekillere sahip iş parçası<br>abilir, örn. parça grupları veya farklı büzülme |      |  |
| Etkin iş parçası sıfır noktas<br>olarak adlandırılan koordin<br>sisteminin mutlak ölçeklene                                                       | ı<br>at<br>dirilmesi Code SCALE X… Z…                                                           |      |  |
| Buradaki "X" ve "Z" değerleri,<br>küçültüldüğü faktörlerdir.                                                                                      | koordinat sisteminin büyültüldüğü veya                                                          |      |  |
| Her eksen için farklı ölçeklene<br>sistemine neden olur.                                                                                          | dirme faktörü girilmesi, bozuk bir koordinat                                                    |      |  |
| <b>Not:</b><br>Ölçeklendirmenin ardından to<br>aşınma düzeltme değerleri 1:                                                                       | əlerans boyutlarının tornalanması, takım<br>1 olmayacağından zorluk yaratabilir.                |      |  |
| Programlama örneği :                                                                                                    | Açıklama :                                                                                      |      |  |
| N10 G18 G54                                                                                                    | Tornalama düzlemi G18 ve Sıfır noktası G54                                                      |      |  |
| N20 G00 X200 Z300                                                                                                    | etkin,                                                                                          |      |  |
| <br>N40 SCALE X0.5 Z0.5<br>N50 G00 X44 Z0<br><i>Z0,</i>                                                                                           | Ölçek, her iki eksen için de yarıya indirilir ,<br>X14 kontur noktasına hızlı hareket           |      |  |
| <b>Dikkat !</b><br>Fiziksel olarak takımlar X22'y                                                                                                 | e hareket eder!!!                                                                               |      |  |
| Etkin iş parçası sıfır noktas<br>veya Çerçeveler ile seçilen<br>geçerli koordinat sistemi ol<br>adlandırılan ek koordinat si<br>ölçeklendirilmesi | ı<br>arak<br>steminin<br>Code ASCALE X Z                                                        |      |  |
| Programlama örneği :                                                                                                    | a örneği : Aç <i>ıklama :</i>                                                                   |      |  |
| N10 G18 G54<br>N20 G00 X200 Z300<br>N30 TRANS Z-10                                                                                                | Sıfır noktası Z-10'a kaydırıldı                                                                 |      |  |
| <br>N40 ASCALE X0.5 Z0.5                                                                                                    | N30'dan gelen her iki eksenin yarıya indiri<br>len ölçeği geçerli                               |      |  |
|                                                                                                    |                                                                                                 |      |  |
| 828D/840Dsl SINUMERIK Operate                                                                                                    | Sayfa 7                                                                                         | M510 |  |

| Bölüm 4 | Koordinat sisteminin ölçeklendirilmesi                                                                                                    |  |  |
|---------|----------------------------------------------------------------------------------------------------|--|--|
| Notlar  | Ölçeklendirme talimatının açıklanması amacıyla, bölüm 2'deki benzer<br>pulların işlemesi kullanılmaktadır.                                                                    |  |  |
|         | Bunlar, her iki eksende de daha küçüktür. Değerlendirilmiş ölçek faktörleri<br>çap için 0,737 ve Z ekseni için 0,75'tir.                                                      |  |  |
|         | Genellikle geçerli formül : Ölçeklendirme faktörü = Ölçeklendirmeden<br>sonraki boyut ölçeklendirmeden önce boyut<br>ile bölünür<br>28 / 38 = 0,737                           |  |  |
|         | <b>Not:</b><br>Ham parça malzemesi, 30mm çaplı çıkıntılı bir parçadır.<br>Çıkıntının en az 40mm olması gerekir. Tekrar genişliği 3mm olan ayırma<br>takımı kullanılır .       |  |  |
|         | Pul 2                                                                                                    |  |  |
|         | <ul> <li>Ø28</li> <li>Ø28</li> <li>Ø16</li> </ul> Teknoloji pul 1 için olan teknolojiyle aynıyken, programa ölçeklendirme eklenir.                                            |  |  |
|         |                                                                                                    |  |  |
|         | ΤΕΖΜΛΚ ΣΛΝ                                                                                                    |  |  |
|         | Akademi<br>Editör özetinde, ölçeklendirme takım değişiminden önce gerçekleşir.                                                                                                |  |  |
|         | N10 G18 G54 G64 LIMS=4000<br>N20 SCALE X0.737 Z0.737 ; Ölçeklendirme<br>N30 LBL14:                                                                                            |  |  |
|         | N40 G00 X300 Z400<br>N50 T1 ; Kaba işleme takımı<br>N60 G96 S160 F0.2 M4 D1<br>N70 G00 X44 Z0.2 M8<br>N80 G01 X-1.6<br>N90 Z3<br>N100 G00 G42 X14 Z2                          |  |  |
|         | N110 G01 Z0<br>N120 X38 RND=1.5<br>N130 Z-8<br>N140 X42                                                                                                    |  |  |
|         | N150 G00 G40 X200 Z300<br>N160 T10 ; Karot matkap Ø16                                                                                                    |  |  |
|         | <b>Not:</b><br>Ölçeklendirme her yöne uygulandığından, takım taşıyıcısı<br>ölçeklendirilmemiş koordinat sisteminde olduğu gibi artık aynı fiziksel<br>noktaya hareket etmez . |  |  |
|         | Tüm program özeti, özet kısmında gösterilmektedir.                                                                                                    |  |  |

| Koordinat sisteminin ofseti                                                                          |                                                                     | Bölüm 5 |
|----------------------------------------------------------------------------------------------------|---------------------------------------------------------------------|---------|
| Örneğin, yongalar kırıksa veya takımlarıı<br>arasına bekleme süresi eklenebilir.                     | Notlar                                                              |         |
| Saniye olarak bekleme süresi (("F", G04                                                              | o <b>de G04 F</b><br>ile bağlantılı bekleme süresidir)              |         |
| Devir olarak bekleme süresi Code<br>(("S", G04                                                       | <b>G04 S</b><br>ile bağlantılı mil devrinin sayısıdır)              |         |
| Bekleme sürelerinin programlanma işlen<br>önceden bilinen program "WASHER2.MI                        | ninin gösterilmesi amacıyla, daha<br>PF" kullanılmaktadır.          |         |
| N250 bloğundan N270 bloğuna geçiş 0,8<br>ardından gerçekleşir; çip kırılır.                          | 5 saniyelik kısa bir sürenin                                        |         |
| In case of relatively small diameters this<br>N210 G00 X200 Z300                                     | time is sufficient for chip breaking.                               |         |
| N220 T3 ; Ayir<br>N230 G96 S140 F0.1 M4 D2 ; Sağ<br>N240 G00 X40 Z-4                                 | kesme kenarı etkin                                                  |         |
| N260 G04 F0.5 ; Bek<br>N270 G01 X22                                                                  | eme süresi 0,5 san                                                  |         |
| N280 G04 S5<br>N250 G01 X14<br>N260 G00 X40                                                          | eme süresi 5 devir<br>T E Z M A K S A N<br>Akademi                  |         |
| Nispeten küçük çaplarda, bu süre çipin k<br>devir sayısı bekleme süresi ile kıyasland                | ırılması için yeterlidir. Yüksek<br>ığında bu durum açıkça görülür. |         |
| Çapın büyük olması durumunda, blokları<br>değiştirilmesi daha avantajlı olabilir.                    | n süreden bağımsız olarak                                           |         |
| Takım hedef noktada belirli bir devir sayı<br>boşaltılması onaylanabilir.                            | sı boyunca kaldığında, takımın                                      |         |
| <b>Not:</b><br>"F" ilerleme "S" hız adreslerinin daha önu<br>veya sürekli kesme hızı her durumda etk |                                                                     |         |
| Tüm program, özet kısmında gösterilmel                                                               | ktedir.                                                             |         |
|                                                                                                    |                                                                     |         |
|                                                                                                    |                                                                     |         |
|                                                                                                    |                                                                     |         |
|                                                                                                    |                                                                     |         |
|                                                                                                    |                                                                     |         |

| Bölüm 6 | Özet                                                                                                    |
|---------|----------------------------------------------------------------------------------------------------|
| Notlar  | Pul 1 programı                                                                                                    |
|         | N10 G18 G54 G64 LIMS=4000<br>N20 ;.Ölçeklendirme yok<br>N30 LBL14:<br>N40 G00 X200 Z300                                                                                         |
|         | N50 T1       ; Kaba işleme takımı         N60 G96 S160 F0.2 M4 D1                                                                                                    |
|         | N150 G00 G40 X200 Z300<br>N160 T10 ; Karot matkap Ø16mm<br>N170 G97 S2500 F0.15 M4 D1<br>N180 G00 X0 Z3 M8<br>N190 G01 Z-7<br>N200 G00 Z3<br>N210 G00 X200 Z300 F 7 M A K S A N |
|         | N210 G00 X200 Z3001 E Z M K 3 M K<br>N220 T3<br>N230 G96 S140 F0.1 M4 D2 ; Sağ kesme kenarı etkin<br>N240 G00 X40 Z-4<br>N250 G01 X14<br>N260 G00 X40                           |
|         | N270 ATRANS Z-8 ; Ek ofset                                                                                                    |
|         | N290 TRANS ; Tüm Çerçeveleri iptal et<br>N300 G00 X200 Z300<br>N310 M30                                                                                                    |
|         |                                                                                                    |
|         |                                                                                                    |
|         |                                                                                                    |

| Özet                                                                                                    |                                                               | Bölüm 6 |
|----------------------------------------------------------------------------------------------------|---------------------------------------------------------------|---------|
| Pul 2 programı                                                                                               |                                                               | Notlar  |
| N10 G18 G54 G64 LIMS=4000<br>N20 <b>SCALE X0.737 Z0.737</b><br>N30 LBL14:<br>N40 G00 X300 Z400               | ; Ölçeklendirme                                               |         |
| N50 T1<br>N60 G96 S160 F0.2 M4 D1<br>N70 G00 X44 Z0.2 M8<br>N80 G01 X-1.6<br>N90 Z3                          | ; Kaba işleme takımı                                          |         |
| N100 G00 G42 X14 Z2<br>N110 G01 Z0<br>N120 X38 RND=1.5<br>N130 Z-8                                           |                                                               |         |
| N140 X42<br>N150 G00 G40 X200 Z300<br>N160 T10<br>N170 G97 S2500 F0.15 M4 D1<br>N180 G00 X0 Z3 M8            | ; Karot matkap Ø16mm                                          |         |
| N190 G01 Z-7<br>N200 G00 Z3<br>N210 G00 X200 Z300<br>N220 T3<br>N230 G96 S140 F0.1 M4 D2<br>N240 G00 X40 Z-4 | ; Ayırma takımı 3 mm genişliğinde<br>; Sağ kesme kenarı etkin |         |
| N250 G01 X14<br>N260 G00 X40<br>N270 <b>ATRANS Z-8</b><br>N280 <b>REPEAT LBL14 P2</b><br>N290 TRANS          | ; Ek ofset<br>; Tekrarla<br>; Tüm Çerçeveleri iptal et        |         |
| N300 G00 X200 Z300<br>N310 M30                                                                               |                                                               |         |
|                                                                                                    |                                                               |         |
|                                                                                                    |                                                               |         |
|                                                                                                    |                                                               |         |

| Bölüm 6 | Özet                                                                                                    |  |
|---------|----------------------------------------------------------------------------------------------------|--|
| Notlar  | Pul 2 için bekleme süreli program                                                                                                    |  |
|         | N10 G18 G54 G64 LIMS=4000<br>N20 <b>SCALE X0.737 Z0.737</b> ; Ölçeklendirme<br>N30 LBL14:<br>N40 G00 X300 Z400                                                                                                    |  |
|         | N40 000 X300 2400         N50 T1       ; Kaba işleme takımı         N60 G96 S160 F0.2 M4 D1         N70 G00 X44 Z0.2 M8         N80 G01 X-1.6         N90 Z3         N100 G00 G42 X14 Z2         N110 G01 Z0         N120 X38 RND=1.5 |  |
|         | N130 Z-8<br>N140 X42<br>N150 G00 G40 X200 Z300<br>N160 T10 ; Karot matkap Ø16mm                                                                                                    |  |
|         | N180 G00 X0 Z3 M8<br>N190 G01 Z-7<br>N200 G00 Z3<br>N210 G00 X200 Z300 T F 7 M A K S A N                                                                                                    |  |
|         | N220 T3<br>N230 G96 S140 F0.1 M4 D2<br>N240 G00 X40 Z-4<br>N250 G01 X30                                                                                                    |  |
|         | N260 <b>G04 F0.5</b> ; Bekleme süresi 0,5 san<br>N270 G01 X22                                                                                                    |  |
|         | N280 <b>G04 S5</b> ; Bekleme süresi 5 devir<br>N250 G01 X14<br>N260 G00 X40                                                                                                    |  |
|         | N270 ATRANS Z-8; Ek ofsetN280 REPEAT LBL14 P2; TekrarlaN290 TRANS; Tüm Çerçeveleri iptal etN300 G00 X200 Z300N240 M22                                                                                                    |  |
|         | N310 M30                                                                                                    |  |

# 1 Kısa tanım

#### Modülün amacı :

Bu modülde, ShopTurn ile programlamaya ilişkin daha fazla alıştırma yapma ve şimdiye kadar edinilen programlama bilgilerini pekiştirme imkanı sunulmaktadır.

#### Modülün tanımı :

Bu modül, şimdiye kadarki modüllerde kullanılan tüm çizimleri ve edinilen bilgilerin pekiştirilmesine yardımcı olacak iş parçalarına ait ek çizimleri içermektedir.

TEZMAKSAN

Akademi

#### İçindekiler :

- Atölye çizimleri
  - Civata\_1
  - Civata\_2
  - Şaft\_1
  - Ada\_1
  - Pin
  - Kademeli şaft
  - Kontur ada
  - Mafsallı mil
  - Kuka
  - Çekirdek
  - Böbrek
  - Bağlantı mili
  - Kontur mil örneği
  - Göbek

# 828D/840Dsl SINUMERIK Operate

M701

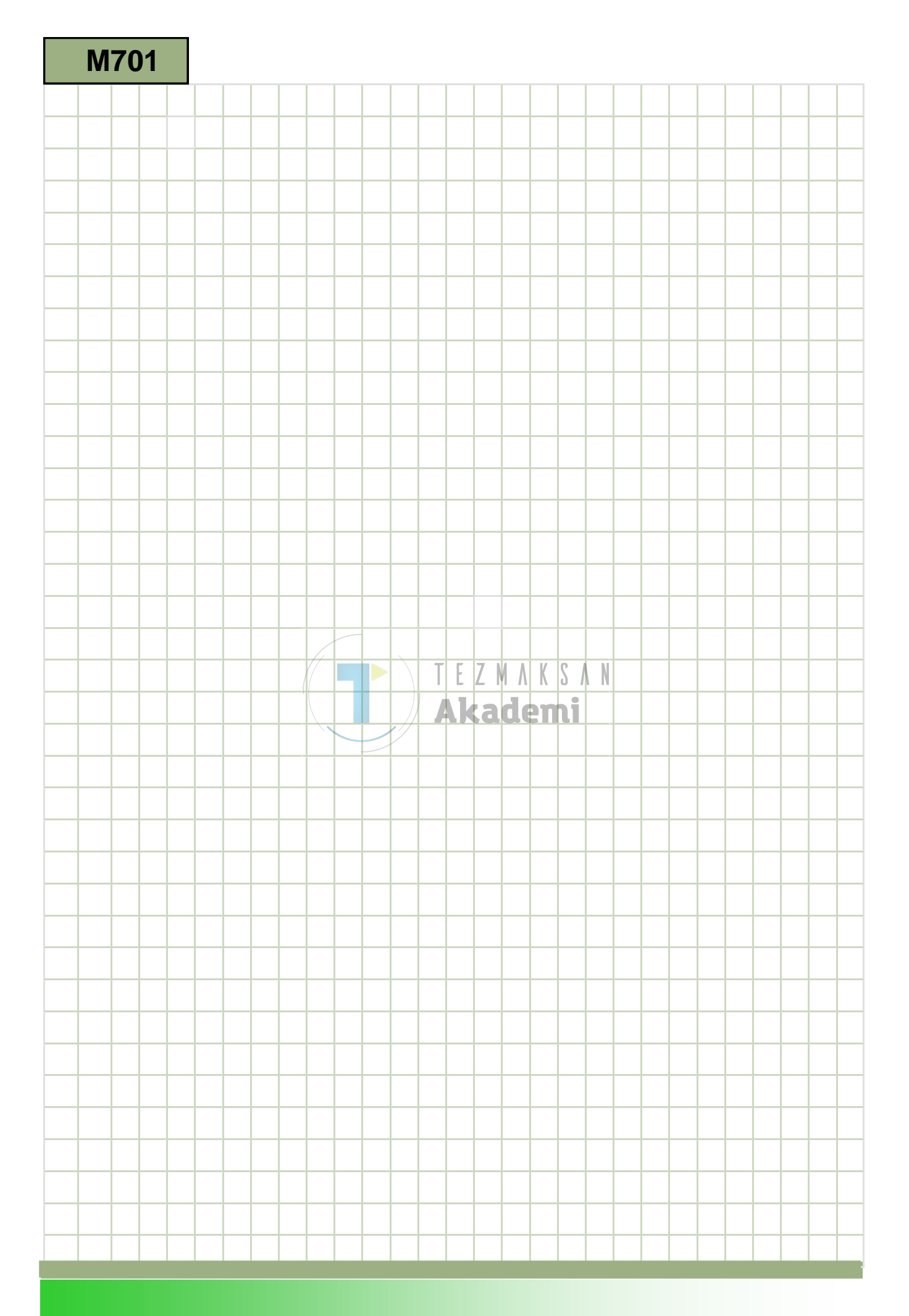

### M701

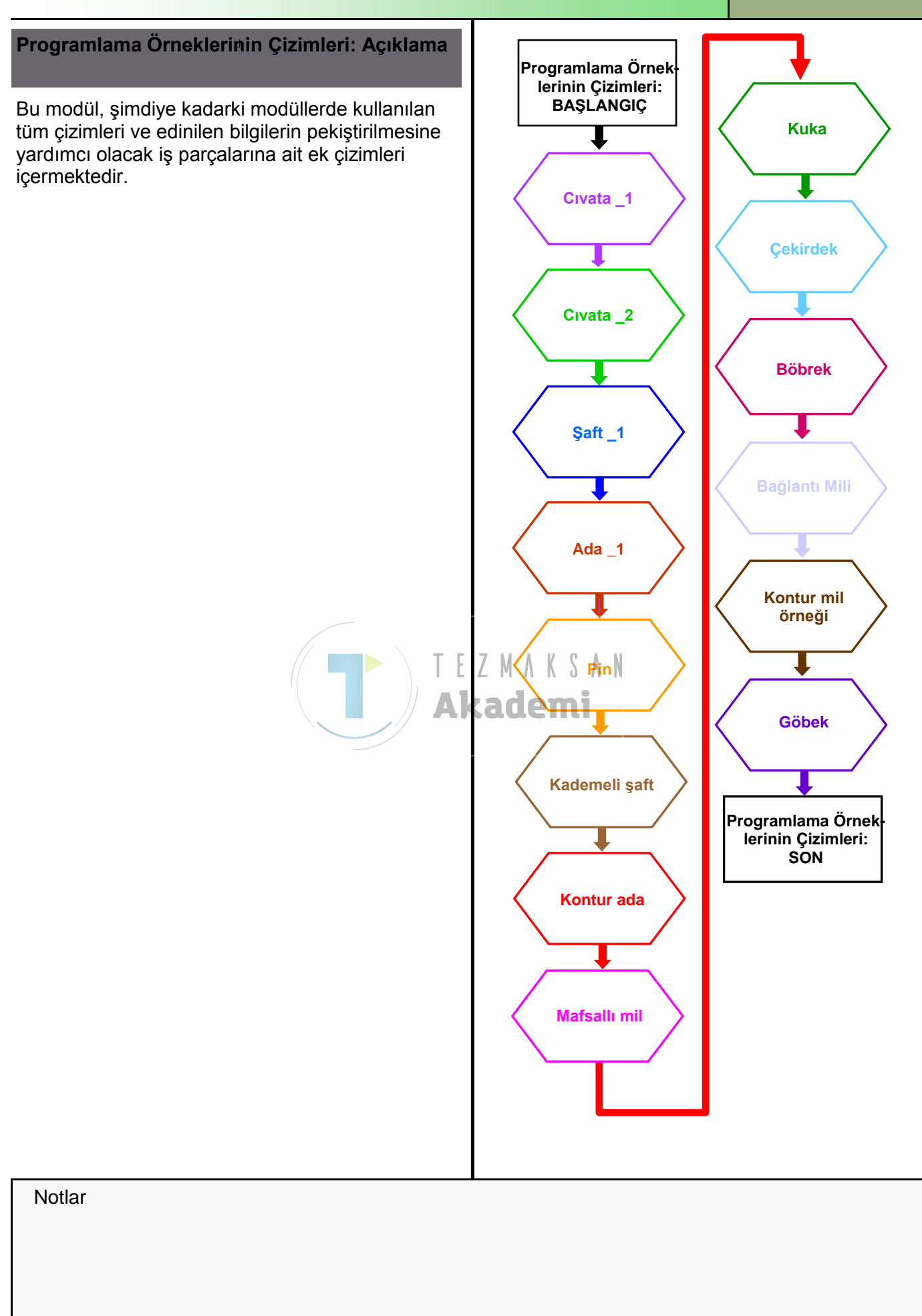

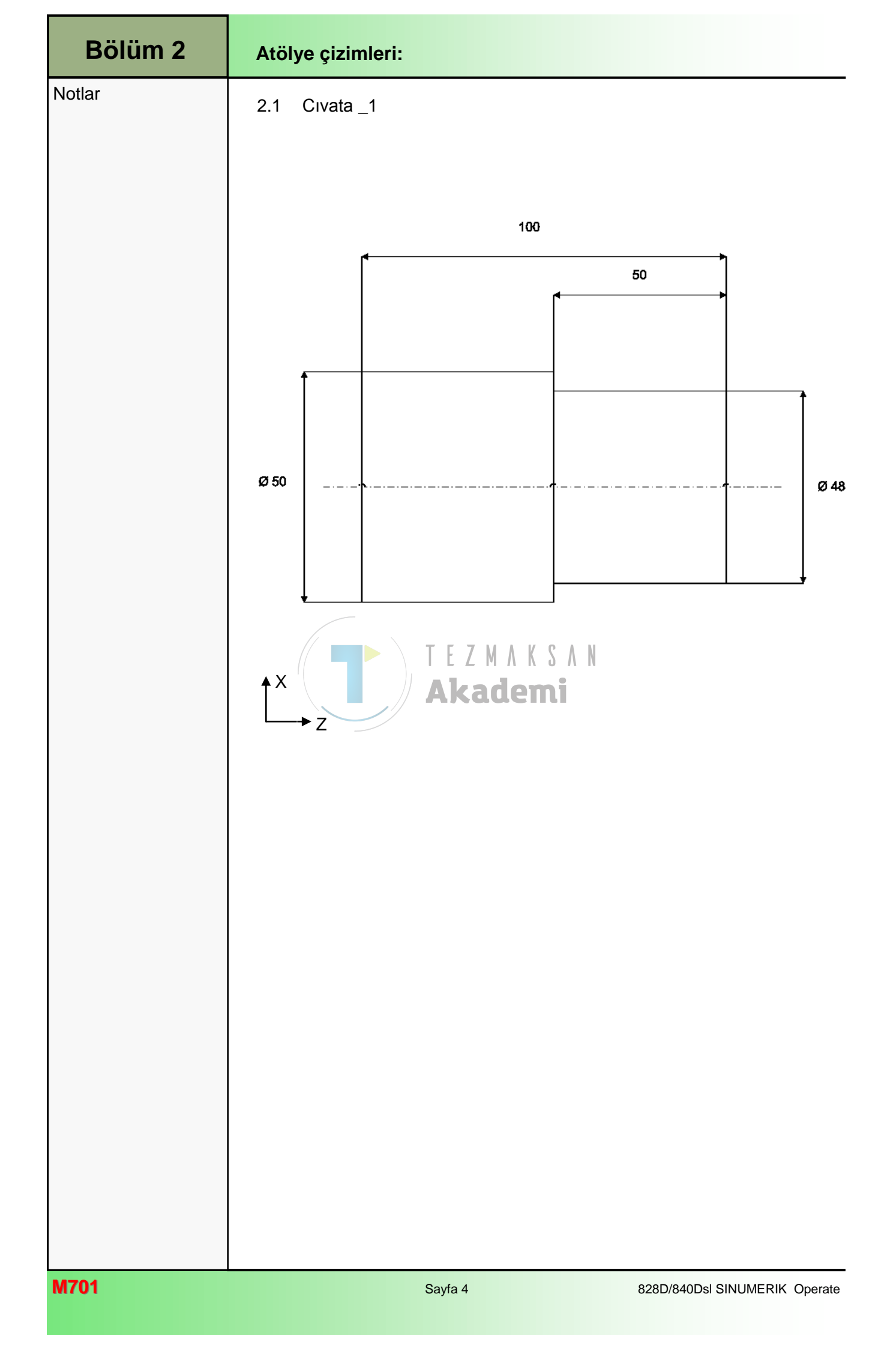

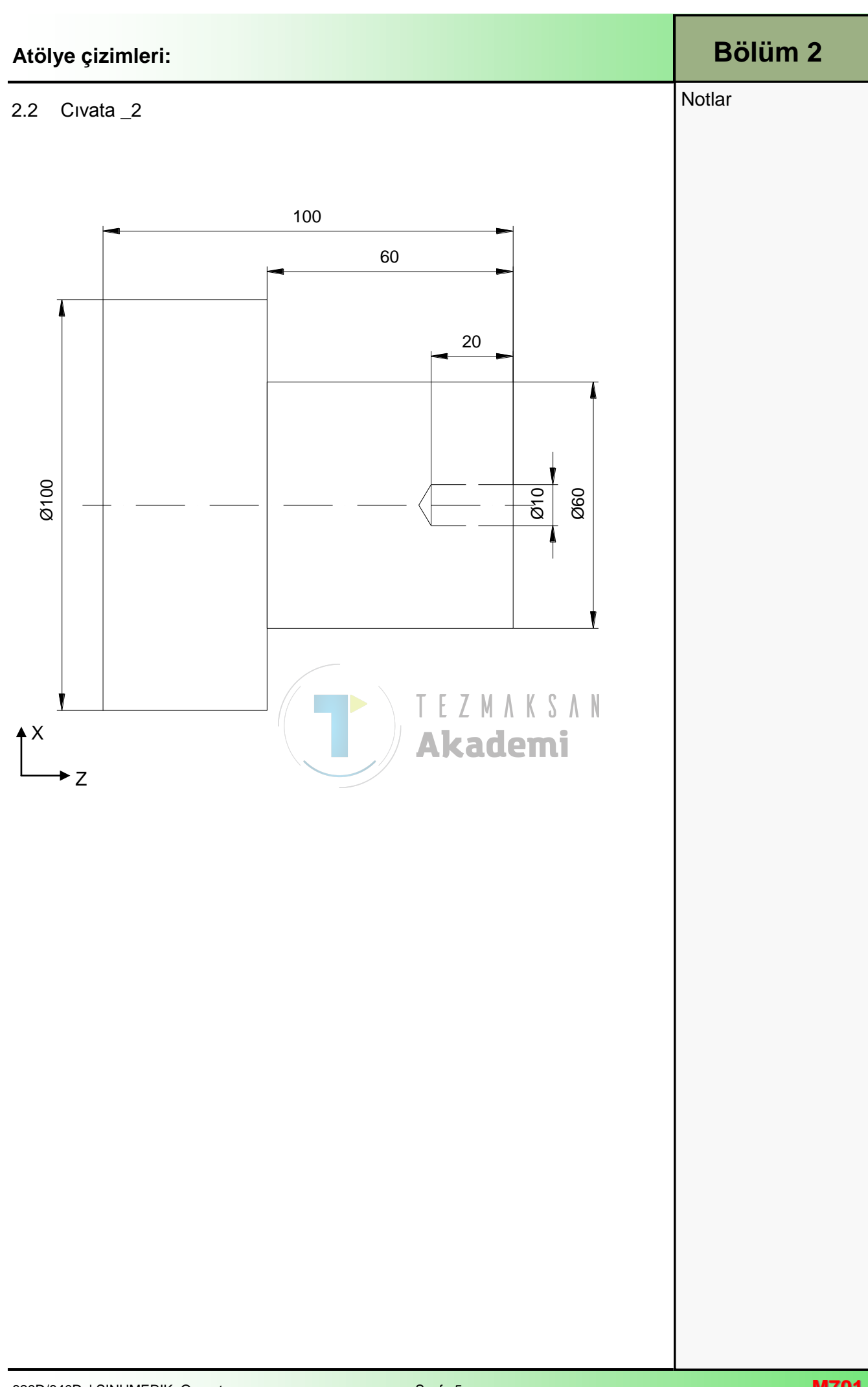

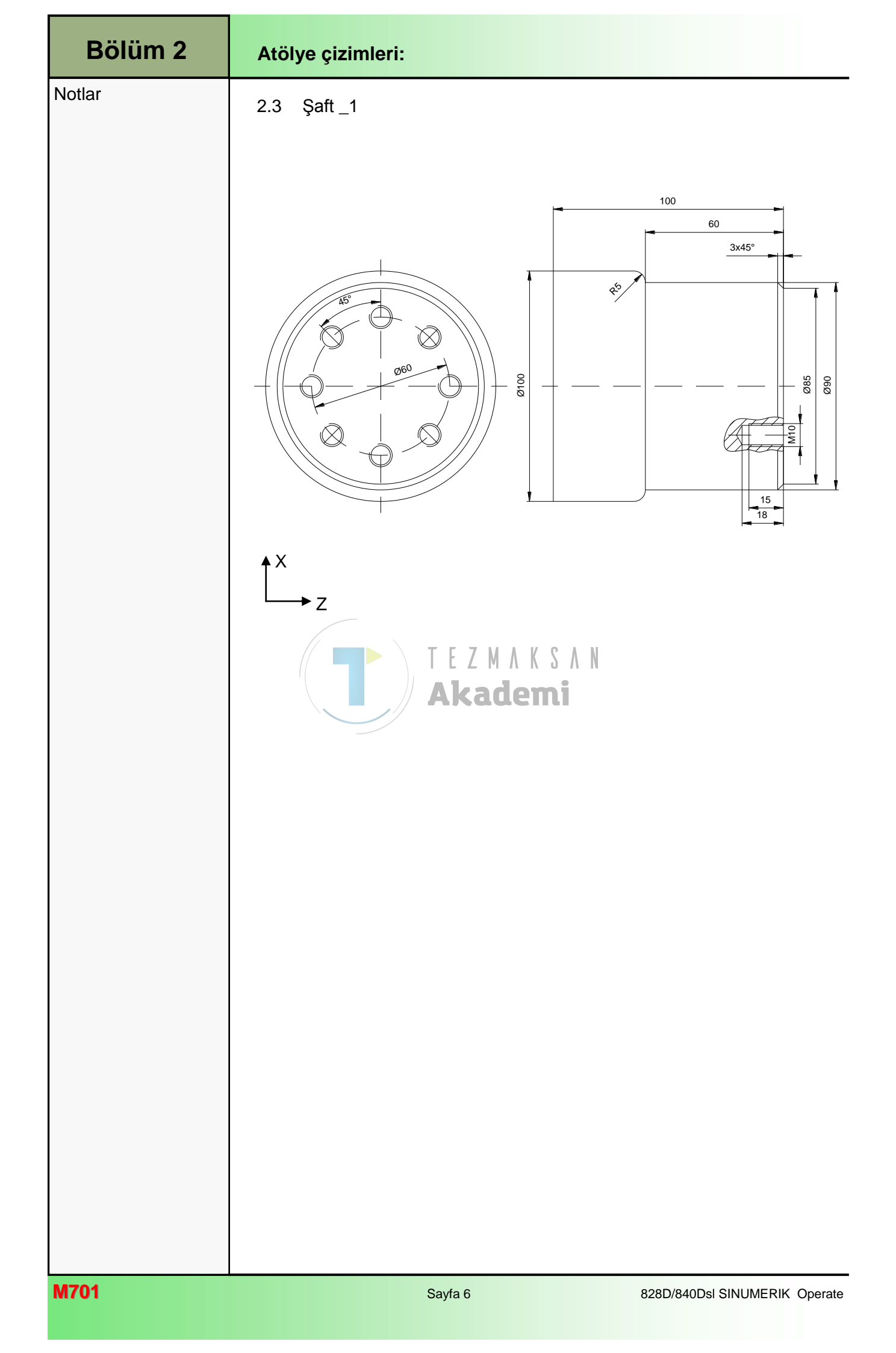

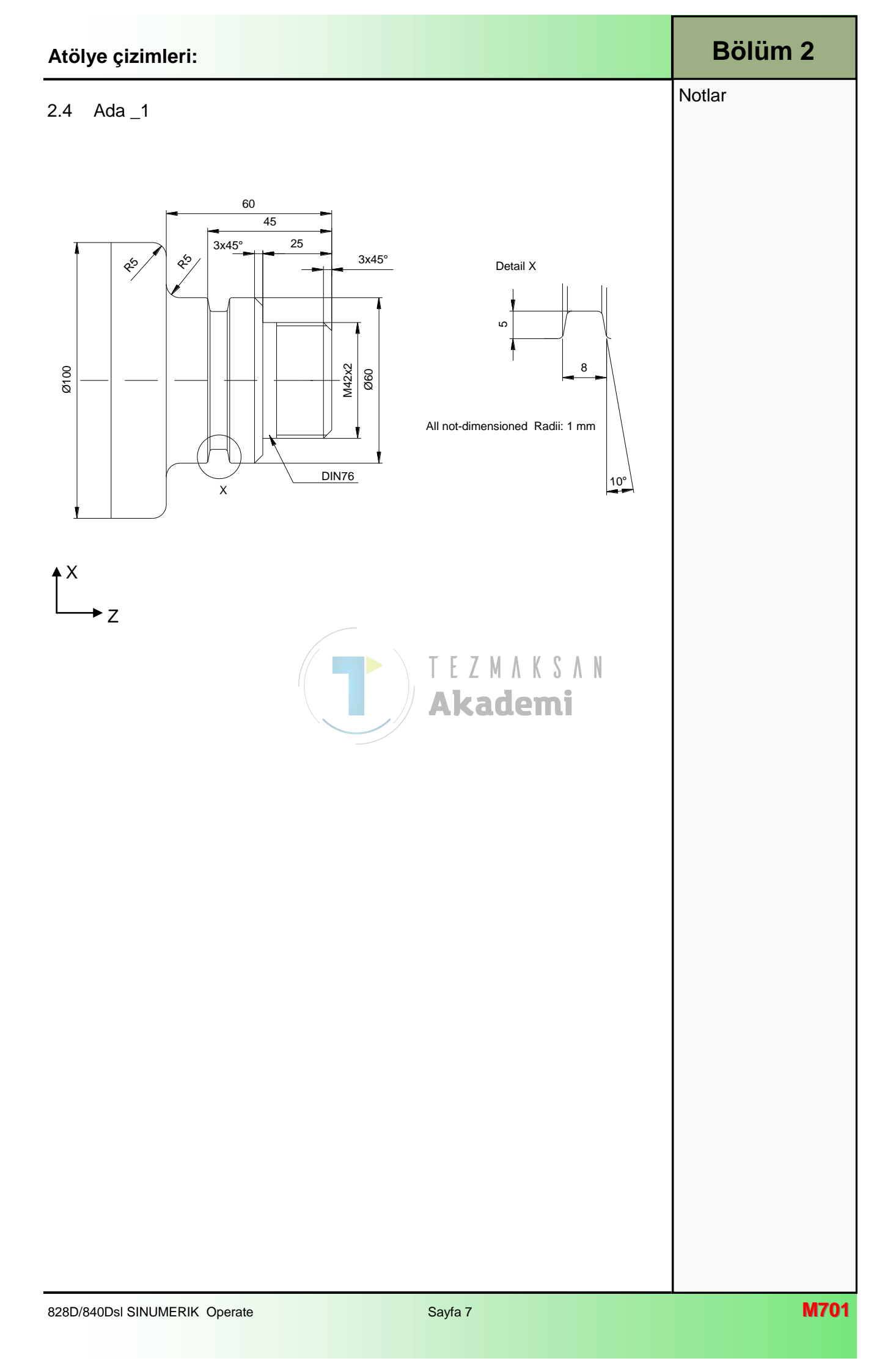

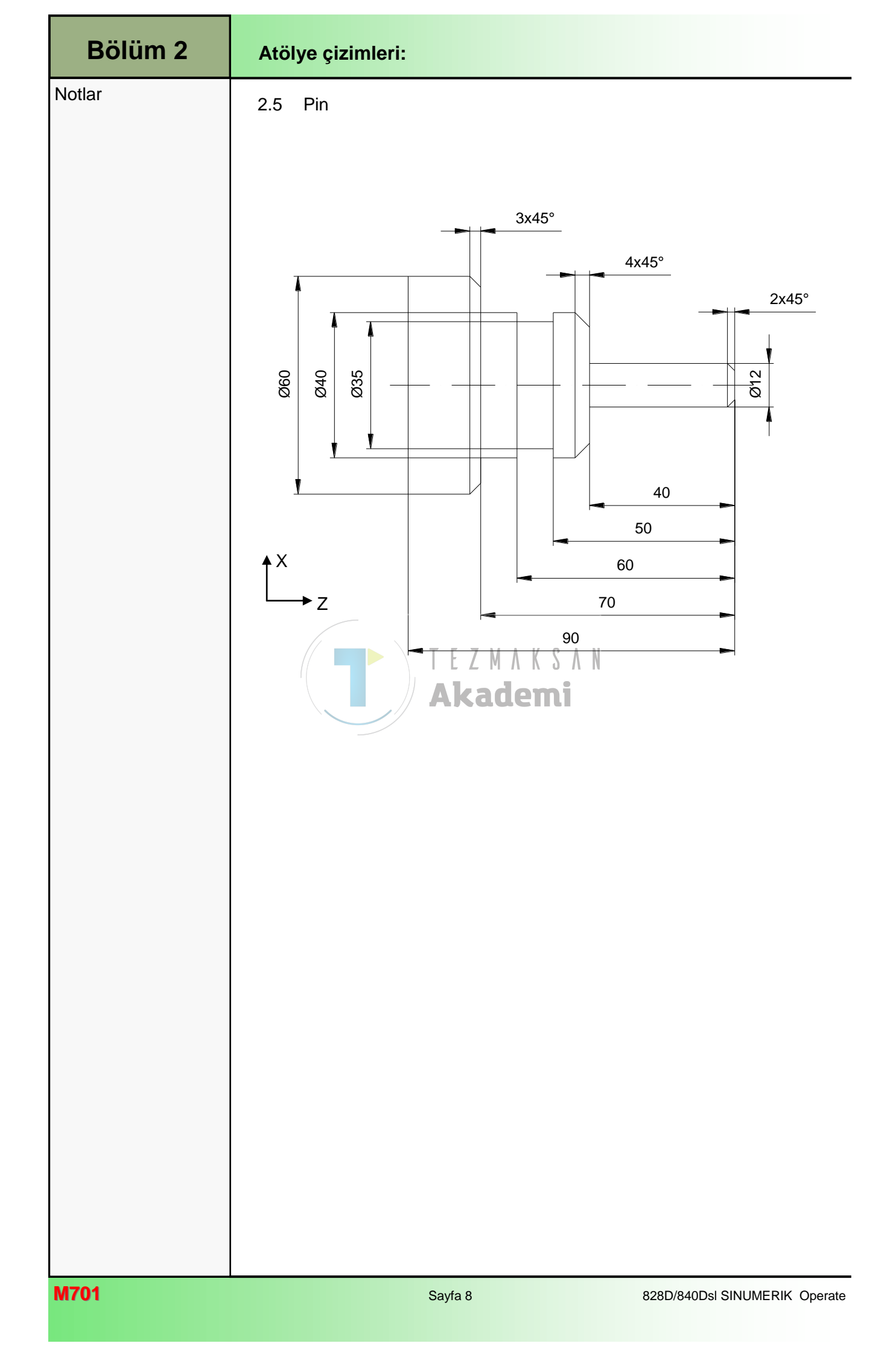

### 2.5 Kademeli şaft

### 100 70 60 45 35 30 17 DIN76 Ø50 M30x2 06Ø Ø40 Ø60 Ø70 $\sim$ R V ₽. P2 mi ↑× → z <u>0,</u>5x45° 2x45° 2x45°

Notlar

Bölüm 2

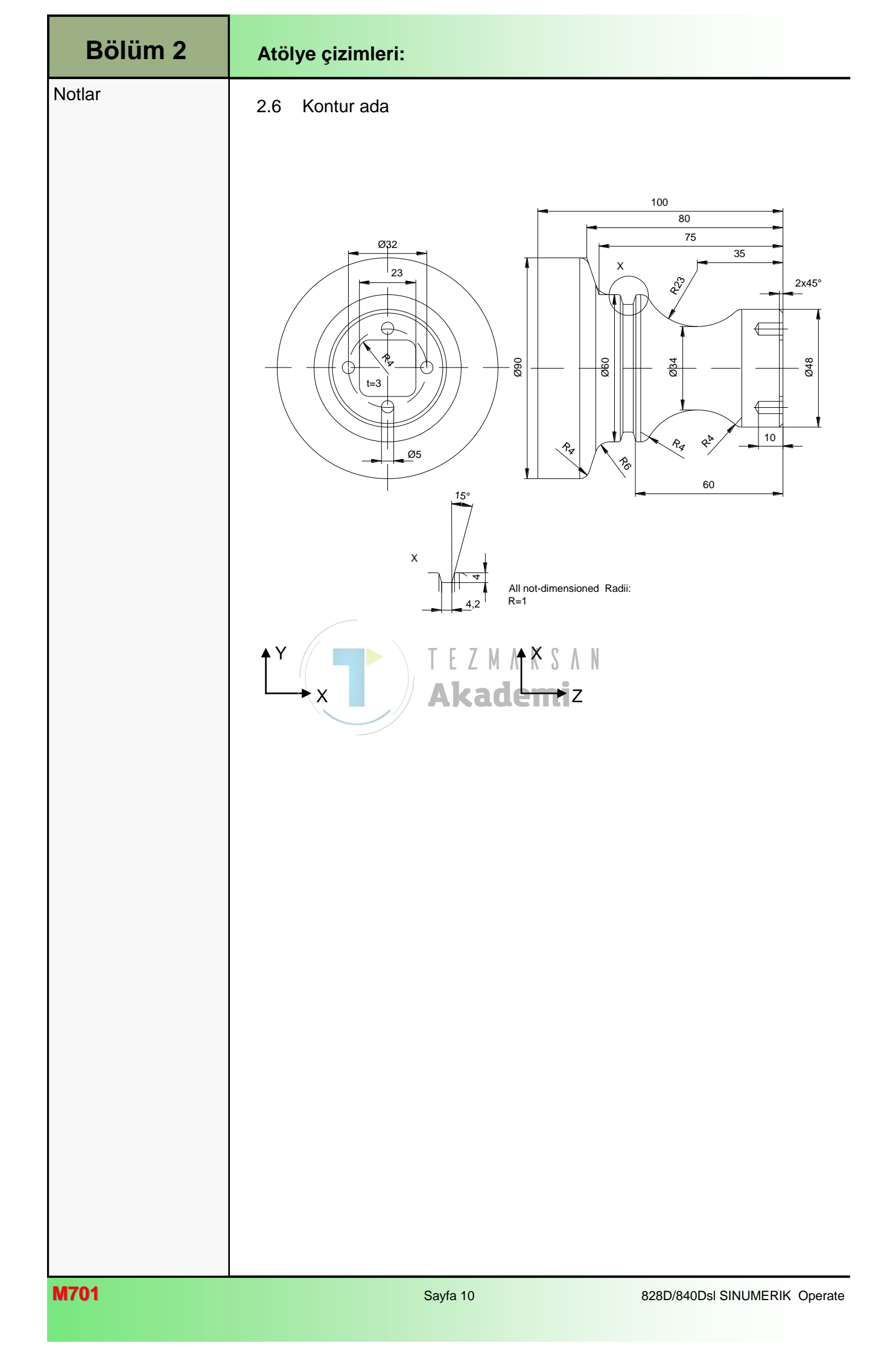

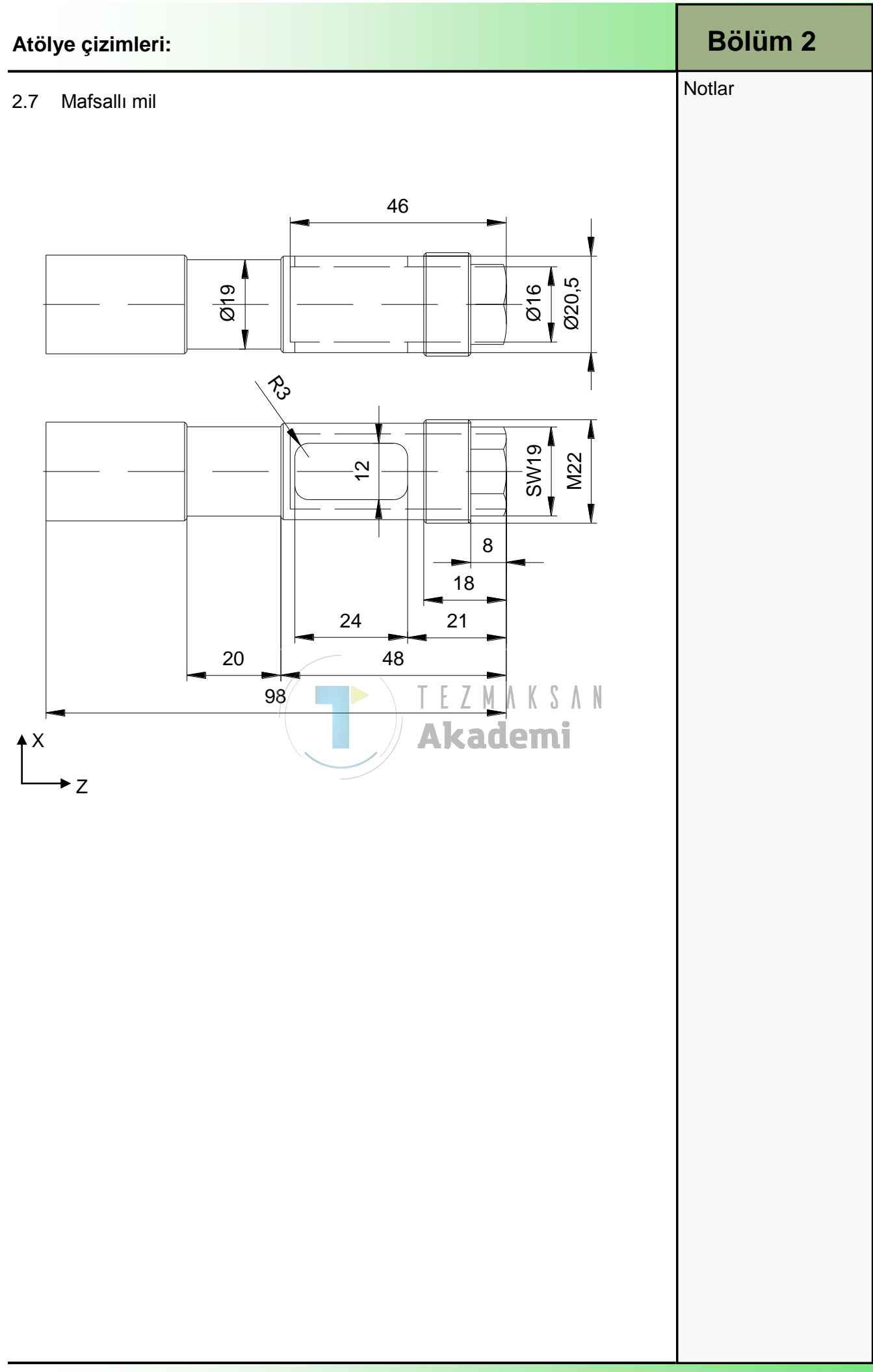

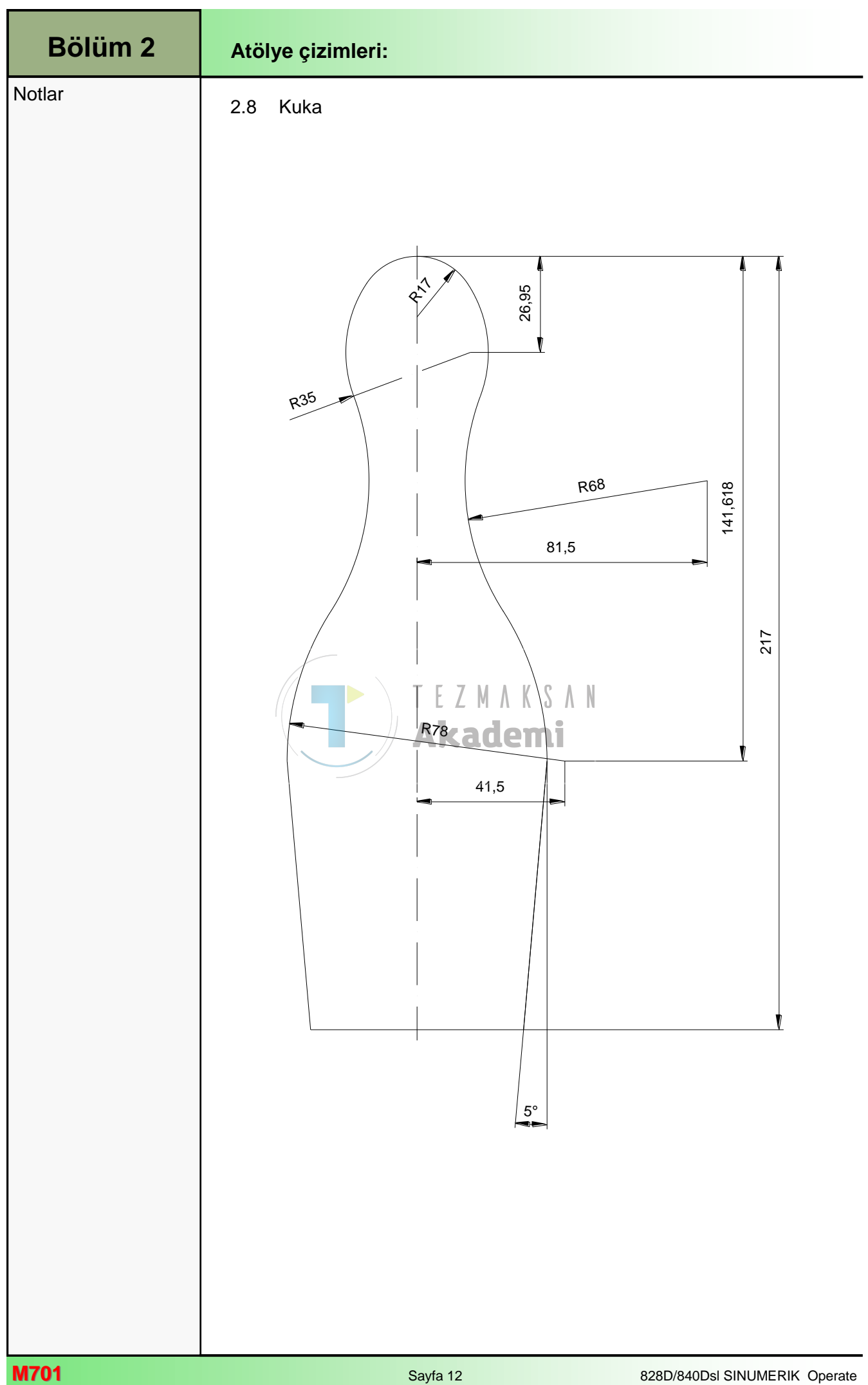

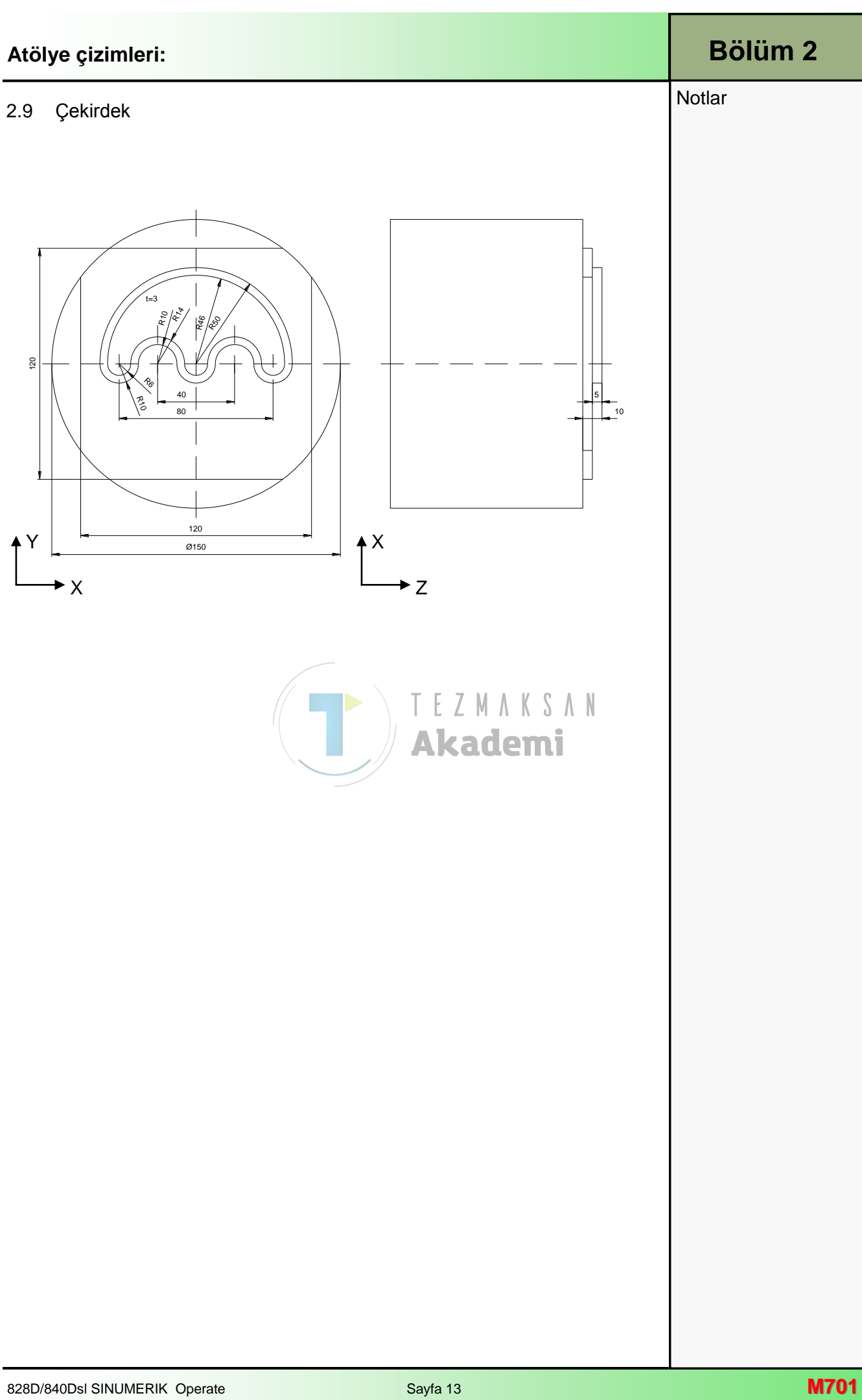

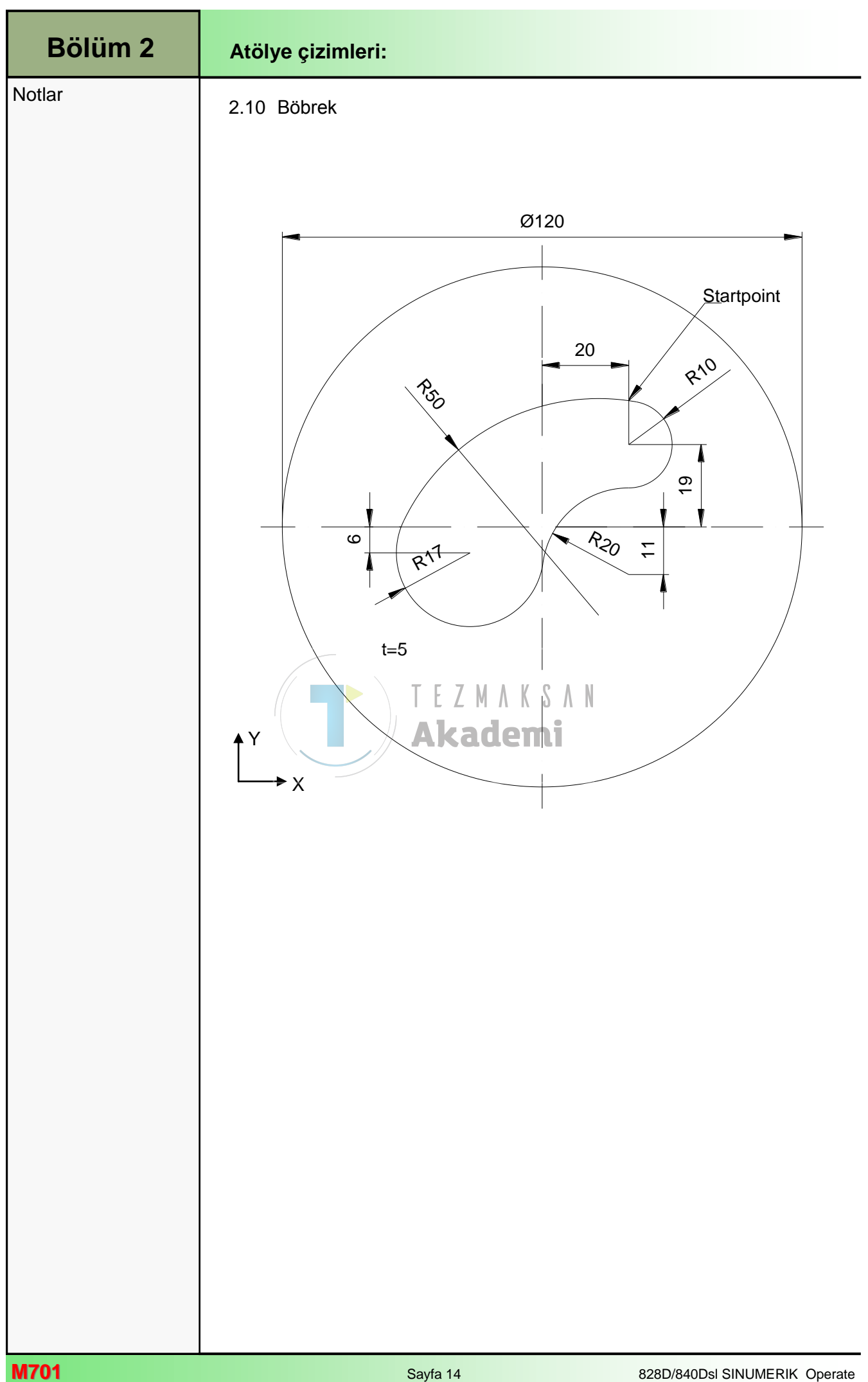

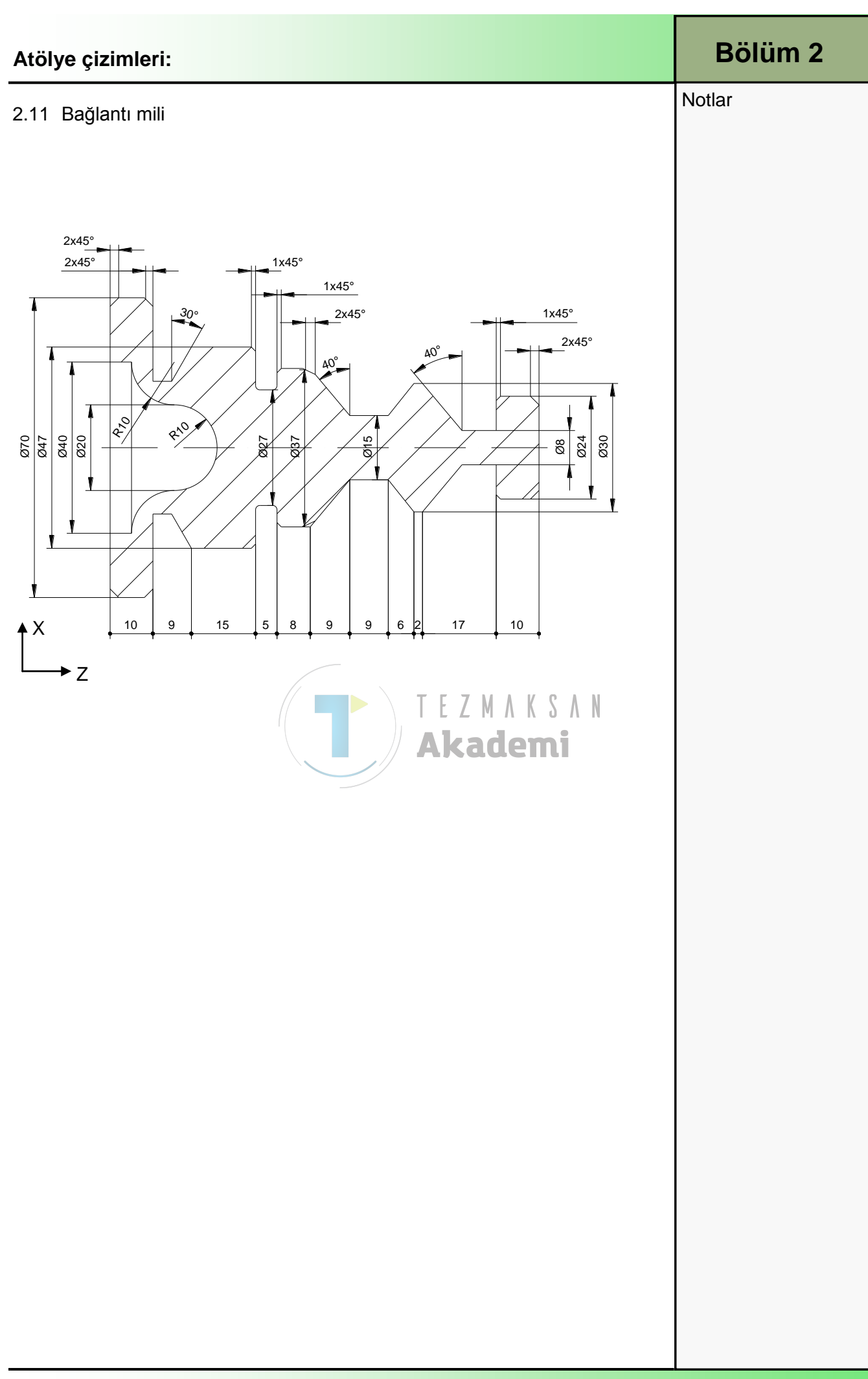

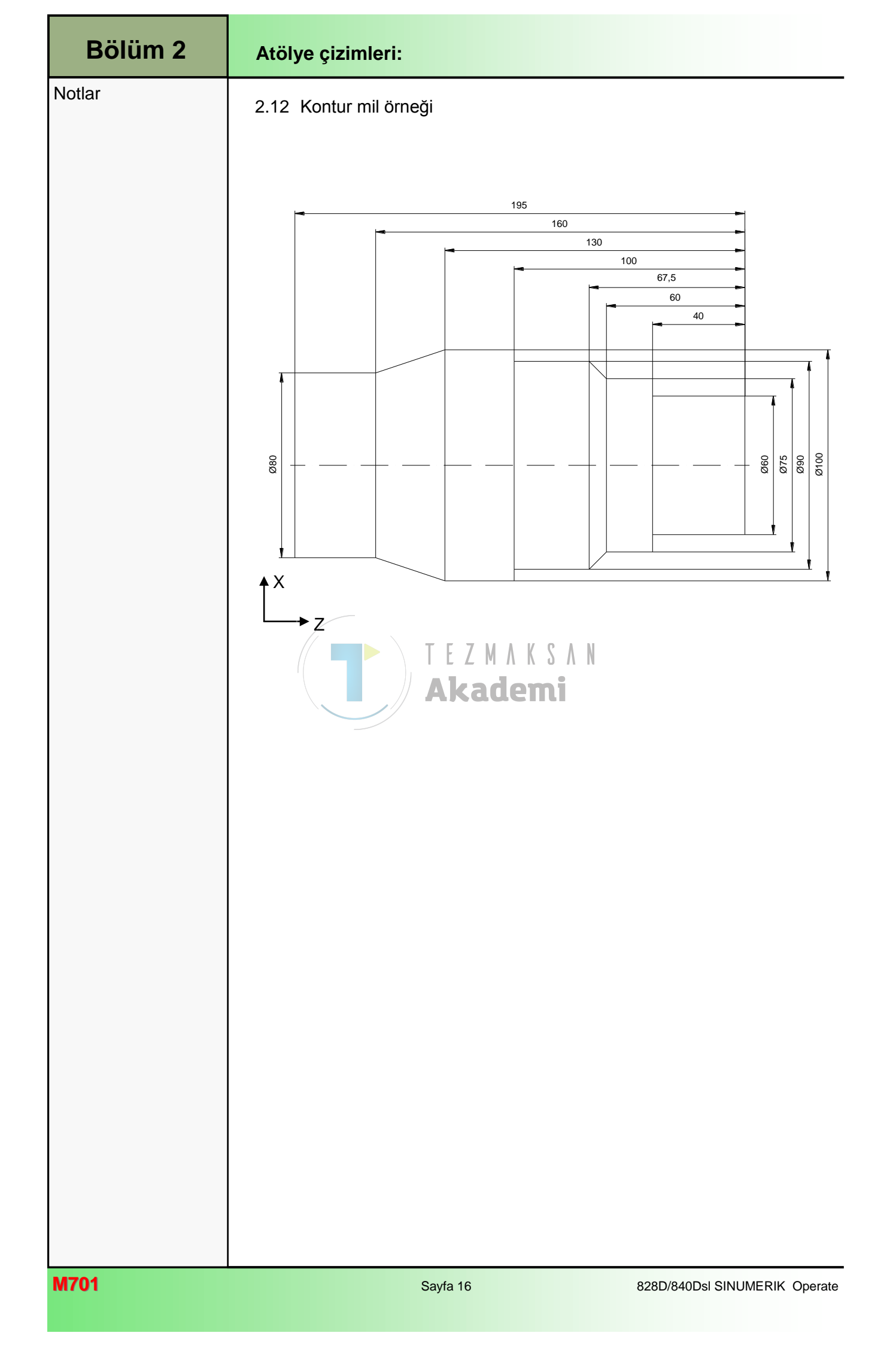
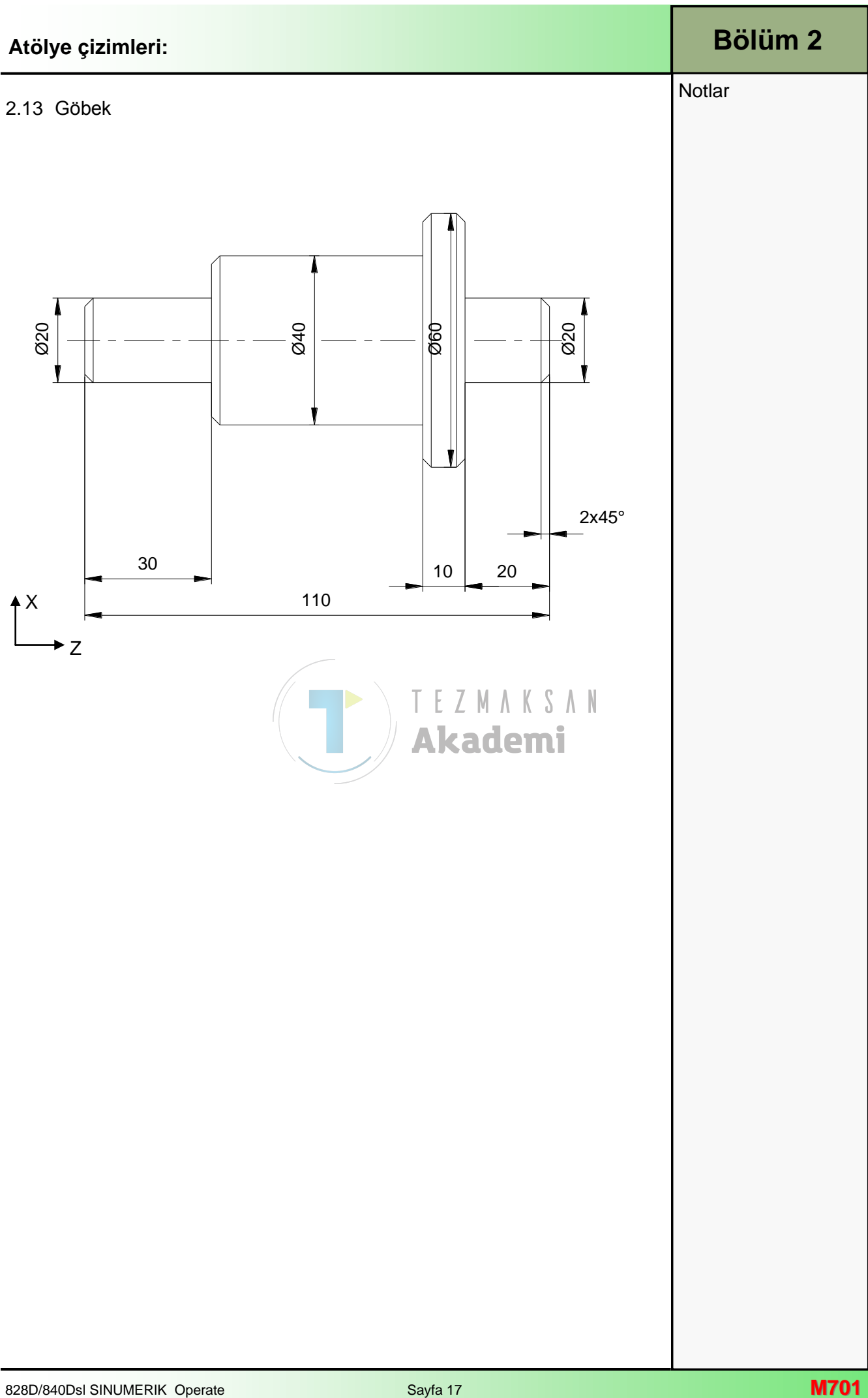

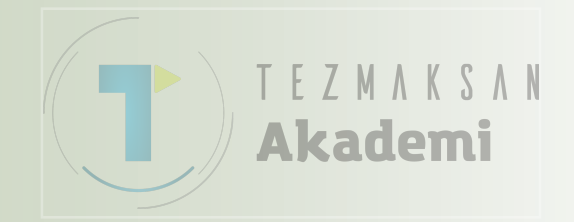